# SHARP SERVICE MANUAL

CODE: 00ZMXC300PS2E

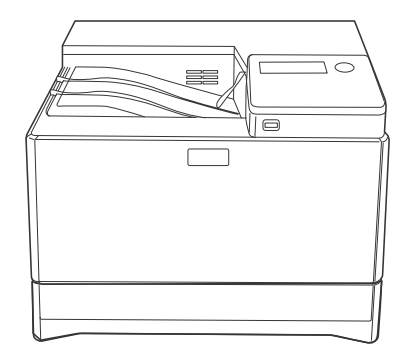

## **DIGITAL FULL COLOR PRINTER**

## MX- C300P/C300PE MODEL MX- C300PL

#### - CONTENTS -

NOTE FOR SERVICING

| [1] PRODUCT OUTLINE                      |
|------------------------------------------|
| [2] SPECIFICATIONS                       |
| [3] CONSUMABLE PARTS                     |
| [4] EXTERNAL VIEW AND INTERNAL STRUCTURE |
| [5] ADJUSTMENTS                          |
| [6] SIMULATION                           |
| [7] TROUBLESHOOTING                      |
| [8] FIRMWARE UPDATE                      |
| [9] MAINTENANCE                          |
| [10] DISASSEMBLY AND ASSEMBLY            |
| [11] OPERATIONAL DESCRIPTIONS            |
| [12] ELECTRICAL SECTION                  |
| [13] OTHERS                              |
|                                          |

Parts marked with " $\Delta$ " are important for maintaining the safety of the set. Be sure to replace these parts with specified ones for maintaining the safety and performance of the set.

## SHARP CORPORATION

This document has been published to be used for after sales service only. The contents are subject to change without notice.

## CONTENTS

#### NOTE FOR SERVICING

|     | 1. | Precautions for servicingi                                                |
|-----|----|---------------------------------------------------------------------------|
|     | 2. | Warning for servicing i                                                   |
|     | 3. | Note for installing sitei                                                 |
|     | 4. | Note for handling PWB and electronic partsii                              |
|     | 5. | Note for repairing/replacing the LSUii                                    |
|     | 6. | Note for handling the drum unit, the transfer unit, the developing unitii |
| [1] | PR | ODUCT OUTLINE                                                             |
|     | 1. | System diagram                                                            |
|     | 2. | Product list                                                              |
|     | 3. | Option list1-1                                                            |
| [2] | SP | ECIFICATIONS                                                              |
|     | 1. | Basic specifications                                                      |
|     | 2. | Printer function                                                          |
|     | 3. | Power source                                                              |
|     | 4. | Power consumption                                                         |
|     | 5. | Dimensions and Weight 2-5                                                 |
|     | 6. | Ambient conditions2-5                                                     |
| [3] | СС | DNSUMABLE PARTS                                                           |
|     | 1. | Supply system table                                                       |
|     | 2. | Maintenance parts list                                                    |
|     | 3. | Definition of developer/drum life end                                     |
|     | 4. | Production number identification                                          |
|     | 5. | Environmental conditions                                                  |
| [4] | EX | TERNAL VIEW AND INTERNAL STRUCTURE                                        |
|     | Α. | External view                                                             |
|     | В. | Internal Structure                                                        |
|     | C. | Operation panel                                                           |
|     | D. | Sensor, detector                                                          |
|     | Ε. | Switch                                                                    |
|     | F. | Clutches and solenoids                                                    |
|     | G. | Motors                                                                    |
|     | н. | Rollers                                                                   |
|     | I. | Lamps                                                                     |
|     | J. | Fans and filters                                                          |
|     | К. | РWВ                                                                       |
|     | L. | Fuses/thermostats                                                         |
| [5] | AD | DJUSTMENTS                                                                |
|     | 1. | General                                                                   |
|     | 2. | Adjustment item list                                                      |
|     | 3. | Details of adjustment5-1                                                  |

| [6]  | SIMULATION                                     |
|------|------------------------------------------------|
|      | 1. General (Including basic operations)6-1     |
|      | 2. List of simulation codes6-3                 |
|      | 3. Details of simulation                       |
| [7]  | TROUBLESHOOTING                                |
|      | 1. Error code and troubleshooting8-1           |
|      | 2. JAM and troubleshooting                     |
| [8]  | FIRMWARE UPDATE                                |
|      | 1. Outline                                     |
|      | 2. Update procedure8-1                         |
| [9]  | MAINTENANCE                                    |
|      | 1. Necessary work for maintenance              |
|      | 2. Maintenance timing display list9-2          |
|      | 3. Maintenance list                            |
| [10] | DISASSEMBLY AND ASSEMBLY                       |
|      | 1. Disassembly of Units                        |
|      | 2. Disassembly and assembly of each unit       |
| [11] | OPERATIONAL DESCRIPTIONS                       |
|      | 1. Operation panel section                     |
|      | 2. Manual paper feed section11-2               |
|      | 3. Paper registration section11-3              |
|      | 4. Paper feed tray section11-4                 |
|      | 5. Paper exit section                          |
|      | 6. Duplex section                              |
|      | 7. LSU section                                 |
|      | 8. OPC drum section                            |
|      | 9. Toner supply section 11-11                  |
|      | 10. Developing section                         |
|      | 11. Transfer section                           |
|      | 12. Fusing section                             |
|      | 13. Fan and filter section 11-18               |
| [12] | ELECTRICAL SECTION                             |
|      | 1. Block diagram12-1                           |
|      | 2. Power line diagram12-4                      |
|      | 3. Actual wiring chart12-6                     |
|      | 4. Signal list 12-11                           |
| [13] | OTHERS                                         |
|      | 1. Necessary works when replacing the PWB 13-1 |
|      | 2. TOOL LIST13-1                               |

## CONTENTS

#### NOTE FOR SERVICING

|     | 1. | Precautions for servicing i                                             |
|-----|----|-------------------------------------------------------------------------|
|     | 2. | Warning for servicing                                                   |
|     | 3. | Note for installing site                                                |
|     | 4. | Note for handling PWB and electronic partsii                            |
|     | 5. | Note for repairing/replacing the LSUii                                  |
|     | 6. | Note for handling the drum unit, the transfer unit, the developing unit |
| [1] | PR | ODUCT OUTLINE                                                           |
|     | 1. | System diagram                                                          |
|     | 2. | Product list                                                            |
|     | 3. | Option list1-1                                                          |
| [2] | SP | ECIFICATIONS                                                            |
|     | 1. | Basic specifications                                                    |
|     | 2. | Printer function                                                        |
|     | 3. | Power source                                                            |
|     | 4. | Power consumption                                                       |
|     | 5. | Dimensions and Weight                                                   |
|     | 6. | Ambient conditions                                                      |
| [3] | СС | DNSUMABLE PARTS                                                         |
|     | 1. | Supply system table                                                     |
|     | 2. | Maintenance parts list                                                  |
|     | 3. | Definition of developer/drum life end                                   |
|     | 4. | Production number identification                                        |
|     | 5. | Environmental conditions                                                |
| [4] | ΕX | TERNAL VIEW AND INTERNAL STRUCTURE                                      |
|     | Α. | External view                                                           |
|     | В. | Internal Structure                                                      |
|     | C. | Operation panel                                                         |
|     | D. | Sensor, detector                                                        |
|     | E. | Switch                                                                  |
|     | F. | Clutches and solenoids                                                  |
|     | G. | Motors                                                                  |
|     | Η. | Rollers                                                                 |
|     | Ι. | Lamps                                                                   |
|     | J. | Fans and filters4-10                                                    |
|     | K. | PWB                                                                     |
|     | L. | Fuses/thermostats                                                       |
| [5] | AD | JUSTMENTS                                                               |
|     | 1. | General                                                                 |
|     | 2. | Adjustment item list5-1                                                 |
|     | 3. | Details of adjustment                                                   |

| [6]  | SIMULATION                                    |
|------|-----------------------------------------------|
|      | 1. General (Including basic operations)       |
|      | 2. List of simulation codes6-3                |
|      | 3. Details of simulation                      |
| [7]  | TROUBLESHOOTING                               |
|      | 1. Error code and troubleshooting             |
|      | 2. JAM and troubleshooting                    |
| [8]  | FIRMWARE UPDATE                               |
|      | 1. Outline                                    |
|      | 2. Update procedure8-1                        |
| [9]  | MAINTENANCE                                   |
|      | 1. Necessary work for maintenance             |
|      | 2. Maintenance timing display list            |
|      | 3. Maintenance list                           |
| [10] | DISASSEMBLY AND ASSEMBLY                      |
|      | 1. Disassembly of Units                       |
|      | 2. Disassembly and assembly of each unit      |
| [11] | OPERATIONAL DESCRIPTIONS                      |
|      | 1. Operation panel section                    |
|      | 2. Manual paper feed section                  |
|      | 3. Paper registration section                 |
|      | 4. Paper feed tray section                    |
|      | 5. Paper exit section                         |
|      | 6. Duplex section                             |
|      | 7. LSU section                                |
|      | 8. OPC drum section                           |
|      | 9. Toner supply section                       |
|      | 10. Developing section                        |
|      | 11. Transfer section                          |
|      | 12. Fusing section                            |
|      | 13. Fan and filter section                    |
| [12] | ELECTRICAL SECTION                            |
|      | 1. Block diagram12-1                          |
|      | 2. Power line diagram12-4                     |
|      | 3. Actual wiring chart12-6                    |
|      | 4. Signal list                                |
| [13] | OTHERS                                        |
|      | 1. Necessary works when replacing the PWB13-1 |
|      | 2. TOOL LIST                                  |

## NOTE FOR SERVICING

#### 1. Precautions for servicing

- When servicing, disconnect the power plug, the printer cable, the network cable, and the telephone line from the machine, except when performing the communication test, etc. It may cause an injury or an electric shock.
- There is a high temperature area inside the machine. Use extreme care when servicing. It may cause a burn.
- 3) There is a high voltage section inside the machine which may cause an electric shock. Be careful when servicing.
- Do not disassemble the laser unit. Do not insert a reflective material such as a screwdriver in the laser beam path.
   It may damage eyes by reflection of laser beams.
- When servicing with the machine operating, be careful not to place your hands by belts, gears, chains, and other drive components.
- 6) Do not leave the machine with the cabinet disassembled. Do not allow any person other than a serviceman to touch inside the machine. It may cause an electric shock, a burn, or an injury.
- When servicing, do not breathe toner, developer, and ink excessively. Do not get them in the eyes.
   If toner, developer, or ink enters you eyes, wash it away with water immediately, and consult a doctor if necessary.
- The machine has got sharp edges inside. Be careful not to damage fingers when servicing.
- 9) Do not throw toner or a toner cartridge in a fire. Otherwise, toner may explode and burn you.
- 10) When replacing the lithium battery on the PWB, use only the specified battery.

If a battery of different specification is used, the battery may cause malfunction or breakdown of the machine.

11) When transporting a PWB, be sure to place the PWB in an anti-static bag.

It may cause a breakdown or malfunctions.

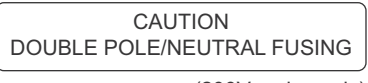

(200V series only)

#### 2. Warning for servicing

- Be sure to connect the power cord only to a power outlet that meets the specified voltage and current requirements.
   Avoid complex wiring, which may lead to a fire or an electric shock.
- If there is any abnormality such as a smoke or an abnormal smell, interrupt the job and disconnect the power plug.
   It may cause a fire or an electric shock.
- Be sure to connect the grounding wire. If an electric leakage occurs without grounding, a fire or an electric shock may result.

For proper machine functionality, the machine must be grounded.

4) When connecting the grounding wire, never connect it to the following points.

It may cause an explosion, a fire or an electric shock.

- Gas tube
- Lightning conductor
- A water pipe or a water faucet, which is not recognized as a grounding object by the authorities.
- Grounding wire for telephone line

Do not damage, break, or twist the power cord.
 Do not put heavy objects on the power cable. Do not forcefully bend or pull the power cable.

It may cause a fire or an electric shock.

- Keep the power cable away from a heat source.
  Do not insert the power plug with dust on it into a power outlet.
  It may cause a fire or an electric shock.
- 7) Do not put a metallic object or a container with water in it inside the machine.

It may cause a fire or an electric shock.

 With wet or oily hands, do not touch the power plug, do not perform servicing, touch the power plug, insert a telephone jack, or operate the machine with wet or oily hands. It may cause an electric shock.

#### 3. Note for installing site

Do not install the machine at the following sites.

1) Place of high temperature, high humidity, low temperature, low humidity, place under an extreme change in temperature and humidity.

Paper may get damp and form moisture inside the machine, causing paper jam or print dirt.

For operating condition, refer to the specifications described later.

#### 2) Place of much vibration

It may cause a breakdown.

#### 3) Poorly ventilated place

An electro-static type copier will produce ozone inside it.

The quantity of ozone produced is designed to a low level so as not to affect human bodies. However, continuous use of such a machine may produce an odor of ozone. Install the machine in a well ventilated place.

#### 4) Place of direct sunlight.

Plastic parts and toner may be deformed, discolored, or may undergo qualitative change.

It may cause a breakdown or print quality issues.

#### 5) Place which is full of organic gases such as ammonium

The organic photoconductor (OPC) drum used in the machine may undergo qualitative change due to organic gases such as ammonium.

Installation of this machine near a diazo-type copier may result in print quality issues.

6) Place of much dust

When dusts enter the machine, it may cause a breakdown or print quality issues.

#### 7) Place near a wall

Some machines require intake and exhaust of air. If intake and exhaust of air are not properly performed, print dirt or a breakdown may be a result.

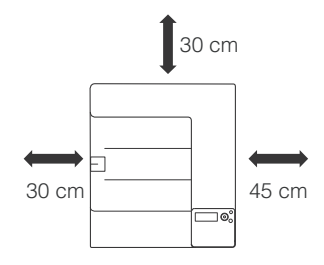

#### 8) Unstable or slant surface

The unstable place like the unstable pedestal or the tilted place could affect the print image quality.

The installation place must be strong enough to safely support the weight of the machine as well as any installed options.

If the machine drops or falls down, it may cause an injury or a breakdown.

If there are optional paper desks and the copier desks specified, it is recommendable to use them.

## 4. Note for handling PWB and electronic parts

When handling the PWB and the electronic parts, be sure to observe the following precautions in order to prevent against damage by static electricity.

1) When in transit or storing, put the parts in an anti-static bag or an anti-static case and do not touch them with bare hands.

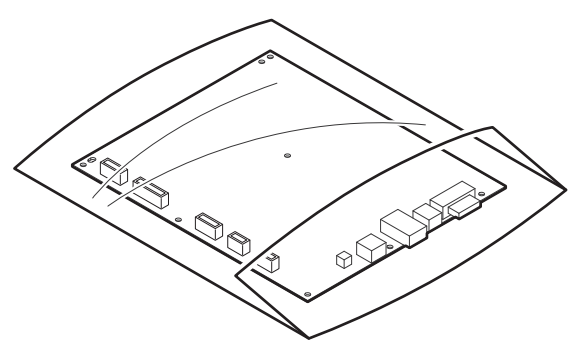

- 2) When and after removing the parts from an anti-static bag (case), use an earth band as shown below:
  - Put an earth band to your arm, and connect it to the machine.
  - When repairing or replacing an electronic part, perform the procedure on an anti-static mat.

#### 5. Note for replacing the LSU

When replacing, be sure to observe the following items.

- 1) When replacing the LSU, be sure to disconnect the power plug from the power outlet.
- 2) When replacing the LSU, follow the procedures described in this Service Manual.
- When checking the operations after repairing the LSU, keep all the parts including the cover installed and perform the operation check.
- 4) Do not modify the LSU.
- When visually checking the inside of the machine for the operation check, be careful not to allow laser beams to enter the eyes.

If the above precaution is neglected or an undesignated work is performed, safety may not be assured.

## 6. Note for handling the OPC drum unit, the transfer unit, and the developer unit

When handling the OPC drum unit, the transfer unit, and the developer unit, strictly observe the following items.

If these items are neglected, a trouble may be generated in the print image quality.

(OPC drum)

- 1) Avoid working at a place with strong lights.
- 2) Do not expose the OPC drum to lights including interior lights for a long time.
- When the OPC drum is removed from the machine, cover it with light blocking material. (When using paper, use about 10 sheets of paper to cover it.)
- 4) Be careful not to attach fingerprints, oil, grease, or other foreign material on the OPC drum surface.

(Transfer unit)

 Be careful not to attach fingerprints, oil, grease, or other foreign material on the transfer belt and the transfer roller.

(Developer unit)

1) Be careful not to attach fingerprints, oil, grease, or other foreign material on the developer unit.

## [1] PRODUCT OUTLINE

## 1. System configuration

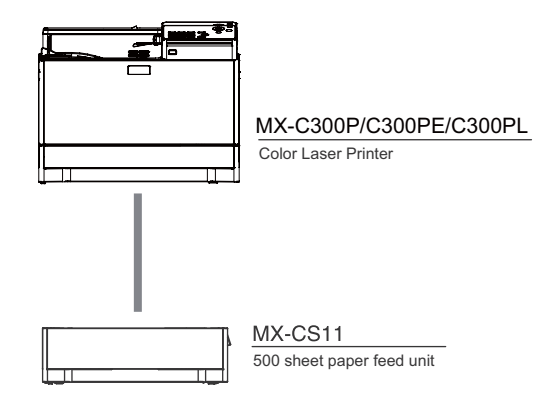

## 2. Product list

#### A.North America

| Product Name | ppm*  | Panel       | HDD | NIC | Wireless | Сору |      | Print |     | NW   | Fax | iFAX | DF | OSA |
|--------------|-------|-------------|-----|-----|----------|------|------|-------|-----|------|-----|------|----|-----|
|              |       |             |     |     | LAN      |      | SAPL | PCL   | PS  | Scan |     |      |    |     |
| MX-C300PL    | 30ppm | Mono<br>LCD | No  | STD | No       | No   | No   | STD   | STD | No   | No  | No   | No | No  |
| MX-C300P     | 30ppm | Mono<br>LCD | No  | STD | STD      | No   | No   | STD   | STD | No   | No  | No   | No | No  |

#### **B.Europe**

| Product Name          | ppm*  | Panel       | HDD | NIC | Wireless | Сору |      | Print |     | NW   | Fax | iFAX | DF | OSA |
|-----------------------|-------|-------------|-----|-----|----------|------|------|-------|-----|------|-----|------|----|-----|
|                       |       |             |     |     | LAN      |      | SAPL | PCL   | PS  | Scan |     |      |    |     |
| MX-C300PL             | 30ppm | Mono<br>LCD | No  | STD | No       | No   | No   | STD   | STD | No   | No  | No   | No | No  |
| MX-C300P<br>MX-C300PE | 30ppm | Mono<br>LCD | No  | STD | STD      | No   | No   | STD   | STD | No   | No  | No   | No | No  |

\*The same speed in both Color/Monochrome. The same speed in both A4/LTR.

## 3. Option list

| Model             | Name                      | Model name | MX-C300P, MXC300PE, MX-C300PL |
|-------------------|---------------------------|------------|-------------------------------|
| Feeding equipment | 500-SHEET Paper Feed Unit | MX-CS11    | OPT                           |

STD: Standard provision, OPT: Option, -: No setting

## [2] SPECIFICATIONS

## 1. Basic specifications

## A. Engine Specification

| Photo Conductor         | OPC(Diameter: Black: q30mm, Color: q30mmx3 pieces)          |
|-------------------------|-------------------------------------------------------------|
| Recording               | Electronic Photo (Laser)                                    |
| Development             | Dry-Type Dual-Component Magnetic Brush Development          |
| Charging                | Charged Saw-Tooth Method Roller Charging                    |
| First Transfer          | Mid-Transfer (Belt)                                         |
| Second Transfer         | Transfer Roller                                             |
| Cleaning                | Counter Blade                                               |
| Fusing                  | Heat Roller                                                 |
| Waste toner disposal    | No toner recycling system/Toner collection container system |
| Continuous toner supply | Not available                                               |
| Appearance color        | Neo White                                                   |

## B. Engine speed (ppm)

#### (1) Tray 1, 2

| Paper size                    | Monochrome | Color |
|-------------------------------|------------|-------|
| A4R                           | 30         | 30    |
| 8.5x11R, 7.25x10.5R, B5R,16KR | 30         | 30    |
| A5R, 5.5x8.5R                 | 30         | 30    |

#### (2) Bypass tray

| Paper size                                  | Monochrome | Color |
|---------------------------------------------|------------|-------|
| 8.5x14, 8.5x13, 8.5x13.4, 8.5x13.5          | 16         | 16    |
| A4R                                         | 21         | 21    |
| 8.5x11R, 7.25x10.5R, B5R,16KR               | 21         | 21    |
| A5R, 5.5x8.5R                               | 21         | 21    |
| Extra                                       | 16         | 16    |
| OHP(A4R, 8.5x11R)                           | 9          | 9     |
| Envelope (Monarch, Com-10, DL, C5)          | 9          | 9     |
| Heavy paper (A4R,A5R,8.5x11R,8.5x5.5R,16KR) | 9          | 9     |
| Heavy paper (other than above size)         | 9          | 9     |

#### C. Printable area

| A4R        | 202x289 mm |
|------------|------------|
| B5R        | 176x249 mm |
| A5R        | 140x202 mm |
| ExecutiveR | 176x249 mm |
| 16KR       | 187x262 mm |
| 8.5x14     | 208x348 mm |
| 8.5x13.5   | 208x335 mm |
| 8.5x13.4   | 208x342 mm |
| 8.5x13     | 208x322 mm |
| 8.5x11R    | 208x271 mm |
| 5.5x8.5R   | 132x208 mm |

| Void area | Top: 5mm or less<br>Rear: 5mm or less |
|-----------|---------------------------------------|
|           | FR Total: 8mm or less                 |

\* No margin print function not provided.

## D. Engine resolution

|                    | Resolution | Print | Writing : 600x600dpi |
|--------------------|------------|-------|----------------------|
| Smoothing Function |            |       | No                   |
| Tone               |            | Print | 1bit / 2bit          |

## E. Paper feed section

#### (1) Basic specifications

| Form   | Std: 1-Paper Tray / Multi Bypass Tray<br>Max: 2-Paper Tray / Multi Bypass Tray |
|--------|--------------------------------------------------------------------------------|
| Heater | No                                                                             |

|                                        | Тгау | Tray 1                                   | Bypass Tray |  |
|----------------------------------------|------|------------------------------------------|-------------|--|
| Paper Capacity Standard paper (80g/m2) |      | 250sheets                                | 50 sheets   |  |
| Paper Size Detection                   |      | No                                       |             |  |
| Paper Size Changing Method             |      | Changed by Users                         |             |  |
| Paper Size Setting for Shipment        |      | AB systems: A4 Inch systems: 8.5x11      |             |  |
| Detection of Remaining Paper           |      | Only detects if any paper remains or not |             |  |

#### (2) Other paper type capacities

| Paper Type          | Bypass Tray |
|---------------------|-------------|
| Envelope            | 10 sheets   |
| OHP                 | 10 sheets   |
| Heavy paper         | 20 sheets   |
| Tab Paper           | No          |
| Gloss Paper         | 1 sheet     |
| Other Special Paper | 1 sheet     |

#### (3) Size of paper which can be fed

|            |                            |                                     | Paper Feeding Section |                    | on           |
|------------|----------------------------|-------------------------------------|-----------------------|--------------------|--------------|
|            |                            |                                     | Main Unit             | Optional<br>Drawer | Multi Bypass |
|            | 8.5'x14' (Legal)           | 216x356mm                           | No                    | No                 | Yes          |
|            | 8.5'x13.5' (Asian Legal)   | 216x343mm                           | No                    | No                 | Yes          |
|            | 8.5'x13.4' (Mexican Legal) | 216x340 mm                          | No                    | No                 | Yes          |
|            | 8.5'x13' (Foolscap)        | 216x330 mm                          | No                    | No                 | Yes          |
|            | 8.5'x11'R (Letter R)       | 216x279 mm                          | Yes                   | Yes                | Yes          |
|            | 5.5'x8.5'R (Invoice R)     | 140x216 mm                          | Yes                   | Yes                | Yes          |
| Deperaise  | ExecutiveR                 | 184x266 mm                          | Yes                   | Yes                | Yes          |
| Paper size | A4R                        | 210x297 mm                          | Yes                   | Yes                | Yes          |
|            | B5R                        | 182x257 mm                          | Yes                   | Yes                | Yes          |
|            | A5R                        | 148x210 mm                          | Yes                   | Yes                | Yes          |
|            | A6R                        | 105x148mm                           | No                    | No                 | Yes          |
|            | 16KR                       | 195x270 mm                          | Yes                   | Yes                | Yes          |
|            | Envelope                   |                                     | No                    | No                 | Yes          |
|            | Custom                     |                                     | No                    | No                 | Yes          |
|            | Thin Paper                 | 55-59g/m2 13-16lb bond              | No                    | No                 | Yes          |
|            |                            | 60-105g/m2 16-28lb bond             | Yes                   | Yes                | Yes          |
|            |                            | Recycled Paper                      | Yes                   | Yes                | Yes          |
|            |                            | Color Paper                         | Yes                   | Yes                | Yes          |
|            | Plain Paper                | Letter Head                         | Yes                   | Yes                | Yes          |
|            |                            | Pre-Printed Paper                   | Yes                   | Yes                | Yes          |
|            |                            | Pre-Punched Paper                   | Yes                   | Yes                | Yes          |
| Paper Type |                            | 106-220g/m2 28 lb bond -80 lb Cover | No                    | No                 | Yes          |
|            | Heavy paper                | 221 g/m2 or more 81lb Cover or more | No                    | No                 | No           |
|            | Envelope                   | 75-90g/m2                           | No                    | No                 | Yes          |
|            | Transparency               |                                     | No                    | No                 | Yes          |
|            | Label                      |                                     | No                    | No                 | Yes          |
|            | Tab Paper                  |                                     | No                    | No                 | No           |
|            | Glossy Paper               | 125-150g/m2                         | No                    | No                 | Yes          |
|            | User Setting 1-7           |                                     | No                    | No                 | No           |

#### Envelope Type

| Туре    | Size    |
|---------|---------|
| Monarch | 98x191  |
| Com10   | 105x241 |
| DL      | 110x220 |
| C5      | 162x229 |

#### Custom Size

|                   |   | AB Syst   | em (mm) | Inch System (incl |       |
|-------------------|---|-----------|---------|-------------------|-------|
|                   |   | Min. Max. |         | Min.              | Max.  |
| Multi Bypass Tray | Х | 140       | 356     | 5_1/2             | 14    |
|                   | Y | 90        | 216     | 3_5/8             | 8_1/2 |

## F. Paper exit section

## (1) Exit Capacity

| Ejection part                   | Center part of the main unit                      |  |
|---------------------------------|---------------------------------------------------|--|
| Ejection method                 | Face-down ejection                                |  |
| Paper capacity for ejection     | 150 sheets (for A4R, 8.5x11R)                     |  |
| Ejectable paper size and weight | Refer to "Size of paper which can be discharged". |  |
| Shifter function                | No                                                |  |
| Detection of ejected paper      | No                                                |  |
| Detection of full ejected paper | Yes                                               |  |

#### (2) Size of paper which can be discharged

|            |                            |                                     | Duralau Castian | Paper Ejection Section |
|------------|----------------------------|-------------------------------------|-----------------|------------------------|
|            |                            |                                     | Duplex Section  | Exit Tray              |
|            | 8.5'x14' (Legal)           | 216x356mm                           | Yes             | Yes                    |
|            | 8.5'x13.5' (Asian Legal)   | 216x343mm                           | Yes             | Yes                    |
|            | 8.5'x13.4' (Mexican Legal) | 216x340 mm                          | Yes             | Yes                    |
|            | 8.5'x13' (Foolscap)        | 216x330 mm                          | Yes             | Yes                    |
|            | 8.5'x13' (Foolscap)        | 216x330 mm                          | Yes             | Yes                    |
|            | 8.5'x11'R (Letter R)       | 216x279 mm                          | Yes             | Yes                    |
|            | 5.5'x8.5'R (Invoice R)     | 140x216 mm                          | Yes             | Yes                    |
| Paper size | Executive R                | 184x266 mm                          | No              | Yes                    |
|            | A4R                        | 210x297 mm                          | Yes             | Yes                    |
|            | B5R                        | 182x257 mm                          | Yes             | Yes                    |
|            | A5R                        | 148x210 mm                          | Yes             | Yes                    |
|            | A6R                        | 105x148mm                           | No              | Yes                    |
|            | 16KR                       | 195x270 mm                          | Yes             | Yes                    |
|            | Envelope                   |                                     | No              | Yes                    |
|            | Custom                     |                                     | No              | Yes                    |
|            | Thin Paper                 | 55-59g/m2 13-16lb bond              | No              | Yes                    |
|            |                            | 60-105g/m2 16-28lb bond             | Yes             | Yes                    |
|            | Plain Paper                | Recycled Paper                      | Yes             | Yes                    |
|            |                            | Color Paper                         | Yes             | Yes                    |
|            |                            | Letter Head                         | Yes             | Yes                    |
|            |                            | Pre-Printed Paper                   | Yes             | Yes                    |
|            |                            | Pre-Punched Paper                   | Yes             | Yes                    |
| Paper Type |                            | 106-220g/m2 28 lb bond -80 lb Cover | No              | Yes                    |
|            | Heavy paper                | 221 g/m2 or more 81lb Cover or more | No              | No                     |
|            | Envelope                   | 75-90g/m2                           | No              | Yes                    |
|            | Transparency               |                                     | No              | Yes                    |
|            | Label                      |                                     | No              | Yes                    |
|            | Tab Paper                  |                                     | No              | No                     |
|            | Glossy Paper               | 125-150g/m2                         | No              | Yes                    |
|            | User Setting 1-7           |                                     | No              | No                     |

#### Envelope Type

| Туре    | Size    |
|---------|---------|
| Monarch | 98x191  |
| Com10   | 105x241 |
| DL      | 110x220 |
| C5      | 162x229 |

#### Custom Size

|                   |   | AB System (mm) |     | Inch System (inch) |       |
|-------------------|---|----------------|-----|--------------------|-------|
|                   |   | Min. Max.      |     | Min.               | Max.  |
| Multi Bypass Tray | Х | 140            | 356 | 5_1/2              | 14    |
|                   | Y | 90             | 216 | 3_5/8              | 8_1/2 |

## G. Operation panel

| Form                           | LCD with backlight |
|--------------------------------|--------------------|
| Color                          | Monochrome         |
| Number of display dots         | 192x73 dots        |
| LCD driving display area (WxD) | 80.63 x 30.65mm    |
| LCD Backlight                  | White LED          |
| LCD Contrast adjustment        | No                 |
| Angle/position adjustment      | No                 |

#### H. Controller board

| Interface                        |                     |                      |  |  |  |
|----------------------------------|---------------------|----------------------|--|--|--|
| IEEE1284 Parallel                | No                  |                      |  |  |  |
| Ethernet                         | 1 port              |                      |  |  |  |
|                                  | Interface           | 10Base-T, 100Base-TX |  |  |  |
|                                  | Support Protocol    | TCP/IP(IPv4, IPv6)   |  |  |  |
| USB 2.0 (Host)                   | 1 port (Front Port) |                      |  |  |  |
| USB 2.0 (Device)                 | 1 port              |                      |  |  |  |
| USB authentication acquisition   | No                  |                      |  |  |  |
| ACRE/DSS Expansion I/F           | No                  |                      |  |  |  |
| IrSimple I/F                     | No                  |                      |  |  |  |
| Serial I/F (for coin vender)     | No                  |                      |  |  |  |
| Memory                           | Refer to Memory     |                      |  |  |  |
| Memory Slot                      | No                  |                      |  |  |  |
| Windows premium logo acquisition | No                  |                      |  |  |  |
| WHQL acquisition                 | Yes                 |                      |  |  |  |

## 2. Printer function

## A. Printer driver supported OS

#### Memory HDD

I. Memory

\* For Printing, collate printing is available for every print files.

512MB No

#### J. Warm-up time

| Warm up time | 29 sec |
|--------------|--------|
| Preheat      | Yes    |

|         | OS                  | Custom PCL6 | Custom PCL5c | Custom PS | PPD    |
|---------|---------------------|-------------|--------------|-----------|--------|
|         | 98 / Me             | No          | No           | No        | No     |
|         | NT 4.0 SP5 or later | No          | No           | No        | No     |
|         | 2000                | No          | No           | No        | No     |
|         | XP                  | CD-ROM      | No           | CD-ROM    | CD-ROM |
|         | XPx64               | CD-ROM      | No           | CD-ROM    | CD-ROM |
|         | Server 2003         | CD-ROM      | No           | CD-ROM    | CD-ROM |
|         | Server 2003x64      | CD-ROM      | No           | CD-ROM    | CD-ROM |
|         | Server 2008         | CD-ROM      | No           | CD-ROM    | CD-ROM |
| Windows | Server 2008x64      | CD-ROM      | No           | CD-ROM    | CD-ROM |
|         | Vista               | CD-ROM      | No           | CD-ROM    | CD-ROM |
|         | Vistax64            | CD-ROM      | No           | CD-ROM    | CD-ROM |
|         | Windows7            | CD-ROM      | No           | CD-ROM    | CD-ROM |
|         | Windows7x64         | CD-ROM      | No           | CD-ROM    | CD-ROM |
|         | Windows8.1          | CD-ROM      | No           | CD-ROM    | CD-ROM |
|         | Windows8.1x64       | CD-ROM      | No           | CD-ROM    | CD-ROM |
|         | Server 2012 x64     | CD-ROM      | No           | CD-ROM    | CD-ROM |
|         | Server 2012 R2 x64  | CD-ROM      | No           | CD-ROM    | CD-ROM |
|         | 9                   | No          | No           | No        | No     |
|         | X 10.2              | No          | No           | No        | No     |
|         | X 10.3              | No          | No           | No        | No     |
|         | X 10.4              | No          | No           | CD-ROM    | No     |
| Mac     | X 10.5              | No          | No           | CD-ROM    | No     |
|         | X 10.6              | No          | No           | CD-ROM    | No     |
|         | X 10.7              | No          | No           | CD-ROM    | No     |
|         | X 10.8              | No          | No           | CD-ROM    | No     |
|         | X 10.9              | No          | No           | Web       | No     |

#### **B. PDL emulation/Font**

| PDL (command)          | Font installed                        |
|------------------------|---------------------------------------|
| PCL5c compatible /     | European outline font =80 font types  |
| PCL6 compatible        | Line printer font (BMP) =1 font types |
| Postscript3 compatible | European outline font =136 font types |

#### 3. Power source

|              | 100V                | 200V          |  |  |
|--------------|---------------------|---------------|--|--|
| Voltage      | 100 - 127V 9 A      | 220 - 240V 5A |  |  |
| Frequency    | 50/60Hz             | 50/60Hz       |  |  |
| Power code   | Fixed Type (Direct) | Inlet         |  |  |
| Power Switch | 1 switch            |               |  |  |

## 4. Power consumption

The full configuration can be operated with the rated power source.

|                                  | 100V                             | 200V             |
|----------------------------------|----------------------------------|------------------|
| Max. Rated Power                 | 1.1 kW                           | 1.15 kW          |
| Energy consumption efficiency    | No restriction                   | No restriction   |
| Preheat mode transition time     | 1min                             | 3min             |
| Recovery time from Pre-heat mode | 10sec                            | 10sec            |
|                                  | 3min                             | 15min            |
| Sleep mode transition time       | *Print Job: As soon<br>(Default) | as printing out. |
| Recovery time from Sleep mode    | 20sec                            | 20sec            |

## 5. Dimensions and Weight

| Outer dimensions (WxDxH)         |                                               | 429mmx509mmx337mm |  |
|----------------------------------|-----------------------------------------------|-------------------|--|
| Full dimensions of the main unit |                                               | 663mm             |  |
| Weight                           | Main unit (developer, photoreceptor included) | 24.8kg            |  |

## 6. Ambient conditions

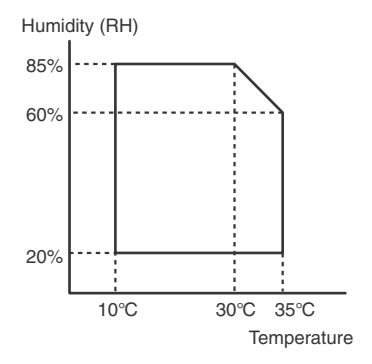

## [3] CONSUMABLE PARTS

## 1. Supply system table

#### A. North America, Middle America, South America

| Item                      | Content                      | Life                 | Model name     | Quantity in<br>collective package | Remarks              |
|---------------------------|------------------------------|----------------------|----------------|-----------------------------------|----------------------|
| Toner Cartridge (Black)   | Toner Cartridge (Black) x1   | 6k                   | MX-C30NT-B     | 10                                | Life: A4 5% document |
| Toner Cartridge (Color)   | Toner Cartridge (Color) x1   | 6k                   | MX-C30NT-C/M/Y | 10                                | Life: A4 5% document |
| Develop Cartridge (Black) | Develop Cartridge (Black) x1 | 75K                  | MX-C30NV-B     | 10                                |                      |
| Develop Cartridge (Color) | Develop Cartridge (Color) x1 | 45K                  | MX-C30NV-C/M/Y | 10                                |                      |
| Drum Cartridge            | Drum Cartridge x1            | BK : 75K<br>CL : 45K | MX-C30DR       | 10                                |                      |

#### B. Europe, Eastern Europe

| Item                      | Content                      | Life                 | Model name     | Quantity in<br>collective package | Remarks              |
|---------------------------|------------------------------|----------------------|----------------|-----------------------------------|----------------------|
| Toner Cartridge (Black)   | Toner Cartridge (Black) x1   | 6k                   | MX-C30GT-B     | 10                                | Life: A4 5% document |
| Toner Cartridge (Color)   | Toner Cartridge (Color) x1   | 6k                   | MX-C30GT-C/M/Y | 10                                | Life: A4 5% document |
| Develop Cartridge (Black) | Develop Cartridge (Black) x1 | 75K                  | MX-C30GV-B     | 10                                |                      |
| Develop Cartridge (Color) | Develop Cartridge (Color) x1 | 45K                  | MX-C30GV-C/M/Y | 10                                |                      |
| Drum Cartridge            | Drum Cartridge x1            | BK : 75K<br>CL : 45K | MX-C30DR       | 10                                |                      |

#### C. Australia, New Zealand, Korea

| Item                      | Content                      | Life                 | Model name     | Quantity in<br>collective package | Remarks              |
|---------------------------|------------------------------|----------------------|----------------|-----------------------------------|----------------------|
| Toner Cartridge (Black)   | Toner Cartridge (Black) x1   | 6k                   | MX-C30GT-B     | 10                                | Life: A4 5% document |
| Toner Cartridge (Color)   | Toner Cartridge (Color) x1   | 6k                   | MX-C30GT-C/M/Y | 10                                | Life: A4 5% document |
| Develop Cartridge (Black) | Develop Cartridge (Black) x1 | 75K                  | MX-C30GV-B     | 10                                |                      |
| Develop Cartridge (Color) | Develop Cartridge (Color) x1 | 45K                  | MX-C30GV-C/M/Y | 10                                |                      |
| Drum Cartridge            | Drum Cartridge x1            | BK : 75K<br>CL : 45K | MX-C30DR       | 10                                |                      |

#### D. Middle East, Taiwan, Africa, Israel, Philippines

| Item                      | Content                      | Life                 | Model name     | Quantity in<br>collective package | Remarks              |
|---------------------------|------------------------------|----------------------|----------------|-----------------------------------|----------------------|
| Toner Cartridge (Black)   | Toner Cartridge (Black) x1   | 6k                   | MX-C30FT-B     | 10                                | Life: A4 5% document |
| Toner Cartridge (Color)   | Toner Cartridge (Color) x1   | 6k                   | MX-C30FT-C/M/Y | 10                                | Life: A4 5% document |
| Develop Cartridge (Black) | Develop Cartridge (Black) x1 | 75K                  | MX-C30FV-B     | 10                                |                      |
| Develop Cartridge (Color) | Develop Cartridge (Color) x1 | 45K                  | MX-C30FV-C/M/Y | 10                                |                      |
| Drum Cartridge            | Drum Cartridge x1            | BK : 75K<br>CL : 45K | MX-C30DR       | 10                                |                      |

### E.Asia, Hong Kong

| Item                      | Content                      | Life                 | Model name     | Quantity in<br>collective package | Remarks              |
|---------------------------|------------------------------|----------------------|----------------|-----------------------------------|----------------------|
| Toner Cartridge (Black)   | Toner Cartridge (Black) x1   | 6k                   | MX-C30AT-B     | 10                                | Life: A4 5% document |
| Toner Cartridge (Color)   | Toner Cartridge (Color) x1   | 6k                   | MX-C30AT-C/M/Y | 10                                | Life: A4 5% document |
| Develop Cartridge (Black) | Develop Cartridge (Black) x1 | 75K                  | MX-C30AV-B     | 10                                |                      |
| Develop Cartridge (Color) | Develop Cartridge (Color) x1 | 45K                  | MX-C30AV-C/M/Y | 10                                |                      |
| Drum Cartridge            | Drum Cartridge x1            | BK : 75K<br>CL : 45K | MX-C30DR       | 10                                |                      |

### 2. Maintenance parts list

#### 1. U.S.A/Canada/South and Central America

| ltem                       | Model<br>name | Content                         |     | Life  | Quantity in col-<br>lective package | Remarks                                  |
|----------------------------|---------------|---------------------------------|-----|-------|-------------------------------------|------------------------------------------|
| Fusing unit                | MX-C30FU      | Fusing unit (Heater lamp 120V)  | x 1 | 150K  | 4                                   |                                          |
| Primary transfer unit      | MX-C30U1      | Primary transfer unit           | x 1 | 150K  | 1                                   |                                          |
| Toner collection container | MX-C30HB      | Toner collection container unit | x 1 | 8K *1 | 10                                  | Each color A4 5% coverage30% color ratio |

#### 2. Europe/East Europe/Russia/Australia/New Zealand

| Item                       | Model<br>name | Content                         |     | Life  | Quantity in col-<br>lective package | Remarks                                  |
|----------------------------|---------------|---------------------------------|-----|-------|-------------------------------------|------------------------------------------|
| Fusing unit                | MX-C30FU      | Fusing unit (Heater lamp 230V)  | x 1 | 150K  | 4                                   |                                          |
| Primary transfer unit      | MX-C30U1      | Primary transfer unit           | x 1 | 150K  | 1                                   |                                          |
| Toner collection container | MX-C30HB      | Toner collection container unit | x 1 | 8K *1 | 10                                  | Each color A4 5% coverage30% color ratio |

#### 3. Asia/Middle East/Africa

| ltem                       | Model<br>name | Content                         |     | Life  | Quantity in col-<br>lective package | Remarks                                  |
|----------------------------|---------------|---------------------------------|-----|-------|-------------------------------------|------------------------------------------|
| Fusing unit                | MX-C30FU      | Fusing unit (Heater lamp 230V)  | x 1 | 150K  | 4                                   |                                          |
| Primary transfer unit      | MX-C30U1      | Primary transfer unit           | x 1 | 150K  | 1                                   |                                          |
| Toner collection container | MX-C30HB      | Toner collection container unit | x 1 | 8K *1 | 10                                  | Each color A4 5% coverage30% color ratio |

#### 4. Hong Kong

| ltem                       | Model<br>name | Content                         |     | Life  | Quantity in col-<br>lective package | Remarks                                  |
|----------------------------|---------------|---------------------------------|-----|-------|-------------------------------------|------------------------------------------|
| Fusing unit                | MX-C30FU      | Fusing unit (Heater lamp 230V)  | x 1 | 150K  | 4                                   |                                          |
| Primary transfer unit      | MX-C30U1      | Primary transfer unit           | x 1 | 150K  | 1                                   |                                          |
| Toner collection container | MX-C30HB      | Toner collection container unit | x 1 | 8K *1 | 10                                  | Each color A4 5% coverage30% color ratio |

\*1: Life of each color A4 5% coverage30% color ratio conversion value

(The ratio is a rough reference since it differs depending on print contents, paper seizes, kinds of paper, use environment, the number of continuous prints.)

#### 3. Definition of developer/drum life end

When the developer/drum counter reaches the specified count.

When the developer/drum rpm reaches the specified count.

When either of the above reach the specified count, it is judged as life end.

In an actual case, the ratio of monochrome output and color output may differ greatly.

When data of mixed documents (monochrome and color) are output, monochrome document data may be output in the color mode in order to prevent against fall in the job efficiency. (ACS auto color selection).

In addition, when correction or warm-up operation is performed as well as output operation, the developer and the drum rotates.

Therefore, the developer/drum consuming level cannot be determined only by the print quantity. When, therefore, the rpm reaches the specified amount, it is judged as life end.

To check the developer/drum life, use SIM22-01.

|                    | Oversea (Except China) |
|--------------------|------------------------|
| Rotations          | 575k                   |
| Total Prints (Std) | -                      |
| Total Prints (Max) | 100k(BK) / 60k(CL)     |

## 4. Production number identification

#### A. Toner cartridge

The label indicating the management number is attached to the bottom of the toner cartridge.

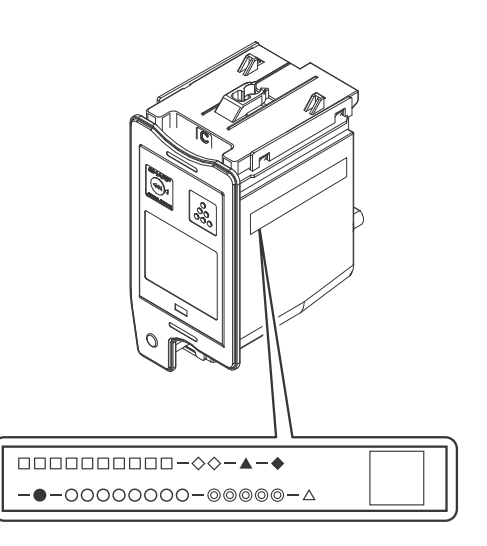

- □: Unit code/Model name
- ◇: Color code (Black: BK /Cyan: CY /Magenta: MA /Yellow: YE)
- ▲: Destination
- Skating
- •: Production place
- O: Production date (YYYYMMDD)
- ©: Serial number
- riangle: Version

#### **B.** Developing unit

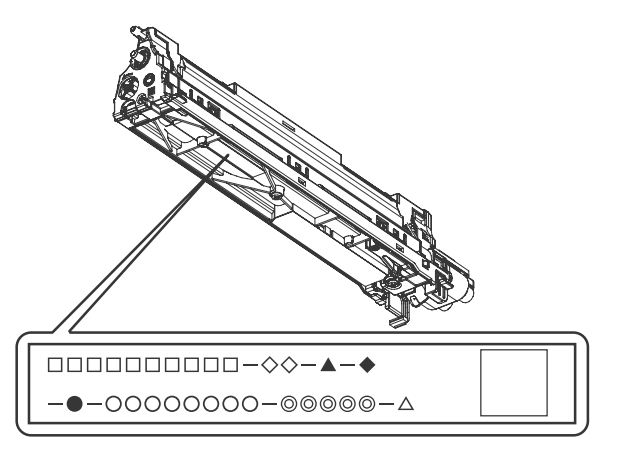

- □: Unit code/Model name
- ◇: Color code (Black: BK /Cyan: CY /Magenta: MA /Yellow: YE)
- ▲: Destination
- : Skating
- •: Production place
- O: Production date (YYYYMMDD)
- ©: Serial number
- riangle: Version

### 5. Environmental conditions

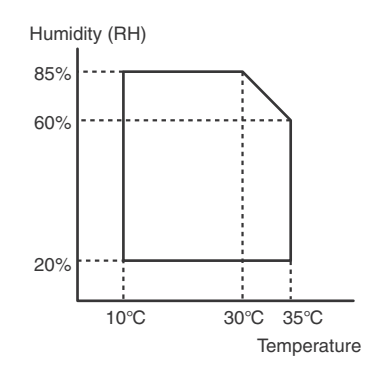

| Standard environmental | Temperature                                                                                                    | 20 - 25 degrees C |  |
|------------------------|----------------------------------------------------------------------------------------------------|-------------------|--|
| conditions             | Humidity                                                                                                    | 65 +/- 5 %RH      |  |
| Usage environmental    | Temperature                                                                                                    | 10 - 35 degrees C |  |
| conditions             | Humidity                                                                                                    | 20 - 85 %RH       |  |
| Storage period         | Tonner/Developer: 24 months from the<br>manufactured month (Production lot) under<br>unsealed state<br>Drum: 36 months from the manufactured month |                   |  |

\* Unsealed state is the state that the drum is not exposed. (The drum is covered by the black paper in packing state.)

## [4] EXTERNAL VIEW AND INTERNAL STRUCTURE

#### **A.External view**

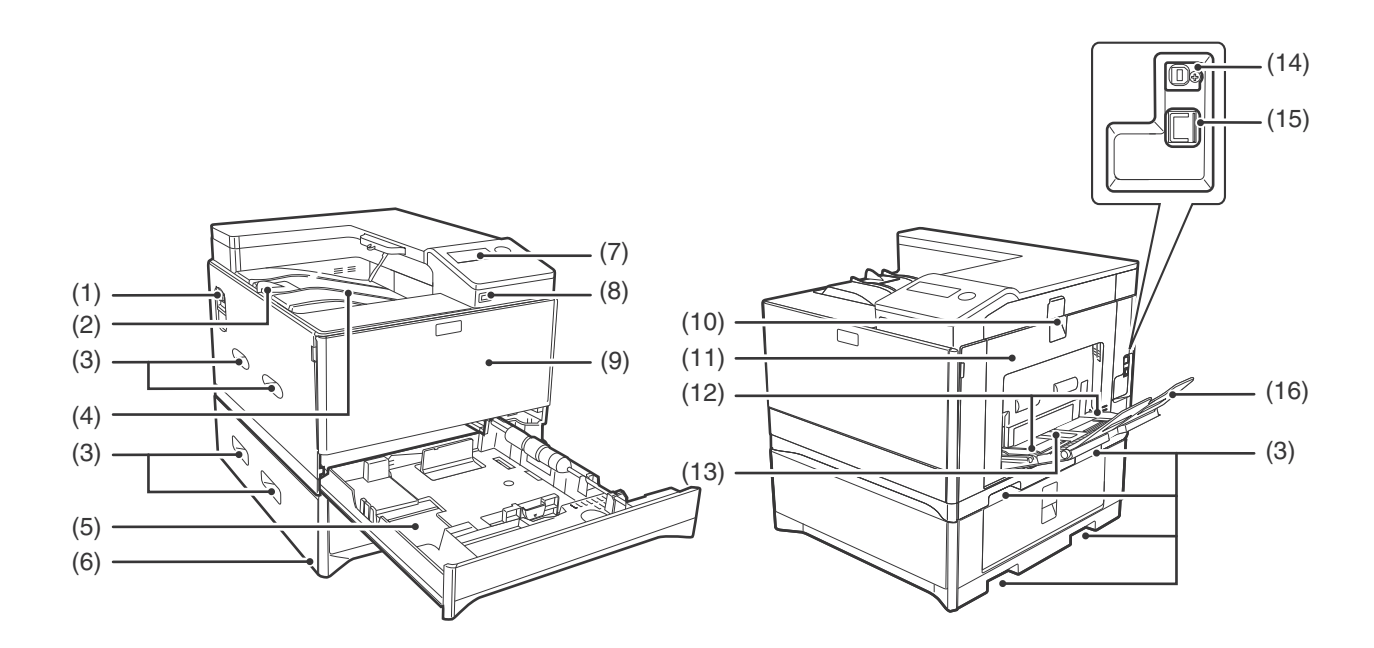

| No. | Name                   | Function/Operation                                                                                                    |  |  |  |
|-----|------------------------|----------------------------------------------------------------------------------------------------|--|--|--|
| 1   | Power switch           | Press to turn the machine power on and off.                                                                                                    |  |  |  |
| 2   | Output tray extensions | When you eject the paper of A4 size or more, you can use open to the outside.                                                                         |  |  |  |
| 3   | Handles                | Use to move the machine. When attaching tray 2, use the handle at the bottom.                                                                         |  |  |  |
| 4   | Output tray            | Printed pages are output to this tray.                                                                                                    |  |  |  |
| 5   | Tray 1                 | Tray 1 can hold approximately 250 sheets of paper (80 g/m2 (21 lbs.)). For restrictions on paper types, sizes, and weights, refer to "USEABLE PAPER". |  |  |  |
| 6   | Tray 2 (Option)        | Tray 2 can hold approximately 500 sheets of paper (80 g/m2 (21 lbs.)). For restrictions on paper types, sizes, and weights, refer to "USEABLE PAPER". |  |  |  |
| 7   | Operation panel        | Contains operation keys and indicator lights.                                                                                                    |  |  |  |
| 8   | USB 2.0 port (Type A)  | This is used to connect a USB device such as USB memory to the machine.                                                                               |  |  |  |
| 9   | Front cover            | Open to replace the toner cartridge etc.                                                                                                    |  |  |  |
| 10  | Side cover handle      | Pull to open the side cover.                                                                                                    |  |  |  |
| 11  | Side cover             | Open to remove misfed paper.                                                                                                    |  |  |  |
| 12  | Bypass tray guides     | Adjust to the width of the paper when using the bypass tray.                                                                                          |  |  |  |
| 13  | Bypass tray            | Special paper (heavy paper or transparency film) can be fed from the bypass tray.                                                                     |  |  |  |
| 14  | USB 2.0 port (Type B)  | Connect the USB cable to this connector when the machine is used on a USB connection.                                                                 |  |  |  |
| 15  | LAN connector          | Connect the LAN cable to this connector when the machine is used on a network.                                                                        |  |  |  |
| 16  | Bypass tray extension  | Open this tray when loading paper in the bypass tray.                                                                                                 |  |  |  |

#### **B.Internal Structure**

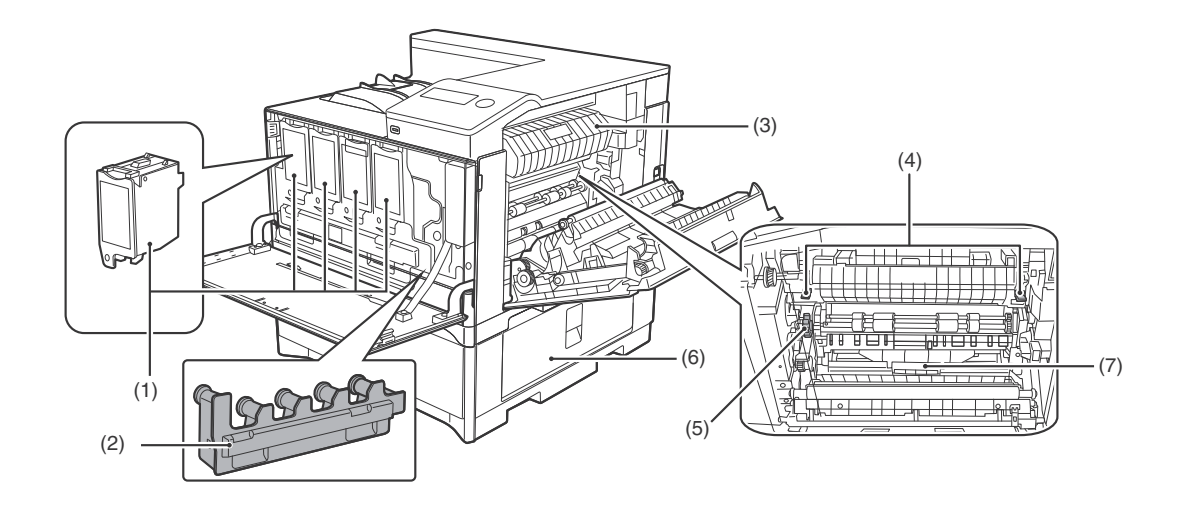

| No. | Name                        | Function/Operation                                                                                                    |  |  |  |
|-----|-----------------------------|----------------------------------------------------------------------------------------------------|--|--|--|
| 1   | Toner cartridge (Y/M/C/Bk)  | Contains toner. When the toner runs out in a cartridge, the cartridge of the colour that ran out must be replaced.                                      |  |  |  |
| 2   | Toner collection container  | This collects excess toner that remains after printing.                                                                                                 |  |  |  |
| 3   | Fusing unit paper guide     | Open to remove misfed paper.                                                                                                    |  |  |  |
| 4   | Fusing unit release levers  | Push down these levers to release the pressure when removing misfed paper from inside the fusing area or when feeding an envelope from the bypass tray. |  |  |  |
| 5   | Roller rotating knob        | Rotate to remove misfed paper.                                                                                                    |  |  |  |
| 6   | Paper tray right side cover | Open this to remove a paper misfeed in trays.                                                                                                    |  |  |  |
| 7   | Duplex conveyor cover       | Open this cover to remove a misfeed.                                                                                                    |  |  |  |

## **C.Operation panel**

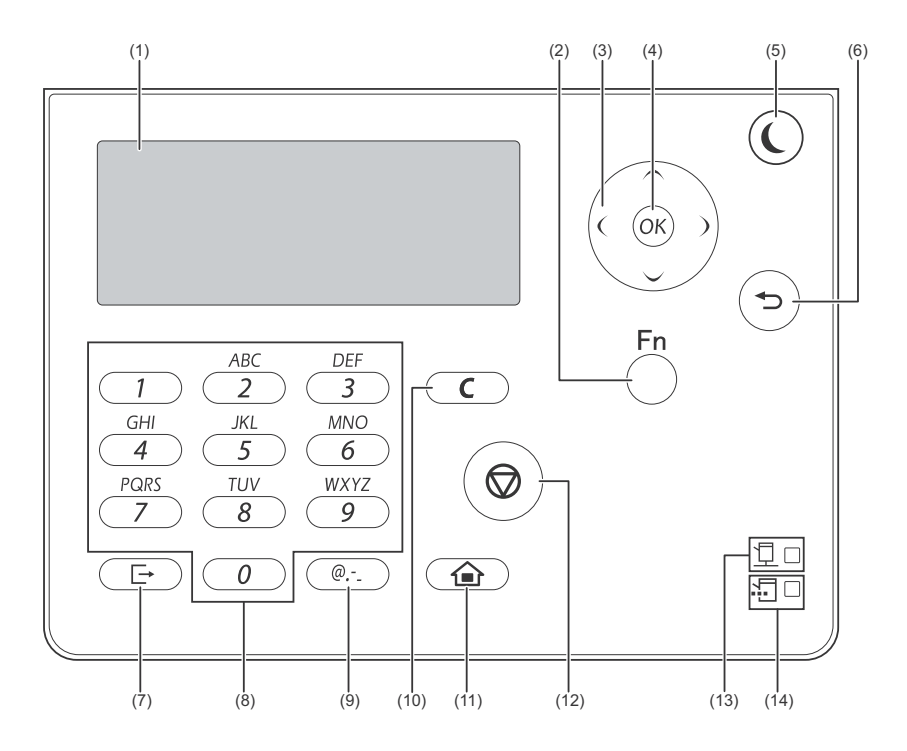

| No. | Name                          | Function/Operation                                                                        |
|-----|-------------------------------|-------------------------------------------------------------------------------------------|
| 1   | Display                       | Shows various messages.                                                                   |
| 2   | [SPECIAL FUNCTION] key        | Press to set the paper size and configure system settings.                                |
| 3   | Arrow keys                    | Press to move the highlighting (which indicates that an item is selected) in the display. |
| 4   | [OK] key                      | Press to enter the selected setting.                                                      |
| 5   | [ENERGY SAVE] key / indicator | Press to enter the energy save mode.                                                      |
| 6   | [BACK] key                    | Press to return the display to the previous screen.                                       |
| 7   | [LOGOUT] key                  | Press this key to log out after you have logged in and used the machine.                  |
| 8   | Numeric keys                  | Enter characters/numbers.                                                                 |
| 9   | [SYMBOL] key                  | Press to enter a symbol when entering characters.                                         |
| 10  | [C] key                       | Press to clear an enter character of printers.                                            |
| 11  | [HOME] key                    | Press to return the display to the home screen.                                           |
| 12  | [STOP] key                    | Press this key to stop a print job.                                                       |
| 13  | ONLINE indicator              | Print data can be received when this lamp is lit.                                         |
| 14  | DATA indicator                | Blinks when print data is being received. Lights steadily during printing.                |

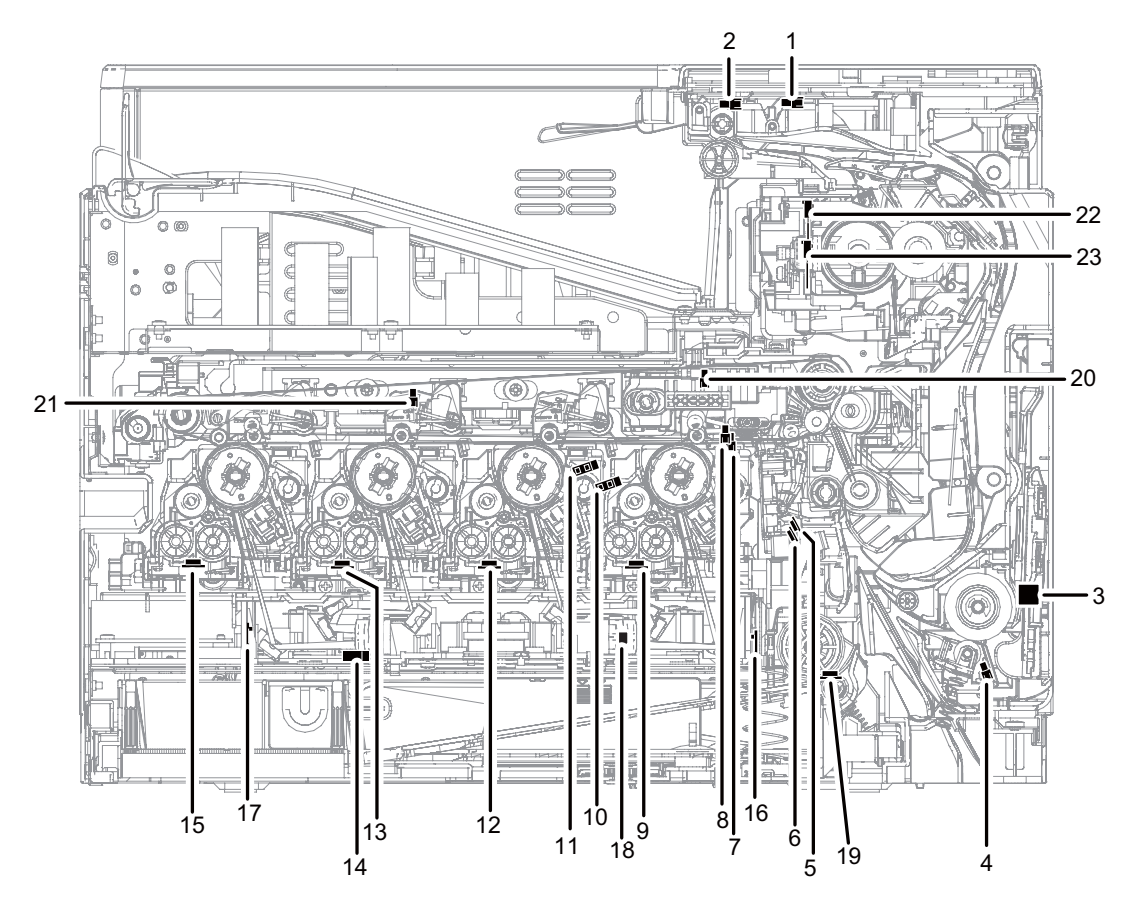

| No. | Signal name  | Name                                          | Туре                        | Function/Operation                                                                  |
|-----|--------------|-----------------------------------------------|-----------------------------|-------------------------------------------------------------------------------------|
| 1   | POD1         | Fusing paper exit detector                    | Light transmission          | Detects paper pass in the fusing section.                                           |
| 2   | TFD2         | Paper exit full detector                      | Light transmission          | Detects paper full in the paper exit tray.                                          |
| 3   | HUD_M/TH_M   | Temperature/humidity sensor                   | Temperature/humidity sensor | Detects the temperature and the humidity. (For the process control)                 |
| 4   | MPED         | Paper empty detector (Manual paper feed tray) | Light transmission          | Detects paper empty. (Manual paper feed tray)                                       |
| 5   | PPD2         | Document transport sensor 2                   | Light reflection            | Detects paper pass in front of the resist roller.                                   |
| 6   | CPED1        | Paper empty sensor (Paper feed tray 1)        | Light transmission          | Detects paper empty. (Paper feed tray 1)                                            |
| 7   | REGS_F/PCS_F | Registration sensor F (Image density sensor)  | Light reflection            | Detects color shift. (F side) / Detects the CMY toner patch density.                |
| 8   | REGS_R       | Registration sensor R (Image density sensor)  | Light reflection            | Detects the K toner patch density. (R side)                                         |
| 9   | TCS_K        | Toner sensor (K)                              | Magnetic sensor             | Detects toner supply from the toner cartridge. Detects the toner density (K).       |
| 10  | DHPD_K       | OPC drum rotation sensor (K)                  | Light transmission          | Detects rotation and the phase of the OPC drum (K).                                 |
| 11  | DHPD_CL      | OPC drum rotation sensor (CL)                 | Light reflection            | Detects rotation and the phase of the OPC drum (CL).                                |
| 12  | TCS_C        | Toner sensor (C)                              | Magnetic sensor             | Detects toner supply from the toner cartridge. Detects the toner density (C).       |
| 13  | TCS_M        | Toner sensor (M)                              | Magnetic sensor             | Detects toner supply from the toner cartridge. Detects the toner density (M).       |
| 14  | TNFD         | Waste toner full detector                     | Light transmission          | Detects when waste toner container has become full.                                 |
| 15  | TCS_Y        | Toner sensor (Y)                              | Magnetic sensor             | Detects toner supply from the toner cartridge. Detects the toner density (Y).       |
| 16  | BD_KC        | Laser beam sensor (KC) (on BD<br>PWB(BC))     | Photo diode                 | Detects the timing of the laser beams.                                              |
| 17  | BD_MY        | Laser beam sensor (MY) (on BD<br>PWB(MY))     | Photo diode                 | Detects the timing of the laser beams.                                              |
| 18  | TH_LSU       | LSU thermistor (on LD PWB)                    | Thermistor                  | Detects the temperature in the LSU. (Used for correction of distortion.)            |
| 19  | TH_P         | Ozone duct thermistor                         | Thermistor                  | Detects the temperature in the Ozone duct.                                          |
| 20  | 1TUD_K       | Transfer belt separation detector K           | Light transmission          | Detects position of the transfer belt. Detects initialization of the transfer unit. |
| 21  | 1TUD_CL      | Transfer belt separation detector CL          | Light transmission          | Detects position of the transfer belt. Detects initialization of the transfer unit. |
| 22  | TH_UM        | Fusing temperature sensor (Main)              | Non-contact thermistor      | Detects the surface temperature at the center section of the fusing roller.         |
| 23  | TH_US        | Fusing temperature sensor (Sub)               | Thermistor                  | Detects the surface temperature at the edge section of the fusing roller.           |

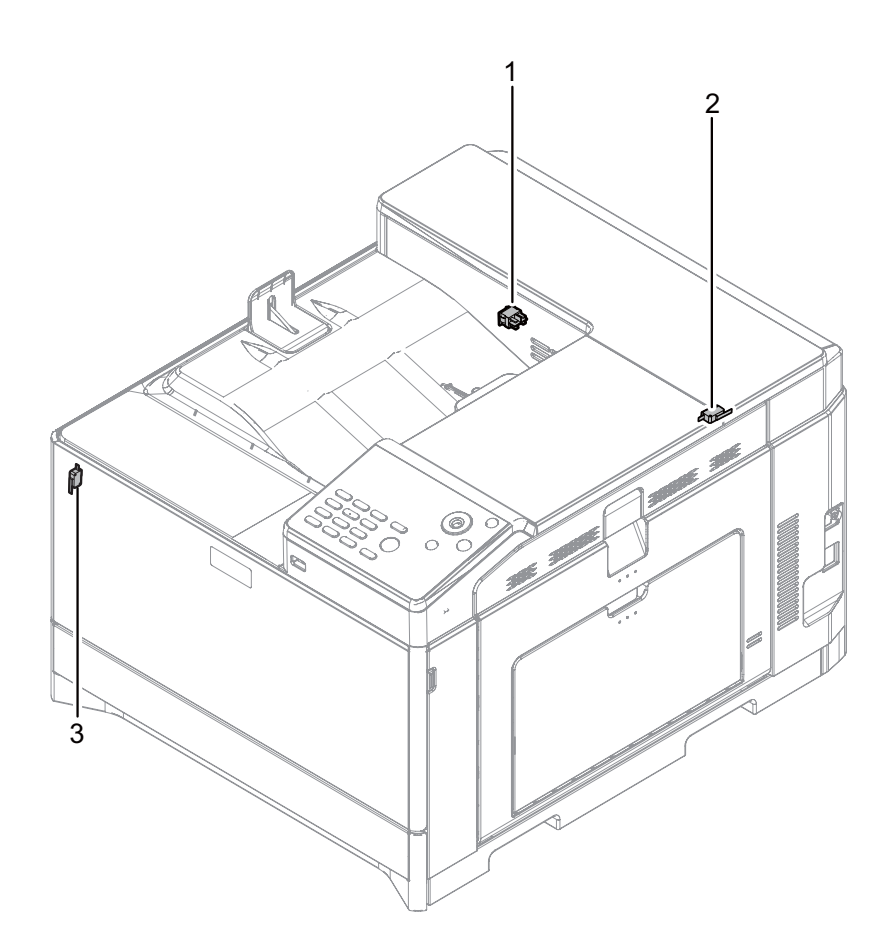

| No. | Signal name | Name                         | Function/Operation | Note                                                                                                    |
|-----|-------------|------------------------------|--------------------|----------------------------------------------------------------------------------------------------|
| 1   | MSW         | Main power switch            | Seesaw switch      | Turns ON/OFF the main power.                                                                                                |
| 2   | DSW_R       | Right door open/close switch | Micro switch       | Detects open/close of the right door. Opens/closes the power lines of the<br>fusing section, the motors, and the LSU laser. |
| 3   | DSW_F       | Front door open/close switch | Micro switch       | Detects open/close of the front door. Opens/closes the power lines of the<br>fusing section, the motors, and the LSU laser. |

#### F.Clutches and solenoids

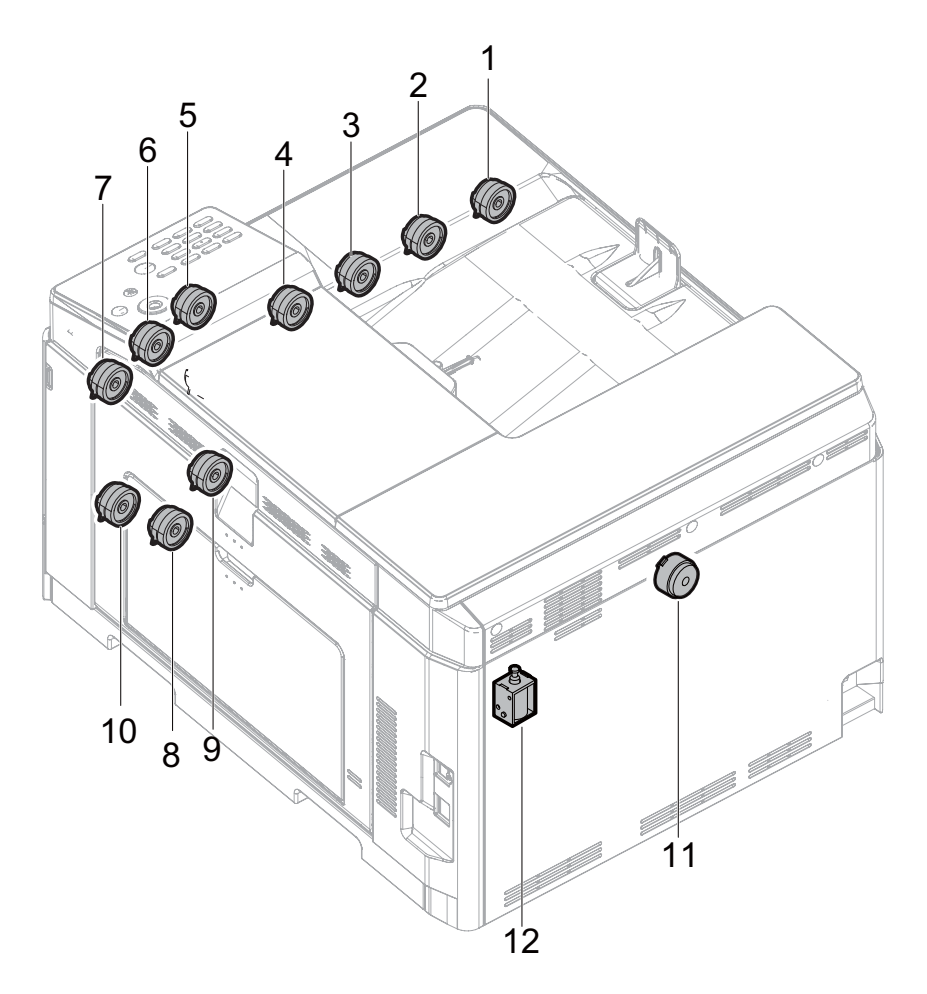

| No. | Signal name | Name                                                                      | Name Type Function/Operatio                                                                                                    |                                                                       |
|-----|-------------|---------------------------------------------------------------------------|----------------------------------------------------------------------------------------------------|-----------------------------------------------------------------------|
| 1   | TNC_Y       | Toner supply clutch (Y)                                                   | Electromagnetic clutch                                                                                                    | Controls the supply of the Y toner cartridge.                         |
| 2   | TNC_M       | Toner supply clutch (M)                                                   | Electromagnetic clutch                                                                                                    | Controls the supply of the M toner cartridge.                         |
| 3   | TNC_C       | Toner supply clutch (C)                                                   | Electromagnetic clutch                                                                                                    | Controls the supply of the C toner cartridge.                         |
| 4   | TNC_K       | Toner supply clutch (BK)                                                  | Electromagnetic clutch                                                                                                    | Controls the supply of the BK toner cartridge.                        |
| 5   | PORC        | Paper exit clutch                                                         | r exit clutch Electromagnetic clutch Controls the operation of the paper exit roller when the paper exit ro<br>rotates clockwise.   |                                                                       |
| 6   | POC         | Paper exit clutch                                                         | Electromagnetic clutch Controls the operation of the paper exit roller when the paper exit roller clutch rotates counter clockwise. |                                                                       |
| 7   | ADUC        | ADU transport clutch                                                      | Electromagnetic clutch Controls ON/OFF of the roller in the ADU section.                                                            |                                                                       |
| 8   | CPUC1       | Paper feed clutch (Paper feed tray 1)                                     | ay 1) Electromagnetic clutch Controls ON/OFF of the roller in the paper feed tray 1 section.                                        |                                                                       |
| 9   | RRC         | PS clutch Electromagnetic clutch Controls the operation of the PS roller. |                                                                                                    | Controls the operation of the PS roller.                              |
| 10  | MFPC        | Manual paper feed clutch                                                  | Electromagnetic clutch                                                                                                    | Controls the operation of the roller of the Manual paper feed clutch. |
| 11  | ITURC       | Primary transfer separation clutch 1                                      | Electromagnetic clutch                                                                                                    | Controls the primary transfer separation mode.                        |
| 12  | PCSS        | Process control shutter solenoid                                          | Solenoid                                                                                                    | Controls Open/Close of the Process control shutter solenoid.          |

**G.Motors** 

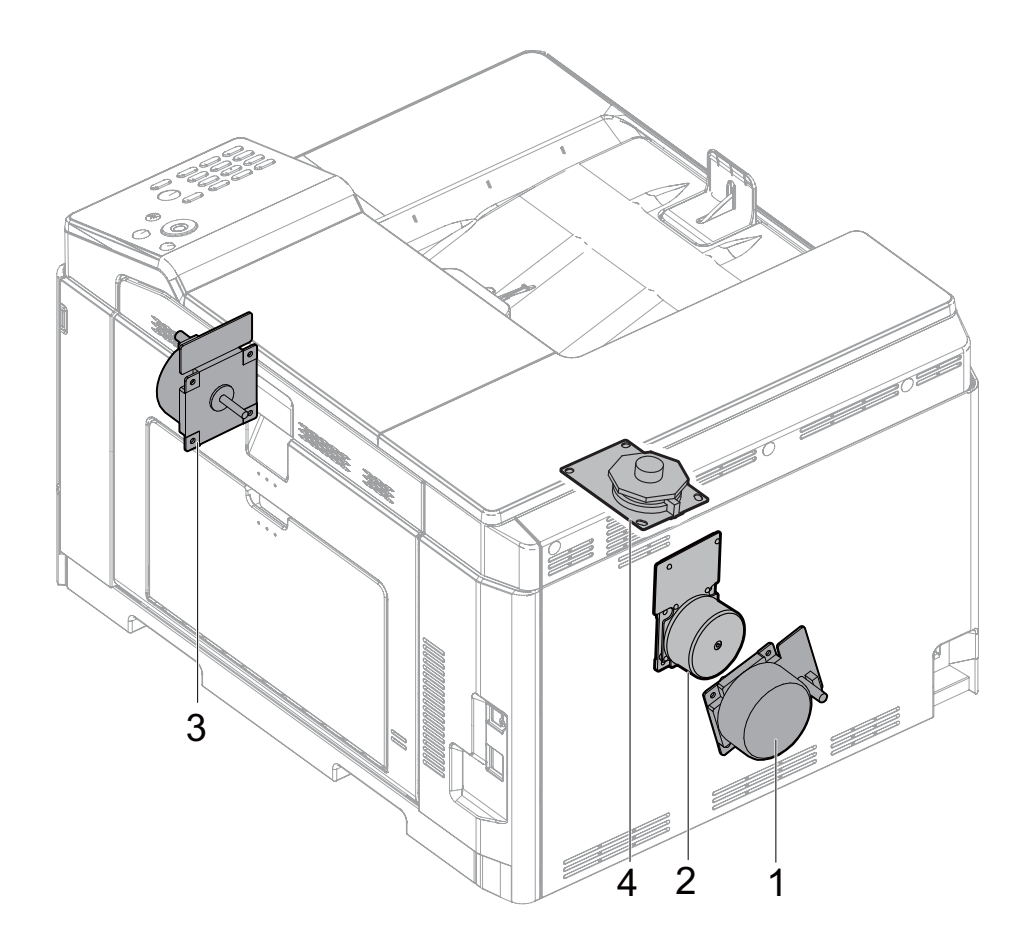

| No. | Signal name | Name                                                     | Туре                | Function/Operation                                                    |
|-----|-------------|----------------------------------------------------------|---------------------|-----------------------------------------------------------------------|
| 1   | DVM         | Developing drive motor                                   | DC brush-less motor | Drives the developing/OPC drum section (CL).                          |
| 2   | DM          | Drum Motor, Transfer Belt<br>Motor, Black OPC Drum Motor | DC brush-less motor | Drives the developing/black OPC drum (BK)/transfer section.           |
| 3   | FUM         | Fusing Motor and Paper Feed<br>Motor                     | DC brush-less motor | Drives the fusing unit and the paper feed section.                    |
| 4   | PGM         | Polygon motor                                            | DC brush-less motor | Drives the polygon mirrors to reflect the twin laser beams per color. |

#### **H.Rollers**

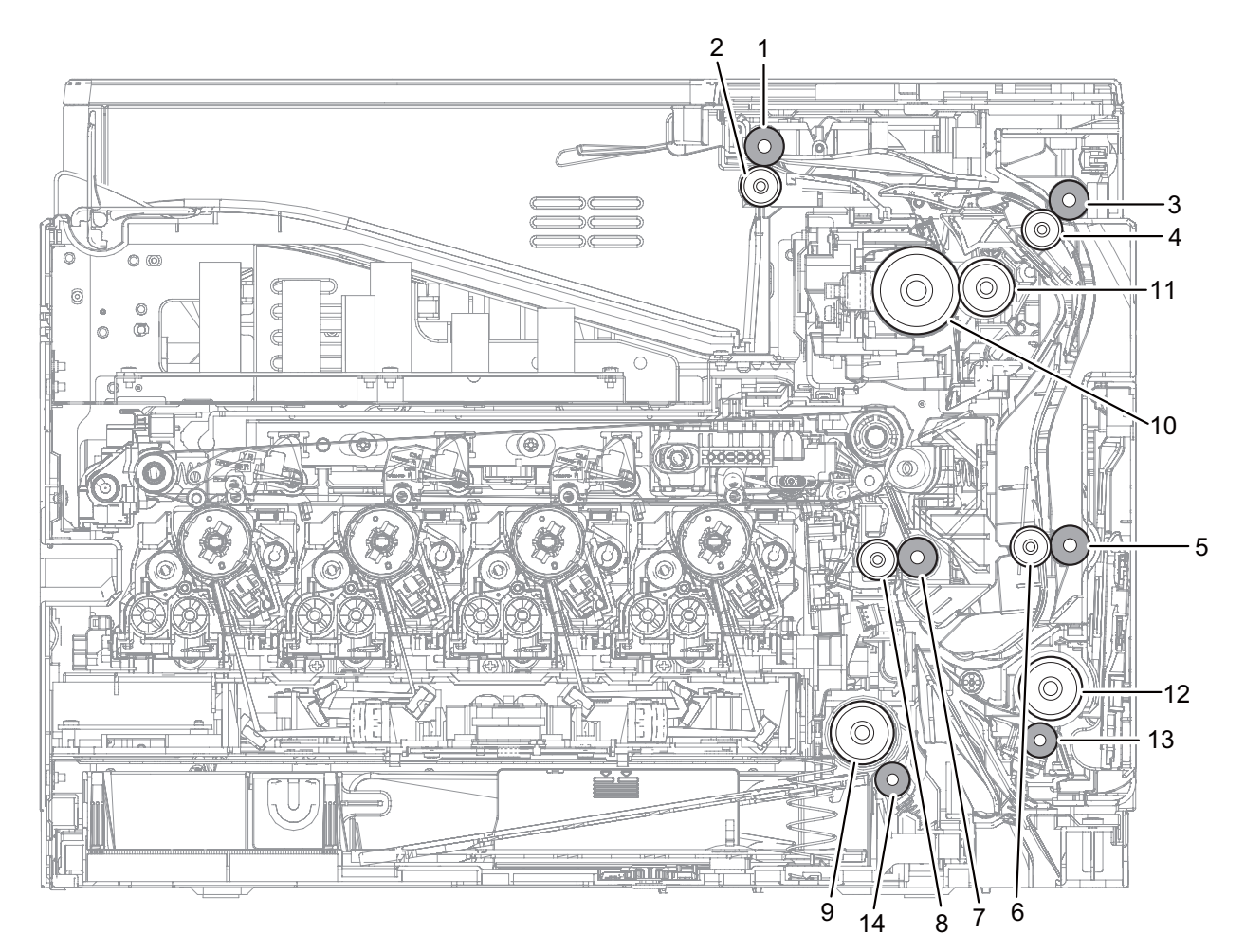

| No. | Name                                  | Function/Operation                                                                                                    |
|-----|---------------------------------------|----------------------------------------------------------------------------------------------------|
| 1   | Paper exit roller (Drive)             | Drives the roller in the paper exit section.                                                                                                    |
| 2   | Paper exit roller (Idle)              | Apply a pressure to paper and the paper exit roller to provide the transport power of the Paper pressure (idle) roller to paper.                                                                             |
| 3   | Transport roller 4 (Drive)            | Transports paper from the transport roller to the transport roller 5.                                                                                                    |
| 4   | Transport roller 4 (Idle)             | Apply a pressure to paper and the transport roller to provide the transport power of the Paper pressure (idle) roller to paper.                                                                              |
| 5   | Transport roller 5 (Drive)            | Lower duplex drive transport roller which transports paper to the registration rollers.                                                                                                    |
| 6   | Transport roller 5 (Idle)             | Transports paper to the Pressure (idle) Transport Roller. Paper is buckled between the Pressure (idle) Transport Roller and this roller to correct the paper skew and the relation between images and paper. |
| 7   | Registration roller (Drive)           | Registration Drive Roller that controls the transport timing of paper and adjusts the relative position between images on the Transfer Belt and the registered paper.                                        |
| 8   | Registration roller (Idle)            | Transports paper to the transfer section. / Controls the transport timing of paper and adjusts relative relations between the image and paper.                                                               |
| 9   | Paper Feed Roller                     | Feeds paper from the cassette to the Registration rollers.                                                                                                    |
| 10  | Fuser heat roller                     | Applies heat through the roller to the toner on the paper to fuse the toner into the paper.                                                                                                    |
| 11  | Fusing pressure roller                | Flexible silicone-rubber pressure fusing roller.                                                                                                    |
| 12  | Paper Feed Roller                     | Feeds paper to the paper transport section.                                                                                                    |
| 13  | Separation roller                     | Apply the pressure to the paper feed roller in reverse direction and prevents the paper from feeding it in layered condi-<br>tion.                                                                           |
| 14  | Separation roller (Paper feed tray 1) | Apply the pressure to the paper feed roller in reverse direction and prevents the paper from feeding it in layered condi-<br>tion.                                                                           |

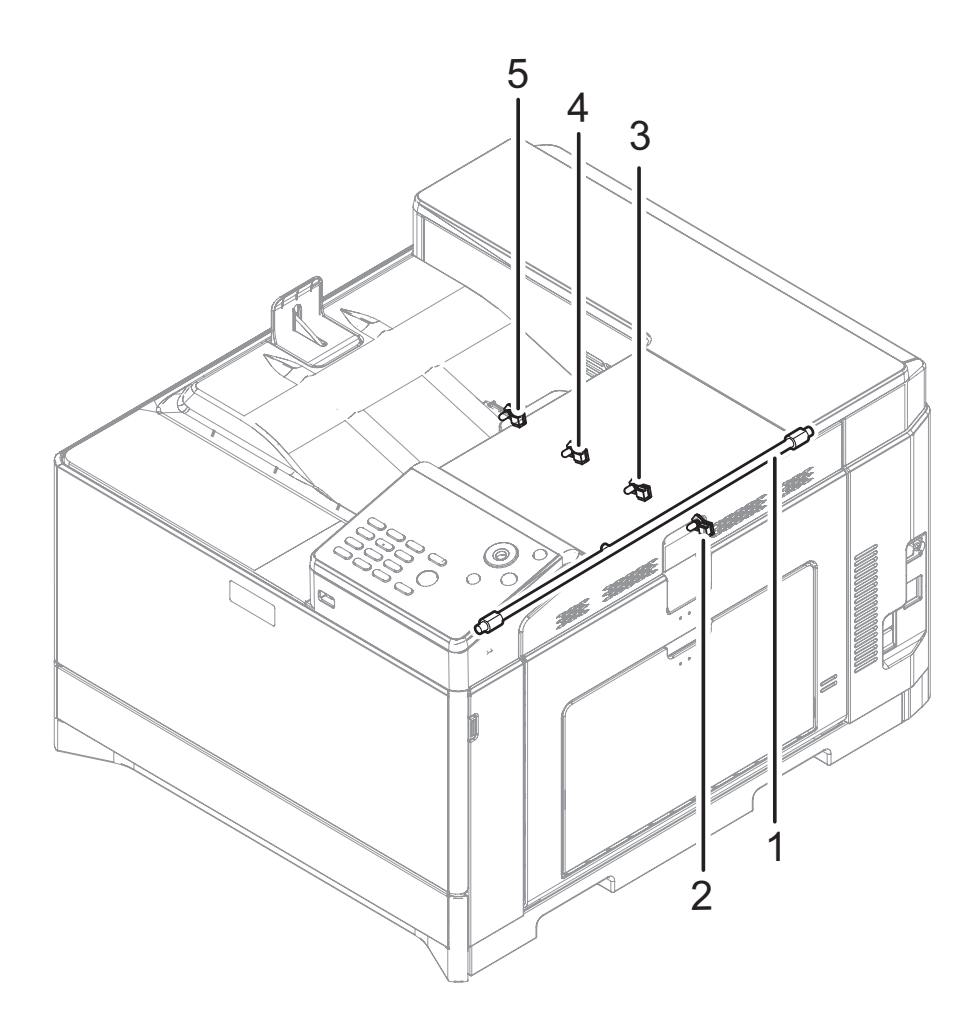

| No. | Signal name | Name                | Function/Operation                              |
|-----|-------------|---------------------|-------------------------------------------------|
| 1   | HL_UM       | Heater lamp (HL_UM) | Heats the fusing roller (F).                    |
| 2   | DL_K        | Discharge lamp(K)   | Discharges electric charges on the OPC drum.(K) |
| 3   | DL_C        | Discharge lamp(C)   | Discharges electric charges on the OPC drum.(C) |
| 4   | DL_M        | Discharge lamp(M)   | Discharges electric charges on the OPC drum.(M) |
| 5   | DL_Y        | Discharge lamp(Y)   | Discharges electric charges on the OPC drum.(Y) |

J.Fans and filters

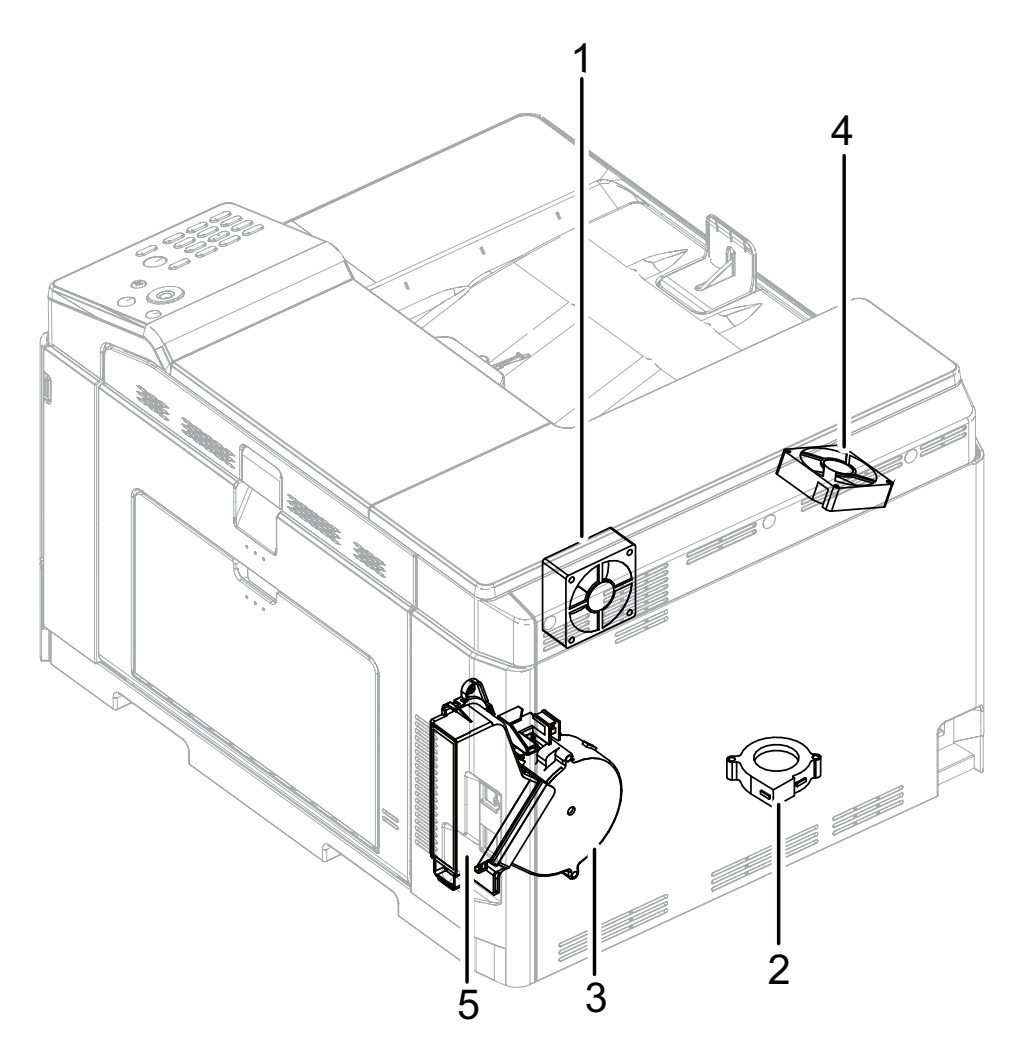

| No. | Signal name | Name                    | Function/Operation                                          |
|-----|-------------|-------------------------|-------------------------------------------------------------|
| 1   | FUFM        | Fusing cooling fan      | Cools the fusing section.                                   |
| 2   | LSUFM       | LSU cooling fan         | Cools the LSU.                                              |
| 3   | OZFM1       | Ozone fan 1             | Filters the ozone generated from the image process section. |
| 4   | PSFM        | Power cooling fan motor | Cools the power supply.                                     |
| 5   |             | Ozone Filter            | Absorbs ozone being discharged from the image process unit. |

### K.PWB

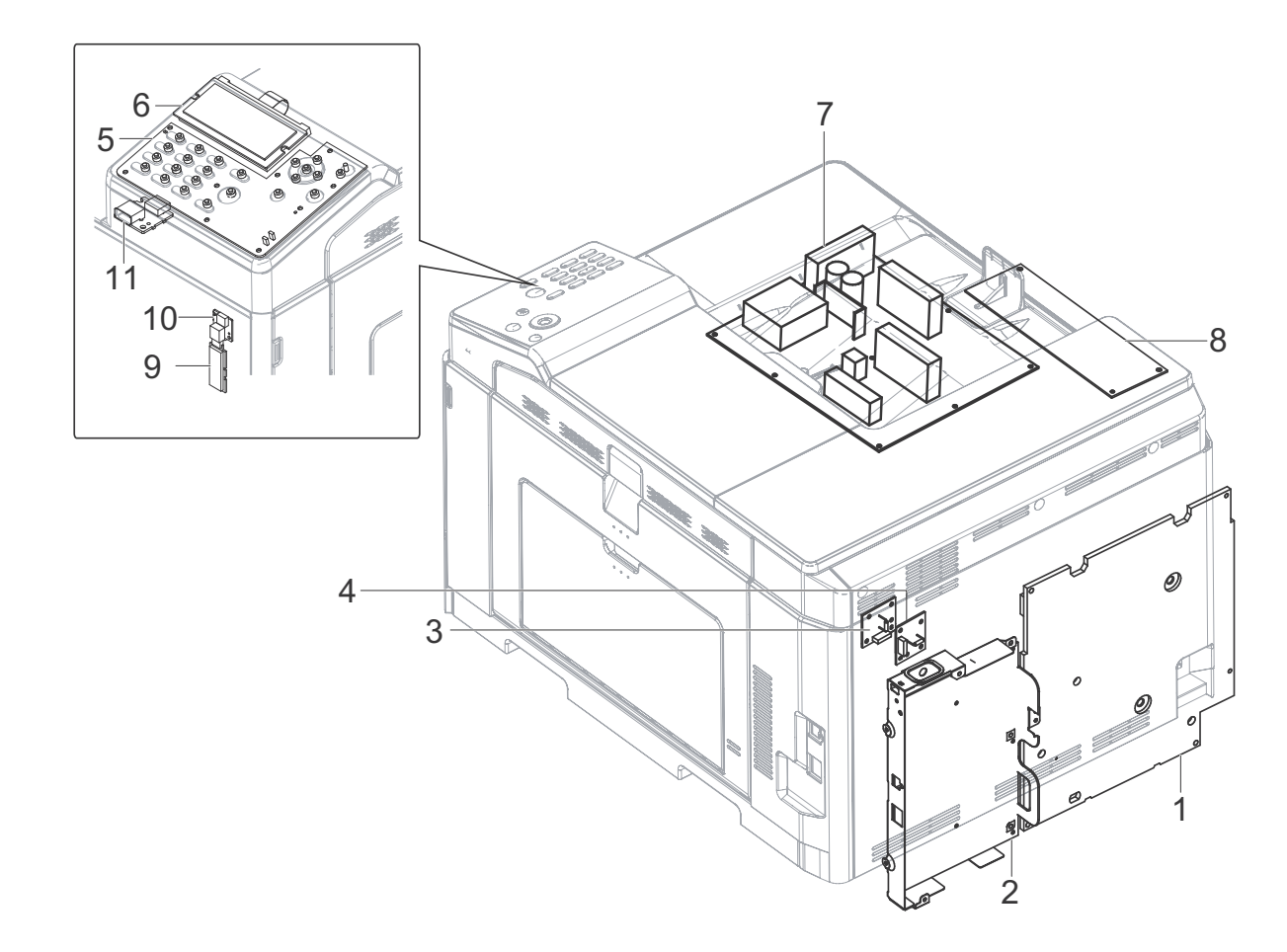

| No. | Name             | Function/Operation                                                                                                |
|-----|------------------|----------------------------------------------------------------------------------------------------|
| 1   | HV PWB           | Generates the high voltages for the following components: main charger units, primary transfer unit and DV Units. |
| 2   | MFPC PWB         | Controls image data and machine functionality.                                                                    |
| 3   | FAN I/F PWB      | Controls the two-speed PSFM (Power cooling fan motor).                                                            |
| 4   | FAN I/F PWB      | Controls the two-speed FUFM (Fusing cooling fan).                                                                 |
| 5   | KEY-LED PWB      | The LED for the machine condition, the Key for the input and the buzzer are equipped.                             |
| 6   | LCD PWB          | Controls the LCD, the Key detection, the LED lighting and the buzzer drive.                                       |
| 7   | AC/DC PWB        | Supplies DC and AC Voltage to the machine.                                                                        |
| 8   | LSUcnt PWB       | Controls the LSU.                                                                                                 |
| 9   | Wireless LAN PWB | Connects the network with the wireless connection. (Only wireless LAN model)                                      |
| 10  | USB CN PWB       | Connects Wireless LAN PWB. (Only wireless LAN model)                                                              |
| 11  | USB I/F PWB      | Connects with the USB port on the front of the machine.                                                           |

#### L.Fuses/Thermostats

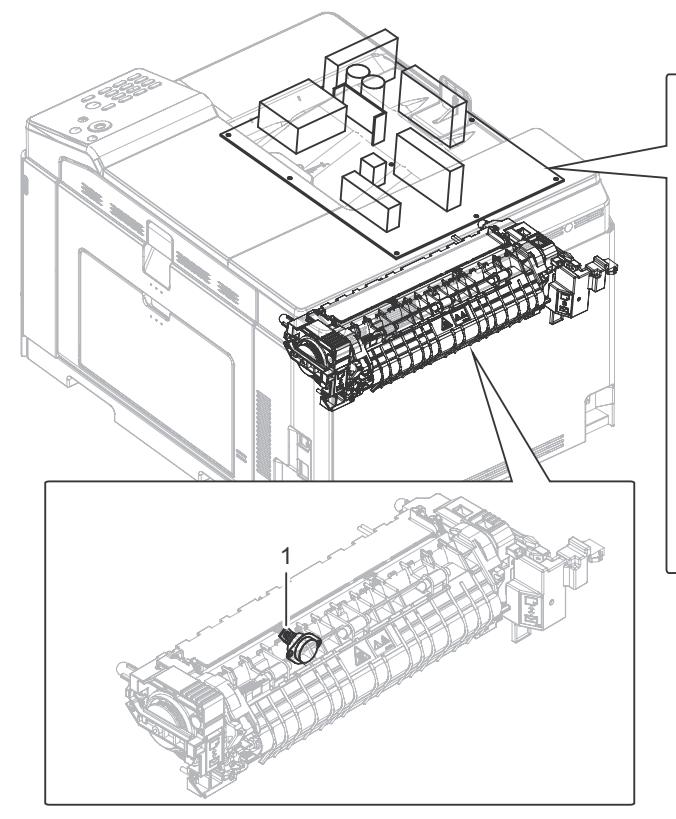

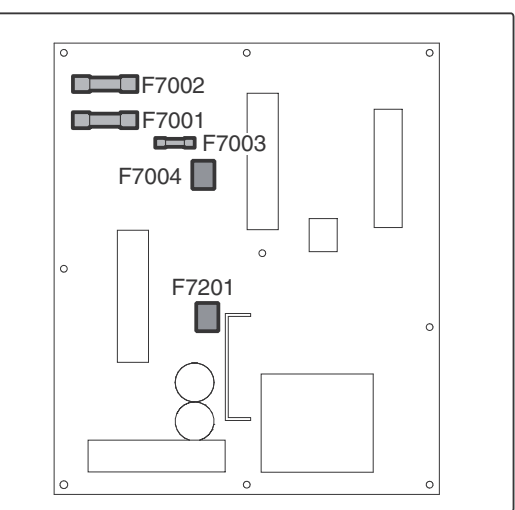

| No | Signal name | Name       | Specifications                      |  | Section    |
|----|-------------|------------|-------------------------------------|--|------------|
| 1  | TS UM       | Thermostat | Fusing roller overheat protection F |  | using unit |
|    |             |            |                                     |  |            |
| 6  | and name    | Nome       | Specifications                      |  | Castion    |

| Signal name | Name | Specifications | Section         |
|-------------|------|----------------|-----------------|
| F7001       | Fuse | AC250V 20A     | AC/DC power PWB |
| F7002       | Fuse | AC250V 20A     | AC/DC power PWB |
| F7003       | Fuse | AC250V T4AH    | AC/DC power PWB |
| F7004       | Fuse | AC250V T2AL    | AC/DC power PWB |
| F7201       | Fuse | DC450V 3.15A   | AC/DC power PWB |

## [5] ADJUSTMENTS

## 1. General

Each adjustment item in the adjustment item list is associated with a specific Job number. Perform the adjustment procedures in the sequence of Job numbers from the smallest to the greatest.

However, there is no need to perform all the adjustment items. Perform only the necessary adjustments according to the need.

Unnecessary adjustments can be omitted. Even in this case, however, the sequence from the smallest to the greatest Job number must be observed.

If the above precaution should be neglected, the adjustment would not complete normally or trouble may occur.

## 2. Adjustment item list

| Job   | Adjustment item list                                                                                                    |     | Simulation                                                                                                    |            |
|-------|----------------------------------------------------------------------------------------------------|-----|----------------------------------------------------------------------------------------------------|------------|
| ADJ 1 | Adjusting high voltage values                                                                                                    | 1-A | Adjust the main charger grid voltage                                                                                                    | 8-2        |
| -     |                                                                                                    | 1-B | Adjust the developing bias voltage                                                                                                    | 8-1        |
|       |                                                                                                    | 1-C | Transfer voltage adjustment                                                                                                    | 8-6        |
| ADJ 2 | Image density sensor (image registration sensor) adjustment                                                                       | 2-A | Color image density sensor (image registration sensor F), black image density sensor (image registration sensor R) adjustment                                          | 44-2       |
| ADJ 3 | Image skew adjustment (LSU unit)                                                                                                  |     | 61-4                                                                                                    |            |
| ADJ 4 | ADJ 4 Print image position, image<br>magnification ratio, void area, off-center                                                   | 4-A | Print image magnification ratio adjustment (main scanning direction) (Print engine) (Manual adjustment)                                                                | 50-10      |
|       | adjustment (Print engine) (Manual adjustment)                                                                                     | 4-B | Print image print area adjustment (Print engine) (Manual adjustment)                                                                                                   | 50-10/50-1 |
|       |                                                                                                    | 4-C | Print image position adjustment (Off-center direction, Paper transport<br>direction adjustment)                                                                        | 50-10      |
| ADJ 5 | Print engine image distortion adjustment / OPC<br>drum phase adjustment / Color registration<br>adjustment (Print engine section) | 5-A | Print engine image distortion adjustment (Manual adjustment) / OPC drum phase adjustment (Automatic adjustment) / color registration adjustment (Automatic adjustment) | 50-22      |
|       |                                                                                                    | 5-B | Print engine image skew (LSU skew) adjustment (Manual adjustment) (No need to adjust normally)                                                                         | 50-20/64-1 |
|       |                                                                                                    | 5-C | Color registration offset adjustment (No need to adjust normally)                                                                                                    | 50-20      |
| ADJ 6 | Printer color balance/density adjustment                                                                                          | 6-A | Manual color balance adjustment - 1                                                                                                    | 67-22      |
|       |                                                                                                    | 6-B | Manual color balance adjustment - 2                                                                                                    | 67-25      |
|       |                                                                                                    | 6-C | Simple color balance adjustment (Gray balance adjustment)                                                                                                    | 67-21      |
|       |                                                                                                    | 6-D | Printer density adjustment (low density part density adjustment)<br>(Normally unnecessary to adjust)                                                                   | 67-36      |
|       |                                                                                                    | 6-E | Printer high density part density correction setting (high density part tone gap countermeasure) (Normally unnecessary to the setting change)                          | 67-34      |
|       |                                                                                                    | 6-F | Printer calibration factory default                                                                                                    | 67-31      |
|       |                                                                                                    | 6-G | Reset the printer color balance adjustment (adjustment for each dither) to the default value. (The set values of SIM67-33 are set to the default values.)              | 67-52      |
| ADJ 7 | Fusing paper guide position adjustment                                                                                            |     |                                                                                                    |            |

## 3. Details of adjustment

## ADJ 1 Adjusting high voltage values

#### 1-A Adjust the main charger grid voltage

This adjustment is needed in the following situations:

- \* When the high voltage power PWB is replaced.
- \* U2 trouble has occurred.
- 1) Enter the SIM 8-2 mode.

| Sim08-02 MHV/GRID OUTPUT |  |  |  |  |  |  |
|--------------------------|--|--|--|--|--|--|
| 1 : MIDDLE<br>2 : LOW    |  |  |  |  |  |  |
| 00                       |  |  |  |  |  |  |

- 2) Enter the adjustment value (specified value) in the middle speed mode, and press [OK] key.
- When [OK] key is pressed, the voltage entered in the procedure 3 is outputted for 30sec and the set value is saved.
   When [OK] key is pressed, the output is stopped.

Enter the adjustment value of each mode which is specified on the label attached on the high voltage power PWB.

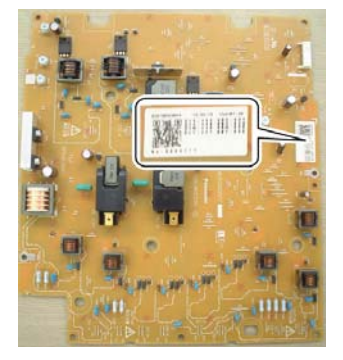

NOTE: Note that the adjustment value may differ depending on the high voltage power PWB.

Since the adjustment value label is attached on the high voltage PWB, the PWB must be removed in order to check the adjustment value.

This is a troublesome procedure. Therefore, it is advisable to put down the adjustment value in advance.

| No. | Item/Display | Content                                           | Setting range |
|-----|--------------|---------------------------------------------------|---------------|
| 1   | M_GB_K       | K charging/grid bias set value<br>at middle speed | 150 - 850     |
| 2   | M_GB_C       | C charging/grid bias set value<br>at middle speed | 150 - 850     |
| 3   | M_GB_M       | M charging/grid bias set value<br>at middle speed | 150 - 850     |
| 4   | M_GB_Y       | Y charging/grid bias set value<br>at middle speed | 150 - 850     |
| 5   | L_GB_K       | K charging/grid bias set value<br>at low speed    | 150 - 850     |
| 6   | L_GB_C       | C charging/grid bias set value<br>at low speed    | 150 - 850     |
| 7   | L_GB_M       | M charging/grid bias set value<br>at low speed    | 150 - 850     |
| 8   | L_GB_Y       | Y charging/grid bias set value<br>at low speed    | 150 - 850     |

#### GBK:XXX GBC:XXX GBM:XXX GBY:XXX

When the adjustment value (specified value) of the middle speed mode is set, the adjustment values of the other modes are automatically set according to the middle speed mode setting in a certain relationship.

NOTE: Since the high voltage output cannot be checked with a digital multi meter in this model, a judgment of the output must be made by checking the print image quality.

#### **1-B** Adjust the developing bias voltage

This adjustment is needed in the following situations:

- \* When the high voltage power PWB is replaced.
- \* U2 trouble has occurred.
- 1) Enter the SIM 8-1 mode.

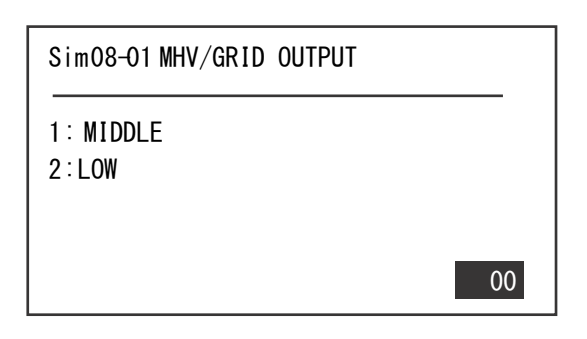

- 2) Enter the adjustment value (specified value) in the middle speed mode, and press [OK] key.
- When [OK] key is pressed, the voltage entered in the procedure 3 is outputted for 30sec and the set value is saved.

When [OK] key is pressed, the output is stopped.

Enter the adjustment value of each mode which is specified on the label attached on the high voltage power PWB.

NOTE: Note that the adjustment value may differ depending on the high voltage power PWB.

Since the adjustment value label is attached on the high voltage PWB, the PWB must be removed in order to check the adjustment value.

This is a troublesome procedure. Therefore, it is advisable to put down the adjustment value in advance.

| No. | Item/Display | Content                                        | Setting<br>range |
|-----|--------------|------------------------------------------------|------------------|
| 1   | M DVB_K      | K developing bias set value at<br>middle speed | 0-600            |

| No. | Item/Display | Content                                        | Setting<br>range |
|-----|--------------|------------------------------------------------|------------------|
| 2   | M DVB_C      | C developing bias set value at<br>middle speed | 0-600            |
| 3   | M DVB_M      | M developing bias set value at<br>middle speed | 0-600            |
| 4   | M DVB_Y      | Y developing bias set value at<br>middle speed | 0-600            |
| 5   | L DVB_K      | K developing bias set value at<br>low speed    | 0-600            |
| 6   | L DVB_C      | C developing bias set value at<br>low speed    | 0-600            |
| 7   | L DVB_M      | M developing bias set value at<br>low speed    | 0-600            |
| 8   | L DVB_Y      | Y developing bias set value at<br>low speed    | 0-600            |

#### DVK:XXX DVC:XXX DVM:XXX DVY:XXX

When the adjustment value (specified value) of the middle speed mode is set, the adjustment values of the other modes are automatically set according to the middle speed mode setting in a certain relationship.

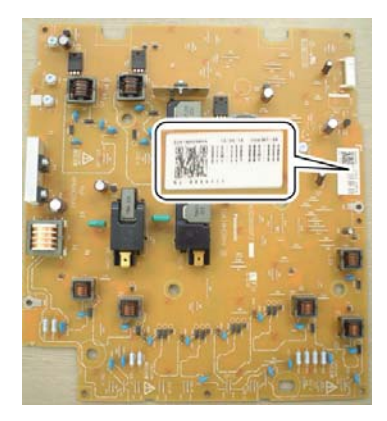

NOTE: Since the high voltage output cannot be checked with a digital multi meter in this model, a judgment of the output must be made by checking the print image quality.

#### 1-C Transfer voltage adjustment

- This adjustment is needed in the following situations:
- \* When the high voltage PWB is replaced.
- \* U2 trouble has occurred.
- 1) Enter the SIM 8-6 mode.

Sim08-06 THV OUTPUT 1 : TC1 2 : TC2 3 : TC2 CLEAN 01 2) Select an item to be adjusted.

Enter the adjustment value (specified value), and press [OK] key.

When [OK] key is pressed, the voltage entered in the procedure 3 is outputted for 30sec and the set value is saved. When [OK] key is pressed, the output is stopped.

By setting the default value (specified value), the specified output is provided.

| No. | No. Item/Display    |              | Content                                   |                                |                     | Adjustment<br>range | Default value |     |
|-----|---------------------|--------------|-------------------------------------------|--------------------------------|---------------------|---------------------|---------------|-----|
| 1   |                     | T1 LO CL K   | Primary transfer bias<br>adjustment value | Color mode                     | K                   | Low speed mode      | 0 to 255      | 95  |
| 2   | T1 MI CL<br>T1 LO C | T1 MI CL K   |                                           |                                | ĸ                   | Middle speed mode   | 0 to 255      | 146 |
| 3   |                     | T1 LO CL CMY |                                           |                                | CMY                 | Low speed mode      | 0 to 255      | 139 |
| 4   | 101                 | T1 MI CL CMY |                                           |                                |                     | Middle speed mode   | 0 to 255      | 186 |
| 5   |                     | T1 LO BW K   |                                           | Black/White mode               | к                   | Low speed mode      | 0 to 255      | 95  |
| 6   |                     | T1 MI BW K   |                                           |                                |                     | Middle speed mode   | 0 to 255      | 146 |
| 1   |                     | T2 PLN CL S  |                                           | Color mode                     | Standard            | Front surface mode  | 0 to 255      | 103 |
| 2   |                     | T2 PLN CL D  |                                           | Color mode                     |                     | Back surface mode   | 0 to 255      | 96  |
| 3   |                     | T2 PLN BW S  |                                           | Plack/M/bita mode              | paper mode          | Front surface mode  | 0 to 255      | 90  |
| 4   |                     | T2 PLN BW D  |                                           | Black/White mode               |                     | Back surface mode   | 0 to 255      | 83  |
| 5   |                     | T2 HEV1 CL S |                                           | Color mode<br>Black/White mode | Heavy paper<br>mode | Front surface mode  | 0 to 255      | 83  |
| 6   |                     | T2 HEV1 CL D |                                           |                                |                     | Back surface mode   | 0 to 255      | 76  |
| 7   |                     | T2 HEV1 BW S |                                           |                                |                     | Front surface mode  | 0 to 255      | 76  |
| 8   | TCO                 | T2 HEV1 BW D | Secondary transfer bias                   |                                |                     | Back surface mode   | 0 to 255      | 69  |
| 9   | 162                 | T2 OHP CL    | adjustment value                          | Color mode                     | OHP                 |                     | 0 to 255      | 69  |
| 10  |                     | T2 OHP BW    |                                           | Black/White mode               |                     |                     | 0 to 255      | 69  |
| 11  |                     | T2 ENV CL    |                                           | Color mode                     | Envelope            |                     | 0 to 255      | 69  |
| 12  |                     | T2 ENV BW    |                                           | Black/White mode               | Envelope            |                     | 0 to 255      | 69  |
| 13  |                     | T2 THIN CL   |                                           | Color mode                     | Thin paper          |                     | 0 to 255      | 96  |
| 14  | T2 THIN BW          | T2 THIN BW   |                                           | Black/White mode               |                     |                     | 0 to 255      | 90  |
| 15  |                     | T2 GLOS CL   |                                           | Color mode                     | Gloss paper         |                     | 0 to 255      | 83  |
| 16  |                     | T2 GLOS BW   |                                           | Black/White mode               |                     |                     | 0 to 255      | 76  |
| 1   |                     | T2 MNS CLEAN |                                           | Cleaning mode (-)              |                     | 0 to 255            | 59            |     |
| 2   | TC2                 | T2 PLS CLEAN | Secondary transfer                        | Cleaning mode (+)              |                     | 0 to 255            | 119           |     |
| 3   | CLEA                | T2 COUNTER   | cleaning bias adjustment                  | Counter (+)                    |                     | 0 to 255            | 119           |     |
| 4   | Ν                   | T2 BTWN LO   | value                                     | Low speed print mode (+)       |                     | 0 to 255            | 0             |     |
| 5   |                     | T2 BTWN MI   | Middle speed print mode (+)               |                                |                     | 0 to 255            | 0             |     |

## ADJ 2 Image density sensor (image registration sensor) adjustment

There are some parts variations in the image density sensor section. Therefore, the absolute detection level differs in each machine. To correct this, calibration is executed.

This adjustment is needed in the following situations:

- \* When the color image density sensor (image registration sensor F) is replaced.
- \* When the image registration sensor unit is replace.
- \* U2 trouble has occurred.

The targets of the adjustment are the color image density sensor (image registration sensor F) and the black image density sensor (image registration sensor R). There are following adjustment methods.

- \* Black image density sensor (image registration sensor R) calibration SIM44-2
- NOTE: The color image density sensor detects color image density and image registration on front frame side, the black image density sensor detects black image density and image registration on rear frame side. That is, two functions is assigned to each one sensor.

Before executing this adjustment, check to confirm the following items.

- \* Check to confirm that the color image density sensor (image registration sensor F) and the black image density sensor (image registration sensor R) are clean.
- \* Check to confirm that the image density sensor calibration plate is clean.

\* Check to confirm that the transfer belt is clean and free from scratches.

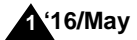

#### A Color image density sensor (image registration sensor F), black image density sensor (image registration sensor R) adjustment

NOTE: This adjustment executes automatically at the outset of registration adjustment operation and process control operation as well as SIM44-2.

> Normally, therefore, it is not required to perform this adjustment. It is performed only when the sensor is replaced or when the adjustment result is checked.

1) Enter SIM44-2 mode.

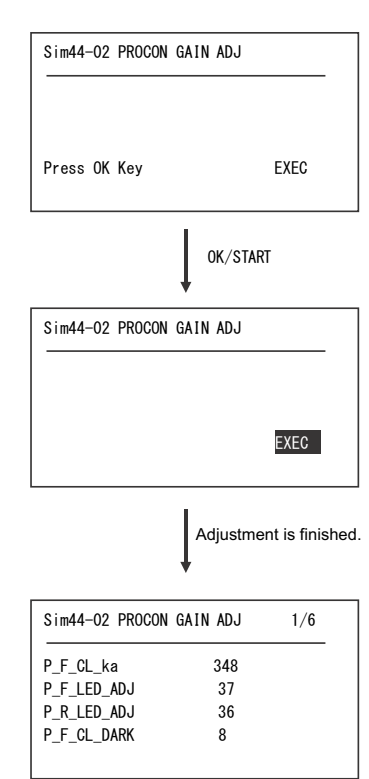

2) Press [[OK] key.

The color image density sensor (image registration sensor F), the black image density sensor (image registration sensor R) are automatically adjusted.

After completion of the adjustment, the adjustment result is displayed and [HOME] key returns to the normal display.

| No. | Item/Display   | Content                                                 |
|-----|----------------|---------------------------------------------------------|
| 1   | P_F_CL_ka      | F side color sensor correction factor                   |
| 2   | P_F LED ADJ    | F sensor light emitting quantity adjustment value       |
| 3   | P_R LED ADJ    | R sensor light emitting quantity adjustment value       |
| 4   | P_F_CL_DARK    | Dark voltage of color (F side)                          |
| 5   | P_F DARK       | Dark voltage of sensor (F side)                         |
| 6   | P_R DARK       | Dark voltage of sensor (R side)                         |
| 7   | P_F GRND       | Belt substrate when the item D adjustment is completed. |
| 8   | P_F BELT MAX   | Belt substrate input max. value                         |
| 9   | P_F BELT MIN   | Belt substrate input min. value                         |
| 10  | P_R GRND       | Belt substrate when the item F adjustment is completed. |
| 11  | P_R BELT MAX   | Belt substrate input max. value                         |
| 12  | P_R BELT MIN   | Belt substrate input min. value                         |
| 13  | REG_F BELT MAX | Belt substrate input max. value (F side)                |
| 14  | REG_F BELT MIN | Belt substrate input min. value (F side)                |
| 15  | REG_R BELT MAX | Belt substrate input max. value (R side)                |
| 16  | REG_R BELT MIN | Belt substrate input min. value (R side)                |
| 17  | REG_F PATCH(K) | Patch light receiving potential F(K)                    |
| 18  | REG_F PATCH(C) | Patch light receiving potential F(C)                    |

| No. | Item/Display   | Content                              |  |  |
|-----|----------------|--------------------------------------|--|--|
| 19  | REG_F PATCH(M) | Patch light receiving potential F(M) |  |  |
| 20  | REG_F PATCH(Y) | Patch light receiving potential F(Y) |  |  |
| 21  | REG_R PATCH(K) | Patch light receiving potential R(K) |  |  |
| 22  | REG_R PATCH(C) | Patch light receiving potential R(C) |  |  |
| 23  | REG_R PATCH(M) | Patch light receiving potential R(M) |  |  |
| 24  | REG_R PATCH(Y) | Patch light receiving potential R(Y) |  |  |

If the adjustment is not completed normally, "ERROR" is displayed.

| Error display  | Error content                                                                 |  |  |  |
|----------------|-------------------------------------------------------------------------------|--|--|--|
| CL_SEN_ADJ_ERR | Color image sensor adjustment abnormality                                     |  |  |  |
| BK_SEN_ADJ_ERR | Black image density sensor adjustment<br>abnormality                          |  |  |  |
| P_F_CL_ka      | F side image sensor adjustment abnormality                                    |  |  |  |
| P_F_GRND       | Belt base detection level when completion of<br>Item F adjustment abnormality |  |  |  |
| P_R_GRND       | Belt base detection level when completion of<br>Item R adjustment abnormality |  |  |  |
| REG_F_LED_ADJ  | Registration sensor F adjustment abnormality                                  |  |  |  |
| REG_R_LED_ADJ  | Registration sensor R adjustment abnormality                                  |  |  |  |
| REG_F_GRND     | Belt base detection level (F side) abnormality                                |  |  |  |
| REG_R_GRND     | Belt base detection level (R side) abnormality                                |  |  |  |

When an error occurs, check the following sections for any abnormality.

- ? Color image density sensor (image registration sensor F)
- ? Black image density sensor (image registration sensor R)
- ? MFP PWB
- ? Transfer belt (dirt, scratch)
- ? Transfer belt cleaner
- ? Color image sensor calibration plate

If any abnormality is found, repair and adjust again.

If an error occurs, the adjustment result is not revised.

## ADJ 3 Image skew adjustment (LSU unit)

This adjustment is needed in the following situations:

- \* When the color shift occurs.
- \* When the LSU unit is replaced.
- \* When the LSU unit is removed from the main unit.
- \* When a color image registration mistake occurs.
- \* When the unit is installed or when the installing site is changed. (Required depending on the cases.)
- \* When there is an uneven density area or a difference in color balance in the main scanning direction (back and forth).
- \* When the color phase is not matched by the color balance adjustment.
- \* When the OPC drum drive unit is replaced.
- \* When the primary transfer unit is replaced.

The image skew adjustment (LSU unit) is performed by changing the parallelism of the LSU unit scan laser beams for the OPC drum.

- NOTE: Before execution of the this adjustment, perform the following procedures in advance for better efficiency of the adjustment.
- In the SIM50-22 mode, select ALL mode to perform the automatic image registration adjustment.
- 2) The current skew level is displayed on the SKEW display menu.
- 3) Put down the displayed skew level value.

(Meaning of the skew level value)

- \* When nothing is displayed in front of "SKEW\_\*", turn the skew adjustment screw (LSU) clockwise by the value (angle).
- \* When "-" is displayed in front of "SKEW\_\*",, turn the skew adjustment screw (LSU) counterclockwise by the value (angle).
- NOTE: The K (Black) image skew level cannot be checked with SIM50-22.

#### Procedure 1

a) Enter SIM61-4 mode.

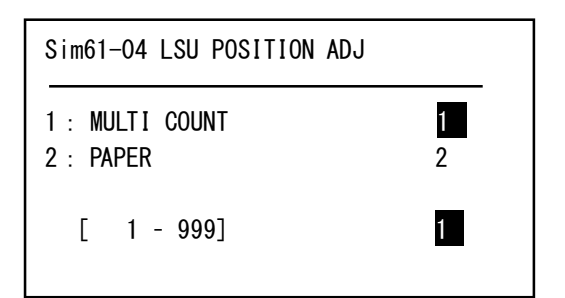

#### (Method 1)

 a) Measure the length of the diagonal lines of the rectangle print pattern.

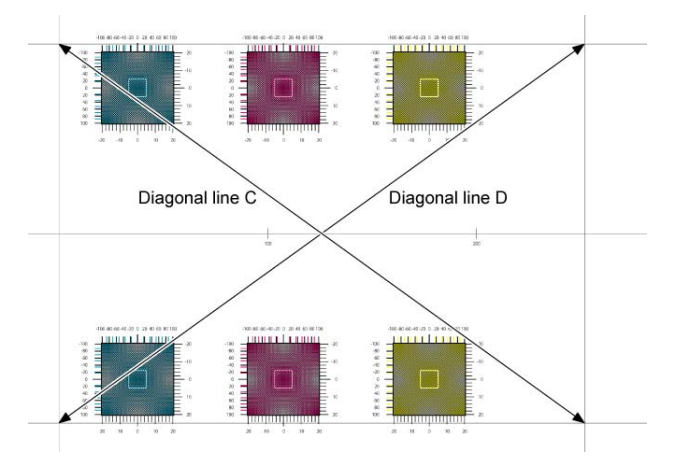

- b) Calculate the difference between the measured lengths C and D of the diagonal lines.
- c) Check to insure that the difference between C and D is in the following range.

C - D = +/- 0.8mm

If the difference between C and D is in the above range, there is no need to adjust.

- b) Select the tray with A4 (11" x 8.5") paper in it.
- c) Press [OK] key.
  - The check pattern is printed out.
- d) Check the printed black image for any skew.
  There are following two methods of checking the black image for any skew (right angle).

#### Method 1:

Measure the length of the diagonal lines of the rectangle print pattern. Check the difference in the length of the diagonal lines for judgment of good or no good

#### Method 2:

Compare the right angle of vertical side/horizontal side of the rectangle print pattern and the right angle sides of A4 (11" x 8.5") paper for judgment of good or no good.

#### (NOTE)

In the case of Method 2, the right angle of paper to be used may not be exact. Be sure to check the right angle of paper to be used in advance.

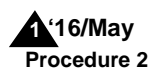

1) Enter SIM61-4 mode.

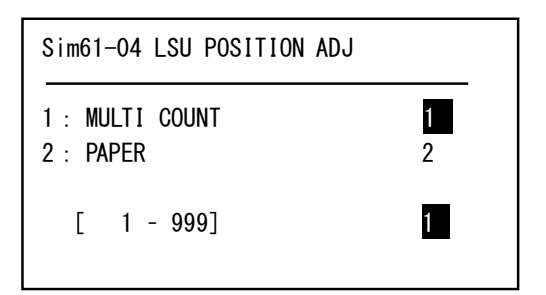

- 2) Select the tray with A4 (11" x 8.5") paper in it.
- 3) Press [OK] key.

The check pattern is printed out.

Fit the side of A4 or 11" x 8.5" paper to the long side of the rect angle print pattern.

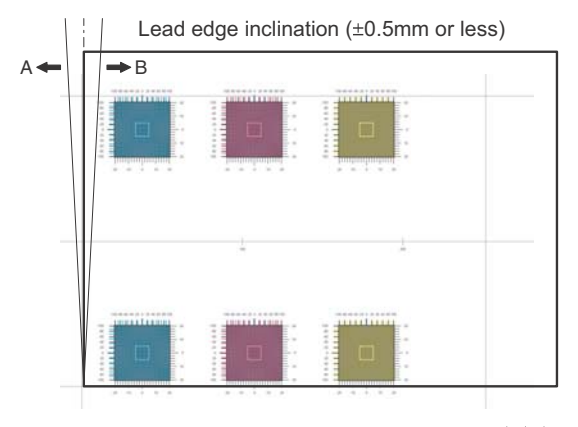

Rear edge inclination (±0.5mm or less)

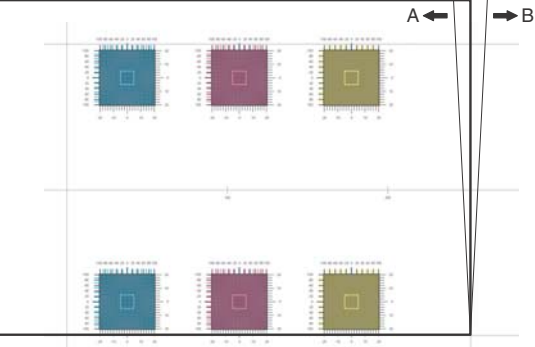

Measure the shift distance between vertical side of paper and side of the rectangle print pattern.

If the above distances (left and right) are 0.5mm or less, there is

no need to adjust.

If not, execute the following procedures.

4) Remove the paper tray.

5) If there are several skewed areas on the test printing result, turn all the LSU skew adjustment screws shown in the figure \* To make "SKEW\_\*" values in the following ranges, turn the LSU skew adjustment screws clockwise direction (a) or counterclockwise direction (b).

SKEW\_C : +/-30, SKEW\_M : +/-40, SKEW\_Y : +/-20

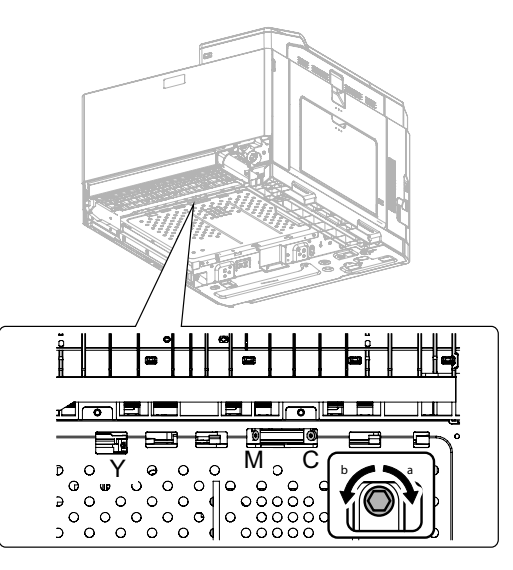

- 6) Fix the paper tray. .
- Repeat the procedures 2) to 4) again, and check to confirm that C, M, and Y (SKEW) result in "OK" being displayed on the operation panel.

If any of them is NG, turn the LSU skew adjustment screw of the

corresponding color to adjust.

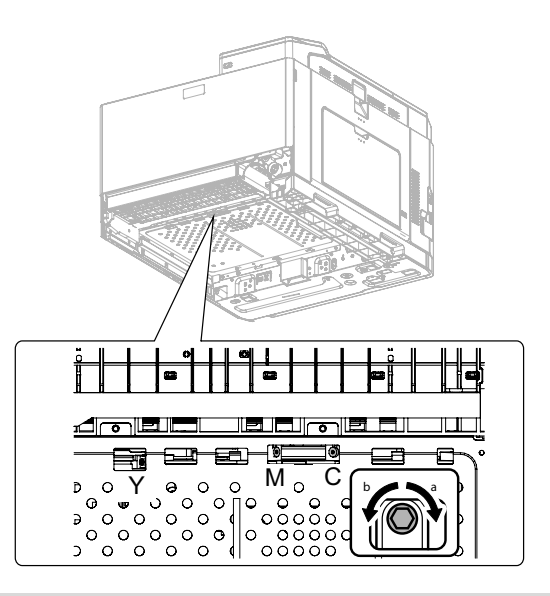

8)

and Y

Execute SIM50-22 to check to confirm that C, M,

(SKEW) result in "OK" being displayed on the operation panel.

Image registration adjustment is done automatically and SKEW \_C, M, Y value is displayed.

9) If there are several skewed areas on the test printing result, turn all the LSU skew adjustment screws shown in the figure ' To make "SKEW\_\*" values in the following ranges, turn the LSU skew adjustment screws clockwise direction (a) or counterclockwise direction (b).

SKEW\_C : +/-30, SKEW\_M : +/-40, SKEW\_Y : +/-20

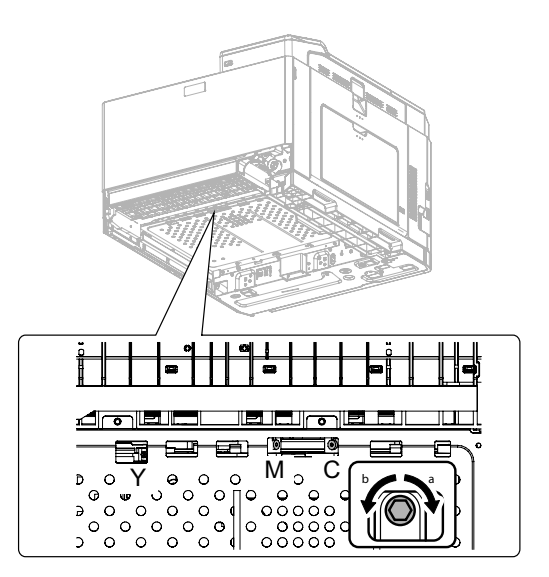

10) Enter the SIM61-4 mode and perform the procedures of 2) - 3). Check the printed color image skew pattern.

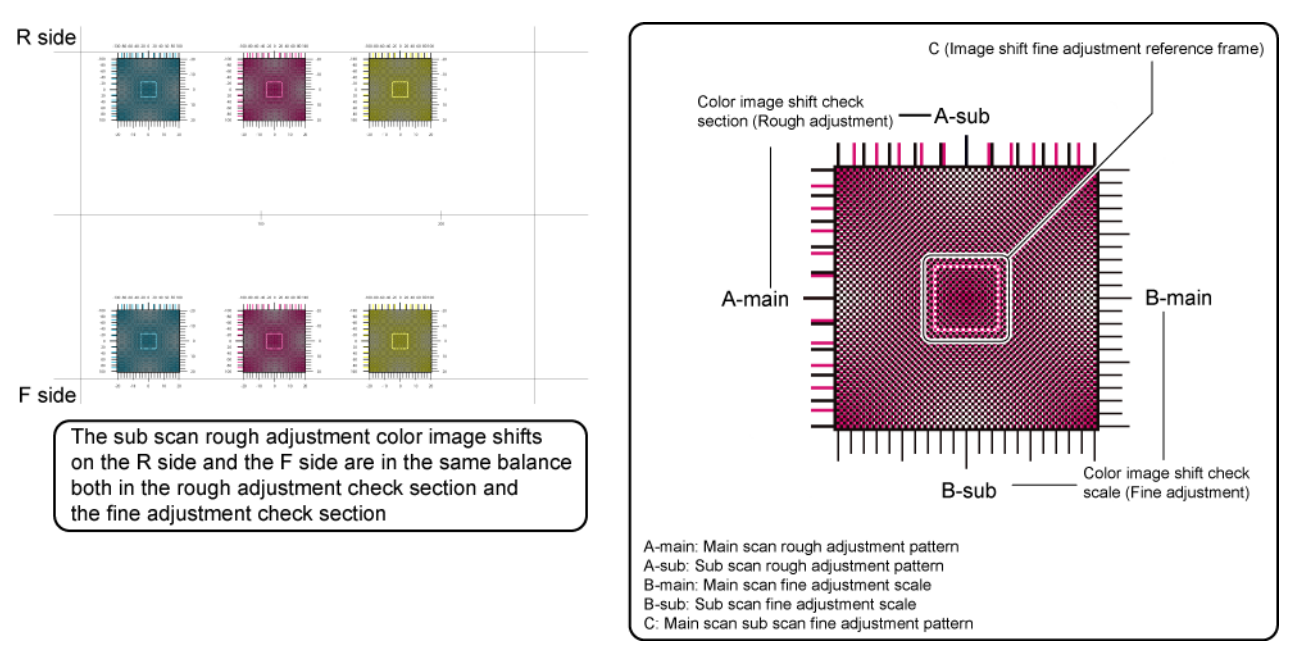

In each Y/M/C color print pattern printed separately in the F side and in the R side, note the same print color pattern and check to confirm that the front frame side and the rear frame side are in the same condition.

#### Rough adjustment pattern check:

Check the sub scan rough adjustment color image shift check section on the R side and the F side of each color, use the black scale of "0" as the center reference, and check the balance in shifts of the color image line positions in the positive and the negative directions. The balance in the R side must be the same as that in the F side.

#### Fine adjustment pattern check:

Check the square frames on the R side and the F side of each color. (Normally five sections of high density can be seen.) Check the sub scanning direction position of the center area of high density (one of the above five sections). These must be on the same position on the R side and the F side.

In this case, use the sub scan direction color image shift check scale (fine adjustment) as the reference.

Visually check the color density and make the darkest section as the center, and use it as the read value of the shift amount. Check that the difference in the center position of the dark density section is within +/- 2 step.

The positional relations of the front and the rear frame of the print color patterns of a same color are compared. There is no need that all the colors are in the same state. Compare only the positional relations of color patterns of a same color.

If the above condition is not met, do the following:

11) Turn the image skew adjustment screw of the target color to adjust.

Relationship between the adjustment screw rotating angle and the change in the adjustment image position:

Adjustment screw rotating angle (degree) = Image shift amount (Adjustment scale) x10

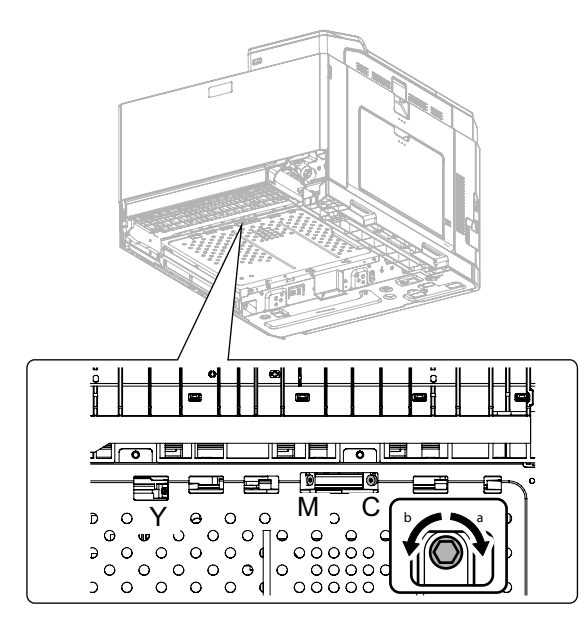

Repeat procedures 10) - 11) until a satisfactory result is obtained.

## ADJ 4 Print image position, image magnification ratio, void area, off-center adjustment (Print engine) (Manual adjustment)

#### Note

Only when the manual adjustment is required, execute this adjustment.

#### 4-A Print image magnification ratio adjustment (main scanning direction) (Print engine) (Manual adjustment)

This adjustment is needed in the following situations:

- \* When the LSU (writing) unit is replaced.
- \* When each unit is replaced or fixed.
- \* When the void amount is changed by the maintenance
- \* When MFP PWB is replaced.
- \* U2 trouble has occurred.
- 1) Go through the modes specified in Simulation 50-10.

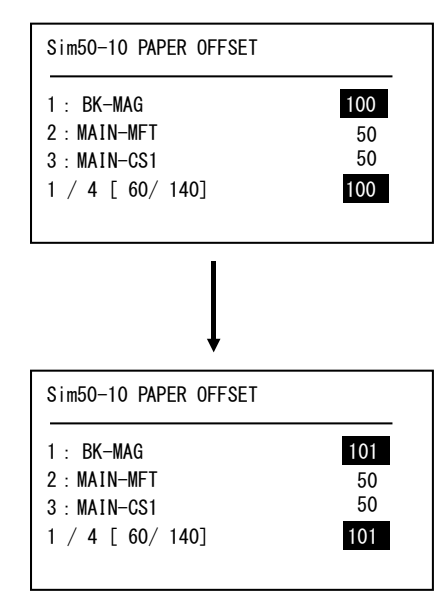

- 2) Set A4 (11" x 8.5") paper in the paper feed tray.
- Select the paper feed tray set in procedure 2) with [UP] or [DOWN] keys.
- 4) Press [OK] key.

The check pattern is printed out.

 Check that the inside dimension of the printed halftone is 140 +/- 0.5mm.

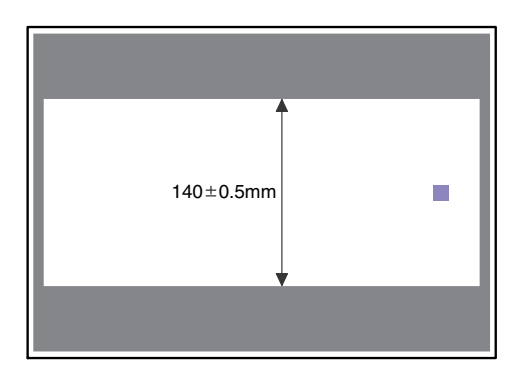

If the above requirement is not met, do the following steps.6) Change the set value of set item A BK-MAG.

(Enter the set value, and press [OK] key and OSA shortcut key.)

When the set value is changed by 1, the dimension is changed by 0.1mm.

When the set value is increased, the BK image magnification ratio in the main scanning direction is increased. When the set value is decreased, the BK image magnification ratio in the main scanning direction is decreased.

Repeat procedures 2) - 5) until a satisfactory result is obtained.

#### 4-B Print image print area adjustment (Print engine) (Manual adjustment)

This adjustment is needed in the following situations:

- \* When the LSU is replaced or removed.
- \* When a paper tray is replaced.
- \* When the paper tray section is disassembled.
- \* When the manual feed tray is replaced.
- \* When the manual feed tray is disassembled.
- \* When the duplex mode paper transport section is disassembled.
- \* When the registration roller section is disassembled.
- \* When the MFPC PWB is replaced.
- \* U2 trouble has occurred.
- NOTE: Before execution of this adjustment, be sure to execute the print image magnification ratio adjustment (ADJ 4A) (main scanning direction) (print engine) (manual adjustment).
- 1) Enter SIM50-10 mode.

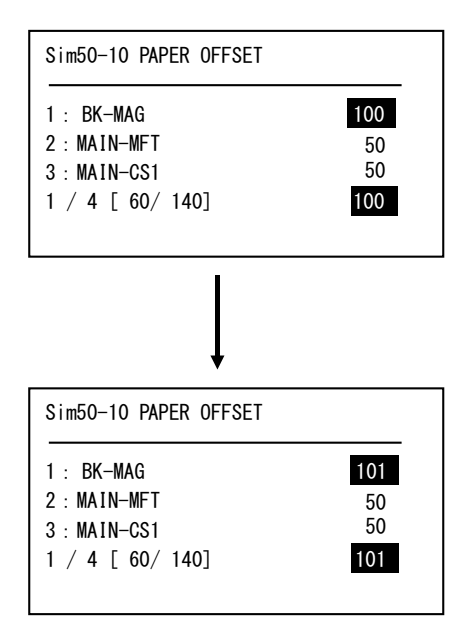

- 2) Set A4 (11 x 8.5") paper to all the paper feed trays. Select an adjustment item of the target paper feed tray among items B N and enter the adjustment value. Then select item "10" to select the paper feed tray which is to be used for executing test printing.
- Press [OK] key. The adjustment pattern is printed.

4) Check the adjustment pattern to confirm that the items below are in the range of the standard values.

|     | Content              | Standard adjustment value         |  |  |  |  |
|-----|----------------------|-----------------------------------|--|--|--|--|
| Х   | Lead edge void area  | More than 4.5mm less than 5.5mm   |  |  |  |  |
|     |                      | Total of X/Y is less than 8.0mm   |  |  |  |  |
|     |                      | X(Lead edge) is less than 5.5mm)  |  |  |  |  |
| Υ   | Rear edge void area  | More than 2.0mm less than 3.5mm   |  |  |  |  |
|     |                      | (total of X/Y is less than 8.0mm) |  |  |  |  |
| Z1/ | FRONT/REAR void area | Total of less than +/- 8.0mm      |  |  |  |  |
| Z2  |                      |                                   |  |  |  |  |

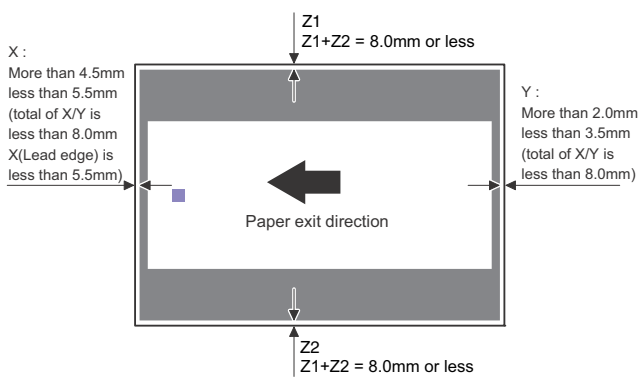

If the above condition is not satisfied, or if it is set to a desired condition, execute the simulation 50-10.

#### Note

Feed paper from all the paper feed trays to confirm.

5) Enter the SIM 50-10 mode.

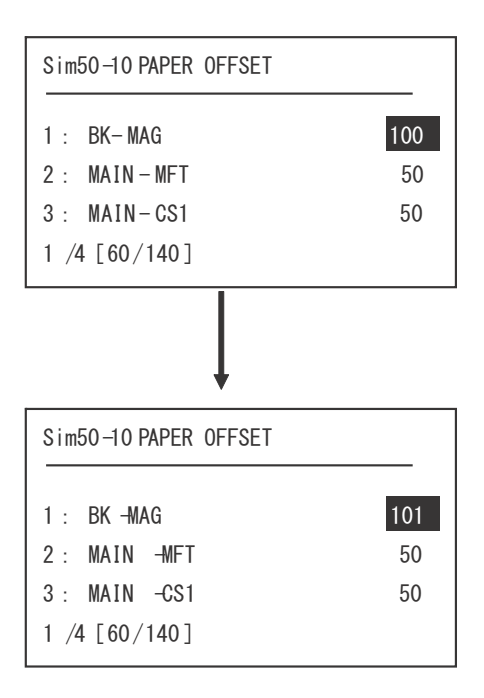

Item/ Setting Default No. Content Display range value **BK-MAG** Main scanning printing scale 60-140 1 100 2 MAIN-MFT Printing off center adjustment 1 - 99 65 value (MFT) 3 MAIN-CS1 Printing off center adjustment 65 1 - 99 value (CS1) 4 MAIN-CS2 Printing off center adjustment 1 - 99 50 value (CS2) 5 MAIN-ADU Printing off center adjustment 1 - 99 50 value (ADU) SUB-MFT MFT 1 - 99 60 6 Registration motor ON tim-7 SUB-CS1 CS1 1 - 99 60 8 SUB-DSK ing adjustment DSK 1 - 99 50 9 SUB-ADU ADU 1 - 99 50

Select an adjustment item with the [UP] and [DOWN] key,

enter the adjustment value, and press [OK] key.

When the adjustment value is increased, the void area is increased. When the adjustment value is decreased, the void area is decreased.

When the adjustment value is changed by 1, the void area is changed by 0.1 mm.

## Note

6)

When the amount of the rear edge void is different between each paper feed tray, change the adjustment value of item (DENB-XXX) in SIM50-1 and adjust.

The adjustment item (DENB) have a effect on the paper of all paper feed tray.

That is, adjustment value of item (DENB-XXX) fine adjusts to adjustment item (DENB) for each paper tray.

After execution of the above, perform procedures 1) - 4) to check that the void area is within the specified range.

Though the lead edge void area adjustment value is proper, if the lead edge void area is not within the specified range, change the adjustment value of item (RRCB-XXX) in SIM 50-1.

## Note

The adjustment value and the actual void area are related as follows:

Adjustment value/10 = shift amount

Repeat the above procedures until a satisfactory result is obtained.

# 4-C Print image position adjustment (Off-center direction, Paper transport direction adjustment)

This adjustment is needed in the following situations:

- \* When the LSU is replaced or removed.
- \* When a paper tray is replaced.
- \* When the paper tray section is disassembled.
- \* When ADJ 2 Print engine image magnification ratio adjustment (Main scanning direction) is performed.
- \* When the manual feed tray is replaced.
- \* When the manual feed tray is disassembled.
- \* When the duplex mode paper transport section is disassembled.
- \* When the registration roller section is disassembled.
- \* When the MFP PWB is replaced.
- \* U2 trouble has occurred.

#### (Note)

Before execution of this adjustment, check to insure the following item.

\* The print image magnification ration adjustment (ADJ 4A) (main scanning direction) (Print engine) (Manual adjustment) has been properly adjusted. 1) Enter SIM50-10 mode.

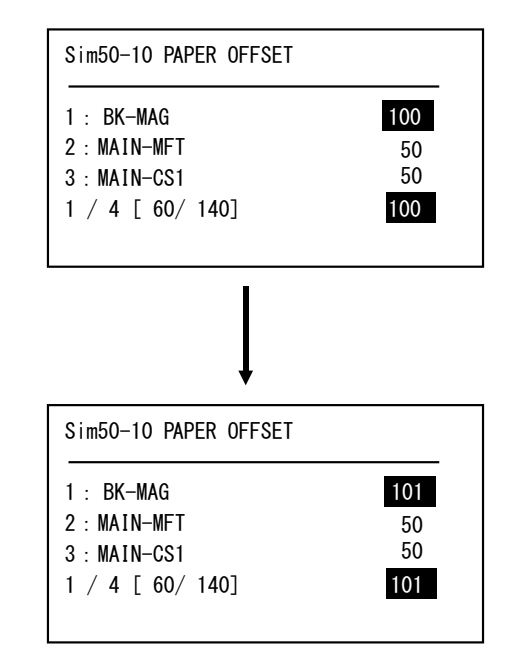

 Select the target paper feed tray (MAIN-XX) with the [UP] and [DOWN] keys.

| No. | ltem<br>pl | /Dis-<br>ay                                                                                                    | Con                                                | Sett<br>ran                                      | ting<br>Ige | Default<br>value |        |
|-----|------------|----------------------------------------------------------------------------------------------------|----------------------------------------------------|--------------------------------------------------|-------------|------------------|--------|
| 1   | BK-MA      | AG                                                                                                    | Main scan prin<br>magnification                    | 60 - 140                                         |             | 100              |        |
| 2   | MAIN-      | MFT                                                                                                    | Print off cente<br>value<br>(Manual paper          | r adjustment<br>r feed)                          | 1 -         | 99               | 50     |
| 3   | MAIN-      | CS1                                                                                                    | Print off cente value (Tray 1)                     | r adjustment                                     | 1 -         | 99               | 50     |
| 4   | MAIN-      | CS2                                                                                                    | Print off center adjustment value (Tray 2)         |                                                  | 1 - 99      |                  | 50     |
| 5   | MAIN-      | ADU Print off center adjustment<br>value (Duplex)<br>(NOTE) If the adjustment<br>items A - F are not properly<br>adjusted, this adjustment<br>cannot be executed |                                                    |                                                  | 1 -         | 99               | 50     |
| 6   | SUB-MFT    |                                                                                                    | Resist motor<br>ON timing                          | Manual<br>paper feed                             | 1 -         | 99               | 50     |
| 7   | SUB-CS1    |                                                                                                    | adjustment                                         | Standard<br>cassette                             | 1 -         | 99               | 40     |
| 8   | SUB-D      | DSK                                                                                                    |                                                    | DESK                                             | 1 -         | 99               | 42     |
| 9   | SUB-A      | ADU                                                                                                    |                                                    | ADU                                              |             | 99               | 50     |
| 10  | DENB       |                                                                                                    | Sub scanning direction print area correction value |                                                  | 1 - 99      |                  | 35     |
| 11  | PAP<br>ER  | MFT<br>CS1<br>CS2                                                                                                    | Cassette selection                                 | Manual<br>paper feed<br>Cassette 1<br>Cassette 2 | 1-3         | 1<br>2<br>3      | 2(CS1) |
| 12  | DUP<br>LEX | YES<br>NO                                                                                                    | 2-sided<br>printing<br>selection                   | Select<br>Not-select                             | 0-1         | 0                | 1(NO)  |

- Set A4 (11" x 8.5") paper in the paper feed tray selected in procedure 2).
- 4) Press [OK] key.

The adjustment pattern is printed.
5) Check that the adjustment pattern image is printed in the correct position.

Measure the dimension of the void area in the front and the rear frame direction of the adjustment pattern, and check that all the following conditions are satisfied.

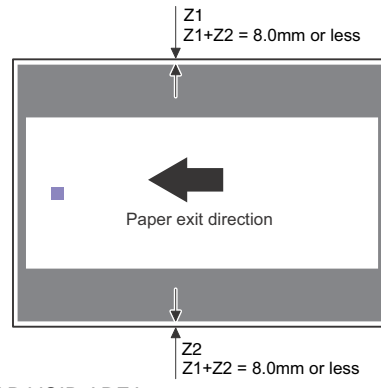

# Z1: REAR VOID AREA

Z2: FRONT VOID AREA RV + FV < 8.0mm or less

If the above requirement is not met, do the following steps.

- 6) Change the adjustment value.
  - (Enter the set value, and press [OK] key)

When the adjustment value is increased, the adjustment pattern is shifted to the front frame side. When it is decreased, the adjustment pattern is shifted to the rear frame side.

When the set value is changed by 1, the shift distance is changed by about 0.1mm.

Repeat procedures 5) - 6) until the conditions of procedure 5) are satisfied.

# ADJ 5 Print engine image distortion adjustment / OPC drum phase adjustment / Color registration adjustment (Print engine section)

This adjustment must be performed in the following cases:

- \* When the color shift occurs.
- \* When the LSU is replaced.
- \* When the LSU is removed from the main unit.
- \* When the unit is installed or when the installing place is changed.
- \* When maintenance work is performed. (Replacement of the OPC drum, the OPC cartridge, the transfer unit, the transfer belt, etc.)
- \* When [ADJ 6A] Print engine image magnification ratio adjustment (BK) (main scanning direction) is performed.
- \* U2 trouble has occurred.
- \* When the MFP PWB is replaced.
- \* When the color phase is not proper even after execution of the color balance adjustment.
- \* When the OPC drum drive section is disassembled.
- \* When the primary transfer unit is replaced. (when it is removed from the machine)
- \* When the developing unit or the OPC drum unit is removed from the machine.

# 5-A Print engine image distortion adjustment (Manual adjustment) / OPC drum phase adjustment (Automatic adjustment) / Color registration adjustment (Automatic adjustment)

This adjustment performs the print engine image distortion adjustment, the OPC drum phase adjustment, and the color registration adjustment simultaneously.

1) Enter SIM50-22 mode.

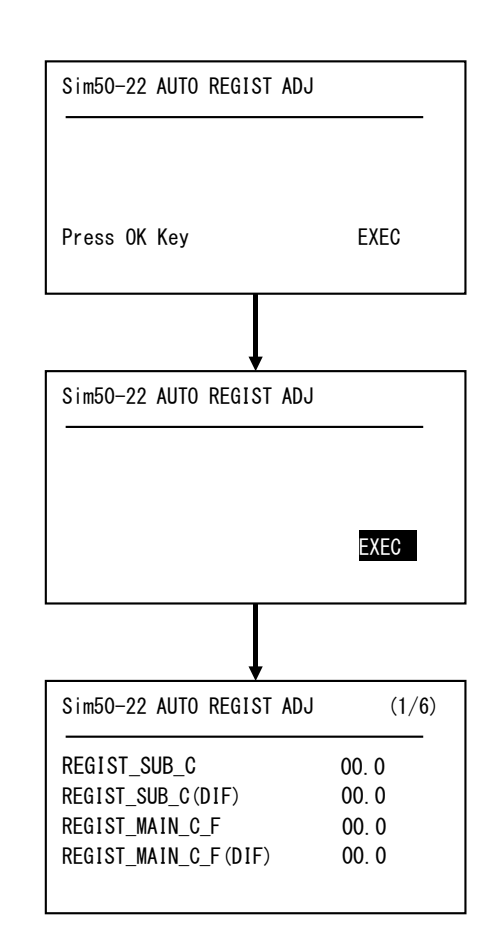

2) Press [OK] key.

[EXEC] is highlighted and the image registration automatic adjustment is started. (It takes about 15 sec to complete the adjustment.)

 When the adjustment is completed, [EXECUTE] returns to the normal display, and the value of the adjustment result is displayed.

The current skew level for each color is displayed on the SKEW display section.

| Sim50-22 AUTO REGIST ADJ                  | (1/7)                            | Sim50-22 AUTO REGIST ADJ                      | (7/7)                   |
|-------------------------------------------|----------------------------------|-----------------------------------------------|-------------------------|
| SKEW_K<br>SKEW_C<br>SKEW_C(DIF)<br>SKEW_M | 00. 0<br>00. 0<br>00. 0<br>00. 0 | REGIST_MAIN_Y_R(DIF)<br>PHASE<br>PHASE before | 00. 0<br>00. 0<br>00. 0 |

| Item/Display | Content                                                                                           | Display      |
|--------------|---------------------------------------------------------------------------------------------------|--------------|
| SKEW_K       | Print skew amount calculation result (Cyan)                                                       | -999 - 999   |
| SKEW_C       | Print skew amount calculation result (Cyan)                                                       | -999 - 999   |
| SKEW_C(DIF)  | Print skew amount calculation result<br>(Cyan) (Difference from the previous<br>adjustment value) | -1999 - 1999 |

| Item/Display             | Content                                                                                                    | Display      |
|--------------------------|----------------------------------------------------------------------------------------------------|--------------|
| SKEW_M                   | Print skew amount calculation result (Magenta)                                                                                                    | -999 - 999   |
| SKEW_M(DIF)              | Print skew amount calculation result<br>(Magenta) (Difference from the<br>previous adjustment value)                                                      | -1999 - 1999 |
| SKEW_Y                   | Print skew amount calculation result (Yellow)                                                                                                    | -999 - 999   |
| SKEW_Y(DIF)              | Print skew amount calculation result<br>(Yellow) (Difference from the<br>previous adjustment value)                                                       | -1999 - 1999 |
| REGIST_SUB_<br>C         | Registration adjustment value sub<br>scanning direction (Cyan drum -><br>Black drum)                                                                      | 10 - 1990    |
| REGIST_SUB_<br>C(DIF)    | Registration adjustment value sub<br>scanning direction (Difference from<br>the previous adjustment value)<br>(Cyan drum to Black drum)                   | -1999 - 1999 |
| REGISTMAIN_<br>C_F       | Registration adjustment value main<br>scanning direction (Cyan laser<br>writing position F side)                                                          | 10 - 1990    |
| REGISTMAIN_<br>C_F(DIF)  | Registration adjustment value main<br>scanning direction (Difference from<br>the previous adjustment value)<br>(Cyan laser writing position F side)       | -1999 - 1999 |
| REGISTMAIN_<br>C_R       | Registration adjustment value main<br>scanning direction (Cyan laser<br>writing position R side)                                                          | 10 - 1990    |
| REGISTMAIN_<br>C_R(DIF)  | Registration adjustment value main<br>scanning direction (Difference from<br>the previous adjustment value)<br>(Cyan laser writing position R side)       | -1999 - 1999 |
| REGIST_SUB_<br>M         | Registration adjustment value sub<br>scanning direction (Magenta drum -><br>Black drum)                                                                   | 10 - 1990    |
| REGIST_SUB_<br>M(DIF)    | Registration adjustment value sub<br>scanning direction (Difference from<br>the previous adjustment value)<br>(Magenta drum to Black drum)                | -1999 - 1999 |
| REGIST_MAIN_<br>M_F      | Registration adjustment value main<br>scanning direction (Magenta laser<br>writing position F side)                                                       | 10 - 1990    |
| REGIST_MAIN_<br>M_F(DIF) | Registration adjustment value main<br>scanning direction (Difference from<br>the previous adjustment value)<br>(Magenta laser writing position F<br>side) | -1999 - 1999 |
| REGIST_MAIN_<br>M_R      | Registration adjustment value main<br>scanning direction (Magenta laser<br>writing position R side)                                                       | 10 - 1990    |
| REGIST_MAIN_<br>M_R(DIF) | Registration adjustment value main<br>scanning direction (Difference from<br>the previous adjustment value)<br>(Magenta laser writing position R<br>side) | -1999 - 1999 |
| REGIST_SUB_<br>Y         | Registration adjustment value sub<br>scanning direction (Yellow drum -><br>Black drum)                                                                    | 10 - 1990    |
| REGIST_SUB_<br>Y(DIF)    | Registration adjustment value sub<br>scanning direction (Difference from<br>the previous adjustment value)<br>(Yellow drum -> Black drum)                 | -1999 - 1999 |
| REGIST_MAIN_<br>Y_F      | Registration adjustment value main<br>scanning direction (Yellow laser<br>writing position F side)                                                        | 10 - 1990    |
| REGIST_MAIN_<br>Y_F(DIF) | Registration adjustment value main<br>scanning direction (Difference from<br>the previous adjustment value)<br>(Yellow laser writing position F side)     | -1999 - 1999 |
| REGIST_MAIN_<br>Y_R      | Registration adjustment value main<br>scanning direction (Yellow laser<br>writing position R side)                                                        | 10 - 1990    |
| REGIST_MAIN_<br>Y_R(DIF) | Registration adjustment value main<br>scanning direction (Difference from<br>the previous adjustment value)<br>(Yellow laser writing position R side)     | -1999 - 1999 |

| Item/Display | Content                                       | Display |
|--------------|-----------------------------------------------|---------|
| PHASE        | OPC drum phase adjustment value<br>(BK to CL) | 0 - 359 |
| PHASE before | OPC drum phase adjustment value<br>(BK to CL) | 0 - 359 |

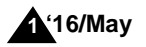

Write down the displayed skew level.
 When "SKEW\_\*" values are in the following ranges, the adjustment needs not to be done.

\* To make "SKEW\_\*" values in the following ranges, turn the LSU skew adjustment screws clockwise direction (a) or counterclockwise direction (b).

SKEW\_C : +/-30, SKEW\_M : +/-40, SKEW\_Y : +/-20

5) If there are several skewed areas on the test printing result, turn all the LSU skew adjustment screws shown in the figure to adjust, and perform the procedures 2) to 4).

Repeat the procedures 2) to 5) until the printing result has no skew area.

If the printing result has no skew area, the adjustment is finished.

For the adjustment, remove the paper tray, and turn the skew adjustment screw from the bottom of the main unit.

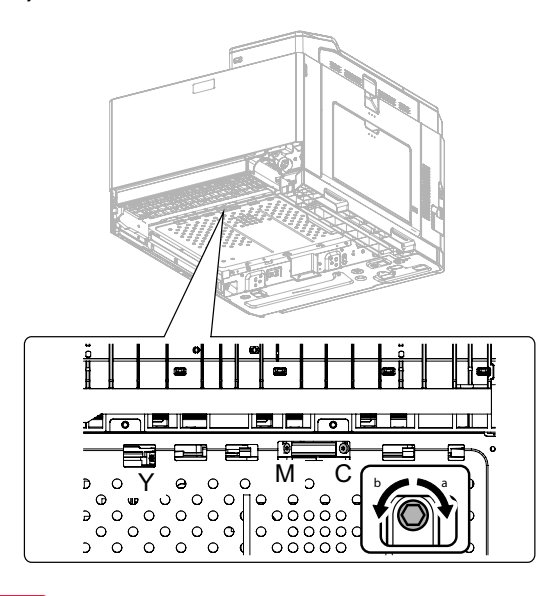

#### Important

Execute

SIM50-22 to check to confirm that C, M, and Y (SKEW) are OK. The adjustment result can be checked by the following manual adjustment mode.

- \* ADJ 5B
  - Image skew adjustment (Manual adjustment) (SIM50-20)
- \* ADJ 5C

Color registration offset adjustment (SIM50-20)

# Note

When the color registration is greatly shifted due to replacement of the LSU, etc, if SIM50-22 is used to perform the color registration automatic adjustment, an error may occur.

In this case, the adjustment may be properly executed by setting the adjustment items A - I of SIM50-20 to "100" and executing the automatic adjustment again.

If color shift in an actual print image differs in the center, the front side, and the rear side, the color shift offset adjustment can improve it. (Refer to ADJ 5C.)

Normally there is a difference in color shift in several dots. Perform the adjustment only when the adjustment is required.

### 5-B Print engine image skew (LSU skew) adjustment (Manual adjustment) (No need to adjust normally)

If a more accurate adjustment than the automatic adjustment ADJ 5A is required, use this method of adjustment.

This adjustment is made by changing the parallelism of the LSU unit scan laser beams for the OPC drum.

- 1) Enter the SIM 50-20 or 64-01 mode.
- Select the paper feed tray with A4(11"x8.5") paper in it, and press [OK] key.
- The image skew (image registration) adjustment pattern is printed.
- 4) Check the printed black image for any skew.

Use the four cross points printed in black to measure the squareness.

There are following two methods of checking the black image for any skew (right angle).

#### Method 1

Measure the distances between opposing corners of the rectangle print pattern, and compare the two distances to check the squareness.

#### Method 2

Check the squareness of the vertical and horizontal sides of the rectangle print pattern by using A4(11"x8.5") paper sides.

### Important

In the case of Method 2, the right angle of paper to be used may not be exact. Be sure to check the right angle of paper to be used in advance.

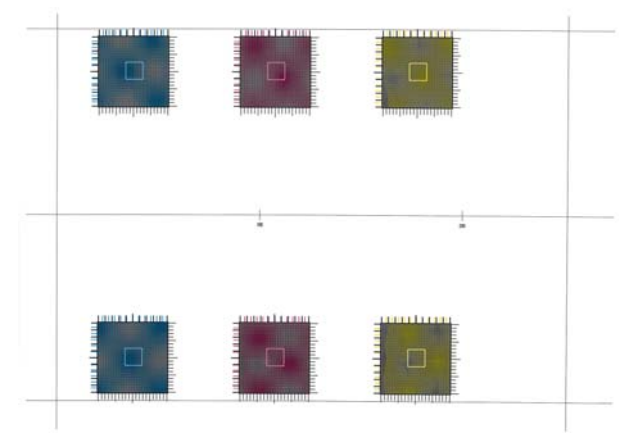

#### Method 1

Measure the length of the diagonal lines of the rectangle print pattern.

Calculate the difference between the measured lengths C and D of the diagonal lines.

Check to insure that the difference between C and D is in the following range.

C - D = 0.8mm

If the difference between C and D is in the above range, there is no need to adjust.

#### Method 2

Fit the side of A4(11"x8.5") paper to the long side of the rectangle print pattern.

Measure the slant (skew) of the vertical side for the horizontal side of paper as shown in the figure.

If the above distance is 0.5mm or less, there is no need to adjust.

If the above condition is not satisfied, perform the following procedure.

 Open the front cover, remove the waste toner box, and turn the four LSU image skew adjustment screws in the same direction by the same amount.

For the adjustment, remove the front cover and the waste toner box, and turn the skew adjustment screw.

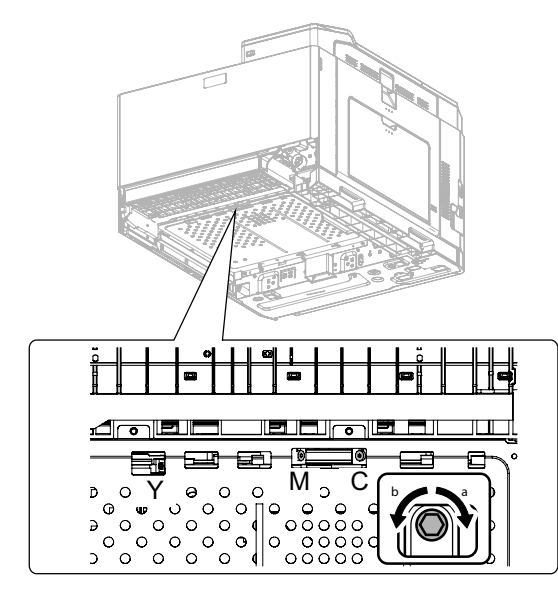

#### (Skew adjustment screw rotation direction)

When C is greater than D in the method 1 or there is some skew in the direction A in the method 2, turn the screw clockwise.

When C is smaller than D in the method 1 or there is some skew in the direction B in the method 2, turn the screw counterclockwise.

# (Reference of the rotation amount of the skew adjustment screw)

In case of the method 1, 0.8mm/about 1.5 rotations

In case of the method 2, 0.5mm/about 1.5 rotations

Repeat the procedures 2) to 6).

After completion of the black image skew adjustment, go to the procedure 7).

- 6) Perform the same procedures as 1) and 2).
- 7) Check the printed color image for any skew.

If the difference between the shift amounts on the F and R sides is within +/-1 scale of the fine adjustment check scale, there is no need to perform the adjustment.

Measure the skew amount from the print patterns on the front and rear sides of each color.

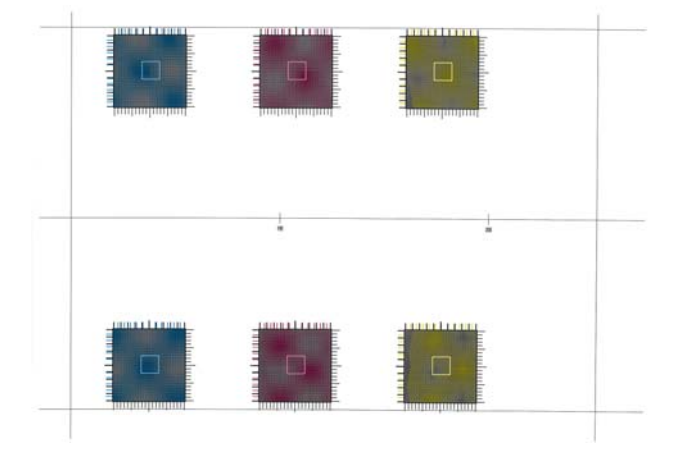

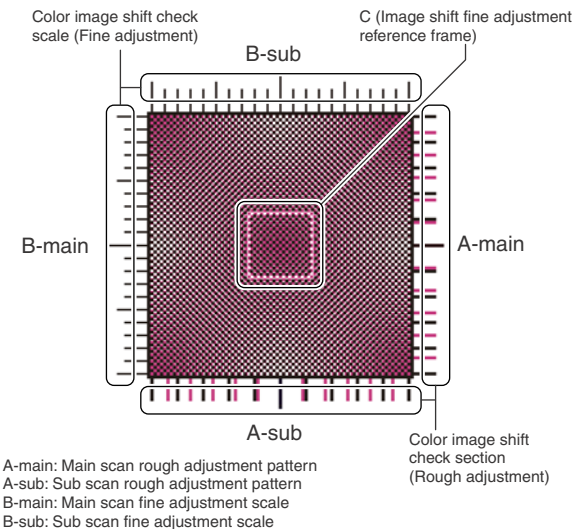

C: Main scan sub scan fine adjustment scale

In each Y/M/C color print pattern printed separately in the F side and in the R side, note the same print color pattern and check to confirm that the F side and the R side look identical.

#### Rough adjustment pattern check:

Check the sub scan rough adjustment color image shift check section on the R side and the F side of each color, use the center position of the black scale as the reference, and check the balance in shifts of the color image line positions in the positive and the negative directions. The balance in the R side must be the same as that in the F side.

#### Fine adjustment pattern check:

Check the square frames on the R side and the F side of each color. (Normally five sections of high density can be seen.) Check the sub scanning direction position of the center area of high density (one of the above five sections). These must be on the same position on the R side and the F side.

In this case, use the sub scan direction color image shift check scale (fine adjustment) as the reference.

Visually check the color density and make the darkest section as the center, and use it as the read value of the shift amount.

Check that the difference in the center position of the dark density section is within +/-1 step.

The positional relations of the front and the rear frame of the print color patterns of a same color are compared. There is no need that all the colors are in the same state. Compare only the positional relations of color patterns of a same color.

If the above condition is not satisfied, perform the following procedure.

 Turn the LSU skew adjustment screw of the adjustment target color to adjust.

#### (Skew adjustment screw rotation direction)

When the F side is skewed to the right side for R side: Turn the screw clockwise.

When the F side is skewed to the left side for the R side: Turn the screw counterclockwise.

# (Reference of the rotation amount of the skew adjustment screw)

Skew of difference by one step between F and R sides (Difference by one scale of the fine adjustment check scale) / Turn for about 2 clicks.

Repeat the procedures 7) to 8) until a satisfactory result is obtained.

# 5-C Color registration offset adjustment (No need to adjust normally)

This adjustment is used to set the offset value for the automatic color registration adjustment (ADJ 5A).

If there is any difference in color phase at the center and the four corners of an actual print image, this adjustment may improve it. Especially when there is any color shift at the center area, this adjustment may improve it effectively.

This adjustment cannot eliminate color shifts in all the areas, but average the overall color shifts.

After the automatic adjustment, use this color registration offset adjustment to correct color shift partially, performing the adjustment efficiently.

# Note

Before execution of this adjustment, check to confirm that the following adjustment has been properly made.

\* ADJ 5A or ADJ 5B image skew adjustment (LSU unit)

#### [Kinds of adjustment values]

There are following two kinds of registration adjustment values.

- Base registration adjustment value: XXX(FRONT)/XXX(REAR)

- They are manual adjustment values and automatic adjustment values, and reflected when the automatic registration adjustment is executed. It varies for every operation of the automatic registration adjustment.
- Offset adjustment values: OFFSETXXF/OFFSETXXR

They are the offset adjustment values added to the above base registration adjustment values, and are not changed unless SIM50-20 is executed to change.

- 1) Enter SIM50-20 mode.
- 2) Select the paper feed tray with A4(11"x8.5") paper in it.
- 3) Press [OK] key.

The color image registration check pattern is printed.

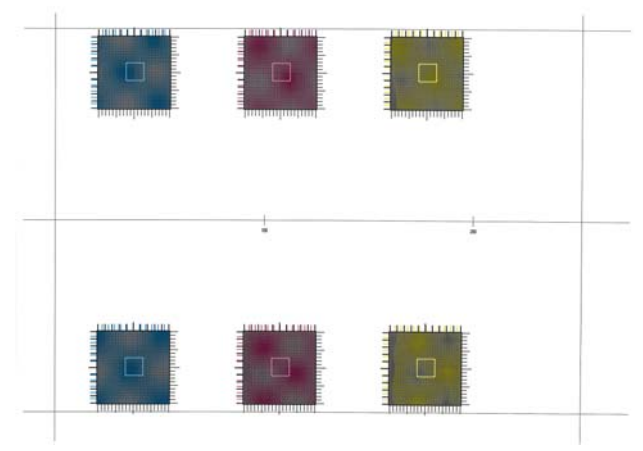

4) Check the color image registration.

There are 6 color image registration patterns in total; two on each of the F side, the R side, and the center. Check all the patterns to confirm that they are within the specified range. Also check to confirm that there is not much shift in each color image registration check pattern.

# Note

There are two kinds of adjustment: one in the main scanning direction and the other in the sub scanning direction. The vertical direction in the above figure is that in the main scanning direction, and the horizontal direction is that in the sub scanning direction.

There are also two kinds of adjustments: the rough adjustment and the fine adjustment. Perform the rough adjustment then perform the fine adjustment. For the main scan direction image registration, the offset on the F side, the R side, and at the center is independently adjusted. If there is a difference in the sub scanning direction image registration between the F and R sides, perform the skew adjustment (ADJ 5A).

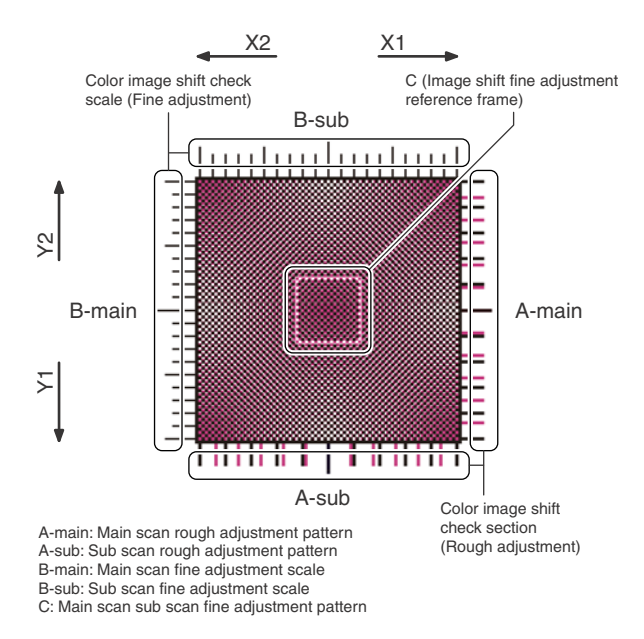

Check the print patterns of the rough adjustment and the fine adjustment of 18 check patterns.

# How to check the rough adjustment pattern and input of the adjustment value:

Visually check the color image registration check section, use the center position of the black scale as the reference, and check the shift balance in the positive and negative directions at the color image line position.

Use the center position of the black scale as the reference, and check that the color image line is symmetrical in the positive side and the negative side.

If shift is in the arrow mark X1 and Y1, increase the adjustment value. If shift is in the arrow mark X2 and Y2, decrease the adjustment value.

The reference arrow on the check pattern faces the positive direction.

#### (Reference adjustment value)

1 scale/10 (When the set value is changed by 10, shift is made by 1 scale.)

# How to check the fine adjustment pattern and input of the adjustment value:

Check to confirm that the darkest spot (one of 5 spots seen normally) is within the center area of the image registration adjustment reference frame in the square frame.

At that time, use the color image registration check scale (fine adjustment) as the reference.

Visually check and consider the darkest section of color density as the center, and measure the shift from it.

Check to confirm that the center of the dark density section is within +/-1 step.

(If the fine adjustment print pattern is in the range of 0 + -1 for the fine adjustment reference pattern scale, there is no need to adjust.) If shift is in the arrow mark X1 and Y1, increase the adjustment value. If shift is in the arrow mark X2 and Y2, decrease the adjustment value.

#### (Reference adjustment value)

1 scale/1 (When the set value is changed by 1, shift is made by 1 scale.)

If there is a considerable difference in color shift in the square and at the center area, perform the adjustment.

Select an adjustment item (OFF SET X F / OFF SET X R / OFF SET X S), and change the adjustment value to adjust.

OFF SET X F: F side main scanning direction registration offset set value (The color shift on the F side and at the center area is changed.)

OFF SET X D: R side main scanning direction registration offset set value (The color shift on the R side and at the center area is changed.)

OFF SET X S: Sub scanning direction registration offset set value (Color is shifted to the sub scanning direction overall.)

#### Important

When the adjustment value of OFF SET X F and OFF SET X R are changed, the color at the center area will be affected. Consider this when executing the adjustment.

#### (Adjustment conditions and method)

To adjust evenly overall, adjust so that the color shifts on the F side, the R aide and at the center are of the same level.

To adjust with the center area most focused, adjust so that the color shift at the center becomes smaller than that on the F side and the R side.

When the offset adjustment value is 0, if the color registration adjustment (automatic adjustment) is performed, the color shift on the F side and that on the R side are automatically adjusted to be smaller than that on the center area.

| Item/Display            | Content                                                                                                    | Display      |
|-------------------------|----------------------------------------------------------------------------------------------------|--------------|
| SKEW_K                  | Print skew amount calculation result (Cyan)                                                                                                    | -999 - 999   |
| SKEW_C                  | Print skew amount calculation result (Cyan)                                                                                                    | -999 - 999   |
| SKEW_C(DIF)             | Print skew amount calculation result<br>(Cyan) (Difference from the previous<br>adjustment value)                                                   | -1999 - 1999 |
| SKEW_M                  | Print skew amount calculation result (Magenta)                                                                                                    | -999 - 999   |
| SKEW_M(DIF)             | Print skew amount calculation result<br>(Magenta) (Difference from the<br>previous adjustment value)                                                | -1999 - 1999 |
| SKEW_Y                  | Print skew amount calculation result (Yellow)                                                                                                    | -999 - 999   |
| SKEW_Y(DIF)             | Print skew amount calculation result<br>(Yellow) (Difference from the<br>previous adjustment value)                                                 | -1999 - 1999 |
| REGIST_SUB_<br>C        | Registration adjustment value sub<br>scanning direction (Cyan drum -><br>Black drum)                                                                | 10 - 1990    |
| REGIST_SUB_<br>C(DIF)   | Registration adjustment value sub<br>scanning direction (Difference from<br>the previous adjustment value)<br>(Cyan drum to Black drum)             | -1999 - 1999 |
| REGISTMAIN_<br>C_F      | Registration adjustment value main<br>scanning direction (Cyan laser<br>writing position F side)                                                    | 10 - 1990    |
| REGISTMAIN_<br>C_F(DIF) | Registration adjustment value main<br>scanning direction (Difference from<br>the previous adjustment value)<br>(Cyan laser writing position F side) | -1999 - 1999 |
| REGISTMAIN_<br>C_R      | Registration adjustment value main<br>scanning direction (Cyan laser<br>writing position R side)                                                    | 10 - 1990    |
| REGISTMAIN_<br>C_R(DIF) | Registration adjustment value main<br>scanning direction (Difference from<br>the previous adjustment value)<br>(Cyan laser writing position R side) | -1999 - 1999 |
| REGIST_SUB_<br>M        | Registration adjustment value sub<br>scanning direction (Magenta drum -><br>Black drum)                                                             | 10 - 1990    |

| Item/Display             | Content                                                                                                    | Display      |
|--------------------------|----------------------------------------------------------------------------------------------------|--------------|
| REGIST_SUB_<br>M(DIF)    | Registration adjustment value sub<br>scanning direction (Difference from<br>the previous adjustment value)<br>(Magenta drum to Black drum)                | -1999 - 1999 |
| REGIST_MAIN_<br>M_F      | Registration adjustment value main<br>scanning direction (Magenta laser<br>writing position F side)                                                       | 10 - 1990    |
| REGIST_MAIN_<br>M_F(DIF) | Registration adjustment value main<br>scanning direction (Difference from<br>the previous adjustment value)<br>(Magenta laser writing position F<br>side) | -1999 - 1999 |
| REGIST_MAIN_<br>M_R      | Registration adjustment value main<br>scanning direction (Magenta laser<br>writing position R side)                                                       | 10 - 1990    |
| REGIST_MAIN_<br>M_R(DIF) | Registration adjustment value main<br>scanning direction (Difference from<br>the previous adjustment value)<br>(Magenta laser writing position R<br>side) | -1999 - 1999 |
| REGIST_SUB_<br>Y         | Registration adjustment value sub<br>scanning direction (Yellow drum -><br>Black drum)                                                                    | 10 - 1990    |
| REGIST_SUB_<br>Y(DIF)    | Registration adjustment value sub<br>scanning direction (Difference from<br>the previous adjustment value)<br>(Yellow drum -> Black drum)                 | -1999 - 1999 |
| REGIST_MAIN_<br>Y_F      | Registration adjustment value main<br>scanning direction (Yellow laser<br>writing position F side)                                                        | 10 - 1990    |
| REGIST_MAIN_<br>Y_F(DIF) | Registration adjustment value main<br>scanning direction (Difference from<br>the previous adjustment value)<br>(Yellow laser writing position F side)     | -1999 - 1999 |
| REGIST_MAIN_<br>Y_R      | Registration adjustment value main<br>scanning direction (Yellow laser<br>writing position R side)                                                        | 10 - 1990    |
| REGIST_MAIN_<br>Y_R(DIF) | Registration adjustment value main<br>scanning direction (Difference from<br>the previous adjustment value)<br>(Yellow laser writing position R side)     | -1999 - 1999 |
| PHASE                    | OPC drum phase adjustment value<br>(BK to CL)                                                                                                    | 0 - 359      |
| PHASE before             | OPC drum phase adjustment value                                                                                                    | 0 - 359      |

# ADJ 6 Printer color balance/density adjustment

(1) Note before execution of the printer image quality adjustment

a. Requisite condition before execution of the printer image quality adjustment

The following adjustment items which affect the image quality must be properly set.

(Adjustment items which affect the image quality and must be checked or adjusted always before execution of the image quality adjustment.)

|          |                                                                            | Simulation |                                                                                                    |      |
|----------|----------------------------------------------------------------------------|------------|----------------------------------------------------------------------------------------------------|------|
| ADJ<br>2 | Image density<br>sensor<br>(image<br>registration<br>sensor)<br>adjustment | 2A         | Color image density sensor<br>(image registration sensor F),<br>black image density sensor<br>(image registration sensor R)<br>adjustment | 44-2 |
| ADJ      | Image skew ad                                                              | justme     | nt (LSU unit)                                                                                                    | 61-4 |

|          | Adjustment Item List            |    |                                                                                                    | Simulation |
|----------|---------------------------------|----|----------------------------------------------------------------------------------------------------|------------|
| ADJ<br>5 | OPC drum<br>phase<br>adjustment | 5A | Print engine image distortion<br>adjustment (Manual<br>adjustment) / OPC drum<br>phase adjustment (Automatic<br>adjustment) /<br>color registration adjustment<br>(Automatic adjustment) | 50-22      |

(Adjustment items which affect the image quality, but may not be adjusted frequently. When, however, a trouble occurs, this items must be checked or adjusted.)

|     | Adjustment item list |             |                              | Simulation |
|-----|----------------------|-------------|------------------------------|------------|
| ADJ | Adjusting            | 1A          | Adjust the main charger grid | 8-2        |
| 1   | high voltage         | age voltage |                              |            |
|     | values               | 1B          | Adjust the developing bias   | 8-1        |
|     |                      |             | voltage                      |            |
|     |                      | 1C          | Transfer voltage adjustment  | 8-6        |

#### b. Cases when this adjustment is required

- In the following cases, this adjustment is required.
- 1) When maintenance is executed
- When repair or maintenance (on consumable parts such as developer, the OPC drum, and the transfer belt) is executed:
- 3) When the machine is installed

#### (2) Printer color balance/density check

Before checking the printer color balance and the density, be sure to execute the following procedures in advance.

- \* Execute the high density image correction (Process correction) forcibly. (SIM 44-6)
- \* The halftone image correction is forcibly executed. (SIM 44-26)
- \* For the color balance check and adjustment, use the normal white paper.

If the other kind of paper is used, the proper image quality (color balance, density) may not be obtained.

\* Since color appearance may differ depending on the light source, the environment for check and adjustments must be maintained constant.

#### (Method 1)

 Use SIM67-23 to print the color balance check sheet, and check to confirm that the density of each patch is at the same level as that of the color chart (UKOG-0331FCZZ).

At the same time, check to confirm that the gray patch is at the neutral level.

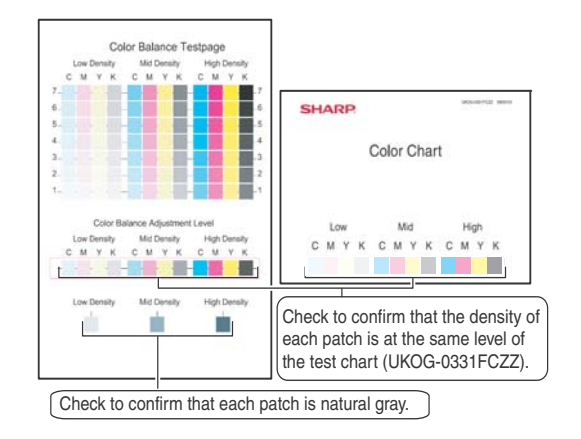

#### (Method 2)

Execute SIM 64-5 to print the print test pattern.

The print density of the patch must be changed gradually from the lighter level to the darker level. The density changing direction must not be reversed. The density level of each color must be almost at the same level.

At that time, set the SIM64-5 set values to the default values. (SI67-23 can be used as the check)

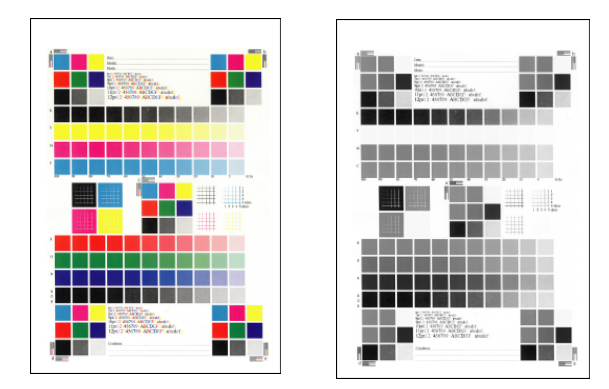

#### (3) Color balance adjustment mode

This machine is provided with the following color balance adjustment modes. Use either one of them to adjust.

When the gray balance is not acceptable after the [**a. Manual color balance adjustment**], perform [b. Simple color balance adjustment (Gray balance adjustment)]. When the gray balance is acceptable, [b. Simple color balance adjustment (Gray balance adjustment)] is not needed to be done.

#### a. Manual color balance adjustment

This adjustment is executed with SIM67-22.

Use this simulation to print the Color Balance Test page, and compare it with the reference density of each color on the color chart (UKOG-0331FCZZ) to find the patch whose density is the closest to the reference density. Then enter the number of that patch.

Execute the above procedures for each of the low density area, the middle density area, and the high density area.

# b. Simple color balance adjustment (Gray balance adjustment)

This adjustment is executed with SIM67-21.

Use this simulation to print the Easy Calibration Test page, and enter the coordinate value of the patch whose gray balance is best. NOTE : When SIM67-22 is done, the adjustment result of SIM 67-21 is cleared.

# 6-A Manual color balance adjustment - 1

- When this adjustment is done, the adjustment result of SIM 67-21 is cleared.
- 2) Enter the SIM 67-22 mode.

| Sim67-22 COLOR BALANCE |      |
|------------------------|------|
|                        |      |
| Press OK Kev           | FXFC |
| Press UK Key           | EXEC |

(A4 or 11" x 8.5" paper is automatically selected and the color balance adjustment pattern is printed.)

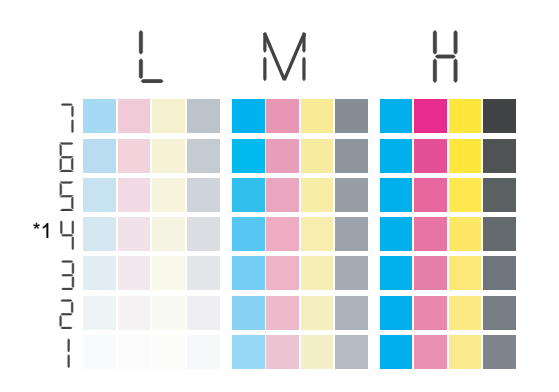

- \*1: "Pattern patch 4" indicates the current adjustment color balance. This is varied at every adjustment.
- Find out the patch which is closest to the patch reference den-4) sity of the color chart (UKOG-0331FCZZ) in the Low Density area, the Mid Density area, and the High Density area among the patches of printed color balance adjustment pattern. It is necessary to find out 12 patches.

The visual checking result varies between individuals. Therefore, when the actual printing result is not acceptable, perform this adjustment again and change patches to the darker ones or the lighter ones.

When the patch out of printed range needs to be selected, select the highest or lowest patch once and perform the adjustment. By this way, the highest or lowest patch becomes the center of the patch pattern (No.4) and the printing ranged is expanded. However, this adjustment should be finished in the default printing range. Therefore, if the patch out of printed range needs to be selected, check the printing engine part at first.

When the patches of Low and Mid or Mid and High whose density is close (Not close setting value) are selected, the gradation quality could be lost.

ex). Low = 7 and Mid = 1, Mid = 7 and High = 1

Enter the adjust number of the color balance adjustment pat-5) tern patch which was found in procedure 3) as the adjustment value.

Select the adjustment density area (LOW, MID, HIGH), and select the adjustment target color (C, M, Y, K), and enter the adjustment number as the adjustment value.

| Adjustment density area | Adjustment target color |
|-------------------------|-------------------------|
| LOW                     | C, M, Y, K,             |
| MID                     | C, M, Y, K,             |
| HIGH                    | C, M, Y, K,             |

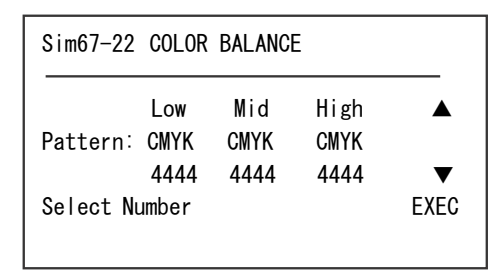

Press [OK] key after all adjustment values are entered. 6)

7) After completion of registration of the adjustment data, the test pattern is printed out again. When "COMPLETE" is displayed, press [STOP] key to cancel SIM67-22.

| Sim67-22 COLOR BALANCE                          |   |
|-------------------------------------------------|---|
| COMPLETE                                        | - |
|                                                 |   |
|                                                 |   |
| k the adjustment result by using printed test t |   |

- 8) C
- 9) Enter the SIM 44-26 mode.

| Sim44-26 DENSITY CORRECT |      |
|--------------------------|------|
|                          |      |
|                          |      |
| Press OK Key             | EXEC |

10) Press [OK] key and the machine checks whether the adjustment is done correctly or not. If the result is OK, finish this adjustment. If the result is error, proceed the next step.

| Sim44-26 DENSITY CORRECT[1/2] |
|-------------------------------|
| ОК                            |
| K1–K4 nnnn, nnnn, nnnn, nnnn  |
| K5-K8 nnnn, nnnn, nnnn, nnnn  |
| K9–K12 nnnn, nnnn, nnnn, nnnn |
|                               |
|                               |

Sim44-26 DENSITY CORRECT ERROR BK\_SEN\_ADJ\_ERR

11) When the SIM44-26 result is error, enter the SIM 67-31 mode.

| Sim67-31 PRT CARIB CLR |      |
|------------------------|------|
| PRINTER CARIB DATA     |      |
|                        |      |
| A                      | EVEO |
| Are you sure?          | EXEC |

- 12) Press [OK] key and printer calibration setting values are set to the default values.
- 13) Perform step 1) to 10) to adjust the machine again. By this way, repeat this procedure to have OK result in SIM44-26.

# 6-B Manual color balance adjustment - 2 (Normally unnecessary to the setting change)

1) Enter the SIM 67-25 mode.

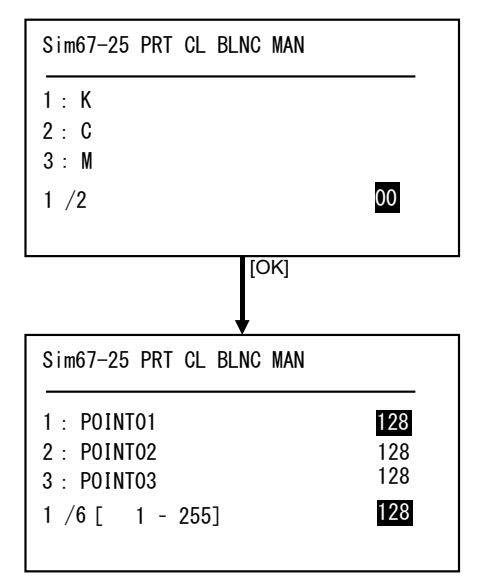

- 2) Select the color and the adjustment point to be adjusted.
- Enter the adjustment value and press [OK] key. The adjustment value is set in the range of 1 - 255. To increase the density, increase the adjustment value. To decrease the density, decrease the adjustment value.
- 4) Press [STOP] key to cancel SIM67-25.
- 5) Check the adjustment result by using either of the printer color balance and density check method 1 or 2.

# 6-C Simple color balance adjustment (Gray balance adjustment)

When SIM 67-22 is done, the adjustment result of SIM 67-21 is cleared.

The adjustment results of SIM 67-21 are registered in SIM 67-33. To clear the adjustment results of SIM 67-21, use SIM 67-52. The adjustment results values of [Easy Calibration] mode in the system setting menu are registered in SIM 67-25 and are cleared by SIM 67-21.

1) Enter the SIM 67-21 mode.

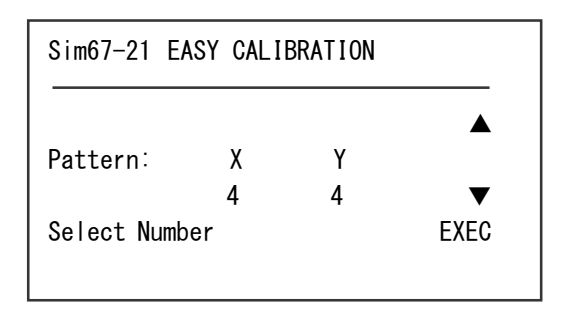

2) Press [OK] key.

(A4 or 11" x 8.5" paper is automatically selected and the simple color balance adjustment pattern is printed.)

# Easy Calibration Testpage

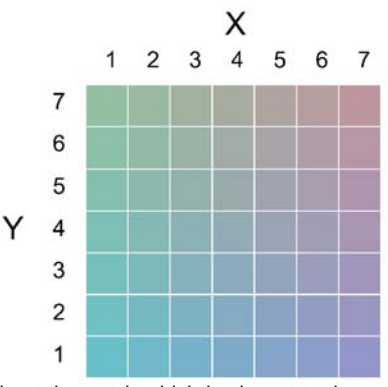

 Find out the patch which is closest to the neutral gray among the patches of the printed simple color balance adjustment pattern.

When the patch out of printed range needs to be selected, select the highest or lowest patch once and perform the adjustment. By this way, the highest or lowest patch becomes the center of the patch pattern (No.4) and the printing ranged is expanded. However, this adjustment should be finished in the default printing range. Therefore, if the patch out of printed range needs to be selected, check the printing engine part.

Enter the X and Y coordinate values of the simple color balance adjustment pattern patch which was found in procedure 3) as the adjustment values.

Enter the adjustment value, and press [OK] key.

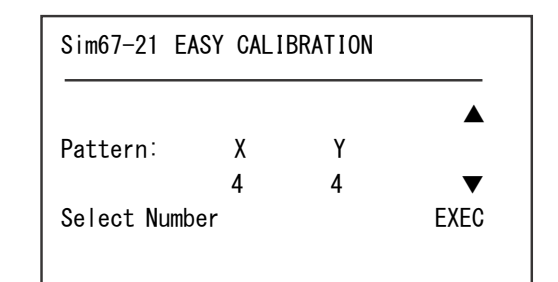

 The test pattern is printed out again. When "COMPLETE" is displayed, press [STOP] key to cancel SIM67-21.

| Sim67-21 | EASY | CALIBRATION |   |
|----------|------|-------------|---|
| COMPLETE |      |             | - |
|          |      |             |   |
|          |      |             |   |
|          |      |             |   |

6) Check the adjustment result by using printed test pattern.

### 6-D Printer density adjustment (low density part density adjustment) (Normally unnecessary to adjust)

This procedure is to adjust image density of low density area in printer mode.

Adjust to reproduction (not reproduction) setting of the low density image.

This adjustment is required in the following cases.

- \* When reproduction of low density image is required. When reproduction of low density image is not required, conversely.
- \* When there is request from the user.
- 1) Enter the SIM 67-36 mode.

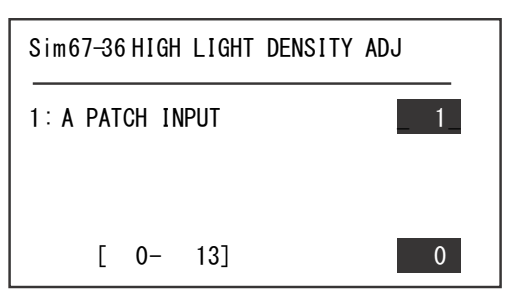

2) Enter the adjustment value, and press [OK] key.

In case of increase of the image density on low density part, increase the adjustment value. For diluting the image density on low density part, decrease the adjustment value.

### 6-E Printer high density part density correction setting (high density part tone gap countermeasure) (Normally unnecessary to the setting change)

This procedure is to adjust image density of low density area in printer mode.

This setting normally not required. When, however, there are case of following, change the setting.

- \* When a tone gap occurs on part of high density.
- \* When there is necessity to increase the density of the part of high density.
- a. Adjustment procedure
- 1) Enter the SIM 67-34 mode.

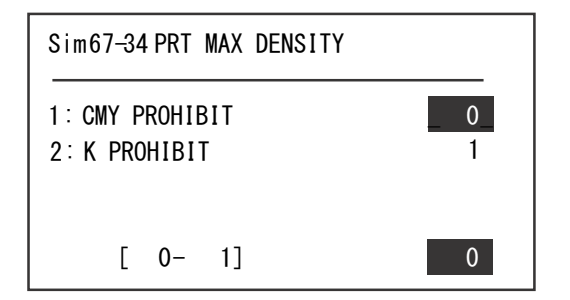

2) Enter the item 1 or 2 with the 10 keys.

| No. | ltem/Dis-<br>play               |   | Content                                                  | Setting range | Default |
|-----|---------------------------------|---|----------------------------------------------------------|---------------|---------|
| 1   | CMY<br>(0: ENABLE<br>1:DISABLE) | 0 | CMY engine maximum<br>density correction mode<br>Enable  | 0 - 1         | 0       |
|     |                                 | 1 | CMY engine maximum<br>density correction mode<br>Disable |               |         |
| 2   | K<br>(0:ENABLE<br>1: DISABLE)   | 0 | K engine maximum<br>density correction mode<br>Enable    | 0 - 1         | 1       |
|     |                                 | 1 | K engine maximum<br>density correction mode<br>Disable   |               |         |

3) Press [OK] key.

 $^{\ast}\,$  If a tone gap occurs on part of high density, set 0 to item 1 and 2

The density of high density part decreases. However, the tone gap is better.

\* In case of more increase of the density on high density part, set 1 to item 1 and 2.

The tone gap may occur in high density part.

# 6-F Printer calibration factory default

This adjustment is to set printer calibration setting values (SIM 67-21/67-22) to the default values.

This adjustment is used when the color cannot be restored to the correct color tone by the operation mistakes or other causes.

Note that the color cannot be restored to the original condition at the initial installation and perform the adjustments described in [ADJ 6] section. After performing SIM 67-31, perform [ADJ 6] from the beginning.

\* This function is only for MX-C300P/C300PE/300E.

1) Enter the SIM 67-31 mode.

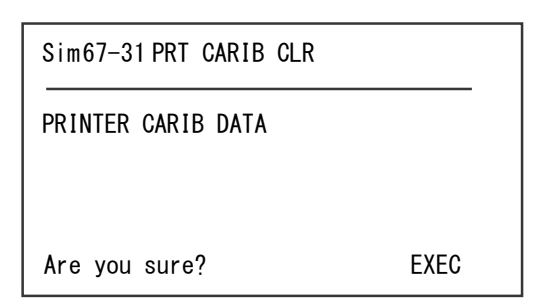

- 2) Press [OK] key and printer calibration setting values are set to the default values.
- 6-G Reset the printer color balance adjustment (adjustment for each dither) to the default value. (The set values of SIM67-33 are set to the default values.)
- 1) Enter the SIM 67-52 mode.

| Sim67-52 PRT CALI                  | B CLR:DIT 1/1     |
|------------------------------------|-------------------|
| 1: ALL<br>2: HEAVYPAPER<br>3: 1BIT | 4: 2BIT<br>5: B/W |
|                                    | 0                 |

2) Enter [1] to clear with 10 keys and press [OK] key.

# ADJ 7 Fusing paper guide position adjustment

Normally there is no need to perform this adjustment. In the following cases, perform this adjustment.

- \* When a paper jam occurs in the fusing section.
- \* When wrinkles are made on paper in the fusing section.
- \* When an image deflection or an image blur is generated in the paper rear edge section.
- 1) Change the screw position of the fusing paper guide by referring the figure.

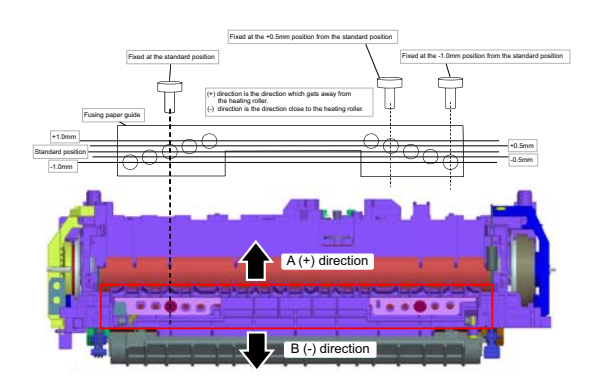

The standard fixing position is the center part of the screw holes. Change the position according to the situation.

- \* When wrinkles are generated on paper, change the position in the arrow direction B.
- \* When an image deflection or an image blur is generated in the paper rear edge section, change the position in the arrow direction A.

Normally, the hole on the fusing paper guide standard fixing position is used to fix the fusing paper guide.

# [6] SIMULATION

# 1. General (Including basic operations)

The simulation mode has the following functions, to display the machine operating status, identify the trouble position and causes in an earlier stage, and make various setups and adjustments speedily for improving the serviceability of the machine.

- 1) Various adjustments
- 2) Setting of the specifications and functions
- 3) Canceling troubles
- 4) Operation check
- 5) Counters check, setting, clear
- 6) Machine operating conditions (operation hysteresis), data check, clear.
- 7) Various (adjustments, setting, operation, counters, etc.) data transport.

The operating procedures and displays depend on the design of the operation panel of the machine.

### A. Starting the simulation

#### Entering the simulation mode

- 1) Select [SYMBOL](@) key -> [LOGOUT] key -> [C] key -> [LOGOUT] key -> Ready for input of main code of simulation.
- 2) Entering a main code with the 10 key -> [OK] key ON.
- 3) Entering a sub code with the 10 key -> [OK] key ON.
- 4) Select an item with the Arrow key.
- The machine enters the mode corresponding to the selected item. Press [OK] key to start the simulation operation.
   To cancel the current simulation mode, press [HOME] key. To change the main code and the sub code, press [C] key.

#### Canceling the simulation mode to return to the normal mode

- 1) Press [HOME] key.
- CAUTION: Do not turn OFF the power when the machine is in the simulation mode.

If the power switch should be turned OFF in the simulation mode, a malfunction may result. In this case, turn OFF/ON the main power source.

#### Key arrangement

In the simulation mode, the keys are displayed by following the key arrangement of the Neo MFP. The key arrangement of the Neo MFP and the Neo Printer are different.

In the following list, the correlation diagram is described.

| Machine | Neo MFP | Neo Printer |
|---------|---------|-------------|
|         | *       | LOGOUT( )   |
| Key     | #       | SYMBOL (@)  |
|         | CA      | HOME ( )    |

The function of [  $^{\ast}$  ] (Neo MFP) is the same as the [LOGOUT] key (Neo Printer).

The function of [ # ] (Neo MFP) is the same as the [SYMBOL](@) key (Neo Printer).

The function of [ CA ] (Neo MFP) is the same as the [HOME] key (Neo Printer).

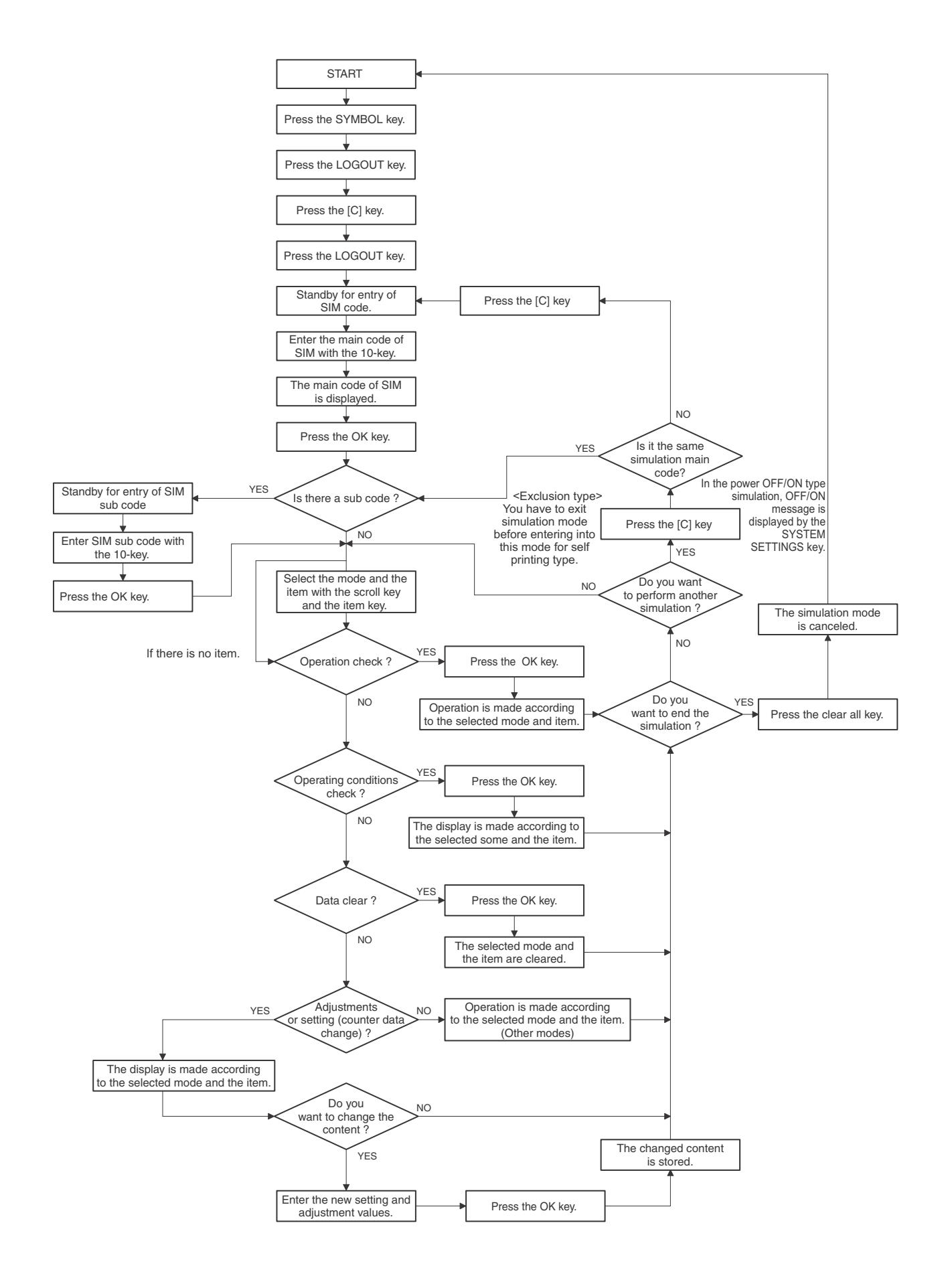

# 2. List of simulation codes

| Main | Sub    | Functions                                                                                                    | Section                                                         |
|------|--------|----------------------------------------------------------------------------------------------------|-----------------------------------------------------------------|
|      | 1      | Check the operation of the display, LCD in the operation panel, and control circuit.                                                                                                    | Operation panel                                                 |
| 5    | 2      | Check the operation of the heater lamp and the control circuit.                                                                                                    | Fusing                                                          |
|      | 4      | Check the operation of the discharge lamp and the control circuit.                                                                                                    | Process                                                         |
|      | 1      | Check the operations of the load in the paper transport system (clutches and solenoids) and the control cir-                                                                                                    | Paper transport/Paper exit sec-                                 |
|      | 1      | cuits.                                                                                                    | tion                                                            |
| 6    | 2      | Check the operations of each fan motor and its control circuit.                                                                                                    | Others                                                          |
|      | 3      | Check the operations of the primary transfer unit and the control circuit.                                                                                                    | Process (Transfer)                                              |
| -    | 90     | Set the machine to the factory default settings.                                                                                                    |                                                                 |
| 7    | 1      | Set the operating conditions of aging.                                                                                                    | Others                                                          |
|      | 6      | Set the operating intermittent aging cycle.                                                                                                    |                                                                 |
|      | 1      | * When the middle speed is adjusted, the low speed are also adjusted simultaneously.                                                                                                    | Process (Developing)                                            |
| 8    | 2      | Check and adjust the operation of the main charger grid voltage in each printer mode and the control circuit.<br>* When the middle speed is adjusted, the low speed are also adjusted simultaneously.                                  | Process (Charging)                                              |
|      | 6      | Check and adjust the operation of the transfer voltage and the control circuit.                                                                                                    | Process (Transport)                                             |
| 10   | 1      | Check the operations of the toner supply mechanism (toner motor) and the related circuit.                                                                                                    | Process (Developing)                                            |
| 14   | -      | Cancel the self-diag H3, H4, H5, U1 troubles.                                                                                                    |                                                                 |
| 16   | -      | Cancel the self-diag "U2" trouble.                                                                                                    | MFPC PWB                                                        |
| 21   | 1      | Set the maintenance cycle.                                                                                                    |                                                                 |
|      | 1      | Check the print count value in each section and each operation mode. (Used to check the maintenance tim-<br>ing.)                                                                                                    |                                                                 |
|      | 2      | Check the total numbers of misfeed and troubles. (When the number of total jam is considerably great, it is judged as pecessary for renair.)                                                                                           |                                                                 |
|      | 6      | Check misfeed positions and the misfeed count of each position.                                                                                                    |                                                                 |
|      | 3      | * Presumption of the faulty point by this data is possible.                                                                                                    |                                                                 |
|      | 4      | Check the trouble (self diag) history.                                                                                                    |                                                                 |
| 22   | 5      | Check the ROM version of each unit (section).                                                                                                    | Firmware                                                        |
|      | 6      | Output various adjustment/setting data (simulations), the firmware version, the counter list and the process control data.                                                                                                    |                                                                 |
|      | 9      | Check the number of use (print quantity) of each paper feed section.                                                                                                    | Paper feed, ADU                                                 |
|      | 10     | Check the system configuration (option, internal hardware).                                                                                                    |                                                                 |
|      | 13     | Check the operating time of the process section (OPC drum, DV unit, toner cartridge).                                                                                                    | Process                                                         |
|      | 14     | Display the use status of the toner cartridge.                                                                                                    | Process                                                         |
|      | 18     | Display the history of clear data.                                                                                                    |                                                                 |
| 23   | 2      | Output the trouble history list of paper jam and misfeed.<br>(If the number of troubles of misfeed is considerably great, the judgment is made that repair is required.)                                                               |                                                                 |
|      | 1      | Clear the jam counter, and the trouble counter. (After completion of maintenance, clear the counters.)                                                                                                    |                                                                 |
|      | 2      | Clear the number of use (the number of prints) of each paper feed section.                                                                                                    |                                                                 |
|      |        | Clear the maintenance counter, the printer counters of the transport unit and the fusing unit.                                                                                                    |                                                                 |
| 24   | 4      | (After completion of maintenance, clear the counters.)                                                                                                    |                                                                 |
|      | 5      | Clear the developer counter. (After replacement of developer, clear the counter.)                                                                                                    |                                                                 |
|      | 9      | Clear the printer mode print counter and the self print mode print counter.                                                                                                    |                                                                 |
|      | 35     | Clear the usage number of toner cartridge                                                                                                    |                                                                 |
|      | 1      | Check the operations of the developing section.                                                                                                    | Process (Developing section)                                    |
| 25   | 2      | Display the value of the selected sensor and register the toner density control value, toner density control voltage, developer adjustment area and sensitivity adjustment value by driving the all drum motors.(Automatic adjustment) | Image process (Photoconductor/<br>Developing/Transfer/Cleaning) |
|      | 4      | Display the operation data of the toner supply quantity. (Not used in the market.)                                                                                                    | Process                                                         |
|      | 5      | Display the toner density correction data. (Not used in the market.)                                                                                                    | Process                                                         |
|      | 6      | Set the specifications (paper, fixed magnification ratio, etc.) of the destination.                                                                                                    |                                                                 |
|      | 18     | Set Disable/Enable of the toner save mode operation. (For the Japan and the UK versions.)                                                                                                    |                                                                 |
|      | 30     | Set the operation mode corresponding to the CE mark (Europe safety standards). (For slow start to drive the fusing heater lamp)                                                                                                    |                                                                 |
|      | 35     | Set the display mode of SIM 22-4 trouble history when a same trouble occurred repeatedly. There are two                                                                                                    |                                                                 |
| 26   |        | display modes: display as one trouble and display as several series of troubles.                                                                                                    |                                                                 |
|      | 38     | Set Continue/Stop of print when the maintenance life is reached.                                                                                                    |                                                                 |
|      | 53     | User auto color calibration (color balance adjustment) Inhibit/Allow setting                                                                                                    |                                                                 |
|      | 54     | Used to set LCD contrast PWM duty                                                                                                    |                                                                 |
|      | 69     | Set the operating conditions for toner near end.                                                                                                    |                                                                 |
|      | 13     | Set the conder's registration number and the UCCT convertelentions number (ECC function)                                                                                                    |                                                                 |
|      | <br>   | Set the initial call and toper order auto cond. (ESS function)                                                                                                    |                                                                 |
|      | +<br>7 | Set of the enable alert callout (FSS function)                                                                                                    |                                                                 |
| 27   | 1/     | Set the ESS function connection test mode                                                                                                    |                                                                 |
|      | 15     | Display the FSS connection status.                                                                                                    |                                                                 |
|      | 16     | Set the FSS alert send.                                                                                                    |                                                                 |
|      |        | Check the operations of the sensors and the detectors in other than the paper feed section and the control                                                                                                    |                                                                 |
| 30   | 1      | circuits.                                                                                                    |                                                                 |

| Main | Sub | Functions                                                                                                    | Section                                                         |
|------|-----|----------------------------------------------------------------------------------------------------|-----------------------------------------------------------------|
|      | 1   | Set the fusing reference temperature of each operation mode.                                                                                                    |                                                                 |
|      | 4   | Set the fusing temperature 2 in each mode. (Continued from SIM 43-1.)                                                                                                    |                                                                 |
|      | 20  | Set the environmental correction under low temperature and low humidity (L/L) for the fusing temperature setting (SIM 43-1) in each paper mode                                                                                                    |                                                                 |
| 43   | 21  | Setting (SIM 43-1) in each paper mode.<br>Set the environment correction under high temperature and high humidity (H/H) for the fusing temperature setting (SIM 43-1) in each paper mode.                                                                                                    |                                                                 |
| 43   | 22  | Set the environment correction under low temperature and low humidity (L/L) for the fusing temperature set-<br>tion (OL/L) is not because and the set of the set of the |                                                                 |
|      | 23  | Set the environment correction under high temperature and high humidity (H/H) for the fusing temperature                                                                                                    |                                                                 |
|      |     | setting (SIM 43-4) in each paper mode.                                                                                                    |                                                                 |
|      | 24  | Set the correction of the temperature adjustment value of SIM 43-1 and 43-4.                                                                                                    |                                                                 |
|      | 1   | Set each correction operation function in the image forming (process) section.                                                                                                    | Developing/Transfer/Cleaning)                                   |
|      | 2   | Adjust the sensitivity of the image density sensor (registration sensor).                                                                                                    | Process                                                         |
|      | 4   | Set the conditions of the high density process control operation.                                                                                                    | Process                                                         |
|      | 6   | Execute the high density process control forcibly.                                                                                                    | Process                                                         |
|      | 9   | Display the result data of the high density process control operation.                                                                                                    | Image process (Photoconductor/<br>Developing/Transfer/Cleaning) |
|      | 12  | Display the operation data of the high density process control and the image density sensor (registration sensor).                                                                                                    | Image process (Photoconductor/<br>Developing)                   |
|      | 14  | Display the output level of the temperature and humidity sensor.                                                                                                    | Process (OPC drum, develop-<br>ment)/Fusing/LSU                 |
|      | 15  | Display the toner density control data.                                                                                                    | Developing system                                               |
| 44   | 21  | Set the half tone process control target.                                                                                                    | Process                                                         |
|      | 22  | Display the toner patch density level in the half tone process control operation.                                                                                                    | Process                                                         |
|      | 24  | Display the correction target and the correction level in the half tone process control operation.                                                                                                    | Process                                                         |
|      | 25  | Set the calculating conditions of the correction value for the half tone process control                                                                                                    | Process                                                         |
|      | 26  | Execute the half tone process control compulsorily                                                                                                    | Process                                                         |
|      | 27  | Clear the correction data of the half tone process control                                                                                                    | Process                                                         |
|      | 28  | Set the concession and a vacuum conditions                                                                                                    | Process                                                         |
|      | 20  | Set the process control execution conditions.                                                                                                    | Brooss                                                          |
|      | 29  | Adjust the OPC drum phase. (Manual adjustment)                                                                                                    | Process                                                         |
|      | 27  | Set the development bias correction level in the continuous printing operation                                                                                                    | FIDCESS                                                         |
|      | 42  | Display the identification information of the developing unit                                                                                                    | Developing evetom                                               |
|      | 43  | Set the collibration data of the color image concer (image registration concer E)                                                                                                    | Developing system                                               |
| 46   | 02  | Celer belance adjustment (Manual adjustment)                                                                                                    |                                                                 |
| 40   | 21  |                                                                                                    |                                                                 |
| 40   | 1   | Adjust the formular undete                                                                                                    |                                                                 |
| 49   | 2   | Perform the EPCA undete                                                                                                    |                                                                 |
|      | Z 4 | renom me rrok update.                                                                                                    |                                                                 |
|      | -   | Adjust the exist lead advertiser resilier (DDINTED MODE)                                                                                                    |                                                                 |
|      | Э   | Adjust the block print image position. (PRINTER MODE)                                                                                                    |                                                                 |
| 50   | 10  | (The adjustment is made separately for each paper feed section.)                                                                                                    |                                                                 |
|      | 20  | Image registration adjustment (Manual adjustment)                                                                                                    |                                                                 |
|      | 22  | Adjust the image registration. (Main scan direction, sub scan direction)<br>(Auto adjustment)/OPC drum phase adjustment (Auto adjustment)                                                                                                    |                                                                 |
|      | 1   | Adjust the ON/OFF timing of the secondary transport voltage.                                                                                                    |                                                                 |
| 51   | 2   | Adjust the contact pressure (deflection amount) on paper by the main unit. (This adjustment is performed when there is a considerable variation in the print image position on the paper or when paper jams frequently occur.)                                                                                                    |                                                                 |
|      | 1   | Set the specifications of the engine control operations. (SOFT SW)                                                                                                    |                                                                 |
| 55   | 3   | Set the specifications of the controller operation (SOFT SW)                                                                                                    |                                                                 |
|      | 2   | Backup the data in the EEPROM and Flash memory (including user authentication data) to the USB memory.                                                                                                    |                                                                 |
| 56   | F   | Corresponding to the device cioning and the storage backup.)                                                                                                    |                                                                 |
|      | 5   |                                                                                                    |                                                                 |
| 60   |     | Check the operations (read/write) of the MFP PWB memory.                                                                                                    |                                                                 |
| 64   | 1   | Check the Loo polygon motor rotation and laser detection.                                                                                                    | 150                                                             |
| 61   | 3   |                                                                                                    |                                                                 |
|      | 4   | Print the print image skew adjustment pattern. (LSU unit)                                                                                                    |                                                                 |
|      | 1   | lest print. (Seir print) (Color mode)                                                                                                    |                                                                 |
|      | 2   | lest print. (Seir print) (Monochrome mode)                                                                                                    |                                                                 |
| 64   | 4   | Printer test print. (Self print)                                                                                                    |                                                                 |
|      | 5   | Printer test print. (Self print) (PCL)                                                                                                    |                                                                 |
| L    | 6   | Printer test print. (Self print) (PS)                                                                                                    |                                                                 |
| 65   | 10  | Set the display of key standby time.                                                                                                    | 1                                                               |

| Main | Sub | Functions                                                                                                    | Section |
|------|-----|----------------------------------------------------------------------------------------------------|---------|
|      | 21  | Image calibration                                                                                                    | Printer |
|      | 22  | Printer color balance adjustment                                                                                                    | Printer |
|      | 23  | Print the printer color balance check sheet.                                                                                                    | Printer |
|      | 25  | Printer color balance adjustment (Manual adjustment)                                                                                                    | Printer |
| 67   | 31  | Clear the calibration value.                                                                                                    | Printer |
| 07   | 33  | Change the gamma of the printer screen.                                                                                                    | Printer |
|      | 34  | Set the density correction in the printer high density section. (Support for the high density section tone gap)                                           | Printer |
|      | 36  | Adjust the density in the low density section.                                                                                                    | Printer |
|      | 52  | Reset the printer color balance adjustment (adjustment for each dither) to the default value. (The set values of SIM67-33 are set to the default values.) |         |

# 3. Details of simulation

# 5

| 5-1                |                                                                                                    |  |
|--------------------|----------------------------------------------------------------------------------------------------|--|
| Purpose            | Operation test/check                                                                                |  |
| Function (Purpose) | Used to check the operation of the display,<br>LCD in the operation panel, and control cir-<br>cuit |  |

Section Operation panel

#### **Operation/Procedure**

The LCD is changed as shown below.

During this period, each LED is lighted.

The LCD display contrast change and the LED lighting status are checked.

When [OK] key is pressed during the operation, it will be switched to [Key input check] mode.

NOTE: [Key input check] mode is to check if the keys on the operation panel can be detected physically.

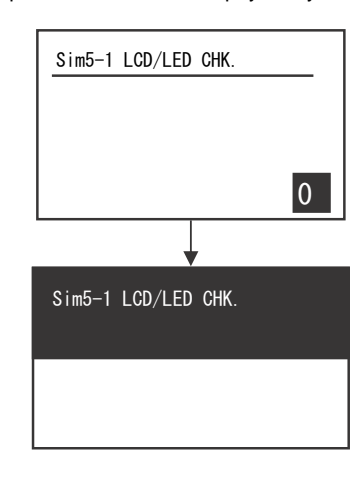

| 5-2                |                                                                         |
|--------------------|-------------------------------------------------------------------------|
| Purpose            | Operation test/check                                                    |
| Function (Purpose) | Used to check the operation of the heater lamp and the control circuit. |
| Section            | Fusing                                                                  |

**Operation/Procedure** 

1) Press [OK] key.

The heater lamp operates ON/OFF.

When [C] key is pressed, the operation is terminated.

| 5-4                |                                      |
|--------------------|--------------------------------------|
| Purpose            | Operation test/check                 |
| Function (Purpose) | Used to check the operation of t     |
|                    | charge lamp and the control circuit. |
| Section            | Process                              |

**Operation/Procedure** 

1) Select the item to be operation checked with .

2) Press [OK] key.

The discharge lamp lights up for 30 sec.

When [STOP] key is pressed, the operation is terminated.

| Item/Display | Content              |
|--------------|----------------------|
| DL_K         | Discharge lamp for K |
| DL_C         | Discharge lamp for C |
| DL_M         | Discharge lamp for M |
| DL_Y         | Discharge lamp for Y |

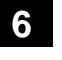

| 6-1                 |                                                                                                    |
|---------------------|----------------------------------------------------------------------------------------------------|
| Purpose             | Operation test/check                                                                                                    |
| Function (Purpose)  | Used to check the operations of the load in<br>the paper transport system (clutches and<br>solepoids) and the control circuits |
| Section             | Paper transport/Paper exit section                                                                                             |
| Operation/Procedure |                                                                                                    |

#### Operation/Procedure

- 1) Select the item to be operation checked with 10 keys.
- 2) Press [OK] key.

The selected load performs the operation.

When [STOP] key is pressed, the operation is terminated.

Load operation check method:

The load operation is checked by the operation sound. However, there are some loads which cannot be checked with the operation sound.

| Item/Dis-<br>play | Name                                        | Content                                   |
|-------------------|---------------------------------------------|-------------------------------------------|
| FUM               | Fusing motor                                | Fusing motor middle speed<br>drive ON/OFF |
| CPUC              | Paper feed tray 1 paper<br>feed clutch      | CPUC1 Signal ON/OFF                       |
| RRC               | PS clutch                                   | RRC Signal ON/OFF                         |
| MPFC              | Manual paper feed clutch                    | MPUC1 Signal ON/OFF                       |
| POC               | Paper delivery clutch                       | POC Signal ON/OFF                         |
| PORC              | Paper delivery / switch back<br>clutch      | PORC Signal ON/OFF                        |
| ADUC              | ADU transport clutch 1                      | ADUC1 Signal ON/OFF                       |
| PCSS              | Process control shutter solenoid            | PCSS Signal ON/OFF                        |
| C2MM              | Paper feed tray 2 paper feed motor          | C2MM Paper feed speed<br>drive ON/OFF     |
| C2LUM             | Paper feed tray 2 lift up motor             | C2LUM Signal ON/OFF                       |
| C2PFC             | Paper feed tray 2 paper<br>feed clutch      | C2PFC Signal ON/OFF                       |
| C2TRC             | Paper feed tray 2 paper<br>transport clutch | C2TRC Signal ON/OFF                       |

| 6-2                |                                                                         |
|--------------------|-------------------------------------------------------------------------|
| Purpose            | Operation test/check                                                    |
| Function (Purpose) | Used to check the operations of each fan motor and its control circuit. |

Section Others

**Operation/Procedure** 

1) Select the item to be operation checked with 10 keys..

2) Press [OK] key.

The selected load performs the operation.

When [STOP] key is pressed, the operation is terminated.

Load operation check method:

The load operation is checked by the operation sound. However, there are some loads which cannot be checked with the operation sound.

| Item/Display | Content                      |
|--------------|------------------------------|
| POFM         | Paper exit cooling fan motor |
| PSFM         | Power PWB cooling fan motor  |
| LSUFM        | LSU cooling fan motor        |
| OZFM1        | Ozone fan motor              |

the dis-

#### 6-3 Purpose

Section

#### -

Operation test/check

Function (Purpose)

Used to check the operations of the primary

transfer unit and the control circuit.

Process (Transfer)

#### **Operation/Procedure**

1) Press [OK] key, and the transfer unit repeats operations in the mode selected in procedure 1.

During this operation, the transfer unit status (the operation mode position) is displayed.

| Mode<br>select key | Display | Transfer<br>mode                   | Operation                                                         |
|--------------------|---------|------------------------------------|-------------------------------------------------------------------|
| TC1                | BLACK   | Black mode position                | The switching operations are<br>repeated as follows: Drum separa- |
|                    | COLOR   | Color mode position                | tion position - Black mode position -<br>Color mode position      |
|                    | FREE    | Drum sepa-<br>ration posi-<br>tion |                                                                   |

### 6-90

| Purpose            | Setting                                    |
|--------------------|--------------------------------------------|
| Function (Purpose) | Used to set the machine to the factory set |
|                    | tings.                                     |

#### Section

#### **Operation/Procedure**

1) Press [OK] key.

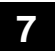

| 7-1                |                                                |
|--------------------|------------------------------------------------|
| Purpose            | Setting                                        |
| Function (Purpose) | Used to set the operating conditions of aging. |
| Section            | Others                                         |

#### **Operation/Procedure**

1) Select the target to be set with 10 keys.

2) Press [OK] key.

The machine is rebooted in the aging mode.

The aging operation condition set by this mode is maintained hereafter unless the power is turned off or the setting is changed.

| No. | Item/Display        | Content                                    | Setting<br>range | Setting<br>value |
|-----|---------------------|--------------------------------------------|------------------|------------------|
| 1   | AGING               | Aging operation setup                      | 0-1              | 0                |
| 2   | INTERVAL            | Intermittent setup                         | 0-1              | 0                |
| 3   | MISFEED<br>DISABLE  | JAM detection enable/dis-<br>able setup    | 0-1              | 0                |
| 4   | FUSING DIS-<br>ABLE | Fusing operation enable/<br>disable setup  | 0-1              | 0                |
| 5   | WARMUP<br>DISABLE   | Warm-up skip setup                         | 0-1              | 0                |
| 6   | DV CHECK<br>DISABLE | DV unit detection enable/<br>disable setup | 0-1              | 0                |

#### 7-6 Purpose

Setting

 Function (Purpose)
 Used to set the operating intermittent aging cycle.

# Section

# Operation/Procedure

- 1) Enter the intermittent aging operation cycle (unit: sec) with 10 key.
- 2) Press [OK] key.
  - The time entered in procedure 1) is set.
  - \* The interval time that can be set is 1 to 900 (sec).

The aging operation condition set by this mode is maintained hereafter unless the power is turned off or the setting is changed.

| _ |
|---|
| • |
|   |
|   |

| 8-1                |                                                                                                    |  |  |
|--------------------|----------------------------------------------------------------------------------------------------|--|--|
| Purpose            | Operation test/check/adjustment                                                                                                    |  |  |
| Function (Purpose) | Used to check and adjust the operations of<br>the developing voltage in each print mode<br>and the control circuit.<br>* When the middle speed is adjusted, the |  |  |
| Section            | Process (Developing)                                                                                                    |  |  |

#### **Operation/Procedure**

1) Select the process speed with 10 keys.

- 2) Select a target item to be adjusted with Arrow keys.
- 3) Enter the setting value with 10 keys. (The value specified on the label of the high voltage PWB must be entered.)
  - \* When the Arrow key is pressed, the setting value of each item is saved.
- 4) Press [OK] key.

When [OK] key is pressed, the voltage inputted in procedure 3 is outputted for 30sec and the set value is saved.

When [OK] key is pressed, the output is terminated.

| No. | Item/Dis-<br>play | Content                                        | Setting<br>range | Volt-<br>age |
|-----|-------------------|------------------------------------------------|------------------|--------------|
| 1   | M DVB_K           | K developing bias set value at<br>middle speed | 0-600            | 450          |
| 2   | M DVB_C           | C developing bias set value at<br>middle speed | 0-600            | 450          |
| 3   | M DVB_M           | M developing bias set value at<br>middle speed | 0-600            | 450          |
| 4   | M DVB_Y           | Y developing bias set value at<br>middle speed | 0-600            | 450          |
| 5   | L DVB_K           | K developing bias set value at low speed       | 0-600            | 450          |
| 6   | L DVB_C           | C developing bias set value at low speed       | 0-600            | 430          |
| 7   | L DVB_M           | M developing bias set value at low speed       | 0-600            | 430          |
| 8   | L DVB_Y           | Y developing bias set value at low speed       | 0-600            | 430          |

| 8-2                |                                                                                                    |
|--------------------|----------------------------------------------------------------------------------------------------|
| Purpose            | Operation test/check/adjustment                                                                                                    |
| Function (Purpose) | Used to check and adjust the operation of                                                                                                    |
|                    | the main charger grid voltage in each<br>printer mode and the control circuit.<br>* When the middle speed is adjusted, the<br>low speed are also adjusted simultane-<br>ously. |
| Section            | Process (Charging)                                                                                                    |

1) Select the process speed.

- 2) Select a target item to be adjusted with Arrow keys.
- 3) Enter the adjustment value with 10 keys. (The value specified on the label of the high voltage PWB must be entered.)
  - \* When the Arrow key is pressed, the setting value of each item is saved.
- 4) Press [OK] key.

When [OK] key is pressed, the voltage inputted in procedure 3 is outputted for 30sec and the set value is saved. When [OK] key is pressed, the output is terminated.

| No. | Item/<br>Display | Content                               | Setting<br>range | Default setting |
|-----|------------------|---------------------------------------|------------------|-----------------|
| 1   | M GB_K           | K grid bias set value at middle speed | 150-850          | 630             |
| 2   | M GB_C           | C grid bias set value at middle speed | 150-850          | 630             |
| 3   | M GB_M           | M grid bias set value at middle speed | 150-850          | 630             |
| 4   | M GB_Y           | Y grid bias set value at middle speed | 150-850          | 630             |
| 5   | L GB_K           | K grid bias set value at low speed    | 150-850          | 615             |
| 6   | L GB_C           | C grid bias set value at low speed    | 150-850          | 595             |
| 7   | L GB_M           | M grid bias set value at low speed    | 150-850          | 595             |
| 8   | L GB_Y           | Y grid bias set value at low speed    | 150-850          | 595             |

| 8-6                |                                                                                         |
|--------------------|-----------------------------------------------------------------------------------------|
| Purpose            | Operation test/check/adjustment                                                         |
| Function (Purpose) | Used to check and adjust the operation of the transfer voltage and the control circuit. |
| Section            | Process (Transport)                                                                     |

- 1) Select a target item to be adjusted with Arrow keys.
- Enter the set value with 10 keys.
   Enter the default value specified on the following list.
- When [OK] key is pressed, the set value is saved.
   When [OK] key is pressed again, the set voltage is outputted.

| No. | ltem/Display  | Content                                                |                                  |                             |                    | Adjust-<br>ment range | Default<br>value |
|-----|---------------|--------------------------------------------------------|----------------------------------|-----------------------------|--------------------|-----------------------|------------------|
| 1   | T1 LO CL K    |                                                        |                                  | K                           | Low speed mode     | 0 - 255               | 95               |
| 2   | T1 LO MI K    |                                                        | Color mode                       | n.                          | Middle speed mode  | 0 - 255               | 146              |
| 3   | T1 LO CL CMY  | Primary transfer bias                                  | Color mode                       | CMV                         | Low speed mode     | 0 - 255               | 139              |
| 4   | T1 LO MI CMY  | adjustment value                                       |                                  | CIVIT                       | Middle speed mode  | 0 - 255               | 186              |
| 5   | T1 LO BW K    |                                                        | Disal/M/bita mada                | K                           | Low speed mode     | 0 - 255               | 95               |
| 6   | T1 LO BW K    |                                                        | Black/white mode                 | n                           | Middle speed mode  | 0 - 255               | 146              |
| 1   | TC2 PLN CL S  |                                                        | Color modo                       |                             | Front surface mode | 0 - 255               | 103              |
| 2   | TC2 PLN CL D  |                                                        | Color mode                       | Standard Paper              | Back surface mode  | 0 - 255               | 96               |
| 3   | TC2 PLN BW S  |                                                        |                                  | mode                        | Front surface mode | 0 - 255               | 90               |
| 4   | TC2 PLN BW D  |                                                        | DIACK/WHITE HIDDE                |                             | Back surface mode  | 0 - 255               | 83               |
| 5   | TC2 HEV1 CL S |                                                        | Color mode                       |                             | Front surface mode | 0 - 255               | 83               |
| 6   | TC2 HEV1 CL D |                                                        |                                  | Heavy paper<br>mode         | Back surface mode  | 0 - 255               | 76               |
| 7   | TC2 HEV1 BW S |                                                        | Plack/M/hito mode                |                             | Front surface mode | 0 - 255               | 76               |
| 8   | TC2 HEV1 BW D | Secondary transfer bias adjustment value               | DIACK/WHITE HIDDE                |                             | Back surface mode  | 0 - 255               | 69               |
| 9   | T2 OHP CL     |                                                        | Color mode                       |                             |                    | 0 - 255               | 69               |
| 10  | T2 OHP BW     |                                                        | Black/White mode                 | - OHP -                     |                    | 0 - 255               | 69               |
| 11  | T2 ENV CL     |                                                        | Color mode                       |                             |                    | 0 - 255               | 69               |
| 12  | T2 ENV BW     |                                                        | Black/White mode                 | E                           | nvelope            | 0 - 255               | 69               |
| 13  | T2 THIN CL    |                                                        | Color mode                       |                             | Thin               | 0 - 255               | 96               |
| 14  | T2 THIN BW    |                                                        | Black/White mode                 |                             | Inin               | 0 - 255               | 90               |
| 15  | T2 GLOS CL    |                                                        | Color mode                       |                             | Cleany             | 0 - 255               | 83               |
| 16  | T2 GLOS BW    |                                                        | Black/White mode                 |                             | Glossy             |                       | 76               |
| 1   | T2 MNS CLEAN  |                                                        | Negative cleaning (- Pole)       |                             | 0 - 255            | 59                    |                  |
| 2   | T2 PLS CLEAN  | Secondary transfer clean-<br>ing bias adjustment value | Positive cleaning (+ Pole)       |                             | 0 - 255            | 119                   |                  |
| 3   | T2 COUNTER    |                                                        | Counter (+ Pole)                 |                             |                    | 0 - 255               | 119              |
| 4   | T2 BTWN LO    |                                                        | Betwee                           | en paper Low speed (+ Pole) |                    | 0 - 255               | 0                |
| 5   | T2 BTWN MI    |                                                        | Between paper Mid speed (+ Pole) |                             | 0 - 255            | 0                     |                  |

# 10

Section

| 10-1               |                                           |  |  |
|--------------------|-------------------------------------------|--|--|
| Purpose            | Operation test/check                      |  |  |
| Function (Purpose) | Used to check the operations of the toner |  |  |
|                    | supply mechanism (toner supply clutch)    |  |  |
|                    | and the related circuit.                  |  |  |

Process (Developing)

#### **Operation/Procedure**

1) Select a target of the operation check with 10 keys.

- 2) Press [OK] key.
  - When  $\left[ \text{STOP} \right]$  key is pressed, the operation is terminated.
- NOTE: This simulation must be executed without installing the toner cartridges.

If this simulation is executed with the toner cartridges installed, toner will be forcibly supplied to the developing unit, resulting in overtoner.

If this simulation is erroneously executed with the toner cartridges installed, overtoner state may be deleted by making a few black background copy in the single color mode of the target color.

| Display | Content       |
|---------|---------------|
| TNM_K   | Toner motor K |
| TNM_C   | Toner motor C |
| TNM_M   | Toner motor M |
| TNM_Y   | Toner motor Y |

ALL Toner motor KCMY

# 14

| 14                 |                                                       |
|--------------------|-------------------------------------------------------|
| Purpose            | Clear/Cancel (Trouble etc.)                           |
| Function (Purpose) | Used to cancel the self-diag H3, H4, H5, U1 troubles. |
| Section            |                                                       |

#### **Operation/Procedure**

1) Press [OK] key to execute cancellation of the trouble.

|--|

| 16                 |                                            |
|--------------------|--------------------------------------------|
| Purpose            | Clear/Cancel (Trouble etc.)                |
| Function (Purpose) | Used to cancel the self-diag "U2" trouble. |
| Section            | MFPC PWB                                   |
| Operation/Breadure |                                            |

**Operation/Procedure** 

1) Press [OK] key to execute cancellation of the trouble.

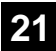

| 21-1               |                                    |
|--------------------|------------------------------------|
| Purpose            | Setting                            |
| Function (Purpose) | Used to set the maintenance cycle. |
| Section            |                                    |

- \* Do not change the default setting value of the maintenance counter on SIM21-1. The replacement timing of the fusing cleaning roller, the filter and PS paper dust removal cleaner may not clarify.
- 1) Set the setting values with 10 keys.
- 2) Press [OK] key. (The set value is saved.)

| No. | Item/Display            | Content                           | Setting range                                   | Default<br>value |
|-----|-------------------------|-----------------------------------|-------------------------------------------------|------------------|
| 1   | MAINTE CYCLE<br>(TOTAL) | Maintenance<br>counter<br>(Total) | 0 : Default<br>1 - 300: 1K - 300K<br>999 : Free | 75K              |
| 2   | MAINTE CYCLE<br>(CL)    | Maintenance<br>counter<br>(Color) | 0 : Default<br>1 - 300: 1K - 300K<br>999 : Free | 45K              |

# 22

| 22-1               |                                                                             |
|--------------------|-----------------------------------------------------------------------------|
| Purpose            | Adjustment/Setting/Operation data output/<br>Check                          |
| Function (Purpose) | Used to check the print count value in each                                 |
|                    | section and each operation mode.<br>(Used to check the maintenance timing.) |

#### Section

#### **Operation/Procedure**

Change the display page with Arrow keys.

| Item                   | Display (Coun-<br>ter) | Content                                          | Note                                                            |
|------------------------|------------------------|--------------------------------------------------|-----------------------------------------------------------------|
| Total output           | TOTAL OUT<br>(BW)      | Total output quan-<br>tity of black and<br>white | All prints includ-<br>ing jams                                  |
| quantity               | TOTAL OUT<br>(COL)     | Total output quan-<br>tity of color              | All prints includ-<br>ing jams                                  |
| Total use              | TOTAL (BW)             | Total use quantity of black and white            | Effective paper<br>(including self<br>print, excluding<br>jams) |
| quantity<br>TOTAL (    | TOTAL (COL)            | Total use quantity of full color                 | Effective paper<br>(including self<br>print, excluding<br>jams) |
| Print (BW) PRINT (COL) |                        | Black and white print counter                    | Billing target<br>(excluding self<br>print)                     |
|                        |                        | Full color print counter                         | Billing target<br>(excluding self<br>print)                     |
| Othor                  | OTHER (BW)             | Black and white<br>other counter                 | Self print quantity                                             |
| Other                  | OTHER (COL)            | Color other coun-<br>ter                         | Self print quantity                                             |

22-2

Purpose

Function (Purpose)

Used to check the total numbers of misfeed and troubles. (When the number of total jam is considerably great, it is judged as necessary for repair.)

Adjustment/Setting/Operation data check

#### Section Operation/Procedure

The paper jam, trouble counter value is displayed.

| Display/Item | Content             |
|--------------|---------------------|
| MACHINE JAM  | Machine JAM counter |
| TROUBLE      | Trouble counter     |

| 22-3               |                                                                                                    |
|--------------------|----------------------------------------------------------------------------------------------------|
| Purpose            | Adjustment/Setting/Operation data check                                                                                                |
| Function (Purpose) | Used to check misfeed positions and the misfeed count of each position.<br>* Presumption of the faulty point by this data is possible. |
| Section            |                                                                                                    |

# Operation/Procedure

The paper jam and misfeed history is displayed from the latest one up to 30 items. (The old ones are deleted sequentially.)

| 22-4               |                                            |
|--------------------|--------------------------------------------|
| Purpose            | Adjustment/Setting/Operation data check    |
| Function (Purpose) | Used to check the trouble (self diag) his- |
|                    | tory.                                      |
| Section            |                                            |

#### **Operation/Procedure**

The trouble history is displayed from the latest one up to 30 items. (The old ones are deleted sequentially.)

\* For the list of the trouble codes: Refer to "[6] SELF DIAG AND TROUBLE CODE".

| 22-5               |                                                       |
|--------------------|-------------------------------------------------------|
| Purpose            | Others                                                |
| Function (Purpose) | Used to check the ROM version of each unit (section). |
| Section            | Firmware                                              |

#### **Operation/Procedure**

The ROM version of the installed unit in each section is displayed. When there is any trouble in the software, use this simulation to check the ROM version, and upgrade the version if necessary.

| Display/Item | Content               |
|--------------|-----------------------|
| S/N          | Serial No.            |
| MCU BOT      | MCU (Boot section)    |
| MCU PRG      | MCU (Program section) |
| MCU PRP      | MCU (Property)        |
| MCU FPGA     | MCU (FPGA)            |
| PNL BOT      | PNL (Boot section)    |
| PNL PRG      | PNL (Program section) |

Adjustment/Setting/Operation data check

**Function (Purpose)** Used to output various adjustment/setting data (simulations), the firmware version, the counter list and the process control data.

### Section

#### **Operation/Procedure**

\* When installing or servicing, this simulation is executed to print the adjustment data and set data for use in the next servicing. (Memory trouble, PWB replacement, etc.)

1) Select the print list mode with 10 keys. .

| Display/Item | Content                                         |
|--------------|-------------------------------------------------|
| 1            | Firmware version, counter data, etc.            |
| 2            | List (Parts related with the registration part) |
| 3            | Data related to the process control             |
| 4            | Duplex print                                    |

2) Press [OK] key to start printing the list selected in step 1).

| 22-9               |                                                                              |
|--------------------|------------------------------------------------------------------------------|
| Purpose            | Adjustment/Setting/Operation data check                                      |
| Function (Purpose) | Used to check the number of use (print quantity) of each paper feed section. |
| Section            | Paper feed, ADU                                                              |

# Operation/Procedure

The counter values related to paper feed are displayed.

| Display/Item | Content                                           |
|--------------|---------------------------------------------------|
| TRAY1        | Tray 1 paper feed counter                         |
| TRAY2        | Tray 2 paper feed counter                         |
| ADU          | ADU paper feed counter<br>(Paper reverse section) |
| MFT          | Manual paper feed counter                         |

| 22-10              |                                         |
|--------------------|-----------------------------------------|
| Purpose            | Adjustment/Setting/Operation data check |
| Function (Purpose) | Used to check the system configuration  |
|                    | (option, internal hardware).            |

# Section

Operation/Procedure

The system configuration is displayed.

(The model names of the installed devices and options are displayed.)

| Item    | Display            | Content         |
|---------|--------------------|-----------------|
|         | MX-C300PL          |                 |
| MACHINE | MX-C300P           | Main unit       |
|         | MX-C300PE          |                 |
| PS      | STANDARD           |                 |
| DESK    | NONE/MX-CS11       | Paper feed unit |
| NIC     | STANDARD           | NIC             |
| WLAN    | NONE/STAN-<br>DARD | WLAN module     |

| 22-13              |                                                                                               |
|--------------------|-----------------------------------------------------------------------------------------------|
| Purpose            | Adjustment/Setting/Operation data check                                                       |
| Function (Purpose) | Used to check the operating time of the process section (OPC drum, DV unit, toner cartridge). |
| Section            | Process                                                                                       |

#### **Operation/Procedure**

The rotating time and the print quantity of the process section are displayed.

| No.      | Item/Display |                         | Contents                                       |
|----------|--------------|-------------------------|------------------------------------------------|
| 1        |              | MAINTE ALL CNT          | Maintenance(Total) counter                     |
| 2        |              | MAINTE ALL DAY          | Number of day that used Mainte-                |
| 3        |              |                         | Maintenance(Total) lifr meter                  |
|          |              | MAINTE ALL              | Maintenance(Total) in meter                    |
| 4        | MAINTE       | REMAINDER               |                                                |
| 5        |              | MAINTE COL CNT          | Maintenance(Color) counter                     |
| 6        |              | MAINTE COL DAY          | Number of day that used Mainte-                |
| 7        |              | MAINTE COL LIFE         | Maintenance(Color) lifr meter                  |
| 0        |              | MAINTE COL              | Maintenance(Color) remaining day               |
| 0        |              | REMAINDER               |                                                |
| 1        |              | FUS UNIT CNT            | Fusing unit counter                            |
| 2        |              | FUS UNIT TURN           | Fusing unit rotation number                    |
| 3        | FUS          | FUS UNIT DAY            | unit                                           |
| 4        |              | FUS UNIT LIFE           | Fusing unit life meter                         |
| 5        |              | FUS UNIT                | Fusing unit remaining day                      |
| 1        |              |                         | 1st transfor unit countor                      |
| 2        |              | TC1 UNIT TURN           | 1st transfer unit rotation number              |
|          |              |                         | Number of day that used 1st trans-             |
| 3        |              |                         | fer unit                                       |
| 4        |              | TC1 UNIT LIFE           | 1st transfer unit life meter                   |
| 5        |              | REMAINDER               | rst transier unit remaining day                |
| 6        |              | TC1 BELT CNT            | 1st transfer belt counter                      |
| 7        |              | TC1 BELT TURN           | 1st transfer belt rotation number              |
| 8        | TC1          | TC1 BELT DAY            | Number of day that used 1st trans-<br>fer belt |
| 9        |              | TC1 BELT LIFE           | 1st transfer belt life meter                   |
| 10       |              | TC1 BELT                | 1st transfer belt remaining day                |
| 44       |              |                         |                                                |
| 11       |              |                         | 1st transfer blade counter                     |
| 12       |              |                         | Number of day that used 1st trans-             |
| 13       |              | TC1 BLADE DAY           | fer blade                                      |
| 14       |              | TC1 BLADE LIFE          | 1st transfer blade life meter                  |
| 15       |              | TC1 BLADE               | 1st transfer blade remaining day               |
| 1        |              | TC2 UNIT CNT            | 2nd transfer unit counter                      |
| 2        |              | TC2 UNIT TURN           | 2nd transfer unit rotation number              |
| 3        |              | TC2 UNIT DAY            | Number of day that used 2st trans-             |
| 4        |              | TC2 UNIT LIFE           | 2st transfer unit life meter                   |
| F        |              | TC2 UNIT                | 2st transfer unit remaining day                |
| 5        |              | REMAINDER               |                                                |
| 6        | TC2          | CNT                     | 2st cleaning roller counter                    |
| 7        |              | TC2 CLNROLL             | 2st cleaning roller rotation number            |
|          | 1            | TC2 CLNROLL             | Number of day that used 2st clean-             |
| 8        |              | DAY                     | ing roller                                     |
| 9        |              | TC2 CLNROLL<br>LIFE     | 2st cleaning roller life meter                 |
| 10       |              | TC2 CLNROLL             | 2st cleaning roller remaining day              |
| <u> </u> |              |                         | Developer cartridge print counter              |
| 1        |              | DV CTRG(K) CNT          | (K)                                            |
| 2        |              | DV CTRG(K)<br>TURN      | Developer cartridge rotation num-<br>ber(K)    |
| 3        | DV (K)       | DV CTRG(K) DAY          | Number of day that used DV car-<br>tridge (K)  |
| 4        |              | DV CTRG(K) LIFE         | Developer cartridge life meter (K)             |
| 5        |              | DV CTRG(K)<br>REMAINDER | Developer cartridge remaining<br>day(K)        |
| 1        |              | DV CTRG(C) CNT          | Developer cartridge print counter<br>(C)       |
| 2        |              | DV CTRG(C)              | Developer cartridge rotation num-              |
|          |              | TURN                    | ber(C)                                         |
| 3        | 5, (0)       | DV CTRG(C) DAY          | tridge (C)                                     |
| 4        |              | DV CTRG(C) LIFE         | Developer cartridge life meter (C)             |
| 5        |              | DV CTRG(C)<br>REMAINDER | Developer cartridge remaining<br>day(C)        |

| 1 |             | DV CTRG(M) CNT            | Developer cartridge print counter<br>(M)         |
|---|-------------|---------------------------|--------------------------------------------------|
| 2 |             | DV CTRG(M)<br>TURN        | Developer cartridge rotation num-<br>ber(M)      |
| 3 | DV (M)      | DV CTRG(M) DAY            | Number of day that used DV car-<br>tridge (M)    |
| 4 |             | DV CTRG(M) LIFE           | Developer cartridge life meter (M)               |
| 5 |             | DV CTRG(M)<br>REMAINDER   | Developer cartridge remaining<br>day(M)          |
| 1 |             | DV CTRG(Y) CNT            | Developer cartridge print counter<br>(Y)         |
| 2 |             | DV CTRG(Y)<br>TURN        | Developer cartridge rotation num-<br>ber(Y)      |
| 3 | DV (Y)      | DV CTRG(Y) DAY            | Number of day that used DV car-<br>tridge (Y)    |
| 4 |             | DV CTRG(Y) LIFE           | Developer cartridge life meter (Y)               |
| 5 |             | DV CTRG(Y)<br>REMAINDER   | Developer cartridge remaining<br>day(Y)          |
| 1 |             | DRUM CTRG(K)<br>CNT       | Drum cartridge print counter (K)                 |
| 2 |             | DRUM CTRG(K)<br>TURN      | Drum cartridge rotation number(K)                |
| 3 | DRUM<br>(K) | DRUM CTRG(K)<br>DAY       | Number of day that used Drum car-<br>tridge (K)  |
| 4 |             | DRUM CTRG(K)<br>LIFE      | Drum cartridge life meter (K)                    |
| 5 |             | DRUM CTRG(K)<br>REMAINDER | Drum cartridge remaining day(K)                  |
| 1 |             | DRUM CTRG(C)<br>CNT       | Drum cartridge print counter (C)                 |
| 2 |             | DRUM CTRG(C)<br>TURN      | Drum cartridge rotation number(C)                |
| 3 | DRUM<br>(C) | DRUM CTRG(C)<br>DAY       | Number of day that used Drum car-<br>tridge(C)   |
| 4 |             | DRUM CTRG(C)<br>LIFE      | Drum cartridge life meter (C)                    |
| 5 |             | DRUM CTRG(C)<br>REMAINDER | Drum cartridge remaining day(C)                  |
| 1 |             | DRUM CTRG(M)<br>CNT       | Drum cartridge print counter (M)                 |
| 2 |             | DRUM CTRG(M)<br>TURN      | Drum cartridge rotation number(M)                |
| 3 | DRUM<br>(M) | DRUM CTRG(M)<br>DAY       | Number of day that used Drum car-<br>tridge (M)  |
| 4 |             | DRUM CTRG(M)<br>LIFE      | Drum cartridge life meter (M)                    |
| 5 |             | DRUM CTRG(M)<br>REMAINDER | Drum cartridge remaining day(M)                  |
| 1 |             | DRUM CTRG(Y)<br>CNT       | Drum cartridge print counter (Y)                 |
| 2 |             | DRUM CTRG(Y)<br>TURN      | Drum cartridge rotation number(Y)                |
| 3 | DRUM<br>(Y) | DRUM CTRG(Y)<br>DAY       | Number of day that used Drumcar-<br>tridge (Y)   |
| 4 |             | DRUM CTRG(Y)<br>LIFE      | Drum cartridge life meter (Y)                    |
| 5 | 1           | DRUM CTRG(Y)<br>REMAINDER | Drum cartridge remaining day(Y)                  |
| 1 |             | TN CTRG(K) CNT            | Toner cartridge print counter (K)                |
| 2 |             | TN CTRG(K) TURN           | Toner cartridge rotation number(K)               |
| 3 | TN (K)      | TN CTRG(K) DAY            | Number of day that used Toner car-<br>tridge (K) |
| 4 |             | TN CTRG(K) LIFE           | Toner cartridge life meter (K)                   |
| 5 |             | TN CTRG(K)<br>REMAINDER   | Toner cartridge remaining day(K)                 |
| 1 |             | TN CTRG(C) CNT            | Toner cartridge print counter (C)                |
| 2 |             | TN CTRG(C)<br>TURN        | Toner cartridge rotation number(C)               |
| 3 | TN (C)      | TN CTRG(C) DAY            | Number of day that used Toner car-<br>tridge (C) |
| 4 |             | TN CTRG(C) LIFE           | Toner cartridge life meter (C)                   |
| 5 |             | TN CTRG(C)<br>REMAINDER   | Toner cartridge remaining day(C)                 |

| 1 |        | TN CTRG(M) CNT            | Toner cartridge print counter (M)                |
|---|--------|---------------------------|--------------------------------------------------|
| 2 |        | TN CTRG(M)<br>TURN        | Toner cartridge rotation number(M)               |
| 3 | TN (M) | TN CTRG(M) DAY            | Number of day that used Toner car-<br>tridge (M) |
| 4 |        | TN CTRG(M) LIFE           | Toner cartridge life meter (M)                   |
| 5 |        | TN CTRG(M)<br>REMAINDER   | Toner cartridge remaining day(M)                 |
| 1 |        | TN CTRG(Y) CNT            | Toner cartridge print counter (Y)                |
| 2 |        | TN CTRG(Y) TURN           | Toner cartridge rotation number(Y)               |
| 3 | TN (Y) | TN CTRG(Y) DAY            | Number of day that used Toner car-<br>tridge (Y) |
| 4 |        | TN CTRG(Y) LIFE           | Toner cartridge life meter (Y)                   |
| 5 |        | TN CTRG(Y)<br>REMAINDER   | Toner cartridge remaining day(Y)                 |
| 1 |        | OZONE FILTER<br>CNT       | Ozone filter counter                             |
| 2 | OZONE  | OZONE FILTER<br>DAY       | Number of day that used Toner car-<br>tridge     |
| 3 | FILTER | OZONE FILTER<br>LIFE      | Ozone filter life meter                          |
| 4 |        | OZONE FILTER<br>REMAINDER | Toner cartridge remaining day                    |

| 22-14                                        |                                                   |  |
|----------------------------------------------|---------------------------------------------------|--|
| Purpose Adjustment/Setting/Operation data ch |                                                   |  |
| Function (Purpose)                           | Used to check the usage number of toner cartridge |  |
| Section                                      | Process                                           |  |

Used to check the usage number of toner cartridge.

| No. | lt  | em/Display | Contents                                        |
|-----|-----|------------|-------------------------------------------------|
|     | ×   | INSTALL    | Accumulated toner cartridge installation number |
|     |     | NN END     | Accumulated near end number                     |
| 1   | ĸ   | END        | Accumulated end number                          |
|     |     | RESIDUAL   | Remaining amount (%)                            |
|     |     | INSTALL    | Accumulated toner cartridge installation number |
| 2   | ~   | NN END     | Accumulated near end number                     |
| 2   | C   | END        | Accumulated end number                          |
|     |     | RESIDUAL   | Remaining amount (%)                            |
|     |     | INSTALL    | Accumulated toner cartridge installation number |
| 2   | N.4 | NN END     | Accumulated near end number                     |
| 3   | IVI | END        | Accumulated end number                          |
|     |     | RESIDUAL   | Remaining amount (%)                            |
|     | Y   | INSTALL    | Accumulated toner cartridge installation number |
| 4   |     | NN END     | Accumulated near end number                     |
| 4   |     | END        | Accumulated end number                          |
|     |     | RESIDUAL   | Remaining amount (%)                            |

| 23-2               |                                                                                                    |  |  |
|--------------------|----------------------------------------------------------------------------------------------------|--|--|
| Purpose            | Adjustment/Setting/Operation data check                                                                                                    |  |  |
| Function (Purpose) | Used to output the trouble history list of<br>paper jam and misfeed. (If the number of<br>troubles of misfeed is considerably great,<br>the judgment is made that repair is<br>required.) |  |  |
| Section            |                                                                                                    |  |  |

Press [OK] key to execute print.

The trouble history of paper jams and misfeed is printed.

# 24

| 24-1               |                                                                                                    |
|--------------------|----------------------------------------------------------------------------------------------------|
| Purpose            | Data clear                                                                                                    |
| Function (Purpose) | Used to clear the jam counter, and the trouble counter. (After completion of maintenance, clear the counters.) |
| Section            |                                                                                                    |

#### **Operation/Procedure**

- 1) Select the item to be cleared with 10 keys.
- 2) Press [OK] key.
- 3) Press [OK] key. The target counter is cleared.

| Item/Display | Content               |
|--------------|-----------------------|
| MACHINE JAM  | Main unit JAM counter |
| TROUBLE      | Trouble counter       |

| 24-2               |                                            |
|--------------------|--------------------------------------------|
| Purpose            | Data clear                                 |
| Function (Purpose) | Used to clear the number of use (the num-  |
|                    | ber of prints) of each paper feed section. |
| Section            |                                            |

# **Operation/Procedure**

- 1) Select the item to be cleared with 10 keys.
- 2) Press [OK] key.
- 3) Press [OK] key.
  - The target counter is cleared.

| Display/Item | Content                       |
|--------------|-------------------------------|
| Tray 1       | Tray 1 paper feed JAM counter |
| Tray 2       | Tray 2 paper feed JAM counter |
| ADU          | ADU paper feed counter        |
| MFT          | manual paper feed counter     |

| 24-4               |                                                                                                    |
|--------------------|----------------------------------------------------------------------------------------------------|
| Purpose            | Data clear                                                                                                    |
| Function (Purpose) | Used to clear the maintenance counter, the printer counters of the transport unit and the fusing unit. (After completion of maintenance, clear the counters.) |
|                    |                                                                                                    |

#### Section

# **Operation/Procedure**

- 1) Select the item to be cleared with the 10 keys.
- 2) Press [OK] key.
- 3) Press [OK] key to execute the clear.
  - The target counter is cleared.

| Item        | /Display   | Content                                                 |
|-------------|------------|---------------------------------------------------------|
|             |            | Maintenance counter (Total) (Counter)                   |
|             | MAINTE ALL | Maintenance counter (Total)                             |
| Maintenance |            | (Number of use days)                                    |
|             | MAINTE COL | Maintenance counter (Color) (Counter)                   |
|             |            | (Number of use days)                                    |
|             |            | Fusing cleaning roller (Counter)                        |
|             |            | Fusing cleaning roller (Number of use                   |
| Fusing      | FUS CLN    | days)                                                   |
|             |            | Fusing cleaning roller                                  |
|             |            | Primary transfer unit (Counter)                         |
|             |            | Primary transfer unit                                   |
|             | TC1        | (Number of use days)                                    |
|             |            | Primary transfer unit                                   |
|             |            | (Accumulated number of rotations)                       |
|             |            | Primary transfer belt (Counter)                         |
|             | TC1 BELT   | (Number of use days)                                    |
|             |            | Primary transfer belt                                   |
|             |            | (Accumulated number of rotations)                       |
|             |            | Transfer blade (Counter)                                |
| Transfer    | TC1 BLADE  | Transfer blade (Number of use days)                     |
|             |            | Iransfer blade<br>(Accumulated number of rotations)     |
|             |            | Secondary transfer unit (Counter)                       |
|             |            | Secondary transfer unit                                 |
|             | TC2        | (Number of use days)                                    |
|             |            | Secondary transfer unit                                 |
|             |            | (Accumulated number of rotations)                       |
|             |            | Secondary transfer roller                               |
|             | TC2 CLN    | (Number of use days)                                    |
|             |            | Secondary transfer roller                               |
|             |            | (Accumulated number of rotations)                       |
|             |            | Developer cartridge (K) (Counter)                       |
|             | DV K       | Developer cartridge (K) (Number of use days)            |
|             | DVIX       | Developer cartridge (K)                                 |
|             |            | (Accumulated number of rotations)                       |
|             |            | Developer cartridge (C) (Counter)                       |
|             | 514.0      | Developer cartridge (C)                                 |
|             | DVC        | (Number of use days)                                    |
|             |            | (Accumulated number of rotations)                       |
| Developer   | -          | Developer cartridge (M) (Counter)                       |
|             | DV M       | Developer cartridge (M)                                 |
|             |            | (Number of use days)                                    |
|             |            | Developer cartridge (M)                                 |
|             |            | Developer cartridge (Y) (Counter)                       |
|             | DV Y       | Developer cartridge (Y)                                 |
|             |            | (Number of use days)                                    |
|             |            | Developer cartridge (Y)                                 |
|             |            | (Accumulated number of rotations)                       |
|             |            | Drum cartridge (K) (Counter)                            |
|             | DRUM_K     | days)                                                   |
| Drum        |            | Drum cartridge (K)                                      |
|             |            | (Accumulated number of rotations)                       |
|             |            | Drum cartridge (C) (Counter)                            |
|             |            | Drum cartridge (C)                                      |
|             | DICOM_C    | Drum cartridge (C)                                      |
|             |            | (Accumulated number of rotations)                       |
|             | DRUM_M     | Drum cartridge (M) (Counter)                            |
|             |            | Drum cartridge (M)                                      |
|             |            | (Number of use days)                                    |
|             |            | (Accumulated number of rotations)                       |
|             | DRUM_Y     | Drum cartridge (Y) (Counter)                            |
|             |            | Drum cartridge (Y)                                      |
|             |            | (Number of use days)                                    |
|             |            | Drum cartridge (Y)<br>(Accumulated number of rotations) |

| Item/Display |              | Content                           |
|--------------|--------------|-----------------------------------|
| Other        |              | Ozone filter (Counter)            |
| Other        | OZONE FILTER | Ozone filter (Number of use days) |

The winding counter for the fusing web cleaning is cleared by being synchronized with the fusing web cleaning feed counter.

| 24-5               |                                                                                           |
|--------------------|-------------------------------------------------------------------------------------------|
| Purpose            | Data clear                                                                                |
| Function (Purpose) | Used to clear the developer counter. (After replacement of developer, clear the counter.) |
|                    |                                                                                           |

# Section

#### **Operation/Procedure**

- 1) Select the item to be cleared with 10 keys.
- 2) Press [OK] key.
- 3) Press [OK] key.
- The target counter is cleared.

NOTE: When SIM22-1 is executed, this counter is also cleared automatically.

| Item/Dis-<br>play | Content                                                     |
|-------------------|-------------------------------------------------------------|
|                   | Developer cartridge print counter (K)                       |
| DV_K              | Developer cartridge accumulated traveling distance (cm) (K) |
|                   | Number of day that used developer (Day) K                   |
| DV_C              | Developer cartridge print counter (C)                       |
|                   | Developer cartridge accumulated traveling distance (cm) (C) |
|                   | Number of day that used developer (Day) C                   |
|                   | Developer cartridge print counter (M)                       |
| DV_M              | Developer cartridge accumulated traveling distance (cm) (M) |
|                   | Number of day that used developer (Day) M                   |
| DV_Y              | Developer cartridge print counter (Y)                       |
|                   | Developer cartridge accumulated traveling distance (cm) (Y) |
|                   | Number of day that used developer (Day) Y                   |

| 24-9               |                                           |
|--------------------|-------------------------------------------|
| Purpose            | Data clear                                |
| Function (Purpose) | Used clear the printer mode print counter |
|                    | and the self print mode print counter.    |

Section

**Operation/Procedure** 

- 1) Select the item to be cleared with 10 keys.
- 2) Press [OK] key.
- 3) Press [OK] key.

The target counter is cleared.

| Item/Display | Content               |
|--------------|-----------------------|
| PRINT BW     | Print counter (B/W)   |
| PRINT COL    | Print counter (COLOR) |
| OTHER BW     | Other counter (B/W)   |
| OTHER COL    | Other counter (COLOR) |
|              |                       |

| Purpose            | Data clear                                         |
|--------------------|----------------------------------------------------|
| Function (Purpose) | Used to clear the usage number of toner cartridge. |
| Section            |                                                    |

#### **Operation/Procedure**

1) Press [OK] key.

2) Press [OK] key.

The target counter is cleared.

| Item/Display   |  |
|----------------|--|
| TN END CNT CLR |  |

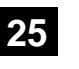

| 25-1                |                                                              |
|---------------------|--------------------------------------------------------------|
| Purpose             | Operation test/check                                         |
| Function (Purpose)  | Used to check the operations of the devel-<br>oping section. |
| Section             | Process (Developing section)                                 |
| Operation/Procedure | •                                                            |

1) Select the process speed with 10 keys.

2) Press [OK] key.

The developing motor and the OPC drum motor rotate for 3 minutes and the output level of the toner density sensor is displayed.

| Process<br>speed | Sensor Name | Contents                                                        |
|------------------|-------------|-----------------------------------------------------------------|
| MIDDLE           | ADJ_M       | Toner density sensor (K,C,M,Y in turn)                          |
|                  | VO_M        | Toner density sensor control voltage level<br>(K,C,M,Y in turn) |
| LOW              | ADJ_L       | Toner density sensor (K,C,M,Y in turn)                          |
|                  | VO_L        | Toner density sensor control voltage level<br>(K,C,M,Y in turn) |

| No. | Item/Display | Contents               |
|-----|--------------|------------------------|
| 1   | MIDDLE       | Process speed : Middle |
| 2   | LOW          | Process speed : Low    |

| 25-2               |                                                                                                    |
|--------------------|----------------------------------------------------------------------------------------------------|
| Purpose            | Setting                                                                                                    |
| Function (Purpose) | Display the value of the selected sensor<br>and register the toner density control value,<br>toner density control voltage, developer<br>adjustment area and sensitivity adjustment<br>value by driving the all drum motors.(Auto-<br>matic adjustment) |
| Section            | Image process (Photoconductor/Develop-<br>ing/Transfer/Cleaning)                                                                                                    |

#### **Operation/Procedure**

1) Select the item with 10 keys.

2) Press [OK] key.

The developing motor rotates for 1 minutes and 30 seconds, and the toner density sensor makes sampling of the toner density. The detected level is displayed.

After stopping the developing motor, the average value of the toner density sampling results is set as the reference toner density control level.

NOTE: When the above operation is interrupted on the way, the reference toner concentration level is not set. Also when error code of EE-EC, EE-EL or EE-EU is displayed, the reference toner density level is not set normally.

Do not execute this simulation except when new developer is supplied. If it is executed in other cases, undertoner or overtone may occur, causing a trouble.

#### Display during operation

| Item/Display | Content                                      |
|--------------|----------------------------------------------|
| TCS_K        | Toner density sensor control voltage level K |
| TCS_C        | Toner density sensor control voltage level C |
| TCS_M        | Toner density sensor control voltage level M |
| TCS_Y        | Toner density sensor control voltage level Y |
| TSG_K        | Toner density sensor control level K         |
| TSG_C        | Toner density sensor control level C         |
| TSG_M        | Toner density sensor control level M         |
| TSG_Y        | Toner density sensor control level Y         |

#### Display after completion of the adjustment

| Item/Display | Mode                                       | Range   |
|--------------|--------------------------------------------|---------|
| ADJ_L_K      | Toner density control adjustment value in  | 1 - 255 |
| ADJ_L_C      | the low speed process mode                 | 1 - 255 |
| ADJ_L_M      |                                            | 1 - 255 |
| ADJ_L_Y      |                                            | 1 - 255 |
| ADJ_M_K      | Toner density control adjustment value in  | 1 - 255 |
| ADJ_M_C      | the medium speed process mode              | 1 - 255 |
| ADJ_M_M      |                                            | 1 - 255 |
| ADJ_M_Y      |                                            | 1 - 255 |
| VO_L_K       | Toner density sensor control voltage level | 1 - 255 |
| VO_L_C       | in the low speed process mode              | 1 - 255 |
| VO_L_M       |                                            | 1 - 255 |
| VO_L_Y       |                                            | 1 - 255 |
| VO_M_K       | Toner density sensor control voltage level | 1 - 255 |
| VO_M_C       | in the medium speed process mode           | 1 - 255 |
| VO_M_M       | ]                                          | 1 - 255 |
| VO_M_Y       |                                            | 1 - 255 |

#### Display and condition in case of an error

| Error dis-<br>play | Error name | Error details                                                                              |
|--------------------|------------|--------------------------------------------------------------------------------------------|
| EE-EL              | EL error   | The sensor output level is lower than 77, or the control voltage level is higher than 207. |
| EE-EU              | EU error   | The sensor output level is higher then 177, or the control voltage level is lower than 52. |
| EE-EC              | EC error   | The sensor output level is out of 128+/- 10.                                               |

#### 25-4 Purpose

Operation test/check Function (Purpose) Used to display the toner control correction

Process (Developing section)

value.

#### Section

**Operation/Procedure** 

- 1) Select the color with 10 keys.
- 2) Press [OK] key.

| Color | Item/Display         | Contents                                                                   | Mini-<br>mum | Max       |
|-------|----------------------|----------------------------------------------------------------------------|--------------|-----------|
|       | YLD_CNT_FB           | Toner supply FB ratio<br>by yield count                                    | 50           | 200       |
|       | DELTA_DVB            | ∠DVB(Process control<br>DVB-ideal DVB)                                     | -500         | 500       |
|       | IDL_DVB              | Ideal DVB                                                                  | 100          | 600       |
|       | PROCON_DVB           | Process control DVB                                                        | 0            | 600       |
|       | DV_LIFE              | Developer life area                                                        | 1            | 32        |
|       | COVERAGE_AREA        | Average coverage area                                                      | 1            | 29        |
|       | ENV_AREA             | Environmental area                                                         | 1            | 16        |
|       | MULTI_TIME           | Accumulated driving time area                                              | 1            | 8         |
| к     | PRO_FB_CNT           | Process control feed-<br>back toner supply<br>remaining number of<br>times | 0            | 6553<br>5 |
|       | PRO_FB_INT           | Process control feed-<br>back toner supply inter-<br>val                   | 0            | 6553<br>5 |
|       | PRO_FB_RATIO         | Process control feed-<br>back toner supply ratio                           | -127         | 127       |
|       | RECV_MODE_CNT(+<br>) | The number of times of recovery mode (+)                                   | 0            | 6553<br>5 |
|       | RECV_MODE_CNT(-)     | The number of times of recovery mode (-)                                   | 0            | 6553<br>5 |

|   | YLD_CNT_FB           | Toner supply FB ratio<br>by yield count                                    | 50   | 200       |
|---|----------------------|----------------------------------------------------------------------------|------|-----------|
|   | DELTA_DVB            | ∠DVB(Process control<br>DVB-ideal DVB)                                     | -500 | 500       |
|   | IDL_DVB              | Ideal DVB                                                                  | 100  | 600       |
|   | PROCON_DVB           | Process control DVB                                                        | 0    | 600       |
|   | DV_LIFE              | Developer life area                                                        | 1    | 32        |
|   | COVERAGE_AREA        | Average coverage area                                                      | 1    | 29        |
|   | ENV_AREA             | Environmental area                                                         | 1    | 16        |
|   | MULTI_TIME           | Accumulated driving<br>time area                                           | 1    | 8         |
| С | PRO_FB_CNT           | Process control feed-<br>back toner supply<br>remaining number of<br>times | 0    | 6553<br>5 |
|   | PRO_FB_INT           | Process control feed-<br>back toner supply inter-<br>val                   | 0    | 6553<br>5 |
|   | PRO_FB_RATIO         | Process control feed-<br>back toner supply ratio                           | -127 | 127       |
|   | RECV_MODE_CNT(+<br>) | The number of times of recovery mode (+)                                   | 0    | 6553<br>5 |
|   | RECV_MODE_CNT(-)     | The number of times of recovery mode (-)                                   | 0    | 6553<br>5 |
|   | YLD_CNT_FB           | Toner supply FB ratio by yield count                                       | 50   | 200       |
|   | DELTA_DVB            | ∠DVB(Process control<br>DVB-ideal DVB)                                     | -500 | 500       |
|   | IDL_DVB              | Ideal DVB                                                                  | 100  | 600       |
|   | PROCON_DVB           | Process control DVB                                                        | 0    | 600       |
|   | DV_LIFE              | Developer life area                                                        | 1    | 32        |
|   | COVERAGE_AREA        | Average coverage area                                                      | 1    | 29        |
|   | ENV_AREA             | Environmental area                                                         | 1    | 16        |
|   | MULTI_TIME           | Accumulated driving<br>time area                                           | 1    | 8         |
| М | PRO_FB_CNT           | Process control feed-<br>back toner supply<br>remaining number of<br>times | 0    | 6553<br>5 |
|   | PRO_FB_INT           | Process control feed-<br>back toner supply inter-<br>val                   | 0    | 6553<br>5 |
|   | PRO_FB_RATIO         | Process control feed-<br>back toner supply ratio                           | -127 | 127       |
|   | RECV_MODE_CNT(+<br>) | The number of times of recovery mode (+)                                   | 0    | 6553<br>5 |
|   | RECV_MODE_CNT(-)     | The number of times of recovery mode (-)                                   | 0    | 6553<br>5 |
|   | YLD_CNT_FB           | Toner supply FB ratio<br>by yield count                                    | 50   | 200       |
|   | DELTA_DVB            | ∠DVB(Process control<br>DVB-ideal DVB)                                     | -500 | 500       |
|   | IDL_DVB              | Ideal DVB                                                                  | 100  | 600       |
|   | PROCON_DVB           | Process control DVB                                                        | 0    | 600       |
|   | DV_LIFE              | Developer life area                                                        | 1    | 32        |
|   | COVERAGE_AREA        | Average coverage area                                                      | 1    | 29        |
|   | ENV_AREA             | Environmental area                                                         | 1    | 16        |
|   | MULTI_TIME           | Accumulated driving time area                                              | 1    | 8         |
| Y | PRO_FB_CNT           | Process control feed-<br>back toner supply<br>remaining number of<br>times | 0    | 6553<br>5 |
|   | PRO_FB_INT           | Process control feed-<br>back toner supply inter-<br>val                   | 0    | 6553<br>5 |
|   | PRO_FB_RATIO         | Process control feed-<br>back toner supply ratio                           | -127 | 127       |
|   | RECV_MODE_CNT(+<br>) | The number of times of recovery mode (+)                                   | 0    | 6553<br>5 |
|   | RECV_MODE_CNT(-)     | The number of times of recovery mode (-)                                   | 0    | 6553<br>5 |

25-5 Purpose

Operation test/check

Function (Purpose) Used to display the toner supply amount detection system value.

Section

Process (Developing section)

#### **Operation/Procedure**

1) Select the color with 10 keys.

2) Press [OK] key.

| Color | ltem/Dis-<br>play | Contents                                                                        | Mini-<br>mum | Max |
|-------|-------------------|---------------------------------------------------------------------------------|--------------|-----|
|       | TCS_B_AVE         | Toner sensor output block average value                                         | 0            | 255 |
|       | TSG_HUM           | Current TSG environment correc-<br>tion value (middle speed)                    | -127         | 127 |
|       | TSG_COV           | Current TSG print rate correction value (middle speed)                          | -127         | 127 |
|       | TSG_LIFE          | Current TSG developer life correc-<br>tion value (middle speed)                 | -127         | 127 |
|       | TSG_ENV           | Current TSG cumulative drive<br>area correction value (middle<br>speed)         | -127         | 127 |
|       | DELTA_TSG         | Average coverage area                                                           | -254         | 254 |
| К     | TSG REF           | Operation voltage correction value                                              | 1            | 255 |
|       | TSG_TOTAL         | Operation voltage target value<br>(Middle speed)                                | 0            | 255 |
|       | TCS_AVE.          | Toner sensor output average value                                               | 0            | 255 |
|       | TN_EMP_W          | The threshold of toner empty<br>(Over W count detection counts<br>continuously) | 0            | 255 |
|       | TN_EMP_X          | The threshold of toner empty<br>(Over X count detection counts<br>continuously) | 0            | 255 |
|       | TN_EMP_Y          | The threshold of toner empty<br>(Over Y count detection counts<br>continuously) | 0            | 255 |
|       | TCS_B_AVE         | Toner sensor output block average value                                         | 0            | 255 |
|       | TSG_HUM           | Current TSG environment correc-<br>tion value (middle speed)                    | -127         | 127 |
|       | TSG_COV           | Current TSG print rate correction value (middle speed)                          | -127         | 127 |
|       | TSG_LIFE          | Current TSG developer life correc-<br>tion value (middle speed)                 | -127         | 127 |
|       | TSG_ENV           | Current TSG cumulative drive<br>area correction value (middle<br>speed)         | -127         | 127 |
|       | DELTA_TSG         | Average coverage area                                                           | -254         | 254 |
| С     | TSG REF           | Operation voltage correction value                                              | 1            | 255 |
|       | TSG_TOTAL         | Operation voltage target value<br>(Middle speed)                                | 0            | 255 |
|       | TCS_AVE.          | Toner sensor output average value                                               | 0            | 255 |
|       | TN_EMP_W          | The threshold of toner empty<br>(Over W count detection counts<br>continuously) | 0            | 255 |
|       | TN_EMP_X          | The threshold of toner empty<br>(Over X count detection counts<br>continuously) | 0            | 255 |
|       | TN_EMP_Y          | The threshold of toner empty<br>(Over Y count detection counts<br>continuously) | 0            | 255 |
|       | TCS_B_AVE         | Toner sensor output block average value                                         | 0            | 255 |
| М     | TSG_HUM           | Current TSG environment correc-<br>tion value (middle speed)                    | -127         | 127 |
|       | TSG_COV           | Current TSG print rate correction value (middle speed)                          | -127         | 127 |
|       | TSG_LIFE          | Current TSG developer life correc-<br>tion value (middle speed)                 | -127         | 127 |
|       | TSG_ENV           | Current TSG cumulative drive<br>area correction value (middle<br>speed)         | -127         | 127 |
|       | DELTA_TSG         | Average coverage area                                                           | -254         | 254 |
|       | TSG REF           | Operation voltage correction value                                              | 1            | 255 |
|       | TSG_TOTAL         | Operation voltage target value<br>(Middle speed)                                | 0            | 255 |

| М | TCS_AVE.  | Toner sensor output average value                                               | 0    | 255 |
|---|-----------|---------------------------------------------------------------------------------|------|-----|
|   | TN_EMP_W  | The threshold of toner empty<br>(Over W count detection counts<br>continuously) | 0    | 255 |
|   | TN_EMP_X  | The threshold of toner empty<br>(Over X count detection counts<br>continuously) | 0    | 255 |
|   | TN_EMP_Y  | The threshold of toner empty<br>(Over Y count detection counts<br>continuously) | 0    | 255 |
|   | TCS_B_AVE | Toner sensor output block average value                                         | 0    | 255 |
|   | TSG_HUM   | Current TSG environment correc-<br>tion value (middle speed)                    | -127 | 127 |
|   | TSG_COV   | Current TSG print rate correction value (middle speed)                          | -127 | 127 |
|   | TSG_LIFE  | Current TSG developer life correc-<br>tion value (middle speed)                 | -127 | 127 |
|   | TSG_ENV   | Current TSG cumulative drive<br>area correction value (middle<br>speed)         | -127 | 127 |
|   | DELTA_TSG | Average coverage area                                                           | -254 | 254 |
| Y | TSG REF   | Operation voltage correction value                                              | 1    | 255 |
|   | TSG_TOTAL | Operation voltage target value<br>(Middle speed)                                | 0    | 255 |
|   | TCS_AVE.  | Toner sensor output average value                                               | 0    | 255 |
|   | TN_EMP_W  | The threshold of toner empty<br>(Over W count detection counts<br>continuously) | 0    | 255 |
|   | TN_EMP_X  | The threshold of toner empty<br>(Over X count detection counts<br>continuously) | 0    | 255 |
|   | TN_EMP_Y  | The threshold of toner empty<br>(Over Y count detection counts<br>continuously) | 0    | 255 |

# 26

| 26-6               |                                                                                             |
|--------------------|---------------------------------------------------------------------------------------------|
| Purpose            | Setting                                                                                     |
| Function (Purpose) | Used to set the specifications (paper, fixed magnification ratio, etc.) of the destination. |
| Section            |                                                                                             |

#### **Operation/Procedure**

1) Select an item to be set with 10 keys.

2) Press [OK] key.

The selected set content is saved.

| No. | Item/Display | Contents                                     |
|-----|--------------|----------------------------------------------|
| 1   | U.S.A.       | United States of America                     |
| 2   | CANADA       | Canada                                       |
| 3   | INCH         | Inch series, other destinations              |
| 4   | JAPAN        | Japan                                        |
| 5   | AB_B         | AB series (B5 detection), other destinations |
| 6   | EUROPE       | Europe                                       |
| 7   | U.K.         | United Kingdom                               |
| 8   | AUS.         | Australia                                    |
| 9   | AB_A         | AB series (A5 detection), other destinations |
| 10  | CHINA        | China                                        |

#### 26-18

Purpose

Setting

Function (Purpose) Used to set Disable/Enable of the toner save mode operation.

(For the Japan and the UK versions.)

#### Section **Operation/Procedure**

1) Enter the set value with 10 keys.

2) Press [OK] key.

The selected set content is saved.

| No. | ltem/Dis-<br>play | Content |                                            | Default<br>value |
|-----|-------------------|---------|--------------------------------------------|------------------|
| 4   | TN SAVE           | 0       | Printer toner save mode is inhib-<br>ited. | 0                |
| 1   | PRINT             | 1       | Printer toner save mode is allowed.        | 0                |

# 26-30

| Purpose            | Setting                                                                                                  |
|--------------------|----------------------------------------------------------------------------------------------------|
| Function (Purpose) | Used to set the operation mode corre-                                                                    |
|                    | sponding to the CE mark (Europe safety standards). (For slow start to drive the fus-<br>ing heater lamp) |

#### Section **Operation/Procedure**

1) Enter the set value with 10 keys.

| No. | Item/Display  | Content |                   | Range |
|-----|---------------|---------|-------------------|-------|
| 1   |               | 1       | Control allowed   | 0 1   |
|     | (0.1ES, 1.NO) | 0       | Control inhibited | 0-1   |

2) Press [OK] key.

The set value in step 1) is saved.

\* Even in Enable state, the control may not be executed due to the power frequency, etc.

#### <Destionation setting/ Deffault value>

| Destination | Default value        | Destination | Default value    |
|-------------|----------------------|-------------|------------------|
| U.S.A       | 1 (CE not supported) | EUROPE      | 0 (CE supported) |
| CANADA      | 1 (CE not supported) | U.K.        | 0 (CE supported) |
| INCH        | 1 (CE not supported) | AUS.        | 0 (CE supported) |
| JAPAN       | 1 (CE not supported) | AB_A        | 0 (CE supported) |
| AB_B        | 1 (CE not supported) | CHINA       | 0 (CE supported) |

| 26-35              |                                                                                                    |
|--------------------|----------------------------------------------------------------------------------------------------|
| Purpose            | Setting                                                                                                    |
| Function (Purpose) | Used to set the display mode of SIM 22-4<br>trouble history when a same trouble<br>occurred repeatedly. There are two display<br>modes: display as one trouble and display |
|                    | as several series of troubles.                                                                                                    |

### Section

#### **Operation/Procedure**

1) Enter the set value with 10 keys.

| No.     | Item/Display |                                                                                                   | Contents                                                                                         |     |
|---------|--------------|---------------------------------------------------------------------------------------------------|--------------------------------------------------------------------------------------------------|-----|
| TROUBLE | 0            | Only once display. If the trouble is<br>the same as the current one, the<br>trouble is not saved. | 0 1                                                                                              |     |
| 1       | MODE         | 1                                                                                                 | Anytime display. Even if the trouble<br>is the same as the current one, the<br>trouble is saved. | 0-1 |

2) Press [OK] key.

The selected set content is saved.

# 26-38

Purpose Setting Used to set Continue/Stop of print when the

Function (Purpose)

Section

#### **Operation/Procedure**

- 1) Enter the set value with 10 keys.
- 2) Press [OK] key.

The selected set content is saved.

| No. | Item/Display                              | Content |                                                                                         | Setting range |
|-----|-------------------------------------------|---------|-----------------------------------------------------------------------------------------|---------------|
|     | M LIFE OVER<br>1 (0: CONTINUE<br>1: STOP) | 0       | Print Enable/Disable setting<br>when the maintenance timing is<br>over (Print Continue) | 0 1           |
| 1   |                                           | 1       | Print Enable/Disable setting<br>when the maintenance timing is<br>over (Print Stop)     | 0-1           |

maintenance life is reached.

### 26-50

Purpose

Setting Function (Purpose)Used to set functions. Section

**Operation/Procedure** 

- 1) Enter the set value with 10 key.
- 2) Press [OK] key. (The set value is saved.)

| No.                        | Item/Display | Content |                                       | Range | Default<br>value |
|----------------------------|--------------|---------|---------------------------------------|-------|------------------|
| POWER<br>1 SHUT OFF<br>SET | POWER        | 0       | Auto power shut off is not displayed. | 0 1   | Referto          |
|                            | SET          | 1       | Auto power shut off is displayed.     | 0-1   | *1               |

(\*1) Default values for each destination

| Destination | Default value | Destination | Default value |
|-------------|---------------|-------------|---------------|
| U.S.A       | 1             | EUROPE      | 0             |
| CANADA      | 1             | U.K.        | 0             |
| INCH        | 1             | AUS.        | 1             |
| JAPAN       | 1             | AB_A        | 1             |
| AB_B        | 1             | CHINA       | 1             |

| 26-53              |                                                                              |
|--------------------|------------------------------------------------------------------------------|
| Purpose            | Setting                                                                      |
| Function (Purpose) | User auto color calibration (color balance adjustment) Inhibit/Allow setting |
| Section            | , , ,                                                                        |

**Operation/Procedure** 

1) Enter the set value with 10 keys.

| No. | Item/Display | Contents |                   | Range |
|-----|--------------|----------|-------------------|-------|
| 1   | 100          | 1        | ACC is allowed.   | 0 1   |
|     | ACC          | 0        | ACC is permitted. | 0-1   |

2) Press [OK] key.

The selected set content is saved.

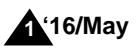

| 26-54              |                                   |
|--------------------|-----------------------------------|
| Purpose            | Setting                           |
| Function (Purpose) | Used to set LCD contrast PWM duty |
| Section            |                                   |

1) Enter the set value with 10 keys.

| No. | Item/Display | Contents       | Range   |
|-----|--------------|----------------|---------|
| 1   | LCD PWM duty | PWM duty value | 30 - 70 |

2) Press [OK] key.

The selected set content is saved.

| 26-69              |                                          |
|--------------------|------------------------------------------|
| Purpose            | Setting                                  |
| Function (Purpose) | Used to set the operating conditions for |
|                    | toner near end.                          |

# Section

**Operation/Procedure** 

1) Select the item to be set with Arrow keys.

2) Enter the set value with 10 keys.

#### 3) Press [OK] key.

The selected set content is saved.

| Item | Display                                                                                                    | Content                                                                                                    | Range | Default<br>value                      |
|------|----------------------------------------------------------------------------------------------------|----------------------------------------------------------------------------------------------------|-------|---------------------------------------|
| A    | TN<br>PREP<br>0:Y 1:N                                                                                                    | The toner preparation message is<br>displayed/ is not displayed. (0:Y<br>1:N)                               | 0 - 1 | Refer to<br>the desti-<br>nation list |
| В    | REM TN<br>LV                                                                                                    | Toner preparation indication at the toner rest amount x%.(From 0.5% to 9.50%, it is possible to set in0.5%) | 0 - 9 | 4                                     |
| С    | TN N<br>END<br>0:Y 1:N                                                                                                    | The toner near end message is dis-<br>played is not displayed.(0:Y 1:N)                                     | 0 - 1 | Refer to<br>the desti-<br>nation list |
| D    | TN END                                                                                                    | Operation Enable / Disable in TONER END                                                                     | 1 - 3 | Refer to<br>the desti-<br>nation list |
| Е    | TN END<br>CNT                                                                                                    | Setting of the number of print out-<br>puts Enable after TONER NEAR<br>END.                                 | 1 - 3 | 1                                     |
| F    | TN E-<br>MAIL<br>ALERT When near near toner end of Toner<br>Low status of E-mail alert system is<br>sent. (0 : near near end / 1 : near<br>end) |                                                                                                    | 0 - 1 | 1                                     |

<List of Default values and set values for each destination>

|             |                        | Set value         |
|-------------|------------------------|-------------------|
| Destination | Toner prepara-<br>tion | Toner near end    |
| U.S.A       | 0 (Displayed)          | 0 (Displayed)     |
| CANADA      | 0 (Displayed)          | 0 (Displayed)     |
| INCH        | 0 (Displayed)          | 0 (Displayed)     |
| JAPAN       | 0 (Displayed)          | 1 (Not Displayed) |
| AB_B        | 0 (Displayed)          | 0 (Displayed)     |
| EUROPE      | 0 (Displayed)          | 0 (Displayed)     |
| U.K.        | 0 (Displayed)          | 0 (Displayed)     |
| AUS.        | 0 (Displayed)          | 0 (Displayed)     |
| AB_A        | 0 (Displayed)          | 0 (Displayed)     |
| CHINA       | 0 (Displayed)          | 0 (Displayed)     |

| 26-73              |                                |
|--------------------|--------------------------------|
| Purpose            | Setting                        |
| Function (Purpose) | Used to set Toner save setting |
| Section            |                                |

# Operation/Procedure

1) Enter the set value with 10 keys.

2) Press [OK] key.

The selected set content is saved.

| Item/Display    | Content                                                    |
|-----------------|------------------------------------------------------------|
| TONER SAVE DISP | Toner save setting is displayed (0) / is not displayed (1) |

| Destination | Default value | Destination | Default value |
|-------------|---------------|-------------|---------------|
| U.S.A       | 0             | EUROPE      | 0             |
| CANADA      | 0             | U.K.        | 1             |
| INCH        | 0             | AUS.        | 0             |
| JAPAN       | 1             | AB_A        | 0             |
| AB_B        | 0             | CHINA       | 0             |

# 27

| 27-2                |                                                                                                    |
|---------------------|----------------------------------------------------------------------------------------------------|
| Purpose             | Setting                                                                                                    |
| Function (Purpose)  | Used to set the sender's registration num-<br>ber and the HOST server telephone num-<br>ber. (FSS function) |
| Section             |                                                                                                    |
| Operation/Procedure |                                                                                                    |

1) Select an item to be set with 10 keys.

2) Press [OK] key.

| Item/Display    | Content                                                                       |
|-----------------|-------------------------------------------------------------------------------|
| USER<br>FAX_NO. | Sender registration number (Max. 16 digits)                                   |
| SRV TEL_NO.     | Host server telephone number (Max. 16 digits) - Refer to the destination list |

#### <List of Default values and set values for each destination>

| Destination | Set value             |
|-------------|-----------------------|
| U.S.A       | 16 figure ALL"(NULL)" |
| CANADA      | 16 figure ALL"(NULL)" |
| INCH        | 16 figure ALL"(NULL)" |
| JAPAN       | "0120382327"          |
| AB_B        | 16 figure ALL"(NULL)" |
| EUROPE      | 16 figure ALL"(NULL)" |
| U.K.        | 16 figure ALL"(NULL)" |
| AUS.        | 16 figure ALL"(NULL)" |
| AB_A        | 16 figure ALL"(NULL)" |
| CHINA       | 16 figure ALL"(NULL)" |

# 27-4 Purpose Function (Purpose) Used to set the initial

Section

Used to set the initial call and toner order auto send. (FSS function)

#### **Operation/Procedure**

- 1) Select an item to be set with Arrow keys.
- 2) Enter the set value with 10 keys.
- 3) Press [OK] key.
  - The set value in step 2) is saved.

| No. | Item/Dis                  | play                                  | Content                    |              | Setting<br>range |        | Default value | Remarks                                                                                                    |
|-----|---------------------------|---------------------------------------|----------------------------|--------------|------------------|--------|---------------|----------------------------------------------------------------------------------------------------|
|     |                           | EMPTY                                 |                            | EMPTY        |                  | 0      |               |                                                                                                    |
|     |                           | TONER NEAR                            |                            | TONER NEAR   |                  | -      |               |                                                                                                    |
|     | EN<br>5%                  | END                                   |                            | END          |                  | 1      |               |                                                                                                    |
|     |                           | 5%                                    |                            | 5%           |                  | 2      |               |                                                                                                    |
|     |                           | 10%                                   |                            | 1.0%         | 1                | 2      |               |                                                                                                    |
|     |                           | 1076                                  |                            | 10%          |                  | 3      |               |                                                                                                    |
|     | TONER ORDER               | 13%                                   | Toner order auto send      | 13%          |                  | 4      |               |                                                                                                    |
| 1   | TIMING (K)                | 20%                                   | timing setting (K)         | 20%          | 0 - 11           | 5      | 6 (25%)       |                                                                                                    |
|     |                           | 25%                                   |                            | 25%          |                  | 6      |               |                                                                                                    |
|     |                           | 30%                                   |                            | 30%          |                  | 7      |               |                                                                                                    |
|     |                           | 35%                                   |                            | 35%          |                  | 8      |               |                                                                                                    |
|     |                           | 40%                                   |                            | 40%          |                  | 9      |               |                                                                                                    |
|     |                           | 45%                                   |                            | 45%          |                  | 10     |               |                                                                                                    |
|     |                           | 50%                                   |                            | 50%          |                  | 11     |               |                                                                                                    |
|     |                           | EMPTY                                 |                            | EMPTY        |                  | 0      |               |                                                                                                    |
|     |                           | TONER NEAR                            | 1                          | TONER NEAR   | 1                |        |               |                                                                                                    |
|     |                           | END                                   |                            | END          |                  | 1      |               |                                                                                                    |
|     |                           | 5%                                    | 1                          | 5%           | 1                | 2      |               |                                                                                                    |
|     |                           | 10%                                   | 1                          | 10%          | 1                | 3      |               |                                                                                                    |
|     |                           | 15%                                   | •                          | 15%          |                  | 1      |               |                                                                                                    |
|     | TONER ORDER               | 200/                                  | Toner order auto send      | 200/         |                  | -+     | 0/400/ 050/   |                                                                                                    |
| 2   | TIMING (C)                | 20%                                   | timing setting (C)         | 2070         | U - 11           | 0      | 3(49% - 25%)  |                                                                                                    |
|     |                           | 25%                                   |                            | 25%          |                  | 6      |               |                                                                                                    |
|     |                           | 30%                                   |                            | 30%          |                  | 7      |               |                                                                                                    |
|     |                           | 35%                                   |                            | 35%          |                  | 8      |               |                                                                                                    |
|     |                           | 40%                                   |                            | 40%          |                  | 9      |               |                                                                                                    |
|     |                           | 45%                                   |                            | 45%          |                  | 10     |               |                                                                                                    |
|     |                           | 50%                                   |                            | 50%          |                  | 11     |               |                                                                                                    |
|     |                           | EMPTY                                 |                            | EMPTY        |                  | 0      |               |                                                                                                    |
|     |                           | TONER NEAR                            | Toner order auto send      | TONER NEAR   |                  |        |               |                                                                                                    |
|     |                           | END                                   |                            | END          |                  | 1      |               |                                                                                                    |
|     |                           | 5%                                    |                            | 5%           |                  | 2      |               |                                                                                                    |
|     |                           | 10%                                   |                            | 10%          |                  | 3      |               |                                                                                                    |
|     |                           | 15%                                   |                            | 15%          |                  | 4      | 1             |                                                                                                    |
| ~   | TONER ORDER               | 20%                                   |                            | 20%          |                  | 5      | 0 (050()      |                                                                                                    |
| 3   | TIMING (M)                | 2076                                  | timing setting (M)         | 20%          | 0 - 11           | 5      | 6 (25%)       |                                                                                                    |
|     |                           | 25%                                   |                            | 25%          | -                | ю<br>7 |               |                                                                                                    |
|     |                           | 30%                                   |                            | 30%          |                  | /      |               |                                                                                                    |
|     |                           | 35%                                   |                            | 35%          |                  | 8      |               |                                                                                                    |
|     |                           | 40%                                   |                            | 40%          |                  | 9      |               |                                                                                                    |
|     |                           | 45%                                   |                            | 45%          |                  | 10     |               |                                                                                                    |
|     |                           | 50%                                   |                            | 50%          |                  | 11     |               |                                                                                                    |
|     |                           | EMPTY                                 |                            | EMPTY        |                  | 0      |               |                                                                                                    |
|     |                           | TONER NEAR                            | ]                          | TONER NEAR   | ]                | 4      |               |                                                                                                    |
|     |                           | END                                   |                            | END          |                  |        |               |                                                                                                    |
|     |                           | 5%                                    |                            | 5%           |                  | 2      |               |                                                                                                    |
|     |                           | 10%                                   |                            | 10%          | 1                | 3      |               |                                                                                                    |
|     |                           | 15%                                   | 1                          | 15%          | 1                | 4      |               |                                                                                                    |
| Δ   | TONER ORDER               | 20%                                   | Toner order auto send      | 20%          | 0 - 11           | 5      | 6 (25%)       |                                                                                                    |
| -   | TIMING (Y)                | 25%                                   | timing setting (Y)         | 25%          | 0-11             | 6      | 0 (20 /0)     |                                                                                                    |
|     |                           | 20%                                   | 1                          | 20%          | 1                | 7      |               |                                                                                                    |
|     |                           | 30%                                   | 4                          | 30%          | 1                | 1      |               |                                                                                                    |
|     |                           | 35%                                   | 4                          | 33%          | -                | Ø      |               |                                                                                                    |
|     |                           | 40%                                   | 4                          | 40%          | 1                | 9      |               |                                                                                                    |
|     |                           | 45%                                   | 4                          | 45%          | ł                | 10     |               |                                                                                                    |
|     |                           | 50%                                   |                            | 50%          |                  | 11     |               |                                                                                                    |
| 5   | TONER ORDER<br>CONTROL    | Setting of toner order timing control |                            |              |                  | 1      | 0             | 0: Toner order is sent by fixed<br>remained amount<br>1: Toner order is sent by the<br>result of toner consumption cal-<br>culation |
| 6   | TONER DELIVERY<br>CONTROL | Setting of toner of                   | comprehensive transport    |              | 0 -              | 1      | 0             | 0: Comprehensive transport off<br>1: Comprehensive transport on                                                                     |
| 7   | TONER DELIVERY            | The threshold se                      | tting of toner comprehensi | ve transport | 1 - 1            | 15     | 3             |                                                                                                    |

### 27-7

Section

Purpose

Setting

**Function (Purpose)** Used to set of the enable, alert callout. (FSS function)

\_\_\_\_\_

# **Operation/Procedure**

1) Select an item to be set with Arrow keys.

2) Enter the set value with 10 keys.

3) Press [OK] key.

The set value in step 2) is saved.

| No. | Item/Display | Content |                                   | Range | Default<br>value |
|-----|--------------|---------|-----------------------------------|-------|------------------|
|     | FUNCTION     | 0       | FSS function enable               | 0.1   |                  |
| 1   |              | 1       | FSS function disable<br>(Default) |       | 1(No)            |
| 2   | ALERT        | 0       | Alert call enable<br>(Default)    | 0-1   | 0(Yes)           |
|     |              | 1       | Alert call disable                |       |                  |

| 27-14              |                                                    |
|--------------------|----------------------------------------------------|
| Purpose            | Setting                                            |
| Function (Purpose) | Used to set the FSS function connection test mode. |

# Section

**Operation/Procedure** 

1) Enter the set value with 10 keys.

| No. | Item/Display       | Contents |                                            | Range | Default<br>value |
|-----|--------------------|----------|--------------------------------------------|-------|------------------|
| 1   | CONNECT<br>EST     |          | Enable FSS function connection test mode.  | 0 1   |                  |
|     | ODE(1:ON<br>0:OFF) | 0        | Disable FSS function connection test mode. | 0 - 1 | U (UFF)          |

2) Press [OK] key.

The set value in step 1) is saved.

| 27-15              |                                           |
|--------------------|-------------------------------------------|
| Purpose            | Setting                                   |
| Function (Purpose) | Used to display the FSS connection condi- |
|                    | tion.                                     |

# Section

**Operation/Procedure** 

1) Enter the set value with 10 keys.

| No. | ltem/Dis-<br>play      | Conte           | Default<br>value |        |   |
|-----|------------------------|-----------------|------------------|--------|---|
| 1   | FSS<br>CONNEC-<br>TION | Display the ESS |                  | Unused |   |
|     |                        | connection.     | 1                | Used   | 0 |

| 27-16 |
|-------|
|-------|

| Purpose            | Setting                    |
|--------------------|----------------------------|
| Function (Purpose) | Used to FSS alert setting. |
| Section            |                            |

# Operation/Procedure

Enter the set value with 10 keys.

#### 2) Press [OK] key.

The set value in step 1) is saved.

| No. | ltem/Display           |        | Contents                                               | Setting<br>range |
|-----|------------------------|--------|--------------------------------------------------------|------------------|
| 1   | MAINTE-<br>NANCE ALERT | 0<br>1 | Maintenance alert trans-<br>mission permission setting | 0 - 1            |
| 2   | TONER<br>ORDER ALERT   | 0<br>1 | Toner order alert transmis-<br>sion permission setting | 0 - 1            |

| 2 | TONER CTRG | 0 | Toner cartridge alert trans- | 0 1   |
|---|------------|---|------------------------------|-------|
| 3 | ALERT      | 1 | mission permission setting   | 0-1   |
| 4 | TROUBLE    | 0 | Trouble alert transmission   | 0 1   |
| 4 | ALERT      | 1 | permission setting           | 0 - 1 |

# 30

| 30-1               |                                                                                                    |
|--------------------|----------------------------------------------------------------------------------------------------|
| Purpose            | Operation test/check                                                                                                    |
| Function (Purpose) | Used to check the operations of the sen-<br>sors and the detectors in other than the<br>paper feed section and the control circuits. |
| Section            |                                                                                                    |

### Operation/Procedure

The operating conditions of the sensors and detectors are displayed.

The sensors and the detectors which are turned ON are high-lighted.

| No./ | Item/Display | Contents                                           |
|------|--------------|----------------------------------------------------|
| 1    | PPD2         | Resist detection                                   |
| 2    | POD1         | Detects the paper exit from fusing.                |
| 3    | TFD2         | Paper exit tray full detection                     |
| 4    | DSW_R        | Right door open/close detection                    |
| 5    | DSW_F        | Front cover open/close detection                   |
| 6    | DHPD_K       | OPC drum phase detection (K)                       |
| 7    | DHPD_CL      | OPC drum phase detection (Color)                   |
| 8    | TNFD         | Waste toner full detection                         |
| 9    | CPED1        | 1CS paper detection                                |
| 14   | MPED         | Drum detection                                     |
| 16   | C2LUD        | 2CS paper upper limit detection                    |
| 17   | C2PPD        | 2CS paper transport detection                      |
| 18   | DSW_C2       | 2CS transport cover open/close detection           |
| 19   | CSS2         | 2CS tray detection                                 |
| 20   | 1TUD_K       | Primary transfer belt separation detection (K)     |
| 21   | 1TUD_CL      | Primary transfer belt separation detection (Color) |

# 43-1

43

Section

# Purpose

Setting

Function (Purpose) Used to set the fusing reference temperature of each operation mode.

### **Operation/Procedure**

- 1) Select an item to be set with Arrow keys.
- 2) Enter the set value with 10 keys.
- 3) Press [OK] key.
  - The set value in step 2) is saved.
- NOTE: The set value is the reference value, and it may differ from the actual fusing temperature depending on the operating conditions.

| No. | ltem/Display         | Content                                                                                                   | Setting<br>range | Group<br>A | Group<br>B | Group<br>C |
|-----|----------------------|----------------------------------------------------------------------------------------------------|------------------|------------|------------|------------|
| 1   | HL_UM READY          | Ready standby TH_UM set value                                                                             | 70 - 230         | 145        | 155        | 155        |
| 2   | HL_UM PLAIN PAPER BW | Black-White plain paper TH_UM set value                                                                   | 70 - 230         | 155        | 165        | 165        |
| 3   | HL_UM PLAIN PAPER CL | Color plain paper TH_UM set value                                                                         | 70 - 230         | 160        | 170        | 170        |
| 4   | WARM UP END TIME     | Warm-up complete time                                                                                     | 1 - 255          | 13         | 13         | 13         |
| 5   | HL_UM PRE-JOB        | Resetting from preheating TH_UM set value                                                                 | 30 - 200         | 150        | 160        | 160        |
| 6   | HL_UM WARMUP_120L    | Warm-up TH_UM set value (when the fusing temperature is under 120 degrees C)                              | 70 - 230         | 150        | 160        | 160        |
| 7   | HL_UM WARMUP_120H    | Warm-up TH_UM set value (when the fusing temperature is 120 degrees C or<br>above)                        | 70 - 230         | 150        | 160        | 160        |
| 8   | HI_WU_FM_ON_TMP      | Fusing roller rotation start TH_E (when the fusing temperature in warm-up is alpha degrees C or above)    | 30 - 200         | 105        | 105        | 105        |
| 9   | HI_WU_END_TIME       | Warm-up complete time (sec) (when the fusing temperature in warm-up is alpha degrees C or above)          | 0 - 255          | 13         | 13         | 13         |
| 10  | HI_WU_JOB_SET_TMP    | Job Ready TH_UM temperature (when the fusing temperature in warm-up is alpha C or above)                  | 70 - 230         | 152        | 162        | 162        |
| 11  | LO_WU_JOB_SET_TMP    | Job Ready TH_UM temperature (CL) (When the fusing temperature in warming up is under alpha degrees C.)    | 70 - 230         | 152        | 162        | 162        |
| 12  | HL_UM_JOB_SET_TMP_BW | Job Ready TH_UM temperature (BW) (When the fusing temperature in warming up is under alpha degrees C.)    | 70 - 230         | 152        | 162        | 162        |
| 1   | HL_UM READY          | Ready standby TH_UM set value                                                                             | 70 - 230         | 155        | 160        | 160        |
| 2   | HL_UM PLAIN PAPER BW | Black-White plain paper TH_UM set value                                                                   | 70 - 230         | 165        | 170        | 170        |
| 3   | HL_UM PLAIN PAPER CL | Color plain paper TH_UM set value                                                                         | 70 - 230         | 170        | 175        | 175        |
| 4   | WARM UP END TIME     | Warm-up complete time                                                                                     | 1 - 255          | 13         | 13         | 13         |
| 5   | HL_UM PRE-JOB        | Resetting from preheating TH_UM set value                                                                 | 30 - 200         | 160        | 165        | 165        |
| 6   | HL_UM WARMUP_120L    | Warm-up TH_UM set value (when the fusing temperature is under 120 degrees C)                              | 70 - 230         | 160        | 165        | 165        |
| 7   | HL_UM WARMUP_120H    | Warm-up TH_UM set value (when the fusing temperature is 120 degrees C or above)                           | 70 - 230         | 160        | 165        | 165        |
| 8   | HI_WU_FM_ON_TMP      | Fusing roller rotation start TH_E (when the fusing temperature in warm-up is alpha degrees C or above)    | 30 - 200         | 105        | 105        | 105        |
| 9   | HI_WU_END_TIME       | Warm-up complete time (sec) (when the fusing temperature in warm-up is alpha degrees C or above)          | 0 - 255          | 13         | 13         | 13         |
| 10  | HI_WU_JOB_SET_TMP    | Job Ready TH_UM temperature (when the fusing temperature in warm-up is alpha degrees C or above)          | 70 - 230         | 162        | 167        | 167        |
| 11  | LO_WU_JOB_SET_TMP    | Job Ready TH_UM temperature (CL) (when the fusing temperature in warm-up is<br>under alpha degrees C)     | 70 - 230         | 162        | 167        | 167        |
| 12  | HL_UM_JOB_SET_TMP_BW | Job Ready TH_UM temperature (BW) (when the fusing temperature in warm-up is<br>under alpha degrees C)     | 70 - 230         | 162        | 167        | 167        |
| 1   | WARMUP FUMON TMP     | Fusing motor pre-rotation start TH_US set value (under alpha degrees C)                                   | 30 - 200         | 80         | 80         | 80         |
| 2   | WARMUP FUMOFF        | Preheating TH_E set value                                                                                 | 0 - 255          | 30         | 30         | 30         |
| 3   | HL_UM HEAVY PAPER    | Resetting from preheating TH_UM set value (Job Ready temperature)                                         | 70 - 230         | 170        | 170        | 170        |
| 4   | HL_UM OHP PAPER      | Preheating TH_LM set value                                                                                | 70 - 230         | 150        | 150        | 150        |
| 5   | HL_UM ENV PAPER      | Warm-up TH_UM set value (when the fusing temperature is 120 degrees C or less)                            | 70 - 230         | 180        | 180        | 180        |
| 6   | HL_UM GLOSS PAPER    | Warm-up TH_LM set value (when the fusing temperature is 120 degrees C or less)                            | 70 - 230         | 160        | 160        | 160        |
| 7   | HL_UM E-STAR         | Warm-up TH_E set value (when the fusing temperature is 120 degrees C or less)                             | 30 - 200         | 140        | 150        | 150        |
| 8   | HL_UM HEAVY2 PAPER   | Heavy paper 2 TH_UM set value                                                                             | 70 - 230         | 175        | 175        | 175        |
| 9   | LO_WARMUP_TIME       | The applying time in WUP TH_UM of 120 degrees C or less (Timer from completion<br>of warm-up)             | 0 - 255          | 0          | 0          | 0          |
| 10  | HI_WARMUP_TIME       | The applying time in WUP TH_UM of 120 degrees C or above (Timer from comple-<br>tion of warm-up)          | 0 - 255          | 0          | 0          | 0          |
| 11  | HI_WARMUP_BORDER     | The threshold value alpha degrees C or above in warm-up.                                                  | 1 - 119          | 100        | 100        | 100        |
| 12  | JOBEND_FUMON_TIME    | Fusing motor after rotation time after completion of a job (Excluding heavy paper,<br>OPH, and envelopes) | 0 - 255          | 10         | 10         | 10         |

| TH_UM | Fusing upper thermister (main)           | HL_UM | Heater lamp upper (main)           |
|-------|------------------------------------------|-------|------------------------------------|
| TH_LM | Fusing lower thermister (main)           | HL_LM | Heater lamp lower (main            |
| TH_E  | Fusing thermister (external heat roller) | HL_E  | Heater lamp (external heat roller) |

| Group   | Destination |        |      |      |       |      |  |  |  |
|---------|-------------|--------|------|------|-------|------|--|--|--|
| Group A | Japan       | -      | -    | -    | -     | -    |  |  |  |
| Group B | U.S.A.      | Canada | Inch | -    | -     | -    |  |  |  |
| Group C | Europe      | U.K.   | AUS  | AB_A | China | AB_B |  |  |  |

# 43-4 Purpose

Setting

Function (Purpose) Used to set the fusing Target temperature of each operation mode (continuation of SIM 43-01)

### Section **Operation/Procedure**

1) Select an item to be set with Arrow keys.

- 2) Enter the set value with 10 keys.
- 3) Press [OK] key.

The set value in step 2) is saved.

| No. |       |                      |                                                                                              | Cotting  | De         | efault val | ue         |
|-----|-------|----------------------|----------------------------------------------------------------------------------------------|----------|------------|------------|------------|
|     |       | Item/Display         | Content                                                                                      | range    | Group<br>A | Group<br>B | Group<br>C |
| 1   |       | HL_UM PLAIN BW DUP   | Black-White plain paper duplex TH_UM set value                                               | 70 - 230 | 155        | 165        | 165        |
| 2   |       | PLAIN BW DUP APP CNT | Black-White plain paper duplex fusing temperature appli-<br>cation start image screen number | 0 - 60   | 0          | 0          | 0          |
| 3   | SWA   | HL_UM PLAIN CL DUP   | Color plain paper duplex TH_UM set value                                                     | 70 - 230 | 160        | 170        | 170        |
| 4   |       | PLAIN CL DUP APP CNT | Color plain paper duplex fusing temperature application start image screen number            | 0 - 60   | 0          | 0          | 0          |
| 1   |       | HL_UM PLAIN BW DUP   | Black-White plain paper duplex TH_UM set value                                               | 70 - 230 | 165        | 170        | 170        |
| 2   |       | PLAIN BW DUP APP CNT | Black-White plain paper duplex fusing temperature appli-<br>cation start image screen number | 0 - 60   | 0          | 0          | 0          |
| 3   | SWD   | HL_UM PLAIN CL DUP   | Color plain paper duplex TH_UM set value                                                     | 70 - 230 | 170        | 175        | 175        |
| 4   |       | PLAIN CL DUP APP CNT | Color plain paper duplex fusing temperature application start image screen number            | 0 - 60   | 0          | 0          | 0          |
| 1   |       | HL_UM PLAIN BW DUP   | Black-White plain paper duplex TH_UM set value                                               | 70 - 230 | 170        | 170        | 170        |
| 2   | Other | HEAVY BW DUP APP CNT | Black-White plain paper duplex fusing temperature appli-<br>cation start image screen number | 0 - 60   | 0          | 0          | 0          |
| 3   | I     | HL_UM PLAIN CL DUP   | Color plain paper duplex TH_UM set value                                                     | 70 - 230 | 170        | 170        | 170        |
| 4   |       | HEAVY CL DUP APP CNT | Color plain paper duplex fusing temperature application start image screen number            | 0 - 60   | 0          | 0          | 0          |

| TH_UM | Fusing upper thermister (main)           | HL_UM | Heater lamp upper (main)           |
|-------|------------------------------------------|-------|------------------------------------|
| TH_LM | Fusing lower thermister (main)           | HL_LM | Heater lamp lower (main)           |
| TH_E  | Fusing thermister (external heat roller) | HL_E  | Heater lamp (external heat roller) |

| Group   |        |        | Destir | nation |       |      |
|---------|--------|--------|--------|--------|-------|------|
| Group A | Japan  | -      | -      | -      | -     | -    |
| Group B | U.S.A. | Canada | Inch   | -      | -     | -    |
| Group C | Europe | U.K.   | AUS    | AB_A   | China | AB_B |

# 43-20

Purpose

Adjustment/Setup

Used to set the environmental correction under low temperature and low humidity (L/ L) for the fusing temperature setting (SIM 43-1) in each paper mode.

### Section

**Operation/Procedure** 

Function (Purpose)

1) Select an item to be set with Arrow keys.

2) Enter the set value with 10 keys.

3) Press [OK] key.

The set value in step 2) is saved.

Correction value: -49 - +49, 1 Count = 1 degrees C Change

| Correction value | -49 | -25 | -5 | 0  | +5 | +25 | +49 |
|------------------|-----|-----|----|----|----|-----|-----|
| Input value      | 1   | 25  | 45 | 50 | 55 | 75  | 99  |

| No. | Item/Display                | Content                                                                                                    | Setting<br>range | Group<br>A | Group<br>B | Group<br>C |
|-----|-----------------------------|----------------------------------------------------------------------------------------------------|------------------|------------|------------|------------|
| 1   | HL_UM READY LL              | (LL-Correction) Ready standby TH_UM set value                                                                            | 1 - 99           | 65         | 65         | 65         |
| 2   | HL_UM PLAIN BW LL           | (LL-Correction) Black-White plain paper TH_UM set value                                                                  | 1 - 99           | 60         | 60         | 60         |
| 3   | HL_UM PLAIN CL LL           | (LL-Correction) Color plain paper TH_UM set value                                                                        | 1 - 99           | 60         | 60         | 60         |
| 4   | WARMUP FUMON TMP<br>LL      | (LL-Correction) Fusing motor pre-rotation start TH_UM set value                                                          | 1 - 99           | 40         | 40         | 40         |
| 5   | WARMUP FUMOFF LL            | (LL-Correction) Fusing motor pre-rotation end TH_LM set value                                                            | 1 - 99           | 50         | 50         | 50         |
| 6   | WARMUP END TIME LL          | (LL-Correction) Warm-up complete time (warm-up time (sec))                                                               | 1 - 99           | 80         | 80         | 80         |
| 7   | HL_UM HEAVY LL              | (LL-Correction) Heavy paper TH_UM set value                                                                              | 1 - 99           | 55         | 55         | 55         |
| 8   | HL_UM OHP LL                | (LL-Correction) OHP-TH_UM set value                                                                                      | 1 - 99           | 55         | 55         | 55         |
| 9   | HL_UM ENV LL                | (LL-Correction) Envelope TH_UM set value                                                                                 | 1 - 99           | 55         | 55         | 55         |
| 10  | HL_UM GLOSS LL              | (LL-Correction) Glossy paper TH_UM set value                                                                             | 1 - 99           | 55         | 55         | 55         |
| 11  | HL_UM E-STAR LL             | (LL-Correction) Preheating TH_UM set value                                                                               | 1 - 99           | 55         | 55         | 55         |
| 12  | HL_UM PRE-JOB LL            | (LL-Correction)Resetting from preheating TH_UM set value (Job Ready tem-<br>perature)                                    | 1 - 99           | 55         | 55         | 55         |
| 13  | HL_UM HEAVY2 CL LL          | Correction value for heavy paper 2 TH_UM set value under LL environment                                                  | 1 - 99           | 55         | 55         | 55         |
| 14  | HL_UM WARMUP_120L<br>LL     | (LL-Correction) Warm-up TH_UM set value (when the fusing temperature is under 120 degrees C)                             | 1 - 99           | 55         | 55         | 55         |
| 15  | LO_WARMUP_TIME LL           | (LL-Correction) Warm-up TH_UM applying time is under 120 degrees C (Timer from completion of warm-up)                    | 1 - 99           | 50         | 50         | 50         |
| 16  | HL_UM WARMUP_120H<br>LL     | (LL-Correction) Warm-up TH_UM applying time is 120 degrees C or above (Timer from completion of warm-up)                 | 1 - 99           | 55         | 55         | 55         |
| 17  | HI_WU_TIME LL               | P applying time (timer from warm-up complete)                                                                            | 1 - 99           | 50         | 50         | 50         |
| 18  | HI_WU_FM_ON_TMP LL          | (LL-Correction) Fusing roller rotation start $TH_E$ (when the fusing temperature in warm-up is alpha degrees C or above) | 1 - 99           | 40         | 40         | 40         |
| 19  | HI_WU_END_TIME LL           | (LL-Correction) Warm-up complete time (sec) (when the fusing temperature in warm-up is alpha degrees C or above)         | 1 - 99           | 50         | 50         | 50         |
| 20  | HI_WU_JOB_SET_TMP<br>LL     | (LL-Correction) Job Ready TH_UM temperature (when the fusing temperature in warm-up is alpha degrees C or above)         | 1 - 99           | 60         | 60         | 60         |
| 21  | HI_WARMUP_BORDER<br>LL      | The threshold value alpha degrees C or above in warm-up.                                                                 | 1 - 99           | 50         | 50         | 50         |
| 22  | LO_WU_JOB_SET_TMP<br>LL     | The applying time in WUP TH_UM (CL) of 120 degrees C or above (Timer from completion of warm-up)                         | 1 - 99           | 60         | 60         | 60         |
| 23  | JOBEND_FUMON_TIME           | (LL-Correction) Fusing roller rotation time (sec) after completion of a job                                              | 1 - 99           | 50         | 50         | 50         |
| 24  | HI_WU_JOB_SET_TMP_L<br>L_BW | The applying time in WUP TH_UM (BW) of 120 degrees C or above (Timer from completion of warm-up)                         | 1 - 99           | 60         | 60         | 60         |

\*WARMUP END TIME LL: 1count = 1sec / other correction value: 1count = 1 degrees C

\*The item D or F: When B5 paper, above value on item D or F is corrected "-5"

\*The item G or I: When B5 paper, above value on item G or I is corrected "-5"

| TH_UM | Fusing upper thermister (main)           | HL_UM | Heater lamp upper (main)           |
|-------|------------------------------------------|-------|------------------------------------|
| TH_LM | Fusing lower thermister (main)           | HL_LM | Heater lamp lower (main)           |
| TH_E  | Fusing thermister (external heat roller) | HL_E  | Heater lamp (external heat roller) |

| Group   |        |        | Destir | nation |       |      |
|---------|--------|--------|--------|--------|-------|------|
| Group A | Japan  | -      | -      | -      | -     | -    |
| Group B | U.S.A. | Canada | Inch   | -      | -     | -    |
| Group C | Europe | U.K.   | AUS    | AB_A   | China | AB_B |

|--|

Adjustment/Setup Purpose

Function (Purpose) Used to set the environment correction under high temperature and high humidity (H/H) for the fusing temperature setting (SIM 43-1) in each paper mode.

#### Section

#### **Operation/Procedure**

1) Select an item to be set with Arrow keys.

- 2) Enter the set value with 10 keys.
- 3) Press [OK] key.
  - The set value in step 2) is saved.

Correction value: -49 - +49, 1 Count = 1 degrees C Change

| Correction value | -49 | -25 | -5 | 0  | +5 | +25 | +49 |
|------------------|-----|-----|----|----|----|-----|-----|
| Input value      | 1   | 25  | 45 | 50 | 55 | 75  | 99  |

\*1: 1 Count = 1sec Change

| No | ltem/Display                | Content                                                                                                    | Setting<br>range | Group<br>A | Group<br>B | Group<br>C |
|----|-----------------------------|----------------------------------------------------------------------------------------------------|------------------|------------|------------|------------|
| 1  | HL_UM READY HH              | (HH-Correction) Ready standby TH_UM set value                                                                          | 1 - 99           | 50         | 50         | 50         |
| 2  | HL_UM PLAIN BW HH           | (HH-Correction) Black-White plain paper TH_UM set value                                                                | 1 - 99           | 50         | 50         | 50         |
| 3  | HL_UM PLAIN CL HH           | (HH-Correction) Color plain paper TH_UM set value                                                                      | 1 - 99           | 50         | 50         | 50         |
| 4  | WARMUP FUMON TMP HH         | (HH-Correction) Fusing motor pre-rotation start TH_UM set value                                                        | 1 - 99           | 50         | 50         | 50         |
| 5  | WARMUP FUMOFF HH            | (HH-Correction) Fusing motor pre-rotation end TH_LM set value                                                          | 1 - 99           | 50         | 50         | 50         |
| 6  | WARMUP END TIME HH          | (HH-Correction) Warm-up complete time (warm-up time (sec))                                                             | 1 - 99           | 50         | 50         | 50         |
| 7  | HL_UM HEAVY HH              | (HH-Correction) Heavy paper TH_UM set value                                                                            | 1 - 99           | 50         | 50         | 50         |
| 8  | HL_UM OHP HH                | (HH-Correction) OHP-TH_UM set value                                                                                    | 1 - 99           | 50         | 50         | 50         |
| 9  | HL_UM ENV HH                | (HH-Correction) Envelope TH_UM set value                                                                               | 1 - 99           | 50         | 50         | 50         |
| 10 | HL_UM GLOSS HH              | (HH-Correction) Glossy paper TH_UM set value                                                                           | 1 - 99           | 50         | 50         | 50         |
| 11 | HL_UM E-STAR HH             | (HH-Correction) Preheating TH_UM set value                                                                             | 1 - 99           | 50         | 50         | 50         |
| 12 | HL_UM PRE-JOB HH            | (HH-Correction)Resetting from preheating TH_UM set value (Job Ready temper-<br>ature)                                  | 1 - 99           | 50         | 50         | 50         |
| 13 | HL_UM HEAVY2 CL HH          | Correction value for heavy paper 2 TH_UM set value under LL environment                                                | 1 - 99           | 50         | 50         | 50         |
| 14 | HL_UM WARMUP_120L<br>HH     | (HH-Correction) Warm-up TH_UM set value (when the fusing temperature is<br>under 120 degrees C)                        | 1 - 99           | 50         | 50         | 50         |
| 15 | LO_WARMUP_TIME HH           | (HH-Correction) Warm-up TH_UM applying time is under 120 degrees C (Timer from completion of warm-up)                  | 1 - 99           | 50         | 50         | 50         |
| 16 | HL_UM WARMUP_120H<br>HH     | (HH-Correction) Warm-up TH_UM applying time is 120 degrees C or above<br>(Timer from completion of warm-up)            | 1 - 99           | 50         | 50         | 50         |
| 17 | HI_WU_TIME HH               | P applying time (timer from warm-up complete)                                                                          | 1 - 99           | 50         | 50         | 50         |
| 18 | HI_WU_FM_ON_TMP HH          | (HH-Correction) Fusing roller rotation start TH_E (when the fusing temperature in warm-up is alpha degrees C or above) | 1 - 99           | 50         | 50         | 50         |
| 19 | HI_WU_END_TIME HH           | (HH-Correction) Warm-up complete time (sec) (when the fusing temperature in warm-up is alpha degrees C or above)       | 1 - 99           | 50         | 50         | 50         |
| 20 | HI_WU_JOB_SET_TMP<br>HH     | (HH-Correction) Job Ready TH_UM temperature (when the fusing temperature in<br>warm-up is alpha degrees C or above)    | 1 - 99           | 50         | 50         | 50         |
| 21 | HI_WARMUP_BORDER<br>HH      | The threshold value alpha degrees C or above in warm-up.                                                               | 1 - 99           | 50         | 50         | 50         |
| 22 | LO_WU_JOB_SET_TMP<br>HH     | The applying time in WUP TH_UM (CL) of 120 degrees C or above (Timer from<br>completion of warm-up)                    | 1 - 99           | 50         | 50         | 50         |
| 23 | JOBEND_FUMON_TIME<br>HH     | (HH-Correction) Fusing roller rotation time (sec) after completion of a job                                            | 1 - 99           | 50         | 50         | 50         |
| 24 | HI_WU_JOB_SET_TMP_H<br>H_BW | The applying time in WUP TH_UM (BW) of 120 degrees C or above (Timer from<br>completion of warm-up)                    | 1 - 99           | 50         | 50         | 50         |

| TH_UM | Fusing upper thermister (main)           | HL_UM | Heater lamp upper (main)           |
|-------|------------------------------------------|-------|------------------------------------|
| TH_LM | Fusing lower thermister (main)           | HL_LM | Heater lamp lower (main)           |
| TH_E  | Fusing thermister (external heat roller) | HL_E  | Heater lamp (external heat roller) |

| Group   |        |        | Destir | nation |       |      |
|---------|--------|--------|--------|--------|-------|------|
| Group A | Japan  | -      | -      | -      | -     | -    |
| Group B | U.S.A. | Canada | Inch   | -      | -     | -    |
| Group C | Europe | U.K.   | AUS    | AB_A   | China | AB_B |

| 43-22 |
|-------|
|-------|

Purpose

Adjustment/Setup

**Function (Purpose)** Used to set the environment correction

under low temperature and low humidity (L/ L) for the fusing temperature setting (SIM 43-4) in each paper mode.

#### Section

#### **Operation/Procedure**

1) Select an item to be set with Arrow keys.

- 2) Enter the set value with 10 keys.
- 3) Press [OK] key.
- The set value in step 2) is saved.

Correction value: -49 - +49, 1 Count = 1 degrees C Change

| Correction value | -49 | -25 | -5 | 0  | +5 | +25 | +49 |
|------------------|-----|-----|----|----|----|-----|-----|
| Input value      | 1   | 25  | 45 | 50 | 55 | 75  | 99  |

| No. | Item/Display                                                                                                    | Content                                                                                                    | Setting<br>range | Group<br>A | Group<br>B | Group<br>C |
|-----|----------------------------------------------------------------------------------------------------|----------------------------------------------------------------------------------------------------|------------------|------------|------------|------------|
| 1   | HL_UM PLAIN BW DUP LL                                                                                                    | (LL CORRECTION) Black-White plain paper duplex TH_UM set value                                               | 1 - 99           | 60         | 60         | 60         |
| 2   | PLAIN BW DUP APP CNT LL                                                                                                    | (LL CORRECTION) Black-White plain paper duplex fusing tempera-<br>ture application start image screen number |                  | 50         | 50         | 50         |
| 3   | HL_UM PLAIN CL DUP LL                                                                                                    | (LL CORRECTION) Color plain paper duplex TH_UM set value                                                     | 1 - 99           | 60         | 60         | 60         |
| 4   | PLAIN CL DUP APP CNT LL (LL CORRECTION) Color plain paper duplex fusing temperature application start image screen number            |                                                                                                    | 1 - 99           | 50         | 50         | 50         |
| 5   | HL_UM HEAVY BW DUP LL                                                                                                    | OUP LL         (LL CORRECTION) Black-White heavy paper duplex TH_UM set value                                |                  | 55         | 55         | 55         |
| 6   | HEAVY BW DUP APP CNT LL (LL CORRECTION) Black-White heavy paper duplex fusing tempera-<br>ture application start image screen number |                                                                                                    | 1 - 99           | 50         | 50         | 50         |
| 7   | HL_UM HEAVY CL DUP LL                                                                                                    | (LL CORRECTION) Color heavy paper duplex TH_UM set value                                                     | 1 - 99           | 55         | 55         | 55         |
| 8   | HEAVY CL DUP APP CNT LL (LL CORRECTION) Color heavy paper duplex fusing temperature application start image screen number            |                                                                                                    | 1 - 99           | 50         | 50         | 50         |

\*PLAIN BW DUP APP CNT LL, PLAIN CL DUP APP CNT LL: 1count = 1 sec

Other values: 1count = 1 degrees C

| TH_UM | Fusing upper thermister (main)           | HL_UM | Heater lamp upper (main)           |
|-------|------------------------------------------|-------|------------------------------------|
| TH_LM | Fusing lower thermister (main)           | HL_LM | Heater lamp lower (main)           |
| TH_E  | Fusing thermister (external heat roller) | HL_E  | Heater lamp (external heat roller) |

| Group   | Destination |        |      |      |       |      |  |
|---------|-------------|--------|------|------|-------|------|--|
| Group A | Japan       | -      | -    | -    | -     | -    |  |
| Group B | U.S.A.      | Canada | Inch | -    | -     | -    |  |
| Group C | Europe      | U.K.   | AUS  | AB_A | China | AB_B |  |
|--|

Adjustment/Setup Purpose

Function (Purpose) Used to set the environment correction under high temperature and high humidity (H/H) for the fusing temperature setting (SIM 43-04) in each paper mode.

### Section

### **Operation/Procedure**

1) Select an item to be set with Arrow keys.

- 2) Enter the set value with 10 keys.
- 3) Press [OK] key.
  - The set value in step 2) is saved.

Correction value: -49 - +49, 1 Count = 1 degrees C Change

| Correction value | -49 | -25 | -5 | 0  | +5 | +25 | +49 |
|------------------|-----|-----|----|----|----|-----|-----|
| Input value      | 1   | 25  | 45 | 50 | 55 | 75  | 99  |

| No. | Item/Display            | Content                                                                                                 | Setting<br>range | Group<br>A | Group<br>B | Group<br>C |
|-----|-------------------------|----------------------------------------------------------------------------------------------------|------------------|------------|------------|------------|
| 1   | HL_UM PLAIN BW DUP HH   | (HH CORRECTION) Black-White plain paper duplex TH_UM set value                                          | 1 - 99           | 50         | 50         | 50         |
| 2   | PLAIN BW DUP APP CNT HH | (HH CORRECTION) Black-White plain paper duplex fusing temperature application start image screen number | 1 - 99           | 50         | 50         | 50         |
| 3   | HL_UM PLAIN CL DUP HH   | (HH CORRECTION) Color plain paper duplex TH_UM set value                                                | 1 - 99           | 50         | 50         | 50         |
| 4   | PLAIN CL DUP APP CNT HH | (HH CORRECTION) Color plain paper duplex fusing temperature applica-<br>tion start image screen number  | 1 - 99           | 50         | 50         | 50         |
| 5   | HL_UM HEAVY BW DUP HH   | (HH CORRECTION) Black-White heavy paper duplex TH_UM set value                                          | 1 - 99           | 50         | 50         | 50         |
| 6   | HEAVY BW DUP APP CNT HH | (HH CORRECTION) Black-White heavy paper duplex fusing temperature application start image screen number | 1 - 99           | 50         | 50         | 50         |
| 7   | HL_UM HEAVY CL DUP HH   | (HH CORRECTION) Color heavy paper duplex TH_UM set value                                                | 1 - 99           | 50         | 50         | 50         |
| 8   | HEAVY CL DUP APP CNT HH | (HH CORRECTION) Color heavy paper duplex fusing temperature appli-<br>cation start image screen number  | 1 - 99           | 50         | 50         | 50         |

\*PLAIN BW DUP APP CNT HH, PLAIN CL DUP APP CNT HH: 1count = 1 sec

Other values: 1count = 1 degrees C

### <Code descriptions>

| TH_UM | Fusing upper thermister (main)           | HL_UM | Heater lamp upper (main)           |
|-------|------------------------------------------|-------|------------------------------------|
| TH_LM | Fusing lower thermister (main)           | HL_LM | Heater lamp lower (main)           |
| TH_E  | Fusing thermister (external heat roller) | HL_E  | Heater lamp (external heat roller) |

| Group   | Destination |        |      |      |       |      |
|---------|-------------|--------|------|------|-------|------|
| Group A | Japan       | -      | -    | -    | -     | -    |
| Group B | U.S.A.      | Canada | Inch | -    | -     | -    |
| Group C | Europe      | U.K.   | AUS  | AB_A | China | AB_B |

| 43-24 |
|-------|
|-------|

Purpose

Adjustment/Setup

**Function (Purpose)** Used to set the correction of the temperature adjustment value of SIM 43-1 and 43-

Section Operation/Procedure

1) Select an item to be set with Arrow keys.

4.

2) Enter the set value with 10 keys.

3) Press [OK] key.

The set value in step 2) is saved.

Correction value: -49 - +49, 1 Count = 1 degrees C Change

| Correction value | -49 | -25 | -5 | 0  | +5 | +25 | +49 |
|------------------|-----|-----|----|----|----|-----|-----|
| Input value      | 1   | 25  | 45 | 50 | 55 | 75  | 99  |

| No. | Item/Display           | Content                                                                                                    | Setting<br>range | Group<br>A | Group<br>B | Group<br>C |
|-----|------------------------|----------------------------------------------------------------------------------------------------|------------------|------------|------------|------------|
| 1   | NN_120_FUS_DUP_HL_UM   | Correction amount for normal paper in duplex printing under 120 degrees C in N/N-Warm Up                                                                                | 1 - 99           | 50         | 50         | 50         |
| 2   | LL_120_FUS_DUP_HL_UM   | Correction amount for normal paper in duplex printing under 120 degrees C in L/L-Warm Up                                                                                | 1 - 99           | 50         | 50         | 50         |
| 3   | HH_120_FUS_DUP_HL_UM   | Correction amount for normal paper in duplex printing under 120 degrees C in H/H-Warm Up                                                                                | 1 - 99           | 50         | 50         | 50         |
| 4   | NN_120_FUS_DUP_CNT     | Number of sheets of application of normal paper in duplex printing under 120 degrees C in N/N-Warm Up (Setting of the number of sheets at which application is started) | 1 - 60           | 5          | 5          | 5          |
| 5   | LL_120_FUS_DUP_CNT     | Number of sheets of application of normal paper in duplex printing under 120 degrees C in L/L-Warm Up (Setting of the number of sheets at which application is started) | 1 - 60           | 10         | 10         | 10         |
| 6   | HH_120_FUS_DUP_CNT     | Number of sheets of application of normal paper in duplex printing under 120 degrees C in H/H-Warm Up (Setting of the number of sheets at which application is started) | 1 - 60           | 5          | 5          | 5          |
| 7   | COOL_DOWN_HEAVY        | Cool-down time heavy paper (Time (sec) required to return to the plain paper fusing temperature)                                                                        | 1 - 60           | 10         | 10         | 10         |
| 8   | COOL_DOWN_OHP          | Cool-down time OHP (Time (sec) required to return to the plain paper fusing temperature)                                                                                | 1 - 60           | 10         | 10         | 10         |
| 9   | COOL_DOWN_ENVELOPE     | Cool-down time envelope (Time (sec) required to return to the plain paper fusing temperature)                                                                           | 1 - 60           | 10         | 10         | 10         |
| 10  | HL_UM THIN PAPER BW    | Thin paper BW-TH_UM                                                                                                    | 70 - 230         | 145        | 145        | 145        |
| 11  | HL_UM THIN PAPER CL    | Thin paper COL-TH_UM                                                                                                    | 70 - 230         | 155        | 155        | 155        |
| 12  | HL_UM THIN PAPER READY | Thin paper Ready-TH_UM                                                                                                    | 70 - 230         | 135        | 135        | 135        |
| 13  | HL_UM REC PAPER BW     | Recycled paper BW-TH_UM                                                                                                    | 70 - 230         | 160        | 170        | 170        |
| 14  | HL_UM REC PAPER CL     | Recycled paper COL-TH_UM                                                                                                    | 70 - 230         | 165        | 175        | 175        |
| 15  | HL_UM REC PAPER READY  | Recycled paper Ready-TH_UM                                                                                                    | 70 - 230         | 150        | 160        | 160        |
| 16  | HPOWER_SET             | Power voltage setting<br>1:100V 2:120V 3:230V                                                                                                    | 1 - 3            | 1          | 2          | 3          |

\*About the correction value

Each correction value for temperature: 1count = 1 degrees C

Each paper exit count: 1count = 1pcs paper

Each cool down time: 1count = 1sec

### <Code descriptions>

| TH_UM | Fusing upper thermister (main)           | HL_UM | Heater lamp upper (main)           |
|-------|------------------------------------------|-------|------------------------------------|
| TH_LM | Fusing lower thermister (main)           | HL_LM | Heater lamp lower (main)           |
| TH_E  | Fusing thermister (external heat roller) | HL_E  | Heater lamp (external heat roller) |

| Group   |        | Destination |      |      |       |      |  |
|---------|--------|-------------|------|------|-------|------|--|
| Group A | Japan  | -           | -    | -    | -     | -    |  |
| Group B | U.S.A. | Canada      | Inch | -    | -     | -    |  |
| Group C | Europe | U.K.        | AUS  | AB_A | China | AB_B |  |

| / | 1 | A | 1 |
|---|---|---|---|
| 4 | I | í | 2 |

| 44-1               |                                                                                             |
|--------------------|---------------------------------------------------------------------------------------------|
| Purpose            | Setting                                                                                     |
| Function (Purpose) | Used to set each correction operation func-<br>tion in the image forming (process) section. |
| Section            | Image process (Photoconductor/Develop-<br>ing/Transfer/Cleaning)                            |

### **Operation/Procedure**

- 1) Select an item to be set with Arrow keys.
- 2) Enter the set value with 10 keys.
- 3) Press [OK] key.

The set value in step 2) is saved.

NOTE: Set the items to the default values unless a change is specially required.

| No. | Item/Display  | Content                                                                                                    | Setting<br>range                           | Default<br>value |
|-----|---------------|----------------------------------------------------------------------------------------------------|--------------------------------------------|------------------|
| 1   | HV            | Normal operation high<br>density process control<br>Enable/Disable setting                                  |                                            | 0                |
| 2   | HT            | Normal operation half tone<br>process control Enable/<br>Disable setting                                    |                                            | 0                |
| 3   | тс            | Transfer output correction<br>Enable/Disable setting                                                        |                                            | 0                |
| 4   | MD VG         | Membrane decrease grid<br>voltage correction Enable/<br>Disable setting                                     |                                            | 0                |
| 5   | MD LD         | Membrane laser power<br>voltage correction Enable/<br>Disable setting                                       |                                            | 0                |
| 6   | MD EV         | Membrane decrease envi-<br>ronment grid voltage cor-<br>rection Enable/Disable<br>setting                   |                                            | 0                |
| 7   | MD DL         | Membrane decrease dis-<br>charge light quantity cor-<br>rection<br>Enable/Disable setting                   |                                            | 0                |
| 8   | MD DL EV      | Membrane decrease envi-<br>ronment laser power cor-<br>rection<br>Enable/Disable setting                    |                                            | 1                |
| 9   | MD LD EV      | Membrane decrease envi-<br>ronment discharge light<br>quantity correction Enable<br>/ Disable setting       | Normal<br>(Disable :<br>1 : NO)<br>Reverse | 0                |
| 10  | LD PROCON     | Membrane laser power<br>voltage correction by pro-<br>cess control Enable / Dis-<br>able setting            | (Enable:0<br>:YES)                         | 0                |
| 11  | TN PIX SUP    | Toner supply control by<br>yield count Enable / Dis-<br>able setting                                        |                                            | 0                |
| 12  | TN FB         | FEEDBACK toner density<br>correction enable / disen-<br>able setting                                        |                                            | 0                |
| 13  | TN INT        | Interval toner supply con-<br>trol enable / disenable set-<br>ting                                          |                                            | 0                |
| 14  | TN RECV       | Developer recovery enable / disenable setting                                                               |                                            | 0                |
| 15  | TN ADJ        | Sensor output adjustment<br>enable / disenable setting                                                      |                                            | 0                |
| 16  | TN EMP        | Control the detection of toner drop amount enable/ disenable setting                                        |                                            | 0                |
| 17  | TN EMP INT    | Control the detection of<br>toner drop amount when<br>job intermission enable /<br>disenable setting        |                                            | 0                |
| 18  | TN EMP<br>NEW | Control the detection of<br>toner drop amount when<br>installed new cartridge<br>enable / disenable setting |                                            | 0                |

| No. | Item/Display | Content                                                                                       | Setting<br>range                                | Default<br>value |
|-----|--------------|-----------------------------------------------------------------------------------------------|-------------------------------------------------|------------------|
| 19  | TN PIX TBL   | Execution the calculation<br>of yield count correction<br>table enable / disenable<br>setting |                                                 | 0                |
| 20  | AR AUTO      | Auto registration adjust-<br>ment Enable / Disable set-<br>ting                               | Normal                                          | 0                |
| 21  | AR ERROR     | Auto registration adjust-<br>ment execution error<br>check Enable / Disable<br>setting        | (Disable :<br>1 : NO)<br>Reverse<br>(Enable : 0 | 0                |
| 22  | DM PHASE     | Drum phase fitting Enable/<br>Disable setting                                                 | . 120)                                          | 0                |
| 23  | PRTHT        | Half tone process control<br>printer correction feed-<br>back Enable/Disable set-<br>ting     |                                                 | 0                |

| 44-2               |                                              |
|--------------------|----------------------------------------------|
| Purpose            | Adjustment/Setup                             |
| Function (Purpose) | To execute the light quantity adjustment for |
|                    | process control sensor and registrations     |
|                    | sensors (2pcs are done at same time), and    |
|                    | reading the surface of belt.                 |
| Section            | Process                                      |
|                    |                                              |

### **Operation/Procedure**

When [OK] key is pressed, the adjustment is executed automatically.

After completion of the adjustment, the adjustment result is displayed.

If the adjustment is not executed normally, "ERROR" is displayed.

| No. | Display/Item   | Content                                                  |
|-----|----------------|----------------------------------------------------------|
| 1   | P_F_CL_ka      | F side color sensor correction factor                    |
| 2   | P_F LED ADJ    | F sensor light emitting quantity adjustment value        |
| 3   | P_R LED ADJ    | R sensor light emitting quantity adjustment value        |
| 4   | P_F_CL_DARK    | Dark voltage of color (F side)                           |
| 5   | P_F DARK       | Dark voltage of sensor (F side)                          |
| 6   | P_R DARK       | Dark voltage of sensor (R side)                          |
| 7   | P_F GRND       | Belt substrate when the item D adjust-ment is completed. |
| 8   | P_F BELT MAX   | Belt substrate input max. value                          |
| 9   | P_F BELT MIN   | Belt substrate input min. value                          |
| 10  | P_R GRND       | Belt substrate when the item F adjust-ment is completed. |
| 11  | P_R BELT MAX   | Belt substrate input max. value                          |
| 12  | P_R BELT MIN   | Belt substrate input min. value                          |
| 13  | REG_F BELT MAX | Belt substrate input max. value (F side)                 |
| 14  | REG_F BELT MIN | Belt substrate input min. value (F side)                 |
| 15  | REG_R BELT MAX | Belt substrate input max. value (R side)                 |
| 16  | REG_R BELT MIN | Belt substrate input min. value (R side)                 |
| 17  | REG_F PATCH(K) | Patch light receiving potential F(K)                     |
| 18  | REG_F PATCH(C) | Patch light receiving potential F(C)                     |
| 19  | REG_F PATCH(M) | Patch light receiving potential F(M)                     |
| 20  | REG_F PATCH(Y) | Patch light receiving potential F(Y)                     |
| 21  | REG_R PATCH(K) | Patch light receiving potential R(K)                     |
| 22  | REG_R PATCH(C) | Patch light receiving potential R(C)                     |
| 23  | REG_R PATCH(M) | Patch light receiving potential R(M)                     |
| 24  | REG_R PATCH(Y) | Patch light receiving potential R(Y)                     |

| Error name     | Error content                                     |
|----------------|---------------------------------------------------|
| CL_SEN_ADJ_ERR | Color sensor adjustment abnormality               |
| BK_SEN_ADJ_ERR | Black sensor adjustment abnormality               |
| P_F_CL_ka      | F Color sensor adjustment abnormality             |
| P_F_GRND       | F sensor basis material reading abnor-<br>mality  |
| P_R_GRND       | F sensor basis material reading abnor-<br>mality  |
| REG_F_LED_ADJ  | Registration sensor F adjustment abnor-<br>mality |

| Error name    | Error content                                        |
|---------------|------------------------------------------------------|
| REG_R_LED_ADJ | Registration sensor R adjustment abnor-<br>mality    |
| REG_F_GRND    | F registration basis material reading<br>abnormality |
| REG_R_GRND    | R registration basis material reading<br>abnormality |

| 44-4               |                                                                                |
|--------------------|--------------------------------------------------------------------------------|
| Purpose            | Setting                                                                        |
| Function (Purpose) | Used to set the conditions of the high den-<br>sity process control operation. |
| Section            | Process                                                                        |

### **Operation/Procedure**

1) Select an item to be set with Arrow keys.

2) Enter the set value with 10 keys.

3) Press [OK] key.

The set value in step 2) is saved.

NOTE: Set the items to the default values unless a change is specially required.

| No. | Item/Display              | Content                                                                                                    | Setting<br>range | Default<br>value |
|-----|---------------------------|----------------------------------------------------------------------------------------------------|------------------|------------------|
| 1   | PCS TARGET                | Sensor target set value                                                                                                    | 1 - 255          | 204              |
| 2   | PCS ADJ LIM               | Sensor adjustment target limit value                                                                                                    | 1 - 255          | 8                |
| 3   | BELT G DIF                | Effective difference between<br>the belt circuit substrate upper<br>and lower limit values                                                | 1 - 255          | 1                |
| 4   | B_BK STD DIF              | Bias (for black) Target calcula-<br>tion difference                                                                                       | 0 - 255          | 0                |
| 5   | B PAT INT                 | Patch bias output interval                                                                                                    | 1 - 255          | 60               |
| 6   | Y TAR ID                  | Patch density standard value<br>(yellow)                                                                                                  | 1 - 255          | *1               |
| 7   | M TAR ID                  | Patch density standard value (magenta)                                                                                                    | 1 - 255          | *1               |
| 8   | C TAR ID                  | Patch density standard value (cyan)                                                                                                    | 1 - 255          | *1               |
| 9   | K TAR ID                  | Patch density standard value (black)                                                                                                    | 1 - 255          | *1               |
| 10  | HV BK_GR<br>LIM           | Patch position substrate light receiving effective range value                                                                            | 1 - 255          | 60               |
| 11  | LED ADJ<br>ROUGH          | LED radiation quantity adjust-<br>ment rough 1step                                                                                        | 1 - 255          | 5                |
| 12  | LED ADJ<br>ROUGH<br>UPPER | LED radiation quantity adjust-<br>ment rough 1step execution<br>threshold level upper                                                     | 1 - 255          | 240              |
| 13  | LED ADJ<br>ROUGH<br>LOWER | LED radiation quantity adjust-<br>ment rough 1step execution<br>threshold level lower                                                     | 1 - 255          | 140              |
| 14  | K_PAT TAR-<br>GET UPPER 1 | Simplified process control<br>solid-patch transition judgment<br>to high density process control<br>upper limitation 1 (K-patch)          | 1 - 255          | 10               |
| 15  | K_PAT TAR-<br>GET LOWER 1 | Simplified process control<br>solid-patch transition judgment<br>to high density process control<br>lower limitation 1 (K-patch)          | 1 - 255          | 10               |
| 16  | K_PAT TAR-<br>GET UPPER 2 | Simplified process control<br>solid-patch transition judgment<br>to high density process control<br>upper limitation 2 (K-patch)          | 1 - 255          | 15               |
| 17  | K_PAT TAR-<br>GET LOWER 2 | Simplified process control<br>solid-patch transition judgment<br>to high density process control<br>lower limitation 2 (K-patch)          | 1 - 255          | 15               |
| 18  | K_HT TAR-<br>GET UPPER 1  | Simplified process control<br>halftone-patch transition judg-<br>ment to high density process<br>control upper limitation 1 (K-<br>patch) | 1 - 255          | 10               |
| 19  | K_HT TAR-<br>GET LOWER 1  | Simplified process control<br>halftone-patch transition judg-<br>ment to high density process<br>control lower limitation 1 (K-<br>patch) | 1 - 255          | 10               |

| No. | Item/Display               | Content                                                                                                    | Setting<br>range | Default<br>value |
|-----|----------------------------|----------------------------------------------------------------------------------------------------|------------------|------------------|
| 20  | K_HT TAR-<br>GET UPPER 2   | Simplified process control<br>halftone-patch transition judg-<br>ment to high density process<br>control upper limitation 2 (K-<br>patch)  | 1 - 255          | 15               |
| 21  | K_HT TAR-<br>GET LOWER 2   | Simplified process control<br>halftone-patch transition judg-<br>ment to high density process<br>control lower limitation 2 (K-<br>patch)  | 1 - 255          | 15               |
| 22  | CL_PAT TAR-<br>GET UPPER 1 | Simplified process control<br>solid-patch transition judgment<br>to high density process control<br>upper limitation 1 (CL-patch)          | 1 - 255          | 10               |
| 23  | CL_PAT TAR-<br>GET LOWER 1 | Simplified process control<br>solid-patch transition judgment<br>to high density process control<br>lower limitation 1 (CL-patch)          | 1 - 255          | 10               |
| 24  | CL_PAT TAR-<br>GET UPPER 2 | Simplified process control<br>solid-patch transition judgment<br>to high density process control<br>upper limitation 2 (CL-patch)          | 1 - 255          | 15               |
| 25  | CL_PAT TAR-<br>GET LOWER 2 | Simplified process control<br>solid-patch transition judgment<br>to high density process control<br>lower limitation 2 (CL-patch)          | 1 - 255          | 15               |
| 26  | CL_HT TAR-<br>GET UPPER 1  | Simplified process control<br>halftone-patch transition judg-<br>ment to high density process<br>control upper limitation 1 (CL-<br>patch) | 1 - 255          | 10               |
| 27  | CL_HT TAR-<br>GET LOWER 1  | Simplified process control<br>halftone-patch transition judg-<br>ment to high density process<br>control lower limitation 1 (CL-<br>patch) | 1 - 255          | 10               |
| 28  | CL_HT TAR-<br>GET UPPER 2  | Simplified process control<br>halftone-patch transition judg-<br>ment to high density process<br>control upper limitation 2 (CL-<br>patch) | 1 - 255          | 15               |
| 29  | CL_HT TAR-<br>GET LOWER 2  | Simplified process control<br>halftone-patch transition judg-<br>ment to high density process<br>control lower limitation 2 (CL-<br>patch) | 1 - 255          | 15               |
| 30  | SP_PAT COEF<br>UPP DIF     | Simplified process control<br>density coefficient upper<br>threshold level                                                                 | 1 - 255          | 10               |
| 31  | SP_PAT COEF<br>LOW DIF     | Simplified process control<br>density coefficient lower<br>threshold level                                                                 | 1 - 255          | 10               |

### <\*1 Reference value tables>

| No  | Itom/Display | Default value for each Group |         |         |
|-----|--------------|------------------------------|---------|---------|
| NO. | item/Display | Group A                      | Group B | Group C |
| 6   | Y TAR ID     | 48                           | 48      | 48      |
| 7   | M TAR ID     | 50                           | 50      | 50      |
| 8   | C TAR ID     | 50                           | 50      | 50      |
| 9   | K TAR ID     | 48                           | 50      | 48      |

| Group   | Destination |        |      |      |       |      |
|---------|-------------|--------|------|------|-------|------|
| Group A | Japan       | -      | -    | -    | -     | -    |
| Group B | U.S.A.      | Canada | Inch | -    | -     | -    |
| Group C | Europe      | U.K.   | AUS  | AB_A | China | AB_B |

| 44-6               |                                          |
|--------------------|------------------------------------------|
| Purpose            | Adjustment                               |
| Function (Purpose) | Used to execute the high density process |
|                    | control forcibly.                        |

Section Process

### **Operation/Procedure**

When [OK] key is pressed, the adjustment is executed automatically.

After completion of the adjustment, the adjustment result is displayed. (Refer to the table below.)

If the adjustment is not executed normally, "ERROR" is displayed.

| Result display | Content description   |
|----------------|-----------------------|
| COMPLETE       | Normal complete       |
| ERROR          | Abnormal end          |
| INTERRUPTION   | Forcible interruption |

| Details of error display | Content description                        |
|--------------------------|--------------------------------------------|
| CL_SEN_ADJ_ERR           | Color sensor adjustment abnormality        |
| BK_SEN_ADJ_ERR           | Black sensor adjustment abnormality        |
| K_HV_ERR                 | K high density process control abnormality |
| C_HV_ERR                 | C high density process control abnormality |
| M_HV_ERR                 | M high density process control abnormality |
| Y_HV _ERR                | Y high density process control abnormality |
| TIMEOUT_ERR              | Time out                                   |

| 44-9               |                                                                                 |
|--------------------|---------------------------------------------------------------------------------|
| Purpose            | Operation data display                                                          |
| Function (Purpose) | Used to display the results data of the high density process control operation. |
| Section            | Image process (Photoconductor/Develop-<br>ing/Transfer/Cleaning)                |

### **Operation/Procedure**

1) Select an item to be set with Arrow keys.

2) Enter the set value with 10 keys.

3) Press [OK] key.

The set value in step 2) is saved.

| Mode   | Page | Item   | Content                                             | Range     | Defaul<br>t value |
|--------|------|--------|-----------------------------------------------------|-----------|-------------------|
|        |      | P DV K |                                                     |           |                   |
|        | 1/10 | P DV C | High density pro-                                   | 0 - 600   | 450               |
|        | 1/12 | P DV M | data (KCMY)                                         |           |                   |
| PROCON |      | P DV Y |                                                     |           |                   |
| DATA   | 2/12 | P GB K |                                                     | 150 - 850 | 610               |
|        |      | P GB C | High density pro-<br>cess control GB<br>data (KCMY) |           |                   |
|        |      | P GB M |                                                     |           |                   |
|        |      | P GB Y |                                                     |           |                   |

| Mode           | Page | Item                                                                                         | Content                                                                               | Range     | Defaul<br>t value |
|----------------|------|----------------------------------------------------------------------------------------------|---------------------------------------------------------------------------------------|-----------|-------------------|
| PROCON<br>DATA | 3/12 | P DV K<br>BASE<br>P DV C<br>BASE<br>P DV M<br>BASE<br>P DV Y<br>BASE                         | High density pro-<br>cess control DV<br>data (KCMY) Target                            | 0 - 600   | 450               |
|                | 4/12 | P GB K<br>BASE<br>P GB C<br>BASE<br>P GB M<br>BASE<br>P GB Y<br>BASE                         | High density<br>process control GB<br>data<br>(KCMY) Target                           | 150 - 850 | 630               |
|                | 5/12 | N(M)<br>DV K<br>N(M)<br>DV C<br>N(M)<br>DV M<br>N(M)<br>DV Y                                 | High density<br>process control<br>normal (medium<br>speed ) DV data<br>(KCMY)        | 0 - 600   | 450               |
|                | 6/12 | N(M)<br>GB K<br>N(M)<br>GB C<br>N(M)<br>GB M<br>N(M)<br>GB Y                                 | High density<br>process control<br>normal (medium<br>speed ) GB data<br>(KCMY)        | 150 - 850 | 630               |
|                | 7/12 | N(M)<br>DV K<br>BASE<br>N(M)<br>DV C<br>BASE<br>N(M)<br>DV M<br>BASE<br>N(M)<br>DV Y<br>BASE | High density<br>process control<br>normal (medium<br>speed ) DV data<br>(KCMY) Target | 0 - 600   | 450               |
|                | 8/12 | N(M)<br>GB K<br>BASE<br>N(M)<br>GB C<br>BASE<br>N(M)<br>GB M<br>BASE<br>N(M)<br>GB Y<br>BASE | High density<br>process control<br>normal (medium<br>speed ) GB data<br>(KCMY) Target | 150 - 850 | 630               |
|                |      | N(L) DV<br>K                                                                                 |                                                                                       |           | 450               |
|                | 9/12 | N(L) DV<br>C<br>N(L) DV<br>M<br>N(L) DV<br>Y                                                 | High density<br>process control<br>normal(low speed)<br>DV data<br>(KCMY)             | 0 - 600   | 430               |

|  | Mode   | Page  | Item                | Content                                           | Range     | Defaul<br>t value |
|--|--------|-------|---------------------|---------------------------------------------------|-----------|-------------------|
|  |        |       | N(L) GB<br>K        |                                                   |           | 615               |
|  |        |       | N(L) GB<br>C        | High density pro-                                 |           |                   |
|  |        | 10/12 | N(L) GB<br>M        | mal(low speed ) DV<br>data (KCMY)                 | 150 - 850 | 595               |
|  |        |       | N(L) GB<br>Y        |                                                   |           |                   |
|  |        |       | N(L) DV<br>K BASE   | High density                                      |           | 450               |
|  | PROCON | 11/12 | N(L) DV<br>C BASE   | process control                                   | 0 - 600   |                   |
|  | DATA   |       | N(L) DV<br>M BASE   | DV data<br>(KCMY) Target                          |           | 430               |
|  |        |       | N(L) DV<br>Y BASE   |                                                   |           |                   |
|  |        |       | N(L) GB<br>K BASE   |                                                   |           | 615               |
|  |        | 12/12 | N(L) GB<br>C BASE   | High density pro-<br>cess control nor-            | 150- 850  |                   |
|  |        | 12/12 | N(L) GB<br>M BASE   | mal(low speed) GB<br>data (KCMY) Target           | 100 000   | 595               |
|  |        |       | N(L) GB<br>Y BASE   |                                                   |           |                   |
|  |        | 1/21  | TN HUD<br>AREA      | Toner control dis-<br>play humidity area          | 1 - 16    | 8                 |
|  |        |       | TN HUD<br>DATA      | Toner control dis-<br>play humidity AD<br>value   | 0 - 1023  | 0                 |
|  |        |       | TC TMP<br>AREA      | Transfer display temperature area                 | 1 - 9     | 4                 |
|  |        |       | TC TMP<br>DATA      | Transfer display<br>temperature AD<br>value       | 0 - 1023  | 0                 |
|  |        | 2/21  | TC HUD<br>AREA      | Transfer display<br>humidity area                 | 1 - 9     | 4                 |
|  |        |       | TC HUD<br>DATA      | Transfer display<br>humidity AD value             | 0 - 1023  | 0                 |
|  | OTHER  |       | MD<br>HUD<br>AREA   | Membrane<br>decrease display<br>humidity area     | 1 - 9     | 4                 |
|  |        |       | MD<br>HUD<br>DATA   | Membrane<br>decrease display<br>humidity AD value | 0 - 1023  | 0                 |
|  |        |       | MD K<br>DRUM<br>CNT |                                                   |           |                   |
|  |        | 3/21  | MD C<br>DRUM<br>CNT | Membrane<br>decrease drum<br>traveling distance   | 0 - 20    |                   |
|  |        |       | MD M<br>DRUM<br>CNT | area (KCMY)                                       |           | 0                 |
|  |        |       | MD Y<br>DRUM<br>CNT |                                                   |           |                   |

| Mode  | Page Item |                                                                                                    | Content                                                                                   | Range         | Defaul<br>t value |
|-------|-----------|----------------------------------------------------------------------------------------------------|-------------------------------------------------------------------------------------------|---------------|-------------------|
|       | 4/21      | MD K<br>REV<br>LIFE M<br>MD K<br>REV<br>LIFE L<br>MD C<br>REV<br>LIFE M<br>LIFE L<br>LIFE L<br>LIFE M<br>REV<br>LIFE M<br>MD M<br>REV<br>LIFE M | LIFE grid voltage<br>correction display<br>(KCMY)<br>Medium speed /<br>Low speed          | 0 - 255       | 0                 |
|       | 5/21      | MD Y<br>REV<br>LIFE M<br>LIFE M<br>MD Y<br>REV<br>LIFE L                                                                                        |                                                                                           |               |                   |
|       |           | MD K<br>REV EV<br>M                                                                                                    |                                                                                           |               | -1                |
|       | 6/21      | MD K<br>REV EV                                                                                                    | Environmental grid<br>voltage correction<br>display (KCMY)<br>Medium speed /<br>Low speed | -255 -<br>255 | 0                 |
|       |           | MD C<br>REV EV<br>M                                                                                                    |                                                                                           |               | -1                |
|       |           | MD C<br>REV EV<br>L                                                                                                    |                                                                                           |               | 0                 |
| OTHER | 7/21      | MD M<br>REV EV<br>M                                                                                                    |                                                                                           |               | -1                |
|       |           | MD M<br>REV EV<br>L                                                                                                    |                                                                                           |               | 0                 |
|       |           | MD Y<br>REV EV<br>M                                                                                                    |                                                                                           |               | -1                |
|       |           | MD Y<br>REV EV<br>L                                                                                                    |                                                                                           |               | 0                 |
|       |           | MD K<br>REV<br>ALL M                                                                                                    |                                                                                           |               | -1                |
|       | - 1- 1    | MD K<br>REV<br>ALL L                                                                                                    |                                                                                           |               | 0                 |
|       | 8/21      | MD C<br>REV<br>ALL M                                                                                                    |                                                                                           |               | -1                |
|       |           | MD C<br>REV<br>ALL L                                                                                                    | Grid voltage correc-                                                                      | -255 -        | 0                 |
|       |           | MD M<br>REV<br>ALL M                                                                                                    | (KCMY) medium<br>speed / low speed                                                        | 255           | -1                |
|       |           | MD M<br>REV<br>ALL L                                                                                                    |                                                                                           |               | 0                 |
|       | 9/21      | MD Y<br>REV<br>ALL M                                                                                                    |                                                                                           |               | -1                |
|       |           | MD Y<br>REV<br>ALL L                                                                                                    |                                                                                           |               | 0                 |
|       |           |                                                                                                    |                                                                                           |               |                   |

# **1**'16/May

| Mode  | Page                                                                            | Item                                                                                                 | Content                                                                                                    | Range         | Defaul<br>t value |    | Mode  | Page  | Item                                                                                                 | Content                                                                                                    | Range               | Defaul<br>t value |
|-------|---------------------------------------------------------------------------------|----------------------------------------------------------------------------------------------------|----------------------------------------------------------------------------------------------------|---------------|-------------------|----|-------|-------|----------------------------------------------------------------------------------------------------|----------------------------------------------------------------------------------------------------|---------------------|-------------------|
| OTHER | 10/21<br>MD K<br>REVL<br>M<br>MD K<br>REVL<br>MD C<br>REVL<br>M<br>MD C<br>REVL | MD K<br>REV LD<br>M<br>MD K<br>REV LD<br>L<br>MD C<br>REV LD<br>M<br>MD C<br>REV LD<br>L             | Drum membrane<br>decrease laser<br>power voltage cor-<br>rection (KCMY)<br>medium speed /<br>low speed                                      | 0 - 255       | 100               | 00 |       | 16/21 | MD K<br>REV DL<br>M<br>MD K<br>REV DL<br>L<br>MD C<br>REV DL<br>M<br>MD C<br>REV DL                  | Drum membrane<br>decrease dis-<br>charge light quan-<br>tity correction (%)<br>medium speed /<br>low speed              | 0 - 100             | 0                 |
|       | 11/21                                                                           | MD M<br>REV LD<br>M<br>MD M<br>REV LD<br>L<br>MD Y<br>REV LD<br>M<br>MD Y<br>REV LD<br>L             |                                                                                                    |               |                   |    | OTHER | 17/21 | MD M<br>REV DL<br>M<br>MD M<br>REV DL<br>L<br>MD Y<br>REV DL<br>M<br>MD Y<br>REV DL<br>L             |                                                                                                    |                     |                   |
|       | 12/21                                                                           | MD K<br>REV LD<br>EV M<br>MD K<br>REV LD<br>EV L<br>MD C<br>REV LD<br>EV M<br>MD C<br>REV LD<br>EV I | Environmental<br>changes and Drum<br>membrane<br>decrease laser                                                                             | -255 -<br>255 | 100               |    |       | 18/21 | MD K<br>REV DL<br>EV M<br>MD K<br>REV DL<br>EV L<br>MD C<br>REV DL<br>EV M<br>MD C<br>REV DL<br>EV I | Drum membrane<br>decrease environ-<br>ment<br>discharge light<br>quantity correction<br>(%) medium speed<br>/ low speed | -100 -<br>100       | 0                 |
|       | 13/21                                                                           | MD M<br>REV LD<br>EV M<br>MD M<br>REV LD<br>EV L<br>MD Y<br>REV LD<br>EV M<br>MD Y<br>REV LD<br>EV L | decrease laser<br>power voltage cor-<br>rection (KCMY)<br>medium speed /<br>low speed                                                       |               |                   |    |       | 19/21 | MD M<br>REV DL<br>EV M<br>MD M<br>REV DL<br>EV L<br>MD Y<br>REV DL<br>EV M<br>MD Y<br>REV DL<br>EV L |                                                                                                    |                     |                   |
|       | 14/21                                                                           | MD K<br>REV<br>LD_P M<br>MD K<br>REV<br>LD_P L<br>MD C<br>REV<br>LD_P M<br>MD C<br>REV<br>LD_P L     | High density pro-<br>cess control Drum<br>membrane<br>decrease laser<br>power voltage cor-<br>rection (KCMY)<br>medium speed /<br>low speed | -127 -<br>127 | 0                 |    |       | 20/21 | DESTI-<br>NATION<br>CRUM<br>DEST_<br>K<br>CRUM<br>DEST_<br>C<br>CRUM<br>DEST_<br>M                   | Machine side<br>CRUM destination<br>(Main unit data)<br>CRUM destination<br>(CRUM data)<br>(KCMY)                       | 0 - 41<br>0 - 255   |                   |
|       | 15/21                                                                           | MD M<br>REV<br>LD_P M<br>MD M<br>REV<br>LD_P L<br>MD Y<br>REV<br>LD_P M<br>MD Y<br>PEV               |                                                                                                    |               |                   |    |       | 21/21 | CRUM<br>DEST_<br>Y<br>P CNT<br>HV<br>P CNT<br>HT                                                     | High density pro-<br>cess control num-<br>ber of executions<br>Half tone process<br>control number of<br>executions     | 0 -<br>9999999<br>9 | 0                 |
|       |                                                                                 | LD_P L                                                                                               |                                                                                                    |               |                   |    |       |       |                                                                                                    |                                                                                                    |                     |                   |

Δ

| 1                  |                                           |
|--------------------|-------------------------------------------|
|                    |                                           |
|                    |                                           |
|                    |                                           |
|                    |                                           |
|                    |                                           |
|                    |                                           |
|                    |                                           |
| 44-12<br>Burposo   | Operation data display                    |
| Fulpose            |                                           |
| Function (Purpose) | Used to display the operation data of the |

|         | high density process control. |         |                          |  |  |  |
|---------|-------------------------------|---------|--------------------------|--|--|--|
| Section | Image                         | process | (Photoconductor/Develop- |  |  |  |
|         | ing)                          |         |                          |  |  |  |

### **Operation/Procedure**

- 1) Select an item to be set with Arrow keys.
- 2) Enter the set value with 10 keys.
- Press [OK] key. The set value in step 2) is saved.

| Mode | Page | Item           | Content                                                          | Range                                                            | Default<br>Value  |      |  |  |  |  |  |  |  |                |                                                                |         |
|------|------|----------------|------------------------------------------------------------------|------------------------------------------------------------------|-------------------|------|--|--|--|--|--|--|--|----------------|----------------------------------------------------------------|---------|
|      |      | ADK_CL(<br>K)  | Development<br>characteristics<br>gradient coeffi-<br>cient (K)  | -9.99 - 9.99                                                     | 0.00              |      |  |  |  |  |  |  |  |                |                                                                |         |
|      | 1/4  | ADK_INT<br>(K) | Development<br>characteristics<br>intercept coeffi-<br>cient (K) | -999.9 -<br>999.9                                                | 0.0               |      |  |  |  |  |  |  |  |                |                                                                |         |
|      | 1/4  | TAR-<br>GET(K) | High density<br>process control<br>target density<br>level (K)   | 0 - 255                                                          | 0                 |      |  |  |  |  |  |  |  |                |                                                                |         |
|      |      | ADK_CL(<br>C)  | Development<br>characteristics<br>gradient coeffi-<br>cient (C)  | -9.99 - 9.99                                                     | 0.00              |      |  |  |  |  |  |  |  |                |                                                                |         |
|      | 2/4  | ADK_INT<br>(C) | Development<br>characteristics<br>intercept coeffi-<br>cient (C) | -999.9 -<br>999.9                                                | 0.0               |      |  |  |  |  |  |  |  |                |                                                                |         |
| TAR- |      | TAR-<br>GET(C) | High density<br>process control<br>target density<br>level (C)   | 0 - 255                                                          | 0                 |      |  |  |  |  |  |  |  |                |                                                                |         |
| GET  |      |                | ADK_CL(<br>M)                                                    | Development<br>characteristics<br>gradient coeffi-<br>cient (M)  | -9.99 - 9.99      | 0.00 |  |  |  |  |  |  |  |                |                                                                |         |
|      |      |                | ADK_INT<br>(M)                                                   | Development<br>characteristics<br>intercept coeffi-<br>cient (M) | -999.9 -<br>999.9 | 0.0  |  |  |  |  |  |  |  |                |                                                                |         |
|      |      |                | TAR-<br>GET(M)                                                   | High density<br>process control<br>target density<br>level (M)   | 0 - 255           | 0    |  |  |  |  |  |  |  |                |                                                                |         |
|      |      | ADK_CL(<br>Y)  | Development<br>characteristics<br>gradient coeffi-<br>cient (Y)  | -9.99 - 9.99                                                     | 0.00              |      |  |  |  |  |  |  |  |                |                                                                |         |
|      | 5/4  | ADK_INT<br>(Y) | Development<br>characteristics<br>intercept coeffi-<br>cient (Y) | -999.9 -<br>999.9                                                | 0.0               |      |  |  |  |  |  |  |  |                |                                                                |         |
|      |      |                |                                                                  |                                                                  |                   |      |  |  |  |  |  |  |  | TAR-<br>GET(Y) | High density<br>process control<br>target density<br>level (Y) | 0 - 255 |

| Mode        | Page | Item            | Item Content                                               |         | Default<br>Value |
|-------------|------|-----------------|------------------------------------------------------------|---------|------------------|
| TAR-<br>GET | 4/4  | P_F_CL_<br>DARK | F color dark<br>electrical poten-<br>tial                  | 0 - 255 | 0                |
|             |      | P_F_DAR<br>K    | F sensor dark<br>electrical poten-<br>tial                 | 0 - 255 | 0                |
|             |      | P_R_DA<br>RK    | R sensor dark<br>electrical poten-<br>tial                 | 0 - 255 | 0                |
|             |      | Bk_BASE<br>1    | High density<br>process control<br>patch data<br>1_K1_BASE | 0 - 255 | 0                |
|             | 1/23 | CL_BASE<br>1    | High density<br>process control<br>patch data<br>1_C1_BASE | 0 - 255 | 0                |
|             |      | К1              | High density<br>process control<br>patch data 1_K1         | 0 - 255 | 0                |
|             |      | К2              | High density<br>process control<br>patch data 1_K2         | 0 - 255 | 0                |
|             |      | КЗ              | High density<br>process control<br>patch data 1_K3         | 0 - 255 | 0                |
|             | 2/23 | K4              | High density<br>process control<br>patch data 1_K4         | 0 - 255 | 0                |
|             |      | C1              | High density<br>process control<br>patch data 1_C1         | 0 - 255 | 0                |
|             |      | C2              | High density<br>process control<br>patch data 1_C2         | 0 - 255 | 0                |
|             | 3/23 | C3              | High density<br>process control<br>patch data 1_C3         | 0 - 255 | 0                |
|             |      | C4              | High density<br>process control<br>patch data 1_C4         | 0 - 255 | 0                |
| PATCH       |      | M1              | High density<br>process control<br>patch data<br>1_M1      | 0 - 255 | 0                |
|             |      | M2              | High density<br>process control<br>patch data<br>1_M2      | 0 - 255 | 0                |
|             |      | М3              | High density<br>process control<br>patch data<br>1_M3      | 0 - 255 | 0                |
|             | 4/23 | M4              | High density<br>process control<br>patch data<br>1_M4      | 0 - 255 | 0                |
|             |      | Y1              | High density<br>process control<br>patch data 1_Y1         | 0 - 255 | 0                |
|             |      | Y2              | High density<br>process control<br>patch data 1_Y2         | 0 - 255 | 0                |
|             |      | Y3              | High density<br>process control<br>patch data 1_Y3         | 0 - 255 | 0                |
|             | .    | Y4              | High density<br>process control<br>patch data 1_Y4         | 0 - 255 | 0                |
|             | 5/23 | Bk_BASE<br>2    | High density<br>process control<br>patch data<br>2_K1_BASE | 0 - 255 | 0                |
|             |      | CL_BASE<br>2    | High density<br>process control<br>patch data<br>2_C1_BASE | 0 - 255 | 0                |

| Mode  | Page      | Item         | Content                                                    | Range                                              | Default<br>Value |   |
|-------|-----------|--------------|------------------------------------------------------------|----------------------------------------------------|------------------|---|
|       |           |              | K1                                                         | High density<br>process control<br>patch data 2_K1 | 0 - 255          | 0 |
|       |           | K2           | High density<br>process control<br>patch data 2_K2         | 0 - 255                                            | 0                |   |
|       | 0/23      | K3           | High density<br>process control<br>patch data 2_K3         | 0 - 255                                            | 0                |   |
|       |           | K4           | High density<br>process control<br>patch data 2_K4         | 0 - 255                                            | 0                |   |
|       |           | C1           | High density<br>process control<br>patch data 2_C1         | 0 - 255                                            | 0                |   |
|       | 7/00      | C2           | High density<br>process control<br>patch data 2_C2         | 0 - 255                                            | 0                |   |
|       | 1123      | СЗ           | High density<br>process control<br>patch data 2_C3         | 0 - 255                                            | 0                |   |
|       |           | C4           | High density<br>process control<br>patch data 2_C4         | 0 - 255                                            | 0                |   |
|       |           | M1           | High density<br>process control<br>patch data<br>2_M1      | 0 - 255                                            | 0                |   |
|       | 8/23      | M2           | High density<br>process control<br>patch data<br>2_M2      | 0 - 255                                            | 0                |   |
|       |           | М3           | High density<br>process control<br>patch data<br>2 M3      | 0 - 255                                            | 0                |   |
| PATCH |           | M4           | High density<br>process control<br>patch data<br>2_M4      | 0 - 255                                            | 0                |   |
|       | 9/23      | Y1           | High density<br>process control<br>patch data 2_Y1         | 0 - 255                                            | 0                |   |
|       |           | Y2           | High density<br>process control<br>patch data 2_Y2         | 0 - 255                                            | 0                |   |
|       |           | Y3           | High density<br>process control<br>patch data 2_Y3         | 0 - 255                                            | 0                |   |
|       |           |              | Y4                                                         | High density<br>process control<br>patch data 2_Y4 | 0 - 255          | 0 |
|       | 10/<br>23 | Bk_BASE<br>3 | High density<br>process control<br>patch data<br>3_K1_BASE | 0 - 255                                            | 0                |   |
|       |           | CL_BASE<br>3 | High density<br>process control<br>patch data<br>3_C1_BASE | 0 - 255                                            | 0                |   |
|       |           | K1           | High density<br>process control<br>patch data 3_K1         | 0 - 255                                            | 0                |   |
|       |           | K2           | High density<br>process control<br>patch data 3_K2         | 0 - 255                                            | 0                |   |
|       | 11/23     | К3           | High density<br>process control<br>patch data 3_K3         | 0 - 255                                            | 0                |   |
|       |           | K4           | High density<br>process control<br>patch data 3_K4         | 0 - 255                                            | 0                |   |
|       |           | C1           | High density<br>process control<br>patch data 3_C1         | 0 - 255                                            | 0                |   |
|       |           | C2           | High density<br>process control<br>patch data 3_C2         | 0 - 255                                            | 0                |   |

| Mode  | Page      | ltem         | Content                                                    | Range                                              | Default<br>Value |   |
|-------|-----------|--------------|------------------------------------------------------------|----------------------------------------------------|------------------|---|
|       |           |              | C3                                                         | High density<br>process control<br>patch data 3_C3 | 0 - 255          | 0 |
|       | 12/<br>23 | C4           | High density<br>process control<br>patch data 3_C4         | 0 - 255                                            | 0                |   |
|       |           | M1           | High density<br>process control<br>patch data<br>3_M1      | 0 - 255                                            | 0                |   |
|       |           | M2           | High density<br>process control<br>patch data<br>3_M2      | 0 - 255                                            | 0                |   |
|       |           | M3           | High density<br>process control<br>patch data<br>3_M3      | 0 - 255                                            | 0                |   |
|       | 13/<br>23 | M4           | High density<br>process control<br>patch data<br>3_M4      | 0 - 255                                            | 0                |   |
|       |           | Y1           | High density<br>process control<br>patch data 3_Y1         | 0 - 255                                            | 0                |   |
|       |           | Y2           | High density<br>process control<br>patch data 3_Y2         | 0 - 255                                            | 0                |   |
|       |           | Y3           | High density<br>process control<br>patch data 3_Y3         | 0 - 255                                            | 0                |   |
|       | 14/<br>23 | Y4           | High density<br>process control<br>patch data 3_Y4         | 0 - 255                                            | 0                |   |
|       |           | Bk_BASE<br>4 | High density<br>process control<br>patch data<br>4_K1_BASE | 0 - 255                                            | 0                |   |
| PATCH |           | CL_BASE<br>4 | High density<br>process control<br>patch data<br>4_C1_BASE | 0 - 255                                            | 0                |   |
|       |           | K1           | High density<br>process control<br>patch data 4_K1         | 0 - 255                                            | 0                |   |
|       |           | 15/          | K2                                                         | High density<br>process control<br>patch data 4_K2 | 0 - 255          | 0 |
|       | 23        | КЗ           | High density<br>process control<br>patch data 4_K3         | 0 - 255                                            | 0                |   |
|       |           | K4           | High density<br>process control<br>patch data 4_K4         | 0 - 255                                            | 0                |   |
|       | 16/<br>23 | C1           | High density<br>process control<br>patch data 4_C1         | 0 - 255                                            | 0                |   |
|       |           | C2           | High density<br>process control<br>patch data 4_C2         | 0 - 255                                            | 0                |   |
|       |           | C3           | High density<br>process control<br>patch data 4_C3         | 0 - 255                                            | 0                |   |
|       |           | C4           | High density<br>process control<br>patch data 4_C4         | 0 - 255                                            | 0                |   |
|       | 17/<br>23 | M1           | High density<br>process control<br>patch data<br>4_M1      | 0 - 255                                            | 0                |   |
|       |           | M2           | High density<br>process control<br>patch data<br>4_M2      | 0 - 255                                            | 0                |   |
|       |           | М3           | High density<br>process control<br>patch data<br>4_M3      | 0 - 255                                            | 0                |   |
|       |           | M4           | High density<br>process control<br>patch data<br>4_M4      | 0 - 255                                            | 0                |   |

| Mode  | Page      | Item         | Content                                                    | Range   | Default<br>Value |
|-------|-----------|--------------|------------------------------------------------------------|---------|------------------|
|       | 18/       | Y1           | High density<br>process control<br>patch data 4_Y1         | 0 - 255 | 0                |
|       |           | Y2           | High density<br>process control<br>patch data 4_Y2         | 0 - 255 | 0                |
|       | 23        | Y3           | High density<br>process control<br>patch data 4_Y3         | 0 - 255 | 0                |
|       |           | Y4           | High density<br>process control<br>patch data 4_Y4         | 0 - 255 | 0                |
|       |           | Bk_BASE<br>5 | High density<br>process control<br>patch data<br>5_K1_BASE | 0 - 255 | 0                |
|       | 19/<br>23 | CL_BASE<br>5 | High density<br>process control<br>patch data<br>5_C1_BASE | 0 - 255 | 0                |
|       |           | К1           | High density<br>process control<br>patch data 5_K1         | 0 - 255 | 0                |
|       |           | K2           | High density<br>process control<br>patch data 5_K2         | 0 - 255 | 0                |
|       |           | КЗ           | High density<br>process control<br>patch data 5_K3         | 0 - 255 | 0                |
|       | 20/<br>23 | K4           | High density<br>process control<br>patch data 5_K4         | 0 - 255 | 0                |
| PATCH |           | C1           | High density<br>process control<br>patch data 5_C1         | 0 - 255 | 0                |
|       |           | C2           | High density<br>process control<br>patch data 5_C2         | 0 - 255 | 0                |
|       | 21/<br>23 | СЗ           | High density<br>process control<br>patch data 5_C3         | 0 - 255 | 0                |
|       |           | C4           | High density<br>process control<br>patch data 5_C4         | 0 - 255 | 0                |
|       |           | M1           | High density<br>process control<br>patch data<br>5_M1      | 0 - 255 | 0                |
|       |           | M2           | High density<br>process control<br>patch data<br>5_M2      | 0 - 255 | 0                |
|       |           | М3           | High density<br>process control<br>patch data<br>5_M3      | 0 - 255 | 0                |
|       | 22/<br>23 | M4           | High density<br>process control<br>patch data<br>5_M4      | 0 - 255 | 0                |
|       |           | Y1           | High density<br>process control<br>patch data 5_Y1         | 0 - 255 | 0                |
|       |           | Y2           | High density<br>process control<br>patch data 5_Y2         | 0 - 255 | 0                |
|       | 23/<br>23 | Y3           | High density<br>process control<br>patch data 5_Y3         | 0 - 255 | 0                |
|       |           | Y4           | High density<br>process control<br>patch data 5_Y4         | 0 - 255 | 0                |

| 44-14              |                                                                          |
|--------------------|--------------------------------------------------------------------------|
| Purpose            | Operation data display                                                   |
| Function (Purpose) | Used to display the output level of the temperature and humidity sensor. |
| Section            | Process (OPC drum, development)/Fusing/                                  |
|                    | LSU                                                                      |

### **Operation/Procedure**

The output levels of the fusing temperature sensor, the machine temperature sensor, and the humidity sensor are displayed.

| Item/Dis-<br>play                                                                       | Content                                                                                   | Range                                                          | Default<br>value  |
|-----------------------------------------------------------------------------------------|-------------------------------------------------------------------------------------------|----------------------------------------------------------------|-------------------|
| TH_UM<br>(deg)                                                                          | Fusing main thermistor<br>detection temperature<br>(Temperature degrees C)                | Temperature 0 -<br>255degrees C(+/-<br>1degrees C)             | Measured value    |
| TH_UM_AD<br>(hex)                                                                       | Fusing main thermistor dif-<br>ferential input AD value<br>(AD value)                     | AD value 0 - 1023                                              | Measured value    |
| TH_UM_AD<br>1(deg)                                                                      | Fusing main thermistor<br>compensation sensor tem-<br>perature (Temperature<br>degrees C) | Temperature 0.0 -<br>255.0degrees<br>C(+/-0.1degrees<br>C)     | Measured<br>value |
| TH_UM_AD<br>1(hex)                                                                      | Fusing main thermistor<br>compensation sensor, AD<br>value V                              | AD value 0 - 1023                                              | Measured value    |
| TH_UM_AD<br>2(hex)                                                                      | Fusing main thermister<br>detection sensor AD value<br>(AD value)                         | AD value 0 - 1023                                              | Measured<br>value |
| TH_US(deg)<br>Fusing sub thermistor<br>detection temperature<br>(Temperature degrees C) |                                                                                           | Temperature 0 -<br>255degrees C(+/-<br>1degrees C)             | Measured value    |
| TH_US_AD(<br>hex)                                                                       | Fusing sub thermistor AD input value (AD value)                                           | AD value 0 - 1023                                              | Measured value    |
| TH_M(deg)                                                                               | Multipurpose tray tempera-<br>ture sensor AD value (Tem-<br>perature degrees C)           | Temperature -<br>40.0degrees C -<br>150.0(+/-<br>0.1degrees C) | Measured<br>value |
| TH_M_AD(h<br>ex)                                                                        | Multipurpose tray tempera-<br>ture sensor AD value (AD value)                             | AD value 0 - 1023                                              | Measured value    |
| HUD_M(%)                                                                                | Multipurpose tray humidity<br>sensor AD value (Humidity<br>%)                             | Humidity 0.0 -<br>100.0%(+/-0.1%)                              | Measured value    |
| HUD_M_AD<br>(hex)                                                                       | Multipurpose tray humidity<br>sensor AD value (AD<br>value)                               | AD value 0 - 1023                                              | Measured value    |
| TH1_LSU(d<br>eg)                                                                        | LSU thermistor 1 AD value<br>(Temperature degrees C)                                      | Temperature 0.0 -<br>255.0degrees<br>C(+/-1degrees C)          | Measured value    |
| TH1_LSU_A<br>D(hex)                                                                     | LSU thermistor 1 AD value (AD value)                                                      | AD value 0 - 255                                               | Measured value    |

\* above AD values are changed to hexadecimal

| 44-15              |                                         |
|--------------------|-----------------------------------------|
| Purpose            | Operation data display                  |
| Function (Purpose) | Used to set the OPC drum idle rotation. |
| Section            | Developing system                       |
| · · ·              |                                         |

### **Operation/Procedure**

- 1) Select an item to be set with Arrow keys.
- 2) Enter the set value with 10 keys.
- 3) Press [OK] key.

The set value in step 2) is saved.

NOTE: Set the items to the default values unless a change is specially required.

| ltem/<br>Display | Content                                                                                                    | Range   |
|------------------|----------------------------------------------------------------------------------------------------|---------|
| TIME             | Idle rotation interval (time interval between the previ-<br>ous OPC drum idle rotation and the next one) setting<br>(h)                           | 0 - 255 |
| AREA1            | Environmental area difference judgment threshold<br>value setting (difference between the previous OPC<br>drum idle rotation and the current one) | 0 - 5   |
| AREA2            | Environmental area conditions (AND condition of the<br>previous OPC drum idle rotation and the current one)                                       | 1 - 15  |
| CYCLE            | Previous rotation time setting (sec) in the process<br>control when recovered from power ON, preheating /<br>sleep mode.                          | 0 - 255 |

Purpose Adjustment/Setup

Function (Purpose) Used to set the half tone process control

target.

Section

Process

- **Operation/Procedure**
- 1) When pressed [OK] key, the adjustment is executed and the results are displayed.

In case of abnormal end, "ERROR" and the following error codes are displayed.

| Error code     | Content                                                      |
|----------------|--------------------------------------------------------------|
| CL_SEN_ADJ_ERR | Color image density sensor sensi-<br>tivity adjustment error |
| BK_SEN_ADJ_ERR | Black image density sensor<br>sensitivity adjustment error   |
| [YMCK]         | High density process control error<br>[YMCK]                 |
| OTHER          | Other errors                                                 |

44-22

| 44-22              |                                                                                          |
|--------------------|------------------------------------------------------------------------------------------|
| Purpose            | Operation data display                                                                   |
| Function (Purpose) | Used to display the toner patch densit level in the half tone process control operation. |
| Section            | Process                                                                                  |

### **Operation/Procedure**

1) Select an item to be set with Arrow keys.

2) Enter the set value with 10 keys.

3) Press [OK] key.

The set value in step 2) is saved.

The toner patch density level which is created at the half tone process control operation is displayed.

| Item/Display | Content                      |
|--------------|------------------------------|
| K/C/M/Y _n   | Patch data display(n=1 - 13) |
| K/C/M/Y _B1  | Belt substrate data (START)  |
| K/C/M/Y _B2  | Belt substrate data (LAST)   |

| 44-24              |                                                                                                    |
|--------------------|----------------------------------------------------------------------------------------------------|
| Purpose            | Operation data display                                                                                           |
| Function (Purpose) | Used to display the correction target and<br>the correction level in the half tone process<br>control operation. |
| Section            | Process                                                                                                    |

**Operation/Procedure** 

1) Select the display category with 10 keys.

2) To select the selected value, press [OK] key.

| No. | Item/Display     | Content                                                                   |
|-----|------------------|---------------------------------------------------------------------------|
| 1   | DITHER RAW VALUE | Half tone process control reference dither<br>value (Previous adjustment) |
| 2   | SENSOR_TARGET    | Half tone process control reference value                                 |
| 3   | S_VALUE          | Half tone process control correction value                                |
| 4   | BEFORE S_VALUE   | Previous half tone process control correc-<br>tion value                  |
| 5   | CALIB VALUE      | Automatic calibration reference value                                     |
| 6   | CALIB VALUE PRC  | Automatic calibration reference value (half tone process control)         |

| 44-25              |                                                                                                   |
|--------------------|---------------------------------------------------------------------------------------------------|
| Purpose            | Setting                                                                                           |
| Function (Purpose) | Used to set the calculating conditions of the correction value for the half tone process control. |
| Section            | Process                                                                                           |

### **Operation/Procedure**

- 1) Select a target adjustment color with Arrow keys.
- 2) Enter the set value with 10 keys.
- 3) Press [OK] key.
- NOTE: Set the items to the default values unless a change is specially required.

| No. | Item/Dis-<br>play          | Content                                                         | Min | Max | Default<br>value |
|-----|----------------------------|-----------------------------------------------------------------|-----|-----|------------------|
| 1   | HIGHT-<br>LIGHT<br>LIMIT K | Correction limit value of<br>the highlight correction<br>amount | 0   | 128 | 20               |
| 2   | MAX LIMIT<br>K             | Correction limit value of the highest density value             | 0   | 128 | 20               |
| 3   | HIGHT-<br>LIGHT<br>LIMIT C | Correction limit value of<br>the highlight correction<br>amount | 0   | 128 | 20               |
| 4   | MAX LIMIT<br>C             | Correction limit value of the highest density value             | 0   | 128 | 20               |
| 5   | HIGHT-<br>LIGHT<br>LIMIT M | Correction limit value of<br>the highlight correction<br>amount | 0   | 128 | 20               |
| 6   | MAX LIMIT<br>M             | Correction limit value of the highest density value             | 0   | 128 | 20               |
| 7   | HIGHT-<br>LIGHT<br>LIMIT Y | Correction limit value of<br>the highlight correction<br>amount | 0   | 128 | 20               |
| 8   | MAX LIMIT<br>Y             | Correction limit value of the highest density value             | 0   | 128 | 20               |

| 44-26              |                                                                  |
|--------------------|------------------------------------------------------------------|
| Purpose            | Adjustment/Setup                                                 |
| Function (Purpose) | Used to execute the half tone process con-<br>trol compulsorily. |
| Section            | Process                                                          |

### Operation/Procedure

Press [OK] key.

The half tone process control is performed and the operation data are displayed.

| Item/Display   | Content                                   |
|----------------|-------------------------------------------|
| CL_SEN_ADJ_ERR | Color sensor adjustment error             |
| BK_SEN_ADJ_ERR | Black sensor adjustment error             |
| [YMCK]         | High density process control [YMCK] error |
| OTHER          | Other error                               |

| 44-27                      |                                                                     |
|----------------------------|---------------------------------------------------------------------|
| Purpose                    | Data clear                                                          |
| Function (Purpose)         | Used to clear the correction data of the half tone process control. |
| Section                    | Process                                                             |
| <b>Operation/Procedure</b> |                                                                     |

1) Press [OK] key.

The correction data of the half tone process control are cleared.

| 44-28  |   |
|--------|---|
| Purpos | e |

Adjustment/Setup Function (Purpose) Used to set the process control execution

conditions.

Section Process

**Operation/Procedure** 

1) Select an item to be set with Arrow keys.

2) Enter the set value with 10 keys.

3) Press [OK] key. The set value in step 2) is saved.

NOTE: Set the items to the default values unless a change is specially required.

| No. | Mode                              | Item/Display                                                                                        |                                                                                                    | Content                                                                                    |                                                                                         | Setting range | •      | Default<br>value |
|-----|-----------------------------------|----------------------------------------------------------------------------------------------------|----------------------------------------------------------------------------------------------------|--------------------------------------------------------------------------------------------|-----------------------------------------------------------------------------------------|---------------|--------|------------------|
| 1   |                                   | INITIAL                                                                                             | YES<br>NO                                                                                                   | When warm-up after clearing the<br>counter of the OPC drum and the<br>developer unit       | Enable<br>Disable                                                                       | 0 - 1         | 0<br>1 | 0                |
|     |                                   |                                                                                                    |                                                                                                    |                                                                                            | Color process con-<br>trol Enable                                                       |               | 0      |                  |
|     |                                   |                                                                                                    |                                                                                                    |                                                                                            | Process control Dis-<br>able                                                            |               | 1      |                  |
| 2   |                                   | SW ON                                                                                               |                                                                                                    | When supplying the power (when<br>clearing shut-off.)                                      | BK process control<br>Enable                                                            | 0 - 3         | 2      | 3                |
|     |                                   |                                                                                                    |                                                                                                    |                                                                                            | Pixel count judg-<br>ment (Judgement is<br>based on the setting<br>value of item K, L.) |               | 3      |                  |
|     | Process control<br>Enable/Disable |                                                                                                    |                                                                                                    |                                                                                            | Color process con-<br>trol Enable                                                       |               | 0      |                  |
|     | setting                           |                                                                                                    |                                                                                                    |                                                                                            | Process control Dis-<br>able                                                            |               | 1      |                  |
| 3   |                                   | TIME                                                                                                |                                                                                                    | After passing the specified time from leaving READY continuously (Time                     | BK process control<br>Enable                                                            | 0 - 3         | 2      | 3                |
|     |                                   |                                                                                                    | can be changed by INTERVAL TIME)                                                                            | Pixel count judg-<br>ment<br>(Judgement is<br>based on the setting<br>value of item K, L.) |                                                                                         | 3             |        |                  |
|     |                                   | HUM judgment is made when turning<br>HUM_LIMIT ON the power and after passing<br>TIME.              | Color process con-<br>trol Enable                                                                           |                                                                                            | 0                                                                                       |               |        |                  |
| 4   |                                   |                                                                                                    | HUM judgment is made when turning<br>ON the power and after passing<br>TIME.                                | Process control Dis-<br>able                                                               | 0 - 2                                                                                   | 1             | 0      |                  |
|     |                                   |                                                                                                    |                                                                                                    | BK process control<br>Enable                                                               |                                                                                         | 2             |        |                  |
|     |                                   |                                                                                                    |                                                                                                    | The temperature and humidity in side the machine are monitored only dur-                   | Color process con-<br>trol Enable                                                       |               | 0      |                  |
| 5   |                                   | HUM                                                                                                 | HUM ing a job for every 2hours (set by item N). When the changes in the temper-                             | Process control Dis-<br>able                                                               | 0 - 2                                                                                   | 1             | 0      |                  |
|     |                                   |                                                                                                    | than the specified level (the set value<br>of item O) in comparison with the pre-<br>vious process control. | BK process control<br>Enable                                                               |                                                                                         | 2             |        |                  |
|     |                                   | 2514                                                                                                | YES                                                                                                    | The accumulated traveling distance<br>of BK or M position OPC unit                         | Enable                                                                                  |               | 0      |                  |
| 6   | Process control                   | REV1                                                                                                | NO                                                                                                    | reaches the specified level after turn-<br>ing the power.                                  | Inhibit                                                                                 | 0 - 1         | 1      | 0                |
|     | Enable/Disable                    |                                                                                                    | YES                                                                                                    | The accumulated traveling distance                                                         | Enable                                                                                  |               | 0      |                  |
| 7   | 7                                 | REV2_BK NO reaches the specified level from exe-<br>cution of the previous density correc-<br>tion. | Inhibit                                                                                                    | 0 - 1                                                                                      | 1                                                                                       | 0             |        |                  |
|     |                                   |                                                                                                    | YES                                                                                                    | The accumulated traveling distance                                                         | Enable                                                                                  |               | 0      |                  |
| 8   |                                   | REV2_CL NO the specified level from execution of the previous density correction.                   | the specified level from execution of<br>the previous density correction.                                   | Inhibit                                                                                    | 0 - 1                                                                                   | 1             | 0      |                  |
| 0   |                                   |                                                                                                    | YES                                                                                                    | Select of YES/NO of the manual pro-                                                        | Key operation dis-<br>play                                                              | 0.1           | 0      | 1                |
| 3   | 9                                 | KEI KESITIMODE                                                                                      | NO                                                                                                    | cess control key with key operation                                                        | Key operation NO<br>display                                                             | 0-1           | 1      | '                |

| No.      | Mode                    | Item/Display                   | Content                                                                                                    | Setting range                                       | Default<br>value |
|----------|-------------------------|--------------------------------|----------------------------------------------------------------------------------------------------|-----------------------------------------------------|------------------|
| 10       |                         | DAY                            | When the next warm-up if there is no<br>color job after a color job after pass-<br>ing the specified days from execution<br>of the previous color process control<br>1 - 999 days passing | 0 - 999 999                                         | • 1              |
| 11       |                         | HI-COV                         | Setting of the execution judgment of the process control in<br>continuous printing of high print ratio images                                                                             | 0 - 2                                               | 0                |
| 12       |                         | LO-COV                         | Setting of the execution judgment of the process control in<br>continuous printing of low print ratio images                                                                              | 0 - 1                                               | 0                |
| 13       |                         | REV1_SH                        | When the accumulated traveling distance of K or M OPC<br>drum unit reaches the specified level after turning ON the<br>power.                                                             | 0 - 1                                               | 1                |
| 14       |                         | REV2_BK_SH                     | When the accumulated traveling distance of K OPC drum<br>unit reaches the specified level from execution of the previ-<br>ous density correction.                                         | 0 - 1                                               | 1                |
| 15       |                         | REV2_CL_SH                     | When the accumulated traveling distance of M OPC drum<br>unit reaches the specified level from execution of the previ-<br>ous density correction.                                         | 0 - 1                                               | 1                |
| 16       |                         | AVERAGE-PAGE                   | Setting of the number of pages of item HI-COV set value 2                                                                                                    | 1 - 10                                              | 3                |
| 17       |                         | LIMIT PAGE                     | trol and of the limit number of the process con-                                                                                                    | 1 - 10                                              | 10               |
| 18       |                         | PIX_RATIO_BK                   | Variable magnification ratio setting (%) of the BK toner count<br>specified value<br>The set value of 100 corresponds to K print of A4 at the print<br>ratio of 5%.                       | 1 - 999                                             | 10               |
| 19       |                         | PIX_RATIO_CL                   | Variable magnification ratio setting (%) of the color (CMY) toner count specified value<br>The set value of 100 corresponds to K print of A4 at the print ratio of 5%.                    | 1 - 999                                             | 10               |
| 20       | Process control         | INTERVAL TIME                  | Setting of the leaving time when turning ON the power<br>(including the sleep recovery time) (h; hour)                                                                                    | 1 - 255                                             | 3                |
| 21       | conditions set-         | HUM HOUR                       | Interval setting of the temperature and humidity monitoring<br>time of "HUM" (unit: 10 minutes)                                                                                           | 1 - 24                                              | 2                |
| 22       |                         | HUM_DIF                        | The specified value of the area difference in humidity<br>between the level at execution of the previous control and the<br>current humidity (Applied to item HUM)                        | 1 - 9                                               | 2                |
| 23       |                         | BK_RATIO                       | Magnification ratio setting (%) of the specified value of the BK OPC drum traveling distance of "REV2_BK"                                                                                 | 1-999<br>(Entry of 20 corresponds<br>to 100,000mm.) | 15               |
| 24       |                         | M_RATIO                        | Magnification ratio setting (%) of the M OPC drum traveling distance of "REV2_CL"                                                                                                    | 1-999<br>(Entry of 20 corresponds<br>to 100,000mm.) | 15               |
| 25       |                         | REV1_RATIO                     | Magnification ratio setting (%) of the specified value of the<br>BK OPC drum traveling distance of "REV1"                                                                                 | 1-255                                               | 20               |
| 26       |                         | REV1_RATIO_SH                  | Magnification ratio setting (%) of the M position OPC drum<br>traveling distance of "REV1_SH"                                                                                             | 1-255                                               | 20               |
| 27       |                         | BK_RATIO_SH                    | Magnification ratio setting (%) of the specified value of the<br>BK OPC drum traveling distance of "REV2_BK_SH"                                                                           | 1-999                                               | 15               |
| 28       |                         | M_RATIO_SH                     | Magnification ratio setting (%) of the M position OPC drum<br>traveling distance of "REV2_CL_SH"                                                                                          | 1-999                                               | 15               |
| 29       |                         | COLOR BORDER                   | Magnification ratio setting (%) of the<br>M position OPC drum traveling dis-<br>tance when executing the BK process<br>control BK process<br>Control BK process<br>Control 1 - 999(%)     | 0 - 999                                             | 20               |
| 30       |                         | BK ONLY                        | Disable/Enable setting and setting of<br>the number of repetition of the BK<br>process control when monochrome<br>print is continued.                                                     | 0 - 6 0<br>1 - 5<br>6                               | 4                |
| 31       |                         | HT_DIF                         | Bias change difference value used for judgment of HT pro-<br>cess control                                                                                                    | 1 - 255                                             | 40               |
| 32       |                         | RG_ON_SYNC CL<br>ALL<br>CL/BK  | Select of synchronous/asynchronous of the power ON pro-<br>cess control                                                                                                    | 0 - 2 0<br>1 2                                      | 0                |
| 33       | Registration            | RG_TEMP_TIMER                  | Execution timing setting after turning ON the power                                                                                                    | 0 - 240 (MINUTE)                                    | 0                |
| 34<br>35 | adjustment set-<br>ting | RG_PERM_TIMER<br>RG_HOUR_TIMER | Span setting from execution Disable to Enable                                                                                                    | 0 - 15 (HOUR)<br>0-15 (Above)+(HOUR)                | 0                |
| 36       |                         | RG_BW_SYNC                     | Setting of Enable/Disable of the registration adjustment after<br>a monochrome job                                                                                                    | 0-1                                                 | 1                |

Purpose

Function (Purpose)

se) Used to set the operating conditions of the

Setting

process control during a job.

### Section Process

### **Operation/Procedure**

- 1) Select an item to be set with Arrow keys.
- 2) Enter the set value with 10 keys.
- 3) Press [OK] key.
- The set value in step 2) is saved.
- NOTE: Set the items to the default values unless a change is specially required.

| No. | Item/Dis-<br>play | Content              | Se    | tting range                              | Default<br>value |
|-----|-------------------|----------------------|-------|------------------------------------------|------------------|
| 1   | PRINTER           | During print job     |       | 0 : No                                   | 2                |
| 2   | SELF<br>PRINT     | During self<br>print | 0 - 2 | execution<br>1 : HV only<br>2 : HV -> HT | 2                |

| 44-31              |                                                             |
|--------------------|-------------------------------------------------------------|
| Purpose            | Adjustment/Setup                                            |
| Function (Purpose) | Used to adjust the OPC drum phase. (Man-<br>ual adjustment) |
| Section            | Process                                                     |

**Operation/Procedure** 

- NOTE: For the OPC drum phase adjustment, do not use this simulation, but use SIM50-22 (auto adjustment). It takes a time to finish this mode,
- 1) Select item A with Arrow key.
- 2) Enter the value corresponding to the adjustment pattern with 10 keys.
- 3) Press [OK] key. (The adjustment pattern is printed out.)
- 4) Select an adjustment pattern whose deflection is within two scale lines on the adjustment pattern of C,M, Y colors.
- 5) Select item B with Arrow keys.
- 6) Enter the adjustment pattern sheet number selected in procedure 4).
- 7) Press [OK] key.
- 8) The adjusted adjustment pattern is printed.

| No.  | ltem/<br>Dis-<br>play | Content                                        |                                                                                                    | Setting<br>range | Default<br>value |
|------|-----------------------|------------------------------------------------|----------------------------------------------------------------------------------------------------|------------------|------------------|
| 1    | COL<br>OR             | Phase<br>adjust-<br>ment<br>value BK -<br>> CL | Angle step 0 degree (1)<br>-> 45 degree (2) -> 90<br>degree (3) -> 135 degree<br>(4) -> 180 degree (5) -><br>225 degree (6) -> 270<br>degree (7) -> 315 degree<br>(8) | 1 - 8            | 1                |
|      |                       | PAP Tray<br>ER selection                       | 1 : Manual paper feed                                                                                                    |                  |                  |
| 2 ER | FR                    |                                                | 2:1 CS                                                                                                    | 1 -3             | 2                |
|      |                       |                                                | 3:2CS                                                                                                    |                  |                  |

| 44-37               |                                                                                                   |
|---------------------|---------------------------------------------------------------------------------------------------|
| Purpose             | Adjustment/Setup                                                                                  |
| Function (Purpose)  | Used to set the development bias correc-<br>tion level in the continuous printing opera-<br>tion. |
| Section             |                                                                                                   |
| Operation/Procedure |                                                                                                   |

- 1) Enter the set value with 10 keys.
- 2) Press [OK] key.

The set value in step 2) is saved.

NOTE: When the print density is varied in the continuous printing operation, this simulation is used.

| No. | Item/Display | Contents                                                             | Range | Default<br>value |
|-----|--------------|----------------------------------------------------------------------|-------|------------------|
| 1   | MUL_MC_ADJ   | MC bias correction in the continuous printing is enabled / disabled. | 0-1   | 0                |

#### 44-43 Purpose Data display Function (Purpose) Used to display the identification informa-

tion of the developing unit.

Developing system

### **Operation/Procedure**

Section

The identification number and the identification signal level of the developing unit are displayed.

| No. | Item/Display | Content                                                     | Display<br>range |
|-----|--------------|-------------------------------------------------------------|------------------|
| 1   | DVCH KIND K  | K color development unit identifica-<br>tion number         | 1 - 5            |
| 2   | DVCH KIND C  | C color development unit identifica-<br>tion number         | 1 - 5            |
| 3   | DVCH KIND M  | M color development unit identifica-<br>tion number         | 1 - 5            |
| 4   | DVCH KIND Y  | Y color development unit identifica-<br>tion number         | 1 - 5            |
| 5   | DVCH_AD_K    | K color developing unit identification<br>number AD value   | 0 - 255          |
| 6   | DVCH_AD_C    | C color developing unit identification number AD value      | 0 - 255          |
| 7   | DVCH_AD_M    | M color developing unit identifica-<br>tion number AD value | 0 - 255          |
| 8   | DVCH_AD_Y    | Y color developing unit identification number AD value      | 0 - 255          |

| 44-62              |                                                       |  |  |
|--------------------|-------------------------------------------------------|--|--|
| Purpose            | Setup/Adjustment                                      |  |  |
| Function (Purpose) | Used to set the process control execution conditions. |  |  |
| Section            | Process                                               |  |  |

**Operation/Procedure** 

This simulation allows collective change in the set contents of SIM44-4 and SIM44-28.

A suitable one is selected among a number of options depending on the condition.

1) Select an item to be set with Arrow keys.

To change the image density in the high density area, select [PROCON TARGET].

To change the frequency of the process control operations, select [PROCON MODE].

- 2) Enter the set value with 10 keys.
- 3) Press [OK] key.

The set value in step 2) is saved.

| ltem/<br>Display    | Contents                                    | Note                                  | Content                                                                                                    |
|---------------------|---------------------------------------------|---------------------------------------|----------------------------------------------------------------------------------------------------|
|                     |                                             | 0 : CL<br>ID<br>DOWN                  | The densities of C, M, and Y<br>decrease. (The C/M/Y high density<br>process control target values<br>decrease.)                         |
| PRO-<br>CON         |                                             | 1 : CL<br>ID UP                       | The densities of C, M, and Y<br>increase. (The C/M/Y high density<br>process control target values<br>increase.)                         |
|                     |                                             | 2 : BK<br>ID<br>DOWN                  | The density of K decreases. (The high density process control target value decreases.)                                                   |
|                     | Process con-<br>trol target<br>value regis- | 3 : BK<br>ID UP                       | The density of K increases. (The high density process control target value increases.)                                                   |
| Witter -            | tration                                     | 4 : ALL<br>ID<br>DOWN                 | The densities of C, M, Y and K decrease. (The C/M/Y/K high density process control target values decrease.)                              |
|                     |                                             | 5 : ALL<br>ID UP                      | The densities of C, M, Y and K increase. (The C/M/Y/K high density process control target values increase.)                              |
|                     |                                             | 6 :<br>NOR-<br>MAL                    | The standard density of C, M, Y<br>and K. (The C/M/Y/K high density<br>process control target values are<br>the standard values.)        |
|                     |                                             | 0 :<br>HIGH<br>QUALIT<br>Y1           | The execution frequency of the<br>process control is high. (It is set<br>when the color image quality is<br>given priority.)             |
| PRO-<br>CON<br>MODE |                                             | 1 :<br>HIGH<br>QUALIT<br>Y2           | The execution frequency of the process control is highest. (It is set when the color image quality is given priority.)                   |
|                     | Density<br>adjustment<br>timing mode        | 2 :<br>PRINT<br>PER-<br>FOR-<br>MANCE | The execution frequency of the<br>process control is low. (It is set<br>when the job speed is given<br>priority.)                        |
|                     | -<br>-<br>-<br>-<br>-                       | 3 : BW<br>MODE                        | The process control is executed in<br>the normal frequency. (It is set<br>when there are little color jobs and<br>many monochrome jobs.) |
|                     |                                             | 4 :<br>NOR-<br>MAL                    | The process control is executed in the normal frequency.                                                                                 |

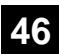

### Purpose

Function (Purpose) Color balance adjustment (Manual adjust-

Section

### **Operation/Procedure**

1) Select an item to be set with 10 keys.

Adjustment

ment)

- 2) Press [OK] key. .
- 3) Enter the setting value with 10 keys.
- 4) Press [OK] key.

When the adjustment value is increased, the image density is increased, and vice versa.

When [OK] key is pressed, the check pattern in printed in the color balance and density corresponding to the adjustment value.

| No. | Item/Display | Density level<br>(Point) | Min   | Max | Default<br>value |
|-----|--------------|--------------------------|-------|-----|------------------|
|     | POINT1K      | Point 1                  |       |     |                  |
| К   | -            | -                        | 1     | 255 | 128              |
|     | POINT17 K    | Point 17                 |       |     |                  |
|     | POINT1C      | Point 1                  |       |     |                  |
| С   | -            | - 1 255                  |       | 128 |                  |
|     | POINT17 C    | Point 17                 |       |     |                  |
|     | POINT1M      | Point 1                  |       |     |                  |
| М   | -            | -                        | 1     | 255 | 128              |
|     | POINT17 M    | Point 17                 |       |     |                  |
|     | POINT1Y      | Point 1                  |       |     |                  |
| Y   | -            | -                        | 1 255 |     | 128              |
|     | POINT17 Y    | Point 17                 |       |     |                  |

# 48

| 48-6               |                                           |
|--------------------|-------------------------------------------|
| Purpose            | Adjustment                                |
| Function (Purpose) | Used to adjust the rotation speed of each |
|                    | motor.                                    |

Section Operation/Procedure

- 1) Select an item to be set with Arrow keys.
- 2) Enter the set value with 10 keys.
- 3) Press [OK] key.
  - The set value in step 2) is saved.

When the adjustment value is increased, the speed is increased, and vice versa. A change of 1 in the adjustment value corresponds to a change of about 0.1% in the speed.

| ltem/Di | splay                              | Content                                    | Min Max                                                              |    | Defa<br>ult |
|---------|------------------------------------|--------------------------------------------|----------------------------------------------------------------------|----|-------------|
|         | FUM                                | Drum motor correction value                | 1                                                                    | 99 | 56          |
|         | DR DVM Drum motor correction value | Drum motor correction value                | 1                                                                    | 99 | 56          |
| COLOR   | DM                                 | Drum motor correction value                | 1                                                                    | 99 | 56          |
|         | C2MM                               | C2MM 2CStransport motor correction value 1 |                                                                      | 99 | 56          |
| MONO    | FUM                                | Fusing motor correction value              | Min<br>1<br>1<br>1<br>1<br>1<br>1<br>1<br>1<br>1<br>1<br>1<br>1<br>1 | 99 | 56          |
| WONO    | DM                                 | Drum motor correction value                |                                                                      | 99 | 56          |
|         | FUM                                | Drum motor correction value                | 1                                                                    | 99 | 54          |
| HEAVY   | DVM                                | Drum motor correction value                | 1                                                                    | 99 | 56          |
|         | DM                                 | Drum motor correction value                | 1                                                                    | 99 | 56          |

| 49 |  |
|----|--|
|    |  |

### 49-1 Purpose

Function (Purpose) Used to perform the firmware update.

### Section Operation/Procedure

- 1) Save the firmware to the USB flash drive.
- Insert the USB flash drive into the main unit.
- 3) Select a target firmware file for update.
- 4) Press [OK] key.
- 5) Press [OK] key. The selected firmware is updated.

When the operation normally completed, "Processing finished. Turn off the power." is displayed. When terminated abnormally, "ERROR" is displayed.

# 49-2

### Purpose

| Function (Purpose) | Used to perform the FPGA update. |
|--------------------|----------------------------------|
| Section            |                                  |

### **Operation/Procedure**

- 1) Save the FPGA file to the USB flash drive.
- 2) Insert the USB flash drive into the main unit.
- 3) Select a target FPGA file for update.
- Press [OK] key. Right after pressing the button, the selected firmware is started to be updated.
- 5) When the operation normally completed, "Please turn off the power" is displayed. When terminated abnormally, "ERROR" is displayed.

Turn OFF and ON the power of the machine.

|   | - |
|---|---|
| 5 | n |
|   | U |
| _ | _ |

| 50-1                |                           |
|---------------------|---------------------------|
| Purpose             | Adjustment                |
| Function (Purpose)  | Image position adjustment |
| Section             |                           |
| Operation/Procedure | 9                         |

- 1) Select an item to be set with Arrow keys.
- Enter the set value with 10 keys. Set the items to the default.
- 3) Press [OK] key. The set value in step 2) is saved.

| No. | Item/Display |              | Cor                    | itent                   | Set-<br>ting<br>range | Default<br>value |
|-----|--------------|--------------|------------------------|-------------------------|-----------------------|------------------|
| 1   |              | RRCB-<br>CS1 | Resist                 | Stan-<br>dard<br>Tray   | 1 - 99                | 40               |
| 2   | Lead edge    | RRCB-<br>DSK | motor<br>ON tim-       | Desk                    | 1 - 99                | 42               |
| 3   | value        | RRCB-<br>MFT | ing<br>adjust-<br>ment | Manual<br>paper<br>feed | 1 - 99                | 50               |
| 4   |              | RRCB-<br>ADU |                        | ADU                     | 1 - 99                | 50               |

| No. | Item/Display                |                | Content                            | Set-<br>ting<br>range | Default<br>value |
|-----|-----------------------------|----------------|------------------------------------|-----------------------|------------------|
| 5   |                             | DENA           | Lead edge void<br>area adjustment  | 1 - 99                | 40               |
| 6   | Void area<br>adjustment     | DENB           | Rear edge void<br>area adjustment  | 1 - 99                | 35               |
| 7   |                             | FRONT/<br>REAR | FRONT/REAR void<br>area adjustment | 1 - 99                | 35               |
| 8   |                             | DENB-<br>MFT   | Manual feed correc-<br>tion value  | 1 - 99                | 50               |
| 9   | Sub scan-<br>ning direction | DENB-<br>CS1   | Tray 1 correction<br>value         | 1 - 99                | 50               |
| 10  | correction                  | DENB-<br>CS2   | Tray 2 correction<br>value         | 1 - 99                | 50               |
| 11  |                             | DENB-<br>ADU   | ADU correction value               | 1 - 99                | 50               |

1 - 4. (RRC-B) Timing of paper (resist roller ON) for the image position on the transfer belt is adjusted. (0.1mm/step)

\* When the value is decreased, the timing is delayed. When the value is increased, the timing is advanced.

5. (DEN-A) The paper lead edge void amount is adjusted. (0.1mm/ step)

\* When the value is increased, the void is increased.

6. (DEN-B) The paper rear edge void amount is adjusted. (0.1mm/ step)

\* When the value is increased, the void is increased.

| 50-5               |                                                                   |
|--------------------|-------------------------------------------------------------------|
| Purpose            | Adjustment                                                        |
| Function (Purpose) | Used to adjust the print lead edge image position. (PRINTER MODE) |
| Section            |                                                                   |

### Operation/Procedure

- 1) Select a target adjustment item (DEN-C) with Arrow key.
- 2) Enter the adjustment value using the 10 keys.
- 3) Press [OK] key.

The set value is saved, and the adjustment check pattern is printed.

4) Measure the distance from the paper lead edge the adjustment pattern to the image lead edge, and check to confirm that it is in the standard adjustment value range.

Standard reference value: 4.0 +/- 2.0mm

When the adjustment value is increased, the distance from the paper lead edge to the image lead edge is increased. When the adjustment value is decreased, the distanced is decreased.

When the set value is changed by 1, the distance is changed by about  $0.1 \, \text{mm.}$ 

| No. | Item/Display | Content                                                                      | Setting<br>range | Default<br>value | Note                                                                                                    |
|-----|--------------|------------------------------------------------------------------------------|------------------|------------------|----------------------------------------------------------------------------------------------------|
| 1   | DEN-C        | Used to adjust the print<br>lead edge image posi-<br>tion.<br>(PRINTER MODE) | 1 - 99           | 50               | Adjustment value too align the print lead edge for the printer. When the adjustment value of this item is decreased by 1, the printer print start position in the paper transport direction is shifted to the lead edge by 0.1mm.   |
| 2   | DEN-B        | Rear edge void area<br>adjustment                                            | 1 - 99           | 40               | Void amount generated at the paper rear edge. When the adjustment value of item B (DEN-B) is decreased by 1, the print area adjustment value in the sub scanning direction for the paper transport direction is decreased by 0.1mm. |
| 3   | FRONT/REAR   | FRONT/REAR void area<br>adjustment                                           | 1 - 99           | 35               | Adjustment of the void amount generated on the left and right edges of paper.<br>When the adjustment value is increased, the void amount is increased.                                                                              |
| 4   | DENB-MFT     | Manual feed rear edge<br>void area adjustment<br>correction value            | 1 - 99           | 50               | Fine adjustment value of each paper feed source for the adjustment value of DEN-B                                                                                                    |
| 5   | DENB-CS1     | Tray 1 rear edge void<br>area adjustment correc-<br>tion value               | 1 - 99           | 50               |                                                                                                    |
| 6   | DENB-CS2     | Tray 2 rear edge void<br>area adjustment correc-<br>tion value               | 1 - 99           | 50               |                                                                                                    |
| 7   | DENB-ADU     | ADU rear edge void aria<br>adjustment correction<br>value                    | 1 - 99           | 50               |                                                                                                    |

When the adjustment value is increased, the distance from the paper lead edge to the image lead edge is increased. When the adjustment value is decreased, the distance from the paper lead edge to the image lead edge is decreased. When the set value is changed by 1, the distance is changed by about 0.1mm.

|--|

Purpose Adjustment

Function (Purpose)

Used to adjust the black print image magnification ratio and the off-center position. (The adjustment is made separately for each paper feed section.)

### Section

### **Operation/Procedure**

1) Select an item to be set with Arrow keys.

- 2) Enter the set value with 10 keys.
- 3) Press [OK] key.

The set value in step 2) is saved.

| No. | ltem/E     | Display | Content                                                                                                    |                     | Setting r | ange | Default<br>value | Note                 |  |
|-----|------------|---------|----------------------------------------------------------------------------------------------------|---------------------|-----------|------|------------------|----------------------|--|
| 1   | BK-MAG     |         | Main scan print magr                                                                                                    | nification ratio BK | 60 - 1    | 40   | 100              |                      |  |
| 2   | MAIN-MFT   |         | Print off center adjust<br>(Manual paper feed)                                                                                                    | ment value          | 1 - 9     | 9    | 50               |                      |  |
| 3   | MAIN-CS1   |         | Print off center adjust                                                                                                    | ment value (Tray 1) | 1 - 9     | 9    | 50               |                      |  |
| 4   | MAIN-CS2   |         | Print off center adjust                                                                                                    | ment value (Tray 2) | 1 - 9     | 9    | 50               |                      |  |
| 5   | 5 MAIN-ADU |         | Print off center adjustment value (Duplex)<br>(NOTE) If the adjustment items A - F are<br>not properly adjusted, this adjustment can-<br>not be executed properly. |                     | 1 - 9     | 9    | 50               |                      |  |
| 6   | SUB-MFT    |         |                                                                                                    | Manual paper feed   | 1 - 9     | 9    | 50               | Adjustment Item List |  |
| 7   | SUB-CS1    |         | Resist motor ON                                                                                                    | Standard cassette   | 1 - 9     | 9    | 40               |                      |  |
| 8   | SUB-DSK    |         | timing adjustment                                                                                                    | DESK                | 1 - 9     | 9    | 42               |                      |  |
| 9   | SUB-ADU    |         |                                                                                                    | ADU                 | 1 - 9     | 9    | 50               |                      |  |
| 10  | 0 DENB     |         | Sub scanning direction correction value                                                                                                    | on print area       | 1 - 9     | 9    | 35               |                      |  |
|     |            | MFT     |                                                                                                    | Manual paper feed   |           | 1    |                  |                      |  |
| 11  | PAPER      | CS1     | Cassette selection                                                                                                    | Cassette 1          | 1-3       | 2    | 2(CS1)           |                      |  |
|     |            | CS2     |                                                                                                    | Cassette 2          |           | 3    |                  |                      |  |
| 12  |            | YES     | 2-sided printing                                                                                                    | Select              | 0.1       | 0    | 1(NO)            |                      |  |
| 12  | DUFLEA     | NO      | selection                                                                                                    | Not-select          | 0-1       | 1    | (INO)            |                      |  |

Item 1: When the set value is increased, the BK image magnification ratio in the main scanning direction is increased. When the set value is decreased, the image magnification ratio is decreased.

Item 2 - 7: When the adjustment value is increased, it is shifted to the front frame side. When the adjustment value is decreased, it is shifted to the rear frame side.

Item 2 - 7: 1 step = 0.1mm change

| 50-20              |                                                      |
|--------------------|------------------------------------------------------|
| Purpose            | Adjustment                                           |
| Function (Purpose) | Image registration adjustment<br>(Manual adjustment) |
| Section            |                                                      |

### **Operation/Procedure**

1) Select an item to be set with Arrow keys.

- 2) Enter the set value with 10 keys.
- 3) Press [OK] key.
- The set value in step 2) is saved.

| No. | ltem/Dis-<br>play   | Contents                                                                                 | Range  | Default<br>value |
|-----|---------------------|------------------------------------------------------------------------------------------|--------|------------------|
| 1   | OFFSET_S<br>UB_C    | Registration adjustment value sub<br>scanning direction offset value<br>CYAN             | 1 - 99 | 50               |
| 2   | OFFSET_M<br>AIN_C_F | Registration adjustment value<br>main scanning direction offset<br>value CYAN (FRONT)    | 1 - 99 | 50               |
| 3   | OFFSET_M<br>AIN_C_R | Registration adjustment value<br>main scanning direction offset<br>value CYAN (REAR)     | 1 - 99 | 50               |
| 4   | OFFSET_S<br>UB_M    | Registration adjustment value sub<br>scanning direction offset value<br>MAGENTA          | 1 - 99 | 53               |
| 5   | OFFSET_M<br>AIN_M_F | Registration adjustment value<br>main scanning direction offset<br>value MAGENTA (FRONT) | 1 - 99 | 50               |

| No.          | ltem/Dis-<br>play   | Contents                                                                                       | Range   | Default<br>value |
|--------------|---------------------|------------------------------------------------------------------------------------------------|---------|------------------|
| 6            | OFFSET_M<br>AIN_M_R | Registration adjustment value<br>main scanning direction offset<br>value MAGENTA (REAR)        | 1 - 99  | 50               |
| 7            | OFFSET_S<br>UB_Y    | Registration adjustment value sub<br>scanning direction offset value<br>YELLOW                 | 1 - 99  | 53               |
| 8            | OFFSET_M<br>AIN_Y_F | Registration adjustment value<br>main scanning direction offset<br>value YELLOW (FRONT)        | 1 - 99  | 50               |
| 9            | OFFSET_M<br>AIN_Y_R | Registration adjustment value<br>main scanning direction offset<br>value YELLOW (REAR)         | 1 - 99  | 50               |
| 10           | PAPER               | Cassette selection<br>1:MFT(Manual paper feed),<br>2:CS1(Cassette1) 3:CS2(Cas-<br>sette 2)     | 1 - 3   | 2(CS1)           |
| 11           | REGIST_SU<br>B_C    | Registration adjustment value sub<br>scanning direction value CYAN<br>(Black Drum standard)    | 1 - 199 | 100              |
| 12           | REGIST_MA           | Registration adjustment value<br>main scanning direction CYAN F<br>side                        | 1 - 199 | 100              |
| IN_C_F       |                     | (Cyan laser writing position F side)                                                           | 1 - 199 | 100              |
| 13 REGIST_MA |                     | Registration adjustment value<br>main scanning direction CYAN R<br>side                        | 1 - 199 | 100              |
|              |                     | (Cyan laser writing position R side)                                                           | 1 - 199 | 100              |
| 14           | REGIST_SU<br>B_M    | Registration adjustment value sub<br>scanning direction value Magenta<br>(Black Drum standard) | 1 - 199 | 100              |

| No.          | ltem/Dis-<br>play   | Contents                                                                                      | Range   | Default<br>value |
|--------------|---------------------|-----------------------------------------------------------------------------------------------|---------|------------------|
| 15 REGIST_MA |                     | Registration adjustment value<br>main scanning direction<br>MAGENTA F side                    | 1 - 199 | 100              |
|              | IIN_IVI_F           | (Magenta laser writing position F side)                                                       | 1 - 199 | 100              |
| 16           | REGIST_MA           | Registration adjustment value<br>main scanning direction<br>MAGENTA R side                    | 1 - 199 | 100              |
|              | IN_M_R              | (Magenta laser writing position R side)                                                       |         | 100              |
| 17           | REGIST_SU<br>B_Y    | Registration adjustment value sub<br>scanning direction value Yellow<br>(Black Drum standard) | 1 - 199 | 100              |
| 18           | REGIST_MA           | Registration adjustment value<br>main scanning direction YELLOW<br>F side                     | 1 - 199 | 100              |
|              | IN_Y_F              | (Yellow laser writing position F side)                                                        |         | 100              |
| 19           | REGIST_MA<br>IN_Y_R | Registration adjustment value<br>main scanning direction YELLOW<br>R side                     | 1 - 199 | 100              |
|              |                     | (Yellow laser writing position R side)                                                        | 1 - 199 | 100              |
| 20           | PAPER               | Cassette selection<br>1:MFT(Manual paper feed),<br>2:CS1(Cassette1) 3:CS2(Cas-<br>sette 2)    | 1 - 3   | 2(CS1)           |

Purpose

Function (Purpose)

Adjustment Used to adjust the image registration. (Main scan direction, sub scan direction) (Auto adjustment)/OPC drum phase adjustment (Auto adjustment)

# Section

**Operation/Procedure** 

1) Press [OK] key.

All drum motors are moved and the adjustment starts.

NOTE: The contents of the following list are mainly used by the technical division, and are not necessary for the market.

| Item/Display          | Content                                                                                                    | Display *1   |
|-----------------------|----------------------------------------------------------------------------------------------------|--------------|
| SKEW_K                | Print skew amount calculation result (Cyan)                                                                                             | -999 - 999   |
| SKEW_C                | Print skew amount calculation result (Cyan)                                                                                             | -999 - 999   |
| SKEW_C(DIF)           | Print skew amount calculation result<br>(Cyan) (Difference from the previous<br>adjustment value)                                       | -1999 - 1999 |
| SKEW_M                | Print skew amount calculation result (Magenta)                                                                                          | -999 - 999   |
| SKEW_M(DIF)           | Print skew amount calculation result<br>(Magenta) (Difference from the previ-<br>ous adjustment value)                                  | -1999 - 1999 |
| SKEW_Y                | Print skew amount calculation result (Yellow)                                                                                           | -999 - 999   |
| SKEW_Y(DIF)           | Print skew amount calculation result<br>(Yellow) (Difference from the previ-<br>ous adjustment value)                                   | -1999 - 1999 |
| REGIST_SUB_<br>C      | Registration adjustment value sub<br>scanning direction (Cyan drum -><br>Black drum)                                                    | 10 - 1990    |
| REGIST_SUB_<br>C(DIF) | Registration adjustment value sub<br>scanning direction (Difference from<br>the previous adjustment value)<br>(Cyan drum to Black drum) | -1999 - 1999 |
| REGISTMAIN_<br>C_F    | Registration adjustment value main<br>scanning direction (Cyan laser writ-<br>ing position F side)                                      | 10 - 1990    |

| Item/Display             | Content                                                                                                    | Display *1   |
|--------------------------|----------------------------------------------------------------------------------------------------|--------------|
| REGISTMAIN_<br>C_F(DIF)  | Registration adjustment value main<br>scanning direction (Difference from<br>the previous adjustment value)<br>(Cyan laser writing position F side)       | -1999 - 1999 |
| REGISTMAIN_<br>C_R       | Registration adjustment value main<br>scanning direction (Cyan laser writ-<br>ing position R side)                                                        | 10 - 1990    |
| REGISTMAIN_<br>C_R(DIF)  | Registration adjustment value main<br>scanning direction (Difference from<br>the previous adjustment value)<br>(Cyan laser writing position R side)       | -1999 - 1999 |
| REGIST_SUB_<br>M         | Registration adjustment value sub<br>scanning direction (Magenta drum -><br>Black drum)                                                                   | 10 - 1990    |
| REGIST_SUB_<br>M(DIF)    | Registration adjustment value sub<br>scanning direction (Difference from<br>the previous adjustment value)<br>(Magenta drum to Black drum)                | -1999 - 1999 |
| REGIST_MAIN_<br>M_F      | Registration adjustment value main<br>scanning direction (Magenta laser<br>writing position F side)                                                       | 10 - 1990    |
| REGIST_MAIN_<br>M_F(DIF) | Registration adjustment value main<br>scanning direction (Difference from<br>the previous adjustment value)<br>(Magenta laser writing position F<br>side) | -1999 - 1999 |
| REGIST_MAIN_<br>M_R      | Registration adjustment value main<br>scanning direction (Magenta laser<br>writing position R side)                                                       | 10 - 1990    |
| REGIST_MAIN_<br>M_R(DIF) | Registration adjustment value main<br>scanning direction (Difference from<br>the previous adjustment value)<br>(Magenta laser writing position R<br>side) | -1999 - 1999 |
| REGIST_SUB_<br>Y         | Registration adjustment value sub<br>scanning direction (Yellow drum -><br>Black drum)                                                                    | 10 - 1990    |
| REGIST_SUB_<br>Y(DIF)    | Registration adjustment value sub<br>scanning direction (Difference from<br>the previous adjustment value) (Yel-<br>low drum -> Black drum)               | -1999 - 1999 |
| REGIST_MAIN_<br>Y_F      | Registration adjustment value main<br>scanning direction (Yellow laser writ-<br>ing position F side)                                                      | 10 - 1990    |
| REGIST_MAIN_<br>Y_F(DIF) | Registration adjustment value main<br>scanning direction (Difference from<br>the previous adjustment value) (Yel-<br>low laser writing position F side)   | -1999 - 1999 |
| REGIST_MAIN_<br>Y_R      | Registration adjustment value main<br>scanning direction (Yellow laser writ-<br>ing position R side)                                                      | 10 - 1990    |
| REGIST_MAIN_<br>Y_R(DIF) | Registration adjustment value main<br>scanning direction (Difference from<br>the previous adjustment value) (Yel-<br>low laser writing position R side)   | -1999 - 1999 |
| PHASE                    | OPC drum phase adjustment value (BK to CL)                                                                                                    | 0 - 359      |
| PHASE before             | OPC drum phase adjustment value (BK to CL)                                                                                                    | 0 - 359      |

\*1: The color image skew adjustment is performed according to this display value.

When "R" is displayed in front of the value, turn and click the skew adjustment screw (LSU) clockwise by the value.

When "L" is displayed in front of the value, turn and click the skew adjustment screw (LSU) counterclockwise by the value.

At that time, the values under the decimal point are rounded.

### <Error displays in case of abnormal end >

|                                            | Error<br>code | Error<br>display                         | Error<br>content                                                        | Description                                                        |
|--------------------------------------------|---------------|------------------------------------------|-------------------------------------------------------------------------|--------------------------------------------------------------------|
|                                            | -             | INTER-<br>RUP-<br>TION                   | Door open<br>end                                                        | Door open during operation                                         |
| Forcible<br>end error                      | -             | INTER-<br>RUP-<br>TION                   | Stop but-<br>ton end                                                    | CA button pressed during operation                                 |
|                                            | -             | -                                        | OFF end                                                                 | Unconfirmed operation during operation                             |
|                                            | 1             | TON-<br>NER<br>EMPTY<br>01               | Toner<br>Empty                                                          | BK or ALL Color toner<br>EMPTY detection                           |
|                                            | 2             | BEFOR<br>BEHAV-<br>IOR 02                | Other con-<br>dition                                                    | Other condition                                                    |
|                                            | 4             | SEN-<br>SOR<br>CALIB-<br>LATION<br>F 04  | Calibra-<br>tion error                                                  |                                                                    |
| Basic error                                | 5             | SEN-<br>SOR<br>CALIB-<br>LATION<br>R 05  | Calibra-<br>tion error<br>R                                             | The target is not reached by 3 times of retry of F or R            |
|                                            | 6             | SEN-<br>SOR<br>CALIB-<br>LATION<br>FR 06 | Calibra-<br>tion error<br>FR                                            |                                                                    |
|                                            | 7             | TIME<br>OVER<br>07                       | Time error                                                              | No data is received for 90 sec. after receiving the previous data. |
|                                            | 8             | PRO-<br>CESS<br>CON-<br>TROL 08          | Process<br>control<br>error                                             | Process control error detec-<br>tion                               |
|                                            | 10            | DATA_S<br>UB_K_F<br>_all 10              | Data num-<br>ber error<br>Sub scan-<br>ning direc-<br>tion BK F<br>side | There is no pitch data.                                            |
|                                            | 11            | DATA_S<br>UB_K_F<br>_any 11              | Data num-<br>ber error<br>Sub scan-<br>ning direc-<br>tion BK F<br>side | The pitch data number are not the specified value.                 |
| Sub scan-<br>ning<br>adjust-<br>ment error | 15            | DATA_S<br>UB_K_R<br>_all 15              | Data num-<br>ber error<br>Sub scan-<br>ning direc-<br>tion BK R<br>side | There is no pitch data.                                            |
|                                            | 16            | DATA_S<br>UB_K_R<br>_any 16              | Data num-<br>ber error<br>Sub scan-<br>ning direc-<br>tion BK R<br>side | The pitch data number are not the specified value.                 |
|                                            | 20            | DATA_S<br>UB_C_F<br>_all 20              | Data num-<br>ber error<br>Sub scan-<br>ning direc-<br>tion CY F<br>side | There is no pitch data.                                            |

|                                            | Error<br>code | Error<br>display               | Error<br>content                                                        | Description                                          |
|--------------------------------------------|---------------|--------------------------------|-------------------------------------------------------------------------|------------------------------------------------------|
|                                            |               |                                | Data num-                                                               |                                                      |
|                                            | 21            | UB_C_F<br>_any 21              | Sub scan-<br>ning direc-<br>tion CY F<br>side                           | The pitch data number are not the specified value.   |
|                                            | 25            | DATA_S<br>UB_C_R               | Data num-<br>ber error<br>Sub scan-                                     | There is no pitch data.                              |
|                                            |               | _all 25                        | ning direc-<br>tion CY R<br>side                                        |                                                      |
|                                            |               | DATA_S                         | Data num-<br>ber error                                                  | The nitch data number are                            |
|                                            | 26            | UB_C_R<br>_any 26              | Sub scan-<br>ning direc-<br>tion CY R<br>side                           | not the specified value.                             |
|                                            |               | DATA_S                         | Data num-<br>ber error                                                  |                                                      |
|                                            | 30            | UB_M_F<br>_all 30              | Sub scan-<br>ning direc-<br>tion MG F<br>side                           | There is no pitch data.                              |
|                                            | 31            | DATA_S<br>UB_M_F<br>_any 31    | Data num-<br>ber error<br>Sub scan-<br>ning direc-<br>tion MG F<br>side | The pitch data number are not the specified value.   |
| Sub scan-<br>ning<br>adjust-<br>ment error | 35            | DATA_S<br>UB_M_<br>R_all 35    | Data num-<br>ber error                                                  |                                                      |
|                                            |               |                                | Sub scan-<br>ning direc-<br>tion MG F<br>side                           | There is no pitch data.                              |
|                                            | 36            | DATA_S<br>UB_M_<br>R_any<br>36 | Data num-<br>ber error                                                  |                                                      |
|                                            |               |                                | Sub scan-<br>ning direc-<br>tion MG R<br>side                           | ne pitch data number are<br>not the specified value. |
|                                            | 40            | DATA_S<br>UB_Y_F<br>_all 40    | Data num-<br>ber error                                                  |                                                      |
|                                            |               |                                | Sub scan-<br>ning direc-<br>tion YE F<br>side                           | There is no pitch data.                              |
|                                            |               | DATA S                         | Data num-<br>ber error                                                  | The pitch date purpher are                           |
|                                            | 41            | UB_Y_F<br>_any 41              | Sub scan-<br>ning direc-<br>tion YE F<br>side                           | not the specified value.                             |
|                                            |               | DATA S                         | Data num-<br>ber error                                                  |                                                      |
|                                            | 45            | UB_Y_R<br>_all 45              | Sub scan-<br>ning direc-<br>tion YE R<br>side                           | There is no pitch data.                              |
|                                            |               | DATA S                         | Data num-<br>ber error                                                  |                                                      |
|                                            | 46            | UB_Y_R<br>_any 46              | Sub scan-<br>ning direc-<br>tion YE R<br>side                           | The pitch data number are not the specified value.   |
|                                            |               | DATA_M                         | Data num-<br>ber error                                                  |                                                      |
| Main<br>scanning                           | 50            | AIN_K_<br>F_all 50             | Main<br>scanning<br>direction<br>BK F side                              | There is no pitch data.                              |
| adjust-<br>ment error                      |               | DATA_M                         | Data num-<br>ber error                                                  | The pitch date number are                            |
|                                            | 51            | 51 AIN_K_<br>F_any<br>51       | Main<br>scanning<br>direction<br>BK F side                              | not the specified value.                             |

|                                           | Error<br>code                      | Error<br>display                | Error<br>content                                                                  | Description                                        |   |  |
|-------------------------------------------|------------------------------------|---------------------------------|-----------------------------------------------------------------------------------|----------------------------------------------------|---|--|
|                                           | 55                                 | DATA_M<br>AIN_K_<br>R_all 55    | Data num-<br>ber error<br>Main<br>scanning<br>direction                           | There is no pitch data.                            |   |  |
|                                           | 56                                 | DATA_M<br>AIN_K_<br>R_any<br>56 | BK R side<br>Data num-<br>ber error<br>Main<br>scanning<br>direction<br>BK R side | The pitch data number are not the specified value. |   |  |
|                                           | 60                                 | DATA_M<br>AIN_C_<br>F_all 60    | Data num-<br>ber error<br>Main<br>scanning<br>direction<br>CY F side              | There is no pitch data.                            |   |  |
|                                           | 61                                 | DATA_M<br>AIN_C_<br>F_any<br>61 | Data num-<br>ber error<br>Main<br>scanning<br>direction<br>CY F side              | The pitch data number are not the specified value. |   |  |
|                                           | 65                                 | DATA_M<br>AIN_C_<br>R_all 65    | Data num-<br>ber error<br>Main<br>scanning<br>direction                           | There is no pitch data.                            |   |  |
| Main<br>scanning<br>adjust-<br>ment error | 66                                 | DATA_M<br>AIN_C_<br>R_any<br>66 | Data num-<br>ber error<br>Main<br>scanning<br>direction<br>CY R side              | The pitch data number are not the specified value. |   |  |
|                                           | 70                                 | DATA_M<br>AIN_M_<br>F_all 70    | Data num-<br>ber error<br>Main<br>scanning<br>direction<br>MG F side              | There is no pitch data.                            |   |  |
|                                           | 71                                 | DATA_M<br>AIN_M_<br>F_any71     | Data num-<br>ber error<br>Main<br>scanning<br>direction<br>MG F side              | The pitch data number are not the specified value. |   |  |
|                                           | 75                                 | DATA_M<br>AIN_M_<br>R_all 75    | Data num-<br>ber error<br>Main<br>scanning<br>direction<br>MG R side              | There is no pitch data.                            |   |  |
|                                           | 76 DATA_M<br>AIN_M_<br>R_any<br>76 | DATA_M<br>AIN_M_<br>R_any<br>76 | Data num-<br>ber error<br>Main<br>scanning<br>direction<br>MG R side              | The pitch data number are not the specified value. |   |  |
|                                           | 80                                 | DATA_M<br>AIN_Y_<br>F_all 80    | Data num-<br>ber error<br>Main<br>scanning<br>direction<br>YE F side              | There is no pitch data.                            |   |  |
|                                           | 81                                 | DATA_M<br>AIN_Y_<br>F_any<br>81 | Data num-<br>ber error<br>Main<br>scanning<br>direction<br>YE F side              | The pitch data number are not the specified value. | - |  |
|                                           | 85                                 | DATA_M<br>AIN_Y_<br>R_all 85    | Data num-<br>ber error<br>Main<br>scanning<br>direction<br>YE R side              | There is no pitch data.                            |   |  |

|                                            | Error<br>code                                                                           | Error<br>display                | Error<br>content                                                                    | Description                                                     |
|--------------------------------------------|-----------------------------------------------------------------------------------------|---------------------------------|-------------------------------------------------------------------------------------|-----------------------------------------------------------------|
| Main<br>scanning<br>adjust-<br>ment erro   | 86                                                                                      | DATA_M<br>AIN_Y_<br>R_any<br>86 | Data num-<br>ber error<br>Main<br>scanning<br>direction<br>YE R side                | The pitch data number are not the specified value.              |
|                                            | 91                                                                                      | RANGE<br>_SUB_C<br>91           | Adjust-<br>ment<br>value<br>error<br>Sub scan-<br>ning direc-<br>tion CY R<br>side  |                                                                 |
| Sub scan-<br>ning<br>adjust-<br>ment error | 93                                                                                      | RANGE<br>_SUB_M<br>93           | Adjust-<br>ment<br>value<br>error<br>Sub scan-<br>ning direc-                       |                                                                 |
|                                            | 95                                                                                      | RANGE<br>_SUB_Y<br>95           | tion MG<br>Adjust-<br>ment<br>value<br>error<br>Sub scan-<br>ning direc-<br>tion VE |                                                                 |
|                                            | 97                                                                                      | RANGE<br>_MAIN_<br>C F 97       | Adjust-<br>ment<br>value<br>error<br>Main                                           |                                                                 |
|                                            | 99                                                                                      | RANGE<br>_MAIN_<br>C_R 99       | Adjust-<br>ment<br>value<br>error<br>Main<br>scanning<br>direction<br>CY R side     | The calculation result value is not within the allowable range. |
| Main<br>scanning<br>adjust-<br>ment error  | ing 101<br>-<br>error                                                                   | RANGE<br>_MAIN_<br>M_F 101      | Adjust-<br>ment<br>value<br>error<br>Sub scan-<br>ning direc-<br>tion MC E          |                                                                 |
|                                            | 103         RANGE<br>_MAIN_<br>M_R 103           105         RANGE<br>_MAIN_<br>Y_F 105 |                                 | Adjust-<br>ment<br>value<br>error<br>Main<br>scanning<br>direction<br>MG F side     |                                                                 |
|                                            |                                                                                         |                                 | Adjust-<br>ment<br>value<br>error<br>Adjust-<br>ment<br>value<br>error              |                                                                 |
| Main<br>scanning<br>adjust-<br>ment error  | 107                                                                                     | RANGE<br>_MAIN_<br>Y_R 107      | Adjust-<br>ment<br>value<br>error<br>Main<br>scanning<br>direction<br>YE R side     |                                                                 |

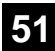

Purpose

Function (Purpose)

| Used  | to  | adjust   | the  | ON/OFF   | timing | of | the |
|-------|-----|----------|------|----------|--------|----|-----|
| secon | Ida | ry trans | port | voltage. |        |    |     |

Adjustment/Setup

Section

**Operation/Procedure** 

1) Select an item to be set with Arrow keys.

- 2) Enter the set value with 10 keys.
- 3) Press [OK] key.

The set value in step 2) is saved.

When the adjustment value is decreased, the transfer ON/OFF timing for the paper is advanced. When the adjustment value is increased, the timing is delayed.

When the adjustment value is changed by 1, the timing is changed by about 10ms. The setting range is -490 - +490ms.

| No. | ltem/Dis-<br>play | Content                                          | Default<br>value | Default<br>value |
|-----|-------------------|--------------------------------------------------|------------------|------------------|
| 1   | TC2 ON<br>TIMING  | Secondary transfer voltage<br>ON timing setting  | 1 - 99           | 40               |
| 2   | TC2 OFF<br>TIMING | Secondary transfer voltage<br>OFF timing setting | 1 - 99           | 60               |

51-2 Purpose

Adjustment/Setup

Used to adjust the contact pressure (deflection amount) on paper by the main unit. (This adjustment is performed when there is a considerable variation in the print image position on the paper or when paper jams frequently occur.)

### Section

**Operation/Procedure** 

Function (Purpose)

1) Select an item to be set with Arrow keys.

- 2) Enter the set value with 10 keys.
- 3) Press [OK] key.

The set value in step 2) is saved.

| Mode | Display/Item       | Content                                                        |                         | Setting<br>range | Default<br>value |
|------|--------------------|----------------------------------------------------------------|-------------------------|------------------|------------------|
| 1    | TRAY1              | Main unit cassette / deflection adjustment value (Plain paper) | LT size (215mm) or less | 1 - 99           | 60               |
| 2    | MANUAL PLAIN PAPER | Manual feed tray/deflection adjustment value (Plain paper)     | LT size (215mm) or less | 1 - 99           | 35               |
| 3    | MANUAL HEAVY PAPER | Manual feed tray/deflection adjustment value (Heavy paper)     | LT size (215mm) or less | 1 - 99           | 60               |
| 4    | MANUAL ENV         | Manual feed tray/deflection adjustment value (Envelope)        | -                       | 1 - 99           | 60               |
| 5    | ADU PLAIN PAPER    | ADU/deflection adjustment value (Plain paper)                  | LT size (215mm) or less | 1 - 99           | 35               |
| 6    | DESK               | DESK/deflection adjustment value (Plain paper)                 | LT size (215mm) or less | 1 - 99           | 15               |

<Adjustment value>

When the adjustment value is increased, the warp amount is increased. When the adjustment value is decreased, the warp amount is decreased.

When the adjustment value is changed by 1, the stop timing is changed by 0.1mm.

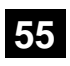

| 55-1               |                                                                            |
|--------------------|----------------------------------------------------------------------------|
| Purpose            | (Do not use this function unless specially required.)                      |
| Function (Purpose) | Used to set the specifications of the engine control operations. (SOFT SW) |
| Section            |                                                                            |

| 55-3               |                                                       |
|--------------------|-------------------------------------------------------|
| Purpose            | (Do not use this function unless specially required.) |
| Function (Purpose) | Used to set the specifications of the control-        |
|                    | ler operation. (SOFT SW)                              |
| Section            |                                                       |

# 56

| 56-2                       |                                                                                                    |
|----------------------------|----------------------------------------------------------------------------------------------------|
| Purpose                    | Data backup (Data transfer)                                                                                            |
| Function (Purpose)         | Used to backup the data in the EEPROM<br>and Flash memory (including user authenti-<br>cation data) to the USB memory. |
| Section                    |                                                                                                    |
| <b>Operation/Procedure</b> |                                                                                                    |

- 1) Insert the USB flash drive into the main unit.
- 2) Select a transfer mode with Arrow keys. - IMPORT STORED DATA From USB MEMORY DEVICE to EEPROM - EXPORT STORED DATA From EEPROM to USB MEMORY DEVICE
- Press [OK] key.
   Data transfer is performed

| 56-5               |                                                                          |
|--------------------|--------------------------------------------------------------------------|
| Purpose            | Adjustment/Setting/Operation data check                                  |
| Function (Purpose) | Used to export the SIM22-6 data to a USB flash drive in the TEXT format. |
| Section            |                                                                          |

### **Operation/Procedure**

- 1) Insert the USB flash drive into the main unit.
- 2) Press [OK] key.

|       |   | 1 |
|-------|---|---|
| n     |   |   |
| · · · | • | 4 |

| 60-1                |                                                                  |
|---------------------|------------------------------------------------------------------|
| Purpose             | Operation test/check                                             |
| Function (Purpose)  | Used to check the operations (read/write) of the MFP PWB memory. |
| Section             |                                                                  |
| Operation/Procedure | •                                                                |
| 1) Press [OK] key.  |                                                                  |

Start the test.

| Result display | Description |
|----------------|-------------|
| OK             | Success     |
| NG             | Error       |

# 61

| 61-1               |                                                                                 |
|--------------------|---------------------------------------------------------------------------------|
| Purpose            | Operation test/check                                                            |
| Function (Purpose) | Used to check the LSU polygon motor rota-<br>tion and laser emission/detection. |
| Section            | LSU                                                                             |
|                    |                                                                                 |

### **Operation/Procedure**

1) Press [OK] key.

When the operation is completed normally, [COMPLETE] is displayed. In case of an abnormal end, [NG] is displayed.

| Display | Content                                                                |
|---------|------------------------------------------------------------------------|
| NG:PG   | Polygon mirror rotation abnormality                                    |
| NG:K    | Laser light emitting abnormality, Laser light detection abnormality(K) |
| NG:C    | Laser light emitting abnormality (C)                                   |
| NG:M    | Laser light emitting abnormality (M)                                   |
| NG:Y    | Laser light emitting abnormality, Laser light detection abnormality(Y) |

| 61-3    |                                 |
|---------|---------------------------------|
| Purpose | Adjustment/Setup                |
|         | I lead to get the leader manual |

| Function (Purpose) | Used to set the laser power |
|--------------------|-----------------------------|
| Section            |                             |
|                    |                             |

### Operation/Procedure

- 1) Select an item to be set with Arrow keys.
- 2) Enter the set value with 10 keys.
- 3) Press [OK] key.

The set value in step 2) is saved.

When the laser power is increased, the print density is increased and the line width of line images are increased.

| Mode | Item/Display           |                           | Content                                             | Setting<br>range | Default<br>value |
|------|------------------------|---------------------------|-----------------------------------------------------|------------------|------------------|
| 1    | 1 SELF<br>PRINT<br>MID | LP MID<br>(K)             | Used to set the<br>laser power (Middle<br>speed/K)  | 0 - 255          | 110              |
| 2    |                        | LP MID<br>(C)             | Used to set the<br>laser power (Middle<br>speed/C)  | 0 - 255          | 110              |
| 3    |                        | LP MID<br>(M)             | Used to set the<br>laser power (Middle<br>speed/M)  | 0 - 255          | 110              |
| 4    |                        | LP MID<br>(Y)             | Used to set the<br>laser power (Middle<br>speed/Y)  | 0 - 255          | 110              |
| 5    |                        | LP MID<br>(BW)            | Used to set the<br>laser power (Middle<br>speed/BW) | 0 - 255          | 110              |
| 6    |                        | LP<br>DUTY<br>MID (K)     | Laser DUTY select<br>low speed (K)                  | 0 - 255          | 0                |
| 7    |                        | LP<br>DUTY<br>MID (C)     | Laser DUTY select<br>low speed (C)                  | 0 - 255          | 0                |
| 8    |                        | LP<br>DUTY<br>MID (M)     | Laser DUTY select low speed (M)                     | 0 - 255          | 0                |
| 9    |                        | LP<br>DUTY<br>MID (Y)     | Laser DUTY select<br>low speed (Y)                  | 0 - 255          | 0                |
| 10   |                        | LP<br>DUTY<br>MID<br>(BW) | Laser DUTY select<br>low speed (BW)                 | 0 - 255          | 0                |
| 1    | 2 SELF<br>PRINT<br>LOW | LP<br>LOW(K)              | Used to set the<br>laser power (Low<br>speed/K)     | 0 - 255          | 110              |
| 2    |                        | LP<br>LOW(C)              | Used to set the<br>laser power (Low<br>speed/C)     | 0 - 255          | 110              |
| 3    |                        | LP<br>LOW(M)              | Used to set the<br>laser power (Low<br>speed/M)     | 0 - 255          | 110              |
| 4    |                        | LP<br>LOW(Y)              | Used to set the<br>laser power (Low<br>speed/Y)     | 0 - 255          | 110              |
| 5    |                        | LP<br>LOW(B<br>W)         | Used to set the<br>laser power (Low<br>speed/BW)    | 0 - 255          | 110              |
| 6    |                        | LP<br>DUTY<br>LOW(K)      | Laser DUTY select low speed (K)                     | 0 - 255          | 0                |
| 7    |                        | LP<br>DUTY<br>LOW(C)      | Laser DUTY select low speed (C)                     | 0 - 255          | 0                |
| 8    |                        | LP<br>DUTY<br>LOW(M)      | Laser DUTY select<br>low speed (M)                  | 0 - 255          | 0                |
| 9    |                        | LP<br>DUTY<br>LOW(Y)      | Laser DUTY select<br>low speed (Y)                  | 0 - 255          | 0                |
| 10   |                        | LP<br>DUTY<br>LOW(B<br>W) | Laser DUTY select<br>low speed (BW)                 | 0 - 255          | 0                |

| Mode | ltem/[           | Display                    | Content                                             | Setting<br>range | Default<br>value |
|------|------------------|----------------------------|-----------------------------------------------------|------------------|------------------|
| 1    | 3 SELF<br>PRINT  | LP K1                      | Used to set the laser power (K1)                    | 0 - 255          | 0                |
| 2    | COR-<br>RECT     | LP K2                      | Used to set the<br>laser power (K2)                 | 0 - 255          | 100              |
| 3    |                  | LP C1                      | Used to set the laser power (C1)                    | 0 - 255          | 100              |
| 4    |                  | LP C2                      | Used to set the laser power (C2)                    | 0 - 255          | 100              |
| 5    |                  | LP M1                      | Used to set the laser power (M1)                    | 0 - 255          | 100              |
| 6    |                  | LP M2                      | Used to set the laser power (M2)                    | 0 - 255          | 100              |
| 7    |                  | LP Y1                      | Used to set the laser power (Y1)                    | 0 - 255          | 100              |
| 8    |                  | LP Y2                      | Used to set the laser power (Y2)                    | 0 - 255          | 100              |
| 1    | 4<br>PRINT<br>ER | LP MID<br>(K)              | Used to set the<br>laser power (Middle<br>speed/K)  | 0 - 255          | 110              |
| 2    | MID-<br>DLE      | LP MID<br>(C)              | Used to set the<br>laser power (Middle<br>speed/C)  | 0 - 255          | 110              |
| 3    |                  | LP MID<br>(M)              | Used to set the<br>laser power (Middle<br>speed/M)  | 0 - 255          | 110              |
| 4    |                  | LP MID<br>(Y)              | Used to set the<br>laser power (Middle<br>speed/Y)  | 0 - 255          | 110              |
| 5    |                  | LP MID<br>(BW)             | Used to set the<br>laser power (Middle<br>speed/BW) | 0 - 255          | 110              |
| 6    |                  | LP<br>DUTY<br>MID(K)       | Laser DUTY select middle speed (K)                  | 0 - 255          | 0                |
| 7    |                  | LP<br>DUTY<br>MID(C)       | Laser DUTY select middle speed (C)                  | 0 - 255          | 0                |
| 8    |                  | LP<br>DUTY<br>MID(M)       | Laser DUTY select middle speed (M)                  | 0 - 255          | 0                |
| 9    |                  | LP<br>DUTY<br>MID(Y)       | Laser DUTY select middle speed (Y)                  | 0 - 255          | 0                |
| 10   |                  | LP<br>DUTY<br>MID(BW<br>)  | Laser DUTY select<br>middle speed (BW)              | 0 - 255          | 0                |
| 11   |                  | LP<br>DUTY<br>MID(K1)      | Laser DUTY select<br>middle speed (K) 1<br>BIT      | 0 - 255          | 0                |
| 12   |                  | LP<br>DUTY<br>MID(C1)      | Laser DUTY select<br>middle speed (C) 1<br>BIT      | 0 - 255          | 0                |
| 13   |                  | LP<br>DUTY<br>LOW(M<br>1)  | Laser DUTY select<br>middle speed (M) 1<br>BIT      | 0 - 255          | 0                |
| 14   |                  | LP<br>DUTY<br>LOW(Y1<br>)  | Laser DUTY select<br>middle speed (Y) 1<br>BIT      | 0 - 255          | 0                |
| 15   |                  | LP<br>DUTY<br>LOW(B<br>W1) | Laser DUTY select<br>middle speed (BW)<br>1 BIT     | 0 - 255          | 0                |
| 1    | 5<br>PRINT<br>ER | LP<br>LOW(K)               | Used to set the<br>laser power (Low<br>speed/K)     | 0 - 255          | 110              |

| Mode | Item/Display     |                            | Item/Display Content                             |         | Default<br>value |
|------|------------------|----------------------------|--------------------------------------------------|---------|------------------|
| 2    | 5<br>PRINT<br>ER | LP<br>LOW(C)               | Used to set the<br>laser power (Low<br>speed/C)  | 0 - 255 | 110              |
| 3    | LOW              | LP<br>LOW(M)               | Used to set the<br>laser power (Low<br>speed/M)  | 0 - 255 | 110              |
| 4    |                  | LP<br>LOW(Y)               | Used to set the<br>laser power (Low<br>speed/Y)  | 0 - 255 | 110              |
| 5    |                  | LP<br>LOW(B<br>W)          | Used to set the<br>laser power (Low<br>speed/BW) | 0 - 255 | 110              |
| 6    |                  | LP<br>DUTY<br>LOW(K)       | Laser DUTY select low speed (K)                  | 0 - 255 | 0                |
| 7    |                  | LP<br>DUTY<br>LOW(C)       | Laser DUTY select low speed (C)                  | 0 - 255 | 0                |
| 8    |                  | LP<br>DUTY<br>LOW(M)       | Laser DUTY select low speed (M)                  | 0 - 255 | 0                |
| 9    |                  | LP<br>DUTY<br>LOW(Y)       | Laser DUTY select<br>low speed (Y)               | 0 - 255 | 0                |
| 10   |                  | LP<br>DUTY<br>LOW(B<br>W)  | Laser DUTY select<br>low speed (BW               | 0 - 255 | 0                |
| 11   |                  | LP<br>DUTY<br>LOW(K1<br>)  | Laser DUTY select<br>low speed (K) 1 BIT         | 0 - 255 | 0                |
| 12   |                  | LP<br>DUTY<br>LOW(C<br>1)  | Laser DUTY select<br>low speed (C) 1 BIT         | 0 - 255 | 0                |
| 13   |                  | LP<br>DUTY<br>LOW(M<br>1)  | Laser DUTY select<br>low speed (M) 1 BIT         | 0 - 255 | 0                |
| 14   |                  | LP<br>DUTY<br>LOW(Y1<br>)  | Laser DUTY select<br>low speed (Y) 1 BIT         | 0 - 255 | 0                |
| 15   |                  | LP<br>DUTY<br>LOW(B<br>W1) | Laser DUTY select<br>low speed (BW) 1<br>BIT     | 0 - 255 | 0                |

| 61-4                                         |                                                                        |  |  |  |  |
|----------------------------------------------|------------------------------------------------------------------------|--|--|--|--|
| Purpose                                      | Adjustment                                                             |  |  |  |  |
| Function (Purpose)                           | Used to print the print image skew adjust-<br>ment pattern. (LSU unit) |  |  |  |  |
| Section                                      |                                                                        |  |  |  |  |
| <b>Operation/Procedure</b>                   |                                                                        |  |  |  |  |
| 1) Select an item to be set with Arrow keys. |                                                                        |  |  |  |  |
|                                              |                                                                        |  |  |  |  |

2) Enter the set value with 10 keys.

3) Press [OK] key.

The set value in step 2) is saved.

The print image skew adjustment pattern is printed.

| Item/Display |          |     |                       | Con                    | tent   | Default<br>value |
|--------------|----------|-----|-----------------------|------------------------|--------|------------------|
| Α            | MULTICOU | ΝT  | Print quan            | Print quantity (1-999) |        |                  |
| в            | PAPER    | MFT | Tray 1<br>selection 2 | Manual paper<br>feed   | 2      |                  |
|              |          | CS1 |                       | 2                      | Tray 1 | (CS1)            |
|              |          | CS2 |                       | 3                      | Tray 2 |                  |

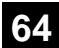

| 64-1    |                      |
|---------|----------------------|
| Purpose | Operation test/check |

Function (Purpose) Test print. (Self print) (Color mode)

Section

**Operation/Procedure** 

1) Select an item to be set with Arrow keys.

2) Enter the set value with 10 keys.

3) Press [OK] key.

The set value in step 2) is saved.

| No. | o. Item/Display |                    | Item/Display Content                                                                      |                                        | Setting range |   | Default value             |
|-----|-----------------|--------------------|-------------------------------------------------------------------------------------------|----------------------------------------|---------------|---|---------------------------|
| 1   | PRINT PATTERN   |                    | Specification of the print pattern<br>(* For details, refer to the description<br>below.) |                                        | 1 - 58        |   | 1                         |
| 2   | DOT1            |                    | Setting of print dot<br>(Self print pattern:                                              | t number (M parameter)<br>m by n)      | 0-255         |   | 1                         |
| 3   | DOT2            |                    | Setting of blank do<br>(N parameter) (Se                                                  | ot number<br>If print pattern: m by n) | 0-255         |   | 236                       |
| 4   | DENSITY         |                    | Used to specify th                                                                        | e print gradation.                     | 0-255         |   | 255                       |
| 5   | MULTI COUNT     |                    | Number of print                                                                           |                                        | 1 - 999       |   | 1                         |
|     |                 | THROUGH            |                                                                                           | No process (through)                   |               | 1 |                           |
|     |                 | CHAR/PRPIC         |                                                                                           | Text/ Photograph                       |               | 3 |                           |
| 6   | EVDOSUBE        | CHAR               | Exposure mode                                                                             | Text                                   | 1-8           | 4 | 8<br>(STANDARD<br>DITHER) |
| 0   | EXPOSURE        | PRINT PIC          | specification                                                                             | Printed Photo                          |               | 5 |                           |
|     |                 | STANDARD<br>DITHER |                                                                                           | Dither without correc-<br>tion         |               | 8 |                           |
|     |                 | MFT                |                                                                                           | Manual paper feed                      |               | 1 | 2 (CS1)                   |
| 7   | PAPER           | CS1                | Tray selection                                                                            | Tray 1                                 | 1 - 3         | 2 |                           |
|     |                 | CS2                |                                                                                           | Tray 2                                 |               | 3 |                           |
| •   |                 | YES                | Duplex print                                                                              | Yes                                    | 0.4           | 0 | 4 (110)                   |
| 8   | DUPLEX          | NO                 | selection                                                                                 | No                                     | 0 - 1         | 1 | 1 (NO)                    |
|     |                 | PLAIN              |                                                                                           | Standard paper                         |               | 1 |                           |
|     |                 | HEAVY              |                                                                                           | Heavy paper                            |               | 2 |                           |
| 9   | PAPER TYPE      | OHP                | Paper type                                                                                | OHP                                    | 1 - 5         | 3 | 1 (PLAIN)                 |
|     |                 | ENVELOPE           |                                                                                           | Envelope                               |               | 4 |                           |
|     |                 | GLOSSY             |                                                                                           | Glossy paper                           |               | 5 |                           |
| 10  | K               |                    | Black                                                                                     |                                        | 0 - 1         | 0 |                           |
| 11  | 1 C             |                    | Cyan                                                                                      |                                        | 0 - 1         | 0 |                           |
| 12  | М               |                    | Magenta                                                                                   |                                        | 0 - 1         | 0 | U                         |
| 13  | Y               |                    | Yellow                                                                                    |                                        | 0 - 1         | 0 |                           |

| Pattern No. | Content                                       | Pattern generating section        | Note                                                                                                    |
|-------------|-----------------------------------------------|-----------------------------------|----------------------------------------------------------------------------------------------------|
| 1           | Grid pattern                                  |                                   |                                                                                                    |
| 2           | Dot print                                     |                                   | -                                                                                                    |
| 9           | Each color 10% area (A4/A4E)<br>density print | LSU-ASIC                          | Each interval is 41.86mm (989dot).                                                                                                    |
| 10          | 8-color belt print                            |                                   |                                                                                                    |
| 11          | 4-color dot print (sub scan)                  |                                   |                                                                                                    |
| 17          | All background (half tone)                    | Half tone (MFP ASIC rear process) | When all colors are selected, print is made in CMY.                                                                                                    |
| 18          | 256 gradations pattern<br>(Other dither)      |                                   | <ul> <li>When all colors are selected, print is made in CMY.</li> <li>16 gradations are printed in the main scanning direction, and feedback<br/>is made, and the next 16 gradations are printed. (16 x 16 patch print)</li> <li>Print is made from 255 gradations, and 0-254 gradations are printed.</li> </ul> |
| 21          | 4-point dot print (main scan)                 |                                   |                                                                                                    |
| 22          | Slant line                                    | LSU-ASIC                          |                                                                                                    |

64-2 Purpose

Operation test/check

 Function (Purpose)
 Test print. (Self print) (Monochrome mode)

### Section Operation/Procedure

- 1) Select an item to be set with Arrow keys.
- 2) Enter the set value with 10 keys.
- 3) Press [OK] key.
  - The set value in step 2) is saved.

| No. | . Item/Display |                    | Content                                                       |                                 | Setting range |   | Default value |
|-----|----------------|--------------------|---------------------------------------------------------------|---------------------------------|---------------|---|---------------|
| 1   | PRINT PATTERN  |                    | Print pattern speci                                           | fication                        | 1 - 58        |   | 1             |
| 2   | DOT1           |                    | Setting of print dot<br>(Self print pattern:                  | number (M parameter)<br>m by n) | 0-255         |   | 1             |
| 3   | DOT2           |                    | Setting of blank do                                           | ot number                       | 0-255         |   | 236           |
| 4   | DENSITY        |                    | Used to specify the                                           | e print gradation.              | 1-255         |   | 255           |
| 5   | MULTI COUNT    |                    | Number of print                                               |                                 | 1 - 999       |   | 1             |
|     |                | THROUGH            |                                                               | No process (through)            |               | 1 |               |
|     |                | CHAR/PRPIC         |                                                               | Text/ Photograph                |               | 3 |               |
| 6   | EVDOSUDE       | CHAR               | Exposure mode                                                 | Text                            | 1.9           | 4 |               |
| 0   | LAFOSOKL       | PRINT PIC          | specification Printed Photo<br>Dither without correc-<br>tion | 5                               | DITHER)       |   |               |
|     |                | STANDARD<br>DITHER |                                                               | Dither without correc-<br>tion  |               | 8 | ,             |
|     |                | MFT                |                                                               | Manual paper feed               |               | 1 |               |
| 7   | PAPER          | CS1                | Tray selection                                                | Tray 1                          | 1 - 3         | 2 | 2 (CS1)       |
|     |                | CS2                |                                                               | Tray 2                          |               | 3 |               |
| 0   |                | YES                | Duplex print                                                  | Yes                             | 0.1           | 0 | 1 (NO)        |
| 0   | DUPLEX         | NO                 | selection                                                     | No                              | 0-1           | 1 | T (NO)        |
|     |                | PLAIN              |                                                               | Standard paper                  |               | 1 |               |
|     |                | HEAVY              |                                                               | Heavy paper                     |               | 2 |               |
| 9   | 9 PAPER TYPE   | OHP                | Paper type                                                    | OHP                             | 1 - 5         |   | 1 (PLAIN)     |
|     |                | ENVELOPE           |                                                               | Envelope                        | 7             | 4 |               |
|     |                | GLOSSY             |                                                               | Glossy paper                    |               | 5 |               |

| Pattern No. | Content                                         | Pattern generating section | Note                                                                      |
|-------------|-------------------------------------------------|----------------------------|---------------------------------------------------------------------------|
| 1           | Grid pattern                                    |                            |                                                                           |
| 2           | Dot print                                       |                            | -                                                                         |
| 9           | Each color 10% area (A4/A4R) den-<br>sity print | LSU-ASIC                   |                                                                           |
| 10          | 8-color belt print                              |                            |                                                                           |
| 11          | 4-color dot print (sub scan)                    |                            | Print of each color is made for every 1/4 of the sub scanning paper size. |
| 17          | All background (half tone)                      | Holf topo (MED ASIC offer  | -                                                                         |
| 18          | 256 gradations pattern<br>(Other dither)        | process)                   | -                                                                         |
| 21          | 4-point dot print (main scan)                   |                            |                                                                           |
| 22          | Slant line                                      | LS0-ASIC                   |                                                                           |

Purpose

Operation test/check

Function (Purpose) Printer test print. (Self print) (256 gradations)

### Section Operation/Procedure

1) Select an item to be set with Arrow keys.

2) Enter the set value with 10 keys.

3) Press [OK] key.

The set value in step 2) is saved.

| No. | Item/Display  | Conter                                                                    | nt                  | Setting range |       | Default value |  |  |
|-----|---------------|---------------------------------------------------------------------------|---------------------|---------------|-------|---------------|--|--|
| 1   | PRINT PATTERN | Specification of the print pattern<br>(* For details, refer to the descri | ption below.) 1 - 6 |               |       | 6             |  |  |
| 2   | DENSITY       | Print density selection                                                   |                     | 1 - 255       |       | 128           |  |  |
| 3   | MULTI COUNT   | Number of print                                                           |                     | 1 - 999       |       | 1             |  |  |
|     |               |                                                                           | Manual paper feed   |               | 1     | 2             |  |  |
| 4   | PAPER         | Paper feed tray selection                                                 | CS1                 | 1 - 3         | 2     | (CS1)         |  |  |
|     |               |                                                                           | CS2                 |               | 3     | (001)         |  |  |
| F   |               | Lattone                                                                   | Low                 | 0.1           | 0     | 0             |  |  |
| э   | HALFTONE      | Hailtone                                                                  | High                | 0 - 1         | 1     | (LOW)         |  |  |
| 6   |               | Image quality setting                                                     | Standard            | 0 1           | 0     |               |  |  |
| 0   | QUALITI       | image quality setting                                                     | High quality        | 0-1           | 1     |               |  |  |
| 7   |               | Specification of dither correc-                                           | Straight            | 0.1           | 0     | 1             |  |  |
| 1   | DITTER        | tion                                                                      | Calibration         | 0 - 1         | 1     | (Straight)    |  |  |
|     |               |                                                                           | Plain paper         |               | 0     |               |  |  |
| 8   | PAPER TYPE    | Paper type                                                                | Heavy paper         | 0 - 2         | 1     | 0             |  |  |
|     |               |                                                                           | Glossy paper        |               | 2     |               |  |  |
| 9   | К             |                                                                           | Black               |               | 0 - 1 | 0             |  |  |
| 10  | С             |                                                                           | Cyan                |               | 0 - 1 | 0             |  |  |
| 11  | М             |                                                                           | Magenta             |               | 0 - 1 | 0             |  |  |
| 12  | Y             |                                                                           | Yellow              |               | 0 - 1 | 0             |  |  |

| Pattern No. | o. Content                                          |  |  |  |
|-------------|-----------------------------------------------------|--|--|--|
| 1           | 256 gradations pattern (COLOR)                      |  |  |  |
| 2           | 256 gradations pattern (B/W)                        |  |  |  |
| 3           | 256 gradations pattern (COLOR) (Y-M-C-K continuous) |  |  |  |
| 4           | Half tone pattern (COLOR)                           |  |  |  |
| 5           | Half tone pattern (B/W)                             |  |  |  |
| 6           | 4-color background, dot print (Sub scanning)        |  |  |  |

| Eurotian (Durness) | Drinter test print (Calf print) (DCI |
|--------------------|--------------------------------------|
| Purpose            | Operation test/check                 |
| 64-5               |                                      |

**Function (Purpose)** Printer test print. (Self print) (PCL)

Section

### **Operation/Procedure**

- 1) Select an item to be set with Arrow keys.
- 2) Enter the set value with 10 keys.
- 3) Press [OK] key.

The set value in step 2) is saved.

| No. | Item/Display      | Content                                                                                |                   | Setting range |       | Default value |
|-----|-------------------|----------------------------------------------------------------------------------------|-------------------|---------------|-------|---------------|
| 1   | PRINT PATTERN     | Specification of the print pattern<br>(* For details, refer to the description below.) |                   | 1 - 3         |       | 3             |
| 2   | DENSITY           | Print density selection                                                                |                   | 1 - 255       |       | 255           |
| 3   | MULTI COUNT       | Number of print                                                                        |                   | 1 - 999       |       | 1             |
|     |                   |                                                                                        | Manual paper feed |               | 1     |               |
| 4   | PAPER             | Paper feed tray selection                                                              | CS1               | 1 - 3         | 2     | 2             |
|     |                   |                                                                                        | CS2               |               | 3     |               |
|     |                   |                                                                                        | Low(Image)        |               | 0     |               |
| 5   | HALFTONE          | Halftone                                                                               | High(Text)        | 0 - 2         | 1     | 2             |
|     |                   |                                                                                        | Auto              |               | 2     |               |
| 6   |                   | Image quality setting                                                                  | Standard          | 0 1           | 0     | 1             |
| 0   | QUALITI           | image quality setting                                                                  | High quality      | 0-1           | 1     | I             |
| 7   |                   | Specification of dither correc-                                                        | Straight          | 0 1           | 0     | 1             |
| '   | DITHER            | tion                                                                                   | Calibration       | 0-1           | 1     | I             |
|     |                   |                                                                                        | Plain paper       |               | 0     |               |
| 8   | PAPER TYPE        | Paper type                                                                             | Heavy paper       | 0 - 2         | 1     | 0             |
|     |                   |                                                                                        | Glossy paper      |               | 2     |               |
|     |                   |                                                                                        | Perceptual        |               | 0     |               |
| 9   | INTENT            | Rendering indent                                                                       | Colormetric       | 0 - 2         | 1     | 0             |
|     |                   |                                                                                        | Saturation        |               | 2     |               |
|     |                   |                                                                                        | Standard          |               | 0     |               |
| 10  | OUTPUT PROFILE    | Output profile                                                                         | Photo             | 0 - 2         | 1     | 0             |
|     |                   |                                                                                        | Graphic           |               | 2     |               |
|     |                   |                                                                                        | SRGB              |               | 0     |               |
|     |                   |                                                                                        | Gamma 1.6         |               | 1     |               |
|     |                   |                                                                                        | Gamma 1.8         |               | 2     |               |
| 11  | FILE              | RGB source profile                                                                     | Gamma 2.0         | 0 - 6         | 3     | 1             |
|     |                   |                                                                                        | Gamma 2.6         |               | 4     |               |
|     |                   |                                                                                        | Gamma 3.0         |               | 5     |               |
|     |                   |                                                                                        | TONER SAVE        |               | 6     |               |
| 12  | GRAY COMPENSA-    | Grav compensation                                                                      | K only            | 0 - 1         | 0     | 0 (K)         |
| 12  | TION              | Gray compensation                                                                      | KCMY              | 0-1           | 1     | 0(11)         |
| 13  | PURE BLACK PRINT  | Only black printing                                                                    | ON                | 0 - 1         | 0     |               |
| 15  | T ORE BEACK FRINT | Only black printing                                                                    | OFF               | 0-1           | 1     | 0 (011)       |
| 14  | BW TONER SAVE     | Monochrome printing                                                                    | OFF               | 0 - 1         | 0     | 0 (OFF)       |
| 14  | BW TONER ONVE     | Monocironic printing                                                                   | ON                | 0 1           | 1     | 0(011)        |
| 15  | К                 |                                                                                        | Black             |               | 0 - 1 | 0             |
| 16  | С                 |                                                                                        | Cyan              |               | 0 - 1 | 0             |
| 17  | M                 |                                                                                        | Magenta           |               | 0 - 1 | 0             |
| 18  | Υ                 |                                                                                        | Yellow            |               | 0 - 1 | 0             |

| Pattern No. | Content              |  |  |  |
|-------------|----------------------|--|--|--|
| 1           | COLOR                |  |  |  |
| 2           | B/W                  |  |  |  |
| 3           | Continuous COLOR,B/W |  |  |  |

|  | Op | ber | ati | ion/ | Proc | edı | ıre |  |
|--|----|-----|-----|------|------|-----|-----|--|
|  |    | ~   |     |      |      |     |     |  |

- 1) Select an item to be set with Arrow keys.
- 2) Enter the set value with 10 keys.
- 3) Press [OK] key.
  - The set value in step 2) is saved.

| No. | Item/Display       | Content                                                                                |                   | Setting range |       | Default value |  |
|-----|--------------------|----------------------------------------------------------------------------------------|-------------------|---------------|-------|---------------|--|
| 1   | PRINT PATTERN      | Specification of the print pattern<br>(* For details, refer to the description below.) |                   | 1 - 2         |       | 1             |  |
| 2   | DENSITY            | Used to specify the print gradation                                                    |                   | 1 - 255       |       | 255           |  |
| 3   | MULTI COUNT        | Number of print                                                                        |                   | 1 - 999       |       | 1             |  |
|     |                    |                                                                                        | Manual paper feed |               | 1     |               |  |
| 4   | PAPER              | Paper feed tray selection                                                              | CS1               | 1 - 3         | 2     | 2             |  |
|     |                    |                                                                                        | CS2               |               | 3     |               |  |
|     |                    |                                                                                        | Low(Image)        |               | 0     |               |  |
| 5   | HALFTONE           | Halftone                                                                               | High(Text)        | 0 - 2         | 1     | 2             |  |
|     |                    |                                                                                        | Auto              |               | 2     |               |  |
| 0   |                    | Image quality patting                                                                  | Standard          | 0.1           | 0     | 4             |  |
| ю   | QUALITY            | image quality setting                                                                  | High quality      | 0 - 1         | 1     | 1             |  |
| 7   | DITUED             |                                                                                        | Straight          | 0.1           | 0     |               |  |
|     | DITHER             | Specification of dither correction                                                     | Calibration       | 0 - 1         | 1     | 1             |  |
|     |                    |                                                                                        | Plain paper       |               | 0     |               |  |
| 8   | PAPER TYPE         | Paper type                                                                             | Heavy paper       | 0 - 2         | 1     | 0             |  |
|     |                    |                                                                                        | Glossy paper      |               | 2     |               |  |
|     |                    |                                                                                        | Perceptual        |               | 0     |               |  |
| 9   | INTENT             | Rendering indent                                                                       | Colormetric       | 0 - 2         | 1     | 0             |  |
|     |                    | _                                                                                      | Saturation        |               | 2     |               |  |
|     |                    |                                                                                        | Standard          |               | 0     |               |  |
| 10  | 10 OUTPUT PROFILE  | Output profile                                                                         | Photo             | 0 - 2         | 1     | 0             |  |
|     |                    |                                                                                        | Graphic           |               | 2     |               |  |
|     |                    |                                                                                        | SRGB              |               | 0     | -             |  |
|     |                    |                                                                                        | Gamma 1.6         |               | 1     |               |  |
|     |                    |                                                                                        | Gamma 1.8         |               | 2     |               |  |
| 11  | RGB SOURCE PROFILE | RGB source profile                                                                     | Gamma 2.0         | 0 - 6         | 3     | 0             |  |
|     |                    |                                                                                        | Gamma 2.6         |               | 4     |               |  |
|     |                    |                                                                                        | Gamma 3.0         |               | 5     |               |  |
|     |                    |                                                                                        | TONER SAVE        | 1             | 6     |               |  |
|     |                    |                                                                                        | Konly             |               | 0     |               |  |
| 12  | GRAY COMPENSATION  | Gray compensation                                                                      | KCMY              | 0 - 1         | 1     | 0             |  |
|     |                    |                                                                                        | ON                |               | 0     |               |  |
| 13  | PURE BLACK PRINT   | Only black printing                                                                    | OFF               | 0 - 1         | 1     | 0             |  |
|     |                    |                                                                                        | OFF               |               | 0     |               |  |
| 14  | BW TONER SAVE      | Monochrome printing                                                                    | ON                | 0 - 1         | 1     | 0             |  |
|     |                    |                                                                                        | OFF               |               | 0     |               |  |
|     |                    |                                                                                        | SWOP              |               | 1     |               |  |
| 15  |                    | CMYK simulation                                                                        | FURO              | 0 - 4         | 2     | 0             |  |
|     |                    |                                                                                        | JAPAN COLOR       |               | 3     | -             |  |
|     |                    |                                                                                        | TONER SAVE        |               | 4     |               |  |
| 16  | к                  | 4                                                                                      | Black             | <u> </u>      | 0 - 1 | 0             |  |
| 17  | c                  |                                                                                        | Cvan              |               | 0 - 1 | n<br>n        |  |
| 18  | M                  |                                                                                        | Magenta           |               | 0 - 1 | ő             |  |
| 10  | Y                  |                                                                                        | Yellow            |               | 0 - 1 | 0             |  |
| 13  | · ·                |                                                                                        | 101101            |               | 0-1   | U             |  |

<Print pattern of Item A>

| Pattern No. | Content |
|-------------|---------|
| 1           | COLOR   |
| 2           | B/W     |

| 6 | 5 |
|---|---|
|   |   |

| 65-10                                        |                                                  |  |  |  |
|----------------------------------------------|--------------------------------------------------|--|--|--|
| Purpose                                      | Setting                                          |  |  |  |
| Function (Purpose)                           | Used to set the display of the key waiting time. |  |  |  |
| Section                                      | Operation panel section                          |  |  |  |
| Operation/Procedure                          |                                                  |  |  |  |
| 1) Select an item to be set with Arrow keys. |                                                  |  |  |  |
| 2) Entor the set value                       | with 10 kovo                                     |  |  |  |

- 2) Enter the set value with 10 keys.
- 3) Press [OK] key.

The set value in step 2) is saved.

64-6 Purpose

Section

 Purpose
 Operation test/check

 Function (Purpose)
 Printer test print. (Self print) (PS)

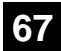

| 67-21              |                                  |
|--------------------|----------------------------------|
| Purpose            | Adjustment/Setup                 |
| Function (Purpose) | Printer color balance adjustment |
| Section            | Printer                          |

# Section

**Operation/Procedure** 

1) Press [OK] key.

Starts the High density process control adjustment.

### < Error list >

| Error Display  | Contents                               |
|----------------|----------------------------------------|
| CL_SEN_ADJ_ERR | Color sensor adjustment error          |
| BK_SEN_ADJ_ERR | Black sensor adjustment error          |
| K_HV_ERR       | High density process control error (K) |
| C_HV_ERR       | High density process control error (C) |
| M_HV_ERR       | High density process control error (M) |
| Y_HV_ERR       | High density process control error (Y) |
| TIMEOUT ERR    | Time out                               |

2) Starts the Halftone process control adjustment.

### < Error list >

| Error Display  | Contents                                         |
|----------------|--------------------------------------------------|
| CL_SEN_ADJ_ERR | Color sensor adjustment error                    |
| BK_SEN_ADJ_ERR | Black sensor adjustment error                    |
| [YMCK]         | Halftone process control adjustment error [CMYK] |
| OTHER          | Other error                                      |

3) The test pattern is printed out.

4) Select the setting item by arrow keys and input the setting value with 10 keys or [UP]/[DOWN] key. Then, press [OK] key.

5) The test pattern is printed out again.

| 67-22                      |                                  |
|----------------------------|----------------------------------|
| Purpose                    | Adjustment/Setup                 |
| Function (Purpose)         | Printer color balance adjustment |
| Section                    | Printer                          |
| <b>Operation/Procedure</b> |                                  |

1) Press [OK] key.

Starts the High density process control adjustment.

### < Error list >

| Error Display  | Contents                               |
|----------------|----------------------------------------|
| CL_SEN_ADJ_ERR | Color sensor adjustment error          |
| BK_SEN_ADJ_ERR | Black sensor adjustment error          |
| K_HV_ERR       | High density process control error (K) |
| C_HV_ERR       | High density process control error (C) |
| M_HV_ERR       | High density process control error (M) |
| Y_HV_ERR       | High density process control error (Y) |
| TIMEOUT_ERR    | Time out                               |

2) The test pattern is printed out.

3) Select the setting item by arrow keys and input the setting value with 10 keys or [UP]/[DOWN] key. Then, press [OK] key.

| No. | Item/Display | Setting range | Default value |
|-----|--------------|---------------|---------------|
| 1   | LOW_C        | 1 - 7         | 4             |
| 2   | LOW_M        | 1 - 7         | 4             |
| 3   | LOW_Y        | 1 - 7         | 4             |
| 4   | LOW_K        | 1 - 7         | 4             |
| 5   | MIDDLE_C     | 1 - 7         | 4             |
| 6   | MIDDLE_M     | 1 - 7         | 4             |
| 7   | MIDDLE_Y     | 1 - 7         | 4             |
| 8   | MIDDLE_K     | 1 - 7         | 4             |
| 9   | HIGH_C       | 1 - 7         | 4             |
| 10  | HIGH_M       | 1 - 7         | 4             |
| 11  | HIGH Y       | 1 - 7         | 4             |

| No. | Item/Display | Setting range | Default value |
|-----|--------------|---------------|---------------|
| 12  | HIGH_K       | 1 - 7         | 4             |

The target value of the Halftone process control adjustment is registered. When the error is occurred, the error message is displayed at this moment.

< Error list >

| Error Display  | Contents                                            |
|----------------|-----------------------------------------------------|
| CL_SEN_ADJ_ERR | Color sensor adjustment error                       |
| BK_SEN_ADJ_ERR | Black sensor adjustment error                       |
| [YMCK]         | Halftone process control adjustment error<br>[CMYK] |
| OTHER          | Other error                                         |

4) The test pattern is printed out again.

| 67-23              |                  |           |              |     |         |       |         |
|--------------------|------------------|-----------|--------------|-----|---------|-------|---------|
| Purpose            | Adjustment/Setup |           |              |     |         |       |         |
| Function (Purpose) | Used<br>check    | to<br>she | print<br>eet | the | printer | color | balance |
| Section            | Printe           | r         |              |     |         |       |         |

**Operation/Procedure** 

1) Press [OK] key.

(A4 or 11" x 8.5" paper is automatically selected and the color balance check pattern is printed.)

| 67-25              |                                                      |
|--------------------|------------------------------------------------------|
| Purpose            | Adjustment/Setup                                     |
| Function (Purpose) | Printer color balance adjustment (Manual adjustment) |
| Section            | Printer                                              |
|                    |                                                      |

### **Operation/Procedure**

- 1) Select an item to be set with 10 keys.
- 2) Change the setting items with Arrow keys and determine the setting values with [OK] key.
- 3) Set the adjustment value with 10 keys and save the value with [OK] key.

When the adjustment value is increased, the image density is increased, and vice versa.

| No. | Item/Display | Setting range | Default value |
|-----|--------------|---------------|---------------|
| 1   | POINT1       | 1 - 255       | 128           |
| 2   | POINT2       | 1 - 255       | 128           |
| 3   | POINT3       | 1 - 255       | 128           |
| 4   | POINT4       | 1 - 255       | 128           |
| 5   | POINT5       | 1 - 255       | 128           |
| 6   | POINT6       | 1 - 255       | 128           |
| 7   | POINT7       | 1 - 255       | 128           |
| 8   | POINT8       | 1 - 255       | 128           |
| 9   | POINT9       | 1 - 255       | 128           |
| 10  | POINT10      | 1 - 255       | 128           |
| 11  | POINT11      | 1 - 255       | 128           |
| 12  | POINT12      | 1 - 255       | 128           |
| 13  | POINT13      | 1 - 255       | 128           |
| 14  | POINT14      | 1 - 255       | 128           |
| 15  | POINT15      | 1 - 255       | 128           |
| 16  | POINT16      | 1 - 255       | 128           |
| 17  | POINT17      | 1 - 255       | 128           |

| 67-31              |                                      |
|--------------------|--------------------------------------|
| Purpose            | Data clear                           |
| Function (Purpose) | Used to clear the calibration value. |
| Section            | Printer                              |

### **Operation/Procedure**

1) Press [OK] key.

The calibration data (Half tone correction data) are cleared. (The color balance correction is canceled.)

| 67-33              |                                                 |
|--------------------|-------------------------------------------------|
| Purpose            | Adjustment/Setup                                |
| Function (Purpose) | Used to change the gamma of the printer screen. |
| Section            | Printer                                         |

### **Operation/Procedure**

- 1) Select an item to be set with 10 keys.
- 2) Change the setting items with Arrow keys and determine the setting values with [OK] key.
- 3) Set the adjustment value with 10 keys and save the value with [OK] key.

| No. | Item/Dis- | Content  | Set-<br>ting | Heavy<br>paper or<br>screen1 to 7 | Screen 8         |
|-----|-----------|----------|--------------|-----------------------------------|------------------|
|     | ріау      |          | Range        | Default<br>value                  | Default<br>value |
| 1   | POINT1    | Point 1  | 0 - 255      | 128                               | 127              |
| 2   | POINT2    | Point 2  | 0 - 255      | 128                               | 125              |
| 3   | POINT3    | Point 3  | 0 - 255      | 128                               | 124              |
| 4   | POINT4    | Point 4  | 0 - 255      | 128                               | 124              |
| 5   | POINT5    | Point 5  | 0 - 255      | 128                               | 122              |
| 6   | POINT6    | Point 6  | 0 - 255      | 128                               | 120              |
| 7   | POINT7    | Point 7  | 0 - 255      | 128                               | 114              |
| 8   | POINT8    | Point 8  | 0 - 255      | 128                               | 105              |
| 9   | POINT9    | Point 9  | 0 - 255      | 128                               | 95               |
| 10  | POINT10   | Point 10 | 0 - 255      | 128                               | 82               |
| 11  | POINT11   | Point 11 | 0 - 255      | 128                               | 70               |
| 12  | POINT12   | Point 12 | 0 - 255      | 128                               | 64               |
| 13  | POINT13   | Point 13 | 0 - 255      | 128                               | 57               |
| 14  | POINT14   | Point 14 | 0 - 255      | 128                               | 62               |
| 15  | POINT15   | Point 15 | 0 - 255      | 128                               | 75               |
| 16  | POINT16   | Point 16 | 0 - 255      | 128                               | 114              |
| 17  | POINT17   | Point 17 | 0 - 255      | 128                               | 128              |

| No. | Display/Item | Content                    |
|-----|--------------|----------------------------|
| 1   | HEAVYPAPER_K | Heavy paper K              |
| 2   | HEAVYPAPER_C | Heavy paper C              |
| 3   | HEAVYPAPER_M | Heavy paper M              |
| 4   | HEAVYPAPER_Y | Heavy paper Y              |
| 5   | SCREEN1_K    | 600dpi 1bit Photo K        |
| 6   | SCREEN1_C    | 600dpi 1bit Photo C        |
| 7   | SCREEN1_M    | 600dpi 1bit Photo M        |
| 8   | SCREEN1_Y    | 600dpi 1bit Photo Y        |
| 9   | SCREEN2_K    | 600dpi 1bit Graphics K     |
| 10  | SCREEN2_C    | 600dpi 1bit Graphics C     |
| 11  | SCREEN2_M    | 600dpi 1bit Graphics M     |
| 12  | SCREEN2_Y    | 600dpi 1bit Graphics Y     |
| 13  | SCREEN3_K    | 600dpi 2bit Photo K        |
| 14  | SCREEN3_C    | 600dpi 2bit Photo C        |
| 15  | SCREEN3_M    | 600dpi 2bit Photo M        |
| 16  | SCREEN3_Y    | 600dpi 2bit Photo Y        |
| 17  | SCREEN4_K    | 600dpi 2bit Graphics K     |
| 18  | SCREEN4_C    | 600dpi 2bit Graphics C     |
| 19  | SCREEN4_M    | 600dpi 2bit Graphics M     |
| 20  | SCREEN4_Y    | 600dpi 2bit Graphics Y     |
| 21  | SCREEN5_K    | B/W 600dpi 1bit K          |
| 22  | SCREEN6_K    | B/W 600dpi 2bit Photo K    |
| 23  | SCREEN7_K    | B/W 600dpi 2bit Graphics K |
| 24  | SCREEN8_K    | B/W Toner Save K           |

# 67-34

Purpose Adjustment/Setup

Function (Purpose)

Used to set the density correction in the printer high density section. (Support for the high density section tone gap)

# Section Printer

**Operation/Procedure** 

1) Enter the set value with 10 keys.

| 0 | Enable  |
|---|---------|
| 1 | Disable |
|   |         |

2) Press [OK] key. The set value in step 1) is saved.

| No. | Item/Display              | Content |                                                            | Set-<br>ting<br>range | Default<br>value |
|-----|---------------------------|---------|------------------------------------------------------------|-----------------------|------------------|
|     |                           |         | CMY engine highest<br>density correction<br>mode : Enable  | 0.4                   | 0                |
| 1   | 1: DISABLE)               | 1       | CMY engine highest<br>density correction<br>mode : Disable | 0-1                   | 0                |
| 0   |                           | 0       | K engine highest<br>density correction<br>mode : Enable    | 0.1                   | 4                |
| 2   | (0: ENABLE<br>1: DISABLE) | 1       | K engine highest<br>density correction<br>mode : Disable   | 0-1                   |                  |

- When tone gap is generated in the high density section, set items 1 and 2 to "0."

The density in the high density section is decreased, but tone gap is reduced.

- To increase the density in the high density section further, set items 1 and 2 to "1.

The tone gap may occur in high density part.

| 67-36                      |                                                             |
|----------------------------|-------------------------------------------------------------|
| Purpose                    | Adjustment/Setup                                            |
| Function (Purpose)         | Used to adjust the density in the low den-<br>sity section. |
| Section                    | Printer                                                     |
| <b>Operation/Procedure</b> | 9                                                           |

1) Enter the adjustment value using the 10 keys.

2) Press [OK] key.

When the adjustment value is increased, the low density images are strongly reduced. When the adjustment value is decreased, the low density are images are weakly reproduced.

When tone gap is generated in the low density section (highlight section), changing this adjustment value may improve the trouble.

| No. | Item/Display  | Content             | Range  | Default<br>value |
|-----|---------------|---------------------|--------|------------------|
| 1   | A PATCH INPUT | A patch input value | 0 - 13 | 1                |

| 67-52              |                                                                                                    |
|--------------------|----------------------------------------------------------------------------------------------------|
| Purpose            | Adjustment                                                                                                    |
| Function (Purpose) | Used to reset the printer color balance<br>adjustment (adjustment for each dither) to<br>the default value. (The set values of SIM67-<br>33 are set to the default values.) |
| Section            |                                                                                                    |

# Section

### **Operation/Procedure**

This simulation is used to reset the adjustment values of SIM67-54 and SIM67-33 to the default values.

1) Select an item to be reset to the default (for each dither) with 10 keys.

To reset the adjustment values of all the items, select [ALL].

| No. | Item/Display | Content                  |
|-----|--------------|--------------------------|
| 1   | ALL          | All dither value         |
| 2   | HEAVY PAPER  | Heavy paper dither value |
| 3   | 1BIT         | 1 bit dither value       |
| 4   | 2BIT         | 2 bit dither value       |
| 5   | B/W          | Monochrome dither value  |

2) Press [OK] key.

# [7] TROUBLESHOOTING

# 1. Error code and troubleshooting

### A. General

When a trouble occurs in the machine or when the life of a consumable part is nearly expired or when the life is expired, the machine detects and displays it on the display section. This allows the user and the serviceman to take the suitable action. In case of a trouble, this feature notifies the occurrence of a trouble and stops the machine to minimize the damage.

### B. Function and purpose

- 1) Securing safety. (The machine is stopped on detection of a trouble.)
- The damage to the machine is minimized. (The machine is stopped on detection of a trouble.)
- By displaying the trouble content, the trouble position can be quickly identified. (This allows to perform an accurate repair, improving the repair efficiency.)
- Preliminary warning of running out of consumable parts allows to arrange for new parts in advance of running out. (This avoids stopping of the machine due to running out the a consumable part.)

### C. Self diag message kinds

The self diag messages are classified as shown in the table below.

| -       |         |                                                                                                    |
|---------|---------|----------------------------------------------------------------------------------------------------|
| Class 1 | User    | Warning of troubles which can be recovered by the user. (Paper jam, consumable part life expiration, etc.)           |
|         | Service | Warning of troubles which can be recovered only by a serviceman. (Motor trouble, maintenance, etc.)                  |
|         | Others  | -                                                                                                    |
| Class 2 | Warning | Warning to the user, not a machine trouble<br>(Preliminary warning of life expiration of a<br>consumable part, etc.) |
|         | Trouble | Warning of a machine trouble. The machine is stopped.                                                                |
|         | Others  | -                                                                                                    |

### D. Self diag operation

The machine always monitors its own state.

When the machine recognizes a trouble, it stops the operation and displays the trouble message.

A warning message is displayed when a consumable part life is nearly expired or is expired.

When a warning message is displayed, the machine may be or may not be stopped.

The trouble messages and the warning messages are displayed by the LCD and lamp.

Some trouble messages are automatically cleared when the trouble is repaired. Some other troubles must be cleared by a simulation.

Some warning messages of consumable parts are automatically cleared when the trouble is repaired. Some other warning messages must be cleared by a simulation.

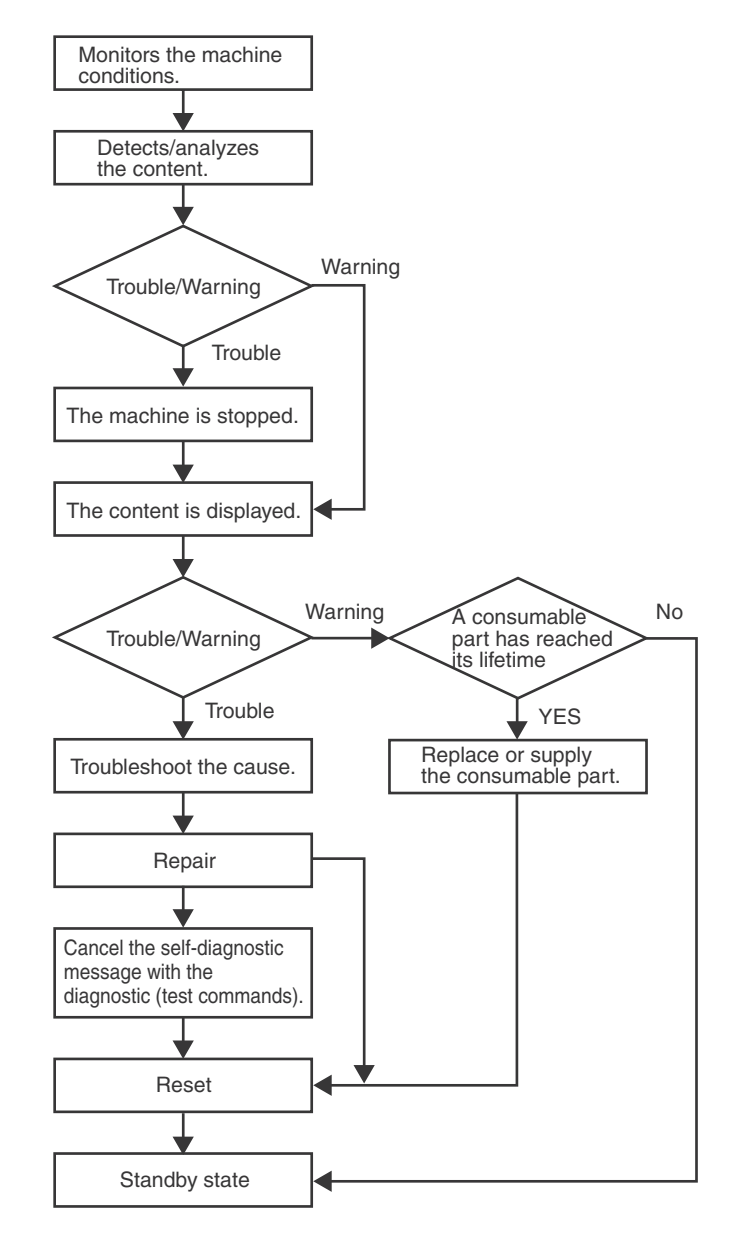

### E. Breakdown sequence

### (1) Error code and operatable mode

| Trouble content                                       |                                                         | Judgment Trouble code |                                                                                                    | Operatable Mode |            |
|-------------------------------------------------------|---------------------------------------------------------|-----------------------|----------------------------------------------------------------------------------------------------|-----------------|------------|
|                                                       |                                                         | block                 |                                                                                                    | Print           | List print |
| OPU communication trouble                             | OPU communication trouble                               |                       | U9(00,81,82,84,88,99)                                                                                                    |                 |            |
| Backup battery voltage fall trouble                   | Backup battery voltage fall                             |                       | U1 (01)                                                                                                    | Х               | Х          |
| Connection trouble<br>Operation disable trouble 2     | Memory error (included not installed the expansion RAM) |                       | A0(30),<br>U2 (00, 05, 06, 11)                                                                                                    | Х               | х          |
| Operation disable trouble 3                           | Image memory trouble, decode error                      |                       | E7(01)                                                                                                    | Х               | х          |
| Laser trouble LSU breakdown                           |                                                         |                       | E7 (20, 28, 29)<br>L6 (10)                                                                                                    | х               | х          |
| Engine trouble 2 MFPC troubles (motor, fusi           |                                                         | MFPC                  | C1 (10)F2 (22, 40, 64, 70, 74)H2 (00,<br>02, 03)H3 (00, 02)H4 (00)H5 (01)H7<br>(10)L4 (02, 03, 04, 06, 17, 32, 34, 35,<br>40)L8 (02) | х               | х          |
| Process system trouble Process system breakdown       |                                                         |                       | E7 (21, 22, 23)F2 (23, 41, 42, 43, 65, 66, 67, 71, 72, 73, 75, 76, 77)                                                               | х               | х          |
| Paper feed tray 2 trouble Paper feed tray 2 breakdown |                                                         |                       | F3 (22)                                                                                                    | Х               | Х          |
| Other troubles                                        | Other troubles                                          |                       | EE (EC, EL, EU)                                                                                                    | Х               | Х          |
| Process control trouble                               | Process control breakdown (MFPC detection)              |                       | F2 (39, 47, 49, 50, 51, 58, 78)                                                                                                    | х               | х          |

Error where only history data are saved

|                 | Judgment<br>block | Trouble code    | Operatable mode |            |                               |  |
|-----------------|-------------------|-----------------|-----------------|------------|-------------------------------|--|
| Trouble content |                   |                 | Print           | List print | FAST Notific-<br>aion to host |  |
| Error history   | MFPC              | F2 (45), E7(38) | 0               | 0          | 0                             |  |

O: Operation enabled X: Operation disabled

(2) Trouble detection sequence and trouble cancel sequence when turning on the power

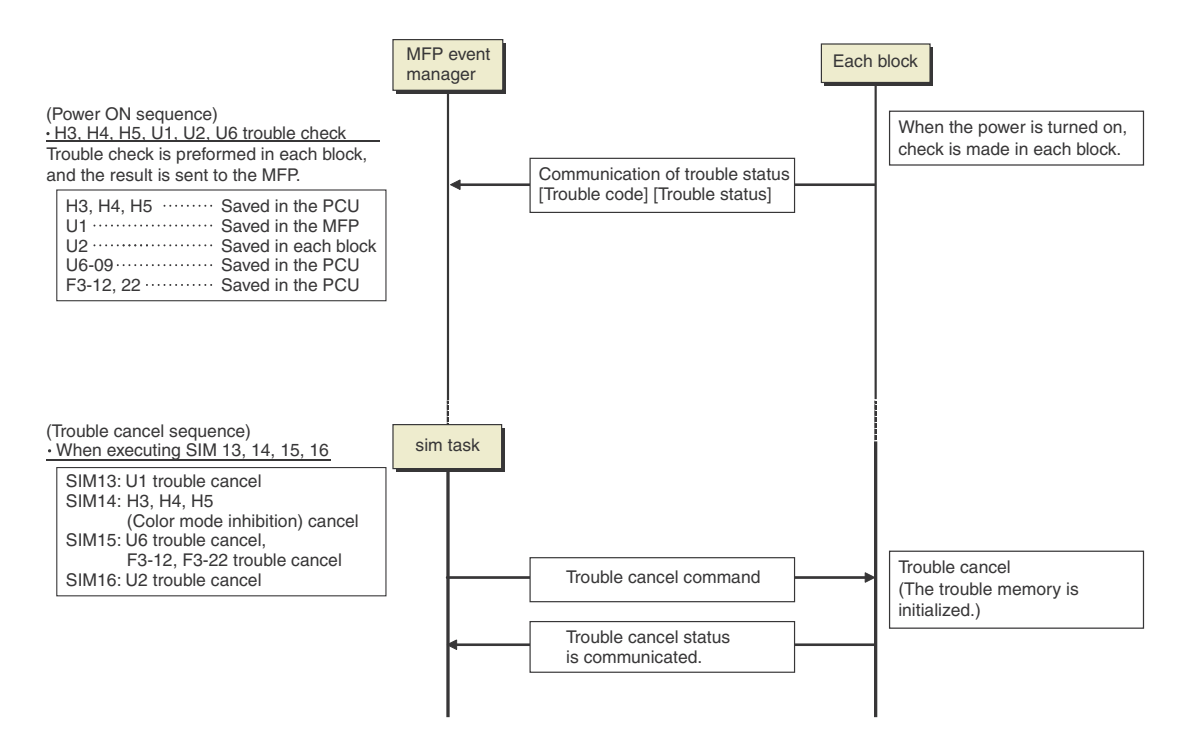

### (3) How to cancel the error code

| Simulation     | Error Code     |  |  |  |
|----------------|----------------|--|--|--|
| SIM14          | U1, H3, H4, H5 |  |  |  |
| SIM16          | U2             |  |  |  |
| Power OFF - ON | Other errors   |  |  |  |

# F. Error code list

### (1)Error code

| Trouble code                                    |      | Trouble code content                                                                   |           | Mechanism | Option | Electricity | Supply |
|-------------------------------------------------|------|----------------------------------------------------------------------------------------|-----------|-----------|--------|-------------|--------|
| Main                                            | Sub  |                                                                                        | detection |           |        |             |        |
| code                                            | code |                                                                                        |           |           |        |             |        |
| A0                                              | 30   | Machine configuration error                                                            |           |           |        | 0           |        |
| C1                                              | 10   | Main charger trouble (K)                                                               | MFPC      |           |        | 0           |        |
|                                                 | 20   | LSU BD(KC) detection error / LSU LD deform error (K)                                   | MEPC      |           |        | 0           |        |
|                                                 | 21   | LSU LD deform error (C)                                                                | MEPC      |           |        | 0           |        |
| <b>F7</b>                                       | 22   | LSU LD deform error (M)                                                                | MEPC      |           |        | 0           |        |
| E/                                              | 23   | LSU BD(MY) detection error / LSU LD deform error (Y)                                   | MEPC      |           |        | 0           |        |
|                                                 | 28   | LSU-MFPC connection error                                                              | MEDC      |           |        | 0           |        |
| -                                               | 29   | Zoren ehin AD adjustment errer                                                         | MEDC      |           |        | 0           |        |
|                                                 | 30   | Automotic topor dopoity adjustment error (Sampling lovel 76 117/120 178)               | MEDC      |           |        | 0           |        |
| <b>__</b>                                       | EC   | Automatic toner density adjustment error (Sampling level 76 - 117/139 - 178)           | MERC      |           |        | 0           |        |
| EE                                              |      | Automatic toner density adjustment error (Undertaner)                                  | MEDC      |           |        | 0           |        |
|                                                 | 22   |                                                                                        | MEDC      |           |        | U           | 0      |
|                                                 | 22   | Discharge lamp trouble (CMY)                                                           | MEPC      |           |        |             | 0      |
|                                                 | 30   | Main unit thermister trouble                                                           | MEPC      |           | -      |             | 0      |
|                                                 | 40   | Toner density sensor trouble (K)                                                       | MEPC      |           |        |             | 0      |
|                                                 | 40   | Toner density sensor trouble (C)                                                       | MEPC      |           |        |             | 0      |
|                                                 | 42   | Toner density sensor trouble (M)                                                       | MEPC      |           |        |             | 0      |
|                                                 | 43   | Toner density sensor trouble (Y)                                                       | MEPC      |           |        |             | 0      |
|                                                 | 45   | K image density sensor trouble                                                         | MEPC      |           |        |             | 0      |
|                                                 | 47   | Ozone duct thermister trouble                                                          | MEPC      |           |        |             | 0      |
|                                                 | 49   | I SU thermister trouble                                                                | MEPC      |           |        |             | 0      |
|                                                 | 50   | K drum phase sensor trouble                                                            | MEPC      |           |        |             | 0      |
|                                                 | 51   | CL drum phase sensor trouble                                                           | MEPC      |           |        |             | 0      |
|                                                 | 58   | Main unit humidity sensor trouble                                                      | MEPC      |           |        |             | 0      |
| F2                                              | 64   | Toper supply operation trouble (K)                                                     | MEPC      |           |        |             | 0      |
| . –                                             | 65   | Toner supply operation trouble (C)                                                     | MEPC      |           |        |             | 0      |
|                                                 | 66   | Toner supply operation trouble (M)                                                     | MEPC      |           |        |             | 0      |
|                                                 | 67   | Toner supply operation trouble (Y)                                                     | MEPC      |           |        |             | 0      |
|                                                 | 70   | Improper toner cartridge detection (K)                                                 | MEPC      |           |        |             | 0      |
|                                                 | 71   | Improper toner cartridge detection (C)                                                 | MEPC      |           |        |             | 0      |
|                                                 | 72   | Improper toner cartridge detection (M)                                                 | MFPC      |           |        |             | 0      |
|                                                 | 73   | Improper toner cartridge detection (Y)                                                 | MFPC      |           |        |             | 0      |
|                                                 | 74   | Toner cartridge CRUM error (K)                                                         | MFPC      |           |        |             | 0      |
|                                                 | 75   | Toner cartridge CRUM error (C)                                                         | MFPC      |           |        |             | 0      |
|                                                 | 76   | Toner cartridge CRUM error (M)                                                         | MFPC      |           |        |             | 0      |
|                                                 | 77   | Toner cartridge CRUM error (Y)                                                         | MFPC      |           |        |             | 0      |
|                                                 | 70   | Image density sensor for the registration trouble (transfer belt reflection rate trou- | MFPC      |           |        |             | 0      |
|                                                 | 78   | ble)                                                                                   |           |           |        |             |        |
| F3                                              | 22   | Paper feed tray 2 lift operation trouble                                               | MFPC      | 0         |        |             |        |
| H2 00                                           | 00   | Thermister open trouble (TH_UM_AD2)                                                    | MFPC      | 0         |        |             |        |
|                                                 | 02   | Sub thermister open trouble (TH_US)                                                    | MFPC      | 0         |        |             |        |
|                                                 | 03   | Compensation thermister open trouble                                                   | MFPC      | 0         |        |             |        |
| H3 00<br>02                                     | 00   | Compensation thermister open trouble (TH_UM)                                           | MFPC      | 0         |        |             |        |
|                                                 | 02   | Fusing section high temperature trouble (TH_US)                                        | MFPC      | 0         |        |             |        |
| H4                                              | 00   | Fusing section low temperature trouble (TH_UM_AD2)                                     | MFPC      | 0         |        |             |        |
| H5                                              | 01   | 5 times continuous POD1 not-reach jam                                                  | MFPC      | 0         |        |             |        |
| H7                                              | 10   | Fusing low temperature recovery trouble (TH_UM_AD2).                                   | MFPC      | 0         | -      |             |        |
| 02<br>03<br>04<br>06<br>L4 17<br>32<br>34<br>35 | 02   | Paper feed motor trouble                                                               | MFPC      |           |        |             |        |
|                                                 | 03   | Fusing motor lock trouble                                                              | MFPC      |           |        | 0           |        |
|                                                 | 04   | Developing motor trouble                                                               | MFPC      |           | -      | 0           |        |
|                                                 | 06   | Transfer unit lift trouble                                                             | MFPC      |           |        | 0           |        |
|                                                 | 17   | Drum motor lock trouble                                                                | MFPC      |           |        |             |        |
|                                                 | 32   | Power source cooling fan trouble                                                       | MFPC      |           |        | 0           |        |
|                                                 | 34   | LSU fan trouble                                                                        | MFPC      |           |        | 0           |        |
|                                                 | 35   | Fusing cooling fan trouble                                                             | MFPC      |           |        | 0           |        |
|                                                 | 40   | Ozone tan motor 1 trouble                                                              | MFPC      |           |        | -           |        |
| L6                                              | 10   | Polygon motor trouble                                                                  | MFPC      |           |        | 0           |        |
| L8                                              | 02   | Full wave signal error                                                                 | MFPC      |           |        | 0           |        |
| PC                                              | -    | Personal counter not detected                                                          | MFPC      | 0         |        |             |        |
| U1                                              | 01   | Battery trouble                                                                        | MFPC      |           |        | 0           |        |
| Trouble code |      | Trouble code content                                                                                                    |           | Mechanism | Option | Electricity | Supply |
|--------------|------|----------------------------------------------------------------------------------------------------|-----------|-----------|--------|-------------|--------|
| Main Sub     |      |                                                                                                    | detection |           |        |             |        |
| code         | code |                                                                                                    |           |           |        |             |        |
|              | 00   | MFPC EEPROM read/write error                                                                                                    | MFPC      |           |        | 0           |        |
| U2           | 05   | Erroneous detection of account management data                                                                                         | MFPC      |           |        | 0           |        |
|              | 06   | Abnormal value of memory (FlashROM sector management error)                                                                            | MFPC      |           |        | 0           |        |
|              | 11   | MFPC PWB EEPROM counter check sum error                                                                                                | MFPC      |           |        | 0           |        |
|              | 00   | Communication trouble between the controller and OPU/MFPC                                                                              | MFPC      |           |        | 0           |        |
|              | 81   | OPU communication trouble (parity)                                                                                                    | MFPC      |           |        | 0           |        |
|              | 82   | OPU communication trouble (overrun)                                                                                                    | MFPC      |           |        | 0           |        |
| U9           | 84   | OPU communication trouble (flaming)<br>* Flaming is the one kind of communication error related with the length and the<br>parity bit. | MFPC      |           |        | 0           |        |
|              | 88   | OPU communication trouble (time-out)                                                                                                   | MFPC      |           |        | 0           |        |
|              | 99   | OPU language error                                                                                                    | MFPC      |           |        | 0           |        |

# (2)Other error code

The following error is not registered in the history of the error. And, the following error can e canceled by the customer.

| Error code | Error name                  |
|------------|-----------------------------|
| CE-00      | General communication error |
| CE-01      | Network controller trouble  |
| CE-12      | LADP address number is over |
| CE-13      | USB memory is not installed |
| CE-14      | USB memory write protect    |
| CE-15      | Out if USB memory space     |
| CE-16      | USB memory I/O error        |
| CE-17      | USB memory other error      |

#### G. Details of error codes and countermeasures

| A0-30 | Machine | configuration | error |
|-------|---------|---------------|-------|
|-------|---------|---------------|-------|

| Cause Wireless LAN PWB is not connected properly |                             |
|--------------------------------------------------|-----------------------------|
|                                                  | Wireless LAN PWB is broken  |
| Check & Remedy                                   | Check connection of LAN PWB |
|                                                  | Replace LAN PWB             |

#### C1-10 Main charger trouble (K)

| Cause          | The main charger unit (K, C, M, Y) is not installed<br>properly.<br>There is an abnormality in the main charger unit (K,<br>C, M, Y).<br>Disconnection of the high voltage PWB connector.<br>Breakage of the high voltage harness.<br>DV PWB trouble. |
|----------------|----------------------------------------------------------------------------------------------------|
| Check & Remedy | Check the output of the main charger with SIM8-2.<br>Check disconnection of the main charger./Replace.<br>Check disconnection of the high voltage PWB.<br>connector./Replace.<br>Replace the DV PWB.<br>Replace the MFP PWB.                          |

# E7-20 LSU BD(KC) detection error / LSU LD deform error (K)

| Cause          | Optical axis shift.                              |
|----------------|--------------------------------------------------|
|                | Reduced laser power, lighting error, laser diode |
|                | trouble.                                         |
|                | BD PWB trouble.                                  |
|                | Harness and connector trouble between the LD/    |
|                | BD(KC) PWB and the LSUcnt PWB.                   |
| Check & Remedy | Use SIM61-1 to check the operation of the LSU.   |
|                | Check the PWB and connection of the harness in   |
|                | the LSU.                                         |
|                | Replace the LSU.                                 |

# E7-21 LSU LD deform error (C)

| Cause          | Reduced laser power, lighting error, laser diode<br>trouble.<br>Harness and connector trouble between the LD<br>PWB and the LSUcnt PWB. |
|----------------|----------------------------------------------------------------------------------------------------|
| Check & Remedy | Use SIM61-1 to check the operation of the LSU.<br>Check the PWB and connection of the harness in<br>the LSU.<br>Replace the LSU.        |

# E7-22 LSU LD deform error (M)

| Cause          | Reduced laser power, lighting error, laser diode<br>trouble.<br>Harness and connector trouble between the LD<br>PWB and the LSU cnt PWB. |
|----------------|----------------------------------------------------------------------------------------------------|
| Check & Remedy | Use SIM61-1 to check the operation of the LSU.<br>Check the PWB and connection of the harness in<br>the LSU.<br>Replace the LSU.         |

# E7-23 LSU BD(MY) detection error / LSU LD deform error (Y)

| Cause          | Optical axis shift.<br>Reduced laser power, lighting error, laser diode<br>trouble.<br>Harness and connector trouble between the LD/                                |
|----------------|----------------------------------------------------------------------------------------------------|
| Check & Remedy | BD(MY) PWB and the LSU cnt PWB.<br>Use SIM61-1 to check the operation of the LSU.<br>Check the PWB and connection of the harness in<br>the LSU.<br>Replace the LSU. |

#### E7-28 LSU-MFPC connection error

| Cause          | Communication error between the CPU in the<br>MFPC PWB and the control ASIC.<br>Improper connection of the communication<br>connector between the MFPC PWB and the LSU<br>cnt PWB.<br>Hamess trouble between the MFPC PWB and the<br>LSU cnt PWB<br>MFPC PWB or LSU cnt PWB trouble |
|----------------|----------------------------------------------------------------------------------------------------|
| Check & Remedy | Check connection of the connector and the<br>harness between the MFP PWB and the LSU cnt<br>PWB.<br>Replace the LSU PWB.<br>Replace the MFPC PWB.                                                                                                    |

# E7-29 LSU ASIC frequency error

| Cause          | Oscillation abnormality of the external oscillator<br>and the internal oscillating circuit used in the LSU<br>ASIC.<br>LSU ASIC abnormality on the LSUcnt PWB.<br>Frequency error of image transfer clock from the<br>MFPC PWB. |
|----------------|----------------------------------------------------------------------------------------------------|
| Check & Remedy | Check connection of the connector and the<br>harness between the MFPC PWB and the LSUcnt<br>PWB<br>Replace the MFPC PWB.<br>Replace the LSU.                                                                                    |

#### E7-38 Zoran chip AD adjustment error

| Cause          | The voltage on MFPC PWB is not stable<br>The parts on the MFPC PWB are not sol- |
|----------------|---------------------------------------------------------------------------------|
|                | dered properly                                                                  |
| Check & Remedy | Replace the MFPC PWB.                                                           |

# EE-EC Automatic toner density adjustment error

#### (Sampling level 76 - 117/139 - 178)

| Cause          | Toner density sensor trouble.<br>Developing unit trouble.<br>PCU PWB trouble.             |
|----------------|-------------------------------------------------------------------------------------------|
| Check & Remedy | Replace the toner density sensor.<br>Replace the developing unit.<br>Replace the PCU PWB. |

#### EE-EL Automatic toner density adjustment error (Overtoner)

| Cause          | Toner density sensor trouble.<br>Charging voltage/ developing voltage trouble, toner<br>density trouble, or developing unit trouble.<br>MFPC PWB trouble. |
|----------------|----------------------------------------------------------------------------------------------------|
| Check & Remedy | Replace the toner density sensor.<br>Replace the developing unit.<br>Replace the MFPC PWB.                                                                |

#### EE-EU Automatic toner density adjustment error (Undertoner)

| Cause          | Toner density sensor trouble.<br>Charging voltage/ developing voltage trouble, toner<br>density trouble, or developing unit trouble.<br>PCU PWB trouble. |
|----------------|----------------------------------------------------------------------------------------------------|
| Check & Remedy | Replace the toner density sensor.<br>Replace the developing unit.<br>Replace the MFPC PWB.                                                               |

# F2-22 Discharge lamp trouble (K)

| Cause          | Contact trouble between the discharge lamp PWB<br>(K) and the MFPC PWB.<br>Discharge lamp PWB (K) trouble.<br>MFPC PWB trouble. |
|----------------|----------------------------------------------------------------------------------------------------|
| Check & Remedy | Replace the discharge lamp PWB (K).<br>Check the harness and the connector.<br>Replace the MFPC PWB.                            |

#### F2-23 Discharge lamp trouble (CMY)

| Cause          | Contact trouble between the discharge lamp PWB<br>(C) and the PCU PWB.<br>Discharge lamp PWB (C) trouble.<br>MFPC PWB trouble. |
|----------------|----------------------------------------------------------------------------------------------------|
| Check & Remedy | Replace the discharge lamp PWB (C).<br>Check the harness and the connector.<br>Replace the MFPC PWB.                           |

#### F2-39 **Process thermister trouble**

| Cause          | Process thermister trouble.                    |
|----------------|------------------------------------------------|
|                | Process thermister harness connection trouble. |
|                | MFPC PWB trouble                               |
| Check & Remedy | Replace the process thermister.                |
|                | Check connection of the harness and the        |
|                | connector.                                     |
|                | Replace the MFPC PWB.                          |

#### F2-40 Toner density sensor trouble (BK)

| Cause          | Toner density sensor output abnormality (Sample<br>level 25 or less, or 231 or above)<br>Connection trouble of the connector and the<br>harness.<br>Developing unit trouble. MFPC PWB trouble |
|----------------|----------------------------------------------------------------------------------------------------|
| Check & Remedy | Replace the toner density sensor.<br>Harness and connector connection trouble.<br>Replace the developing unit.<br>Replace the MFPC PWB.                                                       |

# F2-41 Toner density sensor trouble (C)

| Cause          | Toner density sensor output abnormality (Sample<br>level 25 or less, or 231 or above)<br>Connection trouble of the connector and the<br>harness.<br>Developing unit trouble.<br>MFPC PWB trouble |
|----------------|----------------------------------------------------------------------------------------------------|
| Check & Remedy | Replace the toner density sensor.<br>Harness and connector connection trouble.<br>Replace the developing unit.<br>Replace the MFPC PWB.                                                          |

#### F2-42 Toner density sensor trouble (MAGENTA)

| Cause          | Toner density sensor output abnormality (Sample<br>level 25 or less, or 231 or above)<br>Connection trouble of the connector and the<br>harness.<br>Developing unit trouble.<br>MFPC PWB trouble |
|----------------|----------------------------------------------------------------------------------------------------|
| Check & Remedy | Replace the toner density sensor.<br>Harness and connector connection trouble.<br>Replace the developing unit.<br>Replace the MFPC PWB.                                                          |

#### F2-43 Toner density sensor trouble **(Y)**

| Cause          | Toner density sensor output abnormality (Sample<br>level 25 or less, or 231 or above).<br>Connection trouble of the connector and the<br>harness.<br>Developing unit trouble.<br>MFPC PWB trouble. |
|----------------|----------------------------------------------------------------------------------------------------|
| Check & Remedy | Replace the toner density sensor.<br>Harness and connector connection trouble.<br>Replace the developing unit.<br>Replace the MFPC PWB.                                                            |

# F2-45 K image density sensor trouble

| Cause          | K image density sensor sensitivity adjustment trouble. |
|----------------|--------------------------------------------------------|
|                | K image density sensor trouble.                        |
|                | Harness and connector connection trouble.              |
|                | K image density sensor dirt.                           |
|                | Calibration plate dirt.                                |
|                | Calibration plate solenoid trouble.                    |
|                | MFPC PWB trouble.                                      |
| Check & Remedy | Replace the K image density sensor.                    |
|                | Check connection of the connectors and the             |
|                | harness.                                               |
|                | Clean the K image density sensor.                      |
|                | Replace the calibration plate.                         |
|                | Replace the calibration plate solenoid.                |
|                | Replace the PCU PWB.                                   |
|                | Use SIM44-2 to adjust the process control sensor       |
|                | sensitivity.                                           |

#### F2-47 Ozone duct thermister trouble

| Cause          | The ozone duct thermister trouble.<br>Harness and connector connection trouble<br>between the ozone duct thermistor and the<br>MFPC PWB.<br>MFPC PWB trouble. |
|----------------|----------------------------------------------------------------------------------------------------|
| Check & Remedy | Check connection of the connectors and the harness between the ozone duct thermistor and the MFPC PWB.<br>Replace the MFPC PWB.                               |

#### F2-49 LSU thermister trouble

| Cause          | The LSU detection temperature is outside of -28<br>degree C - 78 degree C.<br>LSU thermister trouble.<br>Harness and connector connection trouble.<br>MFPC PWB trouble<br>LSU control PWB trouble. |
|----------------|----------------------------------------------------------------------------------------------------|
| Check & Remedy | Check connection of the connectors and the<br>harness.<br>Replace the MFPC PWB.<br>Replace the LSU.                                                                                                |

#### F2-50 K drum phase sensor trouble

| Cause          | Drum phase sensor trouble.<br>Harness and connector connection trouble.<br>Drum drive section trouble.<br>MFPC PWB trouble                                                                              |
|----------------|----------------------------------------------------------------------------------------------------|
| Check & Remedy | Use SIM30-1 to check the operation of "DHPD_K.".<br>Replace the drum phase sensor.<br>Check connection of the connectors and the<br>harness.<br>Repair the drum drive section.<br>Replace the MFPC PWB. |

#### F2-51 CL drum phase sensor trouble

| Cause          | Drum phase sensor trouble. (DHPCL)<br>Harness and connector connection trouble.<br>Drum drive section trouble.<br>MFPC PWB trouble.                                                                        |
|----------------|----------------------------------------------------------------------------------------------------|
| Check & Remedy | Use SIM30-1 to check the operation of<br>"DHPD_CL".<br>Replace the drum phase sensor.<br>Check connection of the connectors and the<br>harness.<br>Repair the drum drive section.<br>Replace the MFPC PWB. |

#### F2-58 Process humidity sensor trouble

| Cause          | Process humidity sensor trouble.<br>Harness and connector connection trouble.<br>PMFPC PWB trouble.                     |
|----------------|----------------------------------------------------------------------------------------------------|
| Check & Remedy | Replace the process humidity sensor.<br>Check connection of the connectors and the<br>harness.<br>Replace the MFPC PWB. |

#### F2-64 Toner supply operation trouble (K)

| Cause          | Toner motor trouble.              |
|----------------|-----------------------------------|
|                | Toner drive clutch trouble.       |
|                | Toner density sensor trouble.     |
|                | Connector/harness trouble.        |
|                | MFPC PWB trouble.                 |
|                | Toner cartridge trouble.          |
|                | Developing unit trouble.          |
| Check & Remedy | Replace the toner motor.          |
|                | Replace the toner drive clutch.   |
|                | Replace the toner density sensor. |
|                | Connector/harness trouble.        |
|                | Replace the MFPC PWB.             |
|                | Replace the toner cartridge.      |
|                | Replace the developing unit.      |

#### F2-65 Toner supply operation trouble (C)

| Cause          | Toner motor trouble.              |
|----------------|-----------------------------------|
|                | Toner drive clutch trouble.       |
|                | Toner density sensor trouble.     |
|                | Connector/harness trouble.        |
|                | MFPC PWB trouble                  |
|                | Toner cartridge trouble.          |
|                | Developing unit trouble.          |
| Check & Remedy | Replace the toner motor.          |
|                | Replace the toner drive clutch.   |
|                | Replace the toner density sensor. |
|                | Connector/harness trouble.        |
|                | Replace the MFPC PWB.             |
|                | Replace the toner cartridge.      |
|                | Replace the developing unit.      |

#### F2-66 Toner supply operation trouble (M)

|                | <b>T</b>                          |
|----------------|-----------------------------------|
| Cause          | Ioner motor trouble.              |
|                | Toner drive clutch trouble.       |
|                | Toner density sensor trouble.     |
|                | Connector/harness trouble.        |
|                | MFPC PWB trouble                  |
|                | Toner cartridge trouble.          |
|                | Developing unit trouble.          |
| Check & Remedy | Replace the toner motor.          |
|                | Replace the toner drive clutch.   |
|                | Replace the toner density sensor. |
|                | Connector/harness trouble.        |
|                | Replace the MFPC PWB.             |
|                | Replace the toner cartridge.      |
|                | Replace the developing unit.      |

F2-67 To

#### Toner supply operation trouble (Y)

| Cause          | Toner motor trouble.              |
|----------------|-----------------------------------|
|                | Toner drive clutch trouble.       |
|                | Replace the toner drive clutch.   |
|                | Toner density sensor trouble.     |
|                | Connector/harness trouble.        |
|                | MFPC PWB trouble                  |
|                | Toner cartridge trouble.          |
|                | Developing unit trouble.          |
| Check & Remedy | Replace the toner motor.          |
|                | Replace the toner density sensor. |
|                | Connector/harness trouble.        |
|                | Replace the MFPC PWB.             |
|                | Replace the toner cartridge.      |
|                | Replace the developing unit.      |

#### F2-70 Improper toner cartridge detection (K)

| Cause          | An improper toner cartridge is inserted. (The main<br>unit detects a toner cartridge of a different<br>specification.)<br>Toner cartridge trouble.<br>MFPC PWB trouble |
|----------------|----------------------------------------------------------------------------------------------------|
| Check & Remedy | Replace the toner cartridge.<br>Replace the MFPC PWB.                                                                                                    |

# **F2-71** Improper toner cartridge detection (C)

| Cause          | An improper toner cartridge is inserted. (The main<br>unit detects a toner cartridge of a different<br>specification.)<br>Toner cartridge trouble.<br>MFPC PWB trouble. |
|----------------|----------------------------------------------------------------------------------------------------|
| Check & Remedy | Replace the toner cartridge.<br>Replace the MFPC PWB.                                                                                                    |

# **F2-72** Improper toner cartridge detection (M)

| Cause          | An improper toner cartridge is inserted. (The main<br>unit detects a toner cartridge of a different<br>specification.)<br>Toner cartridge trouble.<br>MFPC PWB trouble. |
|----------------|----------------------------------------------------------------------------------------------------|
| Check & Remedy | Replace the toner cartridge.<br>Replace the MFPC PWB.                                                                                                    |

# F2-73 Improper toner cartridge detection (Y)

| Cause          | An improper toner cartridge is inserted. (The main<br>unit detects a toner cartridge of a different<br>specification.)<br>Toner cartridge trouble.<br>MFPC PWB trouble. |
|----------------|----------------------------------------------------------------------------------------------------|
| Check & Remedy | Replace the toner cartridge.<br>Replace the MFPC PWB.                                                                                                    |

# F2-74 Toner cartridge CRUM error (K)

| Cause          | Toner cartridge (CRUM) trouble. |
|----------------|---------------------------------|
|                | MFPC PWB trouble.               |
|                | Connector/harness trouble.      |
| Check & Remedy | Replace the toner cartridge.    |
|                | Replace the MFPC PWB.           |
|                | Connector/harness trouble.      |

# F2-75 Toner cartridge CRUM error (C)

| Cause          | Toner cartridge (CRUM) trouble. |
|----------------|---------------------------------|
|                | MFPC PWB trouble.               |
|                | Connector/harness trouble.      |
| Check & Remedy | Replace the toner cartridge.    |
|                | Replace the MFPC PWB.           |
|                | Connector/harness trouble.      |

# F2-76 Toner cartridge CRUM error (M)

| Cause          | Toner cartridge (CRUM) trouble. |
|----------------|---------------------------------|
|                | MFPC PWB trouble.               |
|                | Connector/harness trouble.      |
| Check & Remedy | Replace the toner cartridge.    |
|                | Replace the MFPC PWB.           |
|                | Connector/harness trouble.      |

# F2-77 Toner cartridge CRUM error (Y)

| Cause          | Toner cartridge (CRUM) trouble. |
|----------------|---------------------------------|
|                | MFPC PWB trouble.               |
|                | Connector/harness trouble.      |
| Check & Remedy | Replace the toner cartridge.    |
|                | Replace the MFPC PWB.           |
|                | Connector/harness trouble.      |

#### F2-78 Image density sensor for the registration trouble (transfer belt reflection rate trouble)

| Cause          | Image density sensor trouble<br>Connection trouble between the MFPC PWB and<br>the image density sensor<br>Dirt of the image density sensor<br>Cleaning failure of the transfer belt<br>Calibration plate solenoid operation error                   |
|----------------|----------------------------------------------------------------------------------------------------|
| Check & Remedy | Connector/harness trouble<br>Check Calibration plate solenoid operation<br>Check the surface of the transfer belt<br>Replace the image density sensor<br>Replace the transfer belt<br>Replace the calibration plate solenoid<br>Replace the MPFC PWB |

# F3-22 Paper feed tray 2 lift operation trouble

| Cause          | LUD1 is not turned ON within the specified time. |
|----------------|--------------------------------------------------|
|                | C2LUD1sensor trouble                             |
|                | Paper feed tray 2 lift unit trouble.             |
|                | MFPC PWB trouble.                                |
|                | Harness and connector connection trouble.        |
| Check & Remedy | Check connection of the harness and the          |
|                | connector of C2LUD.                              |
|                | Replace the lift-up unit.                        |
|                | Replace the MFPC PWB.                            |

# H2-00 Thermister open trouble (TH\_UM\_AD2)

| r              |                                             |
|----------------|---------------------------------------------|
| Cause          | Thermister trouble.                         |
|                | MFPC PWB trouble                            |
|                | Connection trouble of the connector and the |
|                | harness.                                    |
|                | Fusing unit not installed.                  |
| Check & Remedy | Replace the thermister.                     |
| -              | Replace the MFPC PWB.                       |
|                | Harness and connector connection trouble.   |

#### H2-02 Sub thermister open trouble (TH\_US)

| Cause          | Thermister trouble.                         |
|----------------|---------------------------------------------|
|                | MFPC PWB trouble.                           |
|                | Connection trouble of the connector and the |
|                | harness.                                    |
|                | Fusing unit not installed.                  |
| Check & Remedy | Replace the thermister.                     |
|                | Replace the MFPC PWB.                       |
|                | Harness and connector connection trouble.   |

# H2-03 Compensation thermister open trouble (TH\_UM\_AD1)

| Cause          | Thermister trouble.                         |
|----------------|---------------------------------------------|
|                | MFPC PWB trouble                            |
|                | Connection trouble of the connector and the |
|                | harness.                                    |
|                | Fusing unit not installed.                  |
| Check & Remedy | Replace the thermister.                     |
|                | Replace the MFPC PWB.                       |
|                | Harness and connector connection trouble.   |

# H3-00 Fusing section high temperature trouble (TH\_UM)

| Cause          | The fusing temperature exceeds the specified level. |
|----------------|-----------------------------------------------------|
|                | Thermister trouble.                                 |
|                | MFPC PWB trouble                                    |
|                | Connection trouble of the connector and the         |
|                | harness.                                            |
|                | Power unit trouble.                                 |
| Check & Remedy | Use SIM5-2 to check the flashing operation of the   |
|                | heater lamp.                                        |
|                | Use SIM14 to cancel the trouble.                    |
|                | Replace the thermister.                             |
|                | Replace the MFPC PWB.                               |
|                | Harness and connector connection trouble.           |
|                | Replace the power unit.                             |

# H3-02 Fusing section high temperature trouble (TH\_US)

| Cause          | The fusing temperature exceeds the specified level. |
|----------------|-----------------------------------------------------|
|                | Thermister trouble.                                 |
|                | MFPC PWB trouble                                    |
|                | Connection trouble of the connector and the         |
|                | harness.                                            |
|                | Power unit trouble.                                 |
| Check & Remedy | Use SIM5-2 to check the flashing operation of the   |
|                | heater lamp.                                        |
|                | Use SIM14 to cancel the trouble.                    |
|                | Replace the thermister.                             |
|                | Replace the MFPC PWB.                               |
|                | Harness and connector connection trouble.           |
|                | Replace the power unit.                             |

# H4-00 Fusing section low temperature trouble (TH\_UM\_AD2)

#### Cause The fusing temperature does not reach the specified level within the specified time from turning ON the power relay. Thermister trouble. Heater lamp trouble. MFPC PWB trouble. Thermostat trouble. Connector, harness connection trouble. Power unit trouble. Interlock switch trouble. Check & Remedy Replace the thermister. Replace the heater lamp. Replace the MFPC PWB. Replace the thermostat. Check connection of the connector and the harness. Replace the power unit. Replace the interlock switch. Use SIM5-2 to check the flashing operation of the heater lamp. Use SIM14 to cancel the trouble.

# H5-01 5 times continuous POD1 not-reach jam

| Cause          | A fusing jam is not canceled completely. (A jam<br>paper remains.)<br>POD1 sensor trouble.<br>Fusing unit installation trouble.<br>Connector, harness connection trouble.<br>MFPC PWB trouble                                   |
|----------------|----------------------------------------------------------------------------------------------------|
| Check & Remedy | Replace the POD1 sensor.<br>Check the installing position of the fusing unit.<br>Replace the fusing unit.<br>Check connection of the connector and the<br>harness.<br>Replace the MFPC PWB.<br>Use SIM14 to cancel the trouble. |

# H7-10 Fusing low temperature recovery trouble (TH\_UM\_AD2).

| Cause          | The fusing temperature does not reach the             |
|----------------|-------------------------------------------------------|
|                | specified level within the specified time from        |
|                | stopping a job due to fall in the fusing temperature. |
|                | Thermister trouble.                                   |
|                | Heater lamp trouble.                                  |
|                | MFPC PWB trouble                                      |
|                | Thermostat trouble.                                   |
|                | Connector, harness connection trouble.                |
|                | Power unit trouble.                                   |
|                | Interlock switch trouble.                             |
| Check & Remedy | Replace the thermister.                               |
|                | Replace the heater lamp.                              |
|                | Replace the MFPC PWB.                                 |
|                | Replace the thermostat.                               |
|                | Check connection of the connector and the             |
|                | harness.                                              |
|                | Replace the power unit.                               |
|                | Replace the interlock switch.                         |
|                | Use SIM5-2 to check the flashing operation of the     |
|                | heater lamp.                                          |

#### L4-02 Paper feed motor trouble

| Trouble content | A lock signal is not detected within the specified time<br>in ON operation of the paper feed motor after<br>warming-up or canceling a jam.                                                        |
|-----------------|----------------------------------------------------------------------------------------------------|
| Cause           | Paper feed motor trouble<br>Paper feed motor harness and connector connection<br>trouble<br>MFPC PWB trouble                                                                                      |
| Check & Remedy  | Use SIM6-1 to check the operation of the paper feed<br>motor.<br>Replace the paper feed motor.<br>Check connection of the paper feed motor harness<br>and the connector.<br>Replace the MFPC PWB. |

## L4-03 Fusing motor lock trouble

| Cause          | The motor lock signal is detected during rotation of<br>the fusing motor.<br>Fusing motor trouble.<br>MFPC PWB trouble.<br>Connection trouble of the connector and the<br>harness. |
|----------------|----------------------------------------------------------------------------------------------------|
| Check & Remedy | Use Sim6-1 to check the operation of the fusing<br>motor.<br>Replace the fusing motor.<br>Replace the MFPC PWB.<br>Check connection of the connector and the<br>harness.           |

# L4-17 Drum motor lock trouble

| Cause          | Drum motor trouble<br>Connection trouble of the connector and the<br>harness between MFPC PWB and the drum motor<br>MFPC PWB trouble                                                                      |
|----------------|----------------------------------------------------------------------------------------------------|
| Check & Remedy | Check the operation of the drum motor with SIM<br>25-01<br>Check the connection of the connector and the<br>harness between MFPC PWB and the drum motor<br>Replace the drum motor<br>Replace the MFPC PWB |

#### L4-32 Power source cooling fan trouble

| Cause          | The fan operation signal is not detected within the specified time in the power cooling fan operation. Power cooling fan trouble.<br>MFPC PWB trouble.<br>Connection trouble of the connector and the harness. |
|----------------|----------------------------------------------------------------------------------------------------|
| Check & Remedy | Use SIM6-2 to check the rotating operation of the<br>fan.<br>Replace the power cooling fan.<br>Replace the MFPC PWB.<br>Check/replace the connector or the harness.                                            |

# L4-04 Developing motor trouble (K)

| Cause          | The motor lock signal is detected during rotation of<br>the developing motor.<br>Developing motor trouble.<br>Harness and connector connection trouble.<br>MFPC PWB trouble<br>Developing unit trouble.                                       |
|----------------|----------------------------------------------------------------------------------------------------|
| Check & Remedy | Use SIM25-1 to check the operation of the developing motor.<br>Replace the developing motor.<br>Check connection of the connectors and the harness.<br>Replace the MFPC PWB.<br>Replace the developing motor.<br>Replace the developing unit. |

# L4-06 Transfer unit lift trouble

| Cause          | Transfer unit position sensor trouble.             |
|----------------|----------------------------------------------------|
|                | MFPC PWB trouble.                                  |
|                | Connection trouble of the connector and the        |
|                | harness.                                           |
|                | Transfer unit separation clutch operation trouble. |
|                | Primary transfer belt unit is not installed.       |
| Check & Remedy | Use SIM6-3 to check the separating operation of    |
|                | the transfer unit.                                 |
|                | Install the primary transfer belt unit.            |
|                | Replace the transfer unit position sensor.         |
|                | Replace the MFPC PWB.                              |
|                | Harness and connector connection trouble.          |
|                | Replace the transfer unit separation clutch.       |

# L4-34 LSU fan trouble

| Cause          | The fan rotation signal is not detected in the<br>specified time during operation of the LSU fan.<br>Connection trouble of the connector and the<br>harness.<br>LSU fan trouble.<br>Replace the MFPC PWB. |
|----------------|----------------------------------------------------------------------------------------------------|
| Check & Remedy | Use Sim6-2 to check the operation of the fan.<br>Check connection of the connector and the<br>harness.<br>Replace the LSU fan.<br>Replace the MFPC PWB.                                                   |

# L4-35 Fusing cooling fan trouble

| Cause          | The fan operation signal is not detected within the specified time in the fusing cooling fan operation.<br>Fusing cooling fan trouble.<br>MFPC PWB trouble<br>Connection trouble of the connector and the harness. |
|----------------|----------------------------------------------------------------------------------------------------|
| Check & Remedy | Use SIM6-2 to check the rotating operation of the fan.<br>Replace the fusing cooling fan.<br>Replace the MFPC PWB.<br>Harness and connector connection trouble.                                                    |

#### L4-40 Ozone fan motor 1 trouble

| Cause          | Connection trouble of the connector and the<br>harness between MFPC PWB and the fan motor.<br>MFPC PWB trouble<br>FAN motor trouble<br>The fan is not operated by other causes (the power<br>is not supplied.) |
|----------------|----------------------------------------------------------------------------------------------------|
| Check & Remedy | Check the fan motor operation with the SIM06-02.<br>Check the harness and connector connection<br>between the MFPC PWB and the fan motor.<br>Replace the fan motor<br>Replace the MFPC PWB.                    |

#### L6-10 Polygon motor trouble

| Cause          | The motor does not reach the specified rpm in<br>specified time after starting rotation of the polygon<br>motor.<br>Polygon motor trouble.<br>LSUcnt PWB trouble.<br>Connection trouble of the connector and the<br>harness. |
|----------------|----------------------------------------------------------------------------------------------------|
| Check & Remedy | Use SIM61-1 to check the operation of the polygon<br>motor.<br>Check connection of the connectors and the<br>harness.<br>Replace the polygon motor.<br>Replace the LSU.                                                      |

#### L8-02 Full wave signal error

| Cause          | An abnormality in the full wave signal frequency is detected. |
|----------------|---------------------------------------------------------------|
|                | (The frequency is detected as 80Hz or above, or               |
|                | 30Hz or less.) MFPC PWB trouble.                              |
|                | Power unit trouble.                                           |
|                | Connection trouble of the connector and the                   |
|                | harness.                                                      |
|                | Power frequency, waveform abnormality.                        |
| Check & Remedy | Replace the MFPC PWB.                                         |
|                | Replace the power unit.                                       |
|                | Check connection of the connectors and the                    |
|                | harness.                                                      |
|                | Check the power waveform.                                     |

### U1-01 Battery trouble

| Cause          | 1) Battery life                                    |
|----------------|----------------------------------------------------|
|                | <ol><li>Battery circuit abnormality</li></ol>      |
| Check & Remedy | Check to confirm that the battery voltage is about |
|                | 2.0V or above.                                     |
|                | Use SIM13 to cancel the trouble.                   |

#### U2-00 MFPC EEPROM read/write error

| Cause          | MFPC PWB EEPROM trouble.       |
|----------------|--------------------------------|
|                | EEPROM socket contact trouble. |
|                | MFP PWB trouble.               |
|                | Strong external noises.        |
| Check & Remedy | Use SIM16 to cancel the error. |
|                | Replace the MFP PWB EEPROM.    |
|                | Replace the MFP PWB.           |
|                | Check the power environment.   |

#### U2-05 Erroneous detection of account management data

| Cause          | EEPROM is broken                            |
|----------------|---------------------------------------------|
|                | The device access error/connection error of |
|                | EEPROM by the noise                         |
| Check & Remedy | Cancel the error by SIM16                   |

# U2-06 Abnormal value of memory (FlashROM sector management error)

| Cause          | FlashROM Device data error                |
|----------------|-------------------------------------------|
|                | Connection error of FlashROM              |
|                | Failure of the device access by the noise |
| Check & Remedy | Take out the data saved by SIM56-02 and   |
|                | import that data to the machine.          |
|                | MFPC PWB replacement                      |

#### U2-11 MFPC PWB EEPROM counter check sum error

| Cause          | MFPC PWB EEPROM trouble.       |
|----------------|--------------------------------|
|                | EEPROM socket contact trouble. |
|                | MFPC PWB trouble.              |
|                | Strong external noises.        |
| Check & Remedy | Use SIM16 to cancel the error. |
|                | Replace the MFPC PWB.          |

#### U9-00 Communication trouble between the controller and OPU/MFPC

| Cause          | OPU connector connection trouble<br>Harness trouble of MFPC PWB<br>Break connector pin of MFPC PWB<br>Lift unit trouble.<br>Connection trouble of the connector and the<br>harness.<br>MFPC PWB trouble |
|----------------|----------------------------------------------------------------------------------------------------|
| Check & Remedy | Check connector connection and harness<br>Replace MFPC PWB<br>Check ground point<br>Power off/on                                                                                                    |

# U9-81 OPU communication trouble (parity)

| Cause          | OPU connector connection trouble            |
|----------------|---------------------------------------------|
|                | Harness trouble of MFPC PWB                 |
|                | Break connector pin of MFPC PWB             |
|                | Lift unit trouble.                          |
|                | Connection trouble of the connector and the |
|                | harness.                                    |
|                | MFPC PWB trouble                            |
| Check & Remedy | Check connector connection and harness      |
|                | Replace MFPC PWB                            |
|                | Check ground point                          |
|                | Power off/on                                |

# **U9-82 OPU** communication trouble (overrun)

| Cause          | Connection error between OPU and MCU section data corruption                                     |
|----------------|--------------------------------------------------------------------------------------------------|
| Check & Remedy | Check connector connection and harness<br>Replace MFPC PWB<br>Check ground point<br>Power off/on |

# U9-84 OPU communication trouble (flaming)

| Cause          | Connection error between OPU and MCU section data corruption                                     |
|----------------|--------------------------------------------------------------------------------------------------|
| Check & Remedy | Check connector connection and harness<br>Replace MFPC PWB<br>Check ground point<br>Power off/on |

#### U9-88 OPU communication trouble (timeout)

| Cause          | Command size error from MCU to OPU     |
|----------------|----------------------------------------|
| Check & Remedy | Check connector connection and harness |
|                | Replace MFPC PWB                       |
|                | Check ground point                     |
|                | Power off/on                           |

# U9-99 OPU language error

| Cause          | Command size error from MCU to OPU     |
|----------------|----------------------------------------|
| Check & Remedy | Check connector connection and harness |
|                | Replace MFPC PWB                       |
|                | Check ground point                     |
|                | Power off/on                           |

# 2. JAM and troubleshooting

#### A. JAM code list

#### (1) Main unit

| JAM code | JAM content                                     |
|----------|-------------------------------------------------|
| C2PPD_ST | C2PPD remaining JAM                             |
|          | (Cassette2 feed paper)                          |
| TRAY1    | PPD2 not-reached JAM                            |
|          | (Main cassette feed paper)                      |
| TRAY2    | C2PPD not-reached JAM                           |
|          | (Cassette2 feed paper)                          |
| PPD2_N2  | PPD2 not-reached JAM                            |
|          | (Cassette 2 feed paper)                         |
| PPD2_NA  | PPD2 not-reached JAM                            |
|          | (ADU feed paper)                                |
| PPD2_S1  | PPD2 remaining JAM                              |
|          | (Main cassette feed paper)                      |
| PPD2_S2  | PPD2 remaining JAM                              |
|          | (Main cassette 2 feed paper)                    |
| PPD2_SA  | PPD2 remaining JAM                              |
|          | (ADU feed paper)                                |
| PPD2_SM  | PPD2 remaining JAM                              |
|          | (Manual feed tray feed paper)                   |
| PRI      | PPD2 JAM                                        |
|          | (Waiting the image preparation finish time out) |
| DRUM     | PPD2 JAM(Detecting the drum lock)               |
| PPD1_N   | PPD1 not-reached JAM (Main tray feed paper)     |
| PPD1_SA  | PPD1 remaining JAM (ADU refeed paper)           |
| PPD1_SB  | PPD1 remaining JAM (POD1 exiting paper)         |
| MFT      | PPD2 not-reached JAM                            |
|          | (Manual feed tray feed paper)                   |
| NO_MATCH | Parameter inconsistency                         |
| SIZE_ILG | Size irregular JAM                              |
| STOP_JAM | Emergency stop JAM                              |

# [8] FIRMWARE UPDATE

# 1. Outline

#### A. Cases where update is required

ROM update is required in the following cases:

- 1) When there is a necessity to upgrade the performance.
- 2) When installing a new spare parts PWB unit (with ROM) for repair to the machine.
- 3) When there is a trouble in the ROM program and it must be repaired.

# 2.Update procedure

#### A. Firmware update using media

For the update, connect the media or USB memory to the USB port that exists in the main body, and select the firmware data in the media or USB memory by simulation screen in the main unit.

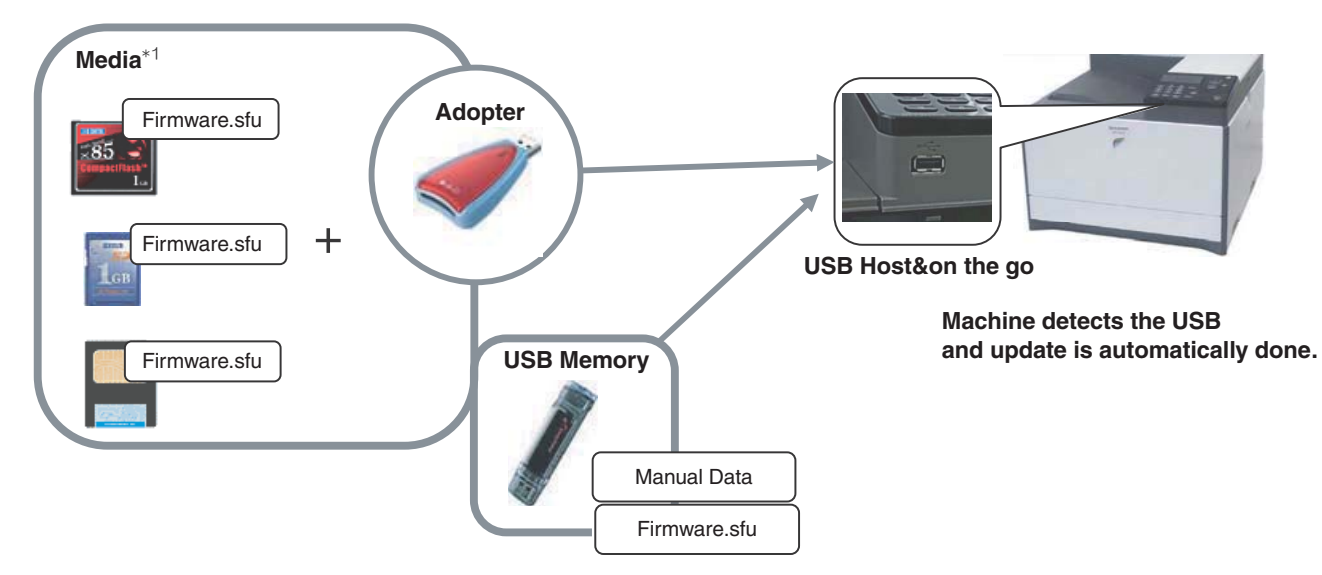

\*1:

- Store the firmware data (xxx .sfu) to the media or USB memory beforehand.
- The media used for the update must have a minimum of 32MB of storage capacity.
- The USB flash memory equipped with the security (secure) function cannot be used.

#### B. Notes for update

#### (1) Relationship between each ROM and update

Before execution of ROM update, check combinations with ROM's installed in the other PWB's including options. Some combinations of each ROM's versions may cause malfunctions of the machine.

#### C. Update procedures and kinds of firmware

There are following methods of update of the firmware.

1) Firmware update using USB memory.

#### (1)Firmware update procedure from the USB memory

The firmware update executes by SIM49-01.

- 1) Insert the media or USB memory which stores the firmware into the main unit. (Use the USB I/F of the operation panel section.)
- 2) Enter the SIM49-01.

Select the firmware file to be updated with [up] or [down] key. The displayed firmware file is changed depending on the files in the USB thumb drive.

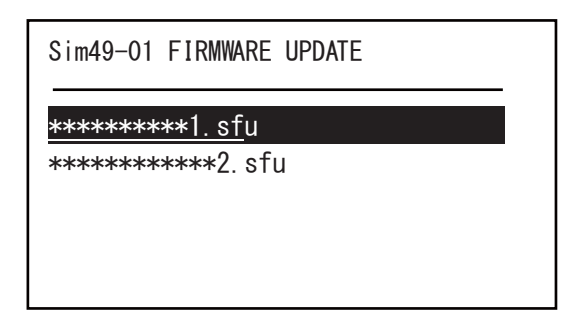

- \* When there is no firmware file in the USB memory, "No file detected" message is displayed.
- \* The displayed firmware file is changed depending on the files in the USB thumb drive.
- 3) Select the file and press [OK] button. Then, the current version and the new version are displayed.

| Sim49-01 FIRMWARE UPDATE |      |  |  |  |  |  |  |
|--------------------------|------|--|--|--|--|--|--|
|                          |      |  |  |  |  |  |  |
|                          |      |  |  |  |  |  |  |
|                          |      |  |  |  |  |  |  |
|                          |      |  |  |  |  |  |  |
| •                        |      |  |  |  |  |  |  |
| Sim49-01 FIRMWARE UPDATE |      |  |  |  |  |  |  |
| From : ********          |      |  |  |  |  |  |  |
| To : ********            |      |  |  |  |  |  |  |
|                          | EVEO |  |  |  |  |  |  |
| Are you sure ?           | EXEC |  |  |  |  |  |  |

4) Press [OK] button. Then, the machine is restarted and the download of the firmware file starts.

\* At this moment, do not disconnect the USB memory.

-

| Downlode mode |  |
|---------------|--|
|               |  |
|               |  |

5) After downloading the firmware file, the upgrading starts. \* At this moment, do not disconnect the USB memory.

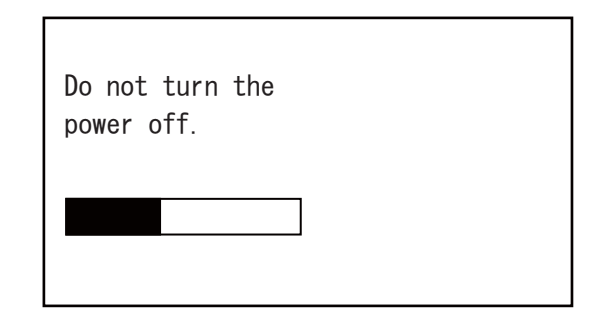

6) When the upgrading is finished, the upgrading result is displayed.

When the upgrading is finished correctly, the message shown in the figure is displayed.

When the upgrading is failed, the defective part and the error code are displayed.

Processing finished. Turn off the power.

# [9] MAINTENANCE

# 1.Necessary work for maintenance

#### A. Counter reset

When the drum cartridge, the primary transfer unit, the secondary transfer unit, or the fusing unit is replaced with a new one, the initial detection function operates after turning ON the power to reset each counter automatically.

When the machine is initialized during warming up, or when the simulation is executed or the machine is turned OFF and the door is opened before the machine enters the print ready state, the initial detection function may not operate normally. Therefore, never execute the simulation or never operate the machine such as turning OFF the machine power and opening the door before the machine enters the print ready state after replacing one of the above parts and turning ON the power.

When the counter is not automatically reset, it must be reset manually.

Since the maintenance counter (total) and the maintenance counter (color) are not automatically reset, they must be cleared by executing SIM24-4.

(For details, refer to the page of "2. Maintenance timing display.")

#### B. Toner density initial setting

When the developer cartridge is replaced, the initial setting of the toner density needs to be executed by SIM25-2.

If another simulation is executed or the machine power is turned OFF during execution of this simulation, the initial setting of the toner density cannot be executed normally. Therefore, never operate the machine until the initial setting of the toner density is completed (the machine enters the print ready state).

#### C. Other

Perform the following items.

- Image skew adjustment (LSU unit) (SIM61-04)
- Image registration adjustment (SIM50-22)
- Firmware version check (SIM22-05) (Execute according to the necessity.)
- Trouble counter and JAM counter reset (SIM24-01)

# 2. Maintenance timing display

A message of maintenance timing is displayed when each counter reaches the set value. The relationship between the kinds of messages and the counters is shown below. The display contents marked with [] are displayed in a window appearing at the center of the LCD.

#### A. Maintenance counter

|                                  | Display condition       |                             |                                              |                    |  |  |  |  |
|----------------------------------|-------------------------|-----------------------------|----------------------------------------------|--------------------|--|--|--|--|
| Display content                  | Sim26-38-A<br>set value | Counter name                | Counter value                                | Enable/<br>Disable |  |  |  |  |
| (Maintenance required.Code:TA)   | 0 (Print continue)      | Maintenance counter (Total) | When the Sim21-1 set value is reached        | Enable             |  |  |  |  |
|                                  | 1 (Print stop)          |                             | When 90% of the Sim21-1 set value is reached |                    |  |  |  |  |
| [Maintenance required. Code: TA] | 1 (Print stop)          |                             | When the Sim21-1 set value is reached        | Disable            |  |  |  |  |
| (Maintenance required.Code:CA)   | 0 (Print continue)      | Maintenance counter (Color) | When the Sim21-1 set value is reached        | Enable             |  |  |  |  |
|                                  | 1 (Print stop)          |                             | When 90% of the Sim21-1 set value is reached |                    |  |  |  |  |
| [Maintenance required. Code: CA] | 1 (Print stop)          |                             | When the Sim21-1 set value is reached        | Disable            |  |  |  |  |

- After execution of maintenance, execute SIM24-4 to clear the maintenance counter (total) and the maintenance counter (color).

- When the maintenance counter (total) and the maintenance counter (color) are cleared, the above display disappears.

#### B. Primary transfer unit

|                                | Display condition  |                             |                      |         |  |  |  |
|--------------------------------|--------------------|-----------------------------|----------------------|---------|--|--|--|
| Display content                | Sim26-38-B         | Counter name                | Counter value        | Enable/ |  |  |  |
|                                | set value          |                             |                      | Disable |  |  |  |
| [Maintenance required.Code:TK] | 0 (Print continue) | Primary transfer unit print | When 150K is reached | Enable  |  |  |  |
|                                | 1 (Print stop)     | counter                     |                      |         |  |  |  |

- After execution of maintenance, execute SIM24-4 to clear the maintenance counter.

- The above display disappears by cleaning the counters.

#### C. Fusing unit

|                                | Display condition       |                           |                      |                    |  |  |  |
|--------------------------------|-------------------------|---------------------------|----------------------|--------------------|--|--|--|
| Display content                | Sim26-38-D<br>set value | Counter name              | Counter value        | Enable/<br>Disable |  |  |  |
| [Maintenance required.Code:FK] | 0 (Print continue)      | Fusing unit print counter | When 150K is reached | Enable             |  |  |  |
|                                | 1 (Print stop)          |                           |                      |                    |  |  |  |

 If a sub part is used to execute the maintenance or if the above guidance does not disappear when the whole fusing unit is replaced, SIM24-4 must be executed to clear each counter of the fusing unit. (the accumulated traveling distance counter, the accumulated rotation number counter, and the usage day counter)

- The above display disappears when the counters are cleared.

#### D. Drum cartridge

For KCMY only the life end cartridge code is displayed.

|                                         |                         | Brint ich Enchle/                                                                              |                                                                      |         |
|-----------------------------------------|-------------------------|------------------------------------------------------------------------------------------------|----------------------------------------------------------------------|---------|
| Display content                         | Sim26-38-E<br>set value | Counter name                                                                                   | Counter value                                                        | Disable |
| [Maintenance required.<br>Code:DK]      | 0 (Print continue)      | Drum cartridge print counter (K),<br>Drum cartridge accumulated rotation number (K)            | When 100K(Other countries than China) or 75K(China) is               | Enable  |
|                                         | 1 (Print stop)          |                                                                                                | reached.<br>When 575K rotations is<br>reached.                       |         |
| [Maintenance required.<br>Code:D(C/M/Y] | 0 (Print continue)      | Drum cartridge print counter (C/M/Y)<br>Drum cartridge accumulated rotation number (C/<br>M/Y) | When 60K(Other countries than<br>China) or 45K(China) is<br>reached. | Enable  |
|                                         | 1 (Print stop)          |                                                                                                | When 575K rotations is<br>reached.                                   |         |

- After execution of maintenance, execute SIM24-4 to clear the maintenance counter.

- When the black drum cartridge does not reach the life end and only the color drum cartridge reaches the life end, black/white print can be performed but color print cannot be performed.
- When the drum cartridge is replaced with a new one, the print counter, the accumulated traveling distance counter, the accumulated rotation number counter, and the usage day counter are automatically cleared, and the above display disappears.
- The above display disappears when the counters are cleared.

#### E. Developer cartridge

For CMYK only the life end cartridge code is displayed.

|                                          | Brint ich               |                                                                                                    |                                                                      |                |
|------------------------------------------|-------------------------|----------------------------------------------------------------------------------------------------|----------------------------------------------------------------------|----------------|
| Display content                          | Sim26-38-E<br>set value | Counter name                                                                                             | Counter value                                                        | Enable/Disable |
| [Maintenance required.<br>Code:VK]       | 0 (Print continue)      | Developer cartridge print counter (K)<br>Developer cartridge accumulated rotation number (K)             | When 100K(Other countries than China) or 75K(China) is reached.      | Enable         |
|                                          | (                       |                                                                                                    | When 575K rotations is reached.                                      |                |
| [Maintenance required.<br>Code:V(C/M/Y)] | 0 (Print continue)      | Developer cartridge print counter (C/M/Y)<br>Developer cartridge accumulated rotation number (C/<br>M/Y) | When 60K(Other countries than<br>China) or 45K(China) is<br>reached. | Enable         |
|                                          | 1 (Print stop)          |                                                                                                    | When 575K rotations is reached.                                      |                |

- When the black drum cartridge does not reach the life end and only the color drum cartridge reaches the life end, black/white print can be performed but color print cannot be performed.

- When the developer cartridge is replaced with a new one, execute SIM24-5 to clear the print counter, the accumulated traveling distance counter and the usage day.
- If the above guidance does not disappear when the developer cartridge is replaced, the initial setting of the toner density must be executed with the simulation, and the auto color calibration must be executed.
- When the initial setting of the toner density is executed, the counters are cleared and the above display disappears.

#### F. Toner cartridge

For KCMY only the life end cartridge code is displayed.

|                                                |                                      | Print JOB Enable/Disable                                   |                             |                                             |
|------------------------------------------------|--------------------------------------|------------------------------------------------------------|-----------------------------|---------------------------------------------|
| Display content                                | SIM26-38-A<br>Set value              | Counter name                                               | Counter value               |                                             |
| (K/C/M/Y) Prepare a toner<br>Near near end     | No relation                          | Toner motor rotation time                                  | Specified time of rotations | Enable                                      |
| (K/C/M/Y) Toner supply is low<br>Near end      | No relation                          | Toner supply amount is decreasing.                         | ATC sensor output variation | Enable                                      |
| Replace the toner cartridge. (K) (End)         | 0 (Print continue)<br>1 (Print stop) | The pixel count from near end reaches the specified value. | Specified pixel count       | (Disable for a JOB which requires K toner)  |
| Replace the toner cartridge. (C/M/<br>Y) (End) | 0 (Print continue)<br>1 (Print stop) | The pixel count from near end reaches the specified value. | Specified pixel count       | Enable for monochrome,<br>Disable for color |

- Detected by the toner motor rotation number and the pixel count (The value of larger life percentage is employed.) Since the life of the toner cartridge which is packed when shipping from the factory is 1.0K, the remaining quantity of the toner cartridge, though it is a new one, is displayed as 25-50%.

- Selection of Display/Not Display can be made with Sim26-69. (Default: Not Display)

- When the black toner cartridge does not reach the life end and only the color toner cartridge reaches the life end, black/white print can be performed but color print cannot be performed.

#### G. Toner collection container

|                          |                         | Print JOB Enable/Disable        |         |  |
|--------------------------|-------------------------|---------------------------------|---------|--|
| Display content          | SIM26-38-A<br>Set value | Counter name Counter value      |         |  |
| Replace Toner collection | 0 (Print continue)      | When the waste toner full detec | Enable  |  |
| container.               | 1 (Print stop)          | 1000ms.                         |         |  |
| Replace Toner collection | 0 (Print continue)      | When 10450 count is reached fi  | Disable |  |
| container.               |                         |                                 |         |  |

When the Toner collection container is replaced, the display disappears.

#### H. Other (Ozone Filter)

|                 |                         | Print JOB Enable/Disable |                                   |        |
|-----------------|-------------------------|--------------------------|-----------------------------------|--------|
| Display content | SIM26-38-A<br>Set value | Counter name             | Counter value                     |        |
| No              | No relation             | Ozone filter counter     | When 75K rotations is<br>reached. | Enable |

# 3.Maintenance list

X: Check (Clean, replace, or adjust according to necessity.) O: Clean ▲: Replace △: Adjust ☆: Lubricate

| Section name               | Unit name                         | When                                    | 45                                          | 75 | 90 | 135 | 150 | 180 | 225 | 270 | 300 | Remarks |
|----------------------------|-----------------------------------|-----------------------------------------|---------------------------------------------|----|----|-----|-----|-----|-----|-----|-----|---------|
|                            |                                   | calling                                 | κ                                           | κ  | Κ  | ĸ   | ĸ   | κ   | Κ   | Κ   | к   |         |
| OPC drum section           | OPC drum unit (mono-<br>chrome)   | -                                       | -                                           |    | -  | -   |     | -   |     | -   |     |         |
|                            | OPC drum unit (color)             | -                                       |                                             | -  |    |     | -   |     |     |     | -   |         |
| Developing section         | Developing unit (mono-<br>chrome) | -                                       | -                                           |    | -  | -   |     | -   |     | -   |     |         |
|                            | Developing unit (color)           | or) - 🔺 - 🔺 🔺 - 🔺 🔺 -                   |                                             |    |    |     |     |     |     |     |     |         |
| Topor cortridge            | Toner cartridge BK                | User replacement for every toner empty. |                                             |    |    |     |     |     |     |     |     |         |
| Toner cartridge            | Toner cartridge CMY               | User replacement for every toner empty. |                                             |    |    |     |     |     |     |     |     |         |
| Toner collection container | Toner collection con-<br>tainer   | Replaced                                | Replaced by the user when full is detected. |    |    |     |     |     |     |     |     |         |

| Section                                  | Unit name                | Part name                              | When    | 75 | 150 | 225 | 300 | Remark                                                         |
|------------------------------------------|--------------------------|----------------------------------------|---------|----|-----|-----|-----|----------------------------------------------------------------|
| name                                     |                          |                                        | calling | κ  | K   | K   | K   |                                                                |
| Transfer section                         | Primary<br>transfer unit | Primary transfer unit                  | х       | -  |     | -   |     | Replace at 150K or 2 year of use.                              |
|                                          | Secondary transfer unit  | Secondary transfer roller              | х       | -  | 0   | -   | 0   | Replace as needed                                              |
| LSU section                              | LSU                      | Dust-proof glass                       | Х       | Х  | Х   | Х   | Х   |                                                                |
|                                          | Others                   | LSU cleaning unit                      | Х       |    |     |     |     | Replace as needed                                              |
| Paper feed                               | Manual                   | Paper feed roller                      | Х       | 0  | 0   | 0   | 0   |                                                                |
| section                                  | paper feed               | Separation roller                      | Х       | 0  | 0   | 0   | 0   | Replace at 100K of each counter or 1 year                      |
|                                          | unit/Tray                | Torque limiter                         | Х       | 0  | 0   | 0   | 0   | or use.                                                        |
|                                          | paper feed<br>unit       | Sensors                                | Х       | х  | Х   | Х   | Х   |                                                                |
| Paper regis-                             |                          | PS auxilrary roller                    | Х       | 0  | 0   | 0   | 0   |                                                                |
| tration                                  |                          | Transport rollers                      | Х       | 0  | 0   | 0   | 0   |                                                                |
| section                                  |                          | Paper guides                           | 0       | 0  | 0   | 0   | 0   |                                                                |
| (paper                                   |                          | Discharge brush                        | Х       | Х  | Х   | Х   | Х   |                                                                |
| transport<br>section)/                   |                          | Gears                                  | х       | х  | х   | х   | х   | Apply to the specified area when checking.<br>FLOIL GE-676     |
| Paper exit<br>section/<br>ADU<br>section |                          | Paper dust removing unit               |         |    |     |     |     |                                                                |
| Drive sec-<br>tion                       |                          | Gears (grease)                         | х       | х  | х   | х   | х   | Apply to the specified area when checking.<br>FLOIL G-313S     |
|                                          |                          | Shaft earth sections conduction grease | х       | х  | х   | х   | х   | Apply to the specified area when checking.<br>FLOIL GE-676     |
|                                          |                          | Belts                                  | Х       | Х  | Х   | Х   | Х   |                                                                |
|                                          |                          | Sensors                                | Х       | Х  | Х   | Х   | Х   |                                                                |
| Fusing sec-<br>tion                      | Fusing unit              | Fusing unit                            | х       | -  |     | -   |     | Replace at 150K or 2 year of use.                              |
| Other                                    |                          | Process registration sensor            | х       | 0  | 0   | 0   | 0   | Clean when the Fusing unit and the Drum cartridge is replaced. |
|                                          |                          | Ozone filter                           | Х       |    |     |     |     | Replace at 75K                                                 |

#### MX-CS11

| Section | Unit | Part name              | When    | 75 K | 150 K | 225K | 300 K | Remark                                                     |
|---------|------|------------------------|---------|------|-------|------|-------|------------------------------------------------------------|
| name    | name |                        | calling |      |       |      |       |                                                            |
| MX-CS11 |      | Pick-up roller         | 0       | 0    | 0     | 0    | 0     | When the paper feed counter reaches a value                |
|         |      | Paper feed roller      | 0       | 0    | 0     | 0    | 0     | of 100K or when one year has elapsed since                 |
|         |      | Separation roller      | 0       | 0    | 0     | 0    | 0     | the start of use.                                          |
|         |      | Torque limiter         | Х       | Х    | Х     | Х    | Х     |                                                            |
|         |      | Transport rollers      | Х       | 0    | 0     | 0    | 0     |                                                            |
|         |      | Transport paper guides | 0       | 0    | 0     | 0    | 0     |                                                            |
|         |      | Discharge brush        | Х       | Х    | Х     | Х    | Х     |                                                            |
|         |      | Gears                  | Х       | Х    | х     | х    | х     | Apply to the specified area when checking.<br>FLOIL GE-676 |

# A.Developing section

| No | Unit name                    | When calling | 45K | 75 K | 90 K | 135 K | 150 K | 180K | 225 K | 270 K | 300 K | Remarks |
|----|------------------------------|--------------|-----|------|------|-------|-------|------|-------|-------|-------|---------|
| 4  | Developing unit (monochrome) | -            | -   |      | -    | -     |       | -    |       | -     |       |         |
| I  | Developing unit (color)      | -            |     | -    |      |       | -     |      |       |       | -     |         |

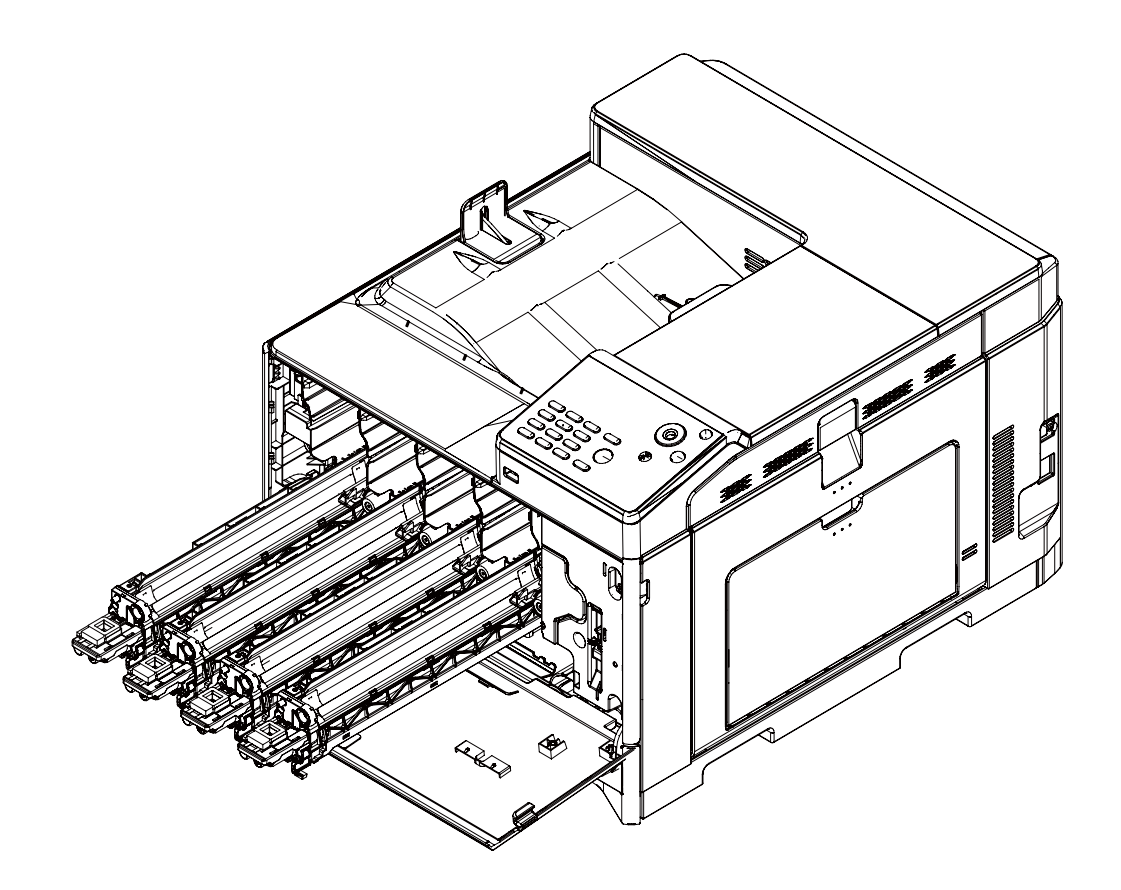

#### (1)Notes for using the new developing unit

1) Take out the developing unit from the packing box.

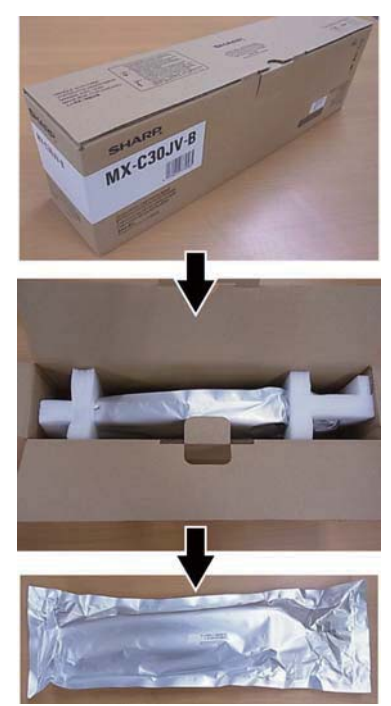

2) Shake the developing unit five or six times vertically while still in the packing material.
 \* This is for preventing the unevenness of developing material

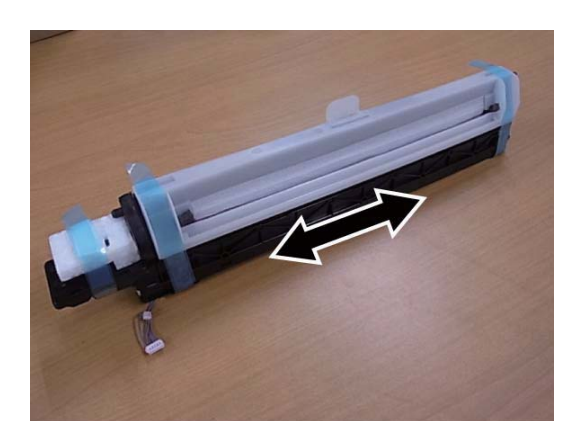

 Remove the packing material from the developing unit.
 \* When removing the MG cover, lift up the MG cover above by pressing the pawl.

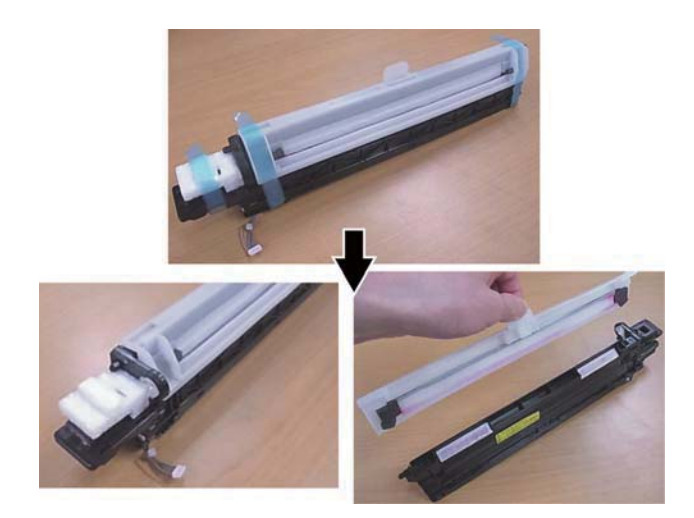

4) Rotate the coupling shown in the figure counter clockwise (the direction indicated by the mark) for preventing the developing material from pushing up the DV side label. It is possible to use a cross slot screwdriver. Refer to the Note1, 2 and 3 described in the end of this procedure.

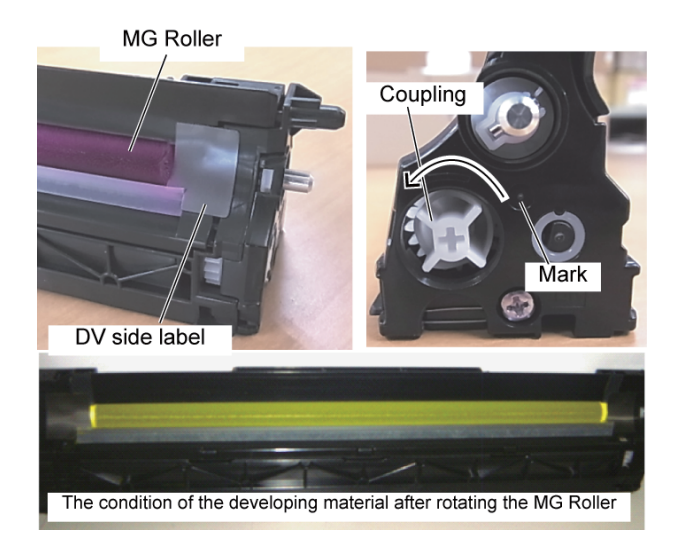

 Install the developing unit straight into the machine until the lever of the developing unit catches. (Check the color and the position of the developing unit.)

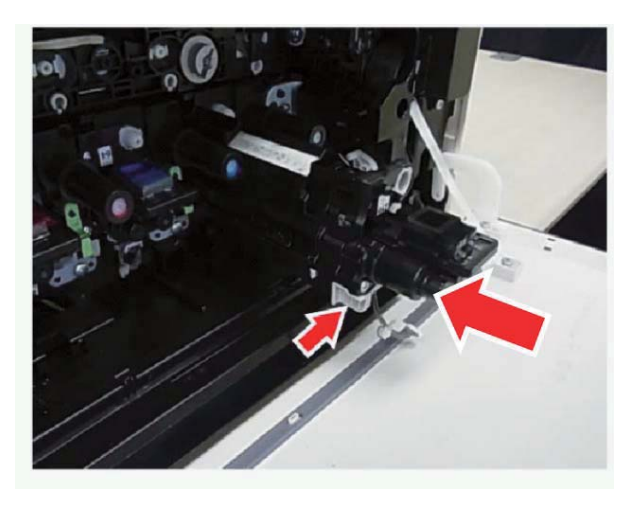

 Connect the connector of the developing unit. Refer to the Note4 described at the end of this procedure.

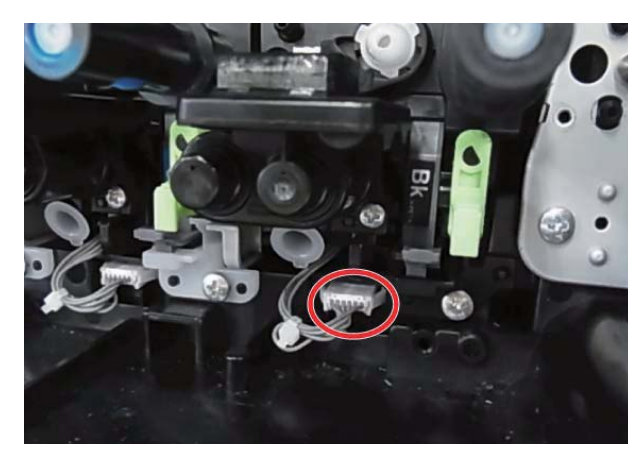

(Note1) Clean the developing material when the developing material is on the DV side label as shown in the figure. (F/R both side) \* When installing, the remaining developing material could damage the drum unit.

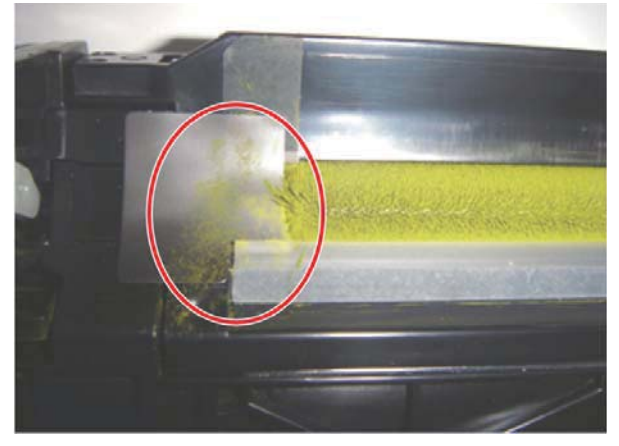

(Note2) Clean the developing material when the developing material is on the DV blade as shown in the figure. (F/R both side) \* When installing, the remaining developing material could damage the drum unit.

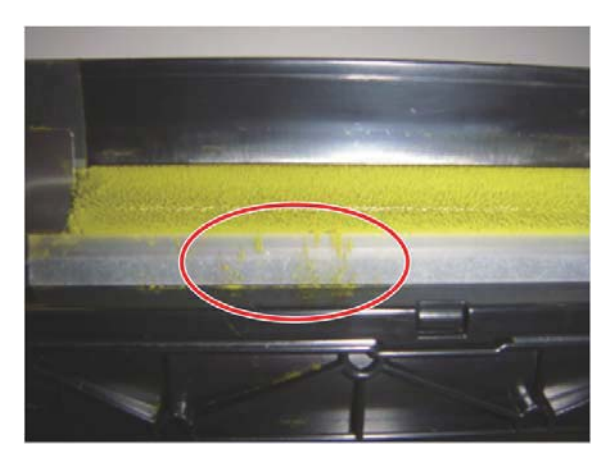

(Note3)When the Developing material had migrated to the end of the seal, rotate the Developer MG Roller while tilting the DV Unit 45 degrees to re attract the Developer back to the MG Roller. (F/R both side) \* When installing the DV Unit with Developer on the seal, the drum unit can become damaged.

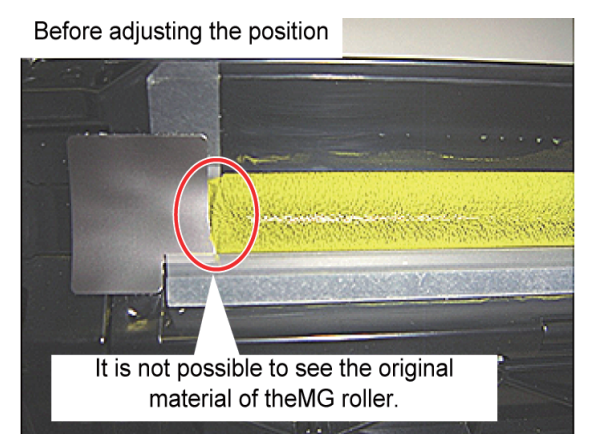

After adjusting the position

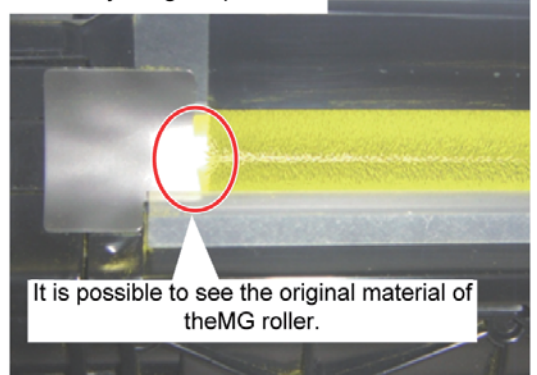

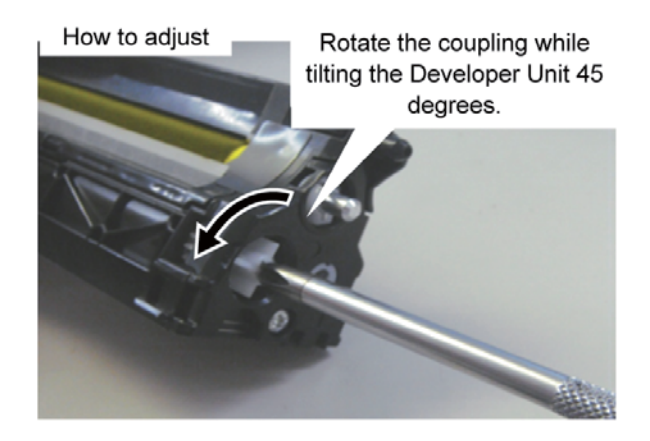

- (Note4) Connect the connector of the developing unit firmly. \* When the connector is not connected correctly, the developing adjustment error occurs.
- Execute SIM24-5 to clear the developing unit counters.
   Then, execute SIM25-2 to adjust the developing unit automatically.

# B.Drum cartridge

| No | Unit name                  | When calling | 45K | 75 K | 90 K | 135 K | 150 K | 180K | 225 K | 270 K | 300 K | Remarks |
|----|----------------------------|--------------|-----|------|------|-------|-------|------|-------|-------|-------|---------|
| 1  | OPC drum unit (monochrome) | -            | -   |      | -    | -     |       | -    |       | -     |       |         |
|    | OPC drum unit (color)      | -            |     | -    |      |       | -     |      |       |       | -     |         |

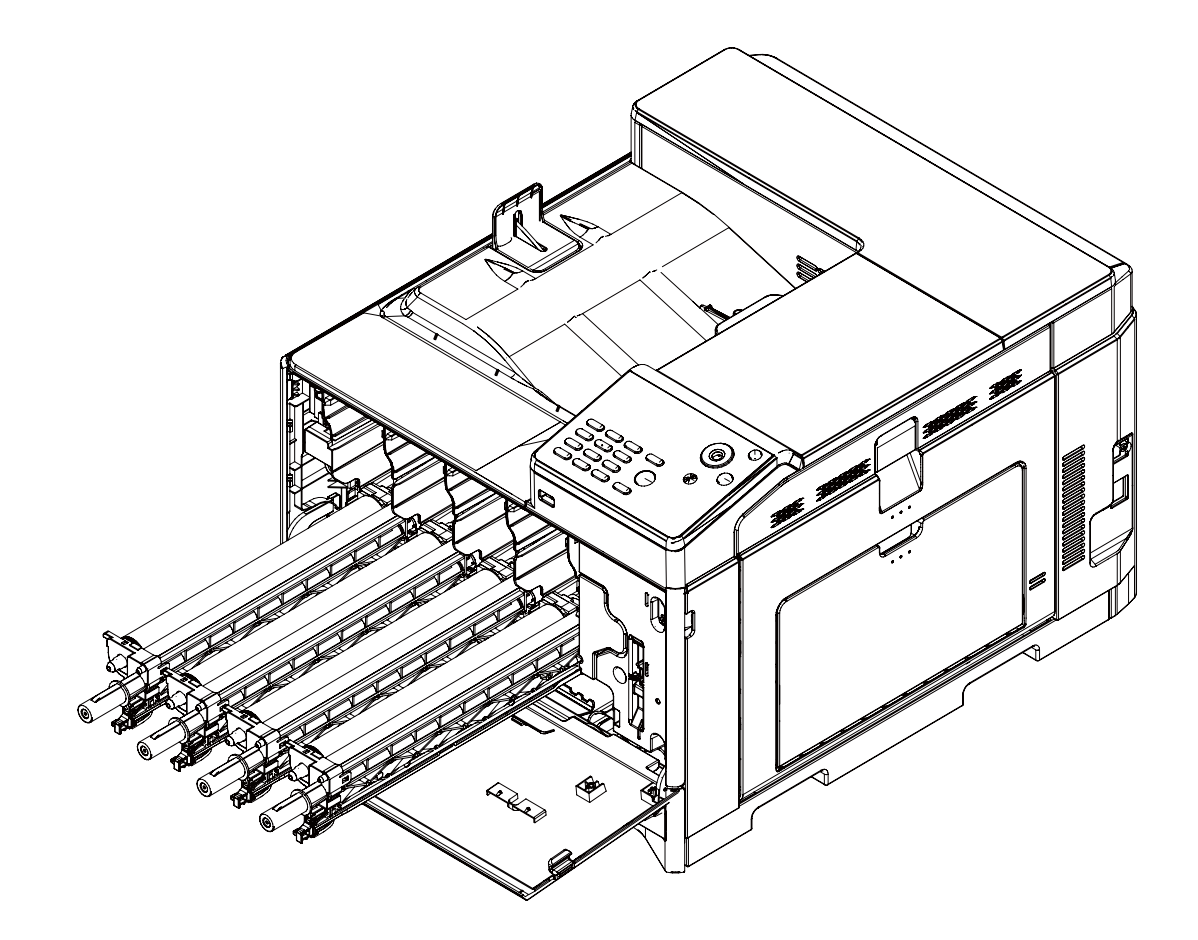

# **C.Transfer section**

| No. | Unit name               | Part name                 | When<br>calling | 75 K | 150 K | 225K | 300 K | Remark                            |
|-----|-------------------------|---------------------------|-----------------|------|-------|------|-------|-----------------------------------|
| 1   | Primary transfer unit   | Primary transfer unit     | Х               | -    |       | -    |       | Replace at 150K or 2 year of use. |
| 2   | Secondary transfer unit | Secondary transfer roller | Х               | -    | 0     | -    | 0     | Replace as needed                 |

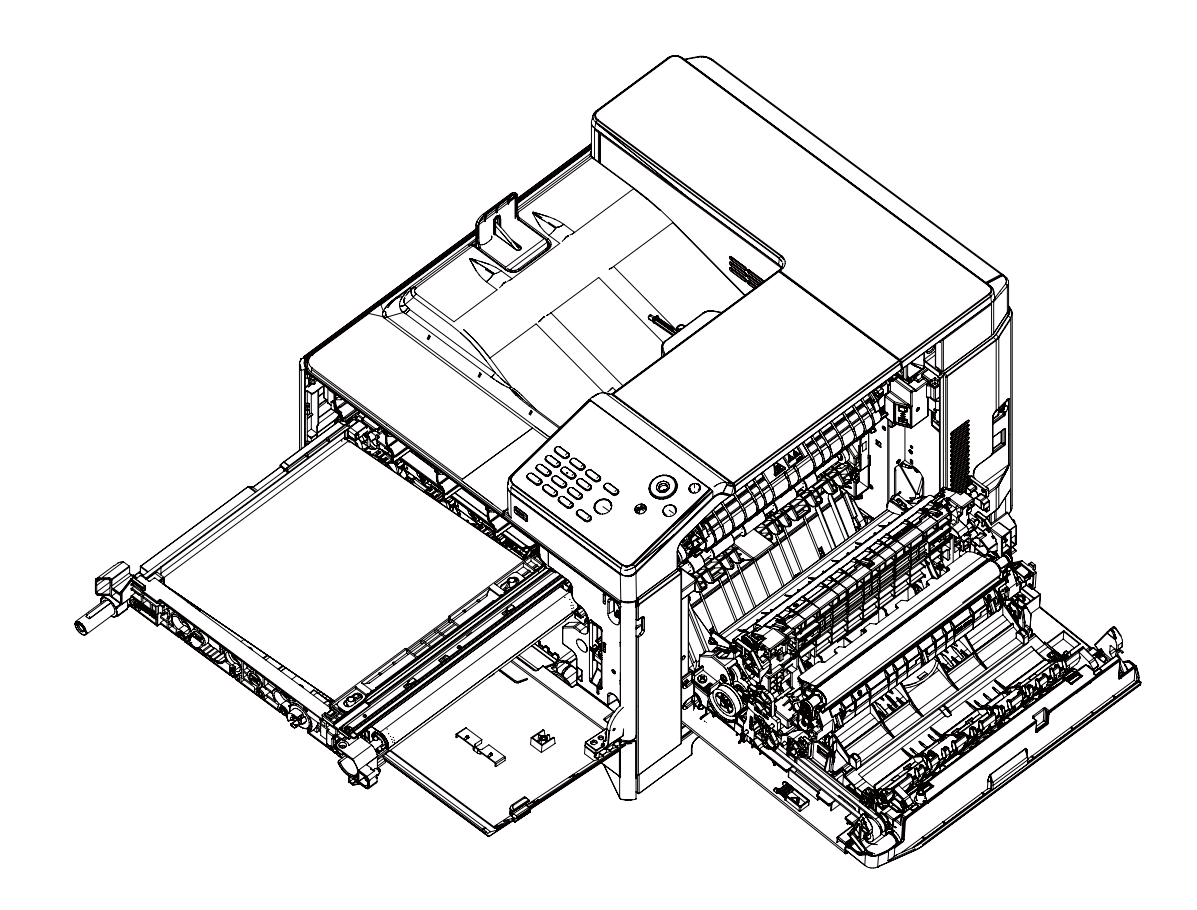

#### D. LSU section

| No. | Unit name | Part name         | When    | 75 K | 150 K | 225K | 300 K | Remark            |
|-----|-----------|-------------------|---------|------|-------|------|-------|-------------------|
|     |           |                   | calling |      |       |      |       |                   |
| 1   | LSU       | Dust-proof glass  | Х       | Х    | Х     | Х    | Х     |                   |
| 2   | Others    | LSU cleaning unit | Х       |      |       |      |       | Replace as needed |

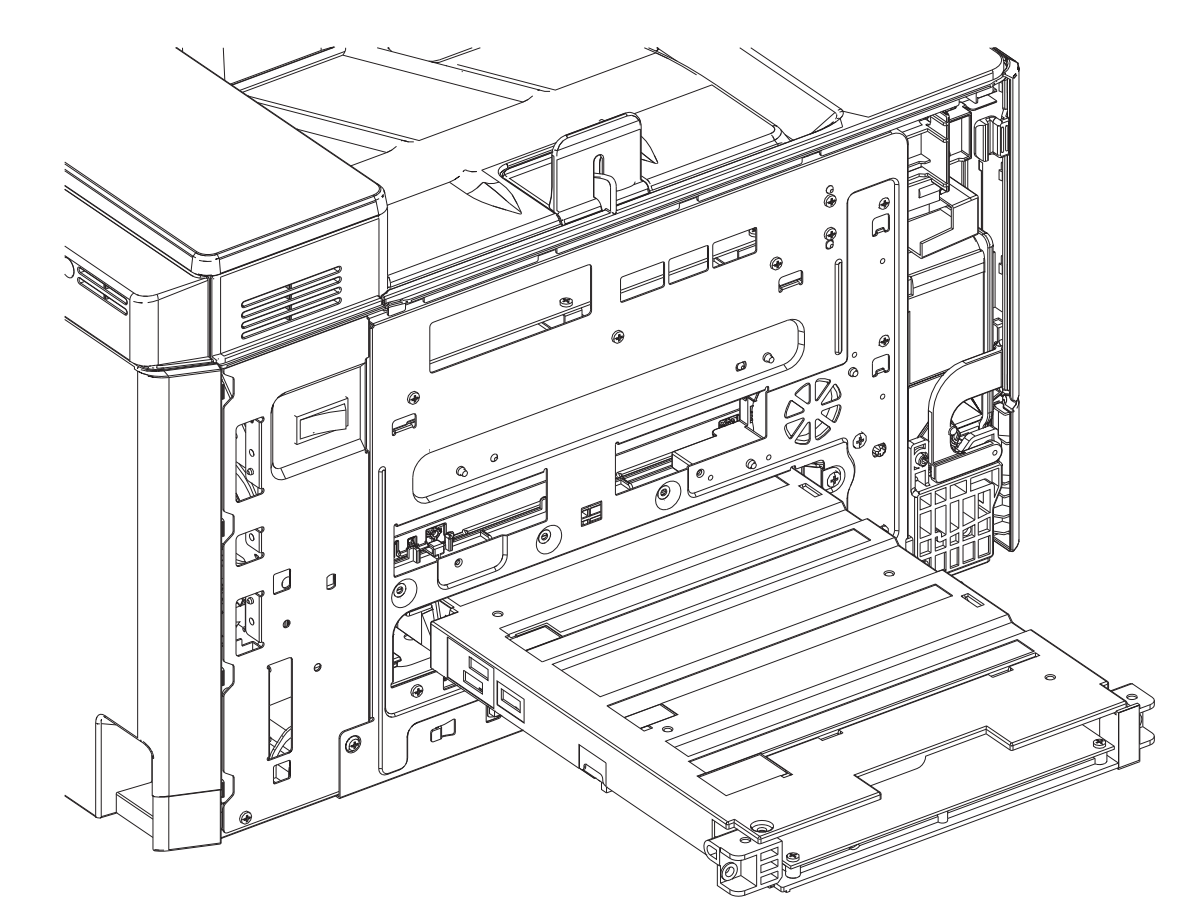

# E. Manual paper feed section

| No. | Part name         | When calling | 75 K | 150 K | 225K | 300 K | Remark                                            |
|-----|-------------------|--------------|------|-------|------|-------|---------------------------------------------------|
| 1   | Paper feed roller | Х            | 0    | 0     | 0    | 0     |                                                   |
| 2   | Separation roller | Х            | 0    | 0     | 0    | 0     | Replace at 100K of each counter or 1 year of use. |
| 3   | Torque limiter    | Х            | 0    | 0     | 0    | 0     |                                                   |
| 4   | Sensors           | Х            | Х    | Х     | Х    | Х     |                                                   |

X: Check (Clean, replace, or adjust according to necessity.) ○ : Clean ▲: Replace △: Adjust ☆: Lubricate

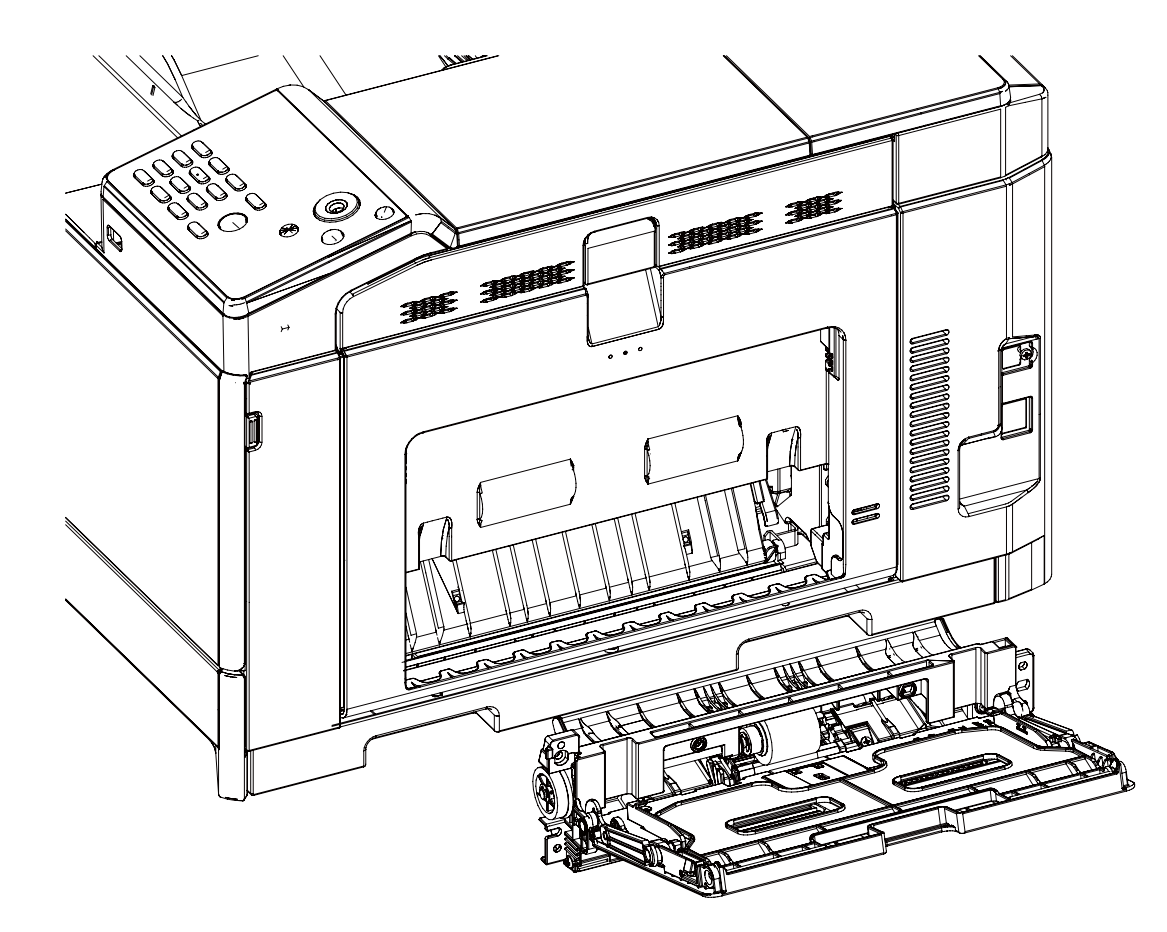

# F. Transport, Reverse, Paper exit section

| No. | Part name                | When    | 75 K | 150 K | 225K | 300 K | Remark                                                  |
|-----|--------------------------|---------|------|-------|------|-------|---------------------------------------------------------|
|     |                          | calling |      |       |      |       |                                                         |
| 1   | PS auxilrary roller      | Х       | 0    | 0     | 0    | 0     |                                                         |
| 2   | Transport rollers        | Х       | 0    | 0     | 0    | 0     |                                                         |
| 3   | Paper guides             | 0       | 0    | 0     | 0    | 0     |                                                         |
| 4   | Discharge brush          | Х       | Х    | Х     | Х    | Х     |                                                         |
| 5   | Gears                    | Х       | Х    | Х     | Х    | Х     | Apply to the specified area when checking. FLOIL GE-676 |
| 6   | Paper dust removing unit |         |      |       |      |       |                                                         |

X: Check (Clean, replace, or adjust according to necessity.) O: Clean ▲: Replace △: Adjust ☆: Lubricate

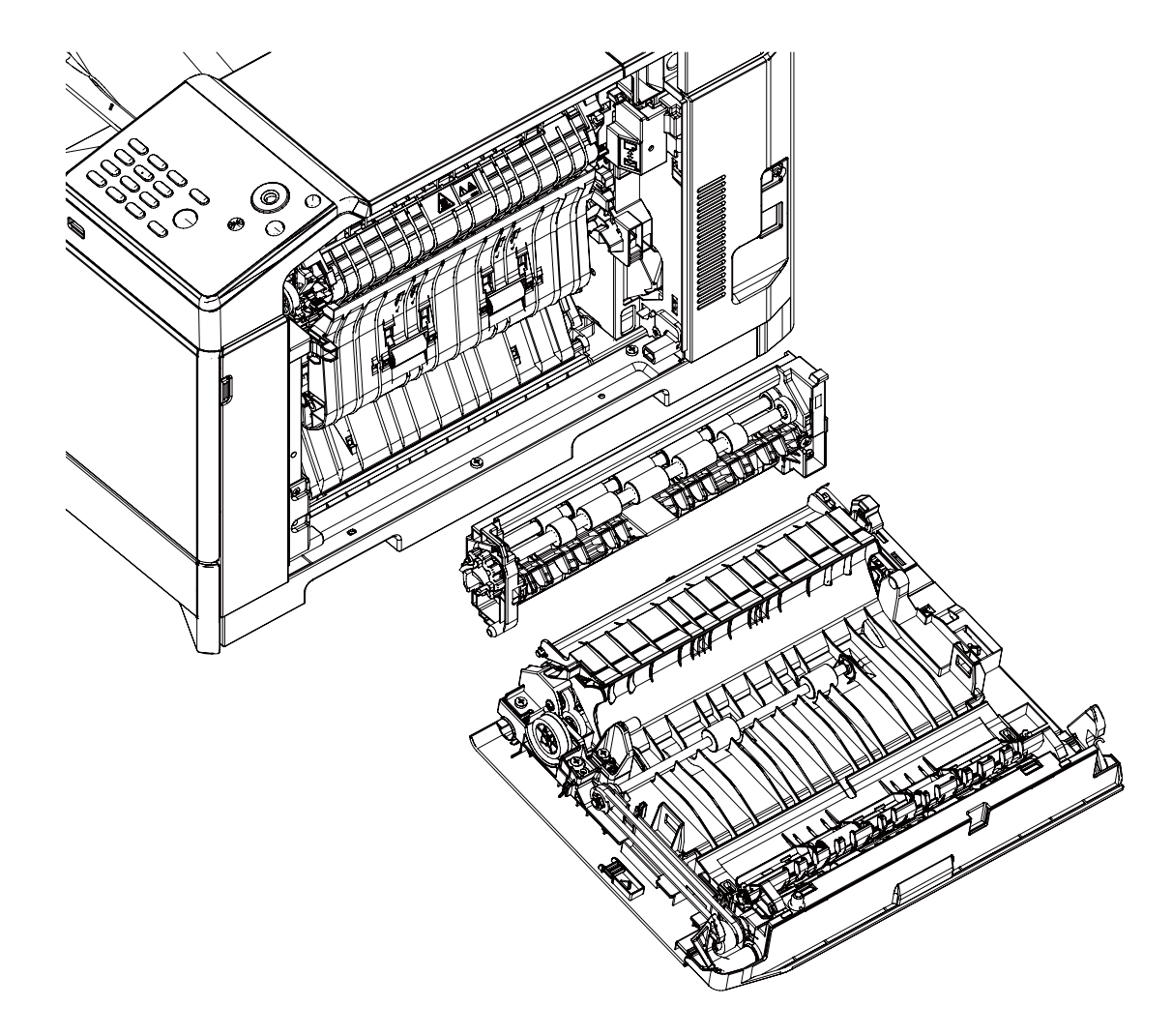

# G. Drive section

| No. | Part name                                 | When    | 75 K | 150 K | 225K | 300 K | Remark                                                  |
|-----|-------------------------------------------|---------|------|-------|------|-------|---------------------------------------------------------|
|     |                                           | calling |      |       |      |       |                                                         |
| 1   | Gears (grease)                            | Х       | Х    | Х     | Х    | Х     | Apply to the specified area when checking. FLOIL G-313S |
| 2   | Shaft earth sections<br>conduction grease | х       | Х    | х     | х    | х     | Apply to the specified area when checking. FLOIL GE-676 |
| 3   | Belts                                     | Х       | Х    | Х     | Х    | Х     |                                                         |
| 4   | Sensors                                   | Х       | Х    | Х     | Х    | Х     |                                                         |

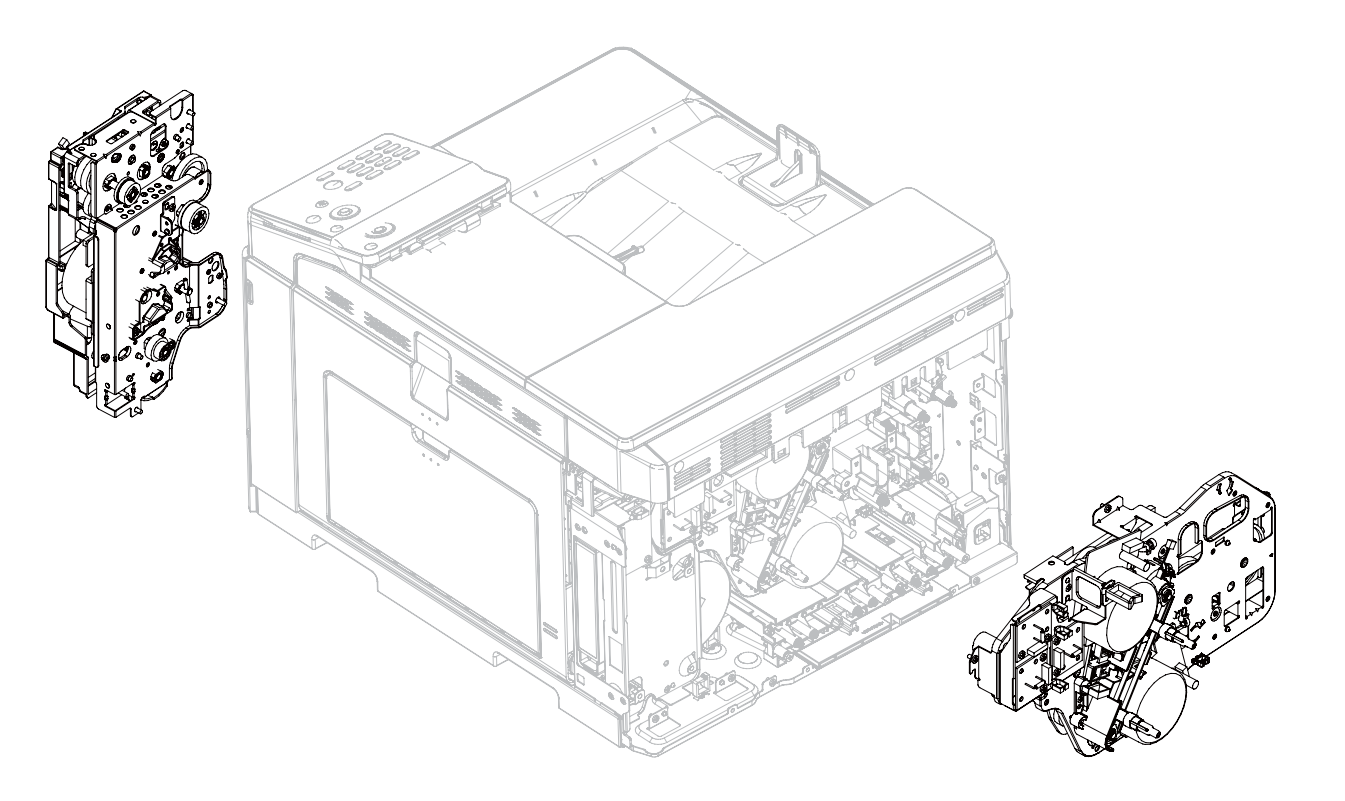

# **H.Fusing section**

| No. | Part name   | When calling | 75 K | 150 K | 225K | 300 K | Remark                            |
|-----|-------------|--------------|------|-------|------|-------|-----------------------------------|
| 1   | Fusing unit | X            | -    |       | -    |       | Replace at 150K or 2 year of use. |

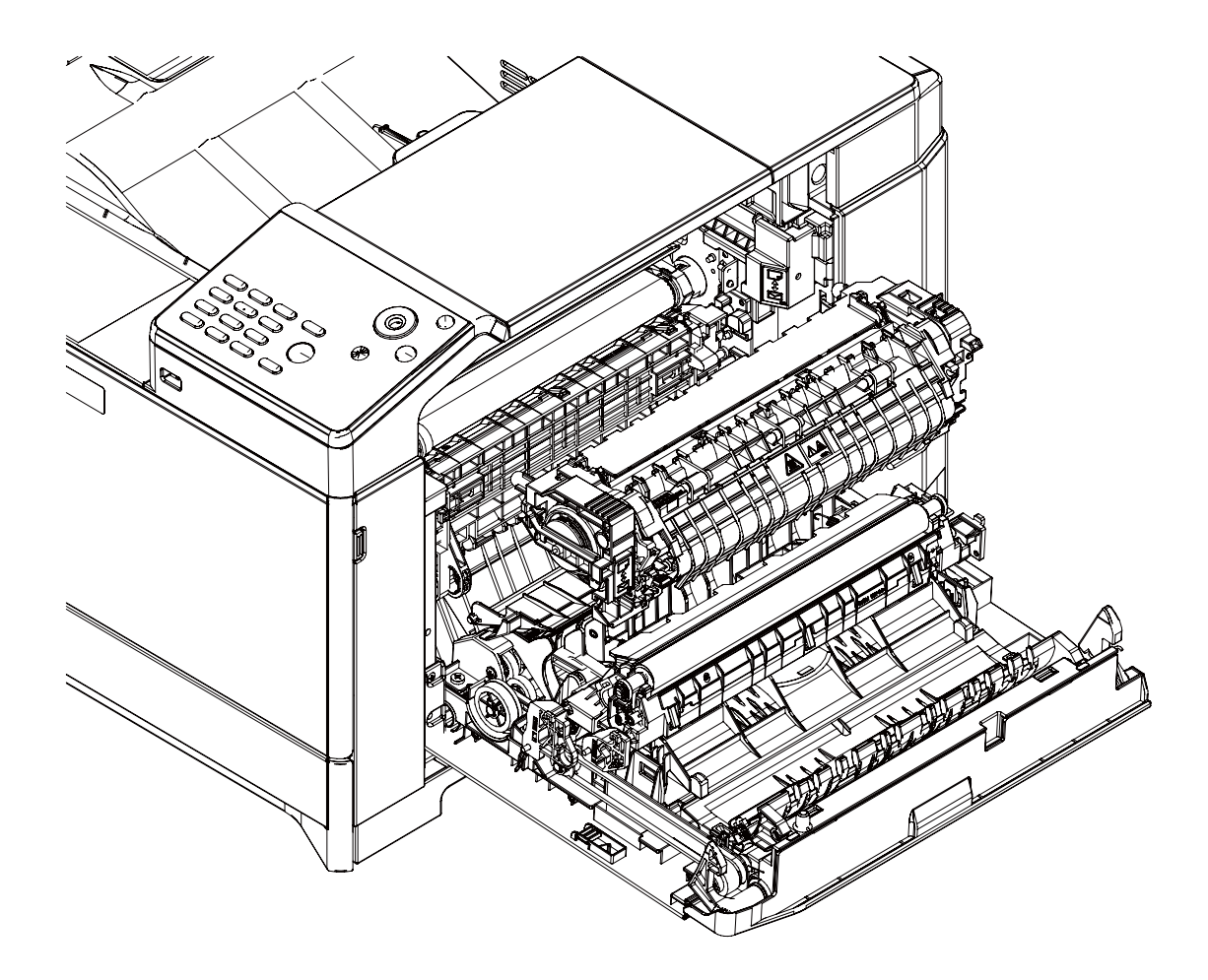

# I. Other (Filter) section

| No. | Unit name                   | When       | 45K 7     | 5 K 90     | K 135      | K 150   | K 180K                                               | 225 K | 270 K | 300 K | Remarks           |
|-----|-----------------------------|------------|-----------|------------|------------|---------|------------------------------------------------------|-------|-------|-------|-------------------|
|     |                             | calling    |           |            |            |         |                                                      |       |       |       |                   |
| 1   | Toner cartridge BK          | User repla | cement f  | or every t | oner en    | npty.   |                                                      |       |       |       |                   |
| 2   | Toner cartridge CMY         | User repla | cement f  | or every t | oner en    | npty.   |                                                      |       |       |       |                   |
| 3   | Toner collection container  | Replaced b | by the us | er when    | full is de | tected. |                                                      |       |       |       |                   |
|     | •                           |            |           |            |            |         |                                                      |       |       |       |                   |
| No. | Part name                   | When       | 75 K      | 150 K      | 225K       | 300 K   |                                                      |       | Re    | mark  |                   |
|     |                             | calling    |           |            |            |         |                                                      |       |       |       |                   |
| 1   | Process registration sensor | V          | 0         | 0          | 0          | 0       | Clean when the Fusing unit and the Drum cartridge is |       |       |       | Drum cartridge is |
|     |                             | ^          | 0         | 0          | 0          | 0       | replaced.                                            |       |       |       |                   |
| 2   | Ozono filtor                | V          |           |            |            |         | Doplage at                                           | 751   |       |       |                   |

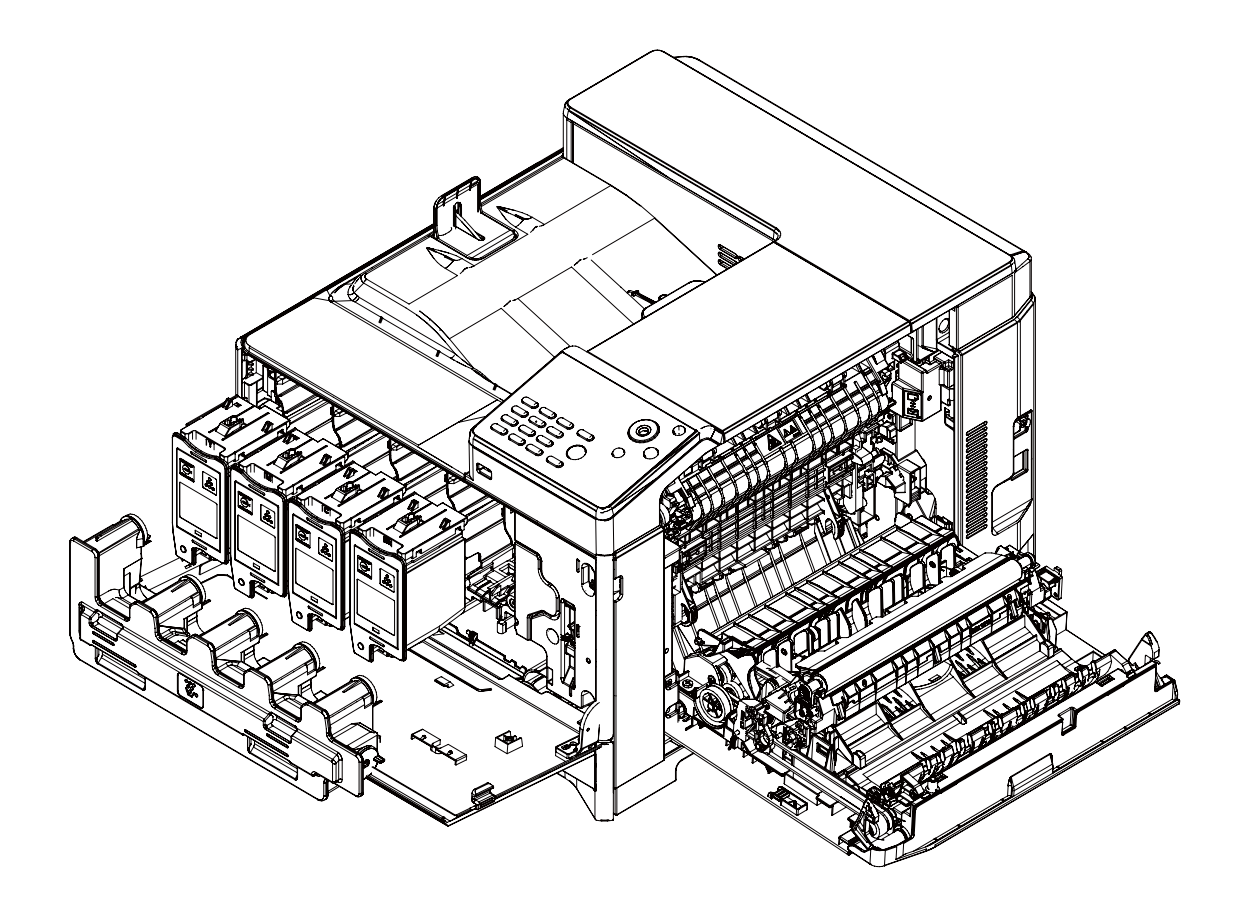

# [10] DISASSEMBLY AND ASSEMBLY

- 1. Disassembly of Units
- A. External view

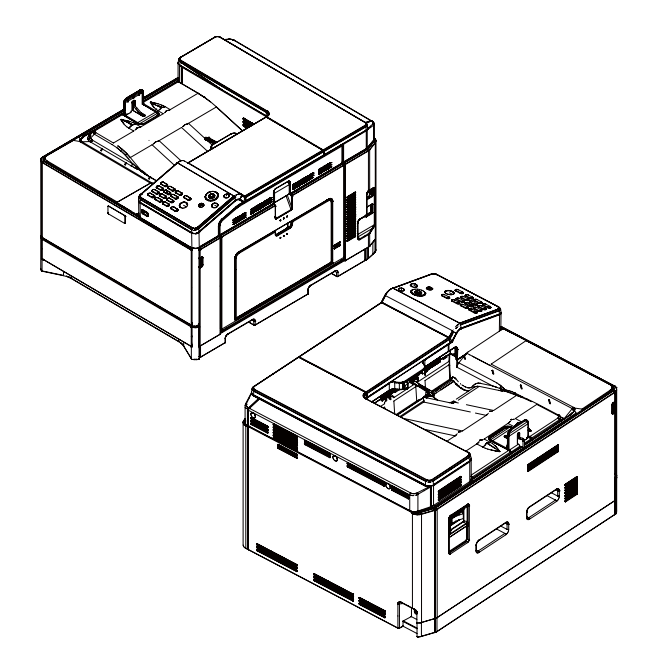

|   | Parts                                   |
|---|-----------------------------------------|
| 1 | Left cabinet NE                         |
| 2 | Paper exit tray                         |
| 3 | Operation base plate NE                 |
| 4 | Right cabinet front NE                  |
| 5 | Rear cabinet upper NE                   |
| 6 | Rear cabinet NE                         |
| 7 | Paper exit tray rear connection cabinet |
| 8 | Right cabinet rear NE                   |
| 9 | Upper cabinet right NE                  |

- (1) Left cabinet NE
- 1) Pull out the Paper tray.

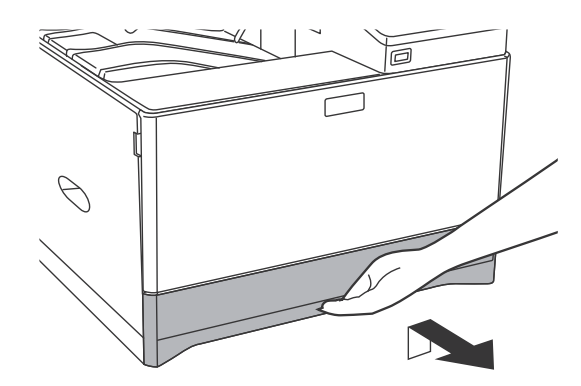

2) Open the front cover.

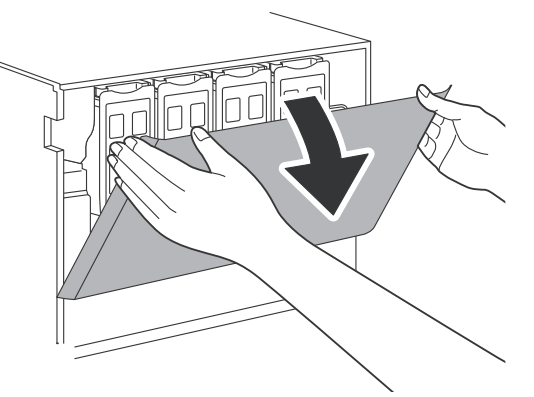

 Remove a screw and unhook pawls. Then, remove the Left cabinet NE.

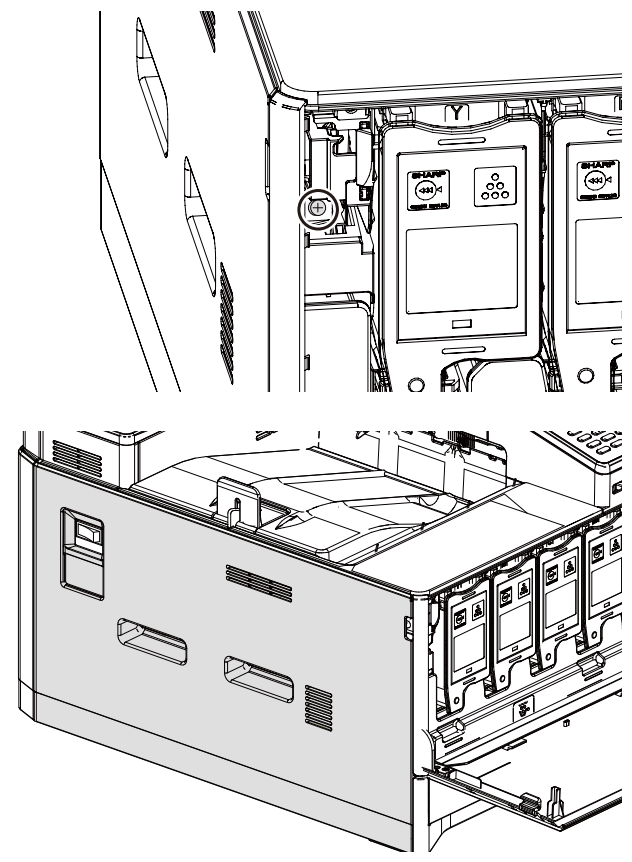

#### (2) Paper exit tray

- 1) Open the front cover.
- 2) Remove screws and remove the paper exit tray.

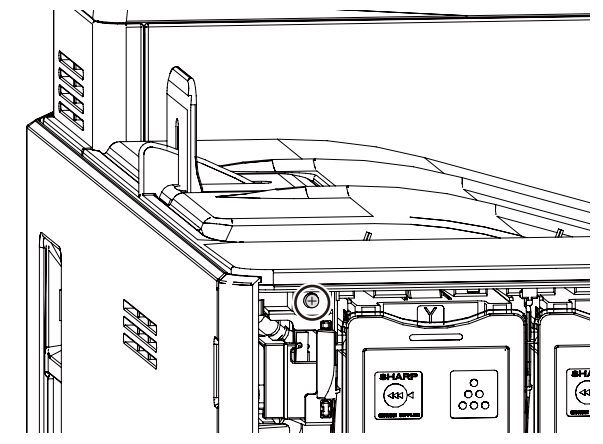

- (3) Operation base plate NE
- 1) Remove the printer cabinet front.
- 2) Remove the screws fixing the printer operation cabinet.

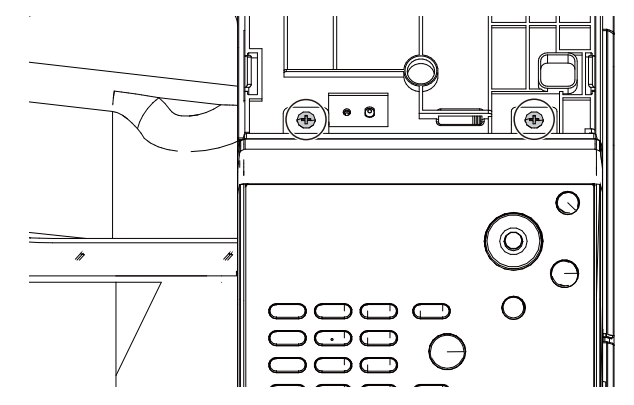

3) Press pawls of the printer operation cabinet and pull the printer operation cabinet toward you.

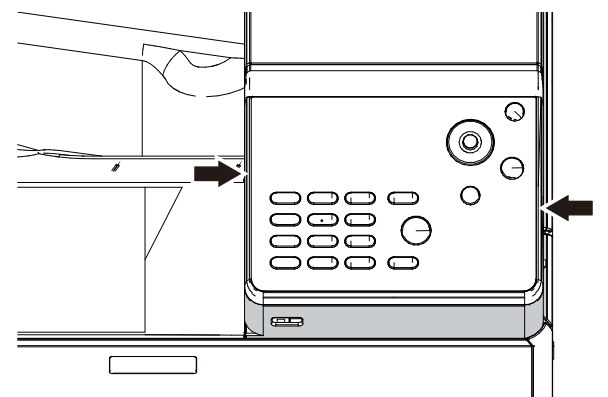

4) Disconnect the harness of the USB I/F PWB and remove the printer operation cabinet.

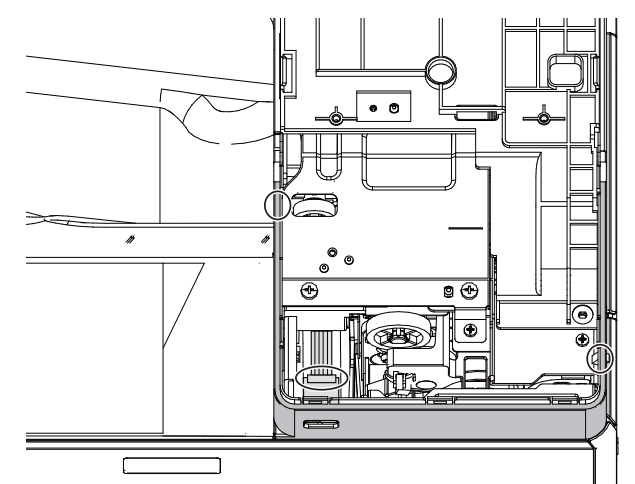

- (4) Right cabinet front NE
- 1) Remove remove the Operation plate NE.
- 2) Remove pawls and remove the Right cabinet front NE.

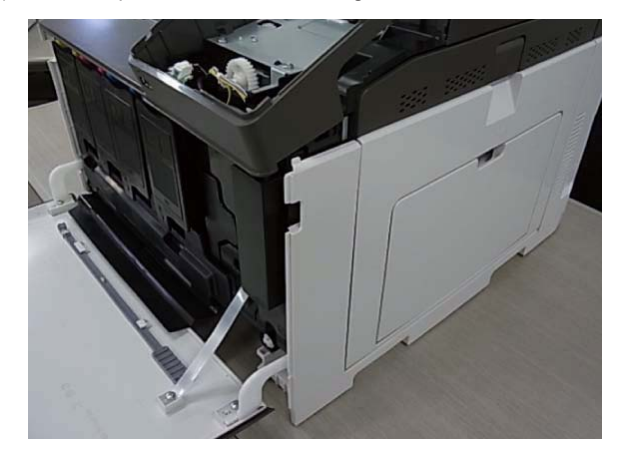

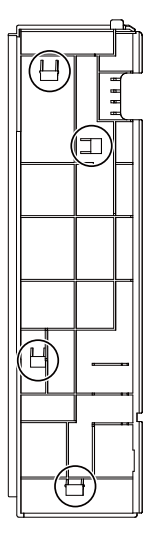

#### (5)Rear cabinet upper NE, Rear cabinet NE

1) Remove screws and pawls. Then, remove the Rear cabinet upper NE and the Rear cabinet NE.

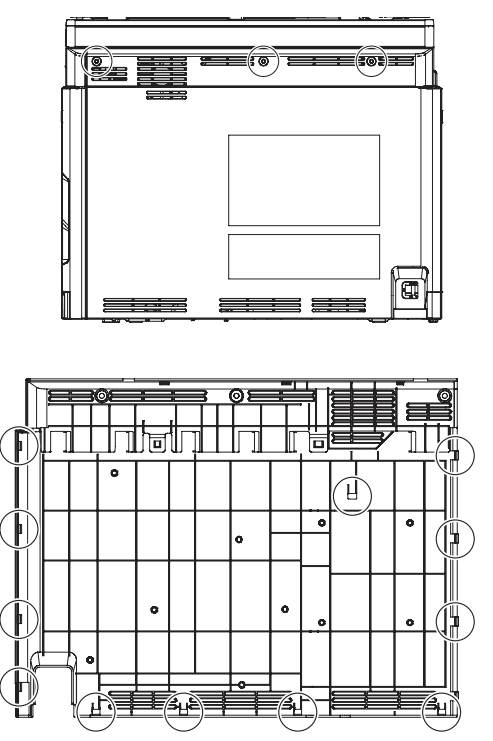

#### (6) Paper exit tray rear connection cabinet

- 1) Remove the Paper exit tray left cabinet NE.
- 2) Remove the rear connection cabinet.

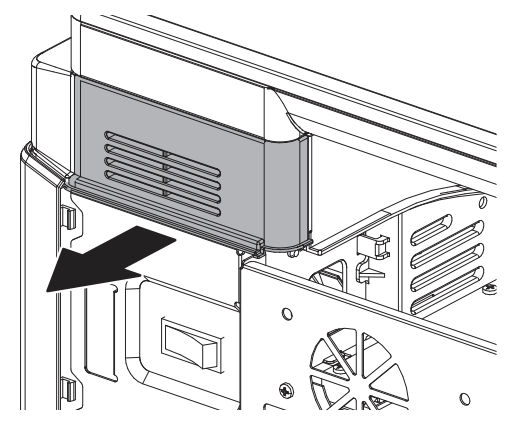

(7)Right cabinet rear NE, Upper cabinet right NE

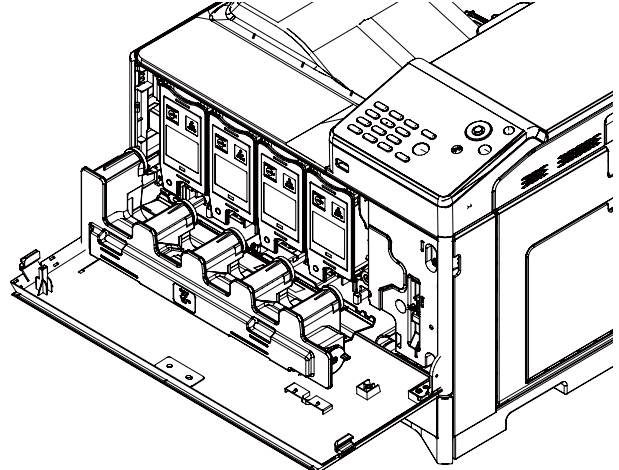

- 1) Remove the Rear cabinet upper NE and the Rear cabinet NE.
- 2) Open the right door.

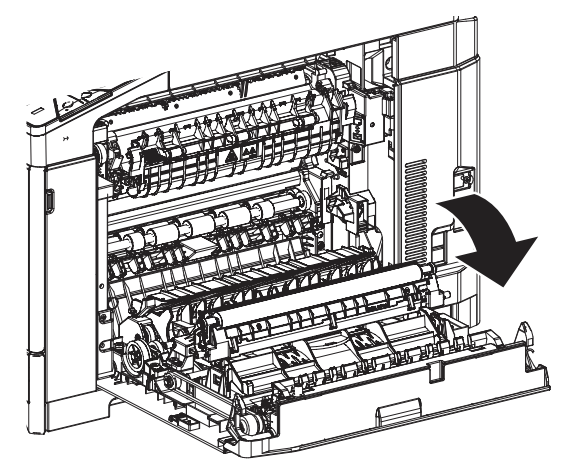

 Remove the Right cabinet rear NE and the Upper cabinet right NE.

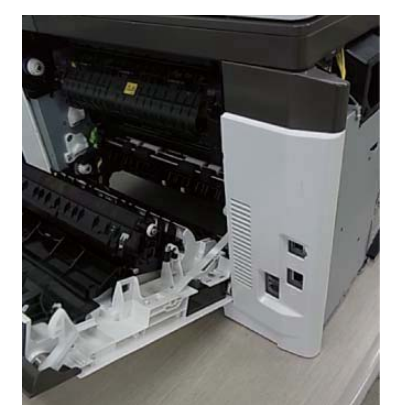

#### C. Toner collection container

# B. Operation panel section

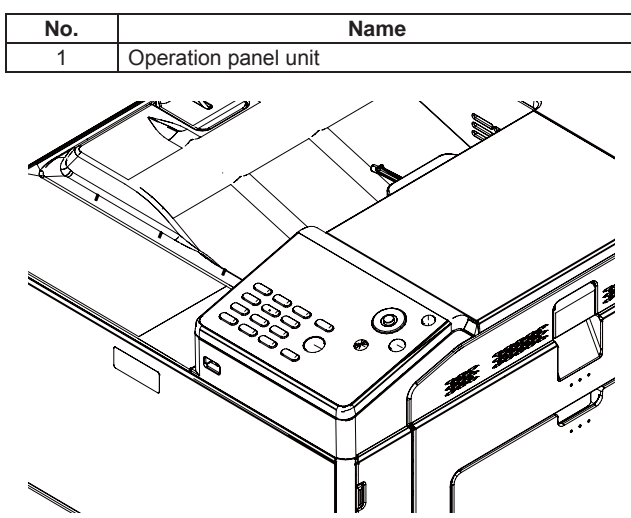

#### (1) Operation panel unit

- 1) Remove the Left cabinet NE and the Operation base plate NE.
- 2) Remove the FFC and the Operation panel unit.

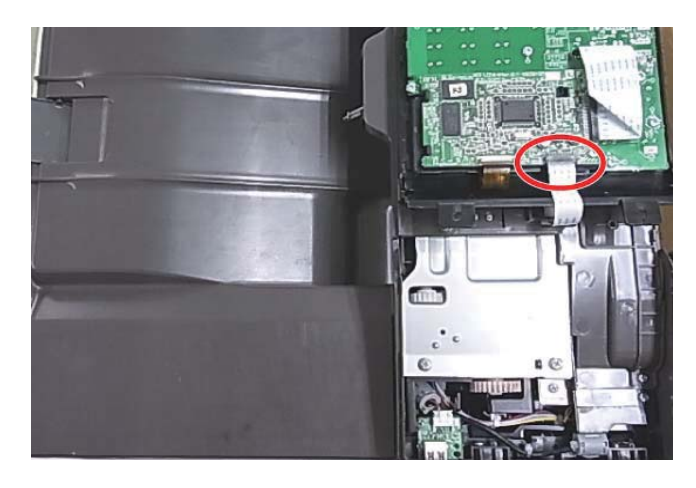

- No. Name
  1 Toner collection container
- (1) Toner collection container
- 1) Pull out the Paper tray.
- 2) Open the front cover.
- 3) Remove the Toner collection container.

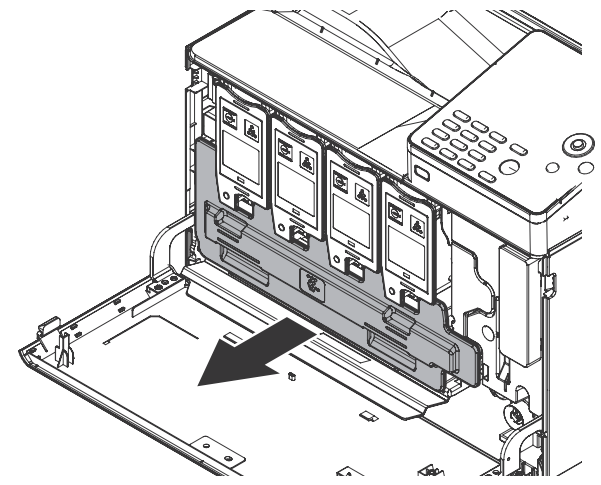

#### D. Toner supply section

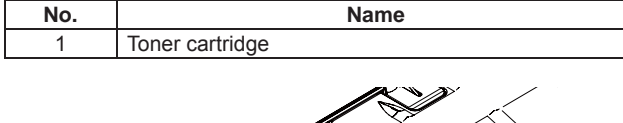

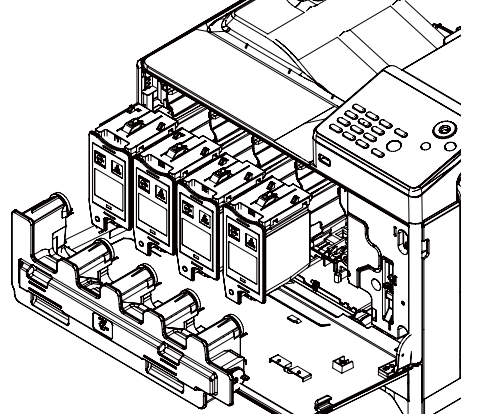

#### (1) Toner cartridge

- 1) Hold the handle of the toner cartridge, and pull it out straight.
- NOTE: Do not install a toner cartridge of a different color. Be sure to install a toner cartridge of the same color.
- NOTE: When installing, do not insert with great force. Push with your hand until it is completely inserted.
- NOTE: Regardless of the installation of the toner cartridge, remove the toner cartridges when transferring the main unit.
- NOTE: When transferring to other place, be sure to remove the toner cartridges. (The toner cartridges could have clogging symptom.)

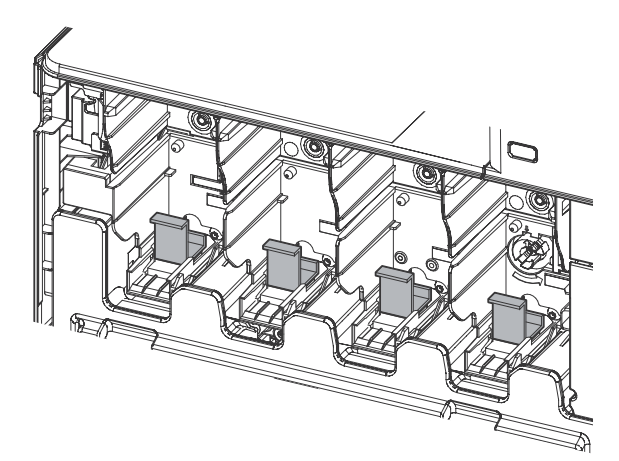

#### E. Development unit

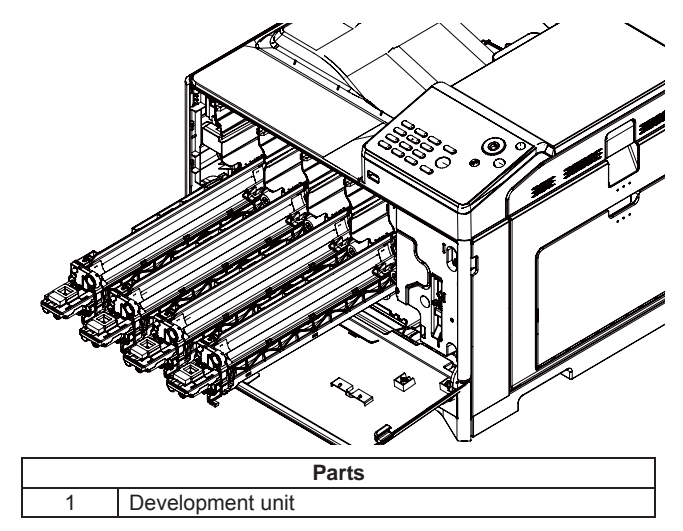

- 1) Remove the Toner collection container.
- 2) Remove the toner cartridges.
- Move the stopper of the developing unit cover inside and remove the 2 screws. Then, remove the developing unit cover.

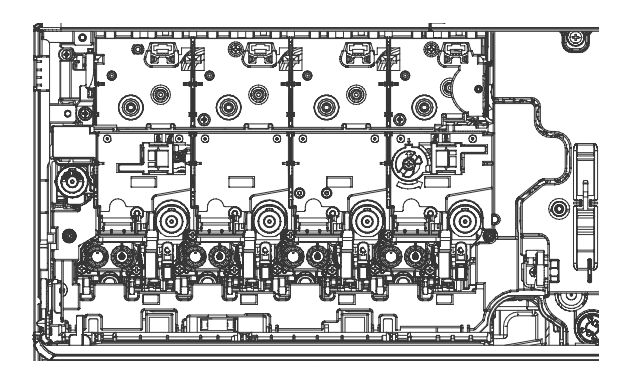

Check the home position of the Primary transfer unit. Rotate the cam counter clockwise.

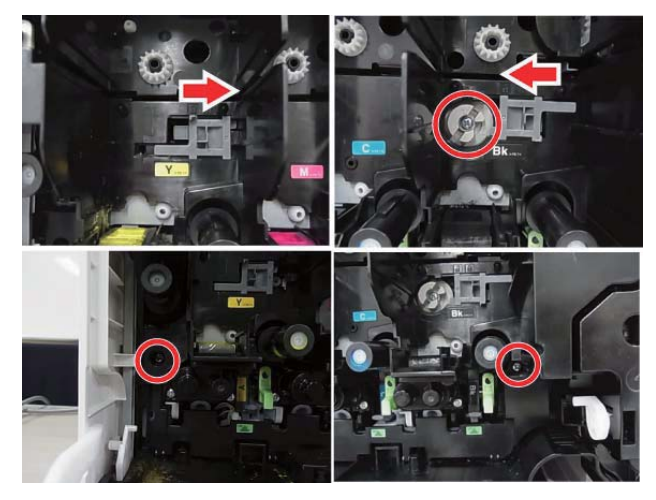

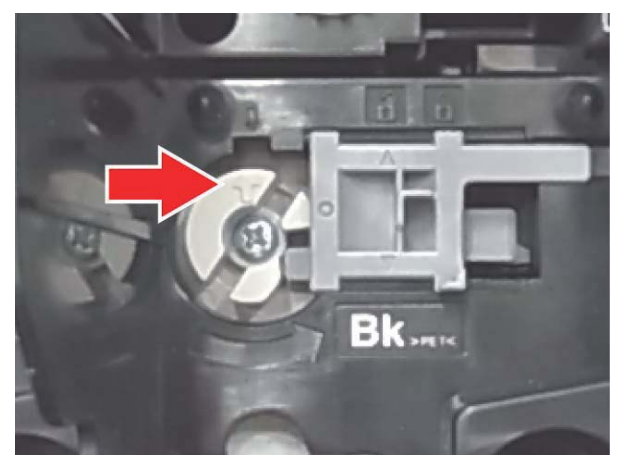

4) Disconnect the developing unit connector.

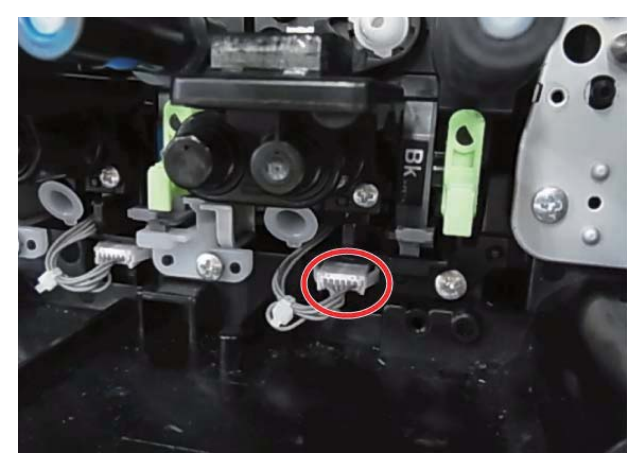

5) Pull out the developing unit with pressing the lever.

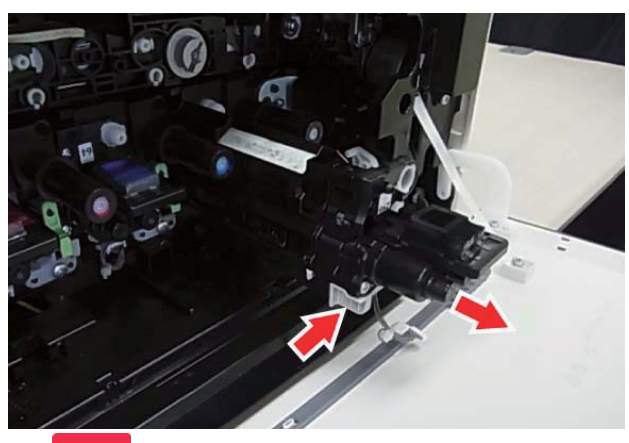

Important

When pulling out and pushing in the developing unit, put your hand beneath the unit and slide it horizontally along the guide.

#### Important

When pushing in the developing unit, connect the connector of the developing unit firmly.

#### F. Drum unit

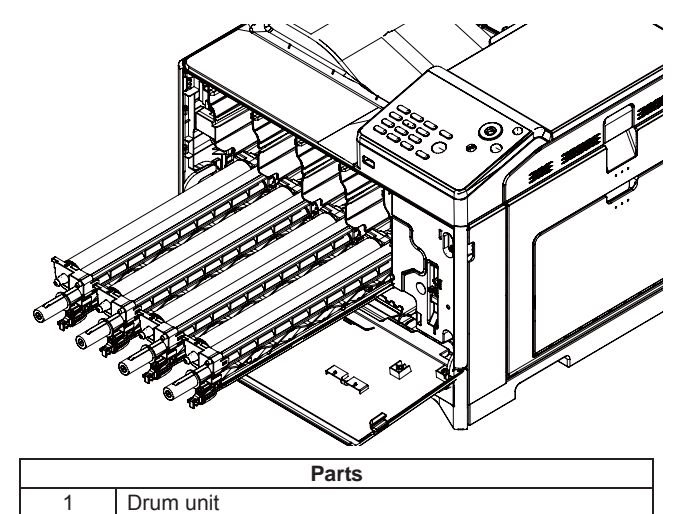

- 1) Remove the Toner collection container.
- 2) Remove the Developing unit.
- 3) Lift up the lever and pull out the Drum unit.

#### Important

When pulling out and pushing in the OPC drum unit, put your hand beneath the unit and slide it horizontally along the guide on the right side.

At the time, be careful not to touch the OPC drum surface.

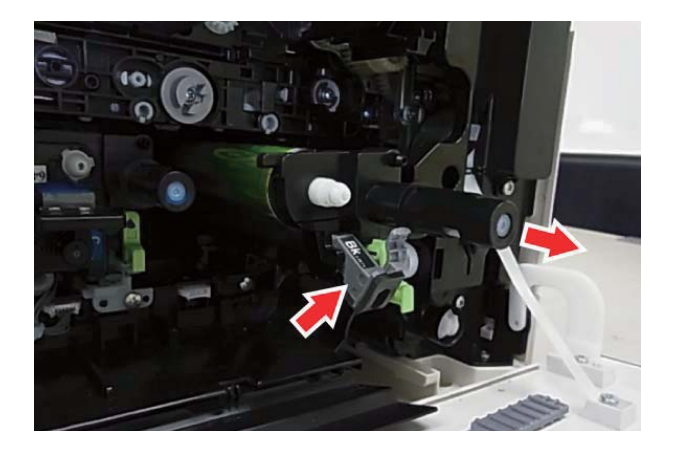

#### G. Primary transfer unit

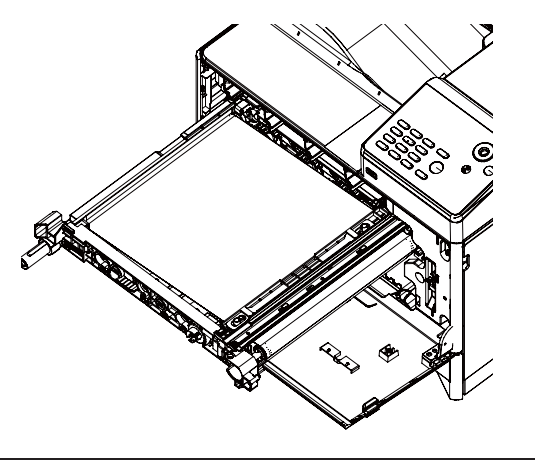

|   | Parts                 |
|---|-----------------------|
| 1 | Primary transfer unit |

- 1) Remove the Toner collection container.
- 2) Remove the Developing unit.
- 3) Open the Right door unit.
- 4) Remove the screws fixing the primary transfer unit and pull out the primary transfer unit it stops.

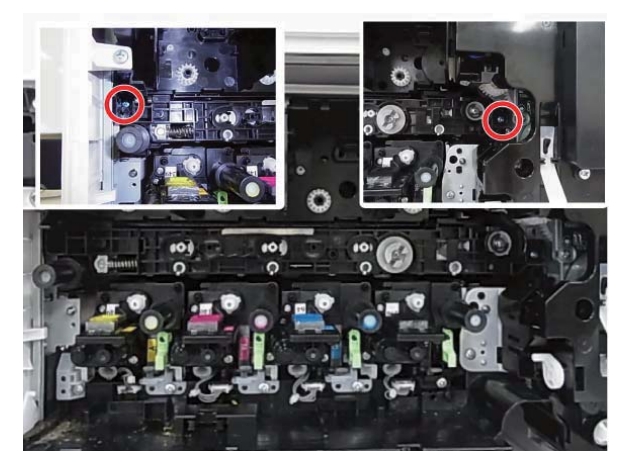

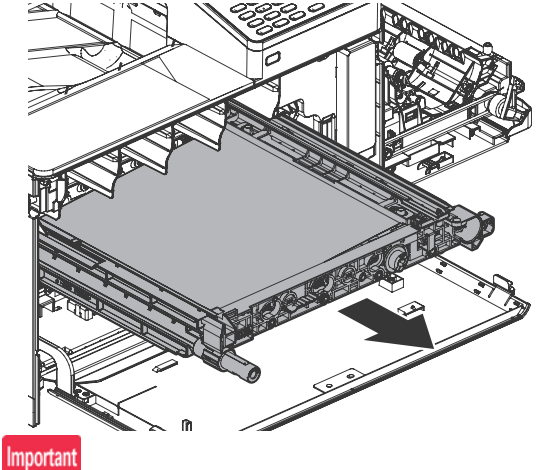

Be careful to keep Primary Transfer Unit free of any foreign materials or objects.

5) While holding the handle of the Primary transfer unit, remove the Secondary transfer unit by pressing the lock of the Primary transfer unit.

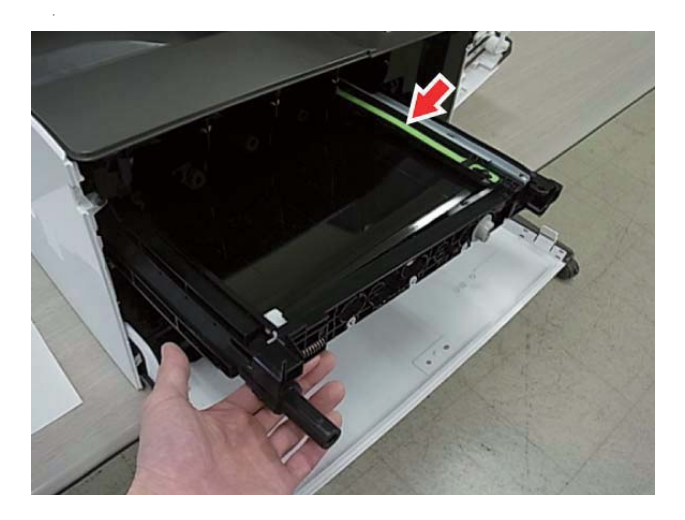

#### H. LSU

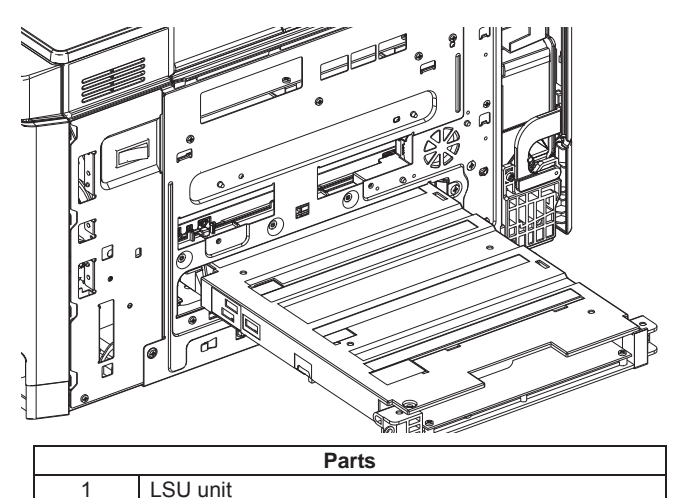

- 1) Remove the left cabinet. .
- Pull out the LSU unit and remove the FFC and the harness by referring the following procedures.

\* Remove the FFC by releasing the lock of the FFC connector.

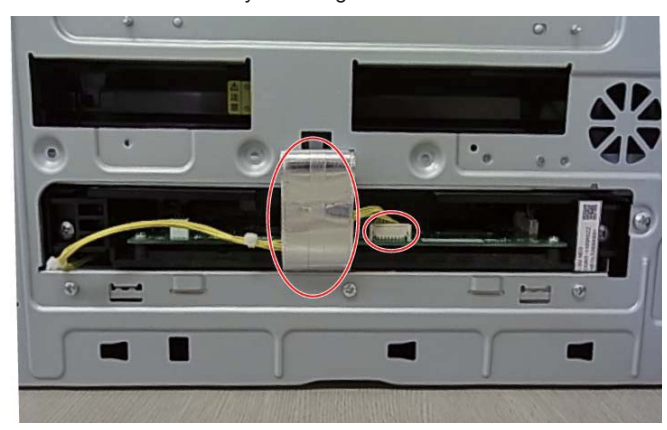

When the connection part of the connector is lifted up as shown in the figure, the connector is unlocked. It is necessary to remove the FFC with releasing the lock of the connector.

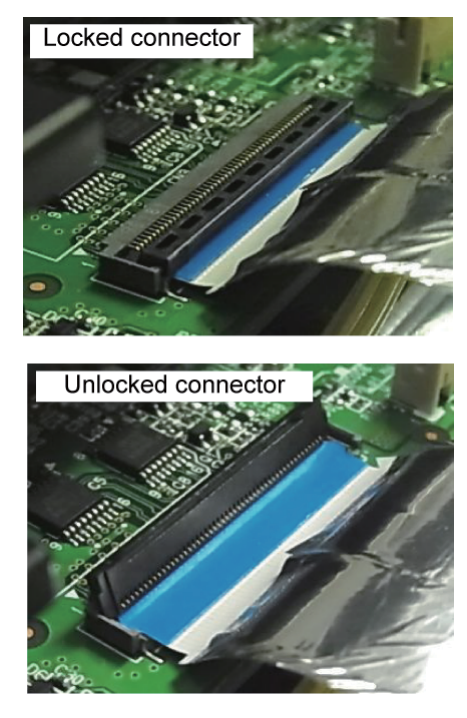

It is necessary to remove the FFC after the FFC is lifted up , pulled out obliquely upward and the tab is removed from the connection part. If the FFC is forced to remove, the FFC and the connector could be broken.

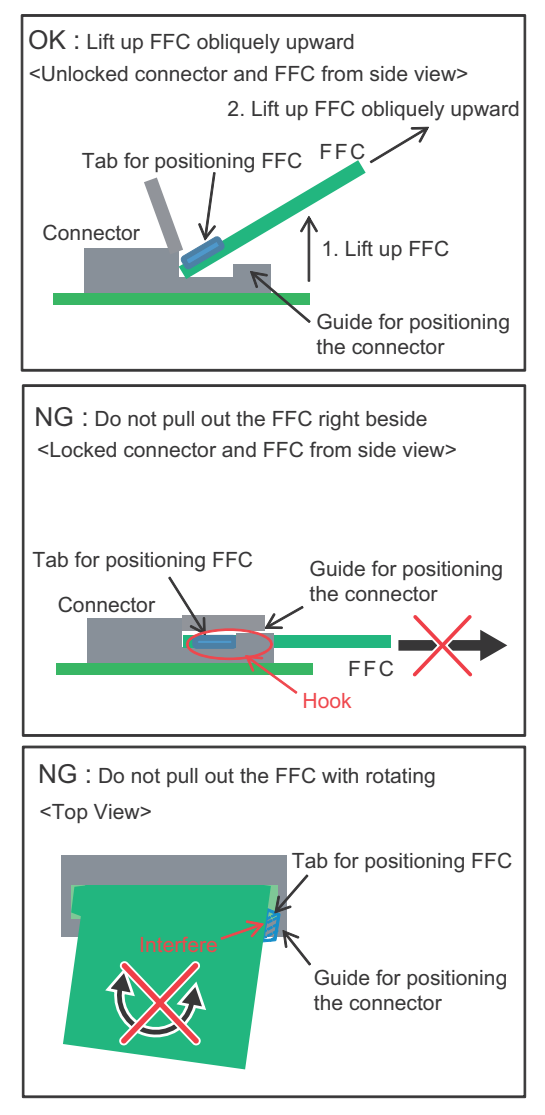

3) Remove the screws and pull out the LSU unit.

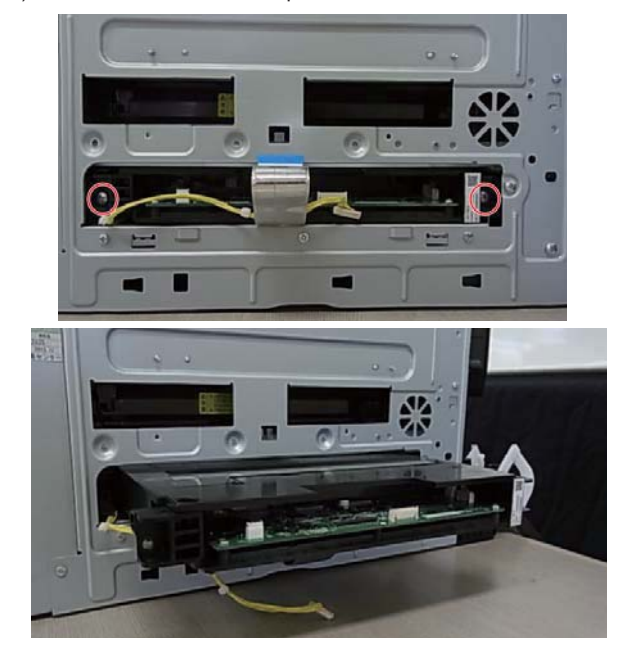

I. Paper transport/Paper exit/ADU section

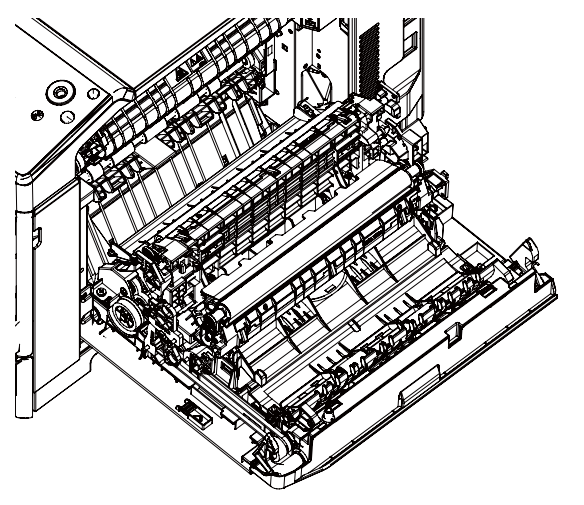

| Parts |                 |  |
|-------|-----------------|--|
| 1     | Right door unit |  |
| 2     | Paper exit unit |  |

#### (1) Right door unit

- 1) Open the right door unit.
- 2) Remove the right door unit connection.

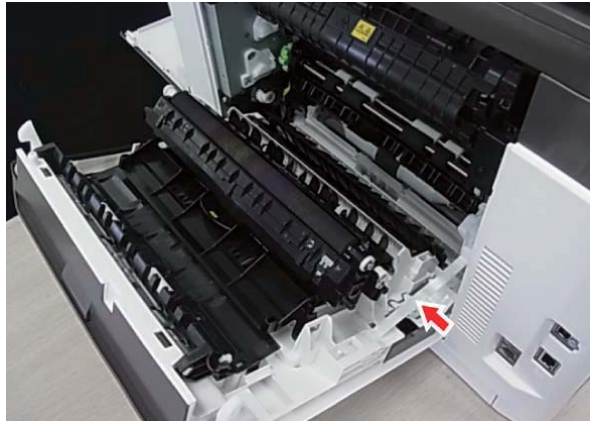

3) Remove the humidity sensor cover

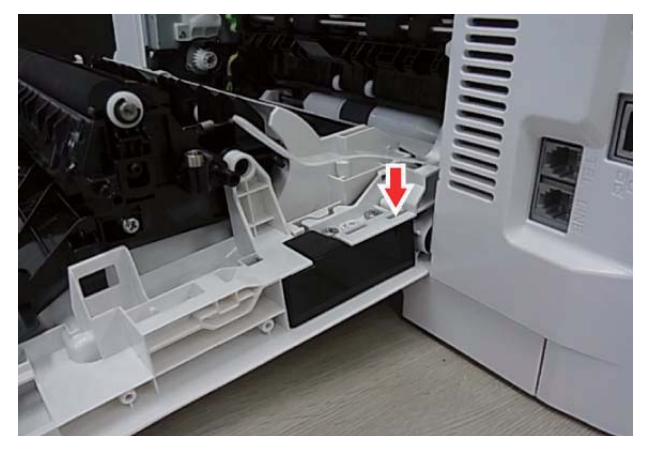

4) Remove the harness of the humidity sensor cover.

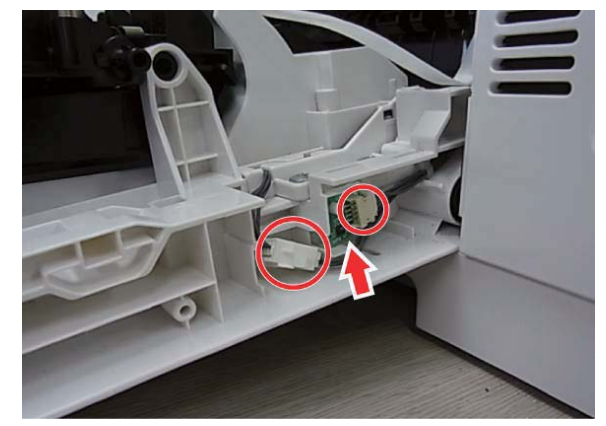

5) Remove the right door unit.

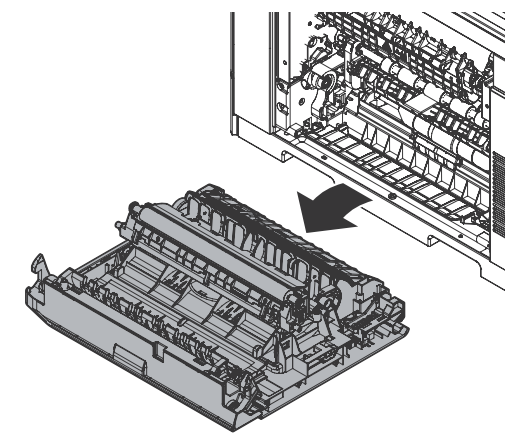

- (2) Paper exit unit
- 1) Open the right door unit.
- 2) Remove the right door unit .

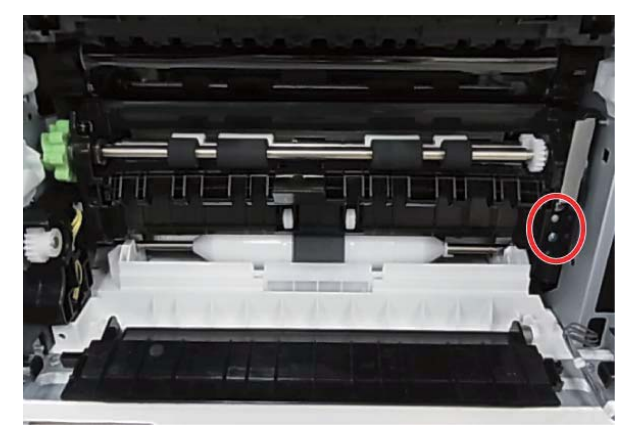

#### J. Manual paper feed unit

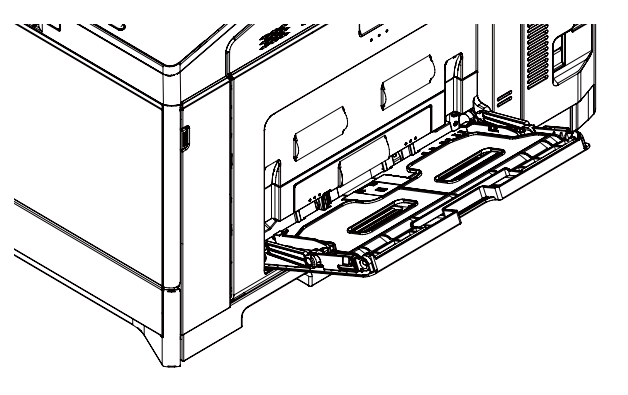

|   | Parts                  |
|---|------------------------|
| 1 | Manual paper feed tray |

- 1) Open the right door unit.
- 2) Remove the screw fixing the manual paper feed unit. .

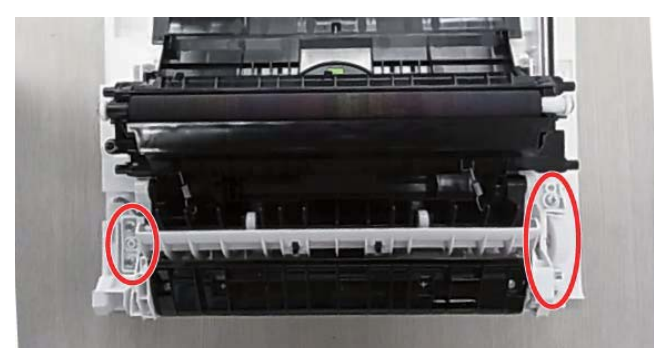

3) Remove the manual paper feed unit.

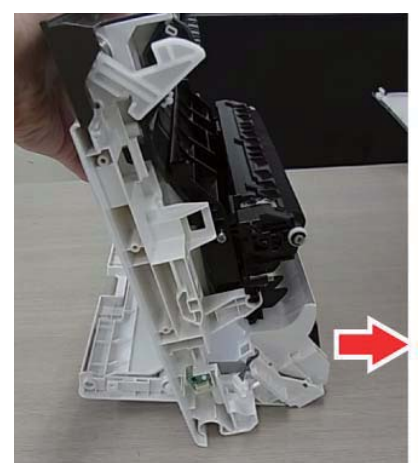

4) Remove the connecting parts of the manual paper feed tray and remove it.

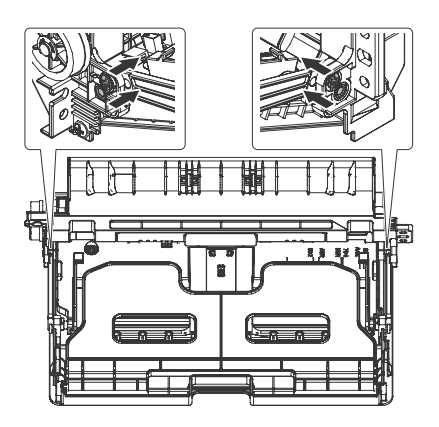

K. Fusing unit

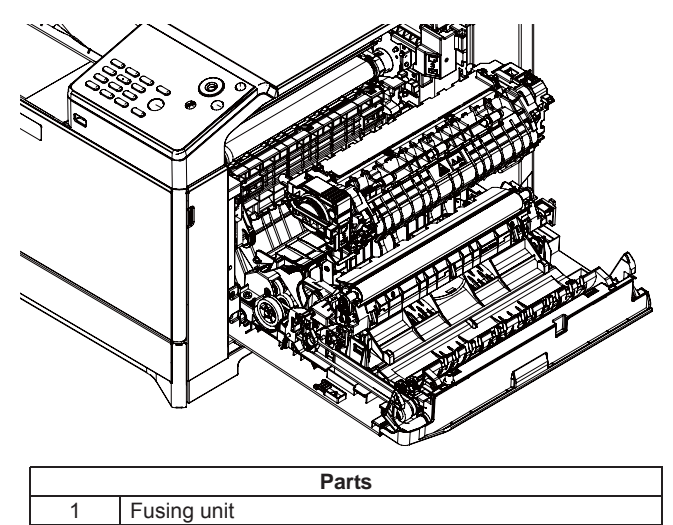

- 1) Open the right door unit.
- 2) Remove the right cabinet rear NE and the upper cabinet right NE.
- 3) Remove the harness cover.

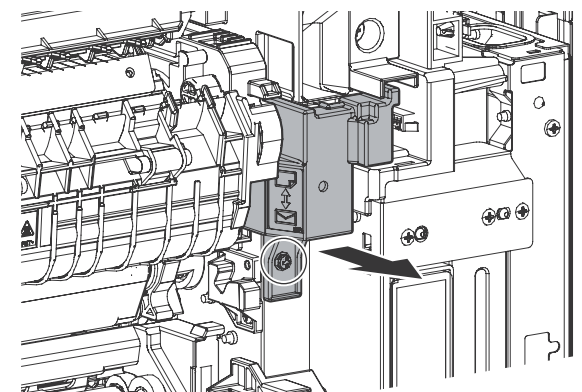

4) Remove the screws and the harness. Then, remove the fusing unit.

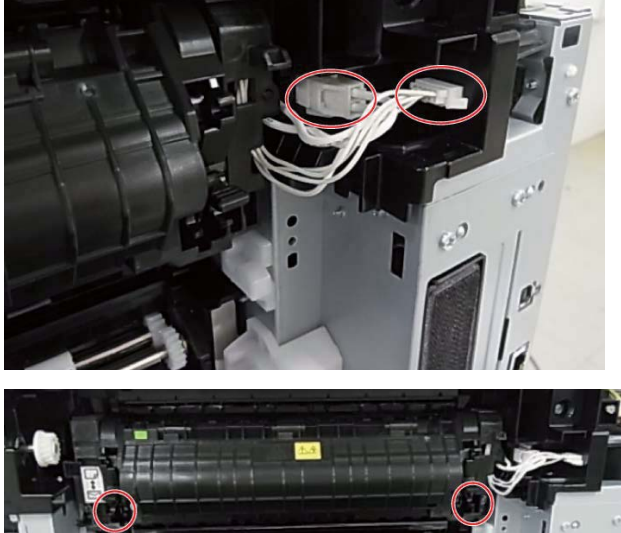

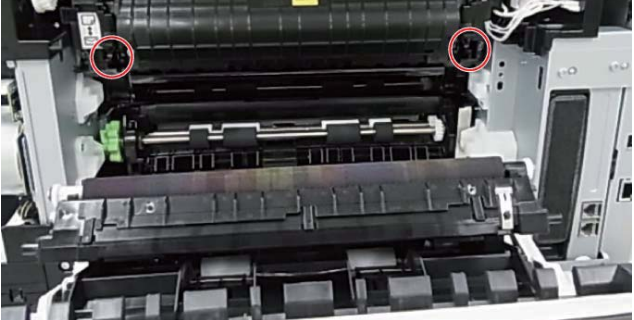
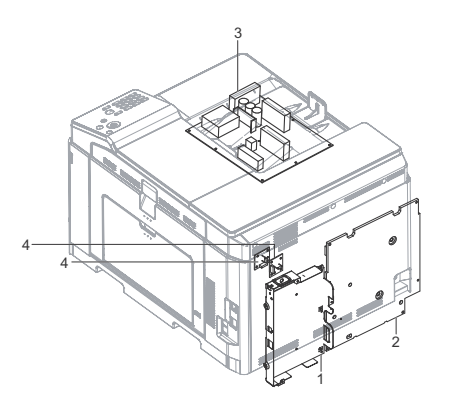

| Parts |            |  |
|-------|------------|--|
| 1     | MFPC PWB   |  |
| 2     | HV PWB     |  |
| 3     | AC DC PWB  |  |
| 4     | FAN IF PWB |  |

### (1) MFPC PWB

- 1) Remove the right cabinet rear NE
- 2) Remove the rear cabinet rear  $\ensuremath{\mathsf{NE}}$
- 3) Remove the MFPC cover.

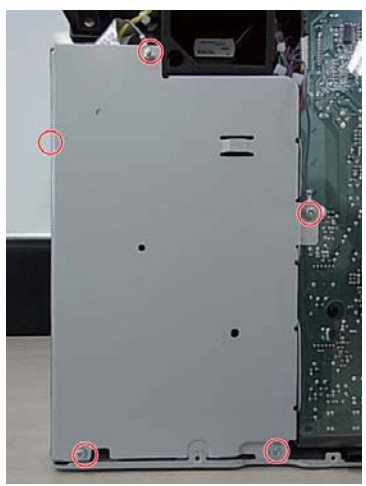

4) Remove the FFC from MFPC unit by referring the following procedures.

\* Remove the FFC by releasing the lock of the FFC connector.

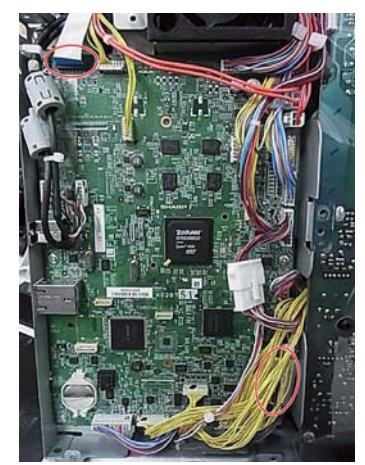

When the connection part of the connector is lifted up as shown in the figure, the connector is unlocked. It is necessary to remove the FFC with releasing the lock of the connector.

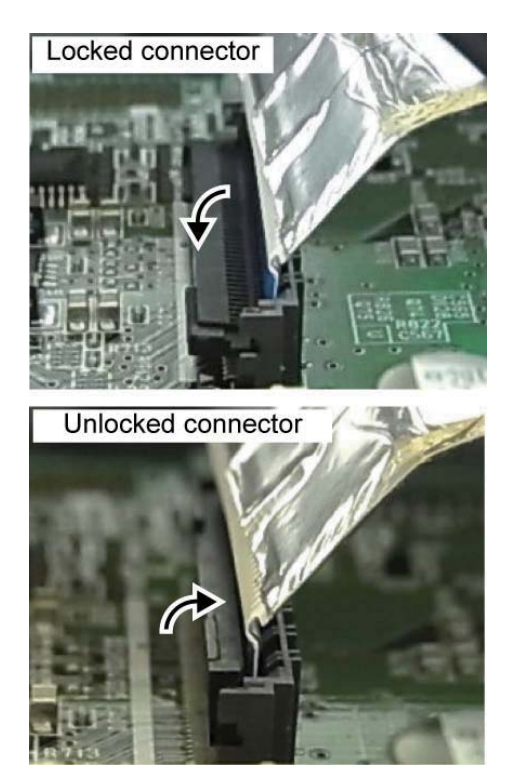

5) Remove the MFPC frame.

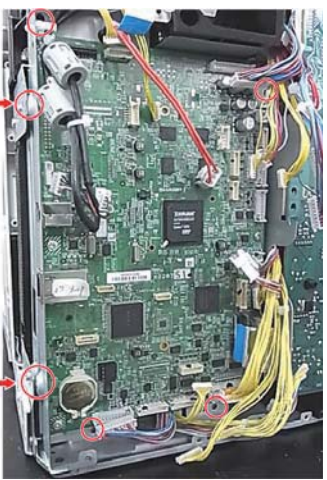

6) Remove the MFPC PWB from the MFPC PWB frame.

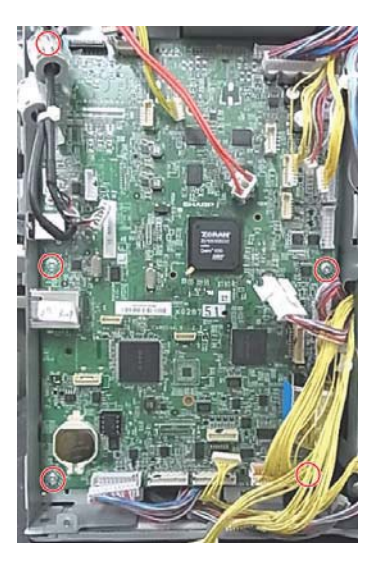

### (2) HV PWB

- 1) Remove the right cabinet rear NE
- 2) Remove the rear cabinet rear NE
- 3) Remove the PWB protection sheet NE and the MFPC cover.

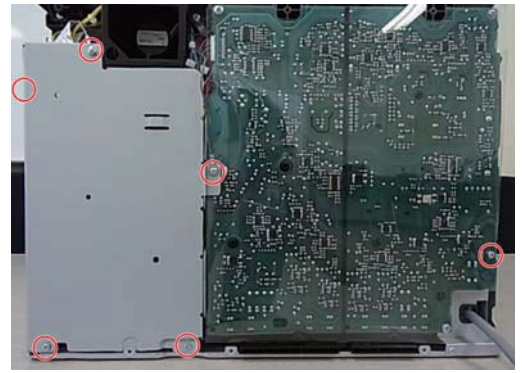

4) Remove the HV PWB.

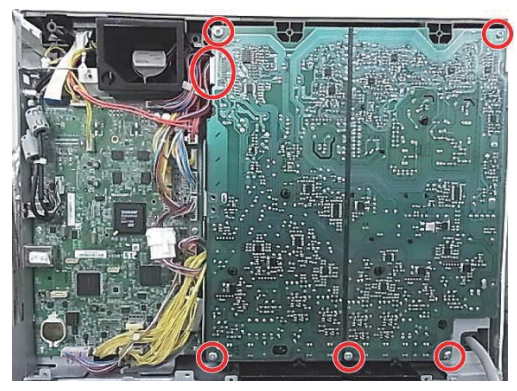

- (3) AC DC PWB
- 1) Open the front cover.
- 2) Remove the paper exit tray.
- 3) Remove the AC DC PWB with the stubby driver. .

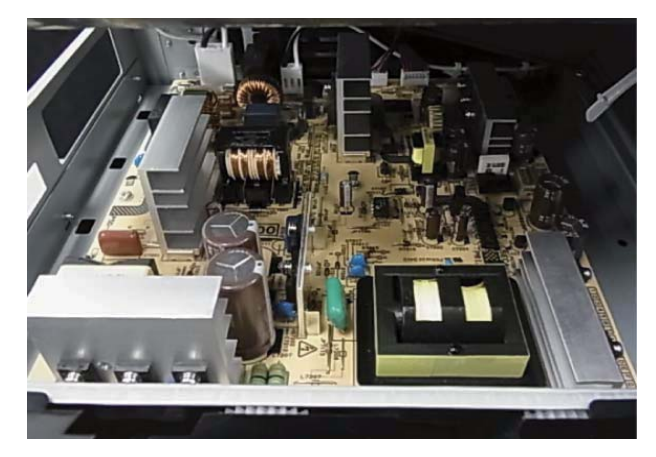

### (4)FAN IF PWB

- 1) Remove the MFPC unit.
- 2) Remove the FAN IF PWB.

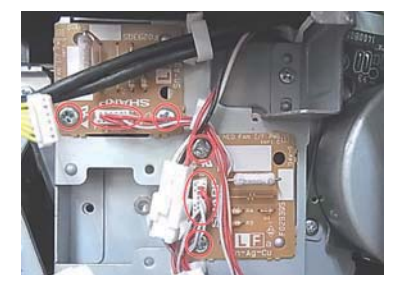

### M. Drive unit

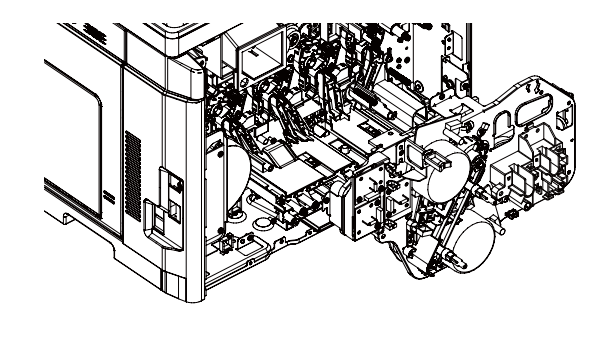

# Parts 1 Main drive unit

- 1) Remove the MFPC unit and the HV PWB.
- 2) Disconnect the connector, harnesses and clamps of the main drive unit.

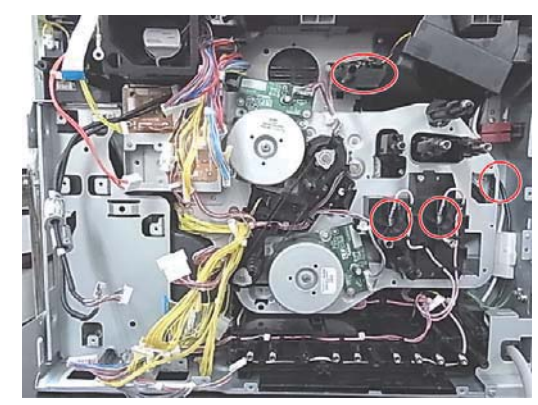

3) Remove the main drive unit. .

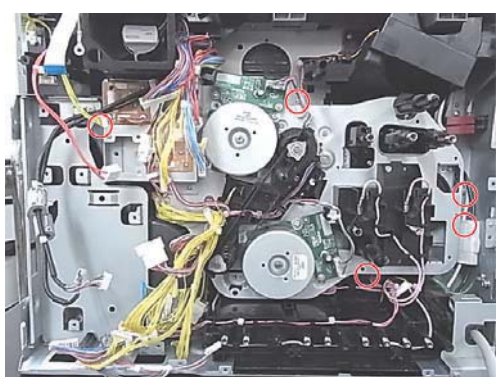

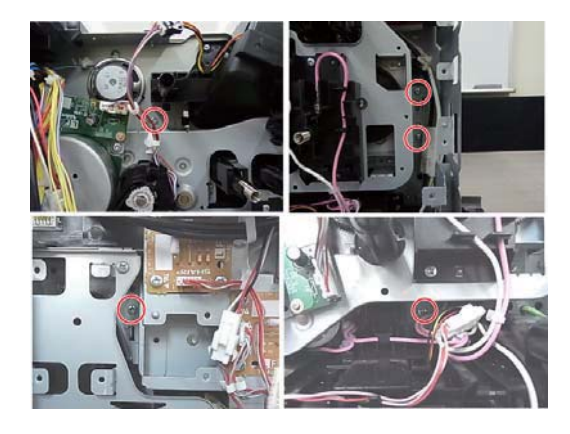

### 2.Disassembly and assembly of each unit

### A. Operation panel unit

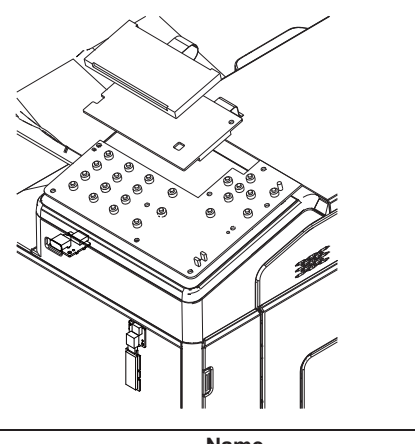

| No. | Name        |  |
|-----|-------------|--|
| 1   | LCD PWB     |  |
| 2   | KEY-LED PWB |  |
| 3   | LCD         |  |

### (1) LCD PWB

1) Remove the KEY FFC.

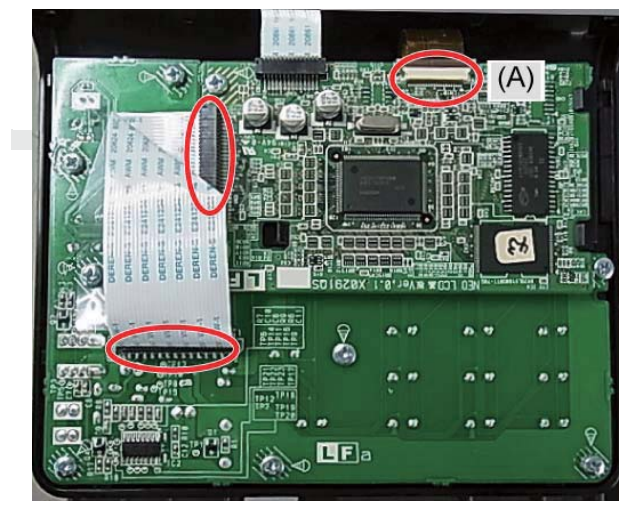

Regarding the connection part (A), remove the FFC by referring the following procedure.

Lifting up the lock lever as the OK state shown in the figure. It is necessary to remove the FFC with releasing the lock of the connector.

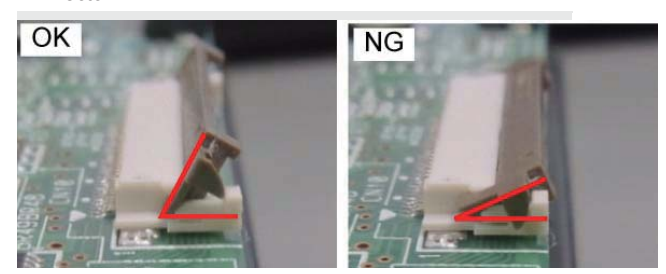

When connecting the FFC, connect the FFC correctly as the OK state shown in the figure.

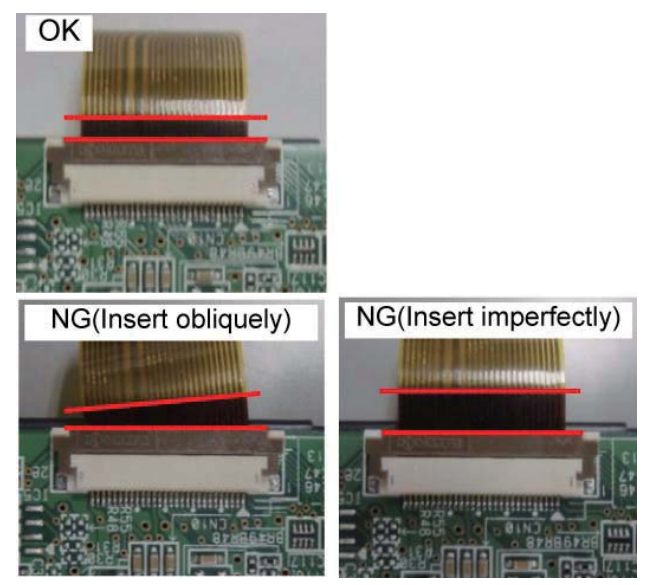

2) Remove the screws and remove the LCD PWB.

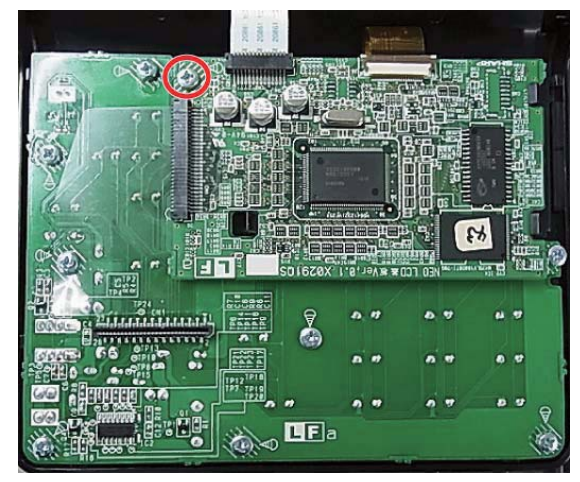

#### (2) KEY-LED PWB

- 1) Remove the KEY-LED PWB.
- Remove the screws, remove the protection mylar and KEY-LED PWB.

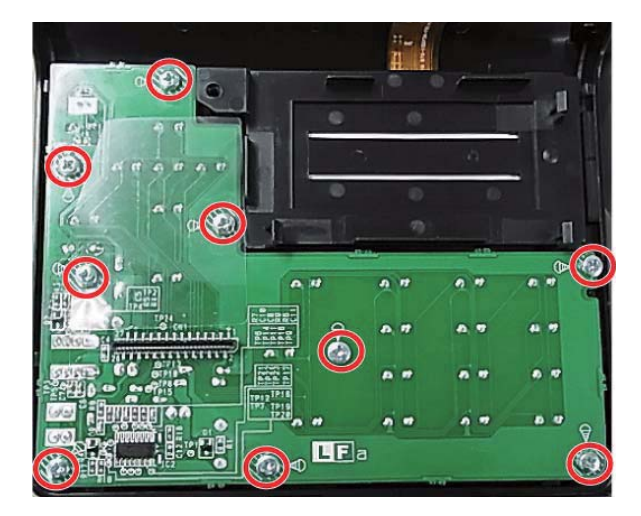

### (3) LCD

- 1) Remove the KEY-LED PWB and the LCD PWB.
- 2) Open the pawls and remove the LCD unit.
- NOTE: Use enough care not to put finger prints on the LCD surface.

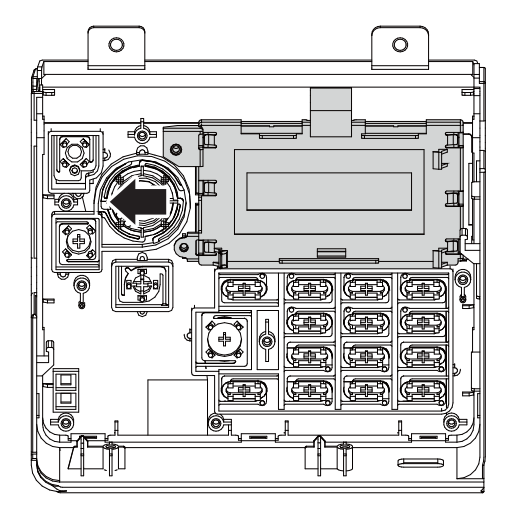

### **B.Transfer section**

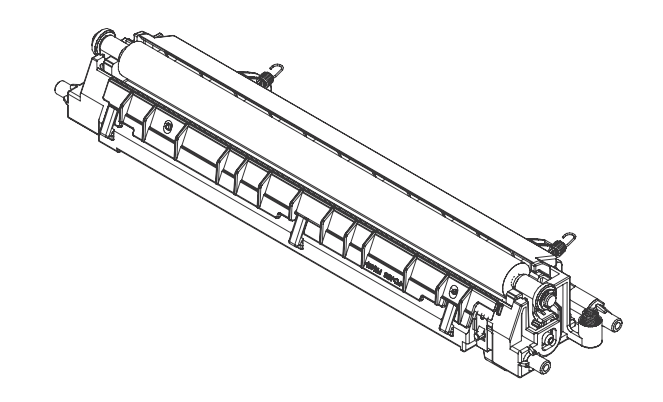

|   | Falls                     |
|---|---------------------------|
| 1 | Secondary transfer roller |

### (1) Secondary transfer roller

1) Remove the E ring and the roller collar.

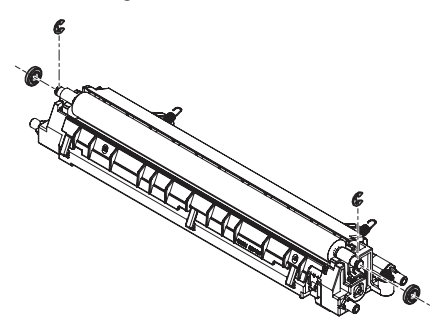

 Remove the roller shaft, and remove the secondary transfer roller.

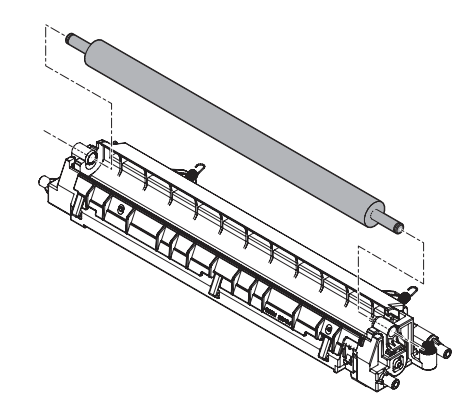

### C. LSU section

### (1)LSU cleaning stick

|                      | Parte              |  |
|----------------------|--------------------|--|
|                      | i aits             |  |
| 1                    | LSU cleaning stick |  |
| 1 LSU cleaning stick |                    |  |

- 1) Remove the Toner collection container.
- 2) Remove the cleaning stick from the front cabinet.

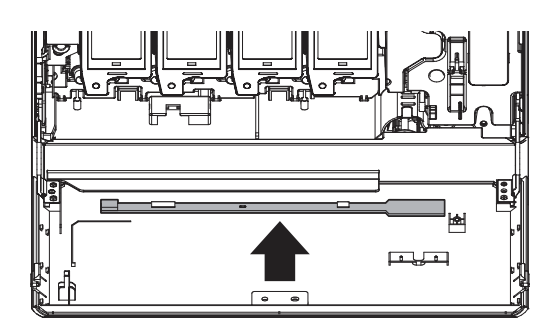

### (2)Glass cleaning

| Parts |   |       |  |
|-------|---|-------|--|
| 1     | G | ilass |  |

- 1) Remove the Toner collection container.
- 2) Move the lever of the OPC drum unit up.

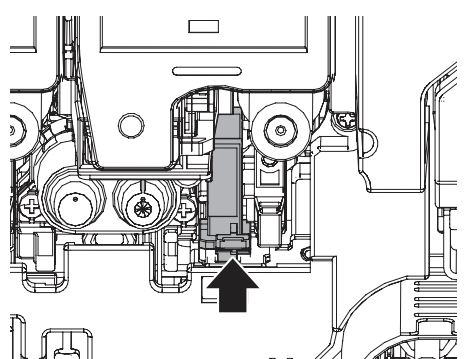

- 3) Turn the felt part of the cleaning stick downward and insert it to the space shown in the figure. Move the cleaning stick back and forth twice or third and clean the glass of the LSU unit.

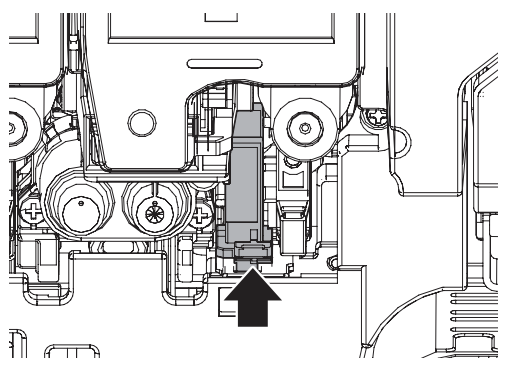

### **D.Manual paper feed section**

| Parts |                   |  |
|-------|-------------------|--|
| 1     | Paper feed roller |  |
| 2     | Separation roller |  |
| 3     | Torque limiter    |  |

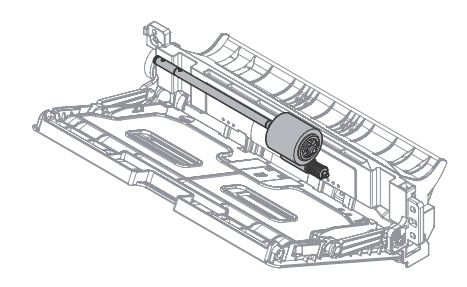

#### (1) Paper feed roller

1) Remove the maintenance cover.

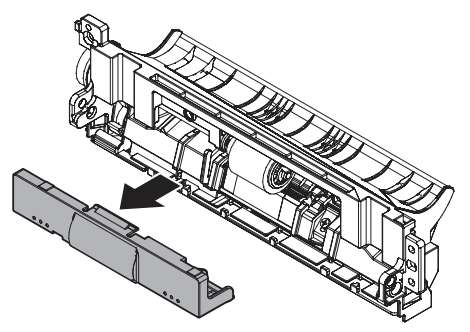

2) Remove the E ring, and remove the paper feed roller.

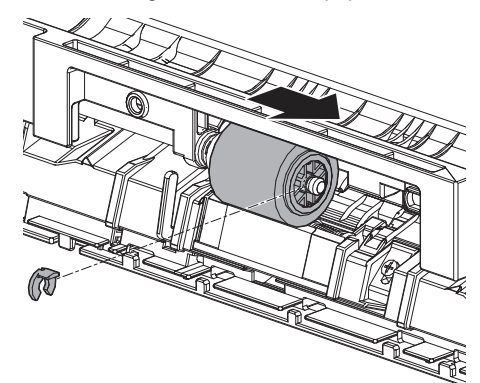

- (2) Separation roller, Torque limiter
- 1) Remove the separation roller cover

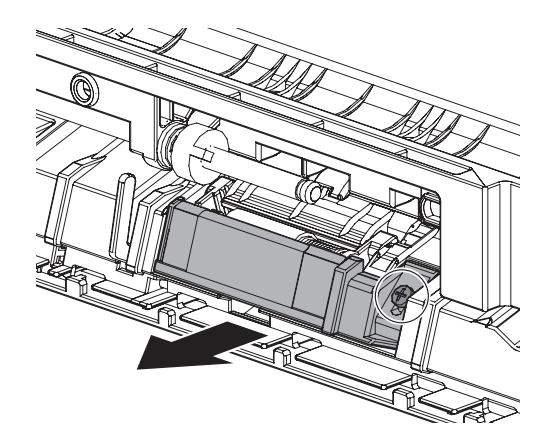

2) Remove the separation roller assembly.

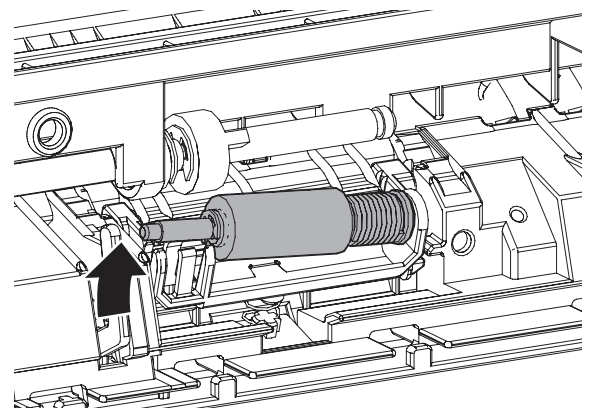

3) Remove the separation roller and the torque limiter.

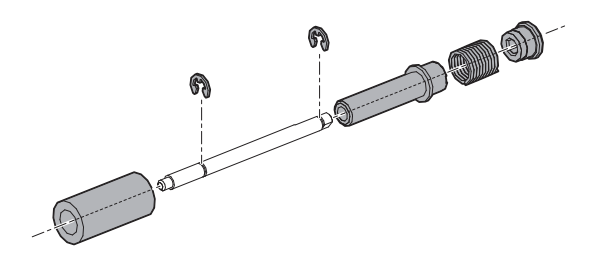

### E.Paper transport/Paper exit/Duplex unit

### (1) Right door unit

| Parts |                              |  |
|-------|------------------------------|--|
| 1     | Transport auxiliary roller 1 |  |
| 2     | Transport auxiliary roller 2 |  |
| 3     | Right door paper in roller   |  |
| 4     | Dight door poper out roller  |  |

4 Right door paper out roller

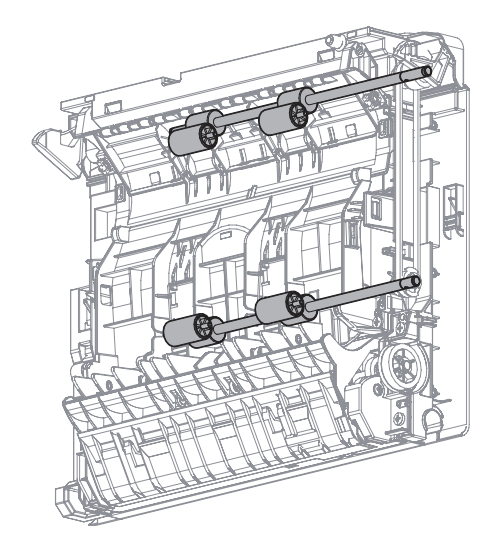

### a.Transport auxiliary roller 1

- 1) Open the right door.
- 2) Remove the right door auxiliary roller pressure SP.

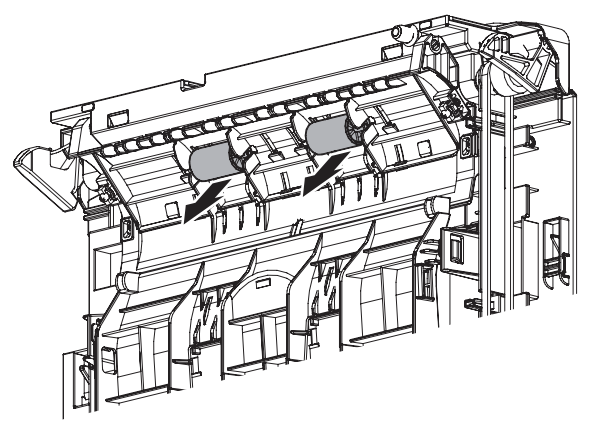

3) Remove the transport auxiliary roller 1 from the shaft.

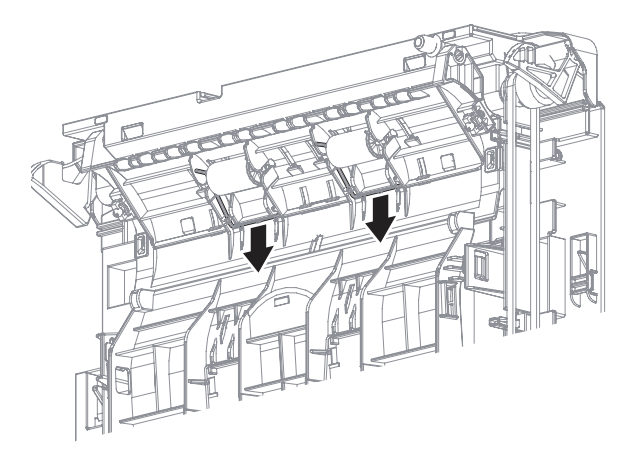

#### b. Transport auxiliary roller 1

- 1) Remove the right door.
- 2) Remove the paper out roller pressure SP.

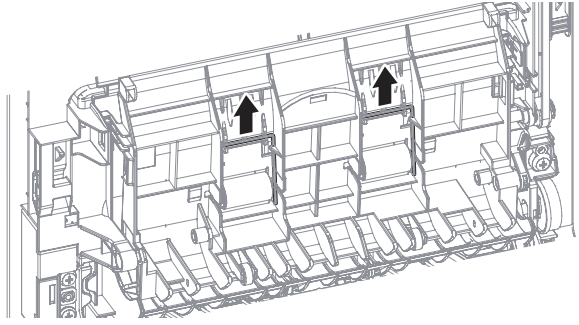

3) Remove the transport auxiliary roller 2 from the shaft.

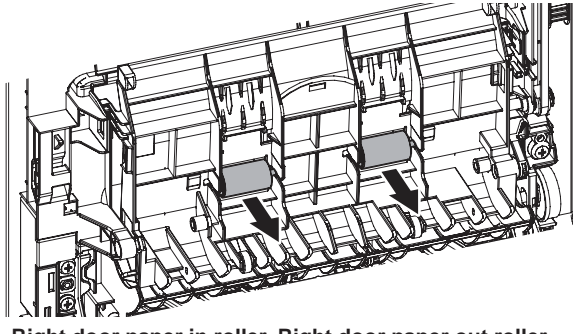

- c. Right door paper in roller, Right door paper out roller
- Open the right door. 1)
- Remove the E rings and the 25P pulleys, and remove the belt. 2)

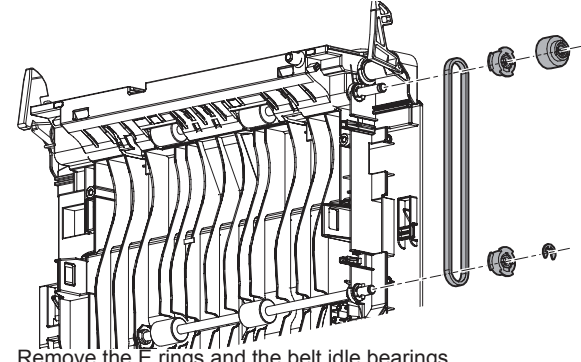

Remove the E rings and the belt idle bearings. 3)

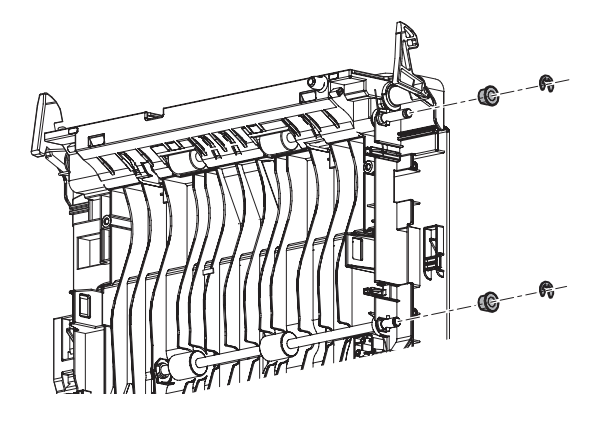

4) Remove the right door paper in roller and the right door paper out roller from the shafts.

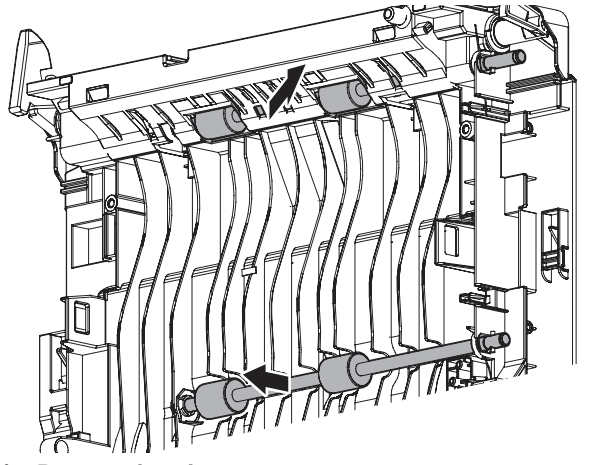

(2) Paper exit unit

| Parts |                             |  |
|-------|-----------------------------|--|
| 1     | Paper exit auxiliary roller |  |
| 2     | Paper exit roller           |  |
| 3     | Discharge brush             |  |
|       |                             |  |

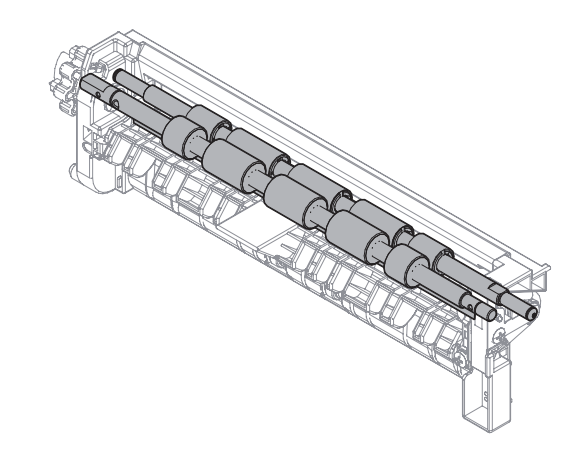

### a.Paper exit auxiliary roller

1) Remove the knob, the earth plate, E rings and pressure springs.

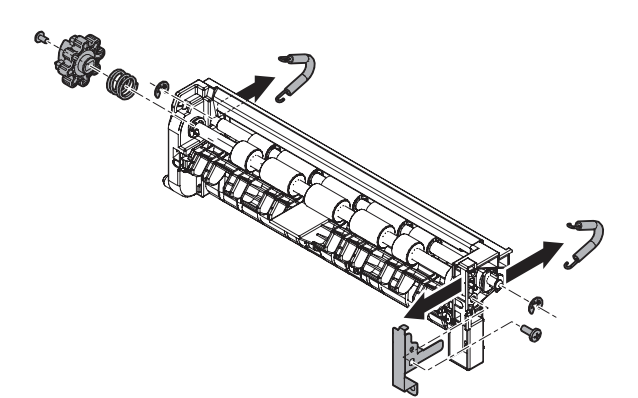

2) Remove the paper exit auxiliary roller unit.

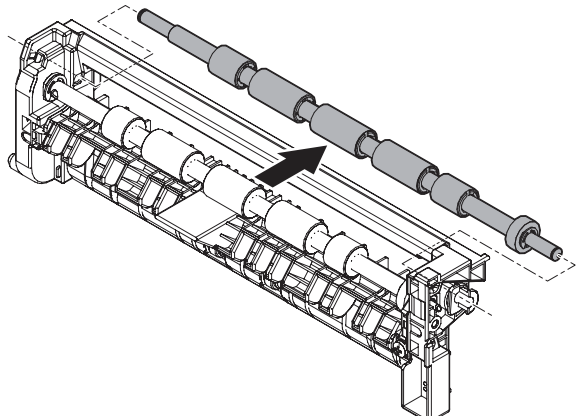

3) Remove the paper exit auxiliary roller.

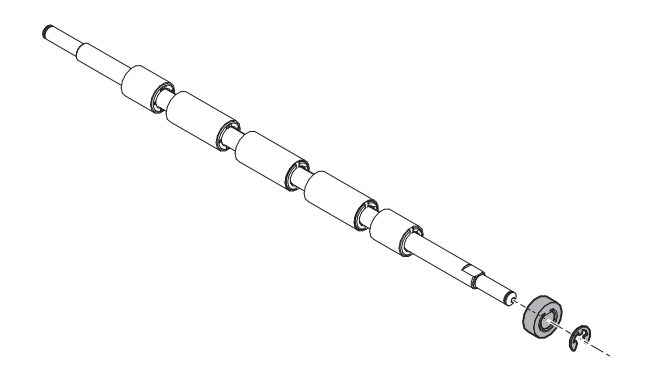

### b.Paper exit roller

1) Remove the knob.

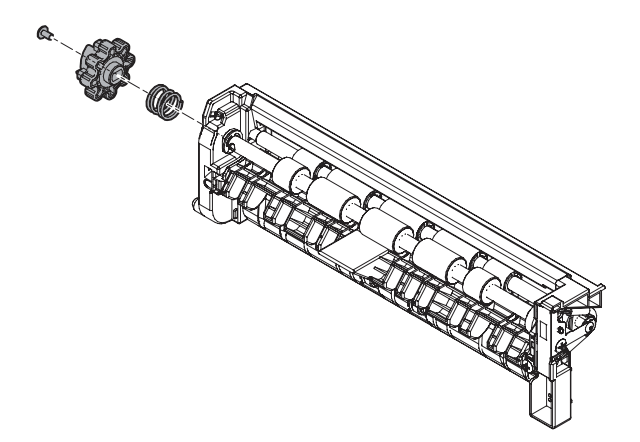

2) Remove the paper exit gear unit, and remove the paper exit roller unit.

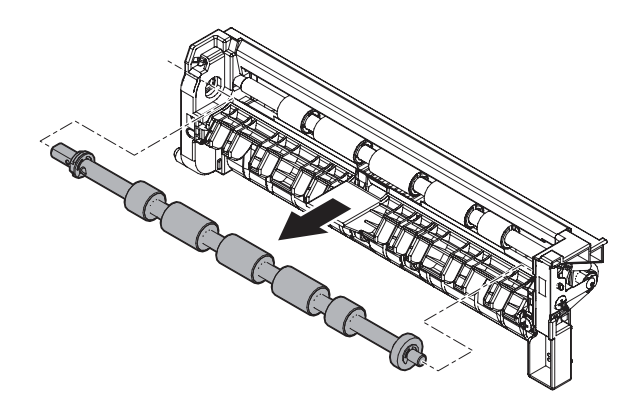

3) Remove the paper exit roller.

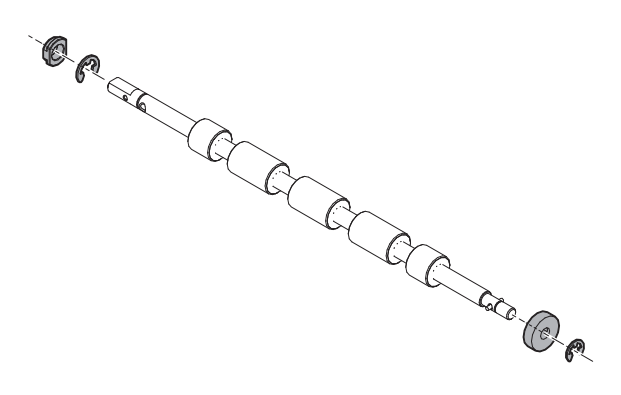

#### c.Discharge brush

- 1) Remove the knob.
- NOTE: When replacing the discharge brush, put it with aligning the alignment line.
- NOTE: When replacing the discharge brush, clean up dirt and adhesive material on the surface of the plate.

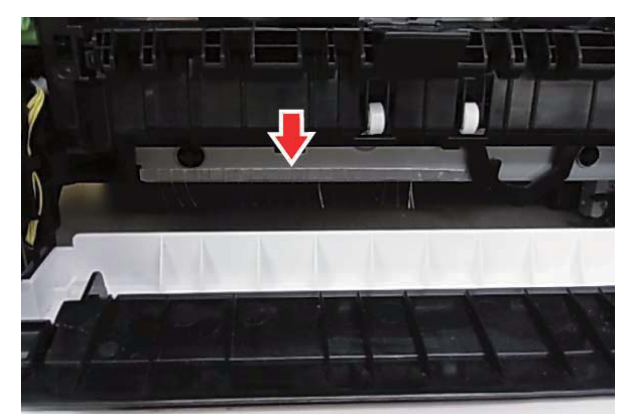

## [11] OPERATIONAL DESCRIPTIONS

### **1.Operation panel**

### A.Electrical and mechanism relation diagram

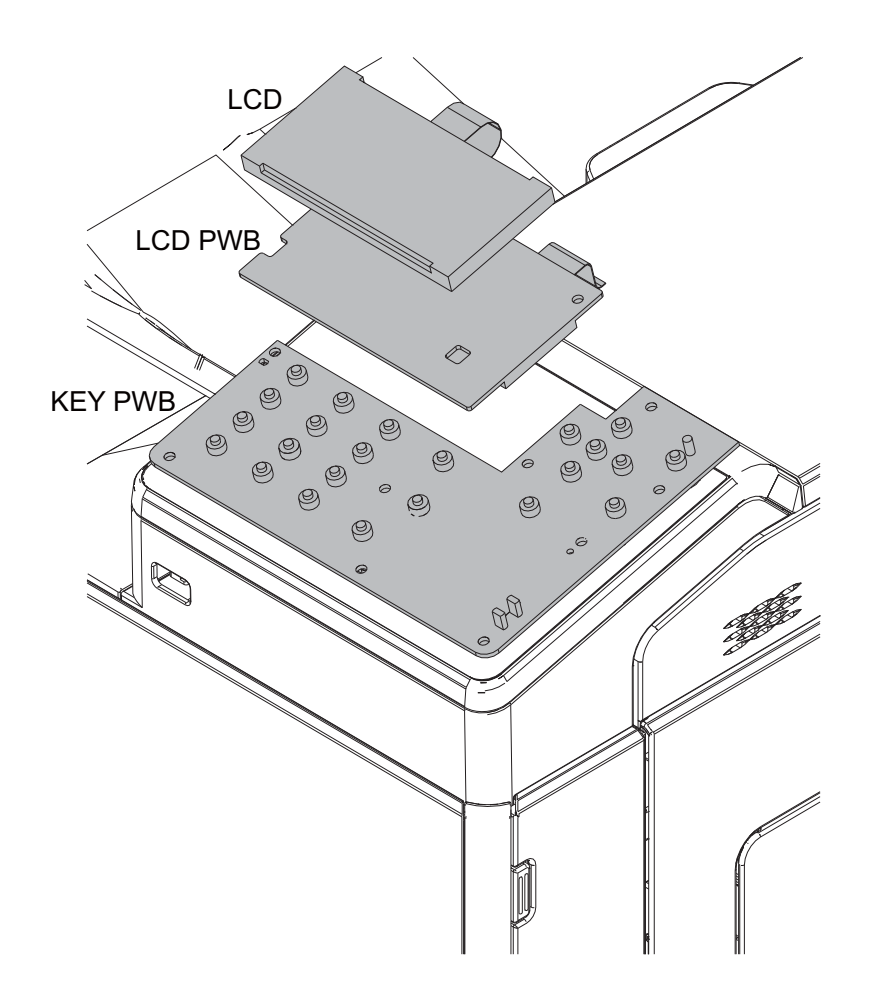

### **B.Operational descriptions**

The operation panel of this model is structured LCD with Back-light, LCD-PWB, KEY-LED PWB and operation keys. Because of the touch panel function is not equipped; the operation is executed by key on the operation panel.

And also, the adjustment of LCD brightness by hardware (volume and so on) is not equipped.

### 2. Manual paper feed section

### A. Electrical and mechanism relation diagram

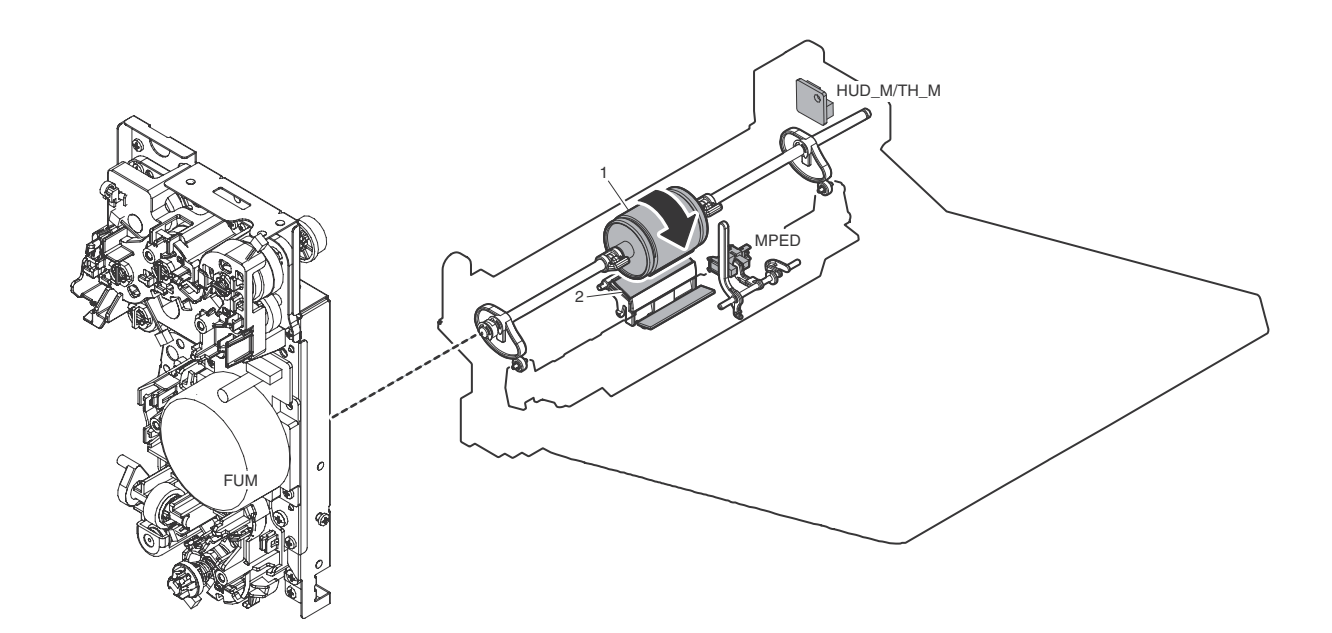

| Signal name | Name                                          | Function and operation                                                    |
|-------------|-----------------------------------------------|---------------------------------------------------------------------------|
| FUM         | Fusing drive motor                            | Drives the fusing unit, the paper feed section and Registration sections. |
| HUD_M/TH_M  | Temperature/humidity sensor                   | Detects the temperature and the humidity. (For the process control)       |
| MPED        | Paper empty detector (Manual paper feed tray) | Detects paper empty. (Manual paper feed tray)                             |

| No. | Name              | Function and operation                                                                                                    |
|-----|-------------------|----------------------------------------------------------------------------------------------------|
| 1   | Paper feed roller | Feeds paper to the paper transport section.                                                                                      |
| 2   | Separation roller | Apply the pressure to the paper feed roller in reverse direction and prevents the paper<br>from feeding it in layered condition. |

### **B.** Operational descriptions

Only the top sheet of paper is fed from the paper stack on the manual bypass tray, the feed roller is pressed against the paper surface and sent to the transport section.

The feed roller transports paper to registration section. Against the paper, by applying a force in the direction opposite to the feed roller from below, separation rollers are prevented double feeding of the paper. On / OFF control of the feed roller is carried out by the Manual Feed Clutch

This model does not have an automatic paper size detection function in Multi-purpose tray.

### 3. Paper registration section

### A. Electrical and mechanism relation diagram

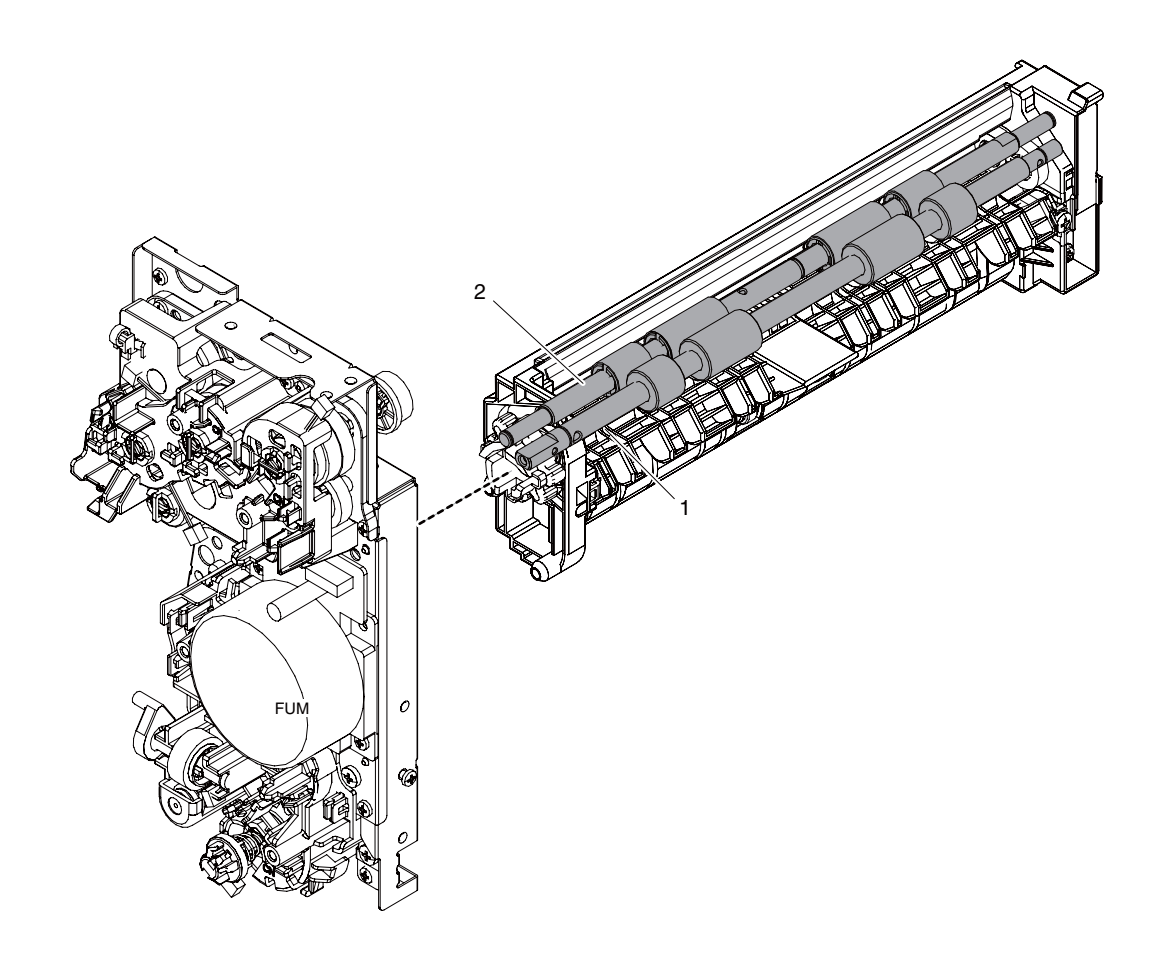

| Signal name | Name               | Function and operation                                                    |
|-------------|--------------------|---------------------------------------------------------------------------|
| FUM         | Fusing drive motor | Drives the fusing unit, the paper feed section and Registration sections. |

| No. | Name                  | Function and operation                                                                                                    |
|-----|-----------------------|----------------------------------------------------------------------------------------------------|
| 1   | Resist roller (Drive) | The Resist Roller (Drive) synchronizes the paper timing to the image on the Transfer Belt. A buckle is created to eliminate any skew in the paper. The paper is then driven to the Transfer section where the image is correctly timed for transfer onto the paper. |
| 2   | Resist roller (Idle)  | The Resist Roller (Idle) puts pressure on the back side of the paper allowing the Drive roller to move the paper to the transfer section after proper buckle timing has occurred.                                                                                   |

### **B.** Operational description

The resist roller set controls the synchronization of the Image on the Transfer Belt to the Timing of the paper making its way to the Primary and Secondary Transfer section. Start stop movement is controlled by the PS Clutch (RRC). Drive for the Registration roller comes from FUM, the Fusing Motor.

### 4. Paper feed tray section

### A. Electrical and mechanism relation diagram

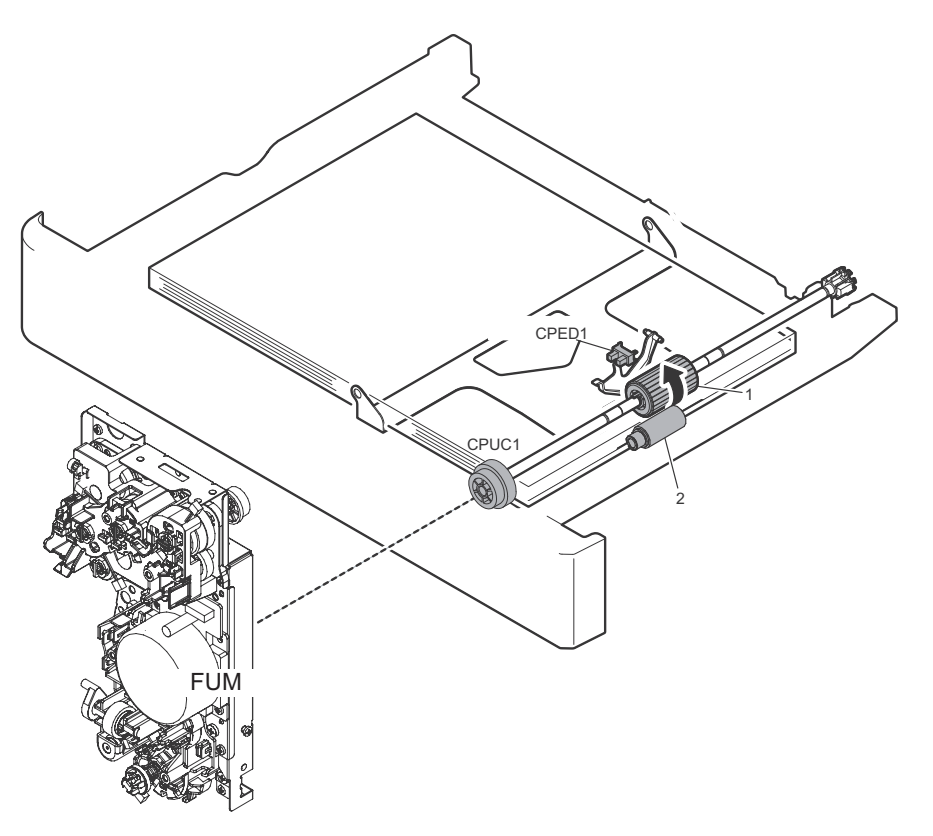

| tions.                      |
|-----------------------------|
| ration roller) in the paper |
|                             |
| ration re                   |

| No. | Name                                        | Function and operation                                                                                                    |
|-----|---------------------------------------------|----------------------------------------------------------------------------------------------------|
| 1   | Paper feed roller (Paper feed tray 1)       | Paper feed roller feeds the top piece of paper in the cassette to the registration roller set in the machine.             |
| 2   | Paper separation roller (Paper feed tray 1) | By applying a force in the direction opposite to the feed roller, to prevent double feeding of<br>paper in paper feeding. |

#### **B.** Paper lifting operation

This model feeds paper from the top of the paper stack in the feed tray. The paper lift plate lifts the paper stack to the feed roller by way of a spring under the plate. A constant pressure of the top sheet of paper to the feed roller is maintained through use of this mechanism. This model also incorporates a paper empty detection sensor but does not have a paper remaining detection mechanism.

#### C. Paper size detection operation

This model does not have a function to detect the paper size in the cassette.

The paper size in the cassette is changed on operation panel.

#### D. Paper pick up operation

The fusing drive motor (FUM) is turned ON, and then the paper feed clutch (CPUC1) is turned ON.

The power of fusing drive motor (FUM) is transmitted through the paper feed clutch (CPUC1) to the paper transport roller and the paper feed roller.

The paper feed roller feeds paper to the paper transport section. At that time, the separation roller rotates to prevent double-feed.

To prevent a double feeding, the separation roller apply counter force to the paper from bottom side.

### 5. Paper exit section

### A. Electrical and mechanism relation diagram

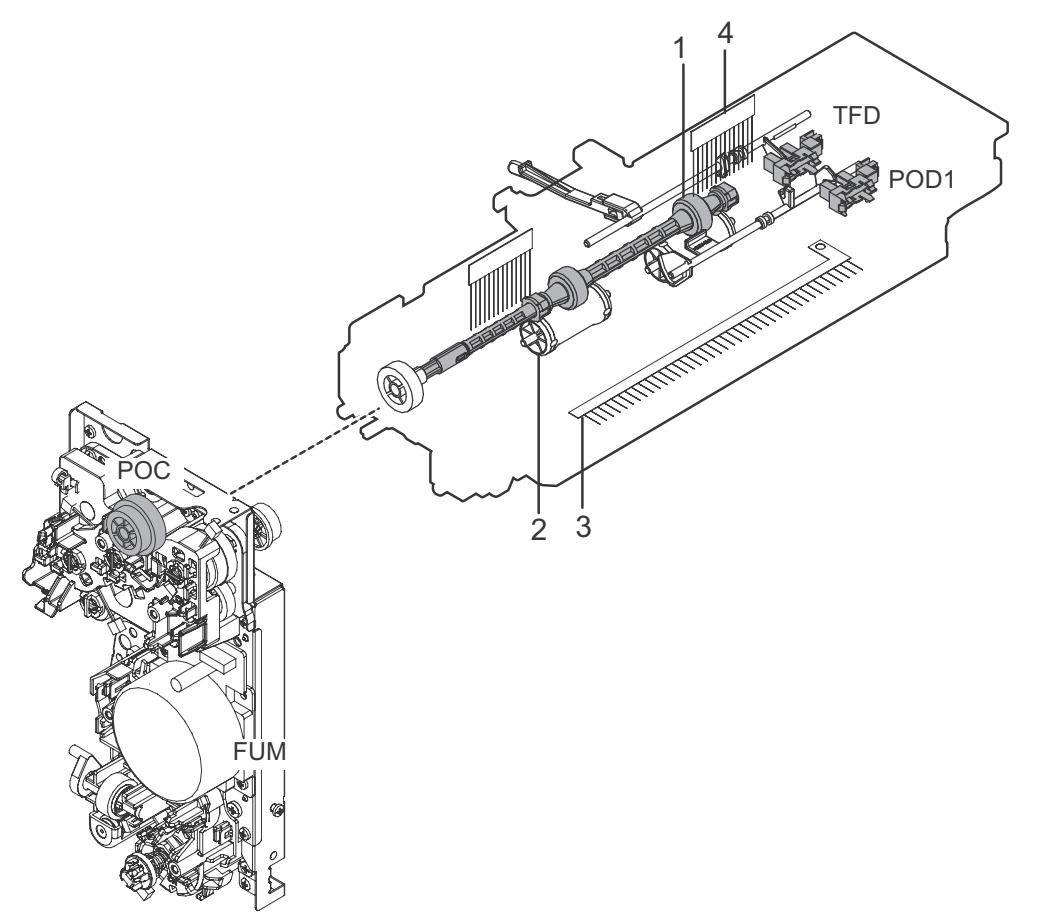

| Signal name | Name                          | Function and operation                                                    |
|-------------|-------------------------------|---------------------------------------------------------------------------|
| FUM         | Fusing drive motor            | Drives the fusing unit, the paper feed section and Registration sections. |
| POD1        | Paper exit detector 1         | Detects paper pass in the paper exit section. Detects a paper jam.        |
| POC         | Paper exit clutch             | Controls the drive timing of paper exit roller (drive).                   |
| POD2        | Paper exit detector 2         | Detects paper pass in the paper exit section. Detects a paper jam.        |
| TFD         | Paper exit tray full detector | Detects paper full in the paper exit tray.                                |

| No. | Name                      | Function and operation                                                                                                  |
|-----|---------------------------|----------------------------------------------------------------------------------------------------|
| 1   | Paper exit roller (drive) | To exit paper onto the exit tray and perform switch back operations when in duplex mode.                                |
| 2   | Paper exit roller (idle)  | To apply pressure to a paper with the paper exit roller (Drive), to give a feeding force of the exit roller to a paper. |
| 3   | Discharge Brush1          | To discharge static generated in the fuser section.                                                                     |
| 4   | Discharge Brush2          | To discharge static generated in the paper exit section.                                                                |

### B. Paper exit operation

The fuser motor drives the paper exit clutch which drives the paper exit roller. The paper exit roller along with pressure from the paper exit idle rollers drive the paper into the paper exit tray.

#### C. Switchback operation

In duplex mode, POD1 detects the lead edge of the paper from the fuser section. After a specific amount of time, dependant on paper size, the paper exit clutch is turned off and the paper exit reverse clutch is turned on reversing the direction of the paper into the duplex paper path for transfer of image onto side two of the paper.

### 6. Duplex section

A. Electrical and mechanism relation diagram

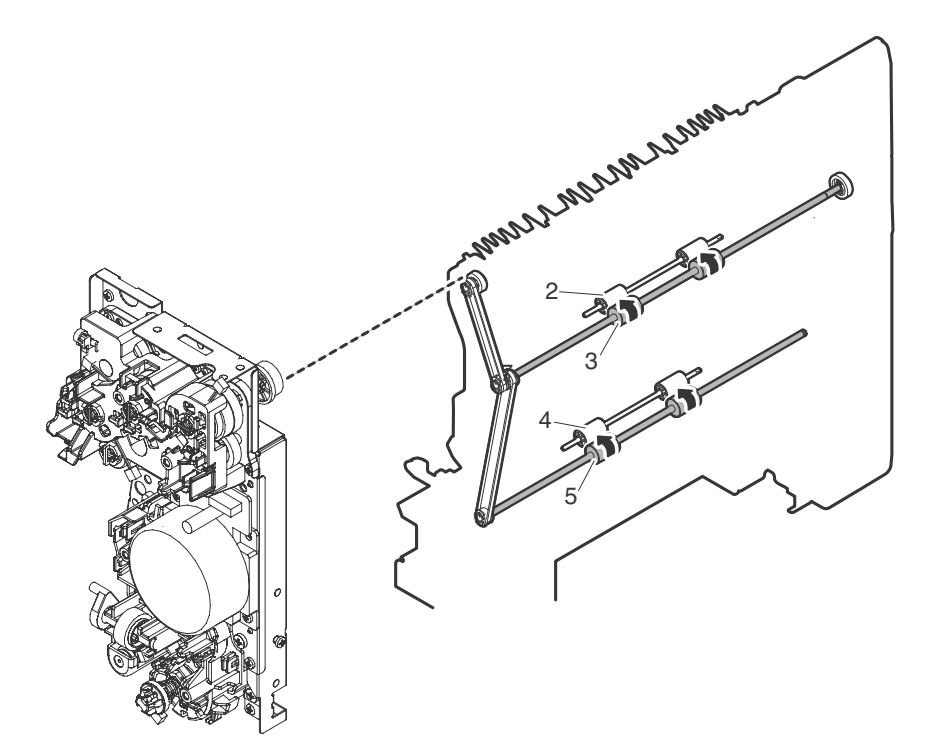

| No. | Name                      | Function and operation                                                                                                    |
|-----|---------------------------|----------------------------------------------------------------------------------------------------|
| 1   | ADU gate guide            | The paper which comes from fuser section passes the underside of ADU gate guide, and goes to the paper exit section. The switch back paper coming from the exit section is passed over the ADU Guide which drops by gravity. |
| 2   | Paper feed roller (Idle)  | Applies pressure to the back of the paper for drive to the Lower Duplex Transport Rollers                                                                                                    |
| 3   | Paper feed roller (Drive) | Drive Roller in upper Duplex section that transports paper to the Lower transport rollers in the Duplex Section.                                                                                                    |
| 4   | Paper feed roller (Idle)  | Applies pressure to the back of the paper for drive to the Registration Rollers.                                                                                                    |
| 5   | Paper feed roller (Drive) | Drive roller to transport paper to the Registration Rollers.                                                                                                    |

### **B.** Operational description

The paper which comes from fuser section passes the underside of ADU gate guide, and goes to the paper exit section. The switched back paper which comes from paper exit section is passed above the paper guide, and goes to ADU section. The ADU drive rollers are driven by the Fuser motor transporting the paper to the registration section

## 7. LSU section

A. Electrical and mechanism relation diagram

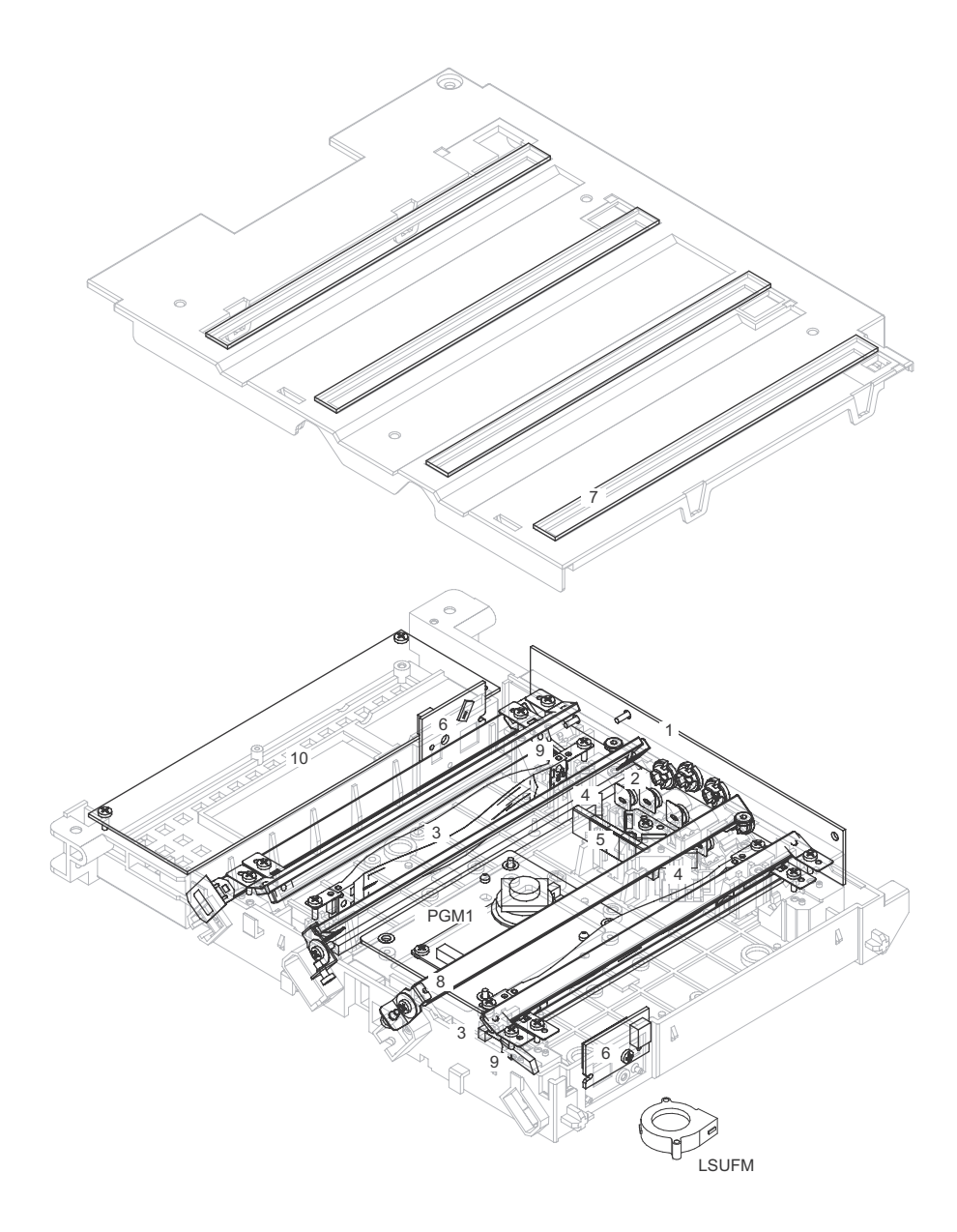

| Signal name | Name          | Function and operation                                                                                                    |
|-------------|---------------|----------------------------------------------------------------------------------------------------|
| LSUFM       | LSU fan       | Cools the LSU PWB section.                                                                                                    |
| PGM 1       | Polygon motor | Rotates at a constant speed to scan laser beams. The polygon mirror motor rotates at a constant speed having four mirrored sides to reflect two lase beams per color. |

| No. | Name                        | Function and operation                                                                                                    |
|-----|-----------------------------|----------------------------------------------------------------------------------------------------|
| 1   | LD PWB                      | To convert to a laser beam switching data sent from the LSU-PWB. And controlling a laser emission and laser<br>power.                                                                                            |
| 2   | Collimator lens             | Focuses laser beams.                                                                                                    |
| 3   | fø lens                     | To equalize main scanning direction laser beam dots distance. (To make laser dot distance of an end and the central part of the OPC drum the same). In addition, to condense a laser beam to BD (beam detector). |
| 4   | Mirror                      | Reflects laser beams to the OPC drum.                                                                                                    |
| 5   | Incident cylindrical lens   | Focuses laser beams.                                                                                                    |
| 6   | BD PWB                      | To detect the laser scan timing. (Beam Detection)                                                                                                    |
| 7   | Filter glass                | Prevents dust and toner from entering inside the LSU cavity.                                                                                                    |
| 8   | Laser skew adjustment plate | Adjusts laser skew in the main scanning direction for the OPC drum.                                                                                                    |
| 9   | BD mirror                   | Guides laser beams to the BD (Beam Detector).                                                                                                    |
| 10  | LSUcnt PWB                  | To covert the image data sent from MFPC-PWB to switching data and transfer it to LD-PWB.                                                                                                    |

### B. Laser scan operation

The image data which sent from MFPC-PWB is converted to switching data in ASIC on LSU-PWB. After this, the switching data is changed to laser beam at LD-PWB. Its laser-beam makes electrostatic latent image on the OPC drum.

This model adopts 2-laser beam type.

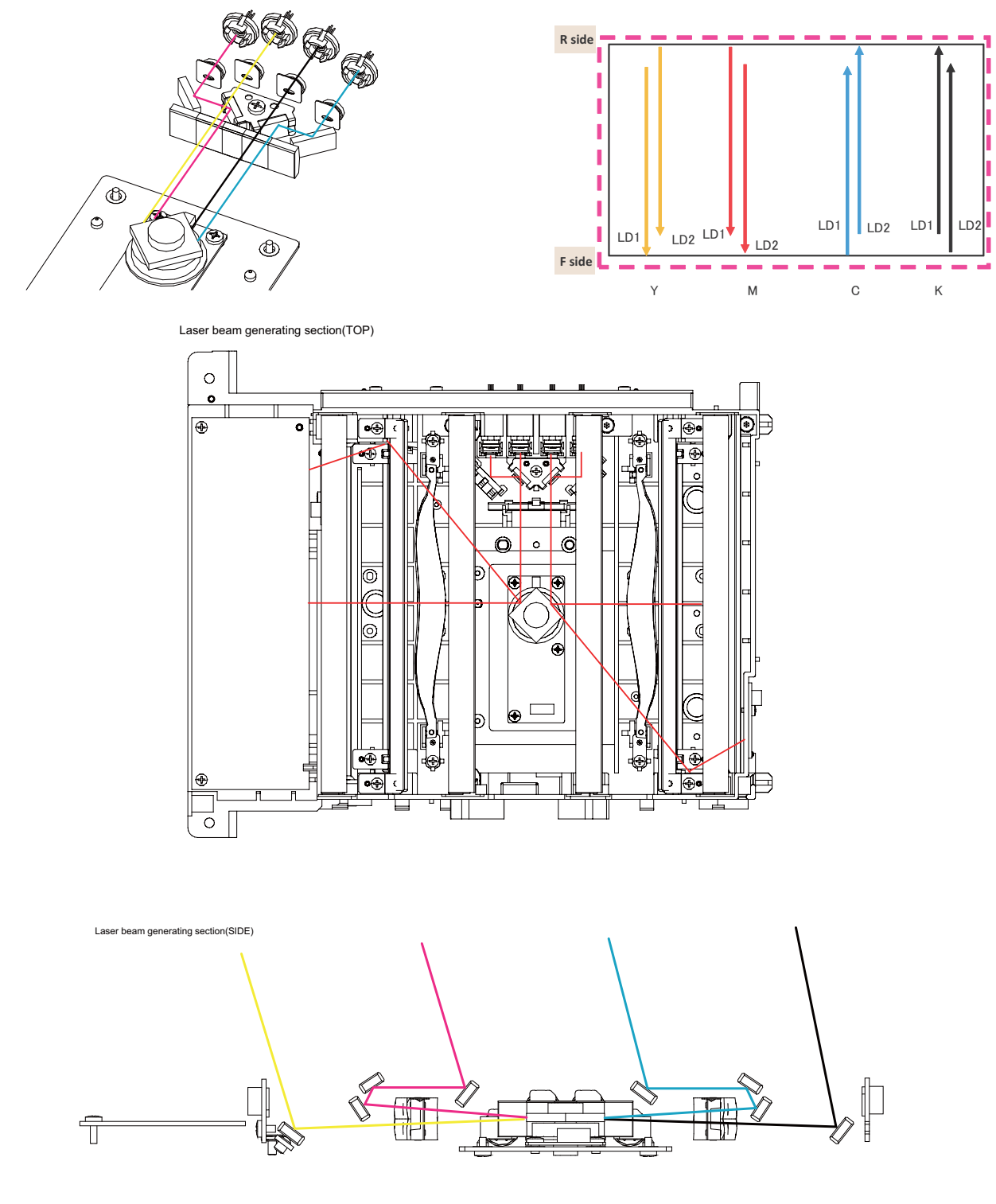

### C. LSU specifications

## 8. OPC drum section

OPC drum unit (Y, M, C, K)

1

A. Electrical and mechanism relation diagram

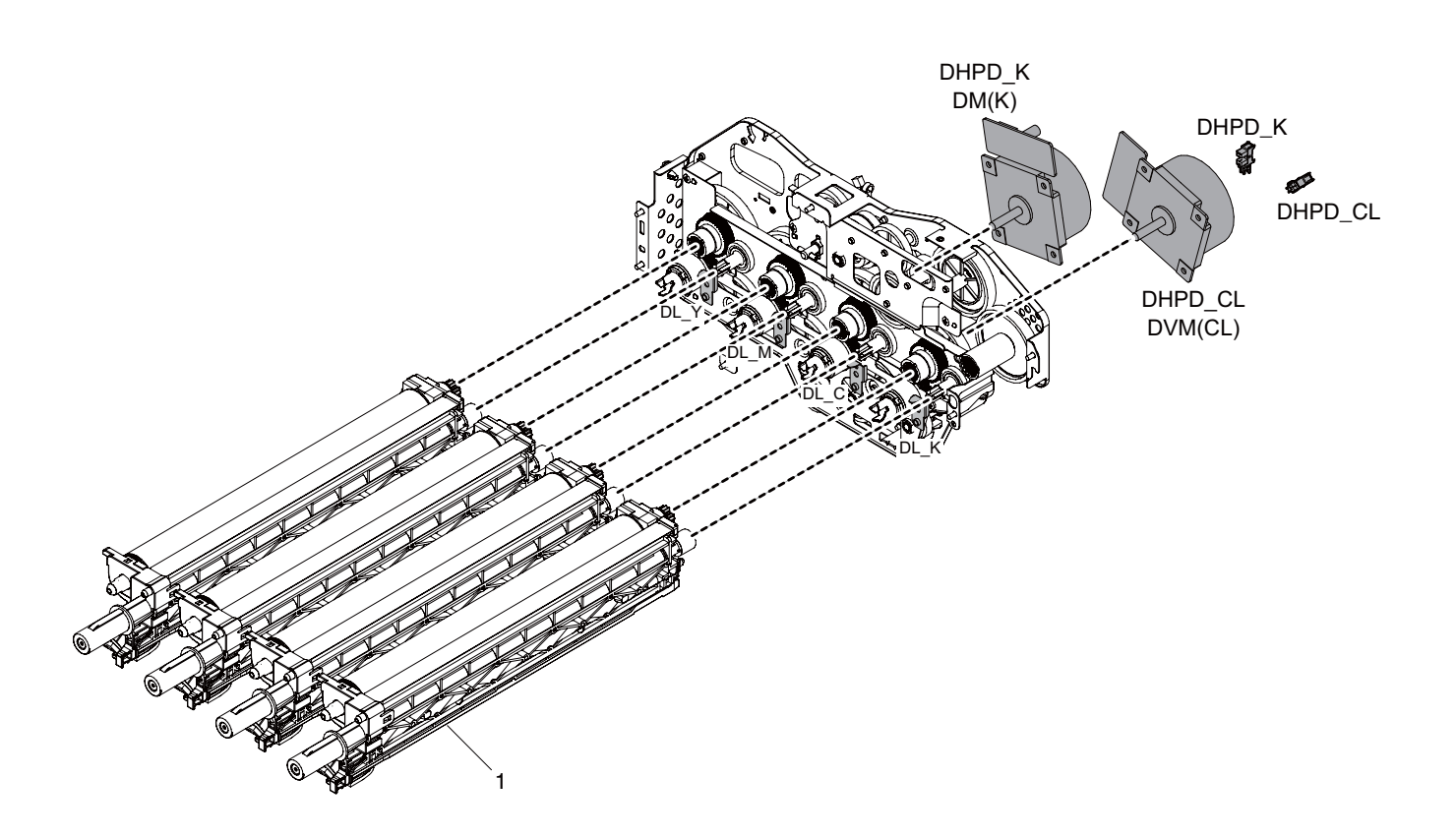

| Signal name | Name                               | Function/Operation                                                 |
|-------------|------------------------------------|--------------------------------------------------------------------|
| DHPD_CL     | OPC drum rotation sensor (CL)      | Detects rotation and the phase of the OPC drum (CL).               |
| DHPD_K      | OPC drum rotation sensor (BK)      | Detects rotation and the phase of the OPC drum (BK).               |
| DL_BK       | Discharge lamp (K)                 | Discharges electric charges on the OPC drum (K).                   |
| DL_C        | Discharge lamp (C)                 | Discharges electric charges on the OPC drum (C).                   |
| DL_M        | Discharge lamp (M)                 | Discharges electric charges on the OPC drum (M).                   |
| DL_Y        | Discharge lamp (Y)                 | Discharges electric charges on the OPC drum (Y).                   |
| DVM         | Developing motor (CL)              | Drives the developing/OPC drum section (CL).                       |
| DM          | Developing motor (K)               | Drives the developing/black OPC drum (BK)/transfer section.        |
| MC-CL       | Main charger applying voltage (CL) | The main charger is charged to generate negative electric charges. |
| MC-K        | Main charger applying voltage (K)  |                                                                    |
|             |                                    |                                                                    |
| No.         | Name                               | Function/Operation                                                 |

Latent electrostatic images are formed.

#### B. Operational descriptions

The OPC drum surface is negatively charged by the main charger, then laser image beams are radiated to the OPC drum surface by the laser (writing) unit to form electrostatic latent images.

1) The OPC drum surface is negatively charged by the main charger.

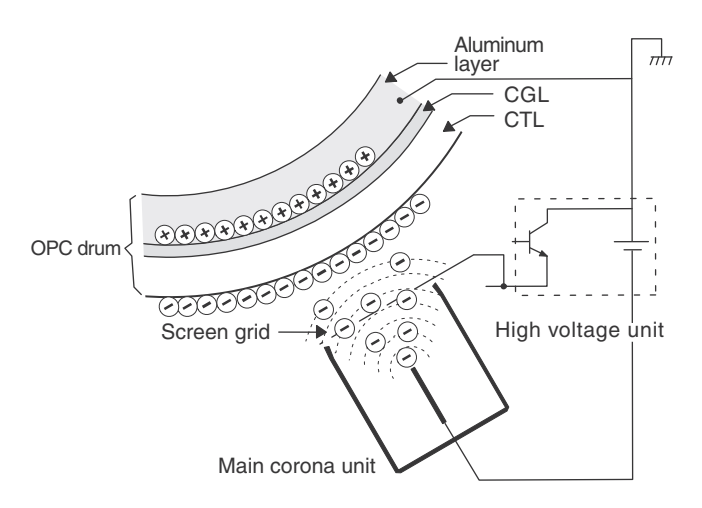

The main charger grid is provided with the screen grid. The OPC drum is charged at a voltage virtually same as the voltage applied to the screen grid.

2) Laser beams are radiated to the OPC drum surface by the laser (writing) unit to form electrostatic latent images.

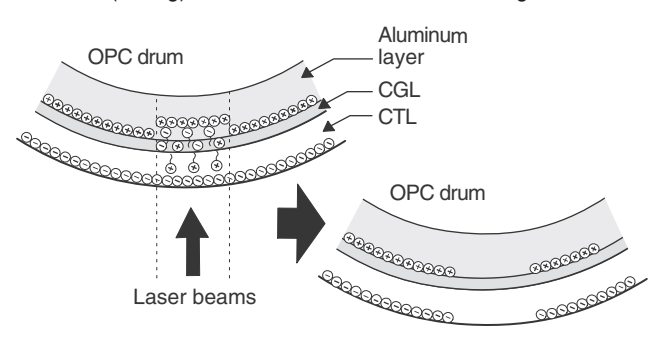

When laser beams are radiated onto the CGL of the OPC drum, positive and negative charges are generated.

Positive charges generated in CGL are attracted to the negative charges on the OPC drum surface. On the other hand, negative charges are attracted to positive charges in the aluminum layer of the OPC drum.

Therefore, positive charges and negative charges are balanced out on the OPC drum and in the aluminum layer, reducing positive and negative charges to decrease the OPC drum surface voltage.

Electric charges remain at a position where laser beam are not radiated.

As a result, latent electrostatic images are formed on the OPC drum surface.

3) After transfer operation, remaining toner is removed by the cleaning blade.

Toner removed from the OPC drum surface is transported to the waste toner section by the waste toner transport screw.

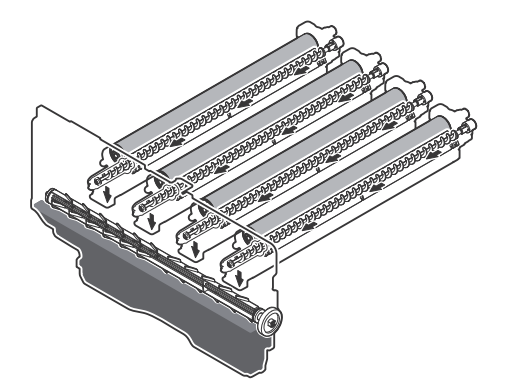

#### **OPC drum rotation control**

The OPC drum (K) is driven by the DV motor (DVM\_K), and the rotation speed is monitored by the OPC drum rotation sensor (DHPD\_K).

The color OPC drums (C, M, and Y) are driven by the DV motor (DVM\_CL), and the rotation speed is monitored by the OPC drum rotation sensor (DHPD\_CL).

Based on the signals monitored by the two sensors, the rotation speeds of K OPC drum and the color OPC drums and the rotation phase are controlled.

4) The whole surface of the OPC drum is discharged.

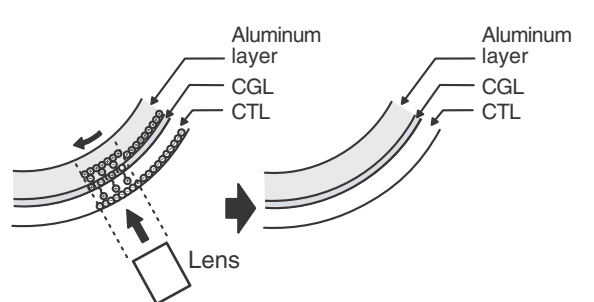

By radiating the discharge lamp light to the discharge lens, light is radiated through the lens to the OPC drum surface.

When the discharge lamp light is radiated to the OPC drum CGL, positive and negative charges are generated.

Positive charges generated in CGL are attracted to the negative charges on the OPC drum surface. On the other hand, negative charges are attracted to positive charges in the aluminum layer of the OPC drum.

Therefore, positive and negative charges are balanced out on the OPC drum surface and in the aluminum layer, reducing positive and negative charged to decrease the surface voltage of the OPC drum.

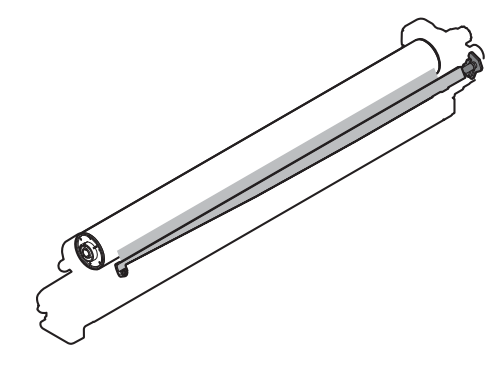

### 9. Toner supply section

A.Electrical and mechanism relation diagram

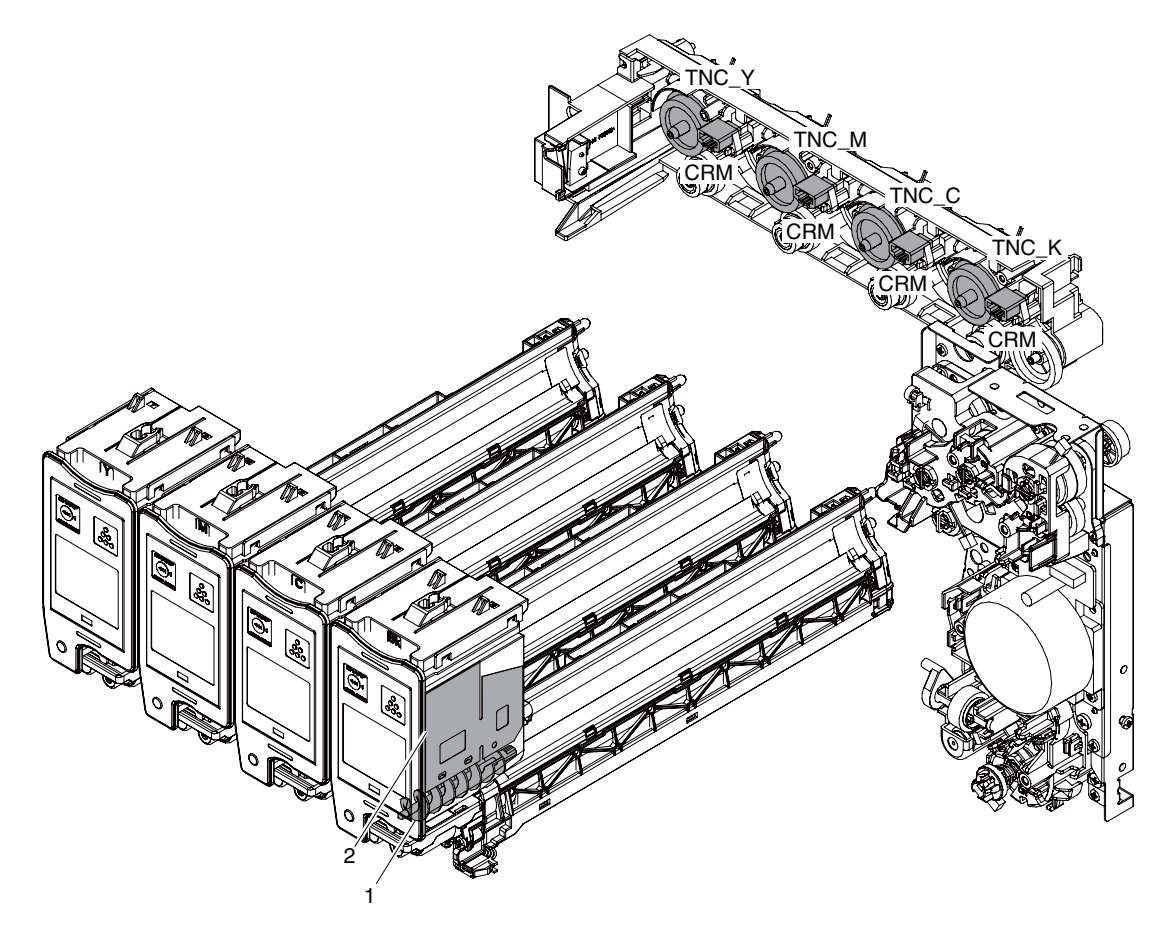

| Signal name      | Name             | Function and operation                                                                                       |
|------------------|------------------|----------------------------------------------------------------------------------------------------|
| CRM<br>(Y,M,C,K) | Crum             | Stores data related to control of the toner cartridge. Detects a new toner cartridge.                        |
| TNC Y(Y)         | Toner clutch (Y) | Drives the toner transport screw in the toner cartridge to supply toner (Y) to the developer car-<br>tridge. |
| TNC M(M)         | Toner clutch (M) | Drives the toner transport screw in the toner cartridge to supply toner (M) to the developer car-<br>tridge. |
| TNC C(C)         | Toner clutch (C) | Drives the toner transport screw in the toner cartridge to supply toner (C) to the developer car-<br>tridge. |
| TNC K(K)         | Toner clutch (K) | Drives the toner transport screw in the toner cartridge to supply toner (K) to the developer car-<br>tridge. |

| No. | Name                  | Function and operation                   |
|-----|-----------------------|------------------------------------------|
| 1   | Toner transport screw | Transports toner in the toner cartridge. |
| 2   | Toner mixing sheet    | Mixes toner in the toner cartridge.      |

### **B.Operational descriptions**

This model is judging the toner supplying based on the print pixel counts and process control data. When toner density is judged low, the toner clutch is activated supplying toner, by an auger, from the toner cartridge to the developer unit

## 10. Developing section

A. Electrical and mechanism relation diagram

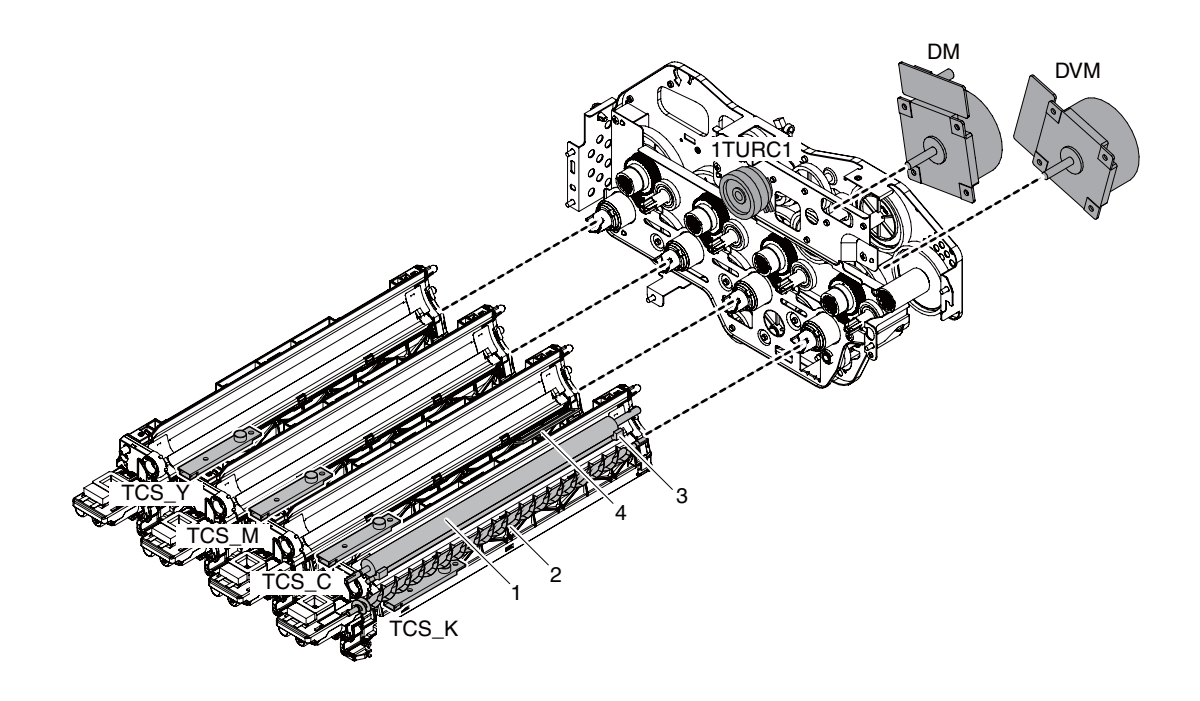

| Signal name        | Name                                    | Function and operation                                                                                                    |
|--------------------|-----------------------------------------|----------------------------------------------------------------------------------------------------|
| 1TURC_1            | Primary transfer separation<br>clutch 1 | Controls separation of the primary transfer unit                                                                                         |
| BS<br>(K, M, C, Y) | Developing bias voltage (K, M, C, Y)    | Voltage to form toner images on the OPC drum. Controls the developing density                                                            |
| DVM                | Developing motor (CL)                   | Drives the developing/OPC drum section (CL).                                                                                             |
| DM                 | Developing motor (K)                    | Drives the developing/black OPC drum (BK)/transfer section.                                                                              |
| TCS_C              | Toner sensor (C)                        | Detects toner supply from the toner cartridge. Detects toner density only during Simulation 25-2<br>Developer Concentration setting (C). |
| TCS_K              | Toner sensor (K)                        | Detects toner supply from the toner cartridge. Detects toner density only during Simulation 25-2 Developer Concentration setting (K).    |
| TCS_M              | Toner sensor (M)                        | Detects toner supply from the toner cartridge. Detects toner density only during Simulation 25-2<br>Developer Concentration setting (M). |
| TCS_Y              | Toner sensor (Y)                        | Detects toner supply from the toner cartridge. Detects toner density only during Simulation 25-2 Developer Concentration setting (Y).    |

| No. | Name                      | Function and operation                                                                     |
|-----|---------------------------|--------------------------------------------------------------------------------------------|
| 1   | Developing roller         | Converts electrostatic latent images on the OPC drum into visible images.                  |
| 2   | Mixing roller             | Mixes and charges developer and toner.                                                     |
| 3   | Doctor                    | Maintains the quantities of toner and developer on the DV roller at constant crush height. |
| 4   | Toner filter (K, M, C, Y) | Prevents toner splash and vacuum.                                                          |

#### **B.** Developing operations

Electrostatic latent images formed on the OPC drum surface by the laser (writing) unit (laser image beams) are converted into visible images by toner.

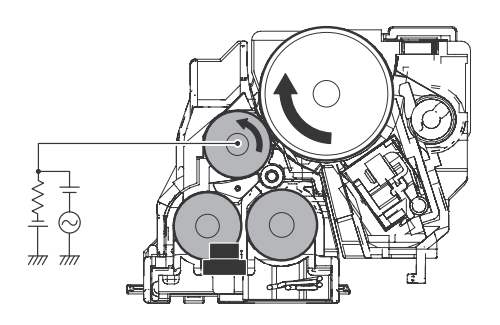

By stirring, toner and carrier are negatively charged by mechanical friction and chemical reaction.

The developing bias voltage (AC component and negative DC component) is applied to the developing roller.

Negatively charged toner is attracted to the exposed section on the OPC drum where the negative potential falls due to a higher developing bias. If the OPC drum is not exposed, the negative potential is higher than the developing bias voltage, and toner is not attracted. The toner sensor detects the toner supply state from the toner cartridge. In this machine, the toner density is detected by the toner sensor, but the toner supply operation is not controlled only by the toner density detection result. The toner density control is performed according to the process control data.

## 11. Transfer section

### A. Electrical and mechanism relation diagram

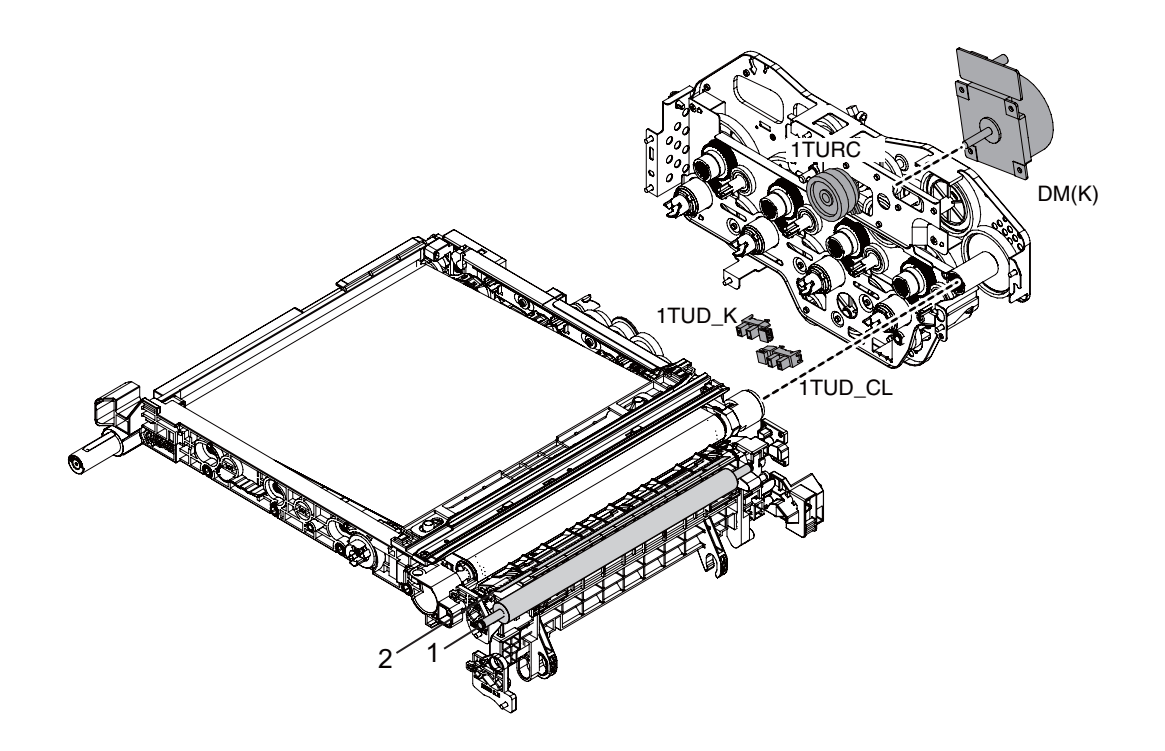

| Signal name | Name                                                    | Function and operation                                                                                                    |
|-------------|---------------------------------------------------------|----------------------------------------------------------------------------------------------------|
| TUD_K F     | Primary transfer belt position sensor (BK)              | Detects the primary transfer belt position (BK) in combination with the 1TUD_K output.                                                                                                    |
| TUD_CL F    | Primary transfer belt position sensor (CL)              | Detects the primary transfer belt position (CL) in combination with the 1TUD_CL output.                                                                                                    |
| TURCd F     | Primary transfer mode select clutch                     | Transports the developing motor (K) power to the primary transfer mode select cam to select the primary transfer mode. (The primary transfer mode select cam is rotated counterclockwise.)    |
| TC S        | Secondary transfer output                               | Secondary transfer high voltage output                                                                                                    |
| M E         | Developing drive motor (K)                              | Drives the developing/black OPC drum (BK)/transfer section.                                                                                                    |
| TC S        | Secondary transfer output<br>Developing drive motor (K) | primary transfer mode. (The primary transfer mode select cam is rotated counterclock<br>Secondary transfer high voltage output<br>Drives the developing/black OPC drum (BK)/transfer section. |

| No. | Name                       | Function and operation                                                                                              |
|-----|----------------------------|----------------------------------------------------------------------------------------------------|
| 1   | Secondary transfer roller  | Transfers toner images on the transfer belt to paper. Connected to GND to flow the secondary transfer high current. |
| 2   | Paper separation electrode | Applies a high negative voltage to discharge paper which is positively charged after transfer<br>operation.         |

#### **B.** Transfer operation

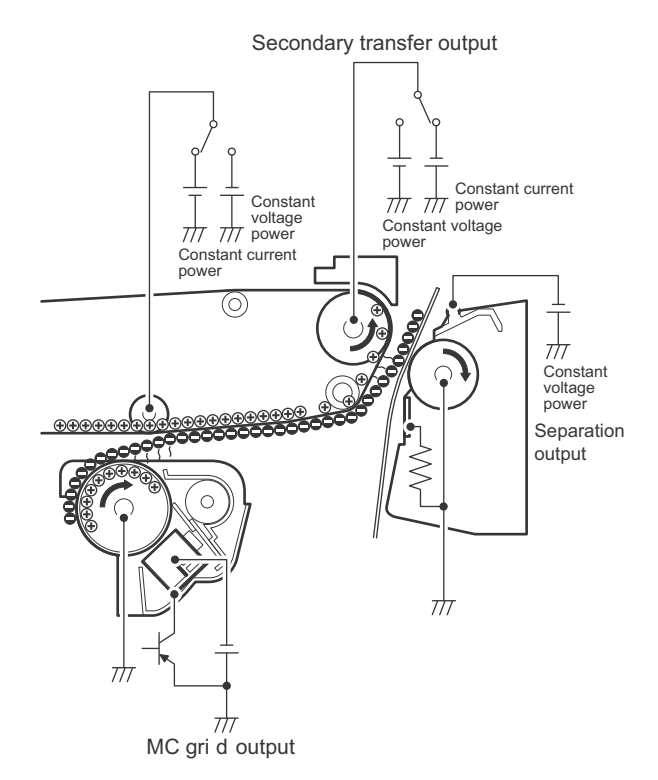

Toner images on the OPC drum are transferred onto the primary transfer belt by applying a high positive voltage to the primary transfer roller.

Then, a high transfer voltage is applied to the transfer belt drive roller to transfer toner imaged on paper. The secondary transfer roller is connected to GND to flow the secondary transfer current.

#### C. Secondary transfer roller cleaning operation

A high positive voltage is applied to the primary transfer belt drive roller to attach unnecessary toner of the primary transfer roller onto the transfer belt. The toner is cleaned with the transfer belt cleaning blade and transported to the waste toner section.

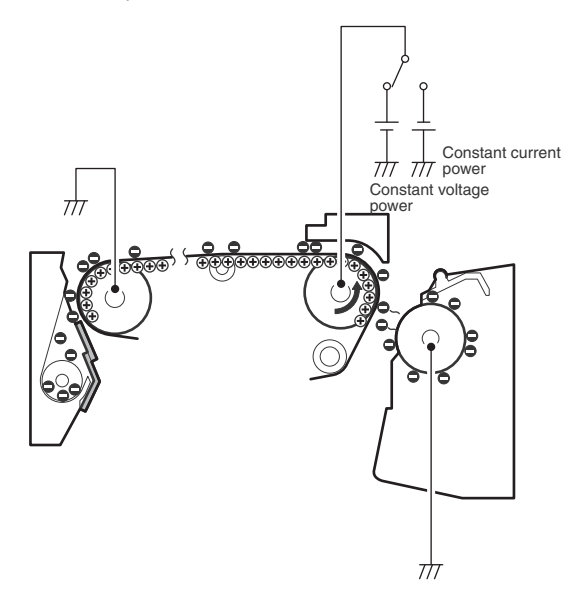

#### D. Transfer belt mode switch operation

The transfer belt is in the three modes: the free position, the color print mode, and the monochrome print mode.

Free position: The OPC drums are separated from the transfer belt. Color print mode: All the OPC drums are in close contact with the transfer belt.

Monochrome print mode: The K OPC drum is in close contact with the transfer belt.

The mode is switched by the developing motor (K) and the mode switch clutches (1TURC 1, 1TURC 2). When the roller separation clutch (1TURC) is turned ON, the transfer cam is rotated to shift the primary transfer link and the primary transfer arm in the arrow direction in conjunction with the cam, separating the roller.

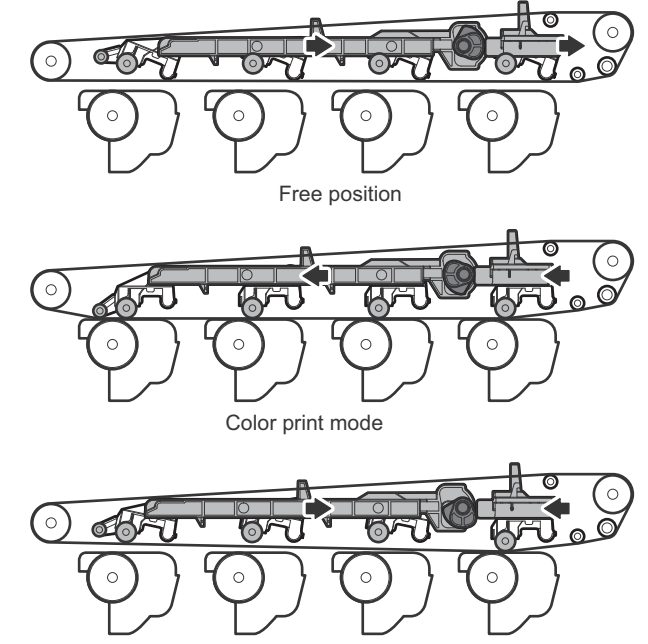

Monochrome print mode

Relationship between the transfer belt mode (state) and the transfer belt mode sensor

|                                                                                           | Sensor state |        |
|-------------------------------------------------------------------------------------------|--------------|--------|
| Mode (State)                                                                              | 1TUD<br>CL   | 1TUD K |
| Color print mode: All the OPC drums are in close contact with the transfer belt.          | OFF          | ON     |
| Free position: All the OPC drums are separated from the transfer belt.                    | ON           | OFF    |
| Monochrome print mode: Only the K OPC drum is<br>in close contact with the transfer belt. | ON           | ON     |

### 12. Fusing section

### A. Electrical and mechanism relation diagram

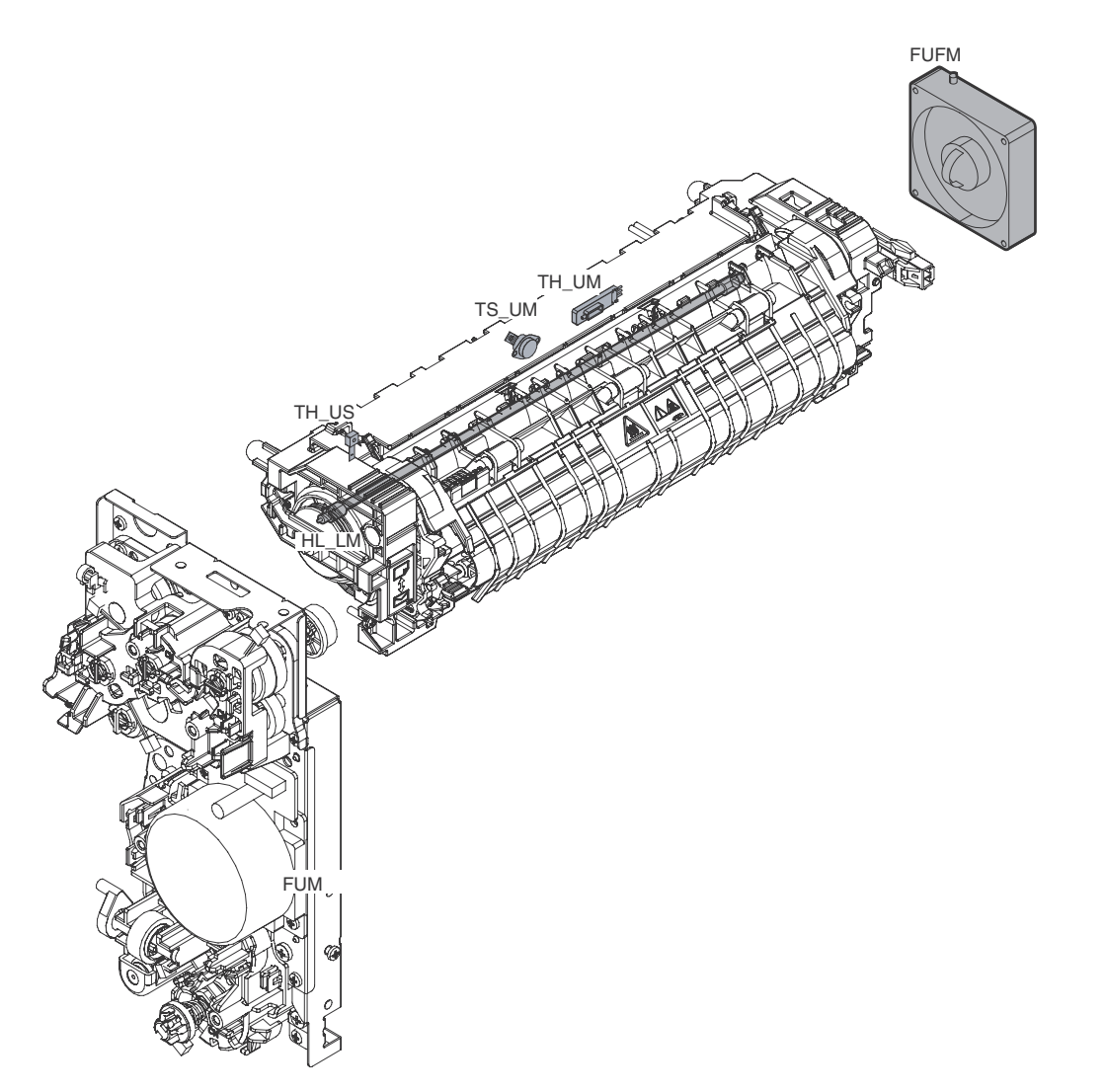

| Signal name | Name                     | Function and operation                                                                                        |
|-------------|--------------------------|----------------------------------------------------------------------------------------------------|
| FUFM        | Fusing cooling fan motor | Cools the fusing unit.                                                                                        |
| FUM         | Fusing drive motor       | Drives the fusing unit.                                                                                       |
| HL_LM       | Heater lamp (HL\LM)      | Heats the fuser heat roller.                                                                                  |
| TH_UM       | Thermistor UM            | Regulates Heat Roller Temperature at center of the Heat Roller.                                               |
| TH_US       | Thermistor US            | Regulates Heat Roller Temperature at the end of the Heat Roller.                                              |
| TS_UM       | Thermostat UM            | Fusing roller overheat protection. Cuts off power supply to heat lamp when over heat condition is determined. |

### B. Fusing unit drive

The driving of fuser unit is; the driving force is transported to fuser roller, thru the fuser motor (FUM) and connection gears, based on the controlling signal from PCU.

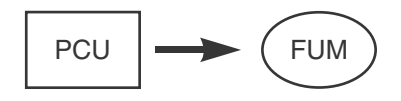

### C. Heater lamp drive

The temperature on the fuser roller which detected by fuser thermistor is transferred to PCU.

If above temperature is low than predetermined one, PCU sends the heater lamp signal to the heater lamp drive circuit in HL-PWB. The power triac in heater lamp drive circuit is turned ON, then ACpower is supplied to heater lamp. Finally the heater lamp is turned ON and fuser roller (heat roller) is heated up. If above temperature is higher than predetermined one, PCU stops send the heater lamp signal to the heater lamp drive circuit in HL-PWB.

In case of abnormal high temperature of fuser roller (heat roller) is occurred, the thermostat becomes OFF condition, physically cuts off the power line of heater lamp.

### **D.** Fusing operation

This model has single heater lamp in the fuser roller (heater roller). The heater lamp heats a fuser roller (heat roller) and then, fixes (adhesion) the toner on the paper.

Due to below reasons, the fuser roller (pressure roller) adopts silicon-rubber as the material.

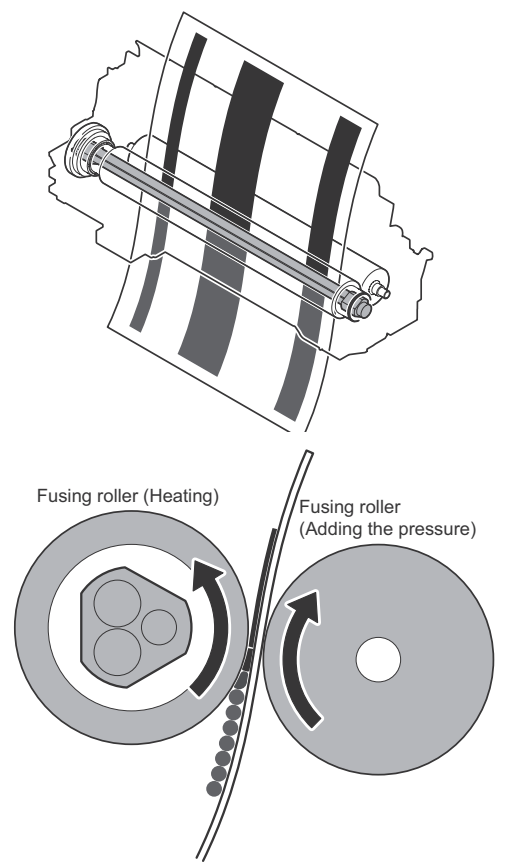

- To increase the quantity of nip and raise heating capacity for the paper.
- 2) By pressurizing with a flexible roller, the shape of a multilayered toner on the paper is fixed without transforming.
- 3) For the irregularity (for multilayered structure) of the toner, pressure increases uniformly.

#### E. Fusing temperature control

The temperature sensor is provided at the center of the fusing roller (heating).

The roller temperature is detected by the thermistor sensor, and the heater lamp is controlled so that the temperature is maintained at the specified level.

### F. Manual pressure release

The pressure of the heat roller is reduced by lowering the levers of the fusing unit. When running envelopes and during long periods of machine non use, the levers should be lowered.

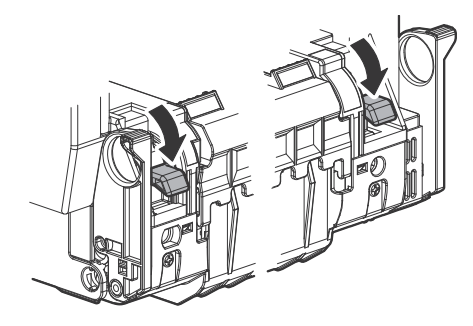

### 13. Fan and Filter section

The machine is provided with the following fan to discharge air from the process section and cool the fusing section and the power unit.

| Signal name | Name                    | Function/Operation                                                        |
|-------------|-------------------------|---------------------------------------------------------------------------|
| FUFM        | Fusing cooling fan      | Cools the fusing section.                                                 |
| OZFM1       | Ozone fan 1             | Cools the developing unit generates the ozone from the main charger unit. |
| PSFM        | Power cooling fan motor | Cools the power unit.                                                     |
| LSUFM       | LSU cooling fan         | Cools the LSU.                                                            |

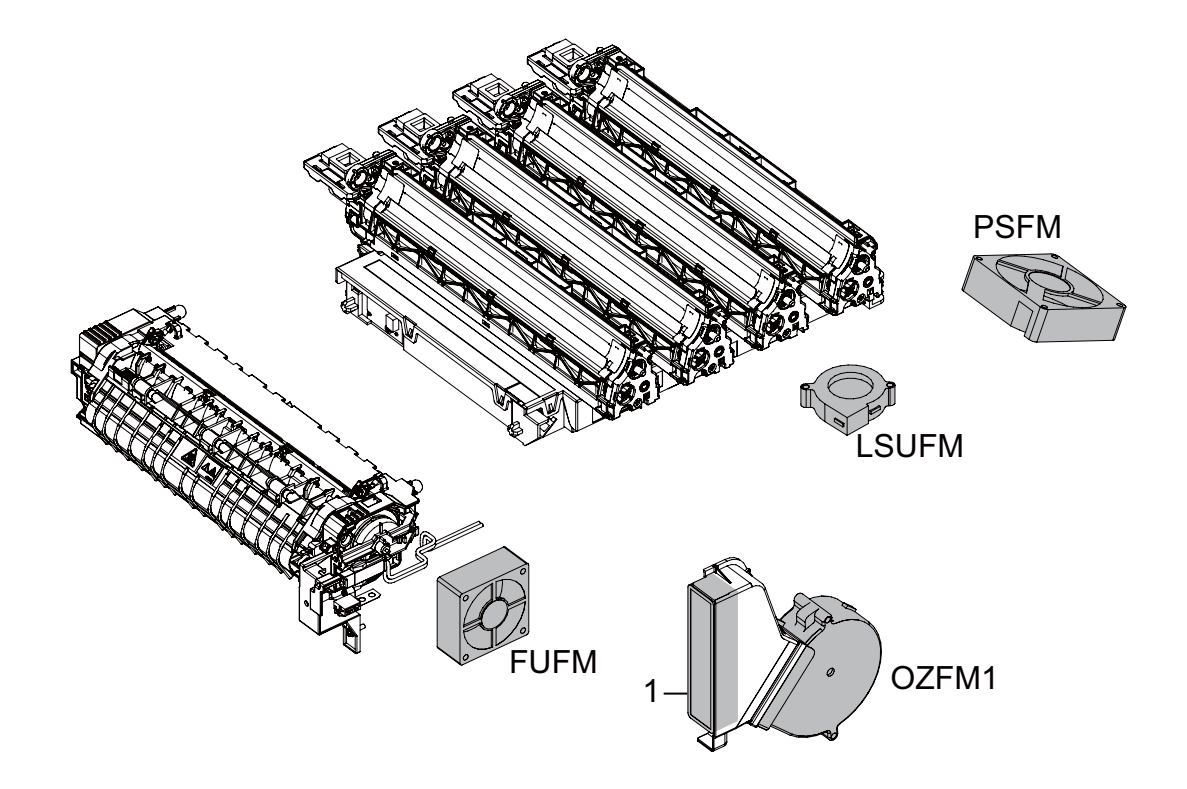

The machine is provided with the following filter to remove ozone generated in the process section.

| No. | Name         | Function/Operation                                    |
|-----|--------------|-------------------------------------------------------|
| 1   | Ozone filter | Absorbs ozone generated in the image process section. |

# [12] ELECTRICAL SECTION

## 1. Block diagram

A. System block diagram

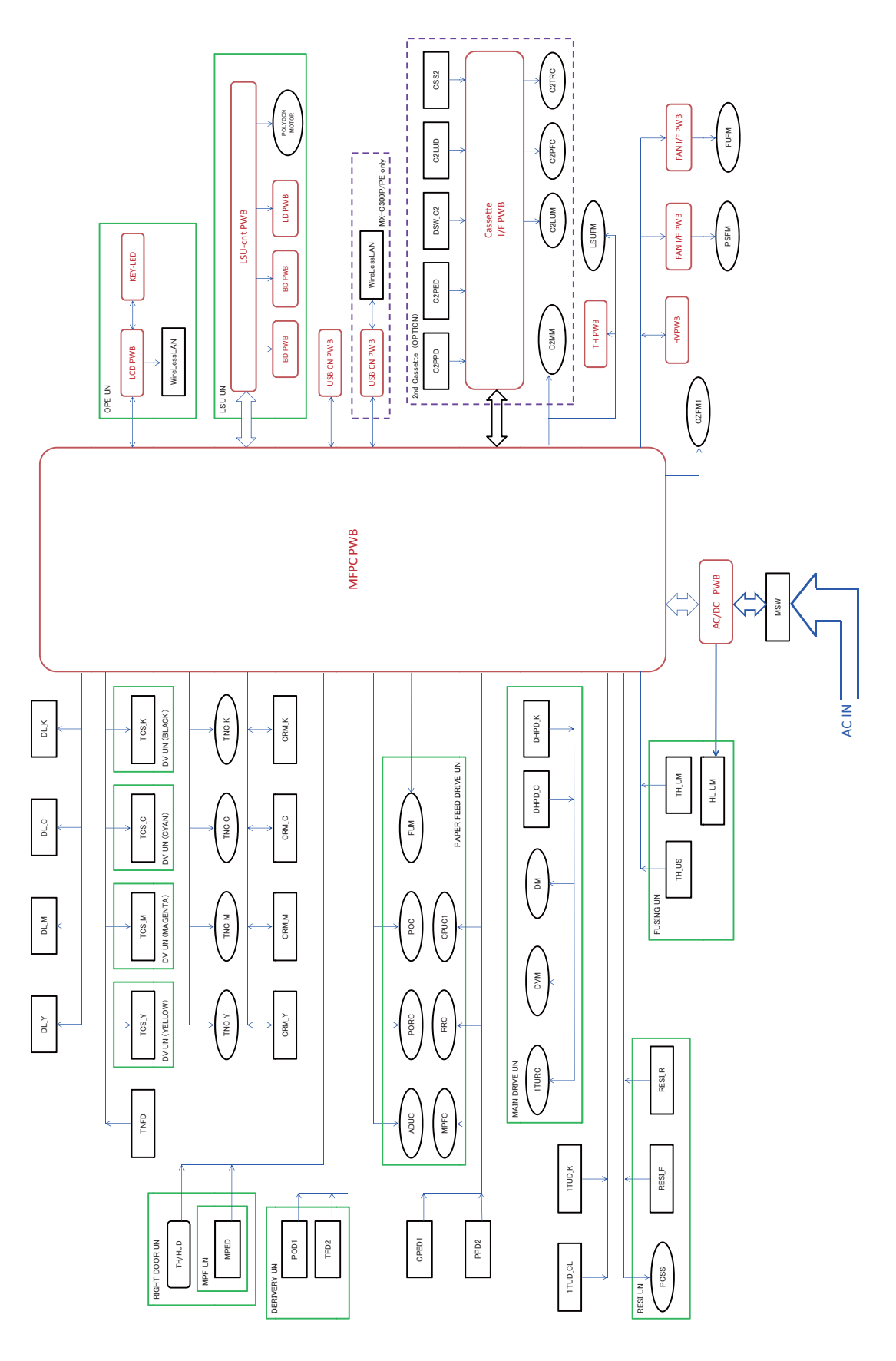

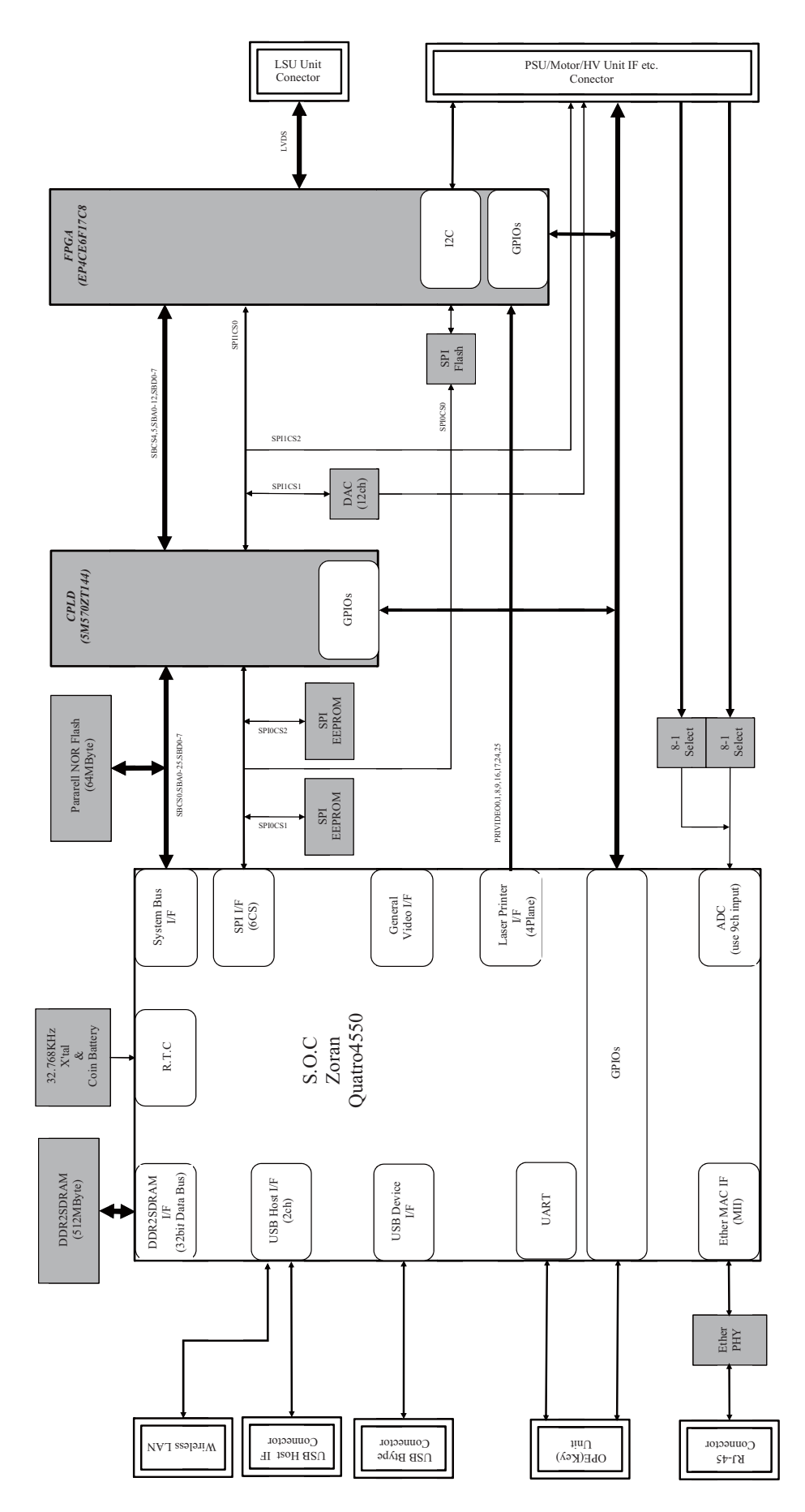

MX-C300P ELECTRICAL SECTION 12-2

### C. LSUcnt PWB

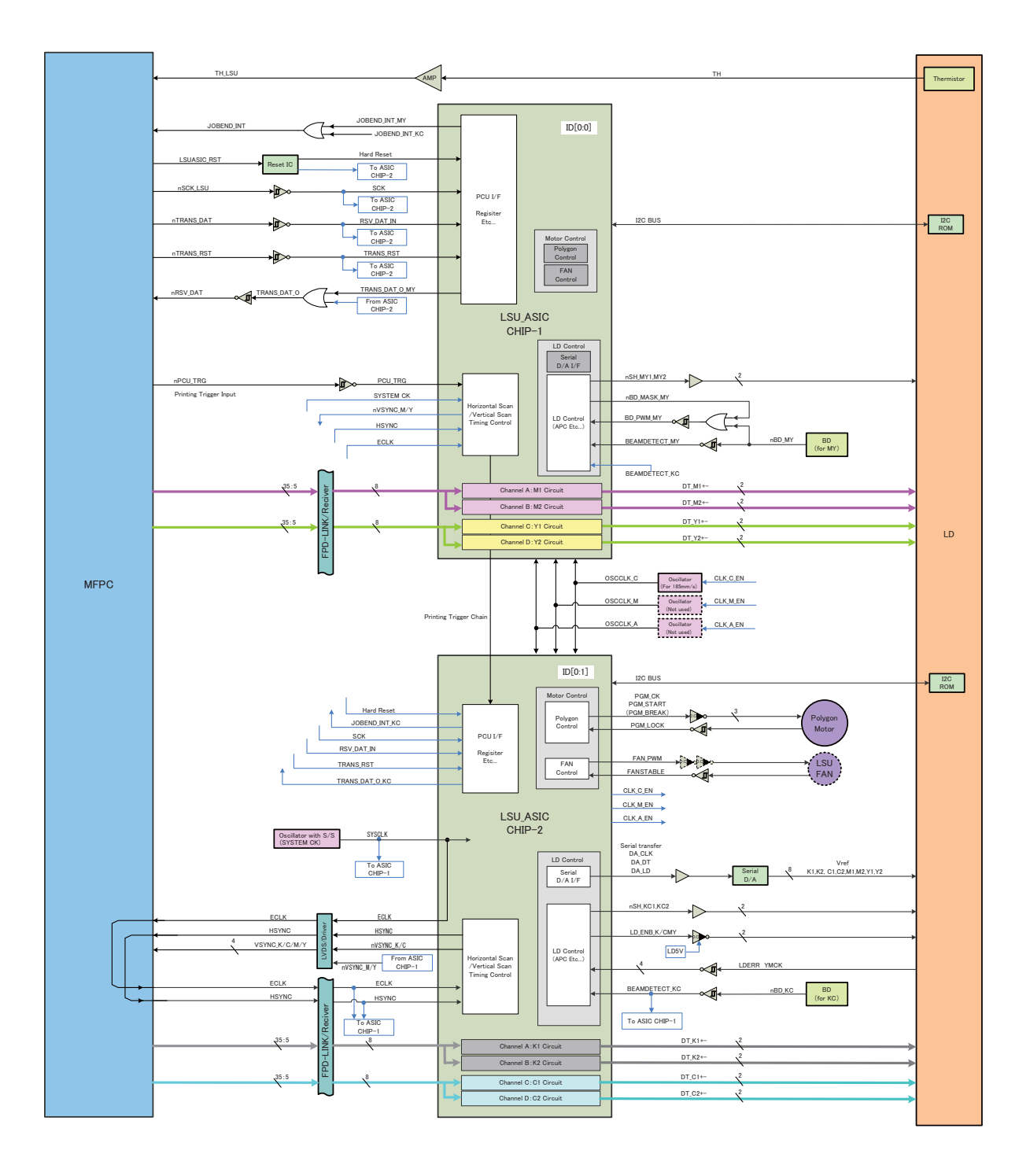

## 2. Power line diagram

### A. AC power line diagram

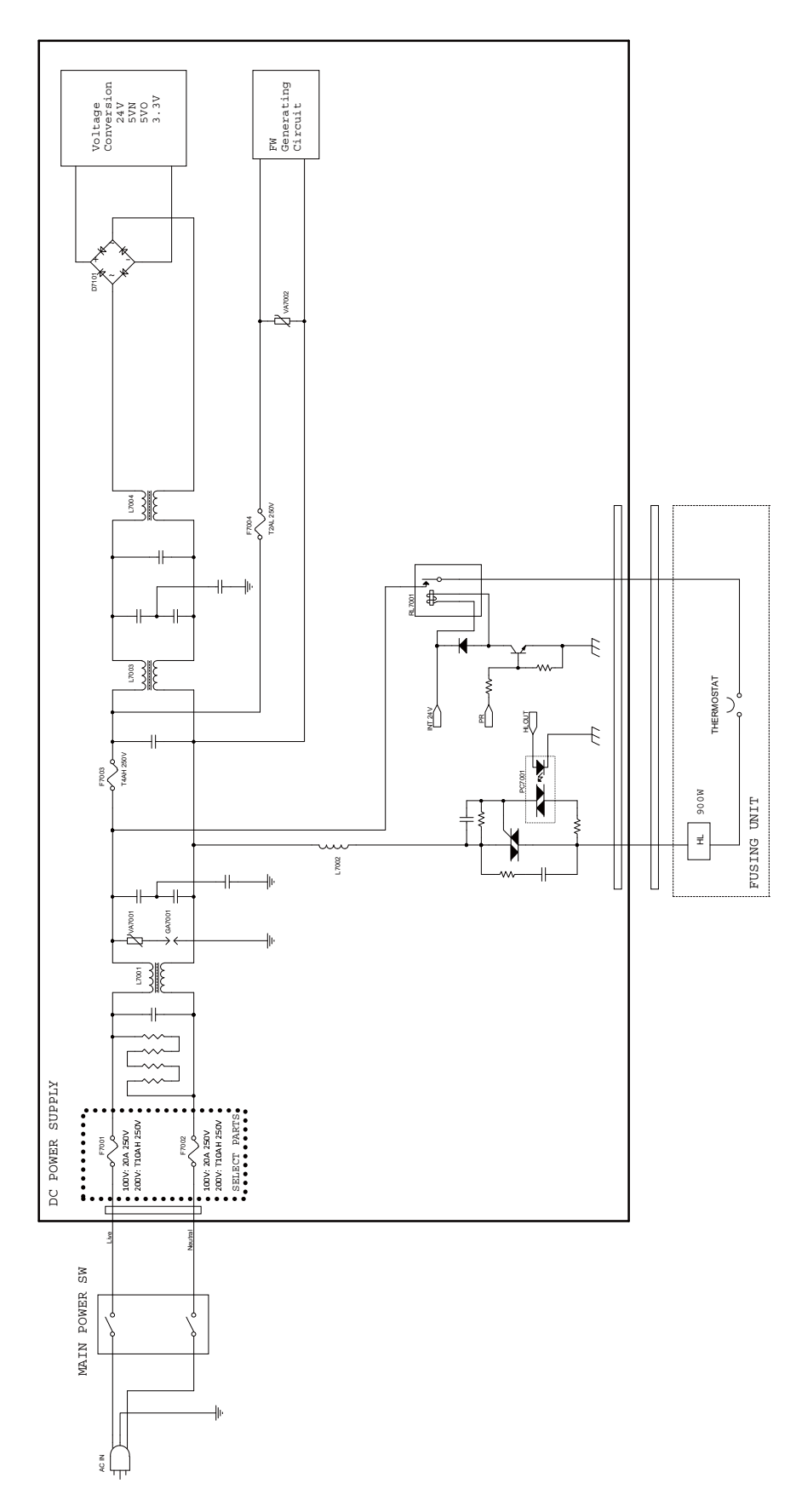

### B. AC power system diagram

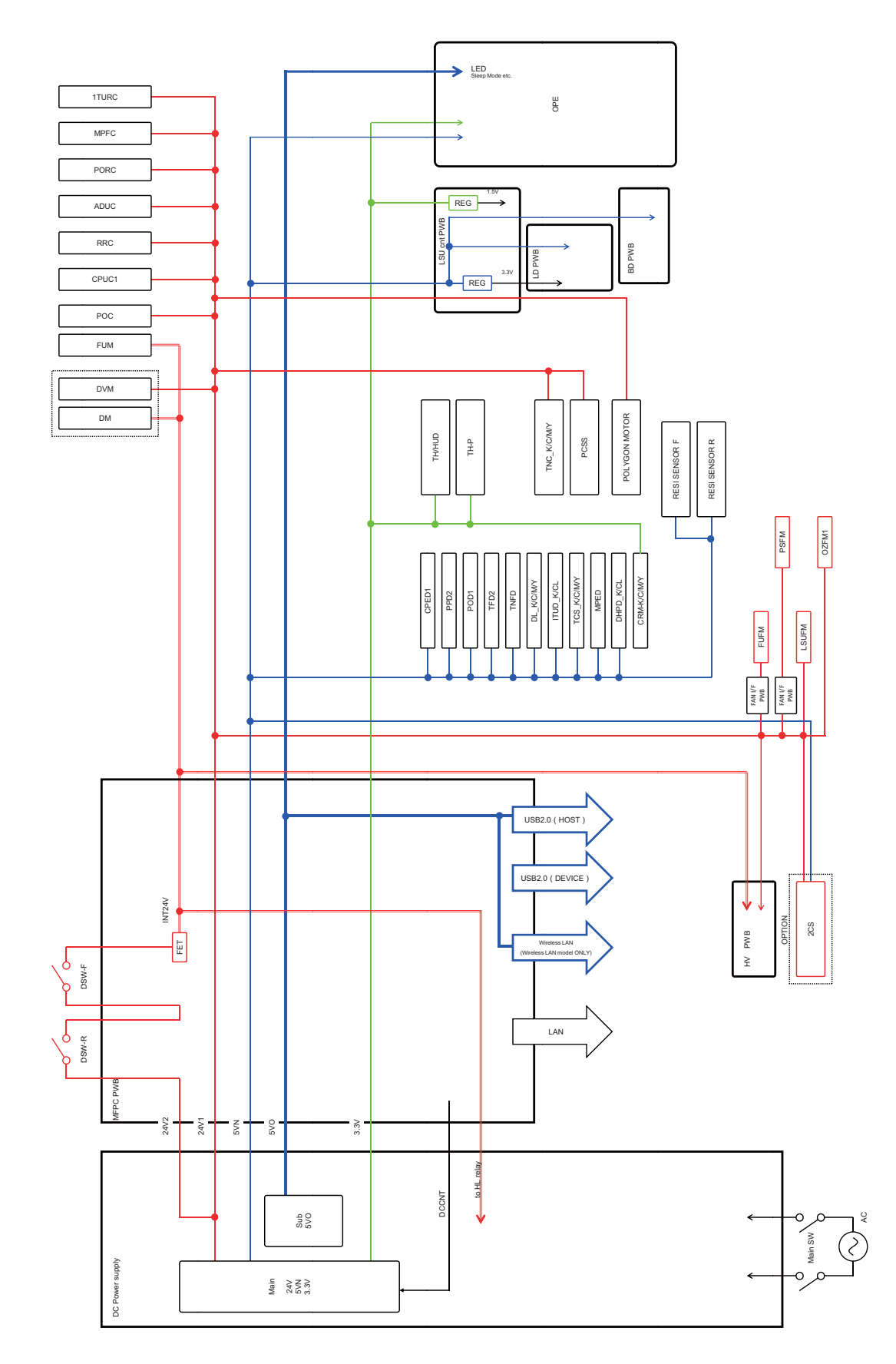

## 3.Actual wiring chart

## A.MFPC, LSU, USB

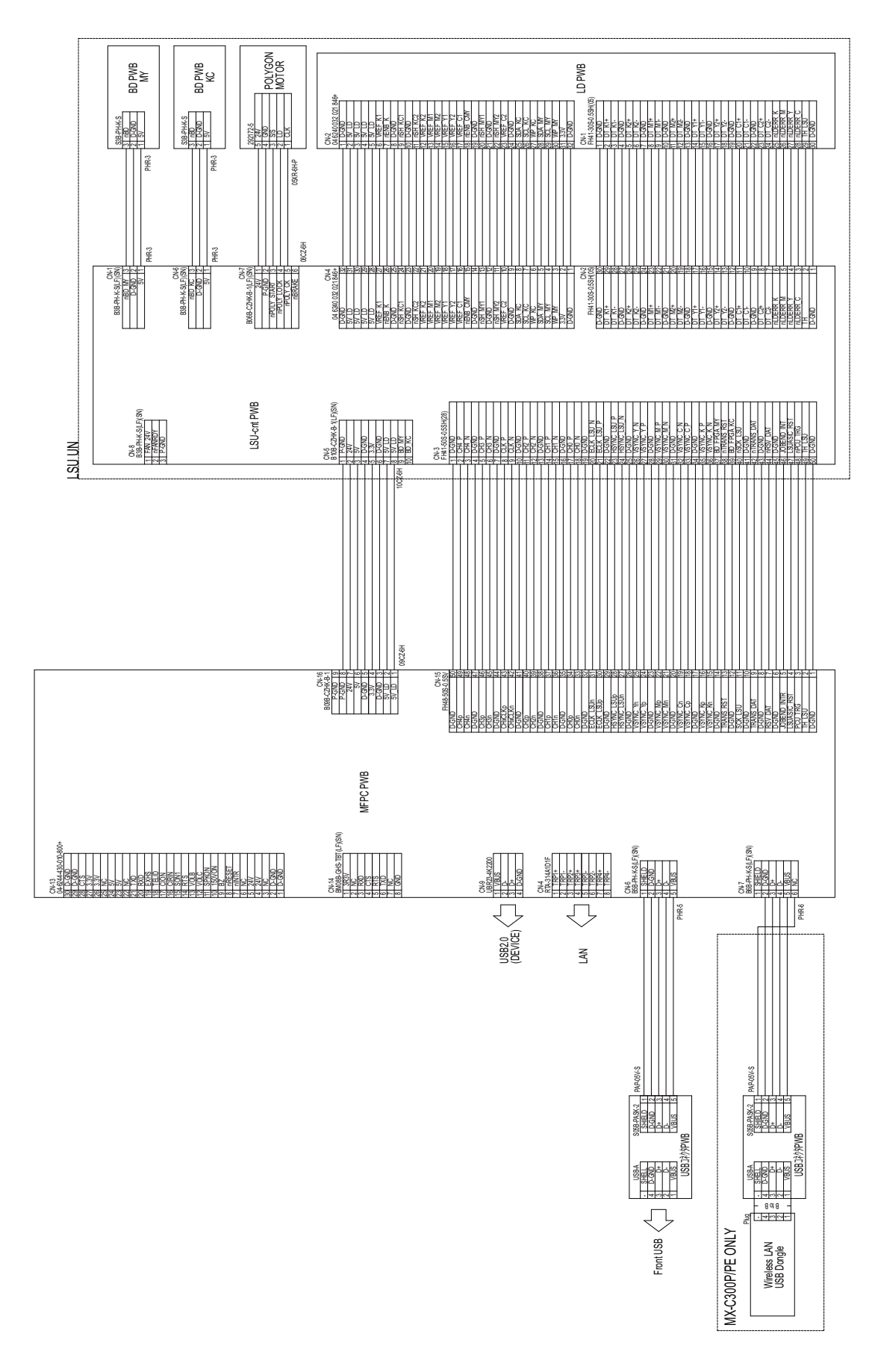

## **B.Operational unit**

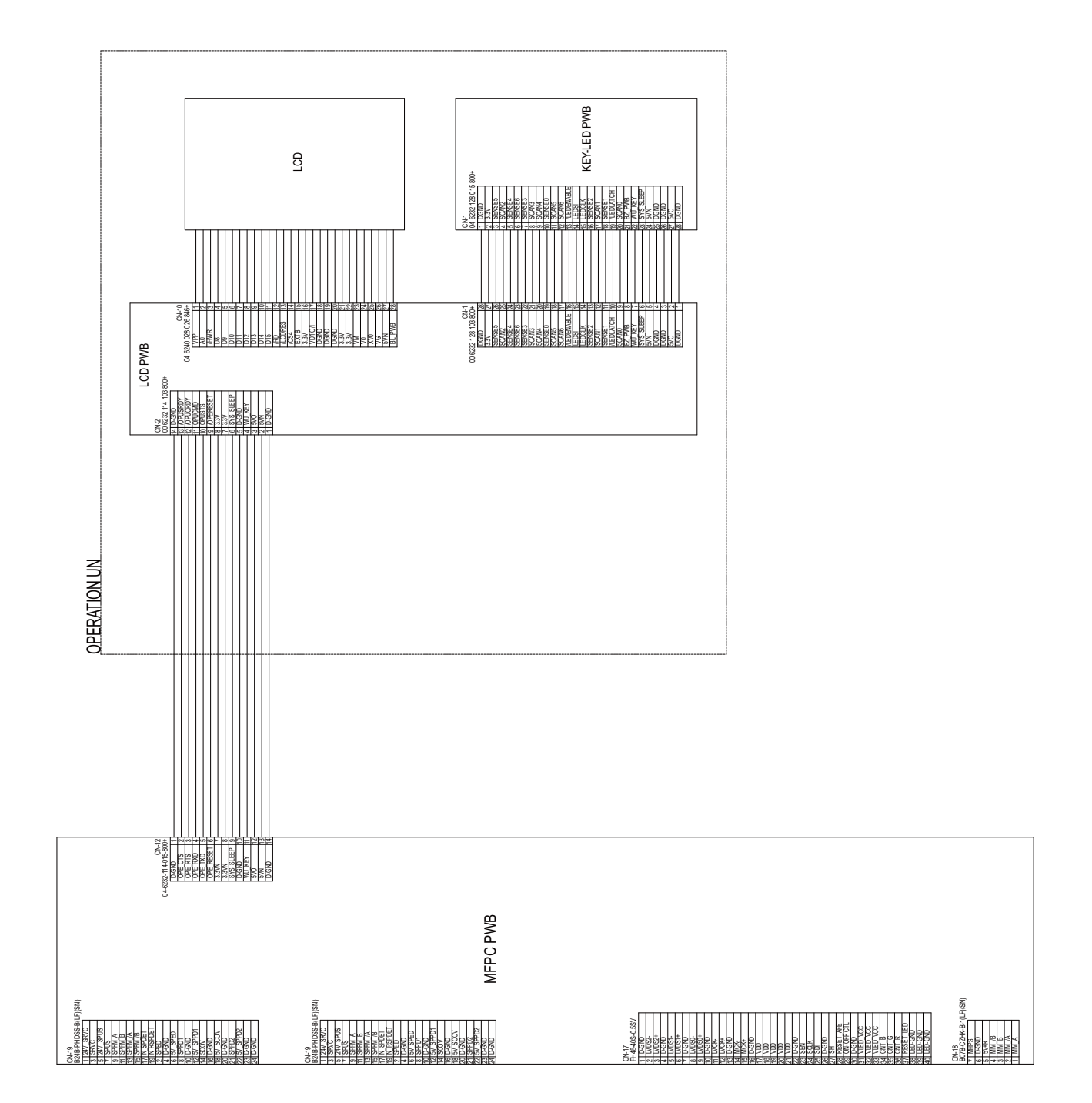

### C.Process, Developer, Right door, Paper feed, Paper exit

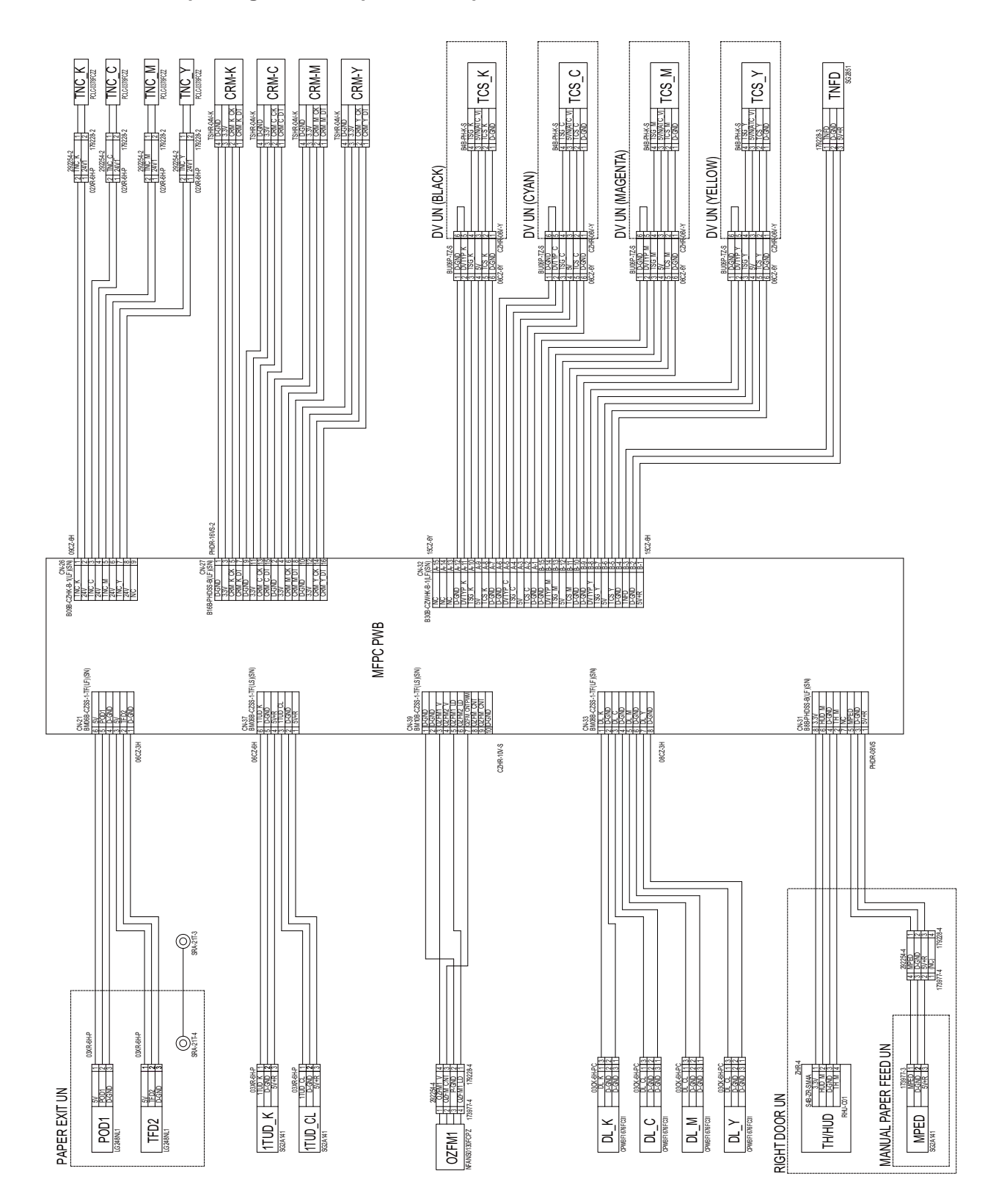

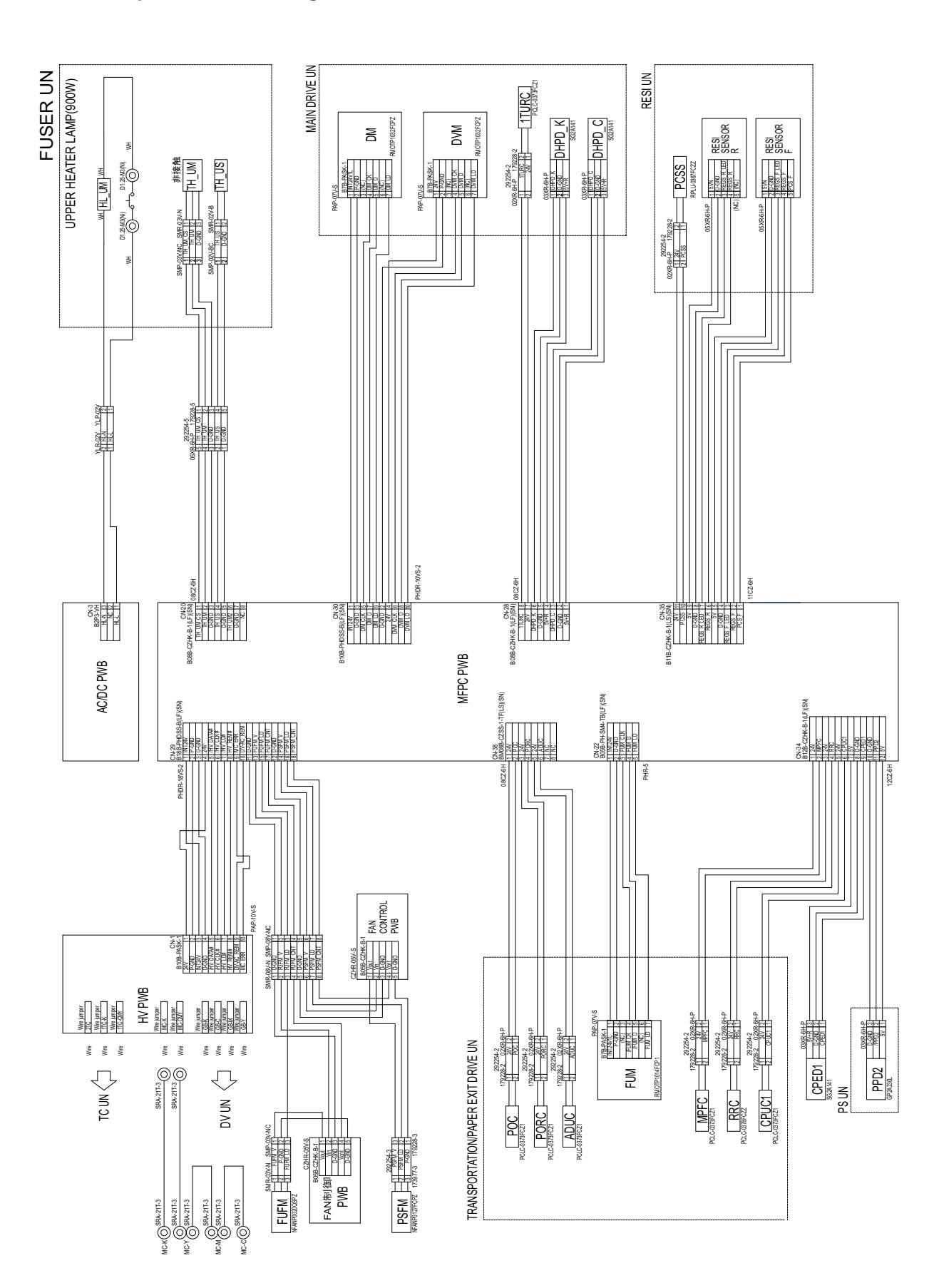

### E.Power supply (AC, DC)

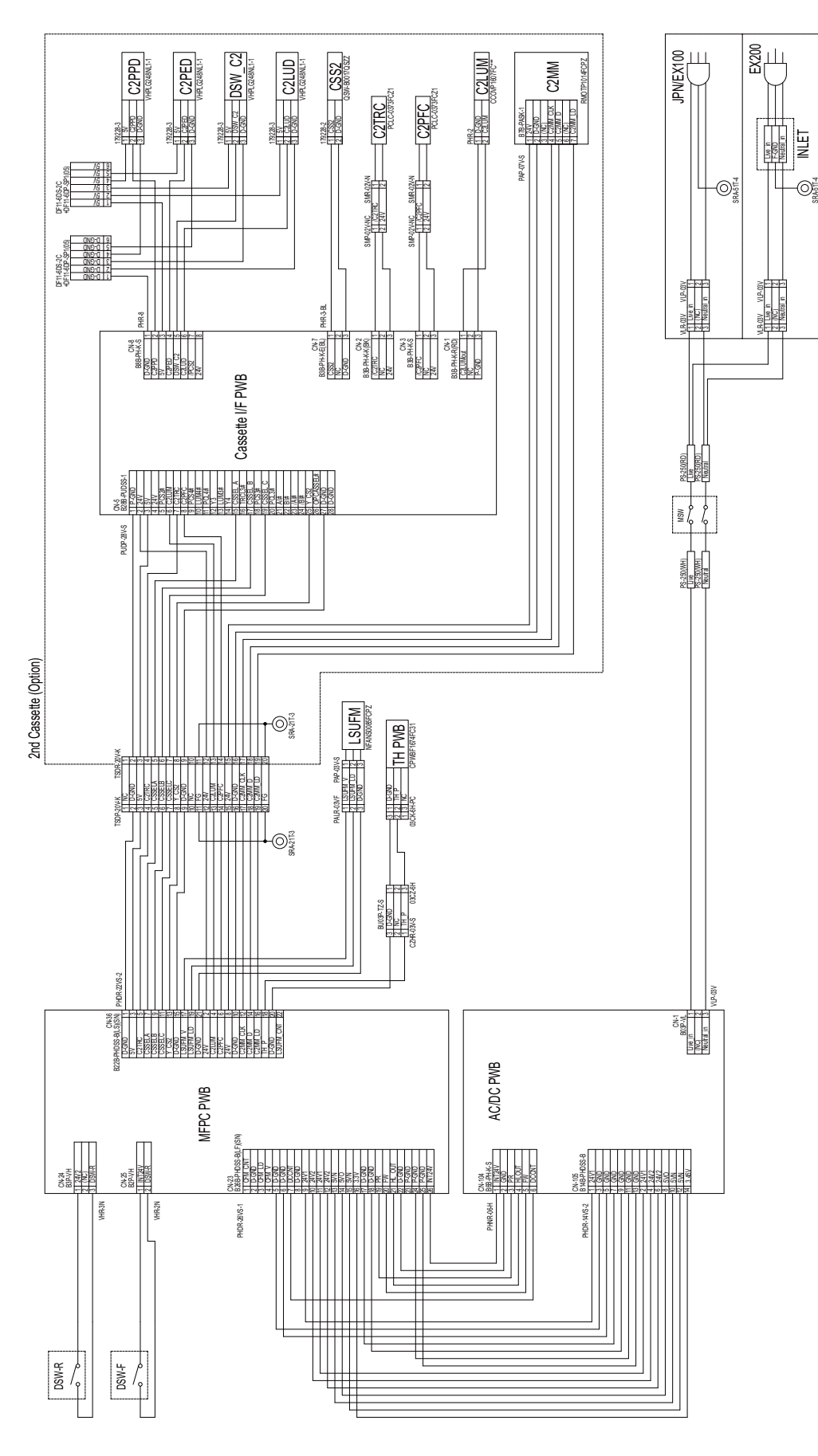
## 4. Signal list

| Signal Name | Description                                         | Connect       | or Level            | Con-                  | Pin         | PWB  | NOTE                            |
|-------------|-----------------------------------------------------|---------------|---------------------|-----------------------|-------------|------|---------------------------------|
|             |                                                     | L             | н                   | nector<br>num-<br>ber | num-<br>ber |      |                                 |
| 1TUD_CL     | Detect CL Transfer belt Con-<br>tact/Separates      | -             | -                   | CN37                  | 3           | MFPC | 1TUD_CL                         |
| 1TUD_K      | Detect K Transfer belt Con-<br>tact/Separates       | -             | -                   | CN37                  | 6           | MFPC | 1TUD_K                          |
| 1TURC       | Transfer belt Contact/Sepa-<br>rates Clutch Control | Clutch On     |                     | CN28                  | 8           | MFPC | Main Drive Unit:1TURC           |
| ADUC        | ADU Conveyance Clutch<br>Control                    | Clutch On     |                     | CN38                  | 6           | MFPC | ADUC                            |
| C2LUM       | Tray2 Lift Up Motor Control                         |               | Motor On            | CN36                  | 4           | MFPC | 2nd Cas-<br>sette(Option):C2LUM |
| C2MM_CLK    | Tray2 Main Motor Clock                              | (Clock)       | •                   | CN36                  | 12          | MFPC | 2nd Cas-<br>sette(Option):C2MM  |
| C2MM_D      | Tray2 Main Motor Drive                              | Motor On      |                     | CN36                  | 14          | MFPC | 2nd Cas-<br>sette(Option):C2MM  |
| C2MM_LD     | Detect Tray2 Main Motor Lock                        |               | Detect:Lock         | CN36                  | 16          | MFPC | 2nd Cas-<br>sette(Option):C2MM  |
| C2PFC       | Tray2 Feed Clutch Control                           |               | Clutch On           | CN36                  | 6           | MFPC | 2nd Cas-<br>sette(Option):C2PFC |
| C2TRC       | Tray2 Conveyance Clutch<br>Control                  |               | Clutch On           | CN36                  | 5           | MFPC | 2nd Cas-<br>sette(Option):C2TRC |
| CPED1       | Detect Tray1 Paper                                  |               | Detect:Non<br>Paper | CN34                  | 9           | MFPC | CPED1                           |
| CPLD_TCK    | CPLD(IC11)JTAG Clock Sig-<br>nal                    | (Clock)       | •                   | CN1                   | 4           | MFPC | CPLD Reprogram Use              |
| CPLD_TDI    | CPLD(IC11)JTAG Data in                              | (Serial Data) |                     | CN1                   | 6           | MFPC | CPLD Reprogram Use              |
| CPLD_TDO    | CPLD(IC11)JTAG Data out                             | (Serial Data) |                     | CN1                   | 7           | MFPC | CPLD Reprogram Use              |
| CPLD_TMS    | CPLD(IC11)JTAG Mode Sig-<br>nal                     | (JTAG Mode)   |                     | CN1                   | 3           | MFPC | CPLD Reprogram Use              |
| CPUC        | Tray1 Feed Clutch Control                           | Clutch On     |                     | CN34                  | 6           | MFPC | CPUC1                           |
| CRM_C_SCL   | Cyan Toner CRM I2C I/F<br>Clock                     | (Clock)       |                     | CN27                  | 7           | MFPC | Cyan Toner CRM                  |
| CRM_C_SDA   | Cyan Toner CRM I2C I/F<br>Serial Data               | (Serial Data) |                     | CN27                  | 8           | MFPC | Cyan Toner CRM                  |
| CRM_K_SCL   | Black Toner CRM I2C I/F<br>Clock                    | (Clock)       |                     | CN27                  | 3           | MFPC | Black Toner CRM                 |
| CRM_K_SDA   | Black Toner CRM I2C I/F<br>Serial Data              | (Serial Data) |                     | CN27                  | 4           | MFPC | Black Toner CRM                 |
| CRM_M_SCL   | Magenta Toner CRM I2C I/F<br>Clock                  | (Clock)       |                     | CN27                  | 11          | MFPC | Magenta Toner CRM               |
| CRM_M_SDA   | Magenta Toner CRM I2C I/F<br>Serial Data            | (Serial Data) |                     | CN27                  | 12          | MFPC | Magenta Toner CRM               |
| CRM_Y_SCL   | Yellow Toner CRM I2C I/F<br>Clock                   | (Clock)       |                     | CN27                  | 15          | MFPC | Yellow Toner CRM                |
| CRM_Y_SDA   | Yellow Toner CRM I2C I/F<br>Serial Data             | (Serial Data) |                     | CN27                  | 16          | MFPC | Yellow Toner CRM                |
| CSSELA      | Tray2 Sensor Data Select<br>Code A                  | (Select Code) |                     | CN36                  | 7           | MFPC | 2nd Cassette(Option)            |
| CSSELB      | Tray2 Sensor Data Select<br>Code B                  | (Select Code) |                     | CN36                  | 9           | MFPC | 2nd Cassette(Option)            |
| CSSELC      | Tray2 Sensor Data Select<br>Code C                  | (Select Code) |                     | CN36                  | 11          | MFPC | 2nd Cassette(Option)            |
| DCCNT       | Sleep Shut Off Power Control                        | Power OFF     | Power ON            | CN23                  | 7           | MFPC | AC/DC PWB(Power Sup-<br>ply)    |
| DHPD_CL     | Detect CL Drum phase                                | -             | -                   | CN28                  | 3           | MFPC | Main Drive Unit:DHPD_C          |
| DHPD_K      | Detect K Drum phase                                 | -             | -                   | CN28                  | 6           | MFPC | Main Drive Unit:DHPD_K          |
| DL_C        | Cyan Discharge LED Lamp<br>Light volume Control     | (PWM)         |                     | CN33                  | 3           | MFPC | DL_C                            |
| DL_K        | Black Discharge LED Lamp<br>Light volume Control    | (PWM)         |                     | CN33                  | 1           | MFPC | DL_K                            |
| DL_M        | Magenta Discharge LED<br>Lamp Light volume Control  | (PWM)         |                     | CN33                  | 5           | MFPC | DL_M                            |

| Signal Name      | Description                                         | Connect                 | or Level                 | Con-                  | Pin         | PWB  | NOTE                               |
|------------------|-----------------------------------------------------|-------------------------|--------------------------|-----------------------|-------------|------|------------------------------------|
|                  |                                                     | L                       | н                        | nector<br>num-<br>ber | num-<br>ber |      |                                    |
| DL_Y             | Yellow Discharge LED Lamp<br>Light volume Control   | (PWM)                   |                          | CN33                  | 7           | MFPC | DL_Y                               |
| DM_CLK           | Drum Motor Clock                                    | (Clock)                 |                          | CN30                  | 3           | MFPC | Main Drive Unit:DM                 |
| DM_D             | Drum Motor Drive Control                            | Motor On                |                          | CN30                  | 4           | MFPC | Main Drive Unit:DM                 |
| DM_LD            | Detect Drum Motor Lock                              |                         | Detect:Lock              | CN30                  | 5           | MFPC | Main Drive Unit:DM                 |
| DSW_F            | Detect Front Door Switch<br>Close                   |                         | Door<br>Close(24V)       | CN25                  | 1           | MFPC | Front Door Switch                  |
| DSW_R            | Detect Right Door Switch<br>Close                   |                         | Door<br>Close(24V)       | CN24                  | 3           | MFPC | Right Door Switch                  |
| DSW_R            | Detect Right Door Switch<br>Close                   |                         | Door<br>Close(24V)       | CN25                  | 2           | MFPC | Right Door Switch                  |
| DV_AC_REM        | DV Remote Control                                   |                         | Remote On                | CN29                  | 10          | MFPC | HV-PWB I/F                         |
| DVM_CLK          | Development Motor Clock                             | (Clock)                 |                          | CN30                  | 8           | MFPC | Main Drive Unit:DVM                |
| DVM_D            | Development Motor Drive<br>Control                  | Motor On                |                          | CN30                  | 9           | MFPC | Main Drive Unit:DVM                |
| DVM_LD           | Detect Development Lock                             |                         | Detect:Lock              | CN30                  | 10          | MFPC | Main Drive Unit:DVM                |
| DVTYP_C          | Detect Cyan Developer tank discernment              | Detect                  |                          | CN32                  | A5          | MFPC | DV Unit                            |
| DVTYP_K          | Detect Black Developer tank discernment             | Detect                  |                          | CN32                  | A11         | MFPC | DV Unit                            |
| DVTYP_M          | Detect Magenta Developer tank discernment           | Detect                  |                          | CN32                  | B14         | MFPC | DV Unit                            |
| DVTYP_Y          | Detect Yellow Developer tank discernment            | Detect                  |                          | CN32                  | B8          | MFPC | DV Unit                            |
| FPGA_TCK         | FPGA(IC20)JTAG Clock                                | (Clock)                 |                          | CN3                   | 4           | MFPC | FPGA Reprogram Use                 |
| FPGA_TDI         | FPGA(IC20)JTAG Data in                              | (Serial Data)           |                          | CN3                   | 6           | MFPC | FPGA Reprogram Use                 |
| FPGA_TDO         | FPGA(IC20)JTAG Data out                             | (Serial Data)           |                          | CN3                   | 7           | MFPC | FPGA Reprogram Use                 |
| FPGC_TMS         | FPGA(IC20)JTAG Mode                                 | (JTAG Mode)             |                          | CN3                   | 3           | MFPC | FPGA Reprogram Use                 |
| FUFM_CNT         | FPGA(IC20)JTAG Clock                                | (Clock)                 | 1                        | CN3                   | 4           | MFPC | FPGA Reprogram Use                 |
| FUFM_LD          | Detect Fixing Cooling FAN<br>Lock                   |                         | Detect:Lock              | CN29                  | 13          | MFPC | FUFM                               |
| FUFM_V           | Fixing Cooling FAN Drive<br>Control                 |                         | FAN Power<br>On(24V)     | CN29                  | 12          | MFPC | FUFM                               |
| FUM_CLK          | Fixing Motor Clock                                  | (Clock)                 |                          | CN22                  | 3           | MFPC | Fixing Motor                       |
| FUM_D            | Fixing Motor Drive Control                          | Motor On                |                          | CN22                  | 4           | MFPC | Fixing Motor                       |
| FUM_LD           | Detect Fixing Motor Lock                            |                         | Detect:Lock              | CN22                  | 5           | MFPC | Fixing Motor                       |
| FW               | AC Full Wave Zero Cross<br>Pulse                    | Zero Cross<br>Pulse     |                          | CN23                  | 20          | MFPC | AC/DC PWB(Power Sup-<br>ply)       |
| HL_OUT           | Humidity of Manual bypass                           | (Analog)                |                          | CN31                  | 6           | MFPC | Right Door Unit:HUD_M              |
| HL_PR            | Humidity of Manual bypass                           | (Analog)                |                          | CN31                  | 6           | MFPC | Right Door Unit:HUD_M              |
| HUD_M_ANI        | Humidity of Manual bypass                           | (Analog)                |                          | CN31                  | 6           | MFPC | Right Door Unit:HUD_M              |
| HV_DAC_CLK       | HV-PWB DAC Setting Clock<br>Signal                  | (Clock)                 |                          | CN29                  | 6           | MFPC | HV-PWB I/F                         |
| HV_DAC_DT        | HV-PWB DAC Setting Serial<br>Data Signal            | (Serial Data)           |                          | CN29                  | 5           | MFPC | HV-PWB I/F                         |
| HV_DAC_LD        | HV-PWB DAC Setting Load<br>Signal                   | Load                    |                          | CN29                  | 7           | MFPC | HV-PWB I/F                         |
| HV_REM           | HV Remote Control                                   |                         | Remote On                | CN29                  | 8           | MFPC | HV-PWB I/F                         |
| INT+24V          | Power +24V(Inter Lock Open<br>/ Sleep = OFF)        |                         | Inter Lock<br>Close(24V) | CN23                  | 26          | MFPC | AC/DC PWB(Power Sup-<br>ply)       |
| LSUFM_LD         | Detect LSU FAN Lock                                 |                         | Detect:Lock              | CN36                  | 19          | MFPC | LSUFM                              |
| LSUFM_V          | LSU FAN Control                                     |                         | FAN Power<br>On(24V)     | CN36                  | 17          | MFPC | LSUFM                              |
| MC_ERR           | Detect MC Error                                     |                         | Error                    | CN29                  | 9           | MFPC | HV-PWB I/F                         |
| MPED             | Detect Paper Manual bypass                          | Detect: Paper<br>exists |                          | CN31                  | 5           | MFPC | Manual bypass<br>Unit:MPED         |
| MPFC             | Manual feed Clutch Control                          | Clutch On               |                          | CN34                  | 2           | MFPC | MPFC                               |
| OPE_nRST         | Reset To Operation Panel<br>Unit                    | Reset                   |                          | CN12                  | 6           | MFPC | Operation Panel Unit<br>*FFC Cable |
| OPE_SLPLED       | Sleep to Operation Panel<br>Unit(Sleep LED Control) | Not Sleep               | Sleep                    | CN12                  | 9           | MFPC | Operation Panel Unit<br>*FFC Cable |
| OPE_UART_CT<br>S | Operation Panel I/F UART<br>Clear to Send Signal    | Trans Ready             | Not Ready                | CN12                  | 2           | MFPC | Operation Panel Unit<br>*FFC Cable |

| Signal Name      | Description                                        | Connect       | or Level             | Con-                  | Pin         | PWB  | NOTE                               |
|------------------|----------------------------------------------------|---------------|----------------------|-----------------------|-------------|------|------------------------------------|
|                  |                                                    | L             | н                    | nector<br>num-<br>ber | num-<br>ber |      |                                    |
| OPE_UART_RT<br>S | Operation Panel I/F UART<br>Request to Send Signal | Send Request  | Not Request          | CN12                  | 3           | MFPC | Operation Panel Unit<br>*FFC Cable |
| OPE_UART_RX<br>D | Operation Panel I/F UART<br>Receive Data Signal    | (Serial Data) |                      | CN12                  | 4           | MFPC | Operation Panel Unit<br>*FFC Cable |
| OPE_UART_TX<br>D | Operation Panel I/F UART<br>Trans Data Signal      | (Serial Data) |                      | CN12                  | 5           | MFPC | Operation Panel Unit<br>*FFC Cable |
| OPE_WU_KEY       | Wake Up Key In Interrupt Sig-<br>nal               | Sleep Key In  |                      | CN12                  | 11          | MFPC | Operation Panel Unit<br>*FFC Cable |
| OZFM1_LD         | Detect Ozone exhaust FAN<br>Lock                   |               | Detect:Lock          | CN39                  | 5           | MFPC | OZFM1                              |
| OZFM1_V          | Ozone exhaust FAN Control                          |               | FAN Power<br>On(24V) | CN39                  | 3           | MFPC | OZFM1                              |
| PCS_F            | Detect Process Control Light volume                | (Analog)      |                      | CN35                  | 1           | MFPC | PCS_F                              |
| PCSS             | Process Control Shutter Sole-<br>noid Control      | Solenoid On   |                      | CN35                  | 10          | MFPC | PCSS                               |
| PCU_TRG          | Print Start Trigger                                | Trigger On    |                      | CN15                  | 3           | MFPC | LSUcnt Unit *FFC Cable             |
| POC              | Delivery clutch normal rota-<br>tion Control       | Clutch On     |                      | CN38                  | 2           | MFPC | POC                                |
| POD1             | Detect After-fixing paper                          |               | Detect:On<br>Paper   | CN21                  | 5           | MFPC | Delivery Unit:POD1                 |
| PORC             | Delivery clutch reversal Con-<br>trol              | Clutch On     |                      | CN38                  | 4           | MFPC | PORC                               |
| PPD2             | Detect Regist transport                            |               | Detect:Non<br>Paper  | CN34                  | 11          | MFPC | PPD2                               |
| PSFM_CNT         | Power Supply Cooling FAN<br>Speed Control          | (PWM)         |                      | CN29                  | 18          | MFPC | PSFM                               |
| PSFM_LD          | Detect Power Supply Cooling<br>FAN Lock            |               | Detect:Lock          | CN29                  | 17          | MFPC | PSFM                               |
| PSFM_V           | Power Supply Cooling FAN<br>Drive Control          |               | FAN Power<br>On(24V) | CN29                  | 16          | MFPC | PSFM                               |
| REGS_F           | Detect Front Regist Light vol-<br>ume              | (Analog)      |                      | CN35                  | 2           | MFPC | REGS_F                             |
| REGS_F_LED       | Front Regist LED Light vol-<br>ume Control         | (Analog)      |                      | CN35                  | 3           | MFPC | REGS_F_LED                         |
| REGS_R           | Detect Rear Regist Light vol-<br>ume               | (Analog)      |                      | CN35                  | 6           | MFPC | REGS_R                             |
| REGS_R_LED       | Rear Regist LED Light volume<br>Control            | (Analog)      |                      | CN35                  | 7           | MFPC | REGS_R_LED                         |
| RRC              | Resist Roller Clutch Control                       | Clutch On     |                      | CN34                  | 4           | MFPC | RRC                                |
| TCS_C            | Detect Cyan Toner Concen-<br>tration               | (Analog)      | I                    | CN32                  | A2          | MFPC | DV Unit                            |
| TCS_K            | Detect Black Toner Concen-<br>tration              | (Analog)      |                      | CN32                  | A8          | MFPC | DV Unit                            |
| TCS_M            | Detect Magenta Toner Con-<br>centration            | (Analog)      |                      | CN32                  | B11         | MFPC | DV Unit                            |
| TCS_Y            | Detect Yellow Toner Concen-<br>tration             | (Analog)      |                      | CN32                  | B5          | MFPC | DV Unit                            |
| TFD2             | Detect Delivery Full                               |               | Detect:Full          | CN21                  | 2           | MFPC | Delivery Unit:TFD2                 |
| TH M ANI         | Thermal of Manual bypass                           | (Analog)      |                      | CN31                  | 2           | MFPC | тн м                               |
| <u> </u>         | Thermal of Ozone Duct                              | (Analog)      |                      | CN36                  | 18          | MFPC | <br>TH PWB                         |
| TH UM            | Thermal of Fixing Unit(Main)                       | (Analog)      |                      | CN20                  | 2           | MFPC | Fixing Unit:TH UM                  |
| TH UM CS         | Thermal of Fixing Unit(Main)                       | (Analog)      |                      | CN20                  | 1           | MFPC | Fixing Unit:TH UM CS               |
| TH_UM2           | Thermal of Fixing Unit(Sub)                        | (Analog)      |                      | CN20                  | 6           | MFPC | Fixing Unit:TH_UM2                 |
| TH_US            | Thermal of Fixing Unit(Sub)                        | (Analog)      |                      | CN20                  | 4           | MFPC | Fixing Unit:TH_US                  |
| TNC_C            | Cyan Toner Clutch Control                          | Clutch On     |                      | CN26                  | 3           | MFPC | TNC_C                              |
| TNC_K            | Black Toner Clutch Control                         | Clutch On     |                      | CN26                  | 1           | MFPC | TNC_K                              |
| TNC_M            | Magenta Toner Clutch Control                       | Clutch On     |                      | CN26                  | 5           | MFPC | TNC_M                              |
| TNC_Y            | Yellow Toner Clutch Control                        | Clutch On     |                      | CN26                  | 7           | MFPC | TNC_Y                              |
| TNFD             | Detect Waste Toner Full                            |               | Detect:Full          | CN32                  | B3          | MFPC | TNFD Sensor                        |
| TSG_C            | Cyan Toner Concentration<br>Sensor Control         | (Analog)      |                      | CN32                  | A4          | MFPC | DV Unit                            |
| TSG_K            | Black Toner Concentration<br>Sensor Control        | (Analog)      |                      | CN32                  | A10         | MFPC | DV Unit                            |

| Signal Name       | Description                                         | Connector Level           |                 | Con-                  | Pin         | PWB  | NOTE                                  |
|-------------------|-----------------------------------------------------|---------------------------|-----------------|-----------------------|-------------|------|---------------------------------------|
|                   |                                                     | L                         | Н               | nector<br>num-<br>ber | num-<br>ber |      |                                       |
| TSG_M             | Magenta Toner Concentra-<br>tion Sensor Control     | (Analog)                  |                 | CN32                  | B13         | MFPC | DV Unit                               |
| TSG_Y             | Yellow Toner Concentration<br>Sensor Control        | (Analog)                  |                 | CN32                  | B7          | MFPC | DV Unit                               |
| USBH0_Dn          | USB2.0 LVDS Signal<br>Neg(Front USB Connecter)      | (Serial Data)             |                 | CN6                   | 4           | MFPC | Front USB2.0 Connect                  |
| USBH0_Dp          | USB2.0 LVDS Signal<br>Pos(Front USB Connecter)      | (Serial Data)             |                 | CN6                   | 3           | MFPC | Front USB2.0 Connect                  |
| USBH0_VBUS        | USB2.0 Bus Power<br>+5.0V(Front USB Connecter)      | OFF(0V)                   | ON(DC+5.0V<br>) | CN6                   | 5           | MFPC | Front USB2.0 Connect                  |
| USBH1_Dn          | USB2.0 LVDS Signal Neg<br>(Wireless LAN Module I/F) | (Serial Data)             |                 | CN7                   | 4           | MFPC | Wireless LAN Module<br>Connect USB2.0 |
| USBH1_Dp          | USB2.0 LVDS Signal Pos<br>(Wireless LAN Module I/F) | (Serial Data)             |                 | CN7                   | 3           | MFPC | Wireless LAN Module<br>Connect USB2.0 |
| USBH1_VBUS        | USB2.0 Bus Power+5.0V(Wifi<br>Module I/F)           | OFF(0V)                   | ON(DC+5.0V<br>) | CN7                   | 5           | MFPC | Wireless LAN Module<br>Connect USB2.0 |
| Y_CS2             | Tray2 Sensor Data<br>(CSSELA,B,C Code Select)       | (Select Sen-<br>sor Data) |                 | CN36                  | 13          | MFPC | Serial Console (Debug<br>Monitor)     |
| ZRN_UART0_C<br>TS | ZORAN UART0 Communica-<br>tion Clear to Send        | Trans Ready               | Not Ready       | CN14                  | 4           | MFPC | Serial Console (Debug<br>Monitor)     |
| ZRN_UART0_R<br>TS | ZORAN UART0 Communica-<br>tion Request to Send      | Send Request              | Not Request     | CN14                  | 5           | MFPC | Serial Console (Debug<br>Monitor)     |
| ZRN_UART0_R<br>XD | ZORAN UART0 Communica-<br>tion Receive Data         | (Serial Data)             |                 | CN14                  | 3           | MFPC | Serial Console (Debug<br>Monitor)     |
| ZRN_UART0_T<br>XD | ZORAN UART0 Communica-<br>tion Trans Data           | (Serial Data)             |                 | CN14                  | 6           | MFPC | Serial Console (Debug<br>Monitor)     |

# [13] OTHERS

### 1. Necessary steps when replacing the PWB

#### A. MFP substrate replacement procedure (work flow)

(Note) Registered user information will not be recovered if the MFP PWB is affected by U2-05 trouble. (\*1)

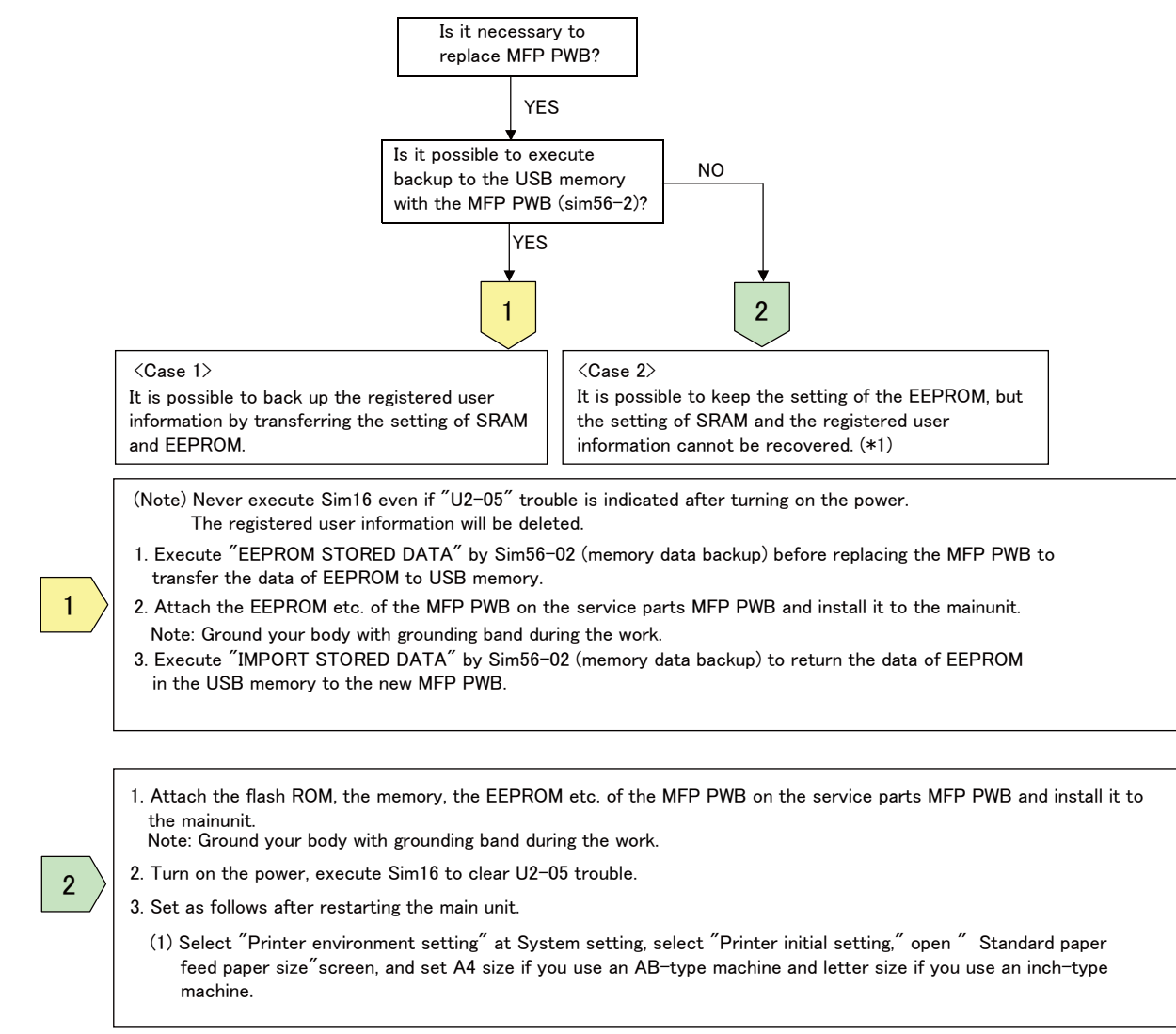

(\*1) If you have backed up the data by storage backup (WEB) or device cloning during normal use before the failure of MFP PWB, it is possible to return to the state when the data was backed up even if Sim16 is executed.

## 2. TOOL LIST

| Name                             | Part code     | Note              |
|----------------------------------|---------------|-------------------|
| Color chart                      | UKOG-0331FCZZ |                   |
| Kynar powder                     | UKOG-0123FCZZ | For transfer belt |
| Grease (HANARL FL-955R)          | UKOG-0299FCZZ |                   |
| Conduction grease (FLOIL GE-676) | UKOG-0012QSZZ | Other shaft       |
| Grease (FLOIL G-313S)            | UKOG-0307FCZZ |                   |
| Grease (JFE552)                  | UKOG-0235FCZZ |                   |
| Stearic acid powder              | UKOG-0312FCZZ | OPC drum          |
| Grease (MOLYKOTE X5-6020)        | UKOG-0158FCZZ |                   |
| Grease (MOLYKOTE BR-2 Plus)      | UKOG-0097FCZZ |                   |

## LEAD-FREE SOLDER

The PWB's of this model employs lead-free solder. The "LF" marks indicated on the PWB's and the Service Manual mean "Lead-Free" solder. The alphabet following the LF mark shows the kind of lead-free solder.

#### Example:

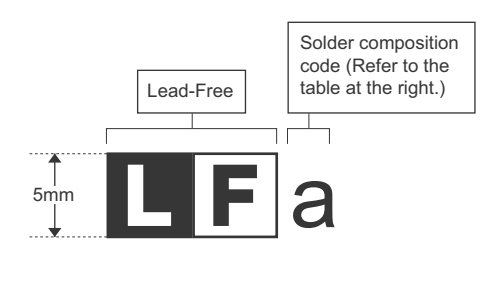

<Solder composition code of lead-free solder>

| Solder composition                        | Solder composition code |
|-------------------------------------------|-------------------------|
| Sn- <u>A</u> g-Cu                         | а                       |
| Sn-Ag- <u>B</u> i<br>Sn-Ag- <u>B</u> i-Cu | b                       |
| Sn- <u>Z</u> n-Bi                         | Z                       |
| Sn-In-Ag-Bi                               | i                       |
| Sn-Cu- <u>N</u> i                         | n                       |
| Sn-Ag-Sb                                  | S                       |
| Bi-Sn-Ag- <u>P</u><br>Bi-Sn-Ag            | р                       |

#### (1) NOTE FOR THE USE OF LEAD-FREE SOLDER THREAD

When repairing a lead-free solder PWB, use lead-free solder thread.

Never use conventional lead solder thread, which may cause a breakdown or an accident.

Since the melting-point of lead-free solder thread is about 40°C higher than that of conventional lead solder thread, the use of the exclusive-use soldering iron is recommended.

#### (2) NOTE FOR SOLDERING WORK

Since the melting-point of lead-free solder is about 220°C, which is about 40°C higher than that of conventional lead solder, and its soldering capacity is inferior to conventional one, it is apt to keep the soldering iron in contact with the PWB for longer time. This may cause land separation or may exceed the heat-resistive temperature of components. Use enough care to separate the soldering iron from the PWB when completion of soldering is confirmed.

Since lead-free solder includes a greater quantity of tin, the iron tip may corrode easily. Turn ON/OFF the soldering iron power frequently. If different-kind solder remains on the soldering iron tip, it is melted together with lead-free solder. To avoid this, clean the soldering iron tip after completion of soldering work.

If the soldering iron tip is discolored black during soldering work, clean and file the tip with steel wool or a fine filer.

| CAUTION FOR BATTERT REPEACEMENT                                                                                                    |
|----------------------------------------------------------------------------------------------------|
| (Danish) ADVARSEL !<br>Lithiumbatteri – Eksplosionsfare ved fejlagtig håndtering.<br>Udskiftning må kun ske med batteri<br>af samme fabrikat og type.<br>Levér det brugte batteri tilbage til leverandoren.                                                                                                    |
| <ul> <li>(English) Caution !</li> <li>Danger of explosion if battery is incorrectly replaced.<br/>Replace only with the same or equivalent type<br/>recommended by the manufacturer.</li> <li>Dispose of used batteries according to manufacturer's instructions<br/>(Finnish) VAROITUS<br/>Paristo voi räjähtää, jos se on virheellisesti asennettu.<br/>Valbda paristo ainoastaan laitevalmistajan suosittelemaan</li> </ul> |
| tyyppiin. Hävitä käytetty paristo valmistajan ohjeiden<br>mukaisesti.                                                                                                    |
| <ul> <li>(French) ATTENTION         Il y a danger d'explosion s' il y a remplacement incorrect         de la batterie. Remplacer uniquement avec une batterie du même type ou d'un type équivalent recommandé par le constructeur.     </li> <li>Mettre au rebut les batteries usagées conformément aux instructions du fabricant.</li> </ul>                                                                                  |
| (Swedish) VARNING<br>Explosionsfara vid felaktigt batteribyte.<br>Använd samma batterityp eller en ekvivalent<br>typ som rekommenderas av apparattillverkaren.<br>Kassera använt batteri enligt fabrikantens<br>instruktion.                                                                                                    |
| <ul> <li>(German) Achtung</li> <li>Explosionsgefahr bei Verwendung inkorrekter Batterien.</li> <li>Als Ersatzbatterien dürfen nur Batterien vom gleichen Typ oder vom Hersteller empfohlene Batterien verwendet werden.</li> <li>Entsorgung der gebrauchten Batterien nur nach den vom Hersteller angegebenen Anweisungen.</li> </ul>                                                                                          |
|                                                                                                    |

#### - CAUTION FOR BATTERY DISPOSAL -

(For USA, CANADA)

"BATTERY DISPOSAL" THIS PRODUCT CONTAINS A LITHIUM PRIMARY (MANGANESS DIOXIDE) MEMORY BACK-UP BATTERY THAT MUST BE DISPOSED OF PROPERLY. REMOVE THE BATTERY FROM THE PRODUCT AND CONTACT YOUR LOCAL ENVIRONMENTAL AGENCIES FOR INFORMATION ON RECYCLING AND DISPOSAL OPTIONS.

"TRAITEMENT DES PILES USAGÉES" CE PRODUIT CONTIENT UNE PILE DE SAUVEGARDE DE MÉMOIRE LITHIUM PRIMAIRE (DIOXYDE DE MANGANÈSE) QUI DOIT ÊTRE TRAITÉE CORRECTEMENT. ENLEVEZ LA PILE DU PRODUIT ET PRENEZ CONTACT AVEC VOTRE AGENCE ENVIRONNEMENTALE LOCALE POUR DES INFORMATIONS SUR LES MÉTHODES DE RECYCLAGE ET DE TRAITEMENT.

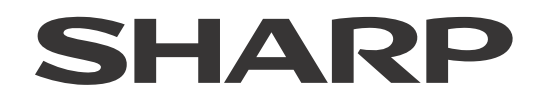

#### **COPYRIGHT © 2014 BY SHARP CORPORATION**

All rights reserved. Produced in Japan for electronic Distribution No part of this publication may be reproduced, stored in a retrieval system, or transmitted, in any form or by any means, electronic; mechanical; photocopying; recording or otherwise without prior written permission of the publisher.

#### Trademark acknowledgements

- Microsoft<sup>®</sup>, Windows<sup>®</sup>, Windows<sup>®</sup> 98, Windows<sup>®</sup> Me, Windows NT<sup>®</sup> 4.0, Windows<sup>®</sup> 2000, Windows<sup>®</sup> XP, Windows<sup>®</sup> Vista, Windows<sup>®</sup> 7, Windows<sup>®</sup> 8, Windows<sup>®</sup> Server 2003, Windows<sup>®</sup> Server 2008, Windows<sup>®</sup> Server 2012, and Internet Explorer<sup>®</sup> are registered trademarks or trademarks of Microsoft Corporation in the U.S.A. and other countries.
- PostScript is a registered trademark of Adobe Systems Incorporated.
- Macintosh, Mac OS, AppleTalk, EtherTalk, Laser Writer, and Safari are registered trademarks or trademarks of Apple Computer, Inc.
- IBM, PC/AT, and Power PC are trademarks of International Business Machines Corporation.
- Acrobat<sup>®</sup> Reader Copyright<sup>®</sup> 1987- 2002 Adobe Systems Incorporated. All rights reserved. Adobe, the Adobe logo, Acrobat, and the Acrobat logo are trademarks of Adobe Systems Incorporated.
- PCL is a registered trademark of the Hewlett-Packard Company.
- Sharpdesk is a trademark of Sharp Corporation.
- All other trademarks and copyrights are the property of their respective owners.

#### SHARP CORPORATION Business Solutions Company Quality Assurance and Environmental Affairs Unit CS Promotion Department

First edition: February 2014 Latest edition: May 2016